# citrix

## **Citrix Analytics für Leistung**

**Machine translated content** 

#### Disclaimer

Die offizielle Version dieses Inhalts ist auf Englisch. Für den einfachen Einstieg wird Teil des Inhalts der Cloud Software Group Dokumentation maschinell übersetzt. Cloud Software Group hat keine Kontrolle über maschinell übersetzte Inhalte, die Fehler, Ungenauigkeiten oder eine ungeeignete Sprache enthalten können. Es wird keine Garantie, weder ausdrücklich noch stillschweigend, für die Genauigkeit, Zuverlässigkeit, Eignung oder Richtigkeit von Übersetzungen aus dem englischen Original in eine andere Sprache oder für die Konformität Ihres Cloud Software Group Produkts oder Ihres Diensts mit maschinell übersetzten Inhalten gegeben, und jegliche Garantie, die im Rahmen der anwendbaren Endbenutzer-Lizenzvereinbarung oder der Vertragsbedingungen oder einer anderen Vereinbarung mit Cloud Software Group gegeben wird, dass das Produkt oder den Dienst mit der Dokumentation übereinstimmt, gilt nicht in dem Umfang, in dem diese Dokumentation maschinell übersetzt wurde. Cloud Software Group kann nicht für Schäden oder Probleme verantwortlich gemacht werden, die durch die Verwendung maschinell übersetzter Inhalte entstehen können.

#### Contents

| Neue Features                                                                                         | 3   |
|----------------------------------------------------------------------------------------------------|-----|
| Bekannte Probleme                                                                                     | 57  |
| Datenquellen                                                                                          | 57  |
| On-Premises Citrix Virtual Apps and Desktops-Sites mit Citrix Analytics for Performance konfigurieren | 63  |
| Data Governance                                                                                       | 70  |
| Datenexport zur Observability Platform (Preview)                                                      | 101 |
| Splunk-Integration mit Citrix Analytics für mehr Leistung                                             | 104 |
| Elasticsearch-Integration                                                                             | 114 |
| Grafana-Integration                                                                                   | 123 |
| Datenstruktur der Sitzungsereignisse                                                                  | 129 |
| Datenstruktur der Maschinenereignisse                                                                 | 149 |
| Datenexport über REST-APIs (Vorschau)                                                                 | 157 |
| Citrix Analytics ODATA API                                                                            | 158 |
| Datenstruktur der Benutzerereignisse                                                                  | 168 |
| Datenstruktur der Sitzungsereignisse                                                                  | 174 |
| Datenstruktur der Maschinenereignisse                                                                 | 184 |
| Power BI-Integration für Citrix Performance Analytics                                                 | 189 |
| Limits                                                                                                | 197 |
| Verwalten von Administratorrollen für Performance Analytics                                           | 198 |
| Analytics zur Benutzererfahrung                                                                       | 200 |
| Benutzererfahrungsergebnis                                                                            | 212 |
| Faktoren für die Benutzererfahrung (UX)                                                               | 215 |

| Infrastrukturanalyse                        | 228 |
|---------------------------------------------|-----|
| Connector-Statistiken                       | 233 |
| Sitzungsdetails                             | 237 |
| Maschinenstatistiken                        | 241 |
| Entfällt oder nicht kategorisierte Metriken | 254 |
| Self-Service-Suche                          | 264 |
| Self-Service-Suche nach Leistung            | 285 |
| Insights                                    | 309 |
| Warnungen                                   | 322 |
| Benutzerdefinierte Berichte (Preview)       | 345 |
| Citrix Analytics-Angebote                   | 351 |

#### Neue Features

#### February 9, 2024

Ein Ziel von Citrix ist es, Kunden neue Funktionen und Produktupdates bereitzustellen, sobald sie verfügbar sind. Neue Releases bieten größeren Wert, daher gibt es keinen Grund, Updates zu verzögern.

Der Prozess ist für die Kunden transparent. Erste Updates werden nur auf interne Sites von Citrix angewendet und erst danach schrittweise auf Kundenumgebungen. Die schrittweise Bereitstellung von Updates trägt dazu bei, die Produktqualität sicherzustellen und die Verfügbarkeit zu maximieren.

Es ist möglich, dass die in dieser Dokumentation genannten Updates eingeführt werden und nicht für alle Kunden gleichzeitig zugänglich sind.

Neue Funktionen, die in Citrix Analytics for Performance eingeführt wurden, bieten weitere Einblicke in Leistungsparameter, die sich auf die Benutzererfahrung auf on-premises Citrix Virtual Apps and Desktops Sites und Citrix DaaS (früher Citrix Virtual Apps and Desktops Service) -Sites in der Cloud auswirken.

#### 28. Dezember 2023

#### Export benutzerdefinierter Berichte im CSV-Format

Sie können Rohdaten jetzt neben dem PDF-Format als Anhänge im CSV-Format in E-Mails mit benutzerdefinierten Berichten exportieren.

Sie können verschiedene Berichte über Sitzungen und Maschinen erstellen und die Rohdaten von der Registerkarte Benutzerdefinierte Berichte (Vorschau) herunterladen. Sie können Berichte in PDF-, CSV- oder beiden Formaten herunterladen.

Diese Funktion bietet Stakeholdern regelmäßigen Zugriff auf Rohdaten, ohne direkten Zugriff auf Citrix Analytics for Performance zu benötigen. Weitere Informationen finden Sie unter Benutzerdefinierte Berichte.

#### Endpunkt Netzwerktelemetrie der Citrix Workspace-App für Windows Version 2311, Sitzungen, die im Hybridmodus gestartet wurden

Citrix Analytics for Performance erweitert jetzt den Einblick in wichtige Endpoint Network-Telemetrie für virtuelle Apps und Desktop-Sitzungen, die im Hybridmodus gestartet werden. Die Endpoint Network Telemetrie ist in Citrix Analytics for Performance für Sitzungen aus der Citrix Workspace-App für Windows Version 2311 und höher verfügbar. Die verfügbaren Endpunktnetzwerktelemetrie sind Netzwerkschnittstellentyp (Ethernet/WLAN), Endpunktverbindungsgeschwindigkeit, Endpunktdurchsatz (eingehend und ausgehend) und WiFi-Signalstärke.

Virtuelle Sitzungen werden im Hybridmodus gestartet, wenn Sie sich über den Citrix Workspace für Webbrowser bei der Citrix Workspace-App anmelden und die Anwendungen oder Desktops über die native Citrix Workspace-App starten.

Weitere Informationen zu den verfügbaren Metriken finden Sie unter Self-Service-Suche nach Sitzungen.

#### 19. Dezember 2023

### Endpunkt: Netzwerktelemetrie der Citrix Workspace-App für Linux, Version 2311, Sitzungen, die im Hybridmodus gestartet wurden

Citrix Analytics for Performance erweitert jetzt den Einblick in wichtige Endpoint Network-Telemetrie für virtuelle Apps und Desktop-Sitzungen, die im Hybridmodus gestartet werden. Die Endpoint Network Telemetrie ist in Citrix Analytics for Performance für Sitzungen aus der Citrix Workspace-App für Linux Version 2311 und höher verfügbar. Die verfügbaren Endpunktnetzwerktelemetrie sind Netzwerkschnittstellentyp (Ethernet/WLAN), Endpunktverbindungsgeschwindigkeit, Endpunktdurchsatz (eingehend und ausgehend) und WiFi-Signalstärke.

Virtuelle Sitzungen werden im Hybridmodus gestartet, wenn Sie sich über den Citrix Workspace für Webbrowser bei der Citrix Workspace-App anmelden und die Anwendungen oder Desktops über die native Citrix Workspace-App starten.

Weitere Informationen zu den verfügbaren Metriken finden Sie unter Self-Service-Suche nach Sitzungen.

#### 12. Dezember 2023

#### Vereinfachte Suche nach Benutzern und Maschinen

Sie können jetzt in den Dashboards mithilfe des Benutzernamens bzw. des Maschinennamens nach Sitzungen oder Maschinen suchen, die in der letzten Woche aktiv waren. Dafür steht in der oberen Navigationsleiste der Dashboards für Benutzererfahrung und Infrastruktur ein neues Suchfeld zur Verfügung. Die Bereitstellung dieser vereinfachten Suche hilft dabei, benutzer- oder maschinenbezogene Informationen zu finden und Probleme einfach zu erkennen. Die bestehende Suche in der Self-Service-Ansicht bietet weiterhin erweiterte Suchfunktionen mit Filtern, mit denen Sie die Suchergebnisse aufteilen können.

#### Verbesserungen der Maschinenstatistikansicht

Sie können jetzt die erfolgreichen Sitzungen, die während des ausgewählten Zeitraums auf dem Computer ausgeführt wurden, in der Ansicht Maschinenstatistiken anzeigen. Das Feld **Gesamtzahl der Sitzungen** wird auf der Registerkarte **Maschinenstatistiken** > **Sitzungen** hinzugefügt. Wenn Sie auf die Gesamtzahl der Sitzungen klicken, wird die Self-Service-Ansicht Sitzungen geöffnet, in der die entsprechenden Sitzungen angezeigt werden. In der Ansicht "Sitzungsdetails"können Sie die Sitzungsmetriken weiter aufschlüsseln und überprüfen.

Außerdem können Sie jetzt auf die **Anzahl der Sitzungsfehler**, die Balken im Diagramm, die die Sitzungsfehler anzeigen, und auf die kategorisierten Sitzungsanzahlen klicken, um die Sitzungen anzuzeigen. Diese Funktion macht die Maschinenstatistik zu einer umfassenden Ansicht aller maschinenbezogenen Metriken, die erforderlich sind, um Probleme im Zusammenhang mit dem Computer und den auf dem Computer ausgeführten Sitzungen zu erkennen und zu beheben. Weitere Informationen finden Sie im Artikel Maschinenstatistiken.

#### 15. November 2023

## Kennzahlen, die für den Sitzungsstatus relevant sind, werden in der Self-Service-Ansicht "Sitzungen"angezeigt

Wenn Sie eine Zeile in der **Self-Service-Ansicht "Sitzungen** "> " **Datentabellen** "erweitern, werden die entsprechenden Sitzungsmetriken angezeigt. Jetzt werden nur die Metriken angezeigt, die für den Sitzungsstatus relevant sind. Wenn sich die Sitzung während des ausgewählten Zeitintervalls in einem getrennten Zustand befand, werden Sitzungsmetriken in Bezug auf Reaktionsfähigkeit und Bandbreite, die für getrennte Sitzungen nicht gelten, nicht angezeigt. Bei einer fehlgeschlagenen Sitzung werden die Ursache und der Typ des Fehlers angezeigt, um den Grund für den Sitzungsfehler besser ermitteln zu können. Alle der Tabelle hinzugefügten Spalten, die für den Sitzungsstatus nicht relevant sind, werden als "—"angezeigt.

Diese Funktion stellt sicher, dass die angezeigten Sitzungsmetriken für den Sitzungsstatus relevant sind. Weitere Informationen finden Sie unter Self-Service-Suche nach Sitzungen.

#### 26. Oktober 2023

#### Zusätzliche Metriken in der Self-Service-Ansicht "Sessions"

Um die Suche nach sitzungsbezogenen Problemen zu unterstützen, sind die folgenden sitzungs- und fehlerbezogenen Metadaten jetzt als optionale Spalten in der sitzungsbasierten Self-Service-Ansicht verfügbar. Dies bietet einen besseren Einblick in die Details von Ausfällen auf der Ebene einzelner Sitzungen.

- **Fehlertyp** Gibt die Art des Sitzungsfehlers anhand der folgenden Werte an:
- **Fehlergründe** Gibt den genauen Grund für den Ausfall an. Sie können den Fehler mithilfe der entsprechenden empfohlenen Schritte unter Citrix Director-Fehlerursachen und Problembehandlung beheben.
- **Sitzungstyp** —Gibt an, ob es sich bei der Sitzung um eine Anwendungs- oder eine Desktopsitzung handelt.
- Sitzungsstatus Zeigt den Status der Sitzung an.
- Sitzungsendzeit Gibt die Uhrzeit an, zu der die Sitzung beendet wurde.

Sie können die Ansicht mithilfe dieser zusätzlichen Spalten filtern. Die Spaltenwerte sind in Exportberichten enthalten und stehen bei der Erstellung sitzungsbasierter benutzerdefinierter Berichte als Dimensionsparameter zur Verfügung.

Die Fehlermetriken helfen dabei, den Grund für einen Sitzungsfehler und die empfohlenen Schritte zur Behebung des Fehlers zu verstehen. Diese Funktion ist besonders hilfreich, wenn Sie von der Anzahl der fehlgeschlagenen Sitzungen im Dashboard zu einer gefilterten Gruppe fehlgeschlagener Sitzungen in der Self-Service-Ansicht "Sitzungen" wechseln. Weitere Informationen finden Sie unter Self-Service-Suche nach Sitzungen.

#### Verbesserte Genauigkeit des Session Score und anderer Sitzungsmetriken

Der Sitzungswert und die anderen Messdiagramme für Sitzungsleistung und Faktoren in der Ansicht Sitzungsdetails berücksichtigen jetzt die Dauer der Sitzung ohne Verbindung. Diese Berücksichtigung ermöglicht es, dass der Gesamtsitzungswert und die zugehörigen Metriken die Sitzungsleistung genau wiedergeben. Das Intervall, in dem die Sitzung unterbrochen wurde, wird in allen Diagrammen und Tooltips dargestellt. Weitere Informationen finden Sie im Artikel Sitzungsdetails.

#### 25. September 2023

#### Warnungsparameter anpassen

Citrix Analytics for Performance bietet jetzt die Möglichkeit, die Warnungsparameter anzupassen.

Warnmeldungsrichtlinien sind mit Standardparameterwerten vordefiniert. Um die Warnungsparameter zu ändern, klicken Sie auf den Namen der Warnungsrichtlinie, um das Fenster **Warnung ändern** zu öffnen und die Werte der aufgelisteten Parameter an Ihre Umgebung anzupassen. Nachfolgende Warnmeldungen werden auf der Grundlage der benutzerdefinierten Bedingungen generiert.

Durch die Aktualisierung der Warnparameter wird auch die Berechnung des entsprechenden Insights im UX-Dashboard geändert.

Bei Benachrichtigungen, bei denen Wiederholungswarnungen unterstützt werden, können Sie auch die Präferenz für die erneute Warnung steuern. Warnmeldungen werden erneut gesendet, wenn die

Präferenz für eine erneute Warnung auf **Aktiviert** gesetzt ist und die in der Neuwarnungspräferenz angegebenen Bedingungen weiterhin bestehen.

Maßgeschneiderte Warnmeldungen sind für Ihre Umgebung relevanter, helfen bei der einfachen Identifizierung von Anomalien und sind für eine proaktive Überwachung zuverlässiger.

Weitere Informationen finden Sie unter Benachrichtigungen.

#### 14. September 2023

#### Unterstützung für Endpunktmetriken aus Citrix Workspace-Apps für Linux

Citrix Analytics for Performance unterstützt jetzt die Verfügbarkeit von Endpunktmetriken aus Citrix Workspace-Apps für Linux, Version 2308 und später, die im systemeigenen Modus gestartet wurden. Sie können Metriken wie Endpoint Link Speed, Endpoint Throughput Incoming, Endpoint Throughput Outgoing and WiFi Signal Strength, Endpoint Throughput Incoming und Endpoint Throughput Outgoing aus Citrix Workspace-Apps für Linux sehen.

Weitere Informationen finden Sie in der Versionsmatrix der Citrix Workspace-App.

#### 05. September 2023

#### Neue benutzerdefinierte Berichtsvorlagen

Zwei neue benutzerdefinierte Berichtsvorlagen, die auf Benutzer- und Maschinendatenquellen basieren, sind jetzt in Citrix Analytics for Performance verfügbar. Sie können über die Registerkarte **Berichte (Vorschau)** auf die neuen Vorlagen zugreifen.

- Die Vorlage **Trends in der Kategorie Benutzererlebnis in den letzten sieben Tagen** basiert auf der Datenquelle "Benutzer". Benutzerdefinierte Berichte, die auf dieser Vorlage basieren, enthalten Trends von Benutzern mit dem Wert "Exzellent", "Gut" und "Schlecht", basierend auf ihrem Nutzererlebniswert, der in den letzten sieben Tagen dargestellt wurde.
- Die Vorlage **Maschinenzustandstrends der letzten sieben Tage** basiert auf der Datenquelle "Maschinen". Benutzerdefinierte Berichte, die auf dieser Vorlage basieren, enthalten Trends von Computern auf der Grundlage der Maschinenstatus Einsatzbereit, Aktiv, Wartung, Nicht registriert und ausgefallen —, die in den letzten sieben Tagen dargestellt wurden.

Außerdem haben Sie jetzt eine größere Auswahl an Metriken, die Sie als Plotparameter auswählen können. Weitere Informationen zur Erstellung von benutzerdefinierten Berichten mithilfe von Vorlagen finden Sie unter Benutzerdefinierte Berichte.

#### Bereitstellungsgruppen vom Empfang von Benachrichtigungen ausschließen

Sie können jetzt Bereitstellungsgruppen angeben, die vom Empfang von Warnbenachrichtigungen ausgeschlossen werden sollen. Sie können nicht verwendete Bereitstellungsgruppen oder solche, die zu Testzwecken erstellt wurden, aus dem Warnvorgang entfernen. Diese Funktion trägt dazu bei, die Warnungsmüdigkeit zu verringern und die Relevanz von Warnungen zu verbessern. Weitere Informationen finden Sie unter Benachrichtigungen.

#### 31. August 2023

#### Eine anomale Sitzung unterbricht die Verbindung von Baseline Insight und Alert

Anomale Sitzungsunterbrechungen Baseline Insight wird eingeführt, um die Anzahl der Sitzungsunterbrechungen und deren Abweichung vom Basiswert anzugeben. Der benutzerspezifische Basiswert wird anhand der P80-Anzahl der Sitzungsunterbrechungen berechnet, die in den letzten 30 Tagen gemessen wurden. Weitere Informationen finden Sie unter Insights.

Die sofort einsatzbereite Warnrichtlinie für anomale Sitzungsunterbrechungen wurde eingeführt, um die Anzahl der Sitzungsunterbrechungen zu verfolgen. Wenn die Anzahl der Sitzungsabbrüche den Basiswert um 30 % oder mehr als 30 % der Sitzungen übersteigt und wenn mehr als 5% der Sitzungen von den Verbindungsabbrüchen betroffen sind, wird eine Warnmeldung über den konfigurierten Kanal gesendet. Weitere Informationen finden Sie unter Benachrichtigungen.

#### Neue Warnrichtlinien auf Basis von Baseline Insights

Neue sofort einsatzbereite Warnrichtlinien, die auf den vorhandenen Baseline Insights basieren, sind jetzt definiert für:

- Sitzungen mit schlechter Anmeldedauer
- Sitzung mit schlechter Reaktionsfähigkeit
- Sitzungsfehler

Die Warnmeldungen werden generiert, wenn die Anzahl der betroffenen Sitzungen den 30-Tage-Basiswert um 30% oder mehr überschreitet und mehr als 5% der Sitzungen von diesem Anstieg betroffen sind. Die Benachrichtigungen können so konfiguriert werden, dass sie wie die anderen Performance Analytics-Benachrichtigungen per E-Mail oder Webhook benachrichtigt werden. Die Warnungsrichtlinien sind auf der Registerkarte Warnungsrichtlinien verfügbar. Weitere Informationen finden Sie unter Benachrichtigungen.

#### 18. August 2023

#### Entdecken Sie die Gründe für fehlende Endpunktmetriken

Die Datenverfügbarkeit ist wichtig, um Ihre Citrix Virtual Apps and Desktops-Umgebungen optimal zu analysieren. Endpunktmetriken wie Standort, ISP, WLAN-Stärke und Durchsatz sind wichtige Indikatoren, mit deren Hilfe schlechte Sitzungserlebnisse erkannt werden können. Endpunkt-Metrikwerte fehlen möglicherweise, wenn die entsprechenden Voraussetzungen nicht erfüllt sind.

Diese Funktion hilft bei der einfachen Identifizierung von Problemen, die dazu führen, dass Endpunktmetriken N/A-Werte haben, und schlägt geeignete Maßnahmen vor.

**Drilldown vom Dashboard aus** Das Benutzererfahrungs-Dashboard enthält ein Banner, das die Anzahl der Sitzungen anzeigt, deren Endpunktmetriken in den letzten 7 Tagen nicht verfügbar waren.

Wenn Sie **auf Weitere Informationen** klicken, wird ein modales Feld mit den wichtigsten Gründen für das Fehlen von Endpunktmetriken in Sitzungen, der Anzahl der Sitzungen, die von den einzelnen Gründen in den letzten 7 Tagen betroffen waren, und den Maßnahmen, die Sie ergreifen könnten, um das Problem zu beheben, angezeigt.

| Security Performance        |                                                                                                    |                                                                                                    | Settings Help Search |
|-----------------------------|----------------------------------------------------------------------------------------------------|----------------------------------------------------------------------------------------------------|----------------------|
| Users Infrastructure Report | : (Preview) Alert Policies                                                                                                    | Possible Reasons for Missing Key Metrics                                                                                                    |                      |
|                             | Key metrics are missing for 108 sessions in the last 7 days and appear as N/A. Know more                                                            | Concerns sensered y social a concerns, ser, ren's agrin, duringos, recognos, regularios enging socies reserves or     por session experience.                                                                                                    | ×                    |
|                             | 79 (3726%)<br>Uters with Converted HCK Sessions<br>212 Cotal Universe HCK Sessions<br>323 Total Universe HCK Sessions                               | 343 executive enclosed to the enclosed of the enclosed of the enclosed | /                    |
|                             | User Experience (UX) ③<br>HDX Sessions                                                                                                    | VET insidered from 76 endpoint an incompatible Chris Workspace ago versions.         http://www.sec.exp.versions.         http://www.sec.exp.versions.           Update the Chris Workspace ago versions on the endpoints.         Sec.exp.versions.         m.           Sensore means endpoint data         Value the Chris Workspace ago versions.         m.            Sensore means endpoint data         Value the Chris Workspace ago versions.         m.                                                                                                    | >                    |
|                             | In last 2 hours: 79<br>Total usars 18 22 76%<br>Users with Excellent UX Users with Fair UX Users with Fair UX Users with Fair UX Users with Fair UX | 378 sessions are missing telemetry as the endpoints run unsupported 05 Platforms.<br>Some endport triometry are supported to Inited OS ensions. The are working towards widening our<br>Next Mercs the control of the NA weak are noted the prove of the teles.<br>2400 by 3 mach                                                                                                    | s 🕤<br>Vines         |

- Einer der Hauptgründe für fehlende Endpunkttelemetrie ist das StoreFront-Onboarding. StoreFront muss korrekt eingebunden sein, die Datenverarbeitung muss eingeschaltet sein und die entsprechenden URLs müssen auf die Positivliste gesetzt werden. Wenn Sie auf **StoreFront-Datenquellen überprüfen** klicken, gelangen Sie zur Seite Datenquellen, die Sie durch den StoreFront-Onboarding-Prozess führt, der für die Workspace App-Datenerfassung erforderlich ist. Wenn Sie Citrix Workspace verwenden, wird der Dienst automatisch erkannt und erfordert kein Onboarding.
- Endpunkttelemetrie ist nicht für Sitzungen verfügbar, die von Endpunkten aus gestartet werden, auf denen nicht unterstützte Betriebssystemplattformen oder inkompatible Versionen der Citrix Workspace-App ausgeführt werden. Wenn Sie auf Sitzungen klicken, denen Endpunktdaten fehlen, wird die Self-Service-Ansicht Sitzungen mit der Liste der Sitzungen geöffnet, denen die Endpunkttelemetrie aus einem bestimmten Grund fehlt. Weitere Informationen finden Sie in der Versionsmatrix, in der für jede Funktion die Betriebssystemversionen und die erforderliche Workspace-App-Version aufgeführt sind, auf der sie unterstützt wird.

Weitere Informationen finden Sie im Artikel Nicht kategorisiert .

**Tooltips in der Self-Service-Ansicht "Sessions"** Tooltips, die die Gründe für N/A-Werte erläutern, sind jetzt in der Self-Service-Ansicht "Sessions" für die folgenden endpunktbezogenen Metriken verfügbar:

- Version der Workspace App
- Endpunktland (zuletzt bekannt)
- Endpoint City (Zuletzt bekannt)
- Endpoint Link Speed (P95)
- Eingehender Endpunktdurchsatz (P95)
- Endpunktdurchsatz ausgehend (P95)
- ISP (Internetdienstanbieter)

Zu den N/A-Werten dieser Metriken werden Tooltips angezeigt, die als Gründe für falsches StoreFront-Onboarding oder Sitzungen, die von Endpoints gestartet wurden, auf denen nicht unterstützte Betriebssystemplattformen oder inkompatible Versionen der Citrix Workspace-App ausgeführt werden, angegeben.

Diese Funktion hilft Ihnen, die Gründe für N/A-Werte aufzuklären, sodass Sie die erforderlichen Maßnahmen ergreifen können. Weitere Informationen zu den in der Self-Service-Ansicht Sessions verfügbaren Metriken finden Sie unter Self-Service-Ansicht fürSessions.

#### 01. August 2023

#### Warninformationen als CSV-Anlagen in Mailern

E-Mails mit Warnmeldungen zu Black Hole Machines, Overloaded Machine und Zombie Session enthalten jetzt CSV-Anhänge mit Informationen zu den betroffenen Maschinen und Sitzungen. Der Anhang enthält die folgenden Daten:

- Name der Maschine
- Seiten-ID
- Name des Katalogs
- Name der Bereitstellungsgruppe
- Anzahl der Fehler (Anzahl der ausgefallenen Maschinen oder Sitzungen, sofern zutreffend).

Die CSV-Anhänge in Warn-Mailern helfen dabei, fehlerhafte Maschinen und Sitzungen zu identifizieren, ohne sich bei Citrix Analytics for Performance anmelden zu müssen. Dies hilft bei der Einrichtung von Automatisierungspipelines, um Tickets zu erstellen und an Stakeholder weiterzuleiten, die für die schnelle Lösung von Problemen verantwortlich sind. Diese Funktion trägt zur Verbesserung der Kommunikation und Effizienz bei und ist der nächste Schritt zur proaktiven Überwachung Ihrer virtuellen Apps und Desktop-Umgebung.

Weitere Informationen zu verfügbaren Benachrichtigungen finden Sie unter Benachrichtigungen.

#### 06. Juni 2023

#### E-Mail-Benachrichtigungen für Citrix Cloud-Konten ohne Administratorrechte

Sie können jetzt die E-Mail-Benachrichtigungen von Citrix Analytics for Performance für Stakeholder aktivieren, die keinen Administratorzugriff auf Ihr Citrix Cloud-Konto haben. Auf diese Weise können Mitglieder der Sicherheits- und Auditteams Ihres Unternehmens, die keine Citrix Cloud-Konten besitzen, Warnmeldungen erhalten.

Dieses Update stellt sicher, dass die Warnmeldungen Administratoren zur Verfügung stehen, die Maßnahmen zur Minderung des Warnzustands ergreifen. Dies trägt zur schnellen Lösung von Problemen bei und gewährleistet eine optimale Leistung der virtuellen Apps- und Desktop-Umgebung. Weitere Informationen finden Sie in der E-Mail-Verteilerliste.

Weitere Informationen zu Warnungen von Citrix Analytics for Performance finden Sie unter Alerts.

#### 05. Juni 2023

#### Benutzeranzahl in der Self-Service-Ansicht "Sessions"

In der visuellen Zusammenfassung in der Self-Service-Ansicht "Sitzungen" wird jetzt die Anzahl der Benutzer zusammen mit der Anzahl der Sitzungen angezeigt. Diese Funktion bietet einen schnellen Überblick über die Anzahl der Benutzer, die während eines Vorfalls oder aufgrund eines bestimmten Problems betroffen waren. Es hilft auch, die Anzahl der eindeutigen Benutzer für eine bestimmte Anfrage zu verstehen. Weitere Informationen finden Sie im Self-Service-Artikel Sessions.

#### 22. Mai 2023

#### PoP-Latenz zwischen Connector und Gateway

Die PoP-Latenz des Connector-Gateways wird jetzt auf der Seite Connector-Statistiken angezeigt. Die Werte stellen die P95-Werte der synthetischen Latenz dar, die für die verfügbaren Gateway-POPs in Ihrer virtuellen App- und Desktopumgebung berechnet wurden.

Diese Informationen helfen Ihnen bei der Auswahl und Konfiguration des nächstgelegenen Gateway-PoP, um ein optimales Sitzungserlebnis zu erzielen. Weitere Informationen finden Sie unter Connector-Statistiken. Die PoP-Latenz des Connector-Gateways ist auch in der Self-Service-Ansicht "Sessions" als optionale Spalte verfügbar. Weitere Informationen zu den Metriken, die in der Self-Service-Ansicht für Sitzungen verfügbar sind, finden Sie im Artikel Sessions Self-Service.

#### 16. Mai 2023

#### In Black Hole Machine Insights entdeckte Muster

Einige Computer in Ihrer Umgebung, obwohl sie registriert sind und fehlerfrei erscheinen, warten möglicherweise keine vermittelten Sitzungen, was zu Fehlern führt. Maschinen, die vier oder mehr aufeinanderfolgende Sitzungsanfragen nicht bearbeitet haben, werden als Black-Hole-Maschinenbezeichnet. Die Erkenntnisse der Black Hole-Maschinen zeigen die Anzahl der Black Hole-Maschinen, die in Ihrer Umgebung während des ausgewählten Zeitraums identifiziert wurden.

Jetzt werden die häufigsten Fehlermuster, die in Bezug auf die Bereitstellungsgruppe, Sitzungscomputer mit einem oder mehreren Betriebssystemen erkannt wurden, im Panel "Black Hole Machine Insights" und in der Alarm-E-Mail angezeigt. Diese Muster sollen Ihnen helfen, festzustellen, ob das Problem in einer bestimmten Kohorte von Benutzern auftritt. In Fällen, in denen das System aufgrund einer verteilten Kohorte kein Muster hervorheben kann, wird empfohlen, einen Drilldown zur Selbstanalyse durchzuführen.

Weitere Informationen finden Sie unter Diagnostic Insights: Black Hole Machines und Alert for Black Hole Machines.

#### Anomale Latenzwarnungen auf der Grundlage benutzerspezifischer Basiswerte

Die Warnung **Sitzungen mit anomaler Latenz**, die auf einem Modell für maschinelles Lernen zur Bestimmung des Latenzwerts für alle Paare zwischen Bereitstellungsgruppe und Standort für einen bestimmten Kunden basierte, wurde nun neu entwickelt, sodass ein Basislatenzwert auf Benutzerebene verwendet wird. Der benutzerspezifische Ausgangswert wird anhand der P95-ICARTT-Werte berechnet, die in den letzten 30 Tagen gemessen wurden.

Schlechte Reaktionsfähigkeit während einer Sitzung war bei den meisten Benutzern eine häufige Beschwerde für ein schlechtes Sitzungserlebnis. Die proaktiven Warnmeldungen bei anomaler Latenz helfen Administratoren dabei, nur die Benutzer zu identifizieren, deren Latenz von ihrer eigenen 30-Tage-Basislatenz abweicht. Der benutzerspezifische Ausgangswert gewährleistet einen aussagekräftigen Vergleich und angemessene Warnmeldungen im Vergleich zur Überprüfung anhand eines statischen Schwellenwerts.

Sie können jetzt die Warnmeldungen über anomale Latenz von Performance Analytics an einem bevorzugten Webhook-Listener veröffentlichen und sie zusätzlich zum Empfangen per E-Mail erhalten.

Weitere Informationen finden Sie im Artikel Benachrichtigungen .

#### 28. April 2023

#### Verfügbarkeit der Daten

Die Genauigkeit von Performance Analytics hängt von den Daten ab, die von den verschiedenen Standortinfrastrukturen wie Endpunkten, Maschinen, Gateway und Delivery Controller erfasst werden. Eine gute Verfügbarkeit der erforderlichen Kennzahlen stellt sicher, dass die von Performance Analytics bereitgestellten Daten und Erkenntnisse der tatsächlichen Leistung der Website genau entsprechen.

Die Funktion **zur Datenverfügbarkeit** hilft dabei, Sitzungen zu identifizieren, die nicht über die Daten verfügen, die zur Überwachung der Leistung Ihrer Endgeräte erforderlich sind. Endpunkt-Metriken wie Endpoint-Verbindungsgeschwindigkeit, Standort, Durchsatz, ISP, Netzwerkschnittstellentyp, Betriebssystem und Endpunkt-Empfängerversion, die für die Analyse endpunktspezifischer Probleme von entscheidender Bedeutung sind.

Endpoint-Metriken setzen voraus, dass StoreFront/Citrix Workspace korrekt integriert sind und dass die auf den Endpunkten installierten Versionen der Citrix Workspace-App korrekt sind. Wenn Sie im User Experience (UX) -Dashboard auf das Datenverfügbarkeitssymbol klicken, wird die Anzahl der Sitzungen auf allen Websites angezeigt, für die in den letzten sieben Tagen keine Endpunkt-Metriken verfügbar waren. Wenn Sie auf die Sitzungsnummer klicken, wird die Self-Service-Ansicht für Sitzungen geöffnet, in der diese Sitzungen aufgeführt sind.

Um die Datenverfügbarkeit zu verbessern:

- Überprüfen Sie, ob das entsprechende StoreFront/Citrix Workspace korrekt integriert wurde, wie unter On-Premises-Sites von Citrix Virtual Apps and Desktopsmithilfe von StoreFront beschrieben.
- Überprüfen Sie, ob die Endpoints die richtige Citrix Workspace-App-Version für die Endpoint Network Statistics-Funktion gemäß der Citrix Workspace-App-Versionsmatrixverwenden.

Weitere Informationen finden Sie im Artikel Performance Analytics .

#### **Endpunkt-IP und Name**

Endpunkt-IP und Name werden in der Self-Service-Ansicht Sessions als Spalten hinzugefügt. Dies bietet mehr Einblick in das clientseitige Netzwerk. Weitere Informationen finden Sie unter Self-Service-Suche nach Sitzungen.

#### 13. April 2023

## Integration von Citrix Analytics for Performance mit der Splunk Observability-Plattform (Vorschau)

Citrix Analytics for Performance ist jetzt in die Splunk Observability-Plattform integriert. Sie können die **Datenexportfunktion** verwenden, um Leistungsdaten und Ereignisse von Citrix Analytics for Performance nach Splunk zu exportieren.

Sie erhalten einen ganzheitlichen Überblick über die Leistungskennzahlen aller on-premises Citrix Virtual Apps and Desktops-Websites und DaaS-Cloud-Services, die in Ihren Citrix Analytics for Performance-Dienst auf der Observability-Plattform integriert wurden. Darüber hinaus können Sie Leistungskennzahlen aus Citrix Analytics für Leistungsdaten mit den externen Datenquellen kombinieren und korrelieren, die mit Ihrer Splunk-Instanz verbunden sind.

Sie können in regelmäßigen Abständen Dashboards und Berichte erstellen und daraus umsetzbare Geschäftserkenntnisse über die Leistung Ihrer virtuellen Apps und Desktop-Websites ableiten.

Weitere Informationen finden Sie im Artikel Datenexport.

Um diese Funktion nutzen zu können, melden Sie sich an und registrieren Sie sich mit diesem Formularfür die Technical Preview.

#### 04. April 2023

#### Unterstützung benutzerdefinierter Rollen für Citrix Cloud-Administratorgruppen

Sie können jetzt Citrix Cloud-Administratorgruppen in Ihrem Azure Active Directory benutzerdefinierte Rollen zuweisen, um auf Citrix Analytics for Performance zuzugreifen. Die Administratorgruppen müssen in Citrix Cloud mithilfe von Identity and Access Management > Administratoren konfiguriert werden. Weitere Informationen finden Sie unter Identitäts- und Zugriffsverwaltung.

Diese Integration ermöglicht einen optimierten Ansatz zur Verwaltung von Dienstzugriffsberechtigungen für Administratorbenutzer und -gruppen.

Weitere Informationen zur Verwaltung von Rollen finden Sie unter Administratorrollen für Performance Analytics verwalten.

#### 20. Februar 2023

#### Unterstützung für 100.000 Maschinen

Citrix Analytics for Performance ist jetzt für die Unterstützung von 100.000 Maschinen optimiert. Die empfohlenen Konfigurations- und Nutzungsbeschränkungen von Citrix Analytics for Performance finden Sie im Artikel Limits .

#### 01. Februar 2023

#### Sichtbarkeit von ISP, Endpoint Link Speed und Endpoint Location

Die Seite mit den Sitzungsdetails enthält jetzt die Informationen zu ISP, Endpoint Link Speed und Endpoint Location. Diese zusätzlichen Sitzungsattribute erleichtern das Triaging. Diese Funktion ist für Helpdesk-Administratoren nützlich, die von Director aus auf Citrix Analytics for Performance zugreifen, um sitzungsbezogene Probleme zu beheben. Weitere Informationen zu allen Sitzungsattributen finden Sie im Artikel Sitzungsdetails.

#### 23. Januar 2023

#### Maschinenlastanzeige in der Self-Service-Ansicht für Maschinen

Metriken zur Maschinenauslastung, die auf dem Lastindikator basieren, werden in der Self-Service-Ansicht für Maschinen hinzugefügt. Diese Metriken helfen dabei, die Auslastung der Maschinen schnell zu überprüfen, ohne mehrere Maschinenparameter wie CPU-Auslastung, Speicherauslastung und Anzahl der Sitzungen auf der Maschine im Detail untersuchen zu müssen.

| Security                                            | Performan               | nce |                                                                                                    |                                                                                                    |                                                                       |                                    |                                 |                  |                                                                                                    |                                                                                                    |                          | Setti                         | ngs Help       | Search      |
|-----------------------------------------------------|-------------------------|-----|----------------------------------------------------------------------------------------------------|----------------------------------------------------------------------------------------------------|-----------------------------------------------------------------------|------------------------------------|---------------------------------|------------------|----------------------------------------------------------------------------------------------------|----------------------------------------------------------------------------------------------------|--------------------------|-------------------------------|----------------|-------------|
| Self-Serv                                           | vice Sea                | rch |                                                                                                    |                                                                                                    |                                                                       |                                    |                                 |                  |                                                                                                    |                                                                                                    |                          | Save Sear                     | ch   View Sav  | ed Searches |
| Filters Site Name Delivery Group                    | Clear All               |     | Machines<br>Type Query e.g. 1                                                                                                    | Vachine-OS = "V                                                                                                 | /indows 10" AND Status = "                                            | Registered"                        | ]                               |                  |                                                                                                    |                                                                                                    |                          |                               |                | Search      |
| > Machine OS Type<br>> Aggregated State             |                         |     |                                                                                                    |                                                                                                    |                                                                       |                                    |                                 |                  |                                                                                                    |                                                                                                    |                          |                               | li             |             |
| Low     Low     Not Categorized     High     Medium | 190<br>d 159<br>24<br>2 | 3   | 875<br>All                                                                                                    | Machine<br>24<br>High<br>Load Indicator                                                                         | Categorization: Load -<br>2<br>Medium<br>171-00 Load Indicator: 41-70 | 190<br>Low<br>Load Indicator: 1-40 | 159<br>Not Categy<br>Learn Moce | arized           |                                                                                                    |                                                                                                    |                          |                               |                |             |
|                                                     |                         | 1   | ATAC                                                                                                    |                                                                                                    |                                                                       |                                    |                                 |                  |                                                                                                    |                                                                                                    |                          | Export to CSV format   Add or | Remove Columns | Sort By     |
|                                                     |                         |     | MACHINE NAME                                                                                                    |                                                                                                    | LOAD INDICATOR                                                        | MACHINE OS                         |                                 | LAST KNOWN STATE | SUSTAINED CPU SPIKES                                                                                                    | SUSTAINED MEMORY SPIKES                                                                                                    | PEAK CONCURRENT SESSIONS | SESSION FAILURE RATE          | UNREGISTRATION | DOUNT 0     |
|                                                     |                         |     | Site Name : cloud<br>Delivery Group : C<br>Machine OS Type<br>Downtime : 0 sec<br>Latest Consecutiv<br>Ready For Use Ins<br>Failed Instances :<br>Maintenance Insta<br>Madium Lead Inst | xdsite<br>VDIBUR CVAD Develo<br>: Single-session<br>:<br>Faltures: N/A<br>tances: 0<br>0<br>mces: 0<br>ances: 0 | preset                                                                |                                    |                                 |                  | -<br>Avg CPU : 722%<br>Peak CPU : 48.08 Y<br>Avg Momory Concu<br>Peak Memory Concu<br>Peak Memory Concu<br>Aggregated State:<br>Active Instances : 5<br>Unregistered Instance<br>Low Load Instance<br>High Lead Instance | 5<br>Imption: 88.81 %<br>Active<br>Active<br>Acti |                          |                               |                |             |

 In der Self-Service-Ansicht "Maschinen" wird jetzt die Maschinenkategorisierung anhand des Lastindikators der Maschinen angezeigt. Der Lastindikator für eine Maschine wird auf der Grundlage der Ressourcenauslastung, der allgemeinen Benutzererfahrung auf der Maschine und der Anzahl der gehosteten Sitzungen bei Betriebssystemmaschinen mit mehreren Sitzungen berechnet. Der Wert wird über den ausgewählten Zeitraum aggregiert.

Wählen Sie in der Self-Service-Ansicht "Maschinen"in der Dropdownliste "Maschinenkategorisierung" die Option **Last** aus. Die Maschinen sind wie folgt kategorisiert:

- Hoch (rot) Maschinen mit Lastanzeige im Bereich 71-100
- Mittel (grün) Maschinen mit Lastanzeige im Bereich 41-70
- Niedrig (gelb) Maschinen mit Lastanzeige im Bereich 1-40.
- Nicht kategorisiert —Die Maschinen werden möglicherweise nicht kategorisiert, wenn sie heruntergefahren, nicht registriert oder ausgefallen sind oder wenn die Ressourcendaten für die Maschine nicht verfügbar sind.
- 2. Die Facette **Last** mit den Optionen Hoch, Mittel, Niedrig und Nicht kategorisiert hilft dabei, die Maschinen zu filtern, um weitere Analysen zu ermöglichen.
- 3. Die Self-Service-Ansicht für Maschinen enthält eine Spalte mit dem Lastindikator, in der der Lastwert der Maschine angezeigt wird. Die Maschinenleistungsparameter, die bei der Erweiterung der Maschinenreihe verfügbar sind, zeigen jetzt die Anzahl der Instanzen mit hoher, mittlerer und niedriger Last für den ausgewählten Zeitraum an. Dies hilft, die Belastung der spezifischen Maschine zu quantifizieren und zu bewerten.

Diese Funktion hilft dabei, Maschinen zu identifizieren, die nicht ausgelastet oder überlastet sind. Dies ermöglicht außerdem proaktive Maßnahmen, um eine optimale Nutzung der Infrastruktur sicherzustellen und die Gesamtleistung der Maschine zu verbessern. Weitere Informationen finden Sie im Artikel Self-Service.

#### 02. Januar 2023

#### Grundlegende Insight zu Sitzungen mit anomaler Reaktionsfähigkeit

Der Baseline Insight für Sessions with Anomalous Responsiveness zeigt die Anzahl der Sitzungen, für die ICARTT-Werte aufgezeichnet wurden, die über dem ICARTT-Ausgangswert für den Benutzer liegen. Der benutzerspezifische Ausgangswert wird anhand der P95-ICARTT-Werte berechnet, die in den letzten 30 Tagen gemessen wurden. Sitzungen mit anomaler Reaktionsfähigkeit werden erkannt, indem die aktuellen ICARTT-Messungen der Sitzungen mit dem benutzerspezifischen Ausgangswert verglichen werden.

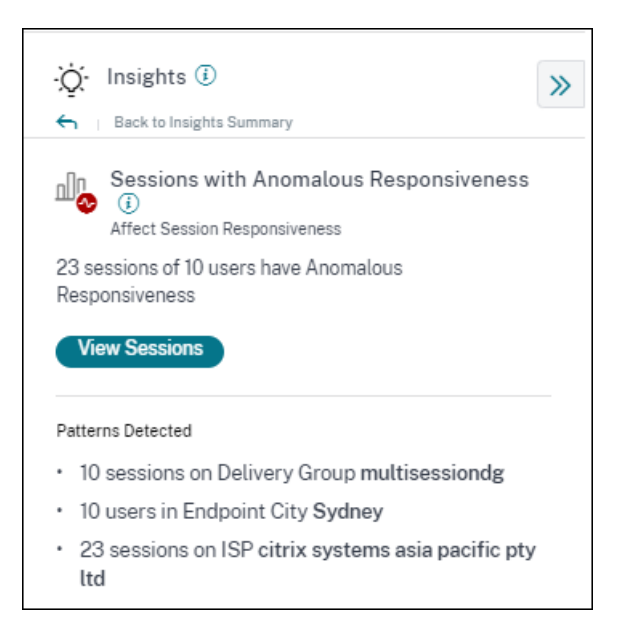

Diese Erkenntnisse helfen dabei, Benutzer schnell zu identifizieren, die im Vergleich zu ihren eigenen früheren Erfahrungen während der Sitzung schlechte Erfahrungen gemacht haben. Die Funktion hilft dabei, die Umgebung proaktiv zu überwachen und Probleme im Zusammenhang mit der Sitzungsleistung schnell zu beheben.

Weitere Informationen finden Sie im Artikel Insights .

#### 14. Dezember 2022

#### Benutzerdefinierte Berichte (Preview)

Sie können jetzt benutzerdefinierte Berichte mit den Leistungsmetriken in Citrix Analytics for Performance erstellen und planen. Benutzerdefinierte Berichte helfen Ihnen, Informationen von besonderem Interesse zu extrahieren und die Daten grafisch zu organisieren. Es hilft dabei, in regelmäßigen Abständen Berichte für Führungskräfte zu erstellen und die Leistung Ihrer Umgebung im Laufe der Zeit zu analysieren. Weitere Informationen finden Sie unter Benutzerdefinierte Berichte.

#### 18. November 2022

#### Sichtbarkeit von Maschinenkatalog, Hypervisor und Provisioningtyp

Auf der Seite Maschinenstatistiken werden jetzt der Hypervisor-Name, der Katalogname und der Provisioningtyp der Maschine als Teil der wichtigsten Maschinenparameter angezeigt. Diese Daten helfen bei der Suche nach Problemen im Zusammenhang mit der Maschinenleistung. Insbesondere helfen diese Daten dabei, mithilfe der Typattribute Hypervisor, Catalog oder Provisioning ähnliche Maschinen zu finden, die möglicherweise Leistungsprobleme aufweisen. Weitere Informationen finden Sie im Artikel Maschinenstatistiken .

#### 13. Oktober 2022

#### WEM-Systemintegritätsprüfung

Sie können jetzt Integritätsprüfungen auf Maschinen aus Performance Analytics durchführen. Workspace Environment Management (WEM) ist ein Tool zur Verwaltung der Benutzerumgebung, mit dem Desktops für die bestmögliche Benutzererfahrung optimiert werden können. Die neue WEM Task Health Check-Aktion, die auf der Seite Maschinenstatistiken eingeführt wurde, hilft beim Ausführen von WEM-Skripten, um Informationen über den Status von Maschinen abzurufen.

| S Machine: CVAD-10071 ①                                                                                            | Actions >                                                                                                    | Kext 24 Hrs October 6, 2022 6:37 PM Next 24 Hrs >                                                                  |
|----------------------------------------------------------------------------------------------------|----------------------------------------------------------------------------------------------------|----------------------------------------------------------------------------------------------------|
| Oct 5th, 2022, 06:37 PM to Oct 6th, 2022, 06:37 PM IST (UTC+05:30)                                                 | Actions                                                                                                    | Choose date and time from Sep 23rd, 2022, 08:59 PM to Oct 6th, 2022, 08:59 PM IST (UTC+05:30)<br>Fetch latest data |
| Downtime: 1 hr 45 mins Delivery Group: Engineering-FTL-Desktop Site: Site-41 OS: Windows 10 OS Type: Single-sessio | Turn on maintenance mode                                                                                                    | s-51 Provisioning Type: MCS                                                                                        |
| Machine Performance                                                                                                | Turn off maintenance mode     Restart                                                                                           | Parameters: 2 Selected V                                                                                           |
| 92% 25<br>CPU Peak Sustained CPU Spikes<br>• CPU VUIXION                                                           | Start                                                                                                    |                                                                                                    |
| 42% 17<br>Memory Peak Sustained Memory Spikes<br>• Memory Consumption                                              | Force Restart     Force Shutdown                                                                                                | 2525 FM 0530 FM 0550 FM 0550 FM 0600 FM 0620 FM 0623 FM 0630 FM                                                    |
| Sessiona Processes States                                                                                          | Composite Actions ()<br>Maintenance Of + Sand Message + Legalf + Restart + Maintenance Off<br>Maintenance Off<br>WEM Task () co | Prometer: 25dected                                                                                                 |
| Sesser Nature                                                                                                    | Health Check      Avtes                                                                                                    |                                                                                                    |
| Pask Concurrent Active Sessions                                                                                    |                                                                                                    |                                                                                                    |
|                                                                                                    |                                                                                                    | Volati m konstrim valazi m konstrim konstrim                                                                       |

Dies hilft dabei, häufig auftretende Maschinenprobleme leicht zu lösen, ohne zum WEM-Terminal gehen zu müssen.

Ein detaillierter Bericht über den WEM Health Check und mögliche Maßnahmen, die durchgeführt werden können, um sie zu beheben, wird ebenfalls bereitgestellt.

WEM-Aktionen sind für Cloud-Administratoren mit vollem Zugriff und gültiger Berechtigung für WEM aktiviert.

Weitere Informationen zur Verwendung der Aktion WEM Task Health Check in Performance Analytics finden Sie unter WEM-Aufgaben - Integritätsprüfung.

Weitere Informationen zur WEM-Aufgabenintegritätsprüfung finden Sie im Artikel Scripted Tasks in der Workspace Environment Management-Dokumentation.

#### 11. Oktober 2022

#### Verbesserungen der Prozesssichtbarkeit

Jetzt werden Prozesse, die auf Maschinen mit Einzelsitzungs-OS ausgeführt werden, zusammen mit Prozessen, die auf Maschinen mit Multisitzungs-OS ausgeführt werden, auch auf der Registerkarte **Prozess** der Ansicht Maschinenstatistiken angezeigt. Diese Funktion ist für Maschinen verfügbar, die in Cloud- und on-premises Umgebungen ausgeführt werden.

Auf der Registerkarte **Prozess** werden bis zu 10 Prozesse mit dem höchsten Ressourcenverbrauch angezeigt.

Die Prozesse, die am meisten Ressourcen verbrauchen, werden auch dann angezeigt, wenn es während des ausgewählten Zeitraums keine Speicher- oder CPU-Spitzen gibt.

Für diese Funktion müssen Sie die **Prozessüberwachungsrichtlinie** von Citrix Studio sowohl für Einzelsitzungs- als auch für Multisitzungs-OS-Maschinen aktivieren. Diese Richtlinie ist standardmäßig deaktiviert und muss explizit aktiviert werden, um die auf dem Computer ausgeführten Prozesse anzuzeigen. Weitere Informationen finden Sie im Artikel Maschinenstatistiken.

#### 30. September 2022

#### Grundlegende Einblicke

Insights werden jetzt in zwei Kategorien angezeigt:

- **Einblicke in die Diagnose:** Die Blackhole Machines, Zombie Sessions, Overloaded Machines und Communication Error Diagnostic Insights sind im Unterbereich Diagnose verfügbar. Diese Erkenntnisse liefern wichtige Updates zu Fehlern, die auf der Website aufgetreten sind.
- **Baseline Insights:** Die Baseline Insights werden eingeführt, um die Abweichung der wichtigsten Leistungskennzahlen von der historischen Basislinie aufzuzeigen. Diese Erkenntnisse zeigen auf einen Blick, ob sich wichtige Kennzahlen verbessern oder verschlechtern. Sie helfen dabei, Vorfallindikatoren schnell zu erkennen und proaktive Maßnahmen zu ergreifen, um die Leistung Ihrer Umgebung zu verbessern.

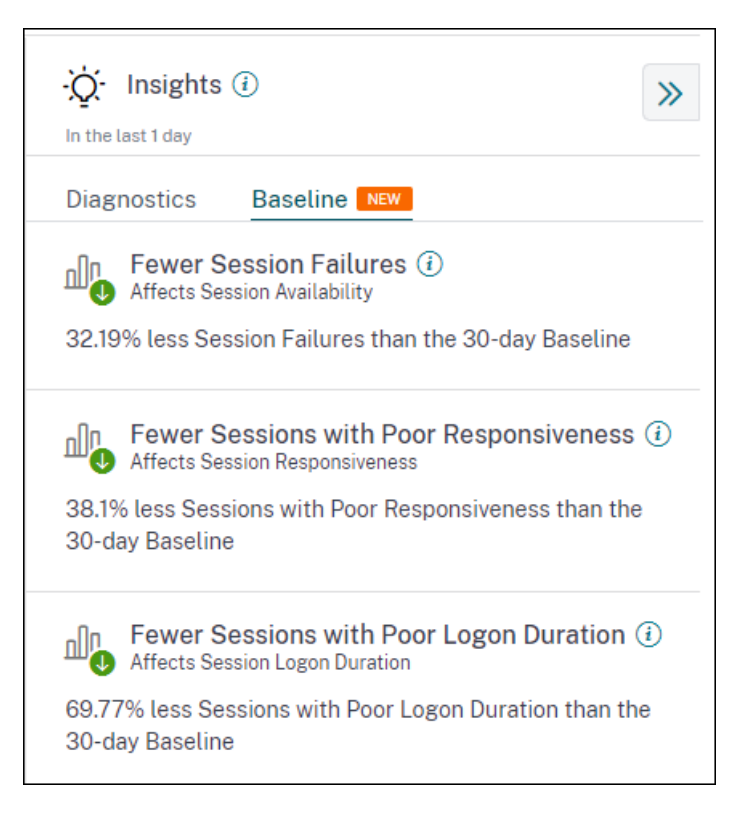

Basisinformationen für schlechte Sitzungsfehler, Sitzungsreaktionsfähigkeit und Sitzungsanmeldedauer sind im Unterbereich Baseline verfügbar.

Abweichungen vom Basiswert werden auch im User Experience-Dashboard angezeigt. Sie sind für Sitzungsfehler im Abschnitt Benutzersitzungen und für Schlechte Sitzungen verfügbar, die in den Abschnitten Sitzungsreaktionsfähigkeit und Sitzungsanmeldedauer kategorisiert sind. Durch Klicken auf die Abweichung wird die entsprechende Baseline Insight angezeigt

Weitere Informationen finden Sie im Artikel Insights .

#### 28. September 2022

#### Webhook-Unterstützung für Alert-Benachrichtigungen

Sie können jetzt Warnmeldungen von Performance Analytics an einen bevorzugten Webhook-Listener veröffentlichen. Mit dieser Funktion kannst du auf dem von dir gewählten Kanal wie Slack, JIRA benachrichtigt werden. Dies hilft Unternehmenskunden, den Ablauf von der Erkennung von Vorfällen bis zum Abschluss zu automatisieren und somit Workflows als Reaktion auf Performance Analytics-Alert-Benachrichtigungen einfach zu steuern Weitere Informationen zum Konfigurieren von Warnungsrichtlinien mit Webhook finden Sie unter Webhook-Unterstützung für Warnmeldungsbenachrichtigungen.

#### 07. September 2022

#### Exportlimit beim CSV-Export erhöht

Das Limit für die Anzahl der Zeilen, die Sie mit der Funktion In **CSV-Format exportieren auf** den Self-Service-Seiten exportieren können, wurde jetzt von 10.000 Zeilen auf 100.000 Zeilen erhöht. Weitere Informationen zur Exportfunktion finden Sie im Artikel <u>Self-Service-Suche</u>.

#### 05. August 2022

#### **Black Hole Machines Alarm**

Citrix Analytics for Performance scannt alle 15 Minuten nach Black-Hole-Computern und sendet eine Warnung, damit Administratoren Sitzungsfehler, denen Benutzer aufgrund von Black-Hole-Computern ausgesetzt sind, proaktiv mindern können. Maschinen, die vier oder mehr aufeinanderfolgende Sitzungsanfragen nicht bearbeitet haben, werden als Black-Hole-Maschinenbezeichnet. Bei Warnmeldungen über Black-Hole-Fehler müssen sich Administratoren nicht bei Performance Analytics anmelden, um zu erfahren, welche Sitzungsfehler aufgrund von Black-Hole-Maschinen aufgetreten sind.

Details zu den Maschinen und den dadurch verursachten Sitzungsfehlern werden in den Alert-Mails an Administratoren gesendet. Die **Black Hole Machines** Warnungsrichtlinie muss aktiviert sein, um diese E-Mails empfangen zu können.

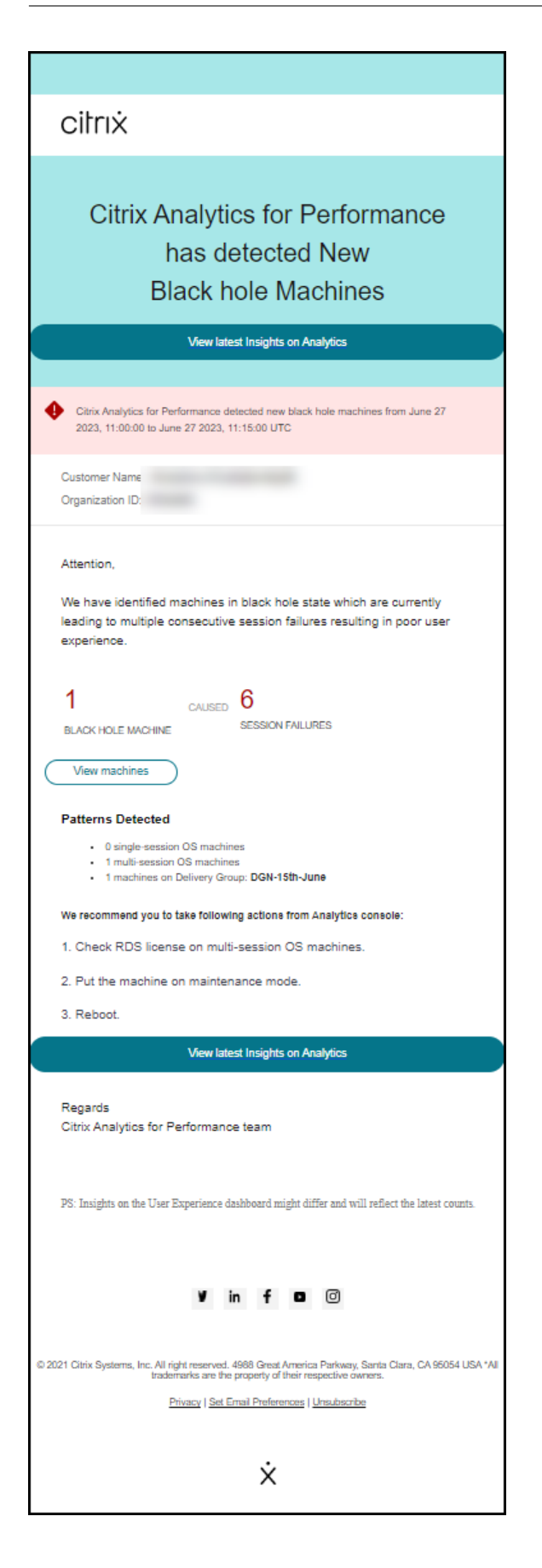

Weitere Informationen zu Black Hole Machine Alerts finden Sie im Artikel Warnmeldungen.

#### 29. Juli 2022

#### Überladene Maschinen — Einblicke und Warnmeldungen

Einblicke in überlastete Maschinen sind im User Experience-Dashboard verfügbar.

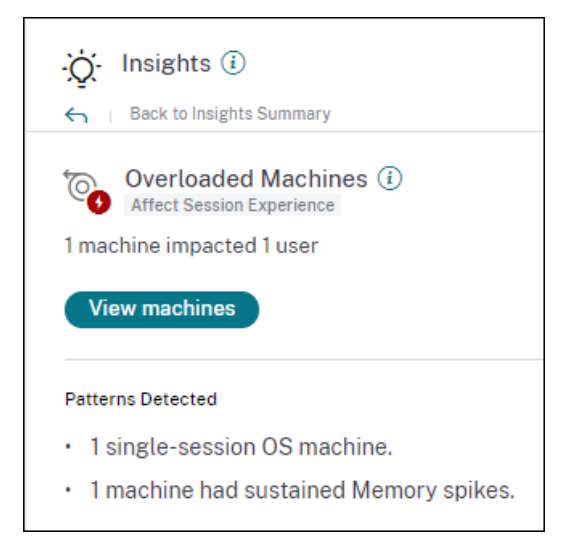

Computer, bei denen anhaltende CPU-Spitzen oder hohe Speicherauslastung oder beides aufgetreten sind und die 5 Minuten oder länger gedauert haben, was zu einer schlechten Benutzererfahrung geführt hat, gelten als überlastet. Die Übersicht Überladene Maschinen zeigt die Anzahl der überlasteten Maschinen, die zu einer schlechten Benutzererfahrung führen, und die Anzahl der betroffenen Benutzer während der ausgewählten Dauer.

Weitere Informationen finden Sie unter Overloaded Machine Insights.

Eine Warnmeldung über überladene Maschinen wird an Administratoren gesendet, wenn innerhalb von 15 Minuten eine neue überlastete Maschine in der Umgebung erkannt wird. Wenn dieselbe Maschine nach 24 Stunden weiterhin überlastet ist, wird eine E-Mail mit einer erneuten Warnung gesendet. Die Administratoren werden bis zu dreimal erneut benachrichtigt, wenn Maschinen weiterhin überlastet sind. Proaktive Warnmeldungen helfen Administratoren, die derzeit nicht bei Citrix Analytics for Performance angemeldet sind, überlastete Ressourcen zu erkennen und zu handhaben.

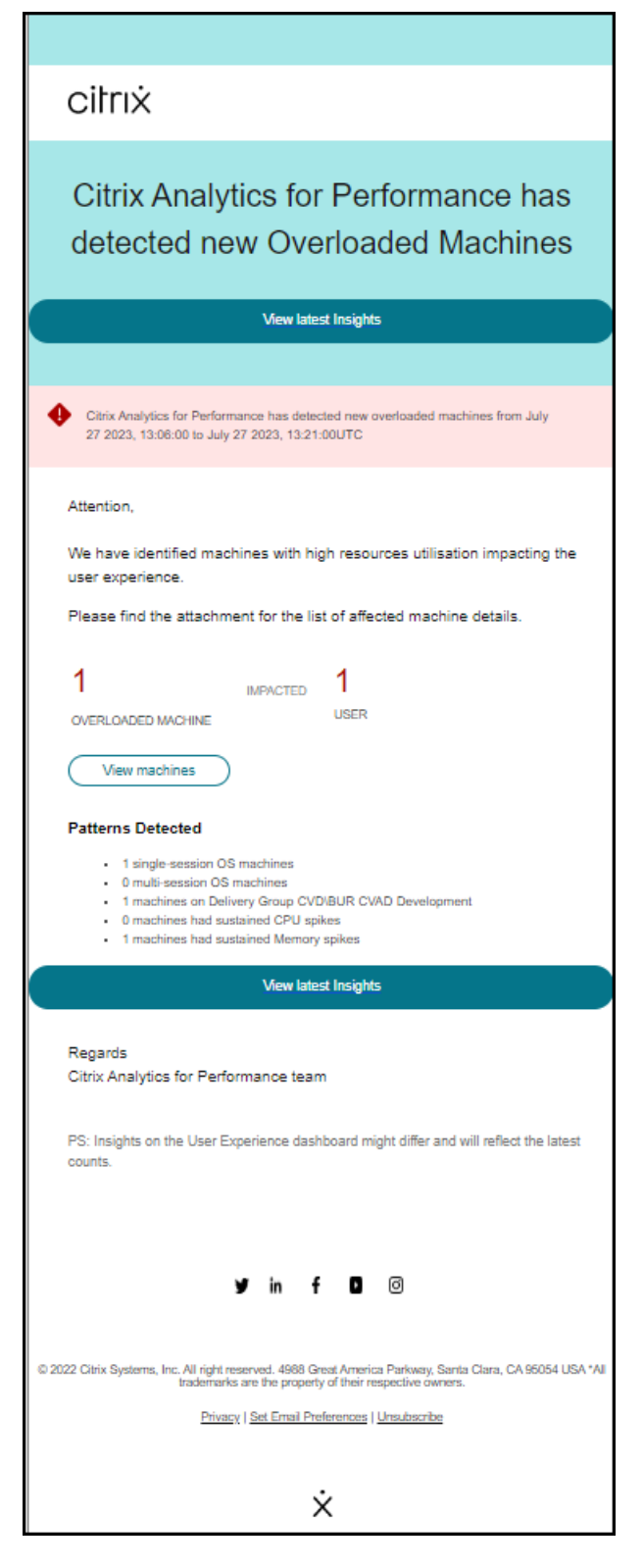

Weitere Informationen finden Sie unter Warnungen bei überladenen Computern.

#### 18. Juli 2022

#### Zustände der Maschine

Die Seite Maschinenstatistiken enthält jetzt Informationen zu Maschinenzuständen. Die Registerkarte **Zustände** zeigt die Zeitleiste des **aggregierten Maschinenzustands** und der **Maschinen-Leistungskategorie**, dargestellt in 15-Minuten-Intervallen für die letzten 24 Stunden.

Durch Klicken auf einen Datenpunkt für den Aggregierten Status können Sie nachvollziehen, wie dieser berechnet wurde Eine Aufschlüsselung der tatsächlichen Werte für Maschinenzustand und Wartungsmodus, die zum dargestellten Aggregierten Zustand geführt haben, wird angezeigt. Auf diese Weise können Sie die Zustandsänderungen der Maschine im Laufe der Zeit nachvollziehen. Fehlertyp und Grund für die Abmeldung helfen beim Debuggen von Maschinenproblemen.

Bewegen Sie den Mauszeiger über den Datenpunkt Energiekategorie, um den tatsächlichen Energiezustand zu sehen, in dem sich die Maschine befand.

Diese Funktion hilft dabei, wichtige Parameter in Bezug auf die Maschinen in der Umgebung zu schneiden und Ineffizienzen leicht zu erkennen. Zusammen mit den Informationen zu Sitzungen und Prozessen, die bereits in dieser Ansicht verfügbar sind, bietet der Übergang von Aggregated State and Power Category im Laufe der Zeit detaillierte Informationen zur Behebung von Maschinenproblemen.

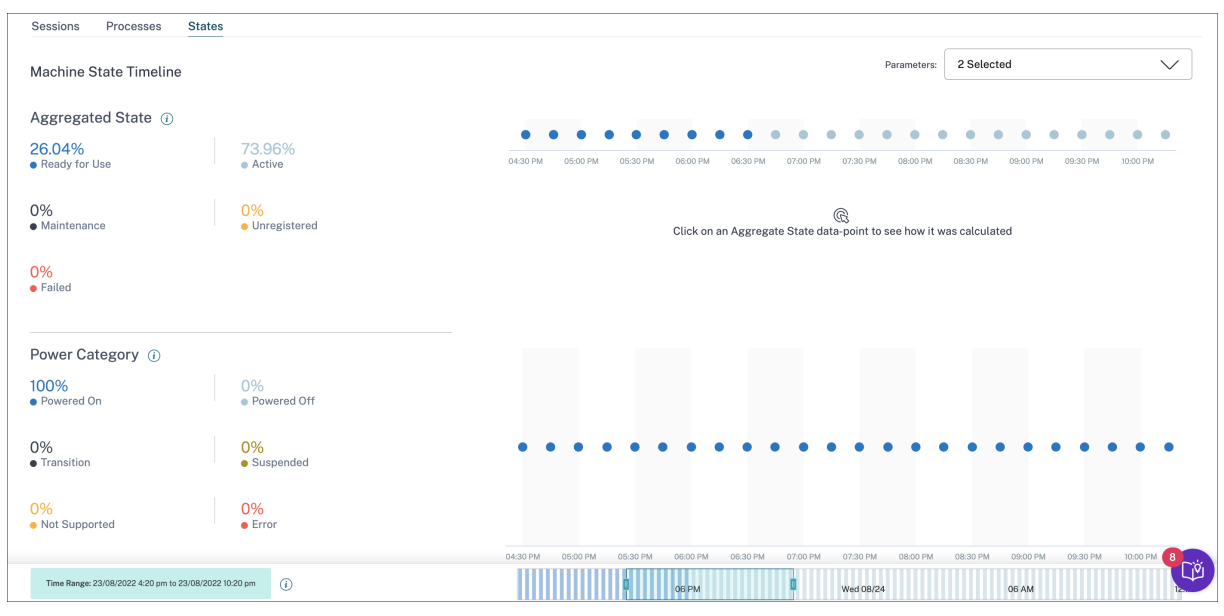

Weitere Informationen finden Sie im Artikel Maschinenstatistiken.

#### Onboarding-Assistent für Citrix Analytics Service (CAS)

Das Citrix Analytics Service Onboarding Assistant Tool hilft bei der Behebung von Problemen beim Onboarding von StoreFront mit dem Citrix Analytics Service. Der StoreFront-Server kann nach dem Importieren der Konfigurationseinstellungen aus Citrix Analytics auf den StoreFront-Server möglicherweise keine Verbindung zu Citrix Analytics herstellen. Der CAS-Onboarding-Assistent automatisiert alle Prüfungen und Voraussetzungen, die im Dokument StoreFront-Server kann nicht mit Citrix Analytics verbunden werden aufgeführt sind. Weitere Informationen zur Verwendung und zum Herunterladen des Tools finden Sie im Knowledge Center-Artikel Citrix Analytics Service Onboarding Assistant.

| Security Performance | 100                                                                                                    |                                                                                                    |                                    | Settings Help Search                  |
|----------------------|----------------------------------------------------------------------------------------------------|----------------------------------------------------------------------------------------------------|------------------------------------|---------------------------------------|
| Data Sources 🛈       |                                                                                                    |                                                                                                    | C Dise                             | cover More Data Sources 🛛 🗄 Audit Log |
|                      | Security Performance Usage<br>CITIEXE MATA SOURCES<br>Cate processing on<br>Cloud Connectors ①<br>Resource locations   32 instances | Disc processing on<br>Apps and Desktops - Monitoring ①<br>1 site   0 StoreFront deployments<br>CAS Onboarding Assistant (2 | Gateway ()<br>O discovered agentis |                                       |
|                      | No data to display                                                                                                    |                                                                                                    | Add agents and Gateway instances   |                                       |

#### Gründe dafür, dass Benutzer oder Sitzungen nicht kategorisiert werden

Benutzer und Sitzungen, die aufgrund von Konfigurationsproblemen oder Abhängigkeiten nicht in exzellente, faire oder schlechte Kategorien eingeteilt werden können, werden als Nicht kategorisiert eingestuft. Der Link **Weitere Informationen** unter der Klassifizierung "Nicht kategorisiert"in den Trends Benutzererfahrung und Sitzungsreaktionsfähigkeit zeigt die Hauptgründe dafür, dass bestimmte Benutzer und Sitzungen nicht kategorisiert wurden. Diese Funktion bietet die nötige Klarheit, um Konfigurationsprobleme schnell zu erkennen und zu beheben.

| Users Not Categorized X           |                                       |  |  |  |  |
|-----------------------------------|---------------------------------------|--|--|--|--|
| Users were not categorized due to | one or more of the following reasons: |  |  |  |  |
| REASON                            | ACTION                                |  |  |  |  |
| EUEM service not active           | Check service status 🖸                |  |  |  |  |
| Unsupported CWA version           | Check CWA version 🖸                   |  |  |  |  |
| Unsupported VDA version           | Check VDA version 🖸                   |  |  |  |  |
| UPM service not active            | Check service status 🗅                |  |  |  |  |

Weitere Informationen finden Sie im Artikel Nicht kategorisiert .

#### 08. Juni 2022

#### Benutzer- und Sitzungsklassifizierung in Prozent

Das User Experience-Dashboard zeigt die Klassifizierung verbundener HDX-Benutzer und -Sitzungen als ausgezeichnet, fair und schlecht. Diese Zahlen werden jetzt auch in Prozent angezeigt.

#### 28. April 2022

#### Warnungen vor anomaler Latenz

Schlechte Reaktionsfähigkeit während der Sitzung ist die Hauptursache für ein schlechtes Sitzungserlebnis. Die Funktion Warnungen bei anomalen Latenzen warnt Administratoren, wenn es eine signifikante Abweichung bei den Werten für die Sitzungslatenz gibt. Die proaktive Warnmeldung hilft Administratoren dabei, bestimmte Standorte oder Bereitstellungsgruppen zu identifizieren, von denen schlechte Sitzungen stammen könnten.

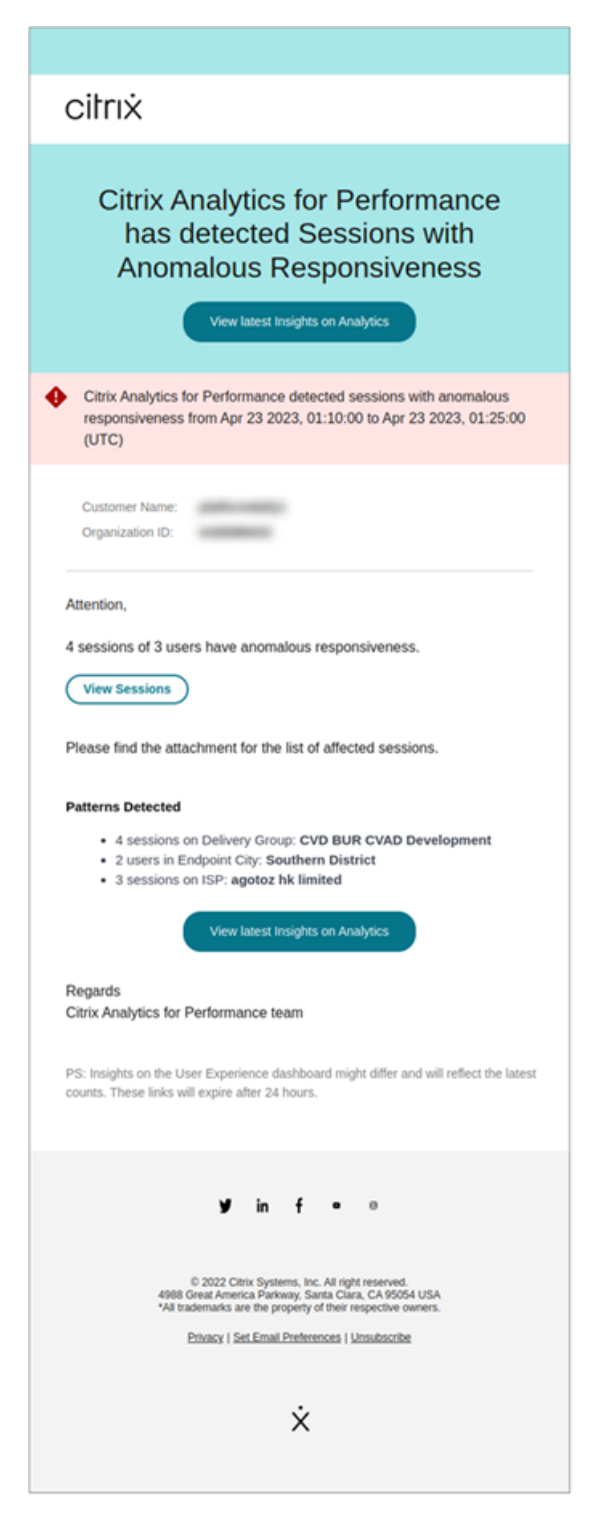

Ein Modell für maschinelles Lernen wird verwendet, um den Basislatenzwert für alle Bereitstellungsgruppen-Standortpaare für einen bestimmten Kunden zu ermitteln. Der Basislatenzwert wird täglich basierend auf den ICARTT-Werten der letzten drei Tage kalibriert. Alle Ausreißermessungen von ICARTT werden ignoriert. Wenn der gemessene ICARTT eine Abweichung von 60% oder mehr vom Basislatenzwert aufweist, wird ein Alarm generiert. Weitere Informationen finden Sie im Artikel Benachrichtigungen .

#### 20. April 2022

#### Performance Analytics-spezifische Rollen für benutzerdefinierten Zugriff

Benutzerdefinierte Zugriffsrollen für Citrix Analytics for Performance sind jetzt verfügbar. Als Citrix Cloud-Administrator mit Vollzugriffsberechtigung können Sie andere Administratoren einladen, Performance Analytics in Ihrer Organisation mit den folgenden Rollen zu verwalten.

- **Performance Analytics Volladministrator** Weist den Citrix Cloud-Administratoren von Performance Analytics volle Zugriffsberechtigung zu.
- **Performance Analytics Nur-Lese-Administrator** Weist den Citrix Cloud-Administratoren von Performance Analytics schreibgeschützte Zugriffsberechtigungen zu.

Sie können Ihren Administratoren schreibgeschützte oder vollständige Zugriffsberechtigungen erteilen und ihnen die Verwaltung der verschiedenen Funktionen von Performance Analytics ermöglichen. Mit diesem Update können Sie Administratoren erstellen und Zugriff basierend auf einem bestimmten Citrix Analytics-Angebot bereitstellen.

Die Benutzer mit der Rolle "Nur-Lese-Administrator", die zuvor verfügbar waren, wurden jetzt in "Sicherheit und Leistung —Nur-Lese-Administrator"umbenannt.

Performance Analytics-Benutzer mit Schreibschutz können auf die Benutzererlebnis- und Infrastruktur-Dashboards wie die Volladministratoren zugreifen und diese verwenden. Maschinenaktionen auf der Seite "Maschinenstatistiken"sind jedoch für Benutzer mit Lesezugriff deaktiviert. Administratoren mit schreibgeschütztem Zugriff erhalten keine Warnbenachrichtigungen von Citrix Analytics.

Weitere Informationen zu den Aktionen, die in der Self-Service-Ansicht zulässig sind, finden Sie im Artikel Self-Service .

#### 14. April 2022

#### Zombie-Erkenntnisse und Warnungen

Im Unterbereich Zombie-Sitzungen werden Informationen zu Sitzungsfehlern angezeigt, die aufgrund von Zombie-Sitzungen in der Umgebung aufgetreten sind. Eine Zombie-Sitzung ist eine abgebrochene Sitzung auf einer Betriebssystemmaschine mit einer Sitzung, die dazu führt, dass neue Sitzungsstarts auf dem Computer fehlschlagen. Versuche, Sitzungen auf diesem Computer zu starten, schlagen mit dem Fehler "Nicht verfügbare Kapazität"fehl, bis die abgebrochene Sitzung beendet wird Die Erkenntnisse zu Zombie-Sitzungen sollen dazu beitragen, diese Computer mit abgebrochenen Sitzungen zu erkennen und so eine proaktive Minderung dieser Fehler zu ermöglichen.

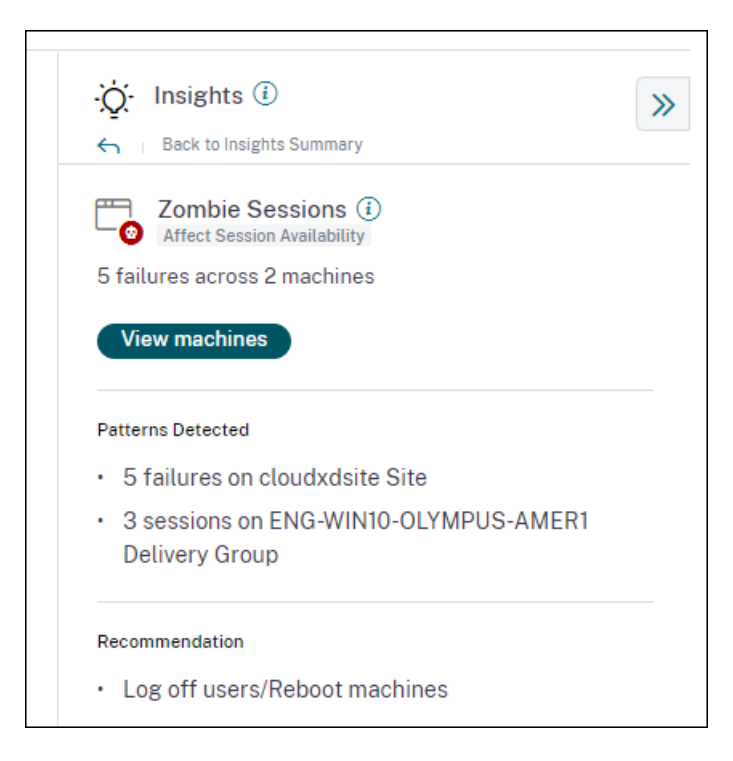

Eine Zombie-Sitzungswarnmail wird generiert, wenn in einem Intervall von 15 Minuten ein neuer Computer mit einer Zombie-Sitzung in der Umgebung erkannt wird. Warnmeldungen werden an Volladministratoren gesendet, die E-Mail-Benachrichtigungen in Citrix Cloud aktiviert haben.

Eine erneute Warnung auf demselben Computer erfolgt nur, wenn dieselbe verlassene Sitzung ab der ersten Erkennung mehr als 24 Stunden lang auf demselben Computer andauert.

Durch Klicken auf **Maschinen anzeigen** wird die Self-Service-Ansicht mit der Liste der Computer gefiltert, die Zombie-Sitzungen enthalten. Hier stellt Failure Count die Anzahl der Sitzungsfehler dar, die im ausgewählten Intervall aufgetreten sind. Der letzte Fehlertyp und der Grund helfen dabei, die Ursache für Computer mit Zombie-Sitzungen zu ermitteln.

Sie können die Warnung "Computer mit Zombie-Sitzungen" auf der Registerkarte "**Warnungsrichtlin**ien "deaktivieren.

| Alert Policies                |                                                   |               |                         |
|-------------------------------|---------------------------------------------------|---------------|-------------------------|
| 2 Alerts defined              | Last updated April 12, 2022, 16:24 IST (UTC+0530) | Search Polici | es Q                    |
| NAME                          |                                                   | OCCURRENCE 0  | LAST MODIFIED $\ominus$ |
| Machines with Zombie Sessions |                                                   | 2             | 4/11/2022               |

Weitere Informationen finden Sie unter Zombie-Sitzungen.

#### 14. April 2022

#### Aufschlüsselung von Einzelbenutzern und Sitzungsnummern

Diese Funktion sorgt für mehr Klarheit bei den **nicht kategorisierten** Nummern im Dashboard der Benutzererfahrung. Das Dashboard zeigt jetzt die Trennung von Benutzern und Sitzungen in der virtuellen Apps- und Desktopumgebung basierend auf dem Sitzungsprotokoll und dem Verbindungsstatus an.

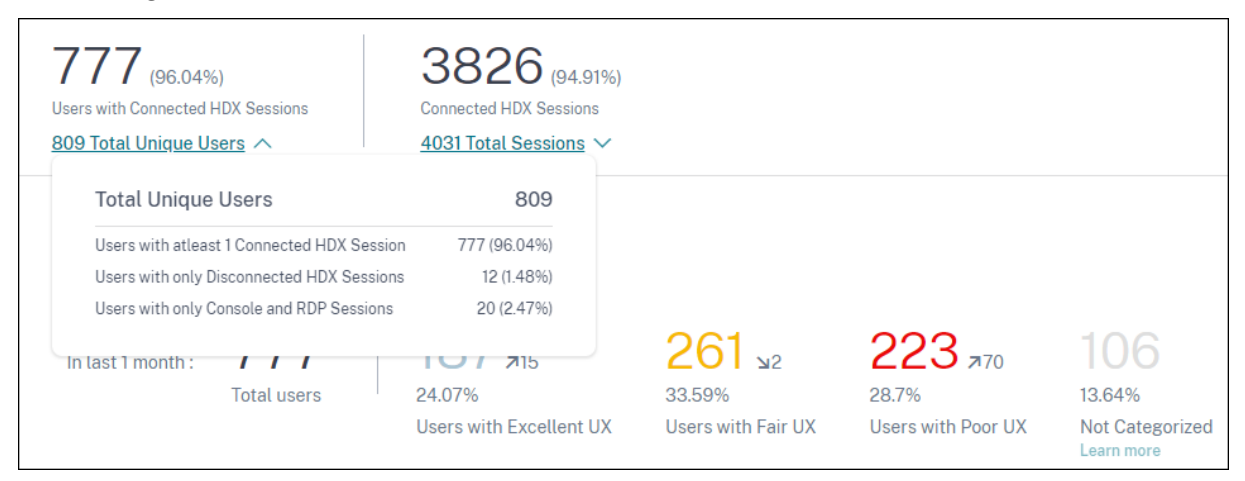

Das Dashboard bietet Leistungsmetriken nur für verbundene HDX-Sitzungen. Sitzungen, die während des ausgewählten Zeitraums durchgehend getrennt wurden, weisen darauf hin, dass der Benutzer während des gesamten ausgewählten Zeitraums nicht aktiv war. Daher gelten die Sitzungs- und Benutzererfahrungswerte nicht für getrennte Sitzungen.

Mit dieser Funktion sind getrennte Sitzungen und Benutzer nicht mehr in der Klassifikation Nicht kategorisiert. Sie sind jetzt in der Trennung verfügbar. Dadurch wird die Anzahl der Benutzer und Sitzungen in der Gesamtklassifizierung "Nicht kategorisiert"reduziert. Weitere Informationen finden Sie unter Aufteilen von Benutzern und Sitzungen.

#### 14. April 2022

#### Erweiterungen des Infrastruktur-Dashboards

Das Infrastruktur-Dashboard, das die Verfügbarkeits- und Leistungsanalysen für virtuelle Maschinen in Ihrer Apps- und Desktopumgebung anzeigt, enthält die folgenden Verbesserungen.

• Das Infrastruktur-Dashboard wurde jetzt erweitert, um die **aktuelle Verfügbarkeit** virtueller Maschinen anzuzeigen. Diese Erweiterung gibt einen Überblick über die Anzahl der Computer, die derzeit Benutzer bedienen, und die Anzahl der Computer, die aus verschiedenen Gründen nicht verfügbar sind. Die Maschine zählt in den letzten bekannten Zuständen der verfügbaren Maschine (Einsatzbereit, aktiv), und für die letzte Instanz (15 Minuten) wird die Anzahl der

| Users | Infrastructure Alert Pol    | licies                       |                |               | 0                     | 0           |        | 0                       |
|-------|-----------------------------|------------------------------|----------------|---------------|-----------------------|-------------|--------|-------------------------|
|       |                             |                              |                |               |                       | Time Filter |        | Delivery Group          |
|       |                             |                              |                |               |                       | 2 hours     | $\sim$ | All Delivery Groups 🛛 🗸 |
|       | Current Machine Avai        | lability (Preview) 🛈         |                |               |                       |             |        |                         |
|       |                             | Available 64.93%             |                |               | Unavailable<br>35.07% |             |        |                         |
|       | Last known machine<br>state | • Ready for Use 26.03%       | • Active 38.9% |               | • Maintenance 3.29%   | • Failed    |        | • Unregistered 31.78%   |
|       | Number of machines          | <u>95</u>                    | <u>142</u>     |               | <u>12</u>             | 0           |        | <u>116</u>              |
|       |                             |                              |                | View machines |                       |             |        |                         |
|       | Last update: May 30th, 202  | 22, 12:10 PM IST (UTC+05:30) | e              |               |                       |             |        |                         |
|       | Data interval: 15 minutes   |                              |                |               |                       |             |        |                         |

Maschinen nicht verfügbar (Wartung, nicht registriert und fehlgeschlagen) angezeigt.

- Durch Klicken auf die Anzahl der Maschinen wird die Maschinen-Self-Service-Ansicht mit der Liste der Computer geöffnet, die sich in den letzten 15 Minuten im ausgewählten Status befinden.
- Der Trend Maschinenverfügbarkeit zeichnet jetzt die Anzahl der Maschinen in aggregierten Zuständen für den ausgewählten Zeitraum auf. Der aggregierte Zustand ist der ungünstigste Zustand, in dem sich die Maschine unter den Zuständen "Einsatzbereit", "Aktiv", "Wartung", "Nicht registriert" und "Ausgefallen" befand. Sie können von einem bestimmten Abschnitt des Diagramms aus einen Drilldown durchführen, um Details zu Maschinen in einem bestimmten aggregierten Zustand in der Self-Service-Ansicht für Maschinen anzuzeigen. Der Trend zur Maschinenverfügbarkeit hilft dabei, die Anzahl der Computer in einem aggregierten Zustand zu einem bestimmten Zeitpunkt zu überprüfen. Wenn es zusammen mit dem Trend zur Sitzungsverfügbarkeit verwendet wird, hilft es, die Auswirkungen einer Ressourcenkrise oder eines Ausfalls zu verstehen.

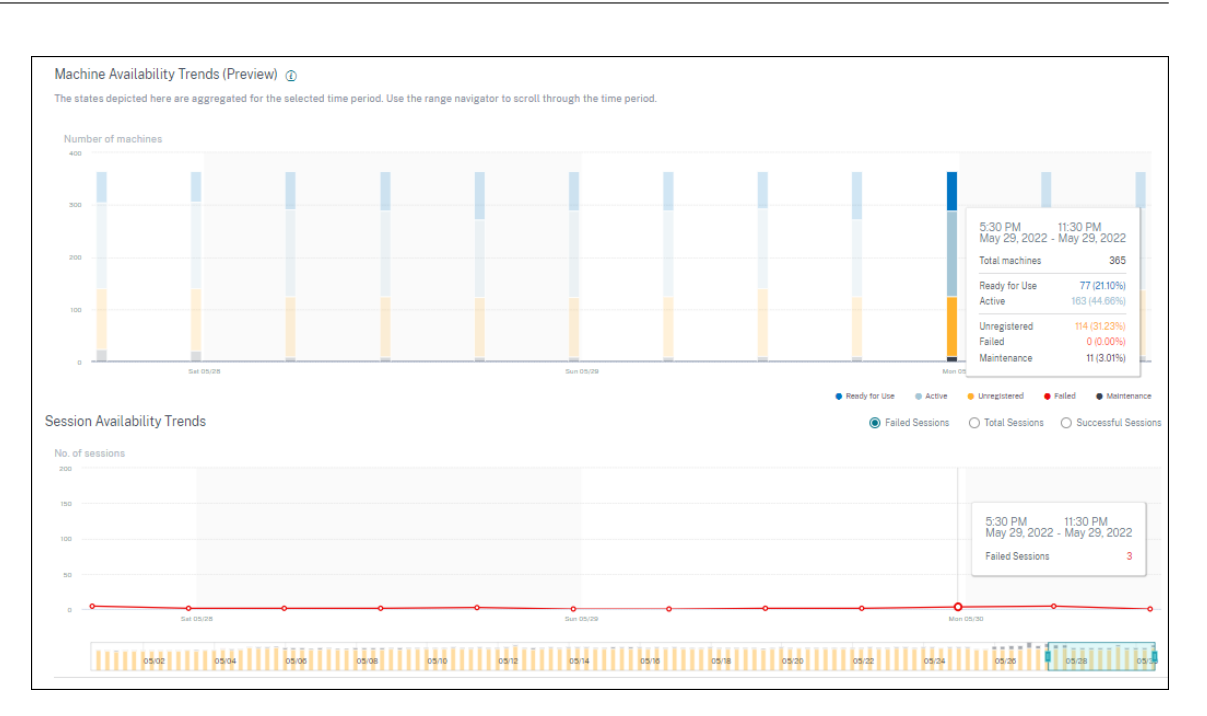

- Der Zeit-Navigator spiegelt jetzt den Trend zur Maschinenverfügbarkeit wider. Auf diese Weise können Sie Zeiträume mit einer großen Anzahl nicht verfügbarer Maschinen identifizieren, sodass Sie einfach in den erforderlichen Zeitraum im Trend navigieren und ihn vergrößern können.
- Die Tooltipps zu Maschinen- und Sitzungsverfügbarkeitstrends werden synchronisiert, um die Korrelation zwischen nicht verfügbaren Computern und fehlgeschlagenen Sitzungen zu verstehen
- Die Self-Service-Ansicht "Maschinen" hat eine neue Facette namens Aggregierter Zustand, um die zustandsbasierte Filterung von Maschinen zu ermöglichen. In der Ansicht wird die Anzahl der Maschinen für die ausgewählten Aggregierten Zustände angezeigt. Sie können jetzt die Facette Aggregierter Status verwenden oder im Verfügbarkeitstrend auf klicken, um die Liste der Maschinen anzuzeigen, die sich für die ausgewählte Zeit in einem bestimmten aggregierten Zustand befanden.
- Neue Spalten werden zur Self-Service-Ansicht "Maschinen"- Letzter bekannter Zustand und die Anzahl der Maschinen in jedem der ausgewählten aggregierten Zustände hinzugefügt.

Diese Verbesserungen helfen dabei, in der Self-Service-Ansicht "Maschinen"Maschinen zu identifizieren, die sich aktuell oder zu einem bestimmten Zeitpunkt in einem bestimmten Status befinden. Sie ermöglichen eine bessere Fehlerbehebung bei Maschinen, da sie eine höhere Datengranularität bieten und dazu beitragen, Maschinen zu identifizieren, die Aufmerksamkeit benötigen. Weitere Informationen finden Sie in der Self-Service-Suche nach Maschinen und in den Artikeln zu Infrastructure Analytics.

#### 08. März 2022

#### Endpoint-Netzwerkstatistiken

Diese Funktion bietet mehr Einblick in das clientseitige Netzwerk, da mehrere relevante Metriken in der Ansicht "Sessions Self-Service" und in der Ansicht "Sitzungsstatistiken" hinzugefügt wurden.

Endpoint Link Speed (P95), Endpoint Throughput Incoming (P95) und Endpoint Throughput **Outgoing (P95)** werden als optionale Spalten in der Self-Service-Ansicht für Sitzungen eingeführt.

| Security Performance                      | User Activity (Preview)                    |                           |                                    | Settings Help Search                                   |  |  |  |  |  |  |
|-------------------------------------------|--------------------------------------------|---------------------------|------------------------------------|--------------------------------------------------------|--|--|--|--|--|--|
| Self-Service Search                       |                                            |                           |                                    | Save Search   View Saved Searches                      |  |  |  |  |  |  |
| Filters Clear All > Session Experience    | Sessions V Last 1 Day                      | ~                         |                                    |                                                        |  |  |  |  |  |  |
| > Factors affecting Session<br>Experience | Type Query e.g.: Endpoint-OS = "Macintosh" |                           |                                    |                                                        |  |  |  |  |  |  |
| > Endpoint OS                             |                                            |                           |                                    |                                                        |  |  |  |  |  |  |
| > Workspace App Version                   |                                            |                           |                                    | <ul> <li>Session Experience</li> </ul>                 |  |  |  |  |  |  |
| > Delivery Group                          |                                            |                           |                                    |                                                        |  |  |  |  |  |  |
| > Site Name                               |                                            |                           |                                    |                                                        |  |  |  |  |  |  |
| > Location                                | DATA                                       |                           |                                    | Export to CSV format   Add or Remove Columns   Sort By |  |  |  |  |  |  |
| > Session Protocol                        | SESSION EXPERIEN ENDPOINT CITY (LAST KN    | ENDPOINT LINK SPEED (P95) | ENDPOINT THROUGHPUT INCOMING (P95) | © ENDPOINT THROUGHPUT OUTGOING (P95)                   |  |  |  |  |  |  |
| > Connection Type                         | > N/A Brighton                             | 8589934592.00 GBps        | 243.88 KBps                        | 40.51 KBps                                             |  |  |  |  |  |  |
| > Launch Type                             | > 79 Portland                              | 8589934592.00 GBps        | 434.23 KBps                        | 199.74 KBps                                            |  |  |  |  |  |  |
|                                           | > 46 Pompano Beach                         | 8589934592.00 GBps        | 129.92 KBps                        | 18.99 KBps                                             |  |  |  |  |  |  |
|                                           | > 30 Chelmsford                            | 1.12 GBps                 | 153.10 KBps                        | 308.48 KBps                                            |  |  |  |  |  |  |
|                                           | > N/A Fort Lauderdale                      | 953.67 MBps               | 291.31 KBps                        | 24.72 KBps                                             |  |  |  |  |  |  |
|                                           | > 39 Athens                                | 953.67 MBps               | 497.98 KBps                        | 29.83 KBps                                             |  |  |  |  |  |  |

Auf der Seite "Sitzungsstatistiken" werden nun die **P95-Werte für WiFi-Signalstärke, Endpunk**tdurchsatz eingehend und Endpunktdurchsatz ausgehend auf der Registerkarte Faktoren angezeigt Diagramme dieser Metriken werden über die Sitzungsdauer aufgetragen.

| Security                  | Performance                     | Usage     | User Activity (Preview)                                  |                                                            | Settings Help Search |
|---------------------------|---------------------------------|-----------|----------------------------------------------------------|------------------------------------------------------------|----------------------|
| Factors                   |                                 |           |                                                          |                                                            |                      |
| Factors im                | pacting Session Pe              | rformance |                                                          |                                                            | Formatery 75elected  |
|                           | -                               |           |                                                          |                                                            |                      |
| 101 ms                    |                                 |           | 0%                                                       | 90 m                                                       |                      |
| Network Late              | ncy (PVD)                       |           | <ul> <li>Ultistances had Poor Network Latency</li> </ul> | 10 m                                                       |                      |
|                           |                                 |           |                                                          |                                                            |                      |
| TECK PREVEN               | 9                               |           |                                                          |                                                            |                      |
| 0.11 Mbps<br>Output Bands | i<br>vidth Consumption (P95)    |           |                                                          |                                                            |                      |
|                           |                                 |           |                                                          |                                                            |                      |
|                           |                                 |           |                                                          | 0 Mps                                                      |                      |
| 40.20 Min                 | -                               |           |                                                          | 50 Man                                                     |                      |
| Output Bandi              | uidth Available (P95)           |           |                                                          |                                                            |                      |
|                           |                                 |           |                                                          | 23 Men                                                     |                      |
|                           |                                 |           |                                                          | 0 Mgs                                                      |                      |
| 0.00 Mbp                  | s                               |           |                                                          | 1Mm                                                        |                      |
| Input Bandwi              | dth Consumption (P95)           |           |                                                          |                                                            |                      |
|                           |                                 |           |                                                          |                                                            |                      |
| 0.40.140                  |                                 |           |                                                          |                                                            |                      |
| Endpoint Thro             | (S<br>oughput Incoming (P95)    |           |                                                          | 2 Miles                                                    |                      |
|                           |                                 |           |                                                          | 1Mps 315 AM-330 AM                                         |                      |
|                           |                                 |           |                                                          | Network Latercy 20m                                        |                      |
| 0.01 MBrz                 |                                 |           |                                                          | Output Bandwidth, Consumption O Mbps                       |                      |
| Endpoint Thro             | oughput Outgoing (P95)          |           |                                                          | 1 Mays                                                     |                      |
|                           |                                 |           |                                                          | Input Bandwidth Consumption O Mbps                         |                      |
|                           |                                 |           |                                                          | 0 MBm Endpoint Throughput Incoming 0.02 MBps               |                      |
| 99.%                      |                                 |           |                                                          | Endoord Throughout Outpoing . 0.01 MBas                    |                      |
| wni Strength              | (PUD)                           |           |                                                          | Wf Sweth 205                                               |                      |
|                           |                                 |           |                                                          | 50.5                                                       |                      |
|                           |                                 |           |                                                          |                                                            |                      |
|                           |                                 |           |                                                          | 0020 MI 0149 MI 0200 MI 0210 MI 0200 MI 0200 MI 0449 MI 04 |                      |
| Time Rangel O             | 6/03/1012 2:30 Am to 08/03/0012 |           |                                                          | 08.AM 04.PM 5un 03.05 08.AM 04.PM Mon 03.07 08.AM          | 04 PM                |

Sie benötigen Endpoints mit der Citrix Workspace-App für Windows Version 7 2108 oder höher, um Endpoint Network-Metriken anzuzeigen.

Diese Metriken zusammen mit den vorhandenen Werten für Netzwerkschnittstellentyp, ISP, Bandbre-

ite, Netzwerklatenz, Gateway, Connector und Connector-Leistungsstatistiken helfen dabei, die Hauptursache für eine schlechte Sitzungserfahrung besser zu ermitteln.

Weitere Informationen finden Sie in der Self-Service-Suche und in den Artikeln zu Sitzungsdetails.

#### 07. März 2022

#### Einblick in geleaste Verbindungssitzungen

Diese Funktion bietet Einblick in Sitzungen, die über ein Connection-Lease gestartet wurden. Bei Ausfällen von Cloud-Diensten unterstützt Citrix DaaS den Start von Sitzungen über ein Verbindungslease, um die Servicekontinuität aufrechtzuerhalten.

**Sessions mit geleasten Verbindungen** werden im **User Experience** Dashboard unter der Klassifizierung **Nicht kategorisiert** angezeigt. ICA-RTT- und Anmeldedauermetriken sind für geleaste Verbindungssitzungen nicht verfügbar.

| Security Performance                      | 1000              |                   |              |                   |   |     | Settings      | Help Se           | arch |
|-------------------------------------------|-------------------|-------------------|--------------|-------------------|---|-----|---------------|-------------------|------|
| Self-Service Search                       |                   |                   |              |                   |   |     | Save Search V | iew Saved Searche | 5    |
| Filters Clear All                         |                   |                   |              |                   |   |     |               |                   |      |
| > Session Experience                      | Sessions          | $\sim$            | Last 1 Month | $\sim$            | / |     |               |                   |      |
| > Factors affecting Session<br>Experience | Type Query e.g. E | ndpoint-OS = "Mac | cintosh"     |                   |   |     |               | Search            |      |
| > Endpoint OS                             |                   |                   |              |                   |   |     |               | 776               |      |
| > Workspace App Version                   | > N/A             | -                 | -            | Feb 10, 2022, 16: |   | N/A | Succeeded     | ICA               |      |
| > Delivery Group                          | > 0               | -                 |              | Feb 17, 2022, 11: |   | N/A | Failed        | ICA               | +    |
| > Site Name                               | > 0               | -                 | -            | Feb 16, 2022, 16: |   | N/A | Failed        | ICA               |      |
| > Location                                | > 0               |                   |              | Feb 10, 2022, 12: |   | N/A | Failed        | ConnectionLea     | ise  |
| > Session Protocol                        | > N/A             | -                 |              | Feb 10, 2022, 12: |   | N/A | Succeeded     | ICA               |      |
| > Connection Type                         | > 0               | -                 | -            | Feb 16, 2022, 15: |   | N/A | Failed        | ICA               |      |
| ✓ Launch Type                             | > 0               |                   |              | Feb 10, 2022, 12: |   | N/A | Failed        | ConnectionLea     | ise  |
| ConnectionLease 6                         | > 0               | -                 |              | Feb 17, 2022, 11: | - | N/A | Failed        | ICA               |      |
|                                           | > 0               | -                 | -            | Feb 9, 2022, 18:1 |   | N/A | Failed        | ICA               |      |

Die Klassifizierung von Sitzungen als ICA-basiert oder geleaste Verbindung können Sie anhand der Facette Starttyp in der Selfservice-Ansicht "Sessions Self-Service"einsehen.

In der optionalen Spalte Starttyp in der Tabelle Session Self-Service wird angezeigt, ob es sich um ICA-Sitzungen handelt oder ob es sich um eine geleaste Verbindung handelt.

Mit dieser Funktion können Sie die Anzahl der Sitzungen ermitteln, die über Connection Lease gestartet wurden. Sie können den Grund für den Fehler verwenden, um Verbindungssitzungen zu beheben, die nicht gestartet wurden.
# 21. Februar 2022

#### Connector- und Gateway-PoP-Statistiken

In Citrix Analytics for Performance werden jetzt die Namen des **Connectors und der Gateway Points of Presence (POPs)** in der Session Self-Service-Ansicht als optionale Spalten für alle gestarteten Sitzungen angezeigt.

Diese Daten helfen bei der Identifizierung von Connectors und Gateway-PoPs, über die Sitzungen weitergeleitet werden. Mit diesen Informationen können Sie überprüfen, ob Sitzungen mit schlechter Reaktionsfähigkeit über bestimmte Connectors oder Gateway-PoPs geleitet werden. Anhand des Benutzerstandorts können Sie weiter erkennen, ob die Benutzersitzung für eine optimale Leistung durch den richtigen Gateway-PoP geleitet wurde. Wenn die Sitzung durch einen Gateway-PoP weitergeleitet wurde, der weiter vom Standort entfernt ist, können Sie die DNS-Konfiguration überprüfen.

Die Pivots für Connector und Gateway PoP in der visuellen Zusammenfassung helfen dabei, schlechte Sitzungen zu klassieren, die möglicherweise alle über einen einzigen Gateway-PoP oder Connector geleitet werden.

| Sessi  | ons distributio | n              |                  |               |                   |         |                  |              |                     |       |                            |               |       |                |                          |         |         |
|--------|-----------------|----------------|------------------|---------------|-------------------|---------|------------------|--------------|---------------------|-------|----------------------------|---------------|-------|----------------|--------------------------|---------|---------|
| Sessio | n Experience    | Delivery Group | Endpoint Country | Endpoint City | Endpoint OS       | Gateway | Connector        | Workspace A  | pp Version          |       |                            |               |       |                |                          |         |         |
| No     | of Sessions     |                |                  |               |                   |         |                  |              |                     |       |                            |               |       |                |                          |         |         |
| 1      | 00              |                |                  |               |                   |         |                  |              |                     |       |                            |               |       |                | _                        |         |         |
|        | 10              |                |                  |               |                   |         |                  |              |                     |       |                            |               |       |                |                          |         |         |
|        | 0               |                |                  |               |                   |         |                  |              |                     |       |                            |               |       |                |                          |         |         |
|        |                 | 0-10           | 10-20            |               | 20-30             |         | 30-40            |              | 40:50               | 50-60 | 60-70                      |               | 70-80 |                | 30-90                    | 90-100  |         |
|        |                 |                |                  |               |                   |         |                  |              |                     |       |                            |               |       |                |                          | _       |         |
| DATA   |                 |                |                  |               |                   |         |                  |              |                     |       |                            |               |       | Export to CSV  | / format   Add or Remove | Columns | Sort By |
|        | SESSION EXPERI  | ience 0        | USER NAME        | ¢ DE          | LIVERY GROUP NAME |         | SESSION START TI | ¢ ME         | MACHINE NAME        |       | ENDPOINT CITY (LAST KNOWN) | LAUNCH STATUS |       | GATEWAY        | CONNE                    | CTOR    |         |
| >      | 66              |                | andrewmo         | CV            | A CORE            |         | Nov 23, 2021, 05 | :00 IST (UTC | CITRITE\SINPAM0COCC | 07    | Sydney                     | Succeeded     |       | ap-southeast-2 | SINPX                    | 20002   |         |
| >      | 73              |                | tiut             | CV            | A CORE            |         | Nov 23, 2021, 06 | :44 IST (UTC | CITRITE\SINPAM0COCC | 03    | N/A                        | Succeeded     |       | az-asia-hk     | SINPX                    | 0003    |         |
| >      | 67              |                | t_lijunf         | CV            | A CORE            |         | Nov 23, 2021, 07 | :36 IST (UTC | CITRITE\SINPAM0COCC | 02    | N/A                        | Succeeded     |       | az-asia-hk     | SINPX                    | 0004    |         |
|        |                 |                |                  |               |                   |         |                  |              |                     |       |                            |               |       |                |                          |         |         |

Der Wert des **Connectors** kann aus einem der folgenden Gründe "Nicht zutreffend"sein:

- Beim Empfang von Connector-Ereignissen kam es zu einer Verzögerung.
- Die Cloud Connector-Version ist früher als 16.0.0.7.

Stellen Sie außerdem sicher, dass die Datenverarbeitung über Ihre Cloud Connectors aktiviert ist. Zu diesem Zweck können Sie den Status der Datenverarbeitung auf der Kachel **Cloud Connectors** auf der Registerkarte **Leistung** in **Citrix Analytics** > **Datenquellen** überprüfen.

Weitere Informationen finden Sie in den Spaltenbeschreibungen **Connector und Gateway** im Self-Service-Suchartikel.

#### Connector-Statistik-Ansicht

Eine umfassende Ansicht der Leistungsmetriken von Connectors ist jetzt in Citrix Analytics for Performance verfügbar. Durch Klicken auf den Connectornamen wird die **Ansicht Connector-Statistiken**geöffnet

| Security Performance                                                          |                                                                                 | Settings Help Search                                                                                                    |
|-------------------------------------------------------------------------------|---------------------------------------------------------------------------------|----------------------------------------------------------------------------------------------------|
| Connector (Ga<br>May 18th, 2023, 03:08 I                                      | ateway Service): SINPXCCENG002 ① PM to May 19th, 2023, 03:08 PM IST (UTC+05:30) |                                                                                                    |
| Connector Performance                                                         |                                                                                 | Parameter: 3Selected                                                                                                    |
| 0.35%<br>Bandwidth Peak<br>• Bandwidth Consumption<br>10.88%<br>CPU Peak      | 0<br>Sustained High Bandwidth<br>0<br>Sustained CPU Spikes                      | UCA                                                                                                    |
| CPU Utilization     O.1896     Memory Peak     Memory Consumption             | 0<br>Sustained Memory Spikes                                                    | 25%<br>0% 0000 MM 0030 MM 0700 AM 0730 AM 0730 AM 0800 AM 0820 AM 0830 AM 1830 AM 1830 AM 1830 AM 1830 AM 1830 AM                                                                                                    |
| Latency                                                                       |                                                                                 |                                                                                                    |
| Connector - Gateway PoP Late<br>Select Gateway PoP :<br>aws-bz-s<br>702.58 ms |                                                                                 |                                                                                                    |
| Latency (P95)                                                                 |                                                                                 | 0000 AM 0020 AM 0700 AM 0720 AM 0820 AM 0820 AM 0820 AM 0920 AM 1020 AM 1020 AM 1020 AM 1020 AM 1020 AM 1020 AM                                                                                                    |
| Time Range: 19/05/2023 5:31 am to 19/05/2023                                  | 11.31 am                                                                        | (4.7%) (6.7%) (6.7\%) (6.7\%) (6 |

Die Ansicht "Connectorstatistiken" bietet eine Zusammenfassung der Connector-Leistung in Bezug auf seine Ressourcen —Bandbreite, CPU und Speicher, die in den letzten 24 Stunden für einen ausgewählten Connector verbraucht wurden. Die Spitzenprozentsätze jeder im Connector verbrauchten Metrik sowie die Anzahl der Fälle, in denen die Metrik den Schwellenwert überschritten hat, werden angezeigt. In der Grafik werden diese Daten über den 24-Stunden-Zeitraum mit einer Granularität von 15 Minuten dargestellt.

Der Ressourcenverbrauch auf dem Connector wirkt sich auf Sitzungsstarts und die Benutzererfahrung aus. Diese Funktion hilft Administratoren dabei, Probleme mit Sitzungsfehlern und schlechter Latenz aufgrund des hohen Ressourcenverbrauchs auf dem Connector zu beheben. Weitere Informationen finden Sie unter Connector-Statistiken.

#### 20 Dez 2021

#### **Clientseitige Statistiken: Internetdienstanbieter (ISP)**

Der Name des ISP, der die Endpunkte bedient, ist in der Self-Service-Ansicht "Sitzungen" verfügbar, wenn Sie eine Sitzungszeile erweitern.

#### Citrix Analytics für Leistung

|        | SESSION EXPERIENCE                                                                                                    | ¢                            | USER NAME                                 | ¢ | DELIVERY GROUP NAME |
|--------|----------------------------------------------------------------------------------------------------|------------------------------|-------------------------------------------|---|---------------------|
| $\sim$ | 60                                                                                                    |                              |                                           |   | Remote PC - London  |
|        | I/P Bandwidth Consumed (P95) : 617<br>O/P Bandwidth Used (P95) : 29.61 KE<br>O/P Bandwidth Utilization (%) : 2.41 9<br>Workspace App Version : 21.9.1.4048<br>Endpoint OS : Windows<br>Brokering : N/A<br>HDX Connection : N/A<br>GPOs : N/A<br>Profile Load : N/A<br>Site Name : N/A<br>WAN Latency : N/A<br>Data Center Latency : N/A<br>Gateway : GLOBAL.G.NSSVC.NET<br>Session Duration : 146 hrs 30 min<br>Gateway-Connector Latency : N/A<br>ISP : british telecommunications plc | Bps (T<br>Bps (TE<br>% (TEC) | ECH PREVIEW)<br>CH PREVIEW)<br>H PREVIEW) |   |                     |

Mit dieser Funktion können Sie Probleme mit der Sitzungsleistung identifizieren, die möglicherweise mit einem bestimmten ISP zusammenhängen. Diese Informationen sind mit der Citrix Workspace-App für Windows-Versionen 1912 und höher verfügbar. Weitere Informationen zur Verfügbarkeit dieser Funktion mit der Citrix Workspace-App für andere Betriebssysteme finden Sie in der Workspace-App-Matrix. Weitere Informationen zu den Metriken, die in der Session-Self-Service-Ansicht verfügbar sind, finden Sie im Artikel Sessions Self-Service .

# 17 Dez 2021

#### Filterung auf Bereitstellungsgruppenbasis

Citrix Analytics for Performance verfügt jetzt zusätzlich zu den vorhandenen Standort- und Zeitraumbasierten Filtern über eine Bereitstellungsgruppen-basierte Filterung. Mit der auf Bereitstellungsgruppen basierenden Filterung können Sie Leistungsdaten anzeigen, die zu den ausgewählten Bereitstellungsgruppen gehören. Dieser Filter hilft dabei, sich auf eine bestimmte Gruppe von Bereitstellungsgruppen zu konzentrieren, und hilft so, die Ursache für ein schlechtes Sitzungserlebnis in Sitzungen, die auf diesen Gruppen ausgeführt werden, zu finden.

|                                        | Delivery Group             |        |
|----------------------------------------|----------------------------|--------|
|                                        | All Delivery Groups        | $\sim$ |
| All Delivery Group                     | )S                         |        |
| <ul> <li>Select upto 15 Del</li> </ul> | livery Groups              |        |
| AMS ENG App Layerin                    | ng PROD0                   |        |
| BUR CVAD Developme                     | ent                        |        |
| BUR Mike D DF VM                       |                            |        |
| BUR Peter M DF VM                      |                            |        |
| BUR Test                               |                            |        |
| BUR W10 Developmen                     | it                         |        |
| CVA CORE                               |                            | M      |
| CVA CORE JPN                           |                            | M      |
| FTL CVD App Layering                   | g RP3 Pilot                |        |
| FTL ENG App Layering                   | g PROD0                    |        |
| MIA2 W10 Peter M DF                    | VM                         |        |
| M Delivery Groups wit                  | th multi-session OS machir | nes    |
| Apply                                  |                            |        |

Die Dropdown-Liste **Bereitstellungsgruppe** ist im Dashboard der Benutzererfahrung verfügbar. Hier ist die Option **Alle Bereitstellungsgruppen** standardmäßig ausgewählt. Sie können auch die Option **Bis zu 15 Bereitstellungsgruppen auswählen auswählen**. Die Suchleiste ist verfügbar, um in der Liste nach bestimmten Bereitstellungsgruppennamen zu suchen.

Sobald der Filter angewendet wurde, werden die für diese Bereitstellungsgruppen relevanten Daten analysiert und im Dashboard angezeigt. Die Auswahl wird beim Drilldown vom Dashboard zur Faktorenseite und dann zu den Self-Service-Ansichten beibehalten. Alle Ansichten und Berichte zeigen Daten, die zu den ausgewählten Bereitstellungsgruppen gehören.

Aktualisieren Sie die Seite mindestens 15 Minuten nach der Änderung, um Aktualisierungen an den Bereitstellungsgruppen - wie Hinzufügen, Löschen oder Umbenennen - in der Dropdown-Liste verfügbar zu machen.

Weitere Informationen zur Verwendung des Benutzererlebnis-Dashboards finden Sie im Artikel User Experience Analytics .

#### Kennzahlen für Bandbreite und Netzwerklatenz (Vorschau)

Granulare Bandbreiten- und Latenzmetriken, die die Sitzungsreaktionsfähigkeit Ihrer Cloud-Umgebung ausmachen, sind jetzt in Citrix Analytics for Performance verfügbar.

Der Faktorenzeitleistenprivot wird im Abschnitt **Session Distribution** der Self-Service-Ansicht "Sessions" unter der Kategorie **Session Responsiveness**. Dieser Pivot hilft bei der Analyse von Sitzungen basierend auf schlechter Ausgabebandbreitennutzung, schlechter Netzwerklatenz und schlechtem ICARTT

|                                                                                                    |                                                                                                    | Ø           | aparna chandras<br>0-Production V<br>OrgiD: 51643440 |
|----------------------------------------------------------------------------------------------------|----------------------------------------------------------------------------------------------------|-------------|------------------------------------------------------|
| Security Performance                                                                                                 | Trap Tax NUCL Process                                                                                                    | Settings    | Help Search                                          |
| Self-Service Searc                                                                                                   | 1                                                                                                    | Save Search | View Saved Searches                                  |
| Filters     Clear All       > Session Experience       > Factors affecting Session<br>Experience       > Endpoint 0S | Sessions     Last 1 Day       Type Query e.g. Endpoint-OS = "Macintosh"                                                                                                    |             | Search                                               |
| > Workspace App Version                                                                                              | Sessions categorization Session Responsiveness 🗸                                                                                                    |             |                                                      |
| > Delivery Group                                                                                                    | 487                                                                                                    |             |                                                      |
| > Site Name                                                                                                    | SESSIONS Round trip time +98 ms Round trip time +98 ms Round trip time +195 ms Not Categorized                                                                                                    |             |                                                      |
| > Location                                                                                                    |                                                                                                    |             |                                                      |
| > Session Protocol                                                                                                   | Sessions distribution                                                                                                    |             |                                                      |
| > Connection Type                                                                                                    | Session Responsiveness Delivery Group Pactors Timeline (TECH PREVIEW) Endpoint County Endpoint City Endpoint City | o sožo nižo | u20 130                                              |

Die folgenden Kennzahlen für Bandbreite und Netzwerklatenz sind in der tabellarischen Ansicht verfügbar, wenn Sie die ausgewählte Sitzungszeile in der Self-Service-Ansicht Sitzungen erweitern.

- P95-Werte der Bandbreitenmetriken Verbrauchte Eingangsbandbreite, verfügbare Ausgabebandbreite, verwendete Ausgangsbandbreite,
- Prozentwert der Ausgabebandbreitennutzung und
- P95-Wert der Netzwerklatenz

Sie benötigen Computer, auf denen Citrix Virtual Apps and Desktops 7 2112 oder höher ausgeführt werden. Diese Metriken sind sofort für Citrix DaaS verfügbar und erfordern keine spezielle Konfiguration.

### Citrix Analytics für Leistung

| $\equiv$ CiltriX   Analytics              |                                                                                                    |                                                                                                    |
|-------------------------------------------|----------------------------------------------------------------------------------------------------|----------------------------------------------------------------------------------------------------|
| Security Performance                      | lings                                                                                                    | Settings Help Search                                                                                                    |
| Self-Service Searcl                       | ı                                                                                                    | Save Search View Saved Searches                                                                                                    |
| Filters Clear All                         | Sessions V Last 1 Week                                                                                                    | ~                                                                                                    |
| > Factors affecting Session<br>Experience |                                                                                                    | × Search                                                                                                    |
| > Endpoint OS                             | L                                                                                                    |                                                                                                    |
| > Workspace App Version                   | ✓ 61 On-Prem Do                                                                                                    | isktop A Dec 13, 2021, 16:46 I Geneva Succeeded                                                                                                    |
| > Delivery Group                          | I/P Bandwidth Consumed (P95): 35 Bps (TECH PREVIEW)                                                                                                    | O/P Bandwidth Available (P95) : 4.22 MBps (TECH PREVIEW)                                                                                                    |
| > Site Name                               | O/P Bandwidth Used (P95): 154 Bps (TECH PREVIEW)<br>O/P Bandwidth Utilization (%): 0 % (TECH PREVIEW)                                                                                                    | Network Latency (P95): 134 ms (TECH PREVIEW)<br>Session Logon Duration: 26.36 sec                                                                                             |
| > Location                                | Workspace App Version : 21.9.1.4048<br>Endpoint OS : Windows                                                                                                    | Session Responsiveness : 192.88 msec<br>Endpoint Country (Last Known) : Switzerland                                                                                           |
| > Session Protocol                        | Brokering: 0.06 sec<br>HDX Connection: 6.62 sec                                                                                                    | VM Start: 0.00 sec<br>Authentication: 0.03 sec                                                                                                    |
| > Connection Type                         | GPOs : 4.03 sec<br>Profile Load : 3.00 sec<br>Site Name : clouddvafte<br>WAN Latency : 139.00 msec<br>Data Center Latency : 100 msec<br>Gateway : ONPREM U-M-MSIDE/MOCLOUD.CITRIX.COM<br>Session Duration : 3 hrs 25 min<br>Gateway-Connector Latency : N/A<br>ISP : survise communications as g | Logon Scripts : 0.03 sec<br>Interactive Sessions : 8.60 sec<br>Session Realinery : 2<br>Host Delay: N/A<br>Connector : N/A<br>Connector : N/A<br>Network Interface Type : N/A |

Die Kennzahlen für die Auslastung der Ausgangsbandbreite und die Netzwerklatenz sind farblich gekennzeichnet, je nachdem, ob sie zur Kategorie schlecht, fair oder ausgezeichnet gehören.

Die Metriken für Bandbreite und Netzwerklatenz helfen bei der Analyse, ob eine bestimmte Metrik zu einer schlechten Sitzungsreaktion führen könnte. Das Hinzufügen dieser Metriken hilft Citrix Analytics for Performance dabei, als zentrale Informationskonsole zur Behebung von Problemen mit der Sitzungsleistung zu dienen.

Weitere Informationen zu den Metriken, die in der Self-Service-Ansicht für Sitzungen verfügbar sind, finden Sie im Artikel Sessions Self-Service.

#### Sitzungsdauer in der Self-Service-Ansicht Sitzungen

Die Sitzungsdauer ist jetzt in der Self-Service-Ansicht für Sitzungen verfügbar. Verwenden Sie Spalten hinzufügen oder entfernen, um die Sitzungsdauer hinzuzufügen. Durch das Hinzufügen dieser Metrik erhalten Sie in der Self-Service-Ansicht der Sitzungen einen ganzheitlichen Überblick über die Sitzungsmetriken.

| <u>D</u> | ATA |                    |             |                     |                              |              |                            | Export to CSV format   Add or | Remove Columns   Sort | t By |
|----------|-----|--------------------|-------------|---------------------|------------------------------|--------------|----------------------------|-------------------------------|-----------------------|------|
|          |     | SESSION EXPERIENCE | USER NAME 0 | DELIVERY GROUP NAME | SESSION START TIME           | MACHINE NAME | ENDPOINT CITY (LAST KNOWN) | LAUNCH STATUS                 | SESSION DURATION      | \$   |
|          | >   | 59                 |             | CVA CORE            | Dec 15, 2021, 04:49 IST (UTC |              | Boca Raton                 | Succeeded                     | 4 hrs 59 min          |      |
|          | >   | N/A                |             | CVA CORE            | Dec 14, 2021, 19:07 IST (UTC |              | Chennai                    | Succeeded                     | 3 min                 |      |
|          | >   | 0                  |             | CVA CORE            | Dec 14, 2021, 18:17 IST (UTC |              | N/A                        | Failed                        | N/A                   |      |

Weitere Informationen zu den Metriken, die in der Self-Service-Ansicht für Sitzungen verfügbar sind, finden Sie im Artikel Sessions Self-Service.

# Sitzungsdetails

Die Seite "Sitzungsdetails" bietet eine ganzheitliche Ansicht der Leistungsmetriken der Sitzung. Umfassende Sitzungsdetails und Faktoren, die die Sitzungsleistung beeinflussen, werden für die Sitzungsdauer angezeigt.

| Security Performance Usage                                                                                                    |                                                                     |          |              |             |                                                                    | Settings                                                                   | Help                                 | Search   |
|----------------------------------------------------------------------------------------------------|---------------------------------------------------------------------|----------|--------------|-------------|--------------------------------------------------------------------|----------------------------------------------------------------------------|--------------------------------------|----------|
| Session Details ①                                                                                                    |                                                                     |          | Session Stat | us: 🔵 Ended | Session Start time:<br>Dec 13th, 2021, 04:46 PM IST<br>(UTC+05:30) | Session Er<br>Dec 13th, 2<br>(UTC+05:3                                     | id time:<br>2021, 08:12 PM IST<br>0) |          |
| Session Duration: 3 hrs 26 mins Logon Duration: 26 secs                                                                                                    | Deliver                                                             | y Group: |              | Site: clou  | dxdsite Machine:                                                   |                                                                            |                                      |          |
| Session Performance                                                                                                    |                                                                     |          |              |             | Parameters: 3                                                      | Selected                                                                   |                                      | $\sim$   |
| 61 7%<br>Session Score (Avg) 1Instance had Poor<br>Session Score ①                                                                                                    | 100 -                                                               |          |              |             | 6:30 PM - 6:45 PM                                                  | 1                                                                          | _                                    |          |
| Poor Session Score     Fair Session Score     Excellent Session Score                                                                                                    | 0                                                                   |          |              |             | Session Score                                                      | 945                                                                        | ms                                   |          |
| 7 ms 7%<br>RTT (Avg) 1 Instance had Poor<br>ICARTT                                                                                                    | 1000 ms                                                             |          |              |             | Session Reconnects                                                 |                                                                            |                                      |          |
|                                                                                                    | 500 ms                                                              |          |              |             |                                                                    |                                                                            |                                      |          |
| 0<br>Session Reconnects<br>Avg)<br>0 Instances had High<br>Reconnect Rate (>1 per 15<br>mins)                                                                                                    | 0 ms                                                                |          |              |             |                                                                    |                                                                            |                                      |          |
|                                                                                                    | 1                                                                   |          |              |             |                                                                    |                                                                            |                                      |          |
|                                                                                                    | 0                                                                   | 05:15 PM | 05:30 PM     | 05:45 PM    | 06:00 PM 06:15 PM                                                  | 06:30 PM                                                                   | 06:45 PM                             | 07:00 PM |
| Fasters                                                                                                    |                                                                     |          |              |             |                                                                    |                                                                            |                                      |          |
| Factors<br>Factors impacting Session Performance                                                                                                    |                                                                     |          |              |             | Parameters:                                                        | 4 Selected                                                                 |                                      | ~        |
| Factors impacting Session Performance                                                                                                    | 200 ms                                                              |          |              |             | Parameters: 4                                                      | 4 Selected                                                                 |                                      | ~        |
| TECH PREVIEW  I34 ms Vetwork Latency (P95)                                                                                                    | 200 ms<br>100 ms                                                    |          |              |             | 6:30 PM-6:45 PM<br>Network Latency                                 | 4 Selected<br>134 ms                                                       |                                      | ~        |
| Factors impacting Session Performance         TECH PREVIEW         [34 ms         Vetwork Latency (P95)         0%         0 Instances had Poor<br>Network Latency                                                                                                    | 200 ms<br>100 ms<br>0 ms                                            | _        |              |             | Parameters:                                                        | 4 Selected<br>134 ms<br>umption 0 Mbps<br>able 33.73 Mbps                  |                                      | ~        |
| Factors impacting Session Performance  TECH PREVIEW  I34 ms  0%  0 Instances had Poor Network Latency  TECH PREVIEW  0.00 Mbps Dutput Bandwidth Consumption (P95)                                                                                                    | 200 ms<br>100 ms<br>0 ms<br>1 Mbps                                  | -        |              |             | Parameters:                                                        | 4 Selected<br>134 ms<br>umption 0 Mbps<br>able 33.73 Mbps<br>nption 0 Mbps |                                      | ~        |
| Tech PREVIEW         I34 ms       0%         Vetwork Latency (P95)       0 Instances had Poor Network Latency         TECH PREVIEW       0.00 Mbps         Dutput Bandwidth Consumption (P95)       0                                                                                                    | 200 ms<br>100 ms<br>1 Mbps<br>0 Mbps                                |          |              |             | Parameters:                                                        | 4 Selected<br>134 ms<br>umption 0 Mbps<br>able 33.73 Mbps<br>nption 0 Mbps |                                      |          |
| TECH PREVIEW         I34 ms       0%         Network Latency (P95)       0 Instances had Poor Network Latency         TECH PREVIEW       0.00 Mbps         Dutput Bandwidth Consumption (P95)       0         TECH PREVIEW       0.00 Mbps         Dutput Bandwidth Available (P95)       0                                                                                                    | 200 ms<br>100 ms<br>1 Mbps<br>0 Mbps<br>40 Mbps                     |          |              |             | Parameters:                                                        | 4 Selected<br>134 ms<br>umption 0 Mbps<br>able 33.73 Mbps<br>nption 0 Mbps |                                      |          |
| TECH PREVIEW         I34 ms       0%         Network Latency (P95)       0 Instances had Poor Network Latency         TECH PREVIEW       0.00 Mbps         Dutput Bandwidth Consumption (P95)       000000000000000000000000000000000000                                                                                                    | 200 ms<br>100 ms<br>0 ms<br>1 Mbps<br>40 Mbps<br>20 Mbps            |          |              |             | Parameters:                                                        | 4 Selected<br>134 ms<br>134 ms<br>0 Mbps<br>33.73 Mbps<br>0 Mbps<br>0 Mbps |                                      | ~        |
| TECH PREVIEW         I34 ms       0%         Network Latency (P95)       0 Instances had Poor Network Latency         TECH PREVIEW       0.00 Mbps         Dutput Bandwidth Consumption (P95)       TECH PREVIEW         33.74 Mbps       Dutput Bandwidth Available (P95)         TECH PREVIEW       0.00 Mbps         Dutput Bandwidth Available (P95)       TECH PREVIEW                                                            | 200 ms<br>100 ms<br>0 ms<br>1 Mbps<br>40 Mbps<br>20 Mbps<br>0 Mbps  |          |              |             | Parameters:                                                        | 4 Selected<br>134 ms<br>134 ms<br>0 Mbps<br>33.73 Mbps<br>0 Mbps<br>0 Mbps |                                      |          |
| Fractors         Factors impacting Session Performance         TECH PREVIEW         134 ms       0%         0 Instances had Poor<br>Network Latency         Network Latency (P95)         TECH PREVIEW         0.00 Mbps         Dutput Bandwidth Consumption (P95)         TECH PREVIEW         33.74 Mbps         Dutput Bandwidth Available (P95)         TECH PREVIEW         0.00 Mbps         Dutput Bandwidth Consumption (P95) | 200 ms<br>100 ms<br>1 Mbps<br>0 Mbps<br>20 Mbps<br>0 Mbps<br>1 Mbps |          |              |             | Parameters:                                                        | 4 Selected<br>134 ms<br>umption 0 Mbps<br>able 33,73 Mbps<br>nption 0 Mbps |                                      |          |

Diese Ansicht gibt Einblick in Sitzungsfaktoren wie ICARTT, Sitzungswiederverbindungen, Bandbreit-

enmetriken und Netzwerklatenz. Diese Faktoren werden zusammen mit dem Sitzungspunktestand für den ausgewählten Zeitraum dargestellt. Die Ansicht Sitzungsdetails hilft dabei, die Auswirkungen der verfügbaren Bandbreite und der Netzwerklatenz auf ICARTT und den Sitzungswert zu korrelieren.

Sie benötigen Computer, auf denen Citrix Virtual Apps and Desktops 7 2112 oder höher ausgeführt werden, um die Metriken für Bandbreite und Netzwerklatenz anzuzeigen. Weitere Informationen auf der Seite "Sitzungsdetails" finden Sie unter Sitzungsdetails.

#### 6 Dez 2021

#### Automatisiertes Onboarding für die Region Asien-Pazifik Süd

Citrix Analytics for Performance ist jetzt automatisch für Testkunden und abonnementbasierte Kunden in der Region Asien-Pazifik-Süd (APS) integriert. Der Zugang erfordert keine Anfrage oder manuelles Onboarding durch Kunden. Weitere Informationen zu den in Citrix Cloud unterstützten Regionen finden Sie unter Geografische Überlegungen.

Um von der APS-Region aus auf Performance Analytics zuzugreifen, wählen Sie die Region Asien-Pazifik Süd aus, während Sie Ihren Mandanten in Citrix Cloud integrieren. Sobald Sie sich bei Citrix Cloud angemeldet haben, wählen Sie Ihren Mandanten in der APS-Region von Citrix Cloud aus und verwenden Sie die URL https://analytics-aps.cloud.com, um auf Ihren Citrix Analytics Cloud Service zuzugreifen.

- Citrix Analytics for Performance speichert jetzt die Benutzerereignisse und Metadaten Ihrer Organisation in der Region Asien-Pazifik-Süd, wenn Sie sie als Ihre Heimatregion auswählen. Weitere Informationen finden Sie unter Data Governance.
- Informationen zu den Netzwerkanforderungen für die Region Asien-Pazifik Süd finden Sie unter Technische Sicherheit Überblick.

Weitere Informationen zum Zugriff auf Performance Analytics finden Sie unter Access.

# 18. Nov 2021

#### Faktorverfügbarkeit überladener Maschinen

Der Abschnitt Faktor für überladene Maschinen ist jetzt nur für die Bereiche 2 Stunden, 12 Stunden und 1 Tag verfügbar. Die Funktion ist für die Optimierung für einen Zeitraum von 1 Woche und 1 Monat deaktiviert. Weitere Informationen finden Sie unter Überladene Maschinen.

# 13. Sep 2021

# Unterstützung für die Region Asien-Pazifik Süd

Citrix Analytics for Performance unterstützt jetzt die Region Asien-Pazifik Süd (APS). Weitere Informationen zu den in Citrix Cloud unterstützten Regionen finden Sie unter Geografische Überlegungen.

Um von der APS-Region aus auf Performance Analytics zuzugreifen,

- 1. Wählen Sie die Region Asien-Pazifik Süd, während Sie Ihren Mandanten in Citrix Cloud einbinden.
- 2. Füllen Sie die Registrierung für Citrix Analytics for Performance im APS Plane Podio-Formular aus, um eine Testversion oder einen bezahlten Anspruch auf Performance Analytics von Ihrem Mandanten in der APS-Region zu erhalten. Bei erfolgreicher Zuweisung werden Sie per E-Mail benachrichtigt.
- 3. Nachdem Sie sich bei Citrix Cloud angemeldet haben, wählen Sie Ihren Mandanten in der APS-Region von Citrix Cloud aus und verwenden Sie die URL https://analytics-aps.cloud .com, um auf Ihren Citrix Analytics Cloud Service zuzugreifen.

Weitere Informationen zum Zugriff auf Performance Analytics finden Sie unter Access.

# 12. August 2021

#### Clientseitige Statistiken: Netzwerkschnittstellentyp

Die Spalte **Netzwerkschnittstellentyp** wird den tabellarischen Daten in der Self-Service-Ansicht "Sessions"hinzugefügt. Dieses Feld bietet Einblick in das clientseitige Netzwerk und hilft bei der Ursache, wenn schlechte Sitzungserfahrung auf Probleme am Endpunktgerät oder im clientseitigen Netzwerk zurückzuführen ist. Der Wert dieses Feldes ist N/A für Endpoints, auf denen die Windows-Version der Citrix Workspace-App vor 2105 ausgeführt wird. Weitere Informationen finden Sie im Abschnitt Self-Service-Suche nach Sessions.

# 29. Juli 2021

#### Einblick in die meisten ressourcenverbrauchenden Prozesse

Citrix Analytics for Performance bietet Einblick in Prozesse, die zu einem hohen Ressourcenverbrauch beitragen. Dies ist eine wichtige Erkenntnis für Administratoren, um die Auswirkungen dieser Prozesse auf die Benutzerleistung zu analysieren.

Diese Funktion ist für Multi-Session-Betriebssystemmaschinen auf der Seite Maschinenstatistik auf

der Registerkarte **Prozesse** verfügbar. Sie können wählen, ob die Prozesse nach **CPU-Auslastung** oder **Speicherverbrauch**eingestuft sind. Die drei ressourcenintensiven Prozesse werden mit prozentualer CPU oder Memory Peak angezeigt, wie ausgewählt. Diagramme zeichnen die CPU-Auslastung oder den Speicherverbrauch durch den Prozess über den ausgewählten Zeitraum. Für diese Funktion müssen Sie die **Richtlinie zur Prozessüberwachung** von Citrix Studio aus aktivieren.

| Sessions Processes                       |                                                                                                    |                                                   |
|------------------------------------------|----------------------------------------------------------------------------------------------------|---------------------------------------------------|
| Most Resource Consuming Processes        | Renk proce                                                                                                    | ess by:      CPU Utilization O Memory Consumption |
| SgrmBroken.exe<br>Pi2:4208   user:System | 03                                                                                                    |                                                   |
| 60%<br>CPU Peak                          | 544 AM-650 AM<br>CPU Utitation 60%                                                                                                    |                                                   |
|                                          | ости осони ости осони осели <u>порти слёти порти</u> висти осони осели осони осели осони осели осони осели осли солии                                      | 10-45 AM TLOD AM ILLIS AM TLOD AM                 |
| MaMpEng.axe<br>PD-4532   use: System     |                                                                                                    |                                                   |
| 55%<br>CPU Peak                          | n                                                                                                    |                                                   |
|                                          | та<br>Села марали билим белли околи столи столи столи стали стали боли билим белли белли белли белли белли белли боли билим 2020м                          | TO-REAM TOD AM TEREAM TEREAM                      |
| MoMpEng.exe<br>PD:492   user System      | 98                                                                                                    |                                                   |
| 51%<br>CPU Peak                          | ers 400 AM-650 AM<br>CPU Utration 15                                                                                                    |                                                   |
|                                          | 18. GLACH GOOM DISTAN GOOM GLACH DIDOM DISTAN DIDOM DISTAN DIDOM DISTAN DODM DISTAN DDDAN DISTAN DDDAN DISTAN DDDAN DISTAN DDDAN DISTAN DDDAN DISTAN DDDAN | 1045 AM 1100 AM 1135 AM 1100 AM                   |

Weitere Informationen finden Sie unter Sichtbarkeit des Prozesses.

#### 10. Juni 2021

#### Farbcodierung in der sitzungsbasierten Self-Service-Ansicht

Die tabellarischen Daten in der Selfservice-Ansicht auf Sitzungsbasis sind farblich gekennzeichnet, um anzugeben, zu welcher Kategorie die Kennzahlen "ausgezeichnet", "angemessen"oder "schlecht"gehören. Diese Kategorisierung basiert auf den einzelnen Schwellenwerten der Metriken. Die Schwellenwerte werden dynamisch berechnet. Weitere Informationen finden Sie unter [Wie werden dynamische Schwellenwerte berechnet?

Eine ähnliche Farbcodierung wird auf die Metriken angewendet, die beim Erweitern der Zeilen in der sitzungsbasierten Self-Service-Ansicht verfügbar sind.

Die Farbcodierung hilft visuell dabei, Faktoren zu fokussieren und zu identifizieren, die zu einer schlechten Leistung beitragen. Es gibt auch einen Überblick über die Leistung über verschiedene Faktoren für die Sitzungen, die gefiltert wurden, um in der aktuellen Ansicht angezeigt zu werden.

#### Maschinenaktionen und zusammengesetzte Aktionen

Citrix Analytics for Performance bietet Aktionen, die Sie auf energieverwalteten Computern in Ihren Citrix DaaS-Sites in der Cloud ausführen können. Administratoren mit vollem Administratorzugriff können Maschinenaktionen auf identifizierten Computern ausführen. Diese Funktion vereinfacht die Aufgabe von Administratoren, die eine Reihe von Aktionen auf einer Maschine mit Leistungsproblemen überwachen und ausführen müssen.

Maschinenaktionen - Start, Neustart, Ein- oder Ausschalten des Wartungsmodus, Herunterfahren der

Maschine - sind über die Seite Maschinenanalyse der jeweiligen Maschine zugänglich. Ebenfalls verfügbar sind Zusammengesetzte Aktionen, die mehr als eine Aktion kombinieren, um Administratoren dabei zu helfen, betroffene Computer mit einem einzigen Klick wieder verfügbar zu machen. Diese Funktion verhindert, dass Administratoren zu anderen Konsolen wie Web Studio oder Citrix Director wechseln, um diese Aktionen auszuführen. Diese Funktion ist der Schlüssel, um den Kreislauf zu schließen, wenn es um die Fehlerbehebung und die Lösung von Problemen im Zusammenhang mit der Maschinenleistung geht.

Weitere Informationen finden Sie unter Maschinenaktionen und zusammengesetzte Aktionen.

# 12. Mai 2021

#### Infrastrukturanalyse-Dashboard - Verbesserungen

In dieser Version bietet Citrix Analytics for Performance ein erweitertes **Infrastructure Analytics Dashboard**, um die Sichtbarkeit der Gesamtverfügbarkeit der Maschinen zu verbessern. Auf der neuen Seite "**Maschinenverfügbarkeit** "wird angezeigt, wie viele Stunden Maschinen für Standorte und Bereitstellungsgruppen verfügbar sind oder nicht verfügbar sind. Maschinenverfügbarkeit zeigt Informationen über Maschinen an, die **verfügbar** und **nicht verfügbar**sind. Verfügbare Maschinen werden weiter in den Status "**Bereit für Gebrauch** "und "**Aktiv** "eingeteilt. Nicht verfügbare Maschinen werden in den Status "**Nicht registriert**", "**Fehlgeschlagen**"und "**Wartung** "eingeteilt. Diese Informationen helfen bei der Bestimmung der Verfügbarkeit bereitgestellter Maschinen für die Bereitstellung von Sitzungen.

Der Trend zur Maschinenverfügbarkeit zeigt die Verteilung von Maschinen in verschiedenen Zuständen über den ausgewählten Zeitraum. Ebenfalls verfügbar ist das Sitzungsdiagramm, das die erfolgreichen und fehlgeschlagenen Sitzungen aufzeichnet. Dies hilft, nicht verfügbare Maschinen mit fehlgeschlagenen Sitzungen zu korrelieren.

Der Abschnitt "**Maschinenleistung** "enthält Informationen über die Leistung von Multisitzungs-Betriebssystemmaschinen.

Darüber hinaus können Sie den benutzerdefinierten Zeitauswahlfilter verwenden, um die Maschinenverfügbarkeit und Maschinenleistung für eine bestimmte Dauer innerhalb des ausgewählten Zeitraums zu vergrößern.

Weitere Informationen finden Sie unter Infrastructure Analytics.

# 23. Apr 2021

## Failure Insights - Kommunikationsfehler

In dieser Version bietet Citrix Analytics for Performance Einblicke in den **Kommunikationsfehler** als Teil von **Failure Insights**.

Im Unterbereich **Kommunikationsfehler** wird die Anzahl der Sitzungsfehler aufgrund von Kommunikationsfehlern zwischen dem Endpunkt (wo der Benutzer die Sitzung startet) und dem Computer aufgeführt. Diese Fehler können aufgrund falscher Firewall-Konfigurationen oder anderer Fehler im Netzwerkpfad auftreten.

Die zwei Kategorien von Kommunikationsfehlern sind:

- Endpunkt zur Maschine —listet die Sitzungen auf, in denen Kommunikationsfehler zwischen dem Endpunkt und der Maschine aufgetreten sind.
- Gateway zur Maschine —listet die Sitzungen auf, in denen Kommunikationsfehler zwischen dem Gateway und der Maschine aufgetreten sind.

Darüber hinaus werden im Unterbereich **Kommunikationsfehler** die folgenden Empfehlungen angezeigt, um die Fehler zu beheben.

- Überprüfen Sie die Firewall-Einstellungen auf dem Computer und Gateway
- Überprüfen Sie die Netzwerkkonnektivität zwischen Maschine und Gateway

Diese Funktion wird nur in der Citrix Workspace-App 2103 und höher unterstützt.

Weitere Informationen finden Sie unter Kommunikationsfehler.

# 2. Februar 2021

#### Visuelle Zusammenfassung der Self-Service-Ansicht der Sitzungen

Die visuelle Zusammenfassung der Daten ist in der Self-Service-Ansicht für Sitzungen verfügbar. Visual Summary präsentiert die Rohdaten in den Self-Service-Tabellen als Diagramme, um einen besseren Überblick über die Benutzererfahrung zu erhalten.

| Security Performance                      |                                                                                                    | Settings    | Help            | Search  |
|-------------------------------------------|----------------------------------------------------------------------------------------------------|-------------|-----------------|---------|
| Self-Service Searc                        | 1                                                                                                    | Save Search | View Saved Sear | ches    |
| Filters Clear All                         |                                                                                                    |             |                 |         |
| > Session State                           | Sessions V Last Toxy V                                                                                               |             |                 |         |
| > Session Experience                      | Type Query e.g. Endpoint-OS = "Macintosh"                                                                            |             | Sea             | irch    |
| > Factors affecting Session<br>Experience |                                                                                                    |             | le              |         |
| > Endpoint OS                             |                                                                                                    |             | Export Visual S | 3ummary |
| > Workspace App Version                   | Special estamarization Severing Supering                                                                             |             |                 |         |
| > Delivery Group                          | 293 614                                                                                                    |             |                 |         |
| > Site Name                               | USERS SESSIONS 171 sessions 76 sessions 104 sessions 263 sessions                                                    |             |                 |         |
| > Location                                | Session Score 1-400 Session Score 4-70 Session Score 1-40 Not Categorized                                            |             |                 |         |
| > Session Protocol                        |                                                                                                    |             |                 |         |
| > Connection Type                         | Sessions distribution                                                                                                |             |                 |         |
| > Launch Type                             | Session Experience Delivery Group Endpoint Country Endpoint Oity Endpoint OI Gateway Connector Workspace App Version |             |                 |         |
|                                           | No. of features                                                                                                    |             |                 |         |
|                                           |                                                                                                    |             |                 |         |
|                                           |                                                                                                    |             |                 |         |
|                                           | · · · · · · · · · · · · · · · · · · ·                                                                                | 1-89        | 89-99           |         |
|                                           |                                                                                                    |             | Session Expe    | rience  |

Das Diagramm "Visual Summary" zeigt die Sitzungskategorisierung basierend auf den ausgewählten Kriterien an. Darüber hinaus können Sie festlegen, dass die Sitzungsverteilung für einen bestimmten Parameter aktiviert wird. Diese Ansicht hilft dabei, Probleme mit der Sitzungsleistung im Zusammenhang mit den Pivots zu identifizieren.

Verwenden Sie die Visualisierung, um Muster in Daten zu identifizieren, die bei der Behebung bestimmter Probleme helfen können.

Weitere Informationen finden Sie im Abschnitt Self-Service-Suche nach Sessions im Self-Service-Artikel.

# 28. Januar 2021

# Faktor für überladene Maschinen

Überlastete Ressourcen können zu hoher Latenz, hoher Anmeldedauer und Ausfällen führen, die zu einer schlechten Benutzererfahrung führen. Der Faktor "**Überladene Maschinen**", der auf der Seite User Experience (UX) -Faktoren hinzugefügt wurde, gibt Einblick in die überladenen Ressourcen, die zu einer schlechten Erfahrung führen.

Maschinen, bei denen anhaltende CPU-Spitzen oder hohe Speicherauslastung oder beides aufgetreten sind, die 5 Minuten oder länger gedauert haben, was zu einer schlechten Benutzererfahrung in der ausgewählten Dauer führte, gelten als überlastet.

| ✓ Ove   | erloaded Machines 🕧                                   |                         |                                 |                                                                     |                               |
|---------|-------------------------------------------------------|-------------------------|---------------------------------|---------------------------------------------------------------------|-------------------------------|
| ۲<br>کړ | 5 MACHINES                                            | 213 USERS               | 6 USERS                         | 1 USER                                                              | 79 USERS                      |
|         | CPU/Memory usage<br>impacts atleast 1 poor<br>session | No sessions<br>impacted | Atleast 1 fair session impacted | Atleast 1 poor<br>session impacted<br>View 5 overloaded<br>machines | Not Categorized<br>Learn more |
| RESOUR  | CE                                                    | NUMBER OF IN            | MPACTED USERS                   | NUMBER C                                                            | OF OVERLOADED MACHINES        |
| CPU Spi | CPU Spikes                                            |                         |                                 | 1                                                                   |                               |
| High M  | emory Usage                                           | 1                       |                                 | 4                                                                   |                               |

#### Der Abschnitt "Überladene Maschinen "zeigt:

- Die Anzahl der Computer, bei denen sich die CPU- oder Speichernutzung auf mindestens eine schlechte Sitzung ausgewirkt hat.
- Die Anzahl der Benutzer, die aufgrund der Auswirkungen überlasteter CPU oder des Arbeitsspeichers auf die Sitzungserfahrung betroffen sind.
- Zerfall von:
  - die Anzahl der Computer, auf denen Benutzer mit schlechter Erfahrung aufgrund überlasteter Ressourcen betroffen sind.
  - die Anzahl der Benutzer mit schlechter Erfahrung, die von CPU-Spitzen und hoher Speicherauslastung betroffen sind.

Weitere Informationen finden Sie im Abschnitt "Überladene Maschinen "im Drilldown-Artikel "User Experience Factors".

- Wenn Sie auf die Anzahl der überladenen Benutzer klicken, wird die Self-Service-Ansicht des Benutzers gefiltert, um Benutzern anzuzeigen, deren Sitzungen von den überladenen Ressourcen betroffen sind.
- Das Klicken auf die Anzahl der überladenen Maschinen führt zu der Self-Service-Ansicht Maschinen, die gefiltert wurde, um den ausgewählten Satz überladener Maschinen anzuzeigen
   basierend auf der Klassifizierung oder basierend auf der überlasteten Ressource, CPU oder Maschine.

Die Self-Service-Ansicht der Maschinen wird durch die Facetten "Überladene Maschinen" und "Überladene CPU/Speicher" erweitert, um Maschinen mit überlasteten Ressourcen zu filtern. Weitere Informationen finden Sie unter Überladene Maschinen im Artikel Self-Service-Suche nach Leistung.

Dieses Video zeigt ein typisches Szenario zur Fehlerbehebung mit dem Faktor Überladene Maschinen.

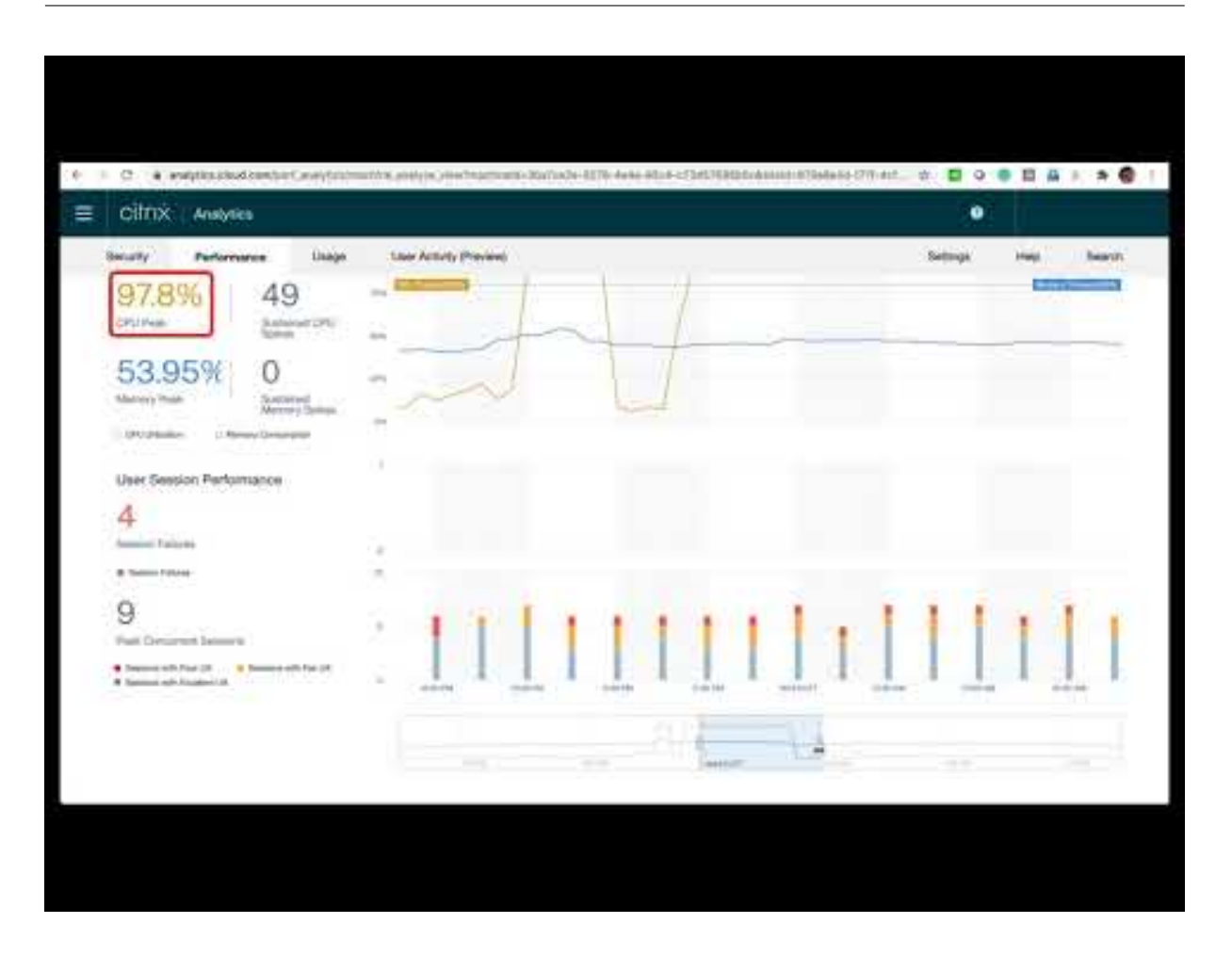

#### 16. Dez. 2020

#### User Experience Dashboard: Verbesserungen der Sitzungszahl

Ein auf Protokoll basierendes Sitzungs-Trennungsfeld wird zum User Experience-Dashboard hinzugefügt. Die Trennung bringt Klarheit über die Gesamtzahl der auf der Website gestarteten Sitzungen im Vergleich zur Anzahl der in Performance Analytics analysierten Sitzungen.

Das Panel zeigt für die gewählte Dauer Folgendes an:

- die Gesamtzahl der eindeutigen Benutzer auf den ausgewählten Sites,
- die Gesamtzahl der aktiven Sessions,
- einzelne HDX-, Konsolen- und RDP-Sitzungen.

Analysen, die nur für HDX-Sitzungen relevant sind, sind im Dashboard verfügbar. Weitere Informationen zu den verschiedenen Abschnitten im Dashboard finden Sie im Artikel User Analytics .

Leistungskennzahlen aller Sitzungen, unabhängig vom Protokoll, sind in den Benutzer- und sitzungsbasierten Self-Service-Ansichten verfügbar. Verwenden Sie die Protokoll-Facette, um die Ergebnisse basierend auf dem Sitzungsprotokoll zu filtern. Weitere Informationen finden Sie im Artikel Self-Service-Suche nach Leistung .

#### User Experience Dashboard: Klarheit der Sitzungsklassifizierung

**Nicht kategorisierte** Benutzer und Sitzungen werden im User Experience-Dashboard als separate Sitzungskategorie angezeigt. Diese Kategorie in den Abschnitten User Experience Score, Sitzungsreaktionsfähigkeit und Dauer der Sitzungsanmeldung hilft dabei, Benutzer und Sitzungen zu identifizieren, die nicht als ausgezeichnet, fair oder schlecht eingestuft werden können. Eine Sitzung wird möglicherweise nicht klassifiziert, wenn sie von einem Computer gestartet wird, auf dem eine ältere Workspace-App-Version ausgeführt wird, oder wenn die Sitzung während der Anmeldung fehlschlägt. Weitere Informationen zu bestimmten Gründen für **nicht kategorisierte** Sitzungen in einzelnen Abschnitten des Dashboards finden Sie unter,

- Benutzer kategorisiert nicht
- Sitzungen nicht für Reaktionsfähigkeit kategorisiert
- Sitzungen nicht für die Anmeldedauer kategorisiert

#### Informationen zur Verbindung

Verbindungsfehler sind im Allgemeinen eine wichtige Ursache für Leistungseinbußen. Verbindungsparameter sind jetzt in der Self-Service-Ansicht für Sessions verfügbar, um Verbindungsfehler einfach zu identifizieren und zu beheben.

Die Self-Service-Ansicht für Sessions enthält Facette und Spalte **des Verbindungstyps** . Verbindungstyp hat Werte:

- intern —wenn die Verbindung direkt ohne Gateway ist
- extern —wenn die Verbindung über ein Gateway erfolgt

Darüber hinaus sind **Gateway-FQDN** (für externe Verbindungen) und **Maschinenadresse** (für interne Verbindungen) als Spalten in der Self-Service-Ansicht für Sitzungen verfügbar.

Die Verbindungsdetails sind für Endpoints verfügbar, auf denen die Citrix Workspace-App Version 20.12.0 oder höher für Windows ausgeführt wird. Für alle anderen Endpunkte wird der Verbindungstyp als "Nicht zutreffend" angezeigt.

Weitere Informationen finden Sie im Artikel Self-Service-Suche nach Sessions .

#### Verbesserungen der Endpunktinformationen

Endpunktparameter werden zusätzlich zu den vorhandenen Endpunkt-Facetten zu den Spalten in den Self-Service-Ansichten "Benutzer" und "Sessions" hinzugefügt. Diese Funktion hilft bei der Suche nach Benutzern und Sitzungen basierend auf den Endpunktparametern wie Standort, Betriebssystem und Workspace-App-Version. Die Parameter sind auch in exportierten CSV-Dateien verfügbar. Darüber hinaus wurde der Ortungsalgorithmus verbessert, um den letzten bekannten Standort zurückzugeben, wenn der letzte Standort des Endpunkts nicht aufgelöst wird.

- Die Self-Service-Ansicht Benutzer und Sitzungen enthält die Standortparameter Endpoint Country (zuletzt bekannt) und Endpoint City (zuletzt bekannt).
- Die Self-Service-Ansicht Sitzungen enthält die Standortparameter Endpoint Country (zuletzt bekannt) und Endpoint City (zuletzt bekannt), Workspace-App-Version und Endpoint OS.

Das Hinzufügen dieser Spalten hilft bei der Definition von Abfragen über Endpunktparameter. Sie können Probleme mit der Leistung leicht identifizieren, die endpunktspezifisch sind, wie den Standort, die Workspace-App-Version oder das Betriebssystem.

Weitere Informationen finden Sie im Artikel Self-Service-Suche nach Leistung .

# 15. Dez 2020

#### Drilldown in Einblicke zum Laden von Profilen

Die Informationen zum Laden von Profilen werden mit einem Drilldown aktualisiert, um Benutzer zu identifizieren, die aufgrund großer Profilgrößen eine schlechte Anmeldeerfahrung haben.

| <ul> <li>✓ Session Logon</li> <li>Duration ④</li> </ul> | 43 USERS<br>Logon time<br>(Less than 41.52 sec) | 37<br>Logon t<br>(41.52 -                                              | USERS<br>ime<br>85.43 sec)              | Logon time<br>(More than 85.43 sec)    | 80 USERS<br>Not Categorized<br>Learn more |                                                                            |
|---------------------------------------------------------|-------------------------------------------------|------------------------------------------------------------------------|-----------------------------------------|----------------------------------------|-------------------------------------------|----------------------------------------------------------------------------|
| SUBFACTOR                                               | USER DISTRIBUTION                               | EXCELLENT                                                              | FAIR                                    | POOR                                   | NOT CATEGORIZED                           | INSIGHTS                                                                   |
| GPOs (Group Policy Objects) 🕕                           |                                                 | 56                                                                     | 23                                      | 12                                     | 80                                        | Slow running CSEs cause slow GPO execution.<br>View the contributors       |
| Profile Load 🕃                                          |                                                 | 31                                                                     | 28                                      | 31                                     | 81                                        | Large profile size is linked to slow profile load.<br>View the correlation |
| AVG. PROFILE SIZE                                       | 1.41 Gf<br>have p                               | B is the average profile size of users<br>oor profile load experience. | with excellent or fair profile load exp | perience. Users with profile size larg | er than this might                        | View Analysis                                                              |

Der Link **Korrelation anzeigen** zeigt die durchschnittliche Profilgröße der Benutzer an, berechnet anhand der Profilgrößen von Benutzern, die über eine hervorragende und faire Profilladeerfahrung verfügen. Benutzer mit Profilgrößen, die über dem Durchschnitt liegen, haben wahrscheinlich schlechte Profilladezeiten.

Über den Link **Analyse anzeigen** werden Benutzer angezeigt, deren Profilgröße größer als der Durchschnitt in der benutzerbasierten Self-Service-Ansicht ist. Verwenden Sie Facetten, um diese Daten weiter zu filtern und Benutzer mit großer Profilgröße und schlechter Anmeldedauer anzuzeigen.

Die Self-Service-Ansichten für Benutzer und Sitzungen enthalten die Felder **Profillast** und **Durchschnittliche Profilgröße**. Diese Felder helfen dabei, Benutzer mit Ladezeiten mit großen Profilen einfach zu filtern und zu identifizieren. Weitere Informationen finden Sie im Abschnitt Profillast Insights im Artikel User Experience (UX) Factors.

# 11. Dez 2020

#### Identifizierung von vom Benutzer abgeschlossenen Sitzungen

Sitzungsausfälle sind ein wichtiger Faktor, der die Benutzererfahrung in den meisten Umgebungen beeinträchtigt. Daher spielt seine Genauigkeit eine wichtige Rolle bei der korrekten Messung der gesamten Benutzererfahrung in der Umgebung.

Die Identifizierung von vom Benutzer beendeten Sitzungen ist ein Schritt vorwärts in diese Richtung. Es identifiziert Sitzungen, die freiwillig von Benutzern getrennt von fehlgeschlagenen Sitzungen beendet wurden. Das Feld **Startstatus** in der Self-Service-Ansicht für Sitzungen zeigt den Status **User Terminated**, neben den vorhandenen Status Succeeded und Failed. Das Hinzufügen des separaten Status User Terminated erhöht die Genauigkeit der Anzahl der Sitzungsfehler.

Diese Funktion wird bei ausgeführten Endpunkten unterstützt:

- Citrix Workspace App 20.9.0 oder höher für Android
- Citrix Workspace App 20.8.0 oder höher für iOS
- Citrix Workspace App 20.8.0 oder höher für Windows

Diese Funktion unterstützt keine Endpunkte, auf denen Workspace im Web ausgeführt wird.

Weitere Informationen finden Sie unter Self-Service-Suche nach Sessions.

# 19. Okt 2020

#### Maschinenbasierte Self-Service-Suche

Eine **maschinenbasierte Self-Service-Suche** wird jetzt zu den vorhandenen auf Benutzern und Sitzungen basierenden Self-Service-Ansichten in Citrix Analytics for Performance hinzugefügt.

Die maschinenbasierte Self-Service-Ansicht zeigt die wichtigsten Leistungsindikatoren Ihrer virtuellen Maschinen an. Zu den Metriken gehören die Maschinenausfallzeit, die letzten aufeinanderfolgenden Ausfälle, Leistungsindikatoren der Maschinenressourcen (CPU und Speicher) - die Spitzenauslastung und die Anzahl der Peaks für den ausgewählten Zeitraum. Überlastete Ressourcen können zu Sitzungsfehlern, hoher Latenz oder hoher Anmeldedauer führen, was zu einer schlechten Benutzererfahrung führt. Diese Ansicht hilft bei der einfachen Behebung von Leistungsproblemen im Zusammenhang mit der Auslastung von Maschinenressourcen.

Sie können über das Menü **Suchen** in Ihrem Citrix Analytics Service auf die maschinenbasierte Self-Service-Ansicht zugreifen. Wählen Sie in der Liste der Dienste auf der Registerkarte **Suchen** unter

dem Abschnitt **Leistung** die Option **Maschinen**aus. Die maschinenbasierte Self-Service-Ansicht ist auch verfügbar, wenn Sie von Black-Hole-Maschinen aus bohren. Um auf die Ansicht zuzugreifen, klicken Sie im Dashboard Benutzererfahrung im Abschnitt **Failure Insights** auf die **Black Hole-Maschinennummer**.

Weitere Informationen zur maschinenbasierten Self-Service-Ansicht finden Sie unter Self-Service-Suche nach Maschinen.

#### Ansicht "Computer-Statistiken"

Citrix Analytics for Performance bietet eine Ansicht mit **Maschinenstatistiken**. In dieser Ansicht wird eine Korrelation zwischen der Ressourcenlast und der Sitzungserfahrung auf dem ausgewählten Computer für den ausgewählten Zeitraum angezeigt. Diese Informationen helfen Ihnen zu verstehen, ob eine hohe CPU- oder Speicherauslastung mit Sitzungsfehlern zusammenhängt. Sie können dann eine schlechte Erfahrung in Ihrer Apps- und Desktopumgebung erklären.

Um auf die Seite mit den Maschinenstatistiken zuzugreifen, klicken Sie in der **Self-Service-Ansicht Maschinen**auf den Link Computername.

Die wichtigsten auf dieser Seite verfügbaren Datenpunkte sind:

- Relevante Maschinenattribute wie Betriebssystem, Standort, Bereitstellungsgruppe und Ausfallzeiten der Maschine während der letzten 24 Stunden.
- Statistiken zur Maschinenleistung in Bezug auf die Ressourcennutzung, wie CPU- und Speicherspitzen, und die Anzahl der Spitzen in den letzten 24 Stunden. Ebenfalls angezeigt wird ein Trend des CPU- und Speicherverbrauchs.
- Statistiken zur Sitzungsleistung, z. B. die Anzahl der Sitzungsausfälle und die maximale Anzahl gleichzeitiger Sitzungen in den letzten 24 Stunden. Außerdem werden Trends von Sitzungsfehlern und Sitzungsklassifizierung angezeigt.

Sie können wählen, ob Sie die Maschinenstatistiken für eine beliebige 24-Stunden-Dauer der letzten 14 Tage anzeigen möchten. Die Diagramme werden für einen Standardzeitraum von 4 Stunden angezeigt. Ein Zeit-Navigator hilft dabei, diesen Zeitraum zu ändern und eine beliebige Dauer innerhalb des ausgewählten 24-Stunden-Zeitraums zu vergrößern.

Die in derselben Ansicht angezeigten Statistiken zur Maschinen- und Sitzungsleistung helfen dabei, Maschinenressourcen und ihr Nutzungsmuster zu analysieren und festzustellen, ob die Maschinenressourcen ein möglicher Engpass für schlechte Leistung waren.

Weitere Informationen zu dieser Funktion finden Sie im Artikel Maschinenstatistiken .

## **Misserfolg Insights - Black Hole**

**Failure Insights** in Citrix Analytics for Performance bieten Einblicke in Sitzungsfehler, die während des ausgewählten Zeitraums aufgetreten sind. Diese Funktion ist wichtig, um Sitzungsfehler schneller zu beheben und zu beheben. Es erleichtert die Aufgabe von Administratoren, die Sitzungsfehler beheben müssen, um die Sitzungsverfügbarkeit und damit die Benutzererfahrung zu verbessern. In dieser Version bietet Citrix Analytics for Performance als Teil von Failure Insights Einblicke in **Black Hole-Maschinen**.

Einige Computer in Ihrer Umgebung, obwohl sie registriert sind und fehlerfrei erscheinen, werden möglicherweise keine an sie vermittelten Servicesitzungen durchgeführt, was zu Fehlern führt. Maschinen, die vier oder mehr aufeinanderfolgende Sitzungsanfragen nicht bearbeitet haben, werden als **Black-Hole-Maschinen**bezeichnet. Die Gründe für diese Fehler hängen mit verschiedenen Faktoren zusammen, die die Maschine beeinflussen können, z. B. unzureichende RDS-Lizenzen, intermittierende Netzwerkprobleme oder sofortige Belastung des Geräts.

Der Abschnitt "**Black Hole-Maschinen** "von Failure Insights zeigt die Anzahl der Black-Hole-Maschinen, die während des ausgewählten Zeitraums in Ihrer Umgebung identifiziert wurden. Das Vorhandensein von Black-Hole-Maschinen in der Umgebung wirkt sich auf die Verfügbarkeit von Sitzungen aus. Vorschläge zur Reduzierung der Anzahl der Black-Hole-Maschinen in Ihrer Umgebung werden bereitgestellt. Durch Klicken auf die Anzahl der Black-Hole-Maschinen wird die maschinenbasierte Self-Service-Ansicht geöffnet, die gefiltert wird, um die Black-Hole-Maschinen in Ihrer Umgebung während des ausgewählten Zeitraums anzuzeigen.

Weitere Informationen finden Sie unter Black Hole-Maschinen.

# 21. Juli 2020

# **GPO-Einblicke**

**GPO Insights** zeigt clientseitige Erweiterungen (CSEs) an, die während des ausgewählten Zeitraums die längste Verarbeitungszeit in Anspruch nehmen. **GPO Insights** sind in der Tabelle "Dauer der Sitzungsanmeldedauer" verfügbar. Klicken Sie in der Zeile **GPOs** in der Spalte **Insights** auf den Link **Mögliche Gründe**.

GPO Insights basieren auf der Analyse von Benutzersitzungen mit hohen GPO-Ausführungszeiten. Erhöhte GPO-Ausführungszeiten sind auf CSEs mit langer Verarbeitungszeit zurückzuführen. Die Optimierung der CSE-Verarbeitung verbessert das gesamte Anmeldeerlebnis für die Sitzung des Benutzers. Die durchschnittliche CSE-Ausführungszeit hängt von der Anzahl und Art der damit angewendeten Richtlinien ab. Überprüfen und optimieren Sie die mit CSEs verbundenen Richtlinien, die die längste Verarbeitungszeit in Anspruch nehmen, wie in den GPO-Erkenntnissen angegeben. Erwägen Sie außerdem, diejenigen zu löschen, die nicht erforderlich sind. Weitere Hinweise zur Verbesserung der Verarbeitungszeit von CSEs finden Sie unter GPOs.

### 16. Juni 2020

#### Verbesserter User Experience Score-Algorithmus

Der Algorithmus zur Berechnung des User Experience Score wurde verbessert. Die Methode zur Quantifizierung der Erfahrung basierend auf den Faktoren - Sitzungsverfügbarkeit, Dauer der Sitzungsanmeldung, Sitzungsreaktionsfähigkeit und Sitzungsstabilität wurde optimiert. Jetzt wird mehr Wert auf die Erfahrungsfaktoren in der Sitzung gelegt.

Dieses Update führt zu einer angemesseneren Klassifizierung von Benutzern mit einer hervorragenden, fairen oder schlechten Erfahrung. Möglicherweise stellen Sie fest, dass jetzt mehr Benutzer als fair oder schlecht eingestuft werden. Der verbesserte Score-Algorithmus ermöglicht es Ihnen, schlechte Sitzungen korrekt zu identifizieren und Probleme zu lösen, um die Benutzererfahrung zu verbessern. Ab Juni 2020 erscheinen die neuen Benutzerklassifizierungsdaten in Ihrem User Experience-Trend. Diese Änderung wirkt sich nicht auf eine zuvor durchgeführten Klassifizierung aus.

Weitere Informationen zur Berechnung des User Experience Score finden Sie im Artikel User Experience .

#### 23. April 2020

#### Standort- und Endpunktbasierte Self-Service-Suche

Jetzt können Sie in der Self-Service-Ansicht nach Ereignissen suchen, die auf dem Land oder der Stadt des Endpunkts basieren, nach Daten zur Benutzer- und Sitzungsleistung. Die Self-Service-Ansicht für Sitzungsleistungsdaten enthält auch Filter, die auf dem Sitzungsendpunkt-Betriebssystem und der Endpunktversion basieren.

Diese Informationen helfen bei der Analyse, ob Leistungsprobleme auf eine bestimmte Region, ein Endpunkt-Betriebssystem oder eine bestimmte Version lokalisiert sind. Diese Filter sind für die Citrix Workspace-App für Windows Version 1912 und höher verfügbar.

Weitere Informationen zur Verwendung dieser Filter bei der Self-Service-Suche finden Sie unter Self-Service-Suche nach Leistung.

#### 10. Januar 2020

#### Citrix Analytics for Performance —Allgemein verfügbar

Citrix Analytics for Performance ist ein neues abonnementbasiertes Angebot von Citrix Analytics. Sie können damit wichtige Leistungsindikatoren Ihrer Apps- und Desktopumgebung verfolgen, aggregieren und visualisieren. Sie können damit Leistungsprobleme von Apps und Desktop-Sites sowohl on-premises als auch in der Cloud analysieren. Weitere Informationen finden Sie unter Performance Analytics.

# **Bekannte Probleme**

August 4, 2023

Bekannte Probleme, die für die Citrix Analytics Service Analytics-Dienstplattform spezifisch sind, sind im Artikel Bekannte Probleme des Citrix Analytics Service aufgeführt.

Bei der Leistungsanalyse ist das folgende bekannte Problem bekannt.

Das Onboarding der on-premise Citrix Virtual Apps and Desktops Version 2109 in Citrix Analytics for Performance von Citrix Director schlägt möglicherweise fehl.

Workaround: Führen Sie ein Upgrade von Citrix Virtual Apps and Desktops auf Version 2112 und dann das Onboarding von Citrix Analytics for Performance durch. [DIR-16070]

Daten vom on-premises NetScaler Gateway, das vor dem 14. September 2022 in Citrix Analytics for Performance integriert wurde, werden möglicherweise nicht korrekt verarbeitet. Aktivieren oder integrieren Sie als Workaround die on-premises NetScaler Gateway-Datenquelle erneut. Folgen Sie dem Onboarding-Handbuch für NetScaler Gateway vor Ort [WSA-13616].

# Datenquellen

#### April 12, 2024

Die hier beschriebenen Datenquellen sind Cloud-Dienste und on-premises Produkte, die Daten an Citrix Analytics for Performance senden.

Sie können Performance Analytics verwenden, um on-premises und Cloud-Websites zu überwachen. Sie können dieses Angebot nutzen, unabhängig davon, ob Sie ein reiner On-Premises-Kunde, ein Cloud-Kunde oder ein Hybrid-Kunde mit einer Mischung aus on-premises und Cloud-Standorten sind.

# Unterstützte Datenquellen

In der folgenden Tabelle sind die Citrix Datenquellen aufgeführt, die Citrix Analytics for Performance unterstützt.

| Datenquelle                                                            | Erforderliche<br>Dienstabon-<br>nements                             | Produkt<br>Komponente und<br>Version                                                                     | Onboarding                                                                                                    | Mehrwert                                       |
|------------------------------------------------------------------------|---------------------------------------------------------------------|----------------------------------------------------------------------------------------------------|----------------------------------------------------------------------------------------------------|------------------------------------------------|
| Citrix DaaS<br>(früher Citrix<br>Virtual Apps and<br>Desktops Service) | Citrix<br>Cloud-Lizenz,<br>Citrix DaaS-<br>Abonnement               | Siehe<br>Versionsmatrix<br>der Citrix<br>Workspace-App                                                   | Automatisch<br>erkannt. Stellen<br>Sie sicher, dass<br>URLs von allen<br>Endpunkten aus<br>zugänglich sind,<br>wie in Netzw-<br>erkanforderun-<br>genbeschrieben. | Leistungsanalyse-<br>Funktionen                |
|                                                                        |                                                                     | End User<br>Experience<br>Monitoring<br>(EUEM) -Dienst<br>installiert und<br>ausgeführt                  |                                                                                                    | Reaktionsfähigkeit<br>der Sitzung,<br>UX-Score |
|                                                                        |                                                                     | Citrix Profile<br>Management ist<br>installiert und<br>wird ausgeführt                                   |                                                                                                    | Anmeldedauer,<br>UX-Punktzahl                  |
| Citrix Virtual Apps<br>and Desktops<br>on-premises                     | Citrix Workspace-<br>Dienst, Citrix<br>Virtual Apps and<br>Desktops | Siehe<br>Versionsmatrix<br>der Citrix<br>Workspace-App<br>und Citrix<br>VDA/Maschinen-<br>versionsmatrix | Onboarding von<br>Director durch<br>einen 3-stufigen<br>Prozess                                                                                                   | Leistungsanalyse-<br>Funktionen                |
|                                                                        |                                                                     | Der End User<br>Experience<br>Monitoring<br>(EUEM)-Dienst ist<br>installiert und<br>läuft.               |                                                                                                    | Reaktionsfähigkeit<br>der Sitzung,<br>UX-Score |
|                                                                        |                                                                     | Citrix Profile<br>Management ist<br>installiert und<br>wird ausgeführt                                   |                                                                                                    | Anmeldedauer,<br>UX-Punktzahl                  |

| Datenquelle     | Erforderliche<br>Dienstabon-<br>nements | Produkt<br>Komponente und<br>Version | Onboarding        | Mehrwert             |
|-----------------|-----------------------------------------|--------------------------------------|-------------------|----------------------|
|                 |                                         | StoreFront 1906                      | Integrieren       | Endpunktspeicherort, |
|                 |                                         | und höher (für                       | Virtual Apps and  | Failure Insights:    |
|                 |                                         | StoreFront-                          | Desktops          | Kommunikations-      |
|                 |                                         | Benutzer) Citrix                     | Desktop-Sites mit | fehler,              |
|                 |                                         | Workspace wird                       | StoreFront        | Fehlgeschlagene      |
|                 |                                         | automatisch                          |                   | Sitzungen:           |
|                 |                                         | erkannt und                          |                   | Endpunkt-            |
|                 |                                         | erfordert kein                       |                   | Betriebssystem,      |
|                 |                                         | Onboarding.                          |                   | Workspace-App-       |
|                 |                                         | C C                                  |                   | Version,             |
|                 |                                         |                                      |                   | Startstatus          |
|                 |                                         |                                      |                   | Benutzer beendet     |
| Citrix Gateway  | Application                             | Citrix Gateway                       | Gateway-          | Aufschlüsselung      |
| vor Ort         | Delivery                                | 12.1.x.x und                         | Datenquelle       | der Sitzungsreak-    |
|                 | Management-                             | höher                                |                   | tionsfähigkeit       |
|                 | Agent                                   |                                      |                   | (Latenz)             |
| Cloud Connector |                                         |                                      | Automatisch       | Connector-           |
|                 |                                         |                                      | erkannt           | Statistiken          |

Sie können den Status von Cloud-Datenquellen, die für Performance Analytics relevant sind, unter **Citrix Analytics Service > Einstellungen > Datenquellen > Leistung** überprüfen.

| Security |         |                                                                                 |                                  |              |               |            |          |
|----------|---------|---------------------------------------------------------------------------------|----------------------------------|--------------|---------------|------------|----------|
| Data So  | urces 🛈 |                                                                                 |                                  | C Discover M | lore Data Sou | rces :≣ Au | udit Log |
|          |         | Security Performance Operations                                                 |                                  |              |               |            |          |
|          |         | CITRIX DATA SOURCES                                                             | Gateway (1)                      |              |               |            |          |
|          |         | Virtual Apps and Desktops - Monitoring ()<br>4 sites   0 StoreFront deployments | 0 discovered agents              |              |               |            |          |
|          |         |                                                                                 |                                  |              |               |            |          |
|          |         |                                                                                 | +                                |              |               |            |          |
|          |         |                                                                                 | Add agents and Gateway instances |              |               |            |          |
|          |         |                                                                                 |                                  |              |               |            |          |

# Versionsmatrix der Citrix Workspace-App

In der folgenden Tabelle ist die mindestens erforderliche Citrix Workspace-App-Version für Citrix Analytics for Performance-Funktionen aufgeführt. Stellen Sie den Zugriff auf die URLs https://\*. cloud.com/ und https://\*.windows.net/ von allen Endpunkten (oder Proxys, falls diese konfiguriert sind) sicher

|             | UI-           |                   |            |           |           |           |           |
|-------------|---------------|-------------------|------------|-----------|-----------|-----------|-----------|
| Feature     | Parameter     | Windows           | Linux      | Android   | iOS       | MAC       | HTML5     |
| Benutzererf | aBeunugsergel | e <b>10930</b> 6- | 2104       | 2010.5    | 21.9      | 21.6.0    | 21.1      |
|             | Dashboard     |                   |            |           |           |           |           |
| Endpoint    | Self-         | 1912              | 2104       | 20.3.0    | 20.4.0    | 20.05.06  | 2004      |
| Location,   | Service-      |                   |            |           |           |           |           |
| ISP         | Ansicht       |                   |            |           |           |           |           |
| (stellen    | für           |                   |            |           |           |           |           |
| Sie sicher, | Sitzungen     |                   |            |           |           |           |           |
| dass die    | >             |                   |            |           |           |           |           |
| URL         | Endpoint      |                   |            |           |           |           |           |
| https:      | City,         |                   |            |           |           |           |           |
| //locus     | Endpoint      |                   |            |           |           |           |           |
| 0           | Country       |                   |            |           |           |           |           |
| analytic    | S             |                   |            |           |           |           |           |
| .cloud.     |               |                   |            |           |           |           |           |
| com/api     |               |                   |            |           |           |           |           |
| /           |               |                   |            |           |           |           |           |
| locateip    |               |                   |            |           |           |           |           |
| für die     |               |                   |            |           |           |           |           |
| End-        |               |                   |            |           |           |           |           |
| punkte      |               |                   |            |           |           |           |           |
| zugänglich  |               |                   |            |           |           |           |           |
| ist)        |               |                   |            |           |           |           |           |
| Netzwerk-   | Self-         | 2105,             | 2311 (Hy-  | Nicht un- | Nicht un- | Nicht un- | Nicht un- |
| Metriken    | Service-      | 2311 (Hy-         | bridstart) | terstützt | terstützt | terstützt | terstützt |
|             | Ansicht       | bridstart)        |            |           |           |           |           |
|             | für           |                   |            |           |           |           |           |
|             | Sitzungen     |                   |            |           |           |           |           |
|             | > Netzw-      |                   |            |           |           |           |           |
|             | erkschnittst  | tel-              |            |           |           |           |           |
|             | lentyp        |                   |            |           |           |           |           |

# Citrix Analytics für Leistung

|                                                                                                    | UI-         |         |           |           |           |           |           |
|----------------------------------------------------------------------------------------------------|-------------|---------|-----------|-----------|-----------|-----------|-----------|
| Feature                                                                                                    | Parameter   | Windows | Linux     | Android   | iOS       | MAC       | HTML5     |
| Informatio                                                                                                    | nesself-    | 2012    | Nicht un- | Nicht un- | Nicht un- | Nicht un- | Nicht un- |
| zum                                                                                                    | Service-    |         | terstützt | terstützt | terstützt | terstützt | terstützt |
| Gateway                                                                                                    | Ansicht     |         |           |           |           |           |           |
|                                                                                                    | für         |         |           |           |           |           |           |
|                                                                                                    | Sitzungen   |         |           |           |           |           |           |
|                                                                                                    | >           |         |           |           |           |           |           |
| Feature<br>Information<br>zum<br>Gateway<br>Status des<br>Sitzungsstar<br>Einblicke<br>in<br>Kommu-<br>nikations-<br>fehler | Verbindung  | styp,   |           |           |           |           |           |
|                                                                                                    | Maschinen-  |         |           |           |           |           |           |
|                                                                                                    | FQDN,       |         |           |           |           |           |           |
|                                                                                                    | Gateway-    |         |           |           |           |           |           |
|                                                                                                    | Adresse     |         |           |           |           |           |           |
| Status des                                                                                                    | Self-       | 2008    | 2101      | 20.9.0    | 20.8.0    | 2101      | Nicht un- |
| Sitzungssta                                                                                                    | ntservice-  |         |           |           |           |           | terstützt |
|                                                                                                    | Ansicht     |         |           |           |           |           |           |
|                                                                                                    | für         |         |           |           |           |           |           |
|                                                                                                    | Sitzungen   |         |           |           |           |           |           |
|                                                                                                    | > Startsta- |         |           |           |           |           |           |
|                                                                                                    | tus         |         |           |           |           |           |           |
| Einblicke                                                                                                    | UX-         | 2103    | Nicht un- | Nicht un- | Nicht un- | Nicht un- | Nicht un- |
| in                                                                                                    | Dashboard   |         | terstützt | terstützt | terstützt | terstützt | terstützt |
| Kommu-                                                                                                    | > Erkennt-  |         |           |           |           |           |           |
| nikations-                                                                                                    | nisse über  |         |           |           |           |           |           |
| fehler                                                                                                    | Fehler >    |         |           |           |           |           |           |
|                                                                                                    | Kommu-      |         |           |           |           |           |           |
|                                                                                                    | nikations-  |         |           |           |           |           |           |
|                                                                                                    | fehler      |         |           |           |           |           |           |

# Citrix Analytics für Leistung

|                                    | UI-                                                                                                    |                                                                                |                                                                    |                                   |                               |                               |                                 |
|------------------------------------|----------------------------------------------------------------------------------------------------|--------------------------------------------------------------------------------|--------------------------------------------------------------------|-----------------------------------|-------------------------------|-------------------------------|---------------------------------|
| Feature                            | Parameter                                                                                                    | Windows                                                                        | Linux                                                              | Android                           | iOS                           | MAC                           | HTML5                           |
| Feature<br>Endpoint-<br>Netzwerkst | UI-<br>Parameter<br>Self-<br>atSatrikiere-<br>Ansicht<br>für<br>Sitzungen<br>><br>Endpoint<br>Link-<br>Geschwindi<br>(P95),<br>Endpunk-<br>tdurch-<br>satz<br>eingehen-<br>der (P95),<br>Endpunk-<br>tdurch-<br>satz für<br>ausge-<br>hende<br>(P95) und<br>Sitzungs-<br>details ><br>WiFi-<br>Signalstärke<br>Endpunk-<br>tdurch-<br>satz | Windows<br>2108<br>(Nativer<br>Start),<br>2311<br>(Hybrid-<br>Start)<br>igkeit | Linux<br>2308<br>(Nativer<br>Start),<br>2311<br>(Hybrid-<br>Start) | Android<br>Nicht un-<br>terstützt | iOS<br>Nicht un-<br>terstützt | MAC<br>Nicht un-<br>terstützt | HTML5<br>Nicht un-<br>terstützt |
|                                    | eingehen-<br>der und                                                                                                    |                                                                                |                                                                    |                                   |                               |                               |                                 |
|                                    | Endpunk-<br>tdurch-                                                                                                    |                                                                                |                                                                    |                                   |                               |                               |                                 |
|                                    | satz                                                                                                    |                                                                                |                                                                    |                                   |                               |                               |                                 |

# **Citrix VDA-Versionsmatrix**

In der folgenden Tabelle sind das erforderlich Minimum für Citrix Virtual Apps and Desktops aufgeführt, das für bestimmte Features von Citrix Analytics for Performance auf den Maschinen ausgeführt werden muss.

| Feature                       | UI-Parameter                    | Citrix VDA-Version      |
|-------------------------------|---------------------------------|-------------------------|
| Citrix Analytics für Leistung | _                               | Citrix Virtual Apps and |
|                               |                                 | Desktops 7.15 LTSR      |
| Kennzahlen zu Bandbreite und  | Metriken zu Bandbreite und      | Citrix Virtual Apps and |
| Netzwerklatenz                | Netzwerklatenz in den           | Desktops 7 2112         |
|                               | Ansichten Sessions Self-Service |                         |
|                               | und Sitzungsdetails             |                         |
| Prozessdaten in               | Liste der Prozesse mit dem      | Citrix Virtual Apps and |
| Maschinenstatistiken          | höchsten Ressourcenverbrauch    | Desktops 7 2203 LTSR    |
|                               | in Maschinenstatistiken >       |                         |
|                               | Registerkarte Prozess           |                         |

# On-Premises Citrix Virtual Apps and Desktops-Sites mit Citrix Analytics for Performance konfigurieren

#### April 12, 2024

Sie können Leistungsdaten von Ihrer on-premises Citrix Virtual Apps and Desktops-Site an Citrix Analytics for Performance in Citrix Cloud senden, um die erweiterten Leistungsanalysefunktionen zu nutzen. Um Performance Analytics anzuzeigen und zu verwenden, müssen Sie zunächst Ihre on-premises Sites mit Citrix Analytics for Performance über Ihr lokales Überwachungstool Citrix Director konfigurieren.

#### Citrix Analytics für Leistung

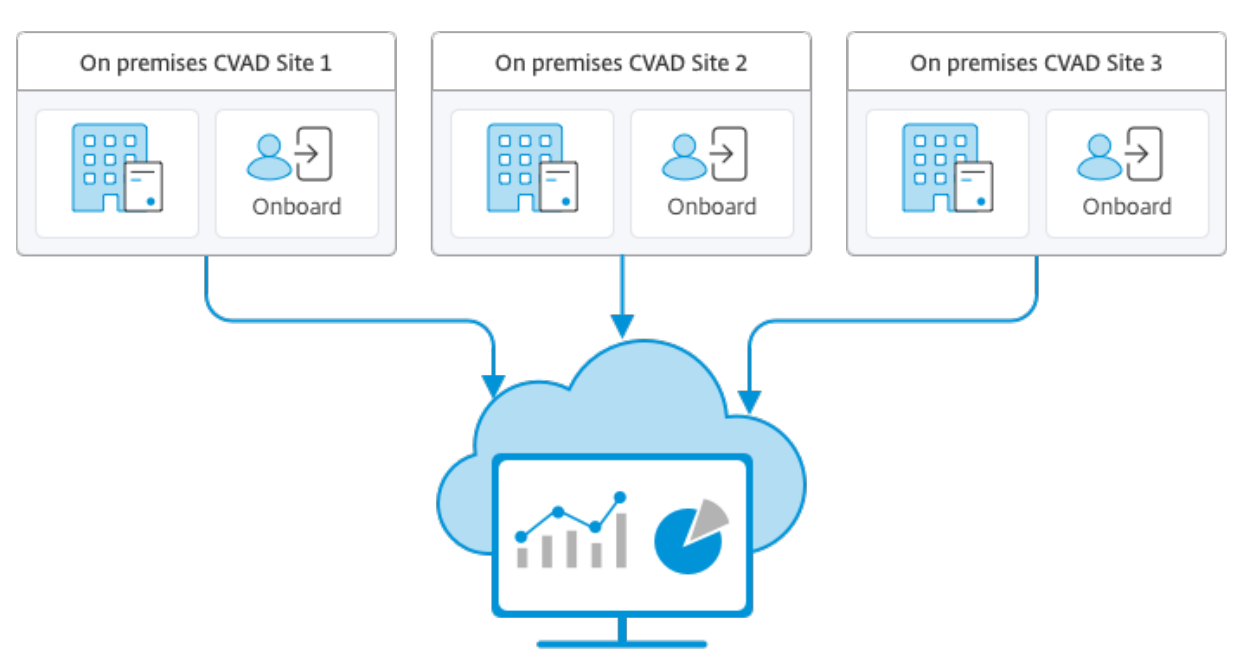

Citrix Analytics for Performance

Beim sicheren Datenzugriff der Leistungsanalyse werden keine Daten von Citrix Cloud an die On-Premises-Umgebung übertragen.

#### Voraussetzungen

Für das Konfigurieren von Citrix Analytics for Performance in Director müssen keine neuen Komponenten installiert werden. Stellen Sie sicher, dass die folgenden Anforderungen erfüllt sind:

• Delivery Controller und Director liegen in Version 1912 CU2 oder höher vor. Weitere Informationen finden Sie in der Featurekompatibilitätsmatrix.

#### **Hinweis:**

- Das Konfigurieren Ihrer On-Premises-Site mit Citrix Analytics for Performance von Director aus schlägt möglicherweise fehl, wenn der Delivery Controller eine Version von Microsoft .NET Framework vor 4.8 ausführt. Aktualisieren Sie als Workaround das .NET Framework für den Delivery Controller auf Version 4.8. LCM-9255
- Wenn Sie eine On-Premises-Site, auf der Citrix Virtual Apps and Desktops Version 2012 ausgeführt wird, mit Citrix Analytics für Leistung über Director konfigurieren, schlägt die Konfiguration möglicherweise nach ein paar Stunden oder nach einem Neustart des Citrix Überwachungsdiensts auf dem Delivery Controller fehl. Die Analyseregisterkarte zeigt dann den Status Nicht verbunden an. Erstellen Sie zur Problemumgehung einen Verschlüsselungsordner in der Registrierung auf dem Delivery Controller, Speicherort: HKEY\_LOCAL\_MACHINE\Software\Citrix\XDservices\Monitor Folder Name: Encryption

Stellen Sie sicher, dass das CitrixMonitor-Konto über Vollzugriff auf den Verschlüsselungsordner verfügt. Starten Sie den Citrix Monitordienst neu.DIR-14324

- Nur Volladministratoren können auf die Registerkarte **Analytics** zugreifen und die Konfiguration ausführen.
- Alle Delivery Controller und die Maschinen mit installiertem Director haben einen ausgehenden Internetzugriff, damit Leistungsmetriken durch die Leistungsanalyse erfasst werden können. Stellen Sie insbesondere sicher, dass die URLs zugänglich sind, wie in Netzwerkanforderungen beschrieben.

Falls Delivery Controller und Director-Maschinen in einem Intranet sind und der ausgehende Internetzugriff über einen Proxyserver erfolgt, muss Folgendes gelten:

- Der Proxyserver die oben aufgeführten URLs zulassen.
- Fügen Sie die folgende Konfiguration in den Dateien web.config und citrix.monitor.exe.config von Director hinzu. Stellen Sie sicher, dass Sie diese Konfiguration innerhalb der **Konfigurations-Tags** hinzufügen:

- Die Director web.config ist in C:\inetpub\wwwroot\Director\web.config auf dem Computer, auf dem der Director installiert ist.
- Die Datei citrix.monitor.exe.config ist im Verzeichnis C:\Program Files\Citrix\ Monitor\Service\Citrix.Monitor.exe.Config auf der Maschine mit dem Delivery Controller.

Diese Einstellung wird von Microsoft in IIS bereitgestellt. Weitere Informationen finden Sie unter https://docs.microsoft.com/en-us/dotnet/framework/networkprogramming/proxy-configuration.

Das Feld **defaultproxy** in der Konfigurationsdatei steuert den ausgehenden Zugriff von Director und Monitor Service. Für die Konfiguration und Kommunikation mit der Leistungsanalyse muss das Feld **defaultproxy** auf **true** gesetzt sein. Es ist möglich, dass die geltenden Richtlinien dieses Feld auf "false"setzen. In diesem Fall müssen Sie das Feld manuell auf "true"setzen. Erstellen Sie ein Backup der Konfigurationsdateien, bevor Sie die Änderungen machen. Starten Sie den Überwachungsdienst auf dem Delivery Controller neu, damit die Änderungen umgesetzt werden.

# Hinweis:

Wenn Sie auf eine neuere Version der Citrix Virtual Apps and Desktops-Site aktualisieren, stellen Sie sicher, dass der Proxy in der Datei citrix.monitor.exe.config der Delivery Controller neu konfiguriert ist.

- Stellen Sie sicher, dass von allen Endpunkten (oder Proxys, sofern diese konfiguriert sind) auf die folgenden URLs zugreifen können:
  - Citrix Analytics: https://\*.cloud.com/
  - Microsoft Azure: https://\*.windows.net/
- Sie haben einen aktiven Citrix Cloud-Anspruch auf Citrix Analytics for Performance.
- Ihr Citrix Cloud-Konto ist ein Administratorkonto mit Berechtigungen für die Produktregistrierung. Weitere Hinweise zu Administratorrechten finden Sie unter Ändern von Administratorberechtigungen.

# Konfigurationsschritte

Nachdem Sie die Voraussetzungen überprüft haben, gehen Sie folgendermaßen vor:

1. Melden Sie sich als Volladministrator bei Director an und wählen Sie die Site aus, die Sie mit Performance Analytics konfigurieren möchten. Die Director-Dashboard-Seite wird angezeigt.

| CİİTIX   Director                           |                                                        | Q Search • • •                                                                                                    |
|---------------------------------------------|--------------------------------------------------------|----------------------------------------------------------------------------------------------------|
| Dashboard                                   | User Connection Failures 0                             | called Single-session OS Machines 0 Falled Multi-session OS Machines 0 Licensing Status 0 ta updated every minute 🔿 🔬                                                                                                    |
| 때 Trends<br>Filters<br>Alerts               | <b>Sessions Connected</b><br>As of 03/26/2024 11:52 AM | 12<br>8<br>4<br>9<br>10.555 AM 11:00 AM 11:05 AM 11:10 AM 11:15 AM 11:20 AM 11:25 AM 11:30 AM 11:35 AM 11:40 AM 11:45 AM 11:50 AM<br>View Historical Trend                                                                                                    |
| Applications<br>Probes<br>Cost Optimization | 35 sec<br>Average Logon Duration<br>Over last hour     | 60 sec         12           9         40 sec         8         9           20 sec         4         9         9           0 sec         10.55 AM         11:05 AM         11:15 AM         11:20 AM         11:35 AM         11:35 AM         11:35 AM         11:35 AM         11:50 AM           View Historical Trand                 Average Logon Duration |
| Analytics                                   | Infrastructure                                         |                                                                                                    |
| ~                                           | No data available                                      | Offline     A <u>3 Alerts</u> broker_connection_r     broker_connection_rull     1 new notification                                                                                                    |

2. Klicken Sie auf die Registerkarte **Analytics**. Die Seite **Citrix Analytics konfigurieren** wird angezeigt.

| Cilfix   Director                                                                                                    | 00C2492 v                                                                                                    | Q. Beenth 🛛 diradnin 🗸 |
|----------------------------------------------------------------------------------------------------|----------------------------------------------------------------------------------------------------|------------------------|
| Deshboard                                                                                                    | Configure Citrix Analytics                                                                                                    |                        |
| Trada     Trada     T | Citrix Analytics offers enhanced Performance and Security related insights and Actions Contractions of the Analytics offers enhanced Performance and security related insights and Actions Contractions of the Analytics of the Analytics of the Ana |                        |
|                                                                                                    | l layer b Gard                                                                                                    | Jama Jack              |

3. Lesen Sie die Anweisungen, bestätigen Sie die Nutzungsbedingungen und klicken Sie auf **Erste** Schritte. Die Seite mit den Seitendetails wird angezeigt.

| CİTIX   Director  |                                                                                                    |                                                                                                    | Q Search |  |  |
|-------------------|----------------------------------------------------------------------------------------------------|----------------------------------------------------------------------------------------------------|----------|--|--|
| Dashboard         | Configure Citrix Analytics                                                                                                    |                                                                                                    |          |  |  |
| and Trends        | Site Details                                                                                                    |                                                                                                    |          |  |  |
| Pillers           | Site Name:<br>Citrix Cloud Costoner: wa                                                                                                    | Prerequisites - Ensure outbound internet access far:                                                                                                    |          |  |  |
| Applications      | Connection Status: Net Connected To connect this State with Ditrix Analytics for Performance, click "Connect Stati, Get the Registration code to register with Ditrix Cloud. | all Delivery Controllers in the Site and<br>the machine on which Director is installed                                                                                                    |          |  |  |
| Probes            | Donnect Site                                                                                                    | Activited Citrix Cloud account.     (To activate your account, log on to <u>princeloud com</u> . For detailed instructions, see the <u>Seen up for Citrix Cloud</u> article!     Citrix (Constitution activity) with the to Product Basistration arrangement. |          |  |  |
| Cost Optimization |                                                                                                    |                                                                                                    |          |  |  |
| fin Analytics     |                                                                                                    |                                                                                                    |          |  |  |
|                   |                                                                                                    |                                                                                                    |          |  |  |

- 4. Stellen Sie sicher, dass alle Voraussetzungen erfüllt sind. Überprüfen Sie die Seitendetails.
- 5. Klicken Sie auf **Site verbinden**, um die Konfiguration zu starten.

Zur Registrierung der Site bei Citrix Cloud wird ein 8-stelliger Registrierungscode generiert.

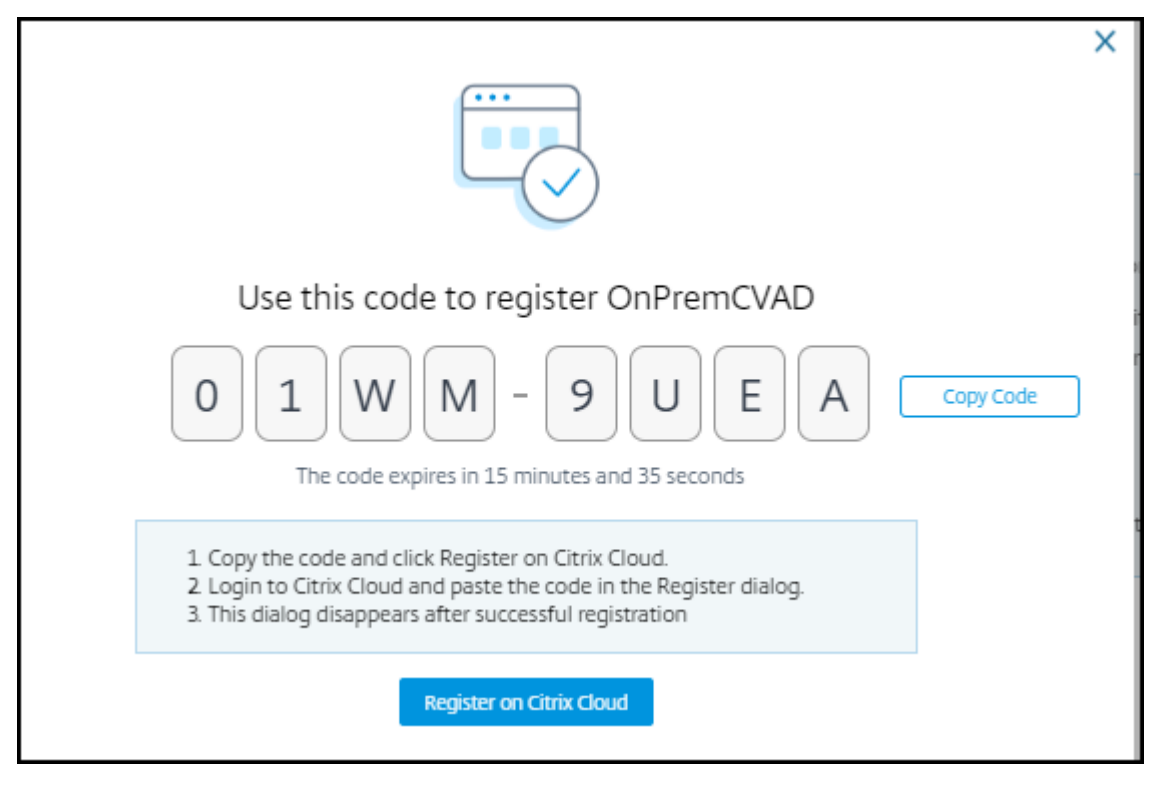

- 6. Klicken Sie auf **Code kopieren** und dann auf **Bei Citrix Cloud registrieren**. Sie werden zur Registrierungs-URL in Citrix Cloud weitergeleitet.
- 7. Melden Sie sich mit Ihren Citrix Cloud-Anmeldeinformationen an und wählen Sie Ihren Kunden aus.
- 8. Fügen Sie den kopierten Registrierungscode in Citrix Cloud auf der Seite "Produktregistrierungen"ein. Klicken Sie auf **Weiter**, um sich zu registrieren. Überprüfen Sie die Registrierungsdetails und klicken Sie auf **Registrieren**.

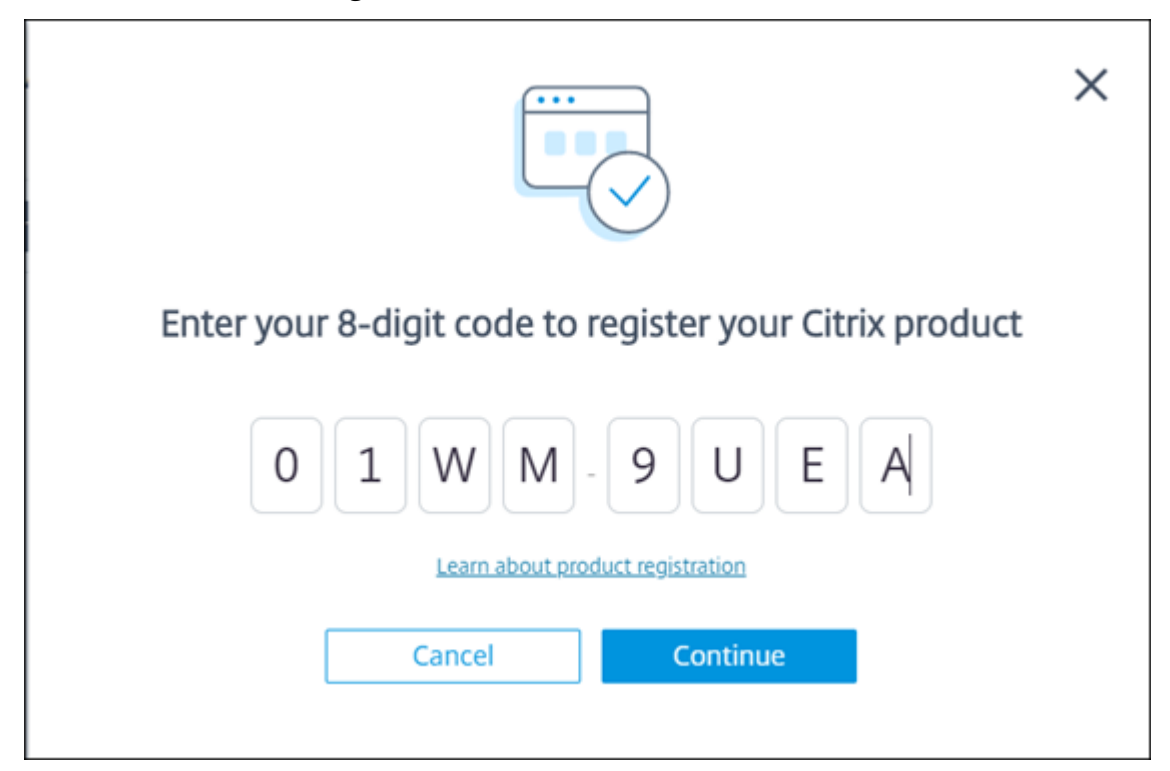

Ihre On-Premises-Site wird bei Citrix Cloud registriert.

Falls die Registrierungseingabe nicht angezeigt wird, folgen Sie den unter Produkt registrieren beschriebenen Schritten.

9. Klicken Sie in Director, auf der Registerkarte Analytics auf Gehe zu Analytics.

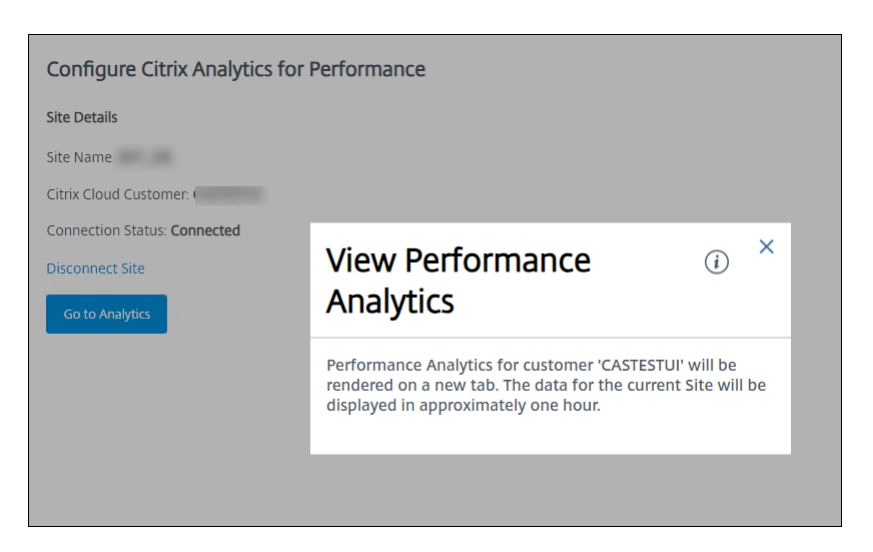

Performance Analytics wird auf einer neuen Registerkarte in Ihrem Browser geöffnet.

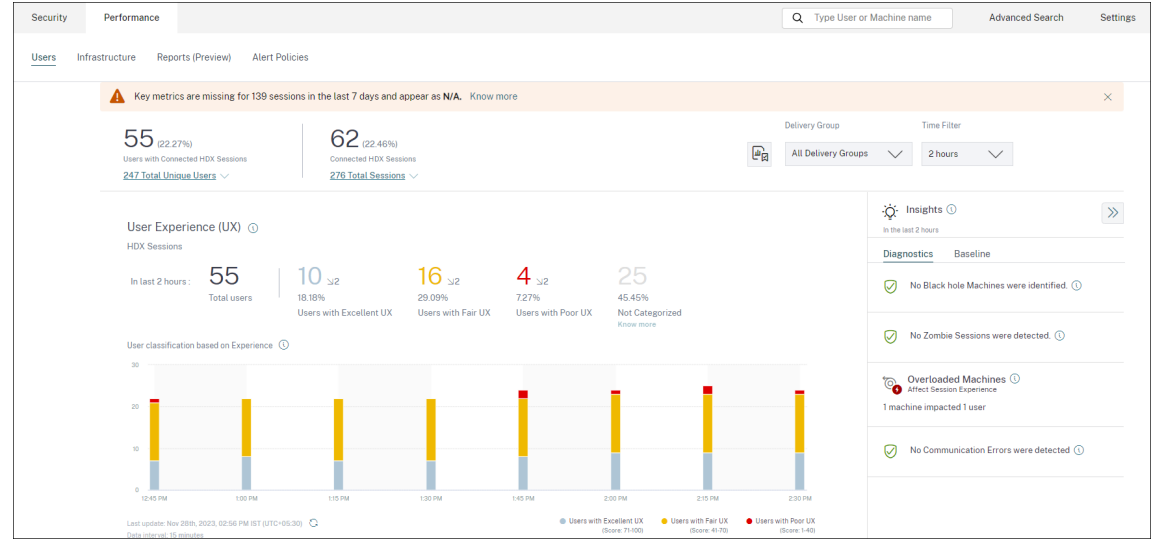

Bei Ablauf Ihrer Citrix Cloud-Sitzung werden Sie eventuell zur Anmeldeseite von Citrix.com oder My Citrix umgeleitet.

10. Um mehrere Sites für die Leistungsanalyse zu registrieren, wiederholen Sie für jede Site die vorherigen Konfigurationsschritte in Director. Die Metriken für alle konfigurierten Sites werden im Leistungsanalyse-Dashboard angezeigt.

Falls mehrere Director-Instanzen mit der Site verbunden sind, nutzen Sie eine beliebige Director-Instanz zur Konfiguration. Alle übrigen Director-Instanzen werden nach der Konfiguration mit der nächsten Aktualisierung angepasst.

11. Klicken Sie auf **Site trennen**, um Ihre Site von Citrix Cloud zu trennen. Diese Option löscht die vorhandene Konfiguration.

#### Hinweise:

Beim ersten Konfigurieren einer Site kann die Verarbeitung der Site-Ereignisse rund eine Stunde dauern, sodass Metriken verzögert im Leistungsanalyse-Dashboard angezeigt werden. Danach werden die Ereignisse in regelmäßigen Abständen aktualisiert.

Nach der Trennung wird die Datenübertragung vom alten Konto für einige Zeit fortgesetzt, bis die Ereignisse aus dem neuen Konto übertragen werden. Nach Beendigung der Datenübertragung sind die Analysedaten für das alte Konto noch eine Stunde im Leistungsanalyse-Dashboard zu sehen.

Sobald der Anspruch auf den Citrix Analytics-Dienst erlischt, werden Site-Metriken noch für maximal einen Tag an die Leistungsanalyse gesendet.

# Data Governance

#### December 12, 2023

Dieser Abschnitt enthält Informationen zur Erfassung, Speicherung und Aufbewahrung von Protokollen durch den Citrix Analytics Service. Alle großgeschriebenen Begriffe, die nicht im Abschnitt Definitionen definiert sind, haben die in der Citrix Endbenutzer-Dienstleistungsvereinbarungangegebene Bedeutung.

Citrix Analytics wurde entwickelt, um Kunden Einblick in Aktivitäten in ihrer Citrix Computerumgebung zu bieten. Citrix Analytics ermöglicht es Sicherheitsadministratoren, die Protokolle auszuwählen, die sie überwachen möchten, und basierend auf der protokollierten Aktivität gezielte Maßnahmen zu ergreifen. Diese Erkenntnisse helfen Sicherheitsadministratoren, den Zugriff auf ihre Computerumgebungen zu verwalten und Kundeninhalte in der Computerumgebung des Kunden zu schützen.

# Datenresidenz

Citrix Analytics-Protokolle werden getrennt von den Datenquellen verwaltet und in mehreren Microsoft Azure Cloud-Umgebungen zusammengefasst, die sich in den USA, der Europäischen Union und dem asiatisch-pazifischen Süden befinden. Die Speicherung der Protokolle hängt von der Heimatregion ab, die von den Citrix Cloud-Administratoren beim Onboarding ihrer Organisationen in Citrix Cloud ausgewählt wurde. Wenn Sie beispielsweise beim Onboarding Ihres Unternehmens in Citrix Cloud die **europäische Region** auswählen, werden Citrix Analytics-Protokolle in Microsoft Azure-Umgebungen in der Europäischen Union gespeichert. Weitere Informationen finden Sie unter Citrix Cloud Services Kundeninhalte und Protokollierung sowiegeografische Überlegungen.

# Datensammlung

Citrix Cloud-Dienste sind dazu dienen, Protokolle an Citrix Analytics zu übertragen. Protokolle werden aus den folgenden Datenquellen gesammelt:

- Citrix ADC (on-premises) zusammen mit einem Abonnement für Citrix Application Delivery Management
- Citrix Endpoint Management
- NetScaler Gateway (on-premises)
- Citrix Identitätsanbieter
- Citrix Secure Browser
- Citrix Secure Private Access
- Citrix Virtual Apps and Desktops
- Citrix DaaS (früher Citrix Virtual Apps and Desktops Service)
- Microsoft Active Directory
- Microsoft Graph Security

# Datenübertragung

Citrix Cloud-Protokolle werden sicher an Citrix Analytics übertragen. Wenn der Administrator der Kundenumgebung Citrix Analytics explizit aktiviert, werden diese Protokolle analysiert und in einer Kundendatenbank gespeichert. Dasselbe gilt für Citrix Virtual Apps and Desktops Datenquellen mit konfiguriertem Citrix Workspace.

Für Citrix ADC-Datenquellen wird die Protokollübertragung nur initiiert, wenn der Administrator Citrix Analytics explizit für die bestimmte Datenquelle aktiviert.

# **Steuerung von Daten**

An Citrix Analytics gesendete Protokolle können vom Administrator jederzeit ein- oder ausgeschaltet werden.

Wenn diese Option für on-premises Citrix ADC-Datenquellen deaktiviert ist, wird die Kommunikation zwischen der jeweiligen ADC-Datenquelle und Citrix Analytics gestoppt.
Wenn alle für andere Datenquellen deaktiviert sind, werden die Protokolle für die jeweilige Datenquelle nicht mehr analysiert und in Citrix Analytics gespeichert.

# Datenaufbewahrung

Citrix Analytics-Protokolle werden in identifizierbarer Form für maximal 13 Monate oder 396 Tage aufbewahrt. Alle Protokolle und zugehörige Analysedaten wie Benutzerrisikoprofile, Details zur Bewertung des Nutzerrisikos, Details zu Benutzerrisikoereignissen, Benutzerbeobachtungsliste, Benutzeraktionen und Benutzerprofil werden für diesen Zeitraum aufbewahrt.

Wenn Sie beispielsweise Analytics für eine Datenquelle am 1. Januar 2021 aktiviert haben, werden die am 1. Januar 2021 gesammelten Daten standardmäßig bis zum 31. Januar 2022 in Citrix Analytics aufbewahrt. In ähnlicher Weise werden die am 15. Januar 2021 gesammelten Daten bis zum 15. Februar 2022 usw. aufbewahrt.

Diese Daten werden für den Standarddatenaufbewahrungszeitraum gespeichert, auch wenn Sie die Datenverarbeitung für die Datenquelle deaktiviert oder die Datenquelle aus Citrix Analytics entfernt haben.

Citrix Analytics löscht alle Kundeninhalte 90 Tage nach Ablauf des Abonnements oder des Testzeitraums.

# Datenexport

In diesem Abschnitt werden die aus Citrix Analytics for Security und Citrix Analytics for Performance exportierten Daten erläutert.

Citrix Analytics for Performance sammelt und analysiert Leistungsmetriken aus den Datenquellen.

Sie können die Daten von der Self-Service-Suchseite als CSV-Datei herunterladen.

Citrix Analytics for Security sammelt Benutzerereignisse aus verschiedenen Produkten (Datenquellen). Diese Ereignisse werden verarbeitet, um Einblick in das riskante und ungewöhnliche Verhalten der Benutzer zu erhalten. Sie können diese verarbeiteten Daten in Bezug auf Risikoeinblicke der Benutzer und Benutzerereignisse in Ihren Service System Information and Event Management (SIEM) exportieren.

Derzeit können die Daten auf zwei Arten aus Citrix Analytics for Security exportiert werden:

- Integrieren von Citrix Analytics for Security in Ihren SIEM-Dienst
- Herunterladen der Daten von der Self-Service-Suchseite als CSV-Datei.

Wenn Sie Citrix Analytics for Security in Ihren SIEM-Dienst integrieren, werden die Daten entweder mithilfe des nach Norden gebundenen Kafka-Themas oder eines LogStash-basierten Datenconnectors an Ihren SIEM-Dienst gesendet. Derzeit können Sie in die folgenden SIEM-Dienste integrieren:

- Splunk (durch Herstellen einer Verbindung über das Citrix Analytics-Add-on)
- Jeder SIEM-Dienst, der Kafka-Thema oder LogStash-basierte Datenconnectors wie Elasticsearch und Microsoft Azure Sentinel unterstützt

Sie können die Daten auch mithilfe einer CSV-Datei in Ihren SIEM-Dienst exportieren. Auf der Self-Service-Suchseite können Sie die Daten (Benutzerereignisse) für eine Datenquelle anzeigen und diese Daten als CSV-Datei herunterladen. Weitere Informationen zur CSV-Datei finden Sie unter Self-Service-Suche.

# Wichtig

Nachdem die Daten in Ihren SIEM-Dienst exportiert wurden, ist Citrix nicht für die Sicherheit, Speicherung, Verwaltung und Verwendung der exportierten Daten in Ihrer SIEM-Umgebung verantwortlich.

Sie können die Datenübertragung von Citrix Analytics for Security zu Ihrem SIEM-Dienst ein- oder ausschalten.

Informationen zu den verarbeiteten Daten und der SIEM-Integration finden Sie unter Integration von Sicherheitsinformationen und Ereignismanagement (SIEM) und Citrix Analytics-Datenformat für SIEM.

# Anlage zur Sicherheit von Citrix Diensten

Detaillierte Informationen zu den auf Citrix Analytics angewendeten Sicherheitskontrollen, einschließlich Zugriff und Authentifizierung, Sicherheitsprogramm-Management, Business Continuity und Incident-Management, sind in der Citrix Services Security Exhibit enthalten.

# Definitionen

**Kundeninhalte** sind alle Daten, die zur Speicherung in ein Kundenkonto hochgeladen werden, oder Daten in einer Kundenumgebung, auf die Citrix Zugriff zur Erbringung von Diensten erhält.

**Protokoll** bezeichnet eine Aufzeichnung von Ereignissen mit Bezug zu den Services, darunter Messdaten zu Leistung, Stabilität, Nutzung, Sicherheit und Unterstützung.

**Dienste** bezeichnet die oben beschriebenen Citrix Cloud Services für die Zwecke von Citrix Analytics.

# Datenerfassungsvertrag

Durch das Hochladen Ihrer Daten in Citrix Analytics und die Nutzung der Funktionen von Citrix Analytics erklären Sie sich damit einverstanden, dass Citrix technische, Benutzer- oder verwandte Informationen über Ihre Citrix Produkte und Dienstleistungen sammelt, speichert, überträgt, pflegt, verarbeitet und verwendet.

Citrix behandelt die empfangenen Informationen immer gemäß der Citrix Datenschutzrichtlinie.

# Anhang: gesammelte Protokolle

- Citrix Analytics für Sicherheitsprotokolle
- Citrix Analytics for Performance Leistungsprotokolle

# Citrix Analytics für Sicherheitsprotokolle

# **Allgemeine Protokolle**

Im Allgemeinen enthalten Citrix Analytics-Protokolle die folgenden Header-Identifikationsdatenpunkte:

- Header-Schlüssel
- Geräte-Identifikation
- Identifizierung
- IP-Adresse
- Organisation
- Produkt
- Produktversion
- System-Zeit
- Mandanten-ID
- Тур
- Benutzer: E-Mail, ID, SAM-Kontoname, Domäne, UPN
- Version

# **Citrix Endpoint Management-Dienstprotokolle**

Die Citrix Endpoint Management-Dienstprotokolle enthalten die folgenden Datenpunkte:

- Konformität
- Unternehmen im Besitz
- Geräte-ID
- Geräte-Modell
- Gerätetyp
- Geo Breitengrad
- Geo Längengrad
- Hostname
- IMEI
- IP-Adresse
- Jail Broken
- Letzte Aktivität
- Verwaltungsmodus
- Betriebssystem
- Betriebssystemversion
- Informationen zur Plattform
- Grund
- Seriennummer
- Betreut

# Citrix Secure Private Access-Protokolle

- AAA-Benutzername
- Name der Auth Policy-Aktion
- Authentifizierungssitzung ID
- URL anfragen
- Richtlinienname der URL Kategorie
- VPN Sitzungskennung

- VServer-IP
- AAA-Benutzer-E-Mail-ID
- Aktueller Vorlagencode
- App FQDN
- App-Name
- App Name Vserver LS
- Anwendungsflags
- Authentifizierungstyp
- Phase der Authentifizierung
- Authentifizierungsstatuscode
- Backend-Server-DST-IPv4-Adresse
- IPv4-Adresse des Backend-Servers
- IPv6-Adresse des Backend-Servers
- Kategorie Domainname
- Kategorie Domainquelle
- Client-IP
- Client MSS
- Client Fast Retx Count
- Client TCP Jitter
- Client TCP Packets Retransmited
- Client TCP RTO Count
- Client TCP Zero Window Count
- Clt Flow Flags Rx
- Clt Flow Flags Tx
- Clt TCP Flags Rx
- Clt TCP Flags Tx
- Connection Chain Hop Count
- Connection Chain ID
- Egress Interface

- Exporting Process ID
- Flow Flags Rx
- Flow Flags Tx
- HTTP Content Type
- HTTP Domain Name
- HTTP Req Authorization
- HTTP Req Cookie
- HTTP Req Forw FB
- HTTP Req Forw LB
- HTTP Req Host
- HTTP Req Method
- HTTP Req Rcv FB
- HTTP Req Rcv LB
- HTTP Req Referer
- HTTP Req URL
- HTTP Req XForwarded For
- HTTP Res Forw FB
- HTTP Res Forw LB
- HTTP Res Location
- HTTP Res Rcv FB
- HTTP Res Rcv LB
- HTTP Res Set Cookie
- HTTP Rsp Len
- HTTP Rsp Status
- HTTP Transaction End Time
- HTTP Transaction ID
- IC Cont Grp Name
- IC Flags
- IC No Store Flags

- IC Policy Name
- Ingress Interface Client
- Anwendungs-ID des NetScaler Gateway Service
- Name der NetScaler Gateway Service-App
- App-Typ des NetScaler Gateway Service
- NetScaler-Partitions-ID
- Observation Domain ID
- Observation Point ID
- Origin Res Status
- Origin Rsp Len
- Protocol Identifier
- Rate Limit Identifier Name
- Datensatztyp
- Aktionstyp des Responders
- Response-Medientyp
- Srv Flow Flags Rx
- Srv Flow Flags Tx
- Srvr Fast Retx Count
- Server TCP-Jitter
- Srvr TCP Packets Retransmitted
- Srvr TCP Rto Count
- Srvr TCP Null-Fensteranzahl
- SSL Cipher Value BE
- SSL Cipher Value FE
- SSL Client Cert Size BE
- SSL Client Cert Size FE
- SSL Clnt Cert Sig Hash BE
- SSL Clnt Cert Sig Hash FE
- SSL Err App Name

- SSL Err Flag
- SSL FLags BE
- SSL FLags FE
- SSL Handshake Error Msg
- SSL Server Cert Size BE
- SSL Server Cert Size FE
- SSL Session ID BE
- SSL Session ID FE
- SSL Sig Hash Alg BE
- SSL Sig Hash Alg FE
- SSL Srvr Cert Sig Hash BE
- SSL Srvr Cert Sig Hash FE
- SSL iDomain Category
- SSL iDomain Category Group
- SSL iDomain Name
- SSL iDomain Reputation
- SSL iExecuted Action
- SSL iPolicy Action
- SSL iReason For Action
- SSL iURL Set Matched
- SSL iURL Set Private
- Abonnenten-Kennung
- Svr Tcp Flags Rx
- Svr Tcp Flags Tx
- Tenant Name
- Tracing Req Parent Span ID
- Tracing Req Span ID
- Tracing Trace ID
- Trans Clt Dst IPv4 Address

- Trans Clt Dst IPv6 Address
- Trans Clt Dst Port
- Trans Clt Flow End Usec Rx
- Trans Clt Flow End Usec Tx
- Trans Clt Flow Start Usec Rx
- Trans Clt Flow Start Usec Tx
- Trans Clt IPv4 Address
- Trans Clt IPv6 Address
- Trans Clt Packet Tot Cnt Rx
- Trans Clt Packet Tot Cnt Tx
- Trans Clt RTT
- Trans Clt Src Port
- Trans Clt Tot Rx Oct Cnt
- Trans Clt Tot Tx Oct Cnt
- Trans Info
- Trans Srv Dst Port
- Trans Srv Packet Tot Cnt Rx
- Trans Srv Packet Tot Cnt Tx
- Trans Srv Src Port
- Trans Svr Flow End Usec Rx
- Trans Svr Flow End Usec Tx
- Trans Svr Flow Start Usec Rx
- Trans Svr Flow Start Usec Tx
- Trans Svr RTT
- Trans Svr Tot Rx Oct Cnt
- Trans Svr Tot Tx Oct Cnt
- Transaktion-ID
- URL-Kategorie
- URL Category Group

- URL Category Reputation
- URL Category Action Reason
- URL Set Matched
- URL set Private
- URL Object ID
- VLAN Number

#### **Citrix Virtual Apps and Desktops und Citrix DaaS-Protokolle**

Die Citrix Virtual Apps and Desktops und Citrix DaaS-Protokolle enthalten die folgenden Datenpunkte:

- App-Name
- Browser
- Kunden-ID
- Details: Formatgröße, Formattyp, Initiator, Ergebnis
- Geräte-ID
- Gerätetyp
- Feedback
- Feedback-ID
- Dateiname
- Datei-Pfad
- Größe der Datei
- Ist wie
- Jail Broken
- Job-Details: Dateiname, Format, Größe
- Ort: Geschätzt, Breitengrad, Längengrad

#### Hinweis

Die Standortinformationen werden auf Stadt- und Landesebene bereitgestellt und stellen keine genaue Geolocation dar.

• Lange CMD-Leitung

- Modul-Dateipfad
- Vorgang
- Betriebssystem
- Zusätzliche Informationen zur Plattform
- Name des Druckers
- Frage
- Fragen-ID
- SaaS-App-Name
- Sitzungsdomäne
- Name des Sitzungsservers
- Benutzername der Sitzung
- Sitzungs-GUID
- Zeitstempel
- Time Zone: Bias, DST, Name
- Total Copies Printed
- Total Pages Printed
- Тур
- URL
- Benutzeragent

# **Citrix ADC-Protokolle**

Die Citrix ADC-Protokolle enthalten die folgenden Datenpunkte:

- Container
- Dateien
- Format
- Тур

#### Citrix DaaS Standard für Azure-Protokolle

Die Citrix DaaS Standard for Azure-Protokolle enthalten die folgenden Datenpunkte:

- App-Name
- Browser
- Details: Formatgröße, Formattyp, Initiator, Ergebnis
- Geräte-ID
- Gerätetyp
- Dateiname
- Datei-Pfad
- Größe der Datei
- Jail Broken
- Job-Details: Dateiname, Format, Größe
- Ort: Geschätzt, Breitengrad, Längengrad

#### Hinweis

Die Standortinformationen werden auf Stadt- und Landesebene bereitgestellt und stellen keine genaue Geolocation dar.

- Lange CMD-Leitung
- Modul-Dateipfad
- Vorgang
- Betriebssystem
- Zusätzliche Informationen zur Plattform
- Name des Druckers
- SaaS-App-Name
- Sitzungsdomäne
- Name des Sitzungsservers
- Benutzername der Sitzung
- Sitzungs-GUID
- Zeitstempel
- Time Zone: Bias, DST, Name

- Тур
- URL
- Benutzeragent

# Citrix Identity Provider-Protokolle

- Benutzer-Login:
  - Authentication Domains: Name, Product, IdP Type, IdP Display Name
    - \* IdP Properties: App, Auth Type, Customer Id, Client Id, Directory, Issuer, Logo, Resources, TID
    - \* Verlängerungen:
      - Workspace: Background Color, Header Logo, Logon Logo, Link Color, Text Color, StoreFront Domains
      - · ShareFile: Customer Id, Customer Geo
      - Long Lived Token: Enabled, Expiry Type, Absolute Expiry Seconds, Sliding Expiry Seconds
  - Authentication Result: User Name, Error Message
  - Sign-in Message: Client Id, Client Name
  - User Claim: AMR, Access Token Hash, Aud, Auth Time, CIP Cred, Auth Alias, Auth Domains, Groups, Product, System Aliases, Email, Email
    Verified, Exp, Family Name, Given Name, IAT, IdP, ISS, Locale, Name, NBF, SID, Sub
    - \* Auth Alias Claims: Name, Value
    - \* Directory Context: Domain, Forrest, Identity Provider, Tenant Id
    - \* User: Customers, Email, OID, SID, UPN
    - \* IdP Extra Fields: Azure AD OID, Azure AD TID
- User Logoff: Client Id, Client Name, Nonce, Sub
- Client Update: Action, Client Id, Client Name

# NetScaler Gateway Protokolle

• Transaktions-Ereignisse:

- ICA App: Record Type, Actual Template Code, Observation Domain Id, Observation Point Id, Exporting Process Id, ICA Session Guid, MSI Client Cookie, Flow Id Rx, ICA Flags, Connection Id, Padding Octets Two, ICA Device Serial Number, IP Version 4, Protocol Identifier, Source IPv4 Address Rx, Destination IPv4 Address Rx, Source Transport Port Rx, Destination Transport Port Rx, ICA Application Start up Duration, ICA Launch Mechanism, ICA Application Start up Time, ICA Process ID Launch, ICA Application Name, ICA App Module Path, ICA Application Termination Type, ICA Application Termination Time, Application Name App Id, ICA App Process ID Terminate, ICA App
- ICA Event: Record Type, Actual Template Code, Source IPv4 Address Rx, Destination IPv4 Address Rx, ICA Session Guid, MSI Client Cookie, Connection Chain ID, ICA Client Version, ICA Client Host Name, ICA User Name, ICA Domain Name, Logon Ticket Setup, Server Name, Server Version, Flow Id Rx, ICA Flags, Observation Point Id, Exporting Process Id, Observation Domain Id, Connection Id, ICA Device Serial Number, ICA Session Setup Time, ICA Client IP, NS ICA Session Status Setup, Source Transport Port Rx, Destination Transport Port Rx, ICA Client Launcher, ICA Client Type, ICA Connection Priority Setup, NS ICA Session Server Port, NS ICA Session Server IP Address, IPv4, Protocol Identifier,Connection Chain Hop Count, Access Type
- ICA Update: Record Type, Actual Template Code, Observation Domain Id, Observation Point Id, Exporting Process Id, ICA Session Guid, MSI Client Cookie, Flow Id Rx,ICA Flags, Connection Id, ICA Device Serial Number, IPv4, Protocol Identifier, Padding Octets Two, ICA RTT, Client Side RX Bytes, Client Side Packets Retransmit, Server Side Packets Retransmit, Client Side RTT, Client Side Jitter, Server Side Jitter, ICA Network Update Start Time, ICA Network Update End Time, Client Side SRTT, Server Side SRTT,Client Side Delay, Server Side Delay, Host Delay, Client Side Zero Window Count, Server Side Zero Window Count, Client Side RTO Count, Server Side RTO Count, L7 Client Latency, L7 Server Latency, App Name App Id, Tenant Name, ICA Session Update Begin Sec, ICA Session Update End Sec, ICA Channel Id 1, ICA Channel Id 2, ICA Channel Id 2 Bytes, ICA Channel Id 3, ICA Channel Id 3 Bytes, ICA Channel Id 4, ICA Channel Id 4 Bytes, ICA Channel Id 5, ICA Channel Id 5 Bytes
- AppFlow Config: Record Type, Actual Template Code, Observation Domain Id, Observation Point Id, Exporting Process Id, System Rule Flag 1, System Safety Index, AppFlow Profile Relaxed Flags, AppFlow Profile Block Flags, AppFlow Profile Log Flags, AppFlow Profile Learn Flags, AppFlow Profile Stats Flags, AppFlow Profile None Flags, AppFlow App Name Id, AppFlow Profile Sign Disabled, AppFlow Profile Sign Block Count, AppFlow Profile Sign Log Count, AppFlow Profile Sign Stat Count, AppFlow Incarnation Number, AppFlow Sequence Number, AppFlow Profile Sign Auto Update, AppFlow Safety Index, AppFlow App Safety Index, AppFlow Profile Sec Checks Safety Index, AppFlow Profile Type, Iprep App Safety Index, AppFlow Profile Name, AppFlow Sig Name, AppFlow App Name Ls, AppFlow Sig Rule ID1, AppFlow Sig Rule ID2, AppFlow Sig Rule ID3, AppFlow Sig Rule ID4, AppFlow

Sig Rule ID5, AppFlow Sig Rule Enabled Flags, AppFlow Sig Rule Block Flags, AppFlow Sig Rule Log Flags, AppFlow Sig Rule File Name, AppFlow Sig Rule Category1, AppFlow Sig Rule Logstring1, AppFlow Sig Rule Category2, AppFlow Sig Rule Logstring2, AppFlow Sig Rule Category3, AppFlow Sig Rule Category4, AppFlow Sig Rule Logstring4, AppFlow Sig Rule Category5, AppFlow Sig Rule LogString5

- AppFlow: Actual Template Code, Observation Domain Id, Observation Point Id, Exporting Process Id, Transaction Id, Appfw Violation Occurred Time, App Name App Id, Appfw Violation Severity, Appfw Violation Type, Appfw Violation Location, Appfw Violation Threat Index, Appfw NS Longitude, Appfw NS Latitude, Source IPv4 Address Rx, Appfw Http Method, Appfw App Threat Index, Appfw Block Flags, Appfw Transform Flags, Appfw Violation Profile Name, Appfw Session Id, Appfw Req Url, Appfw Geo Location, Appfw Violation Type Name 1, Appfw Violation Name Value 1, Appfw Sig Category 1, Appfw Violation Type Name 2, Appfw Violation Name Value 2, Appfw Sig Category 2, Appfw Violation Type Name 3, Appfw Violation Name Value 3, Appfw Sig Category 3, Appfw Req X Forwarded For, Appfw App Name Ls, App Name Ls, Iprep Category, Iprep Attack Time, Iprep Reputation Score, Iprep NS Longitude, Iprep NS Latitude, Iprep Severity, Iprep HTTP Method, Iprep App Threat Index, Iprep Geo Location, Tcp Syn Attack Cntr, Tcp Slow Ris Cntr, Tcp Zero Window Cntr, Appfw Log Expr Name, Appfw Log Expr Value, Appfw Log Expr Comment
- VPN: Actual Template Code, Observation Domain Id, Access Insight Flags, Observation Point Id, Exporting Process Id, Access Insight Status Code, Access Insight Timestamp, Authentication Duration, Device Type, Device ID, Device Location, App Name App Id, App Name App Id1, Source Transport Port Rx, Destination Transport Port Rx, Authentication Stage, Authentication Type, VPN Session ID, EPA Id, AAA User Name, Policy Name, Auth Agent Name, Group Name, Virtual Server FQDN, cSec Expression, Source IPv4 Address Rx, Destination IPv4 Address Rx, Cur Factor Policy Label, Next Factor Policy Label, App Name Ls, App Name 1 Ls, AAA User Email Id, Gateway IP, Gateway Port, Application Byte Count, VPN Session State, VPN Session Mode, SSO Auth Method, IIP Address, VPN Request URL, SSO Request URL, Backend Server Name, VPN Session Logout Mode, Logon Ticket File Info, STA Ticket, Session Sharing Key, Resource Name, SNIP Address, Temp VPN Session ID
- HTTP: Actual Template Code, Http Req Method, Http Req Url, Http Req User Agent, Http Content Type, Http Req Host, Http Req Authorization, Http Req Cookie, Http Req Referer, Http Res Set Cookie, Ic Cont Grp Name, Ic Flags, Ic Nostore Flags, Ic Policy Name, Response Media Type, Ingress Interface Client, Origin Res Status, Origin Rsp Len, Srv Flow Flags Rx, Srv Flow Flags Tx, Flow Flags Rx, Flow Flags Tx, App Name, Observation Point Id, Exporting Process Id, Observation Domain Id, Http Trans End Time, Transaction Id, Http Rsp Status, Trans Clt Ipv4 Address, Trans Clt Dst Ipv4 Address, Backend Svr Dst Ipv4 Address, Backend Svr Ipv4 Address, Http Res Rcv LB, Http Res Rcv FB, Http Res Rcv LB, Http Reg Forw FB, Http Res Forw

FB, Http Res Forw LB, Http Req X Forwarded For, Http Domain Name, Http Res Location, Protocol Identifier, Egress Interface, Backend Svr Ipv6 Address, SSL Flags BE, SSL Flags FE, SSL Session IDFE, SSL Session IDBE, SSL Cipher Value FE, SSL Cipher Value BE, SSL Sig Hash Alg BE, SSL Sig Hash Alg FE, SSL Srvr Cert Sig Hash BE, SSL Srvr Cert Sig Hash FE, SSL Clnt Cert Sig Hash FE, SSL Clnt Cert Sig Hash BE, SSL Server Cert Size FE, SSL Server Cert Size BE, SSL Client Cert Size FE, SSL Client Cert Size BE, SSL Err App Name, SSL Err Flag, SSL Handshake Error Msg, Client IP, Virtual Server IP, Connection Chain Id, Connection Chain Hop Count, Trans Clt Tot Rx Oct Cnt, Trans Clt TotTx Oct Cnt, Trans Clt Src Port, Trans Clt Dst Port, Trans Srv Src Port, Trans Srv Dst Port, VLAN Number, Client Mss, Trans Info, Trans Clt Flow End Usec Rx, Trans Clt Flow End Usec Tx, Trans Clt Flow Start Usec Rx, Trans Clt Flow Start Usec Tx, Trans Svr Flow End Usec Rx, Trans Svr Flow End Usec Tx, Trans Svr Flow Start Usec Rx, Trans Svr Flow Start Usec Tx, Trans Svr Tot Rx Oct Cnt, Trans Svr Tot Tx Oct Cnt, Clt Flow Flags Tx, Clt Flow Flags Rx, Trans Clt Ipv6 Address, Trans Clt Dst Ipv6 Address, Subscriber Identifier, SSLi Domain Name, SSLi Domain Category, SSLi Domain Category Group, SSLi Domain Reputation, SSLi Policy Action, SSLi Executed Action, SSLi Reason For Action, SSLi URL Set Matched, SSLi URL Set Private, URL Category, URL Category Group, URL Category Reputation, Responder Action Type, URL Set Matched, URL Set Private, Category Domain Name, Category Domain Source, AAA User Name, VPN Session ID, Tenant Name

- Metrikereignisse:
  - VServer LB: Bind Entity Name, Entity Name, Mon Service Binding, NetScaler Id, Representation, Schema Type, Time, CPU, GSLB Server, GSLB VServer, Interface, Memory Pool, Server Service Group, Server Svc Cfg, VServer Authn, VServer Cr, VServer Cs, VServer LB: RATE Si Tot Request Bytes, RATE Si Tot Requests, RATE Si Tot Response Bytes, RATE Si Tot Responses, RATE Si Tot Clt Ttlb Transactions, RATE Si Tot Clt Ttlb Pkt Rcvd, RATE Si Tot Clt Ttlb Pkt Sent, RATE Vsvr Tot Hits, Si Cur Clients, Si Cur Conn Established, Si Cur Servers, Si Cur State, Si Tot Request Bytes, Si Tot Responses, Si Tot Clt Ttlb, Si Tot Clt Ttlb Transactions, Si Tot Pkt Rcvd, Si Tot Pkt Sent, Si Tot Ttlb Frustrating Transactions, Si Tot Ttlb Tolerating Transactions, Vsvr Active Svcs, Vsvr Tot Hits, Vsvr tot Req Resp Invalid, Vsvr Tot Req Resp Invalid Dropped
  - CPU: Bind Entity Name, Entity Name, Mon Service Binding, NetScaler Id, Representation, Schema Type, Time, Cc CPU Use GSLB Server, GSLB Vserver, Interface, Memory Pool, NetScaler, Server Service Group, Server Svc Cfg, VServer Authn, VServer Cr, VServer Cs, VServer Lb, VServer SSL, VServer User
  - Server Service Group: Bind Entity Name, Entity Name, Mon Service Binding, NetScaler Id, Representation, Schema Type, Time, Cc CPU Use, GSLB Server, GSLB Vserver, Interface, Memory Pool, NetScaler, Server Svc Cfg, VServer Authn, VServer Cr, VServer Cs, VServer Lb, VServer SSL, VServer User, Server Service Group: RATE Si Tot Request Bytes, RATE Si Tot

Requests, RATE Si Tot\_Response Bytes, RATE Si Tot Responses, RATE Si Tot Clt Ttlb, RATE Si Tot Clt Ttlb Transactions, RATE Si Tot Svr Ttfb, RATE Si Tot Svr Ttfb Transactions, RATE Si Tot Svr Ttlb, RATE Si Tot Svr Ttlb Transactions, RATE Si Tot Ttlb Frustrating Transactions, RATE Si Tot Ttlb Tolerating Transactions, Si Cur State, Si Tot Request Bytes, Si Tot Requests, Si Tot Response Bytes, Si Tot Responses, Si Tot Clt Ttlb, Si Tot Clt Ttlb Transactions, Si Tot Svr Ttfb, Si Tot Svr Ttfb Transactions,Si Tot Svr Tlb, Si Tot Svr Ttlb Transactions, Si Tot Ttlb Frustrating Transactions, Si Tot Ttlb Tolerating Transactions, Si Tot Ttlb Frustrating Transactions, Si Tot Ttlb Tolerating Transactions

- Server SVC CFG: Bind Entity Name, Entity Name, Mon Service Binding, NetScaler Id, Representation, Schema Type, Time, CPU Use, GSLB Server, GSLB Vserver, Interface, Memory Pool, NetScaler, VServer Authn, VServer Cr, VServer Cs, VServer Lb, VServer SSL, VServer User, Server Svc Cfg: RATE Si Tot Request Bytes, RATE Si Tot Requests, RATE Si Tot Response Bytes, RATE Si Tot Responses, Si Tot Clt Ttlb, RATE Si Tot Clt Ttlb Transactions, RATE Si Tot Pkt Rcvd, RATE Si Tot Pkt Sent, RATE Si Tot Svr Ttlb, RATE Si Tot Svr Ttfb, RATE Si Tot Svr Ttfb Transactions, RATE Si Tot Ttlb Frustrating Transactions, RATE Si Tot Ttlb Tolerating Transactions, Si Tot Responses, Si Tot Clt Ttlb, Si Tot Request Bytes, Si Tot Response Bytes, Si Tot Response, Si Tot Clt Ttlb, Si Tot Clt Ttlb Transactions, Si Tot Responses, Si Tot Clt Ttlb, Si Tot Clt Ttlb Transactions, Si Tot Responses, Si Tot Clt Ttlb, Si Tot Clt Ttlb Transactions, Si Tot Svr Ttlb, Si Tot Svr Ttlb, Si Tot Svr Ttlb, Si Tot Svr Ttlb, Si Tot Svr Ttlb, Si Tot Svr Ttlb, Si Tot Svr Ttlb Transactions, Si Tot Svr Ttlb, Si Tot Svr Ttlb, Si Tot Sv
- NetScaler: Bind Entity Name, Entity Name, Mon Service Binding, NetScaler Id, Representation, Schema Type, Time, GSLB Server, GSLB VServer, Interface, Memory Pool, Server Service Group, Server Svc Cfg, VServer Authn, VServer Cr, VServer Cs, VServer Lb, VServer SSL, VServer User, NetScaler: RATE All Nic Tot Rx Mbits, RATE All Nic Tot Rx Mbits, RATE Dns Tot Queries, RATE Dns Tot Neg Nxdmn Entries, RATE Http Tot Gets, RATE Http Tot Others, RATE Http Tot Posts, RATE Http Tot Requests, RATE Http Tot Requests 1.0, RATE Http Tot Requests 1.1, RATE Http Tot Responses, RATE Http Tot Rx Request Bytes, RATE Http Tot Rx Response Bytes, RATE Ip Tot Rx Mbits, RATE Ip Tot Rx Bytes, RATE Ip Tot Rx Pkts, RATE IP Tot Tx Mbits, RATE IP Tot Tx Bytes, RATE IP Tot Tx Pkts, RATE SSL Tot Dec Bytes, RATE SSL Tot Enc Bytes, RATE SSL Tot SSL Info Session Hits, RATE SSL Tot SSL Info Total Tx Count, RATE Tcp Err Rst, RATE Tcp Tot Client Open, RATE Tcp Tot Server Open, RATE Tcp Tot Rx Bytes, RATE Tcp Tot Rx Pkts, RATE Tcp Tot Syn, RATE Tcp Tot Tx Bytes, RATE Tcp Tot Tx Pkts, RATE Udp Tot Rx Bytes, RATE Udp Tot Rx Pkts, RATE Udp Tot Tx Bytes, RATE Udp Tot Tx Pkts, All Nic Tot Rx Mbits, All Nic Tot Tx Mbits, Cpu Use, Dns Tot Queries, Dns Tot Neg Nxdmn Entries, Http Tot Gets, Http Tot Others, Http Tot Posts, Http Tot Requests, Http Tot Requests1.0, Http Tot Requests1.1, Http Tot Responses, Http Tot Rx Request Bytes, Http Tot Rx Response Bytes, Ip Tot Rx Mbits, Ip Tot Rx Bytes, Ip Tot Rx Pkts, Ip Tot Tx Mbits, Ip Tot Tx Bytes, Ip Tot Tx Pkts, Mem Cur Free size, Mem Cur Free size Actual, Mem Cur Used size, Mem Tot Available, Mgmt Additional Cpu Use, Mgmt Cpu 0 Use, Mgmt Cpu Use, SSL Tot Dec Bytes, SSL Tot Enc Bytes, SSL Tot SSL Info Session Hits, SSL Tot SSL Info Total Tx

Count, Sys Cpus, Tcp Cur Client Conn, Tcp Cur Client Conn Closing, Tcp Cur Client Conn Est, Tcp Cur Server Conn, Tcp Cur Server Conn Closing, Tcp Cur Server Conn Est, Tcp Err Rst, Tcp Tot Client Open, Tcp Tot Server Open, Tcp Tot Rx Bytes, Tcp Tot Rx Pkts, Tcp Tot Syn, Tcp Tot Tx Bytes, Tcp Tot Tx Pkts, Udp Tot Rx Bytes, Udp Tot Rx Pkts, Udp Tot Tx Bytes, Udp Tot Tx Pkts

- Memory Pool: Bind Entity Name, Entity Name, Mon Service Binding, NetScaler Id, Schema Type, Time, CPU, Gslb Server, Gslb VServer, Interface, NetScaler, Server Service Group, Server Svc Cfg, VServer Authn, VServer Cr, VServer Cs, VServer Lb, VServer SSL, VServer User, Memory Pool: Mem Cur Alloc Size, Mem Err Alloc Failed, Mem Tot Available
- Monitoring Service Binding: Bind Entity Name, Entity Name, NetScalerId, SchemaType, Time, CPU, Gslb Server, Gslb VServer, Interface, Memory Pool, NetScaler, Server Service Group, Server Svc Cfg, VServer Authn, VServer Cr, VServer Cs, Vserver Lb, VServer SSL, VServer User, Mon Service Binding: RATE Mon Tot Probes, Mon Tot Probes
- Interface: Bind Entity Name, Entity Name, Mon Service Binding, NetScaler Id, Schema Type, Time, CPU, Gslb Server, Gslb VServer, Memory Pool, NetScaler, Server Service Group, Server Svc Cfg, VServer Authn, VServer Cr, VServer Cs, Vserver Lb, VServer SSL, VServer User, Interface: RATE NIC Tot Rx Bytes, RATE NIC Tot Rx Packets, RATE NIC Tot Tx Bytes, RATE NIC Tot Tx Packets, NIC Tot Rx Bytes, NIC Tot Rx Packets, NIC Tot Tx Bytes, NIC Tot Tx Packets
- VServer CS: Bind Entity Name, Entity Name, Mon Service Binding, NetScaler Id, Schema Type, Time, CPU, Gslb Server, Gslb VServer, Memory Pool, NetScaler, Server Service Group, Server Svc Cfg, VServer Authn, VServer Cr, VServer Cs, Vserver Lb, VServer SSL, VServer User, VServer Cs: RATE Si Tot Request Bytes, RATE Si Tot Requests, RATE Si Tot Response Bytes, RATE Si Tot Responses, RATE Si Tot Clt Ttlb,RATE Si Tot Clt Ttlb Transactions, RATE Si Tot Pkt Rcvd, RATE Si Tot Pkt Sent, RATE Si Tot Ttlb Frustrating Transactions, RATE Si Tot Ttlb Tolerating Transactions, RATE Vsvr Tot Hits, Si Cur State, Si Tot Clt Ttlb Transactions, Si Tot Pkt Rvd, Si Tot Pkt Sent, Si Tot Responses, Si Tot Clt Ttlb, Si Tot Clt Ttlb Transactions, Si Tot Pkt Rvd, Si Tot Pkt Sent, Si Tot Responses, Si Tot Clt Ttlb, Si Tot Clt Ttlb Transactions, Si Tot Pkt Rvd, Si Tot Pkt Sent, Si Tot Ttlb Frustrating Transactions, Si Tot Tlb Tolerating Transactions, Vsvr Tot Hits, Vsvr Tot Req Resp Invalid, Vsvr Tot Req Resp Invalid Dropped

# Secure Browser-Protokolle

- Anwendung veröffentlichen:
  - Logs before the published application: Authentication, Browser, Change Id, Created, Customer Name, Destination URL, E-Tag, Gateway Service Product Id, Session Id, Legacy Icon, Application Name, Policies, Published Application Id, Region, Resource Zone, Resource Zone Id, Subscription, Session Idle Timeout, Session Idle Timeout Warning, Watermark, Whitelist External, Whitelist Internal, Whitelist Redirect

- Logs after the published application: Authentication, Browser, Change Id, Created, Customer Name, Destination, E-Tag, Gateway Service Product Id, Session Id, Legacy Icon, Application Name, Policies, Published Application Id, Region, Resource Zone, Resource Zone Id, Subscription, Session Idle Timeout, Session Idle Timeout Warning, Watermark, Whitelist External URL, Whitelist Internal URL, Whitelist Redirect URL
- Anwendung löschen:
  - Logs before the published application: Authentication, Browser, Change Id, Created, Customer Name, Destination URL, E-Tag, Gateway Service Product Id, Session Id, Legacy Icon, Application Name, Policies, Published Application Id, Region, Resource Zone, Resource Zone Id, Subscription, Session Idle Timeout, Session Idle Timeout Warning, Watermark, Whitelist External, Whitelist Internal, Whitelist Redirect
  - Logs after the published application: Authentication, Browser, Change Id, Created, Customer Name, Destination, E-Tag, Gateway Service Product Id, Session Id, Legacy Icon, Application Name, Policies, Published Application Id, Region, Resource Zone, Resource Zone Id, Subscription, Session Idle Timeout, Session Idle Timeout Warning, Watermark, Whitelist External URL, Whitelist Internal URL, Whitelist Redirect URL
- Anwendungs-Update:
  - Logs before the published application: Authentication, Browser, Change Id, Created, Customer Name, Destination URL, E-Tag, Gateway Service Product Id, Session Id, Legacy Icon, Application Name, Policies, Published Application Id, Region, Resource Zone, Resource Zone Id, Subscription, Session Idle Timeout, Session Idle Timeout Warning, Watermark, Whitelist External, Whitelist Internal, Whitelist Redirect
  - Logs after the published application: Authentication, Browser, Change Id, Created, Customer Name, Destination, E-Tag, Gateway Service Product Id, Session Id, Legacy Icon, Application Name, Policies, Published Application Id, Region, Resource Zone, Resource Zone Id, Subscription, Session Idle Timeout, Session Idle Timeout Warning, Watermark, Whitelist External URL, Whitelist Internal URL, Whitelist Redirect URL
- Anspruch erstellen:
  - Logs before the entitlement creation: Approved, Customer Id, Data Retention Days, End Date, Grace Period Days, Session Id, Product SKU, Quantity, Serial Numbers, Start Date, State, Type
  - Logs after the entitlement creation: Approved, Customer Id, Data Retention Days, End Date, Grace Period Days, Session Id, Product SKU, Quantity, Serial Numbers, Start Date, State, Type
- Anspruchsupdate:

- Logs before the entitlement update: Approved, Customer Id, Data Retention Days, End Date, Grace Period Days, Session Id, Product SKU, Quantity, Serial Numbers, Start Date, State, Type
- Logs after the entitlement update: Approved, Customer Id, Data Retention Days, End Date, Grace Period Days, Session Id, Product SKU, Quantity, Serial Numbers, Start Date, State, Type
- Session Access Host: Accept Host, Client IP, Date Time, Host, Session, User Name
- Sitzung verbinden:
  - Logs before the session connection: Application Id, Application Name, Browser, Created, Customer Id, Duration, Session Id, IP Address, Last Updated, Launch Source, User Name
  - Logs after the session connection: Application Id, Application Name, Browser, Created, Customer Id, Duration, Session Id, IP Address, Last Updated, Launch Source, User Name
- Start der Sitzung:
  - Logs before the session launch: Application Id, Application Name, Browser, Created, Customer Id, Duration, Session Id, IP Address, Last Updated, Launch Source, User Name
  - Logs after the session launch: Application Id, Application Name, Browser, Created, Customer Id, Duration, Session Id, IP Address, Last Updated, Launch Source, User Name
- Session Tick:
  - Logs before the session tick: Application Id, Application Name, Browser, Created, Customer Id, Duration, Session Id, IP Address, Last Updated, Launch Source, User Name
  - Logs after the session tick: Application Id, Application Name, Browser, Created, Customer Id, Duration, Session Id, IP Address, Last Updated, Launch Source, User Name

# Microsoft Graph-Sicherheitsprotokoll

- Mandanten-Id
- Benutzer-ID
- Indikator-ID
- Indikator UUID
- Uhrzeit des Ereignisses
- Zeit erstellen
- Kategorie der Warnung

- Ort der Anmeldung
- Anmelde-IP
- Anmelde-Typ
- Typ des Benutzerkontos
- Informationen des Anbieters
- Anbieter-Anbieterinformationen
- Sicherheitsrisikostatus
- Sicherheitsrisikoschweregrad

# **Microsoft Active Directory Protokolle**

- Mandanten-Id
- Zeit sammeln
- Тур
- Directory-Kontext
- Gruppen
- Identität
- Benutzertyp
- Kontoname
- Anzahl schlechter Kennwörter
- Ort
- Allgemeiner Name
- Firma
- Land
- Tage bis zum Ablauf des Kennworts
- Abteilung
- Beschreibung
- Anzeigename
- Ausgezeichneter Name
- E-Mail

- Fax-Nummer
- Vorname
- Gruppenkategorie
- Umfang der Gruppe
- Telefon zu Hause
- Initialen
- IP-Telefon
- Ist das Konto aktiviert
- Ist das Konto gesperrt
- Ist Sicherheitsgruppe
- Nachname
- Managerin
- Mitglied von
- Handy
- Pager
- Kennwort läuft nie ab
- Name des physischen Zustellbüros
- Postfach
- PLZ
- Primäre Gruppen-ID
- Status
- Adresse
- Titel
- Benutzerkontensteuerung
- Liste der Benutzergruppen
- Benutzerprinzipalname
- Telefon für die Arbeit

# **Citrix Analytics for Performance Leistungsprotokolle**

- actionid
- actionreason
- actiontype
- adminfolder
- agentversion
- allocationtype
- applicationid
- applicationname
- applicationpath
- applicationtype
- applicationversion
- associateduserfullnames
- associatedusername
- associatedusernames
- associateduserupns
- authenticationduration
- autoreconnectcount
- autoreconnecttype
- AvgEndpointThroughputBytesReceived
- AvgEndpointThroughputBytesSent
- blobcontainer
- blobendpoint
- blobpath
- brokerapplicationchanged
- brokerapplicationcreated
- brokerapplicationdeleted
- brokeringdate
- brokeringduration

- brokerloadindex
- brokerregistrationstarted
- browsername
- catalogchangeevent
- catalogcreatedevent
- catalogdeletedevent
- catalogid
- catalogname
- catalogsync
- clientaddress
- clientname
- clientplatform
- clientsessionvalidatedate
- clientversion
- collecteddate
- connectedviahostname
- connectedviaipaddress
- connectionid
- connectioninfo
- connectionstate
- connectiontype
- controllerdnsname
- cpu
- cpuindex
- createddate
- currentloadindexid
- currentpowerstate
- currentregistrationstate
- currentsessioncount

- datetime
- deliverygroupadded
- deliverygroupchanged
- deliverygroupdeleted
- deliverygroupid
- deliverygroupmaintenancemodechanged
- deliverygroupname
- deliverygroupsync
- deliverytype
- deregistrationreason
- desktopgroupdeletedevent
- desktopgroupid
- desktopgroupname
- desktopkind
- disconnectcode
- disconnectreason
- disk
- diskindex
- dnsname
- domainname
- effectiveloadindex
- enddate
- errormessage
- establishmentdate
- eventreporteddate
- eventtime
- exitcode
- failurecategory
- failurecode

- failuredata
- failuredate
- failurereason
- failuretype
- faultstate
- functionallevel
- gpoenddate
- gpostartdate
- hdxenddate
- hdxstartdate
- Host
- hostedmachineid
- hostedmachinename
- hostingservername
- hypervisorconnectionchangedevent
- hypervisorconnectioncreatedevent
- hypervisorid
- hypervisorname
- hypervisorsync
- icartt
- icarttms
- ID
- idletime
- inputbandwidthavailable
- inputbandwidthused
- instancecount
- interactiveenddate
- interactivestartdate
- ipaddress

- isassigned
- isinmaintenancemode
- ismachinephysical
- ispendingupdate
- ispreparing
- isremotepc
- issecureica
- lastderegisteredcode
- launchedviahostname
- launchedviaipaddress
- lifecyclestate
- LinkSpeed
- logonduration
- logonenddate
- logonscriptsenddate
- logonscriptsstartdate
- logonstartdate
- long
- machineaddedtodesktopgroupevent
- machineassignedchanged
- machinecatalogchangedevent
- machinecreatedevent
- machinedeletedevent
- machinederegistrationevent
- machinednsname
- machinefaultstatechangeevent
- machinehardregistrationevent
- machineid
- machinemaintenancemodechangeevent

- machinename
- machinepvdstatechanged
- machineregistrationendedevent
- machineremovedfromdesktopgroupevent
- machinerole
- machinesid
- machineupdatedevent
- machinewindowsconnectionsettingchanged
- memory
- memoryindex
- modifieddate
- NGSConnector.ICAConnection.Start
- NGSConnector.NGSSyntheticMetrics
- NGSConnector.NGSPassiveMetrics
- NGSConnector.NGSSystemMetrics
- network
- networkindex
- networklatency
- networkinfoperiodic
- NetworkInterfaceType
- ostype
- outputbandwidthavailable
- outputbandwidthused
- path
- percentcpu
- persistentuserchanges
- powerstate
- processname
- profileloadenddate

- profileloadstartdate
- protocol
- provisioningschemeid
- provisioningtype
- publishedname
- registrationstate
- serversessionvalidatedate
- sessioncount
- sessionend
- sessionfailure
- sessionid
- sessionidlesince
- sessionindex
- sessionkey
- sessionstart
- sessionstate
- sessionsupport
- sessiontermination
- sessiontype
- sid
- SignalStrength
- siteid
- sitename
- startdate
- totalmemory
- triggerinterval
- triggerlevel
- triggerperiod
- triggervalue

- usedmemory
- userid
- userinputdelay
- username
- usersid
- vdalogonduration
- vdaprocessdata
- vdaresourcedata
- version
- vmstartenddate
- vmstartstartdate
- windowsconnectionsetting
- xd.SessionStart

# **Datenexport zur Observability Platform (Preview)**

#### April 12, 2024

Citrix Analytics for Performance ist jetzt in die Observability-Plattform von Splunk, Elasticsearch und Grafana integriert. Sie können die **Datenexportfunktion** verwenden, um Leistungsdaten und Ereignisse von Citrix Analytics for Performance nach Splunk, Elasticsearch und Grafana zu exportieren.

| ≡ | citrix   | Analytics                      |                             | <u>.</u> 2      | 0         | ~    |
|---|----------|--------------------------------|-----------------------------|-----------------|-----------|------|
|   | Security | Performance                    | Q Type User or Machine name | Advanced Search | Settings  | Help |
|   | Data Exp | ort ()                         |                             |                 |           |      |
|   |          | Security Performance (Preview) |                             |                 |           |      |
|   |          | Apache Kafka REST APIs Preview |                             | V Data          | Export On |      |
|   |          | Account estim                  |                             |                 |           |      |
|   |          |                                |                             |                 |           |      |
|   |          | Observability platform setup   |                             |                 | ~         |      |
|   |          | Select data events for export  |                             |                 |           |      |
|   |          |                                |                             |                 |           |      |

Die Observability-Plattform bietet Ihnen einen ganzheitlichen Überblick über die Leistungskennzahlen der on-premises Citrix Virtual Apps and Desktops-Websites und der DaaS-Cloud-Dienste, die in Ihren Citrix Analytics for Performance-Dienst integriert wurden. Darüber hinaus können Sie Leistungskennzahlen aus Citrix Analytics für Leistungsdaten mit Daten aus externen Datenquellen, die innerhalb Ihrer Observability-Plattform verbunden sind, kombinieren und korrelieren.

Die auf der Observability-Plattform verfügbaren Daten können verwendet werden, um durch kontinuierliche Überwachung Werte abzuleiten. Es hilft Ihnen, umsetzbare geschäftliche Einblicke in die Leistung Ihrer virtuellen Apps und Desktop-Sites zu erhalten. Sie können die Daten auf der Observability-Plattform unter anderem wie folgt verwenden:

- Erstellen Sie Dashboards und Berichte in regelmäßigen Abständen. Mithilfe dieser Dashboards und Berichte können Sie die Leistung Ihrer Umgebung im Laufe der Zeit analysieren.
- Extrahieren Sie Informationen, die für die KPIs Ihres Unternehmens von besonderem Interesse sind, und identifizieren Sie Engpässe, die zu einer schlechten Benutzerleistung führen.
- Identifizieren Sie Maschinen an Ihren Standorten, die nicht ausgelastet sind, und optimieren Sie Verbrauch und Nutzung, um die Gesamtkosten zu senken.
- Identifizieren und beheben Sie spezifische Probleme, mit denen Benutzer in Ihrer Infrastruktur während der Verbindung und während der Sitzung konfrontiert sind.
- Finden Sie einfach die Ursache und lokalisieren Sie schlechte Benutzererfahrung während der Sitzung auf Client-seitige Netzwerk- oder Endpunktgeräteprobleme oder auf Probleme mit bestimmten Infrastrukturkomponenten wie dem Gateway oder dem Connector.
- Identifizieren Sie Muster bei Sitzungsausfällen und hoher Sitzungslatenz, um festzustellen, ob schlechte Erfahrungen auf einen Standort oder einen bestimmten Dienstanbieter zurückzuführen sind.
- Identifizieren Sie bestimmte Apps oder Prozesse, die zu einer Ressourcenknappheit führen.

Um diese Funktion zu nutzen, melden Sie sich an und registrieren Sie sich mit diesem Formular für die Technical Preview.

# Integration mit der Observability Platform

Derzeit sind Splunk, Elasticsearch und Grafana die Observability-Plattformen, die Citrix Analytics for Performance unterstützt. Weitere Informationen zu den Funktionen und der Verwendung von:

- Splunk, weitere Informationen finden Sie in der Splunk-Dokumentation.
- Elasticsearch, siehe Elasticsearch-Dokumentation
- Grafana, siehe die Grafana-Dokumentation

Splunk stellt mithilfe von Kafka-Endpunkten eine Verbindung zu dem nach Norden führenden Kafka her, das in der Citrix Analytics for Performance Cloud bereitgestellt wird. Verwenden Sie die von Citrix Analytics for Performance bereitgestellten Parameter, um Citrix Analytics for Performance in Splunk zu integrieren. Mit den Kafka-Endpunkten können Sie eine Verbindung herstellen und die Daten in Splunk abrufen.

Elasticsearch stellt mithilfe der Logstash-Engine eine Verbindung zu dem auf Citrix Analytics for Performance Cloud bereitgestellten Kafka her. Verwenden Sie die von Citrix Analytics for Performance bereitgestellten Parameter, um Citrix Analytics for Performance in Elasticsearch zu integrieren. Mithilfe der Kafka-Endpunkte können Sie die Daten verbinden und in Elasticsearch abrufen, um tiefere Einblicke in die Leistungslage Ihres Unternehmens zu erhalten.

Das folgende Architekturdiagramm erklärt, wie Daten von Citrix Analytics for Performance zur Observability-Plattform fließen:

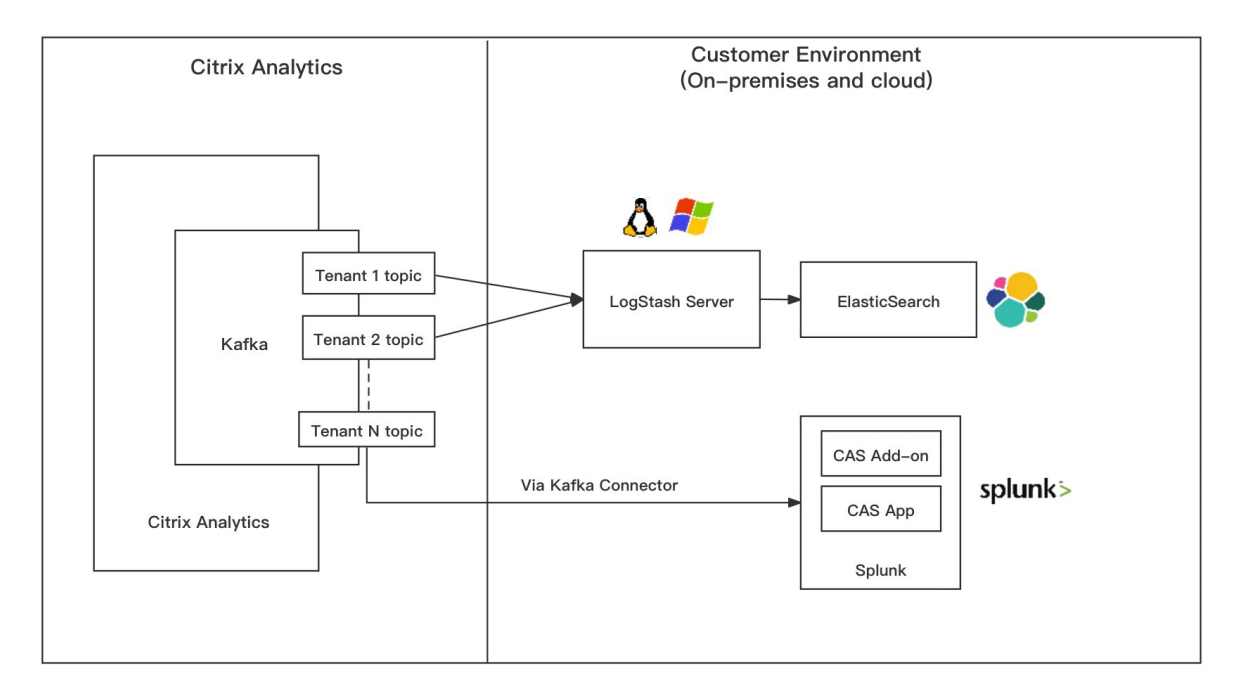

# Erste Schritte mit dem Datenexport

Auf die Datenexportfunktion kann über **Citrix Analytics Service > Einstellungen > Datenexport > Leistung**zugegriffen und sie konfiguriert werden. Der Datenexport zur Observability-Plattform ist standardmäßig aktiviert, indem der Schalter **Datenexport aktiviert** ist. Sie können den **Datenexport ausschalten**, um das Senden neuer Datenereignisse zu beenden.

Der Datenexport wird in den folgenden Schritten konfiguriert. Weitere Informationen finden Sie in den Artikeln zur Splunk-Integration und zur Elasticsearch-Integration.

 Kontoeinrichtung — Um ein Konto zu erstellen, geben Sie ein Kennwort an. Sobald Sie Ihr Konto konfiguriert haben, werden die Kafka-Details generiert. Diese Details werden in der Konfiguration mit Splunk und Elasticsearch verwendet. Verwenden Sie diesen Abschnitt, um Ihr Kennwort zurückzusetzen.

- 2. **Einrichtung der Observability-Plattform** —Installieren und konfigurieren Sie das Citrix Analytics-Add-On für Splunk, Elasticsearch und Grafana mithilfe der im vorherigen Schritt generierten Kafka-Details.
- 3. **Datenereignisse für den Export auswählen** —In diesem Abschnitt werden die auf die Observability-Plattform exportierten Daten aufgeführt. Sie können bestimmte Ereignisse, die Sie exportieren möchten, aus den Datenquellen Sessions und Machines auswählen.

# Splunk-Integration mit Citrix Analytics für mehr Leistung

# November 16, 2023

Sie können Citrix Analytics for Performance in Splunk integrieren, um Leistungsdaten von Ihren Websites für virtuelle Apps und Desktops nach Splunk zu exportieren und tiefere Einblicke in die Leistung Ihrer virtuellen Apps- und Desktopumgebung zu erhalten.

Weitere Informationen zu den Vorteilen der Integration und der Art der verarbeiteten Daten, die an Ihre Observability-Plattform gesendet werden, finden Sie unter Datenexport.

# Unterstützte Versionen

Citrix Analytics for Performance unterstützt die Splunk-Integration auf den folgenden Betriebssystemen. Citrix empfiehlt, die neueste Version dieser Betriebssysteme oder Versionen zu verwenden, die noch von den jeweiligen Anbietern unterstützt werden.

- CentOS Linux 7 und höher
- Debian GNU/Linux 10.0 und höher
- Red Hat Enterprise Linux Server 7.0 und höher
- Ubuntu 18.04 LTS und höher

# Hinweis

Verwenden Sie für die Linux-Kernel-Betriebssysteme (64-Bit) eine Kernel-Version, die Splunk unterstützt. Weitere Informationen finden Sie in der Splunk-Dokumentation.

# Sie können die Splunk-Integration für die folgenden Splunk-Versionen konfigurieren:

- Splunk Cloud Inputs Datenmanager (IDM)
- Splunk 8.1 (64-bit) und höher

# Voraussetzungen

Das**Citrix Analytics-Add-on für Splunk** stellt eine Verbindung zu den folgenden Endpunkten in Citrix Analytics for Performance her. Stellen Sie sicher, dass sich die Endpunkte in der Zulassungsliste Ihres Netzwerks befinden. Verwenden Sie die Endpunktnamen und keine IP-Adressen, da sich die öffentlichen IP-Adressen der Endpunkte ändern können.

| Endpunkt     | Region der Vereinigten<br>Staaten | Region der<br>Europäischen Union | Asien-Pazifik Süd |
|--------------|-----------------------------------|----------------------------------|-------------------|
| Kafka Broker | casnb-0.citrix.                   | casnb-eu-0.                      | casnb-aps-0.      |
|              | com:9094                          | citrix.com:9094                  | citrix.com:9094   |
|              | casnb-1.citrix.                   | casnb-eu-1.                      | casnb-aps-1.      |
|              | com:9094                          | citrix.com:9094                  | citrix.com:9094   |
|              | casnb-2.citrix.                   | casnb-eu-2.                      | casnb-aps-2.      |
|              | com:9094                          | citrix.com:9094                  | citrix.com:9094   |
|              | casnb-3.citrix.<br>com:9094       |                                  |                   |

Aktivieren Sie die Datenverarbeitung für mindestens eine Datenquelle. Es hilft Citrix Analytics for Performance, den Splunk-Integrationsprozess zu starten.

# **Konfiguration des Datenexports**

# Einrichtung des Benutzerkontos

- 1. Gehen Sie zu Einstellungen > Datenexporte > Leistung.
- 2. Erstellen Sie im Abschnitt **Kontoeinrichtung** ein Konto, indem Sie ein Kennwort angeben. Dieses Konto wird verwendet, um eine Konfigurationsdatei vorzubereiten, die für die Splunk-Integration erforderlich ist.

| Configuration                                      |                                                                                                    |                    |                |                                  |  |  |
|----------------------------------------------------|----------------------------------------------------------------------------------------------------|--------------------|----------------|----------------------------------|--|--|
| Account setup                                      |                                                                                                    |                    |                | V   ^                            |  |  |
| Step 1: Create an account to allow Citrix Analytic | Step 1: Create an account to allow Citrix Analytics to prepare the configuration required for the Observability platform. |                    |                |                                  |  |  |
| USER NAME                                          | PASSWORD *                                                                                                    | CONFIRM PASSWORD * |                |                                  |  |  |
|                                                    |                                                                                                    |                    | Reset Password |                                  |  |  |
| Configure                                          |                                                                                                    |                    |                |                                  |  |  |
|                                                    |                                                                                                    |                    |                |                                  |  |  |
| Observability platform setup for Splunk            |                                                                                                    |                    |                | $\checkmark$ $\mid$ $\checkmark$ |  |  |
| Select data events for export                      |                                                                                                    |                    |                | <pre>/   /</pre>                 |  |  |
|                                                    |                                                                                                    |                    |                |                                  |  |  |

3. Klicken Sie auf **Konfigurieren**. Citrix Analytics for Performance bereitet die Konfigurationsdetails vor —Benutzername, Hosts, Kafka-Themenname und Gruppenname. Kopieren Sie die Details, um das Citrix Analytics-Add-on für Splunk in den nachfolgenden Schritten zu konfigurieren.

Hinweis

Diese Daten sind sensibel und Sie müssen sie an einem sicheren Ort aufbewahren.

| Account setup                                                                                                    | $\checkmark$ $\lor$ |
|----------------------------------------------------------------------------------------------------|---------------------|
| Observability platform setup for Splunk                                                                                                    |                     |
| Step 2 : Download and install the Citrix Analytics Add-on for Splunk     For detailed instructions, see the Splunk integration documentation.     Step 3 : Configure Citrix Analytics Add-on with the following configuration in the Splunk environment > Add Data page     Username:     Host(s):     Topic name:     Group name: |                     |
| Select data events for export                                                                                                    | ✓   <b>∨</b>        |

# Einrichtung der Observability Platform für Splunk

#### Laden Sie das Citrix Analytics-Add-on für Splunk herunter und installieren Sie es

Hinweis

Diese App befindet sich in der Vorschau.

Mit dem Citrix Analytics-Add-on für Splunk können Splunk Enterprise-Administratoren die von Citrix Analytics for Performance gesammelten Leistungsdaten einsehen. Sie können die von Citrix Analytics for Performance gesammelten Daten auch mit Daten aus anderen Datenquellen korrelieren, die auf Ihrem Splunk konfiguriert sind. Diese Korrelation bietet Ihnen einen Überblick über die Leistung aus verschiedenen Quellen und ermöglicht es Ihnen, Maßnahmen zu ergreifen, um die Nutzung und Leistung Ihrer virtuellen Apps und Desktop-Umgebung zu verbessern.

- 1. Melden Sie sich bei Ihrer Splunk Forwarder- oder Splunk Standalone-Umgebung an.
- 2. Installieren Sie das Citrix Analytics-Add-on für Splunk, indem Sie es entweder von Splunkbase herunterladen oder von Splunk aus installieren.

# App von Splunkbase installieren

- 1. Laden Sie das Citrix Analytics-Add-on für Splunk-Datei herunter.
- 2. Klicken Sie auf der Splunk-Web-Homepage neben **Apps**auf das Zahnradsymbol.
- 3. Klicken Sie auf App aus Datei installieren.
- 4. Suchen Sie die heruntergeladene Datei und klicken Sie auf Hoch

# Hinweise

- Wenn Sie eine ältere Version des Add-Ons haben, wählen Sie **App aktualisieren** aus, um sie zu überschreiben.
- Wenn Sie das **Citrix Analytics Add-on für Splunk** von einer Version vor 2.0.0 aktualisieren, müssen Sie die folgenden Dateien und Ordner im Ordner */bin* des Add-On-Installationsordners löschen und Ihre Splunk Forwarder- oder Splunk Standalone-Umgebung neu starten:
  - cd \$SPLUNK\_HOME\$/etc/apps/TA\_CTXS\_AS/bin
  - rm -rf splunklib
  - rm -rf mac
  - rm -rf linux\_x64
  - rm CARoot.pem
  - rm certificate.pem
- 5. Stellen Sie sicher, dass die App in der **Apps-Liste** angezeigt wird.

# Installieren Sie die App von Splunk aus

- 1. Klicken Sie auf der Splunk-Web-Homepage auf+Weitere Apps suchen.
- 2. Suchen Sie auf der Seite "Weitere Apps durchsuchen" im Citrix Analytics Add-on nach Splunk.
- 3. Klicken Sie neben der App auf Installieren .
- 4. Stellen Sie sicher, dass die App in der **Apps-Liste** angezeigt wird.
#### Konfigurieren Sie Index und Quelltyp, um Daten zu korrelieren

1. Nachdem Sie die App installiert haben, klicken Sie auf Jetzt einrichten.

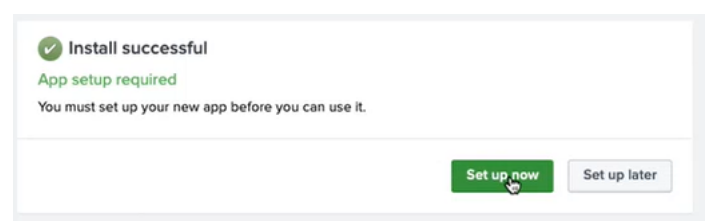

- 2. Geben Sie die folgenden Abfragen ein:
  - Index und Quelltyp, in dem die Daten von Citrix Analytics for Performance gespeichert werden.

#### Hinweis

Diese Abfragewerte müssen mit denen übereinstimmen, die im Citrix Analytics-Addon für Splunk angegeben sind. Weitere Informationen finden Sie unter Konfigurieren des Citrix Analytics-Add-ons für Splunk.

• Index, aus dem Sie Ihre Daten mit Citrix Analytics for Performance korrelieren möchten.

| Citrix Analytics App for Splunk configuration                                                                                                    |                  |
|----------------------------------------------------------------------------------------------------|------------------|
| To configure the "Citrix Analytics App for Splunk" app please provide the following two basic searches.                                                                                              |                  |
| Enter query to search Citrix Analytics events:<br>Index= <define index="" your=""> sourcetype=cas_siem_consumer<br/>Enter query to search events to correlate with Citrix Analytics events:</define> |                  |
| Index= <define index="" your=""></define>                                                                                                    |                  |
|                                                                                                    | Finish App Setup |
| •                                                                                                    |                  |

3. Klicken Sie auf **App-Setup beenden**, um die Konfiguration abzuschließen.

**Citrix Analytics-Add-on für Splunk konfigurieren** Konfigurieren Sie das Citrix Analytics-Add-on für Splunk mithilfe der von Citrix Analytics for Performance bereitgestellten Konfigurationsdetails. Nachdem das Add-on erfolgreich konfiguriert wurde, beginnt Splunk, Ereignisse aus Citrix Analytics for Performance zu nutzen.

1. Gehen Sie auf der Splunk Homepage zu **Einstellungen > Dateneingaben**.

|                       | Messages 🔻 Settings 🔻                                                            | Activity ▼ Help ▼ Find                                           |
|-----------------------|----------------------------------------------------------------------------------|------------------------------------------------------------------|
| Add Data              | KNOWLEDGE<br>Searches, reports, and alerts<br>Data models<br>Event types<br>Tags | DATA<br>Data inputs<br>Forwarding and receiving<br>Indexes       |
| ŶĮŶ                   | Fields<br>Lookups<br>User interface                                              | Virtual indexes<br>Source types                                  |
| Monitoring<br>Console | Advanced search<br>All configurations<br>SYSTEM                                  | Indexer clustering<br>Forwarder management<br>Distributed search |
|                       | Server settings<br>Server controls<br>Instrumentation<br>Licensing               | USERS AND AUTHENTICATION<br>Access controls                      |

# 2. Klicken Sie im Abschnitt Lokale Eingaben auf Citrix Analytics Add-on.

| Local inputs                                                              |        |           |
|---------------------------------------------------------------------------|--------|-----------|
| Туре                                                                      | Inputs | Actions   |
| Files & Directories<br>Index a local file or monitor an entire directory. | 6      | + Add new |
| HTTP Event Collector<br>Receive data over HTTP or HTTPS.                  | 0      | + Add new |
| TCP<br>Listen on a TCP port for incoming data, e.g. syslog.               | 0      | + Add new |
| UDP<br>Listen on a UDP port for incoming data, e.g. syslog.               | 0      | + Add new |
| Scripts<br>Run custom scripts to collect or generate more data.           | 5      | + Add new |
| Citrix Analytics Add-on<br>Enable data inputs for Citrix Analytics        | 0      | + Add new |

### 3. Klicken Sie auf **New**.

| splunk>enterprise Apps +                                                                        | Messages 🕶 | Settings • | Activity - | Help 🕶 | Find        | ٩ |
|-------------------------------------------------------------------------------------------------|------------|------------|------------|--------|-------------|---|
| Citrix Analytics Add-on<br>Data reguls - Citrix Analytics Add-on                                |            |            |            |        | New         |   |
| titler Q                                                                                        |            |            |            |        | 25 per page | • |
| There are no configurations of this type. Click the "New" button to create a new configuration. |            |            |            |        |             |   |

4. Geben Sie auf der Seite **Daten hinzufügen** die Details ein, die in der Citrix Analytics-Konfigurationsdatei enthalten sind.

| unk>enterprise Apps <del>-</del>                                                                  |                    | Messages ▼ Settings ▼ Activity ▼ Help ▼ Find                                                                          |
|---------------------------------------------------------------------------------------------------|--------------------|----------------------------------------------------------------------------------------------------|
| Add Data                                                                                          | Select Source Done | < Back Next >                                                                                                    |
| Files & Directories<br>Upload a file, index a local file, or monitor an entire directory.         | Nome*              |                                                                                                    |
| HTTP Event Collector<br>Configure tokens that clients can use to send data over HTTP or<br>HTTPS. | User name *        | Name for this Citrix Analytics input.                                                                                 |
| TCP / UDP<br>Configure Splunk to listen on a network port.                                        | Password *         | User name provided during Citrix Analytics configuration.                                                             |
| Scripts<br>Get data from any API, service, or database with a script.                             | Confirm password   | Password provided during Citrix Analytics configuration.                                                              |
| Citrix Analytics Add-on Senable data inputs for Citrix Analytics                                  | Host(s) *          | Combination of three host name ports (comma separated)                                                                |
|                                                                                                   | Topic name *       | provided in the Citrix Analytics configuration file.  Topic name provided in the Citrix Analytics configuration file. |
|                                                                                                   | Group name *       | Craus name previded in the Citrix Analytics configuration file                                                        |
|                                                                                                   |                    | Debug mode  Enable/Disable debug mode for modular input                                                               |
|                                                                                                   | More settings      |                                                                                                    |

5. Um Ihre Standardeinstellungen anzupassen, klicken Sie auf **Weitere Einstellungen** und richten Sie die Dateneingabe ein. Sie können Ihren eigenen Splunk-Index, Hostnamen und Quelltyp definieren.

| splunk>enterprise Apps -                                                                          |                                                | Messages ▼ Settings ▼ Activity ▼ Help ▼                                                                                                    | Find Q |
|---------------------------------------------------------------------------------------------------|------------------------------------------------|----------------------------------------------------------------------------------------------------|--------|
| Add Data                                                                                          | Select Source Done                             | < Back Next >                                                                                                    |        |
| Files & Directories<br>Upload a file, Index a local file, or monitor an entire directory.         |                                                | Topic name provided in the Citrix Analytics configuration file.                                                                                                    |        |
| HTTP Event Collector<br>Configure tokens that clients can use to send data over HTTP or<br>HTTPS. | Group name *                                   | Group name provided in the Citrix Analytics configuration file. Debug mode                                                                                                    |        |
| TCP / UDP<br>Configure Splunk to listen on a network port.                                        | More settings                                  |                                                                                                    |        |
| Scripts<br>Get data from any API, service, or database with a script.                             | Interval                                       | How often to run the script (in seconds). Defaults to 60 seconds.                                                                                                    |        |
| Citrix Analytics Add-on Senable data inputs for Citrix Analytics                                  | Source typ<br>Tell Splu<br>of the s<br>you car | e<br>unk what kind of data this is so you can group it with other data<br>ame type when you search. Splunk does this automatically, but<br>specify what you want if Splunk gets it wrong. |        |
|                                                                                                   | Set the source type                            | Automatic<br>When this is set to automatic, Splunk classifies and assigns the<br>sourcetype automatically, and gives unknown sourcetypes<br>placeholder names.                            | •      |
|                                                                                                   | Host                                           |                                                                                                    |        |
|                                                                                                   | Host field value                               |                                                                                                    |        |
|                                                                                                   | Index                                          |                                                                                                    |        |
|                                                                                                   | Set the                                        | destination index for this source.                                                                                                    |        |
|                                                                                                   | Index                                          | default                                                                                                    |        |

6. Klicken Sie auf **Weiter**. Ihre Citrix Analytics-Dateneingabe wurde erstellt und das Citrix Analytics-Add-on für Splunk wurde erfolgreich konfiguriert.

#### Wählen Sie Datenereignisse für den Export aus

In diesem Abschnitt werden Daten aufgeführt, die in die Observability-Plattform exportiert werden. Sie können die Ereignisse, die Sie exportieren möchten, aus den Datenquellen Sessions und Machines auswählen. Es dauert bis zu zwei Stunden, bis die an dieser Auswahl vorgenommenen Änderungen in den exportierten Daten verfügbar sind.

#### Wie man Ereignisse in Splunk konsumiert

Nachdem Sie das Add-on konfiguriert haben, beginnt Splunk mit dem Abrufen von Leistungsdaten und Ereignissen aus Citrix Analytics for Performance. Sie können die Ereignisse Ihrer Organisation basierend auf der konfigurierten Dateneingabe im Splunk-Suchkopf durchsuchen.

| Select data events | s for export |                                                                     | ✓   ∧        |
|--------------------|--------------|---------------------------------------------------------------------|--------------|
| Sessions           | Enabled 🛇    | Sessions<br>Select Sessions events for export. <u>Learn more</u> [가 |              |
| Machines           | Enabled 🥑    | Event Type                                                          |              |
|                    |              | Cance                                                               | Save Changes |

Die Suchergebnisse werden im folgenden Format angezeigt:

| New Search                                                                                                    |                                                                    |                     |                                      |                                                                                                    |                                                                                                    |                     |
|----------------------------------------------------------------------------------------------------|--------------------------------------------------------------------|---------------------|--------------------------------------|----------------------------------------------------------------------------------------------------|----------------------------------------------------------------------------------------------------|---------------------|
| index=main                                                                                                    |                                                                    |                     |                                      |                                                                                                    |                                                                                                    |                     |
| ✓ 733 events (19/02/20)                                                                                                    | 023 11:30:00.000 to                                                | 20/02               | 2/2023 12:17:19.00                   | 0) No Event Sampling 🔻                                                                                                    |                                                                                                    |                     |
| Events (733) Patte                                                                                                    | rns Statistics                                                     | Vis                 | ualization                           |                                                                                                    |                                                                                                    |                     |
| Format Timeline 🔻                                                                                                    | — Zoom Out                                                         | + Zoo               | om to Selection                      | × Deselect                                                                                                    |                                                                                                    |                     |
|                                                                                                    |                                                                    |                     |                                      |                                                                                                    |                                                                                                    |                     |
|                                                                                                    |                                                                    | List                | t 🔻 🖌 Format                         | 20 Per Page 🔻                                                                                                    |                                                                                                    |                     |
| < Hide Fields                                                                                                    | ≔ All Fields                                                       | i                   | Time                                 | Event                                                                                                    |                                                                                                    |                     |
| SELECTED FIELDS<br>a host 1<br>a source 1<br>a sourcetype 1<br>INTERESTING FIELDS<br># activeSessionCount<br>a agentVersion 2<br># cas_consumer_debu<br>ued_timestamp 1004<br># cas_consumer_debu<br>1004<br># cas_consumer_debu<br>004<br># cas_consumer_debu<br>on 4<br>a catalogId 3<br>a catalogName 3<br># date bour 24 | 1<br>g_details.enque<br>-<br>g_details.offset<br>g_details.partiti | >                   | 20/02/2023<br>12:01:00.000           | <pre>{ [-] authenticationDurat authenticationScore brokeringDuration: brokeringScore: 0 capacityFailureCoun cas_consumer_debug_ } clientConnectionFailur configurationFailur dcLatencyScore: 0 deliveryGroupId: 3c deliveryGroupId: 3c deliveryGroupIds: Macinto endpointReceiverVer</pre> | <pre>ion: 0.109 : 0 0.2 t: 0 details: { [+] lureCount: 0 eCount: 0 eCount: 0 58a453-aa6d-4d3 DGN sh sion: 20.8.0.3</pre> | b-b411-41c59f7879fc |
| # date_mday 2<br># date_minute 8<br><i>a</i> date_month 1                                                                                                    |                                                                    | e <sup>1</sup><br>2 | <b>ventType</b><br>Values, 100% of e | events                                                                                                    |                                                                                                    | Selected Yes No     |
| a date_wday 2                                                                                                    |                                                                    | Re                  | eports                               |                                                                                                    |                                                                                                    |                     |
| # date_year 1                                                                                                    |                                                                    | Тс                  | p values                             | Top values by time                                                                                                    |                                                                                                    | Rare values         |
| # date_zone 1                                                                                                    |                                                                    | Ev                  | vents with this fiel                 | d                                                                                                    |                                                                                                    |                     |
| a deliveryGroupName                                                                                                    | 6                                                                  |                     | -luss                                | <b>C</b> t                                                                                                    | 0/                                                                                                    |                     |
| # downTime 2                                                                                                    |                                                                    | Va                  | aiues                                | Count                                                                                                    | %                                                                                                    |                     |
| a eventType 2                                                                                                    |                                                                    | Ma                  | achine                               | 693                                                                                                    | 94.543%                                                                                                    |                     |
| a hostedMachineName                                                                                                    | 2 3                                                                | Se                  | ession                               | 40                                                                                                    | 5.457%                                                                                                    |                     |
| a hypervisorId 3                                                                                                    | 3                                                                  |                     |                                      |                                                                                                    |                                                                                                    |                     |
|                                                                                                    |                                                                    |                     |                                      | <pre>icaRttScore: 0</pre>                                                                                                    |                                                                                                    |                     |

Ein Beispiel, das die Liste der Computer anzeigt, auf denen Sitzungen mit schlechter Sitzungsreaktionsfähigkeit ausgeführt werden:

| Bank A whysio       Datasité       Roport       Andrés       Datasité       Datasité <t< th=""><th></th><th></th></t<>                                                                                                    |                                                                                                    |                                   |
|----------------------------------------------------------------------------------------------------|----------------------------------------------------------------------------------------------------|-----------------------------------|
| New Search       Safe 0       Control of Control of Control o                                                  | Search Analytics Datasets Reports Alerts Dashboards                                                                                                    | Search & Reporting                |
| indexproved event/gene-session isaltificore > 0 400 isaltificore < 10 isattificore < 10 isattificore < 10 i                                | New Search                                                                                                    | Save As ▼ Create Table View Close |
| 24 00 words (15/03/2023 10:45/0000) No Event Sampling *       Job * II       II       III       III       III       III       III       III       III       III       IIII       IIIIIIIIIIIIIIIIIIIIIIIIIIIIIIIIIIII                                                                                                    | index=prod0 eventType=Session icaRttScore > 0 AND icaRttScore < 10   stats count by machineName                                                                                                    | Last 24 hours 👻 🔍                 |
| Rents 2 Batalics (N)   20 Per Page     20 Per Page     20 Per                                                                                                    | ✓ 40 events (15/03/2023 10:30:00.000 to 16/03/2023 10:46:31.000) No Event Sampling ▼                                                                                                    | Job 🔻 🔢 📰 🌧 🛃 🙏 🕈 Smart Mode 🔻    |
| 20 Per per v remet       remet         machine kane c       remet         0       cont et all         1       1         1       1         1       1         1       1         1       1         1       1         1       1         1       1         1       1         1       1         1       1         1       1         1       1         1       1         1       1         1       1         1       1         1       1         1       1         1       1         1       1         1       1         1       1         1       1         1       1         1       1         1       1         1       1         1       1         1       1         1       1         1       1         1       1         1       1         1 <td>Events Patterns Statistics (16) Visualization</td> <td></td>                                                                                                    | Events Patterns Statistics (16) Visualization                                                                                                    |                                   |
| machineName 2                                                                                                    | 20 Per Page 🔻 🖌 Format 🛛 Preview 🔻                                                                                                    |                                   |
| 1<br>1<br>1<br>1<br>1<br>1<br>1<br>1<br>1<br>1<br>1<br>1<br>1<br>1                                                                                                    | machineName \$                                                                                                    | 🖌 count 🌣 🖌                       |
|                                                                                                    | COLUMN AND A                                                                                                    | 2                                 |
|                                                                                                    | CONTRACTOR OF CONTRACTOR OF CONT                                                                                                    | 3                                 |
| 1<br>2<br>3<br>4<br>5<br>5<br>5<br>5<br>5<br>5<br>5<br>5<br>5<br>5<br>5<br>5<br>5                                                                                                    | CONTRACTOR OF CONTRACTOR OF CONT                                                                                                    | 1                                 |
| 2<br>2<br>3<br>4<br>5<br>5<br>5<br>6<br>7<br>7<br>7<br>7<br>7<br>7<br>7<br>7<br>7<br>7<br>7<br>7<br>7                                                                                                    | COLUMN A COLUMN A COLUMNA A COLUMN A COLUMNA A COLUMNA A COLUMNA A COLUMNA A COLUMN A COLUMN A COLUMN A COLUMN A COLUMN A COLUMN A COLUMN A COLUMN A COLUMN A COLUMN A COLUMN A COLUMN A COLUMN A COLUMN A COLUMN A COLUMN A COLUMN A COLUMN A COLUMN A                                                                                                    | 3                                 |
| 5<br>1<br>3<br>4<br>5<br>5<br>5<br>6<br>7<br>7<br>7<br>7<br>7<br>7<br>7<br>7<br>7<br>7<br>7<br>7<br>7                                                                                                    | CONTRACTOR AND A DESCRIPTION OF A DESCRIPTION OF A DESCRI | 2                                 |
| 1<br>5<br>1<br>1<br>1<br>1<br>1<br>1<br>1<br>1<br>1<br>1<br>1<br>1<br>1<br>1<br>1<br>1<br>1<br>1                                                                                                    | COLORADO A                                                                                                    | 5                                 |
|                                                                                                    | COLORADO D                                                                                                    | 1                                 |
|                                                                                                    | COLUMN TO A COLUMN TO A COLUMNT TO A COLUMN TO A COLUMN TO A COLUMN TO A COLUMN TO A COLUMN TO A COLUMN TO A COLUMNT TO A COLUMN TO A COLUMN TO A COLUMN TO A COLUMN TO A COLUMN TO A COLUMN TO A COLUMN TO A COLUMN TO A COLUMN TO A COLUMN TO A COLUMN TO A COLUMN TO A COLUMN TO A COLUMN TO A COLUMN TO A COLUMN TO A COLUMNT TO A COLUMNT TO A COLUMNTA A COLUMNT TO A COLUMNT TO A COLUMNTA A COLUMNTA A COLUMNT TA | 5                                 |
|                                                                                                    | and a second second s                                                                                                    | 1                                 |
| 3<br>8<br>1<br>1<br>2<br>2<br>2                                                                                                    | 12 10 10 10 10 10 10 10 10 10 10 10 10 10                                                                                                    | 1                                 |
|                                                                                                    | No. of the second second second second second second second second second second second second second second se                                                                                                    | 3                                 |
|                                                                                                    | No. of the second second second second second second second second second second second second second second se                                                                                                    | 8                                 |
| 1                                                                                                    | No. of the second second                                                                                                    | 1                                 |
| 2                                                                                                    | No. of the second second second second second second second second second second second second second second se                                                                                                    | 1                                 |
|                                                                                                    | No. of the second second second second second second second second second second second second second second se                                                                                                    | 2                                 |
| No. of Control of Control of Cont | No. of the second second second second second second second second second second second second second second se                                                                                                    | 1                                 |

Ein Beispiel für die Anzeige der fehlgeschlagenen Sitzungen:

| New Search                                                                            |   | Save As - Create Table View Close |
|---------------------------------------------------------------------------------------|---|-----------------------------------|
| index=prod0 eventType=Session failureCount > 0   stats count by deliveryGroupName     |   | Last 24 hours 👻 🔍                 |
| ✓ 116 events (15/03/2023 10:30:00.000 to 16/03/2023 10:41:09.000) No Event Sampling ▼ |   | Job 🔻 🗉 📄 🤌 💩 🛓 📍 Smart Mode 🔻    |
| Events Patterns Statistics (5) Visualization                                          |   |                                   |
| 20 Per Page ▼                                                                         |   |                                   |
| deliveryGroupName 🗢                                                                   | / | count 🌣 🖌                         |
| 100 M                                                                                 |   | 98                                |
| THE R LOUGH                                                                           |   | 3                                 |
| Name A come                                                                           |   | 1                                 |
| No. 1 Long M                                                                          |   | 8                                 |
| AND T THE R                                                                           |   | 6                                 |

Weitere Informationen zum Datenformat finden Sie unter Datenstruktur der Maschinenereignisse und Datenstruktur der Sitzungsereignisse.

Weitere Informationen zur Splunk-Integration finden Sie unter den folgenden Links:

- Citrix Analytics-Integration mit Splunk
- Das Citrix Analytics-Add-on für Splunk, jetzt in Splunkbase

### Problembehandlung im Citrix Analytics-Add-on für Splunk

Wenn Sie in Ihren Splunk-Dashboards keine Daten sehen oder bei der Konfiguration des Citrix Analytics-Add-ons für Splunk auf Probleme gestoßen sind, führen Sie die Debugging-Schritte durch, um das Problem zu beheben. Weitere Informationen finden Sie unter Konfigurationsprobleme mit dem Citrix Analytics-Add-on für Splunk.

Hinweis

Wenden Sie sich an CAS-PM-Ext@cloud.com, um Unterstützung für die Splunk-Integration, den Export von Daten nach Splunk anzufordern oder Feedback zu geben.

# **Elasticsearch-Integration**

#### April 12, 2024

Hinweis:

Wenden Sie sich an CAS-PM-Ext@cloud.com, um Unterstützung für die Elasticsearch-Integration, den Export von Daten nach Elasticsearch anzufordern oder Feedback zu geben.

Sie können Citrix Analytics for Performance mithilfe der Logstash-Engine in Elasticsearch integrieren. Diese Integration ermöglicht es Ihnen, die Daten der Benutzer aus Ihrer Citrix IT-Umgebung nach Elasticsearch zu exportieren und zu korrelieren und so tiefere Einblicke in die Sicherheitslage Ihres Unternehmens zu erhalten.

Weitere Informationen zu den Vorteilen der Integration und der Art der verarbeiteten Daten, die an Ihre Observability-Plattform gesendet werden, finden Sie unter Datenexport.

### Voraussetzungen

- Aktivieren Sie die Datenverarbeitung für mindestens eine Datenquelle. Es hilft Citrix Analytics for Performance, den Elasticsearch-Integrationsprozess zu beginnen.
- Stellen Sie sicher, dass der folgende Endpunkt in der Zulassen Liste in Ihrem Netzwerk enthalten ist.

|              | Region der Vereinigten      | Region der         |                   |
|--------------|-----------------------------|--------------------|-------------------|
| Endpunkt     | Staaten                     | Europäischen Union | Asien-Pazifik Süd |
| Kafka Broker | casnb-0.citrix.             | casnb-eu-0.        | casnb-aps-0.      |
|              | com:9094                    | citrix.com:9094    | citrix.com:9094   |
|              | casnb-1.citrix.             | casnb-eu-1.        | casnb-aps-1.      |
|              | com:9094                    | citrix.com:9094    | citrix.com:9094   |
|              | casnb-2.citrix.             | casnb-eu-2.        | casnb-aps-2.      |
|              | com:9094                    | citrix.com:9094    | citrix.com:9094   |
|              | casnb-3.citrix.<br>com:9094 |                    |                   |

#### **Integrieren Sie mit Elasticsearch**

- 1. Gehen Sie zu Einstellungen > Datenexporte.
- 2. Erstellen Sie im Abschnitt **Kontoeinrichtung** ein Konto, indem Sie den Benutzernamen und ein Kennwort angeben. Dieses Konto wird verwendet, um eine Konfigurationsdatei vorzubereiten, die für die Integration erforderlich ist.

| Account setup                                |                                      |                                            | $\checkmark$   |
|----------------------------------------------|--------------------------------------|--------------------------------------------|----------------|
| Step 1: Create an account to allow Citrix An | alytics to prepare the configuration | n required for the Observability platform. |                |
| USER NAME                                    | PASSWORD *                           | CONFIRM PASSWORD *                         |                |
| splunkAdmin                                  |                                      |                                            | Reset Password |
| Configure                                    |                                      |                                            |                |

3. Stellen Sie sicher, dass das Kennwort die folgenden Bedingungen erfüllt:

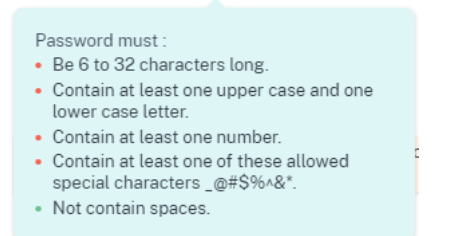

4. Klicken Sie auf Konfigurieren, um die Logstash-Konfigurationsdatei zu erstellen

Step 2 : Download the necessary configuration files for Elasticsearch

- 5. Wählen Sie im Abschnitt Observability Platform die Registerkarte **Elastic Search** aus, um die Konfigurationsdateien herunterzuladen:
  - Logstash-Konfigurationsdatei: Enthält die Konfigurationsdaten (Eingabe-, Filter- und Ausgabeabschnitte) zum Senden von Ereignissen von Citrix Analytics for Performance an Elasticsearch mithilfe der Logstash-Datenerfassungs-Engine. Informationen zur Struktur der Logstash-Konfigurationsdatei finden Sie in der Logstash-Dokumentation.
  - JKS-Datei: Enthält die für die SSL-Verbindung erforderlichen Zertifikate.

Hinweis

Diese Dateien enthalten sensible Informationen. Bewahren Sie sie an einem sicheren Ort auf.

- 6. Konfigurieren Sie Logstash:
  - a) Installieren Sie Logstash auf Ihrem Linux- oder Windows-Hostcomputer. Sie können auch Ihre vorhandene Logstash-Instanz verwenden.
  - b) Platzieren Sie auf dem Host-Computer, auf dem Sie Logstash installiert haben, die folgenden Dateien in das angegebene Verzeichnis:

| Host-Maschinentyp | Dateiname                                               | Pfad für das Verzeichnis       |
|-------------------|---------------------------------------------------------|--------------------------------|
| Linux             | CAS_Elasticsearch_LogStash_ConffigicDefigin- und RPM-Pa |                                |
|                   |                                                         | /etc/logstash/conf.d/          |
|                   |                                                         | Für .zip- und .tar.gz-Archive: |
|                   |                                                         | { extract.path } /             |
|                   |                                                         | config                         |
|                   | kafka.client.truststore.jks                             | Für Debian- und RPM-Pakete:    |
|                   |                                                         | /etc/logstash/ssl/             |
|                   |                                                         | Für .zip- und .tar.gz-Archive: |
|                   |                                                         | { extract.path } /ssl          |
| Windows           | CAS_Elasticsearch_LogStash_C                            | Config.ddnfigstash-7.xx.x\     |
|                   |                                                         | config                         |
|                   | kafka.client.truststore.jks                             |                                |

Informationen zur Standardverzeichnisstruktur der Logstash-Installationspakete finden Sie in der Logstash-Dokumentation.

- c) Öffnen Sie die Logstash-Konfigurationsdatei und gehen Sie wie folgt vor:
  - i. Geben Sie im Eingabebereich der Datei die folgenden Informationen ein:

- Kennwort: Das Kennwort des Kontos, das Sie in Citrix Analytics for Performance erstellt haben, um die Konfigurationsdatei vorzubereiten.
- SSL-Truststore-Standort: Der Speicherort Ihres SSL-Clientzertifikats. Dies ist der Speicherort der Datei kafka.client.truststore.jks auf Ihrem Host-Computer.

```
password='<your password>';"
```

ii. Geben Sie im Ausgabebereich der Datei die Adresse Ihres Host-Computers oder des Clusters ein, in dem Elasticsearch ausgeführt wird.

```
J
}
output {
  elasticsearch {
   hosts => ["<your logstash host : port>"]
    index => "citrixanalytics-%{+YYYY.MM.dd}"
  }
}
```

d) Starten Sie Ihren Host-Computer neu, um verarbeitete Daten von Citrix Analytics for Performance an Elasticsearch zu senden.

Stellen Sie nach Abschluss der Konfiguration sicher, dass Sie die Citrix Analytics-Daten in Ihrer Elasticsearch anzeigen können.

#### Logstash-Konfiguration

Eine Beispiel-Logstash-Konfiguration kann von der Seite Citrix Analytics for Performance heruntergeladen werden.

Im Folgenden finden Sie eine kleine Variante der Logstash-Pipeline-Definition, die die bereitgestellten Kibana-Beispiel-Dashboards unterstützen kann:

```
1 filter {
2
3
     json {
4
       source => "message"
5
6
       remove_field => ["message"]
7
      }
8
9
     date {
10
```

```
match => [ "timestamp", "IS08601", "yyyy-MM-dd HH:mm:ss" ]
11
12
        target => "@timestamp"
13
       }
14
15
    }
16
17
18
   filter {
19
     mutate {
22
        copy => ["eventType", "[@metadata][eventTypeIndex]"]
23
       }
24
25
    }
26
27
28
   filter {
29
     mutate {
31
        lowercase => ["[@metadata][eventTypeIndex]"]
32
       }
34
35
    }
37
38
   output {
40
     elasticsearch {
41
42
        hosts => ["<your logstash host : port>"]
        index => "citrixanalytics-%{
43
44
    [@metadata][eventTypeIndex] }
45
    -%{
46
    +YYYY.MM.dd }
    11
47
      }
48
49
50
    }
51
52
   <!--NeedCopy-->
```

Basierend auf der vorherigen Konfiguration verwendet Logstash das Feld eventType, um Sitzungsund Maschinenereignisse und damit Indizes zu trennen.

Sie können die Abschnitte "Filter" und "Ausgabe" der Standardkonfigurationsdatei, die von der Citrix Analytics-Seite heruntergeladen wurde, durch den vorherigen Inhalt ersetzen und den Logstash-Dienst neu starten.

### Beispiele für ein Kibana-Dashboard

Sie können das von Citrix bereitgestellte Kibana-Beispiel-Dashboard importieren, das Folgendes beinhaltet:

- Metriken
- Zeitdiagramme
- Weitere nützliche Visualisierungen der Sitzungs- und Infrastrukturtelemetrie.

Sie können die Dashboard-Definitionen (JSON-Dateien) von der Citrix Analytics-Downloadseite herunterladen.

Sie können die Dashboard-Dateien in Ihre Kibana-Instanz importieren, entweder in ein Elasticsearch-Cloud- oder Enterprise-Konto.

Stellen Sie vor dem Import des Dashboards sicher, dass Sie Ihre Logstash-, Elasticsearch- und Kibana-Instances richtig konfiguriert haben und citrixanalytics-Indizes auf der Kibana-Indexverwaltungsseite einsehen können.

Gehen Sie wie folgt vor, um die Dashboards und referenzierten Datenansichten zu importieren:

- 1. Navigieren Sie zu Verwaltung > Gespeichertes Objekt.
- 2. Klicken Sie auf **Importieren** und wählen Sie die bereitgestellte Datei ndjson aus, die in der angegebenen komprimierten Datei enthalten ist.
- 3. Sie können optional Neue Objekte mit zufälligen IDs erstellen auswählen.
- 4. Klicken Sie auf Importieren.

Nachdem Sie die vorherigen Schritte abgeschlossen haben, können Sie die vier neuen gespeicherten Objekte wie in der folgenden Abbildung dargestellt anzeigen:

| $\Box$ | Туре | Title                  | Tags | Spaces | Last updated $\psi$ | Actions |
|--------|------|------------------------|------|--------|---------------------|---------|
| $\Box$ | 50   | Infrastructure metrics |      | -      | 19 hours ago        |         |
|        | 50   | Performance metrics    |      | -      | 20 hours ago        |         |
|        | BE   | CASP-session-data-view |      | D      | 20 hours ago        |         |
| $\Box$ | m    | CASP-machine-data-view |      | D      | February 1, 2024    |         |

Die Datenansichten werden von den Dashboard-Visualisierungen referenziert und verweisen auf die Indizes, die in der vorherigen Logstash-Konfiguration definiert wurden. Sie müssen in der Lage sein, die Dashboards zu öffnen. Im Folgenden finden Sie Beispiel-Dashboards:

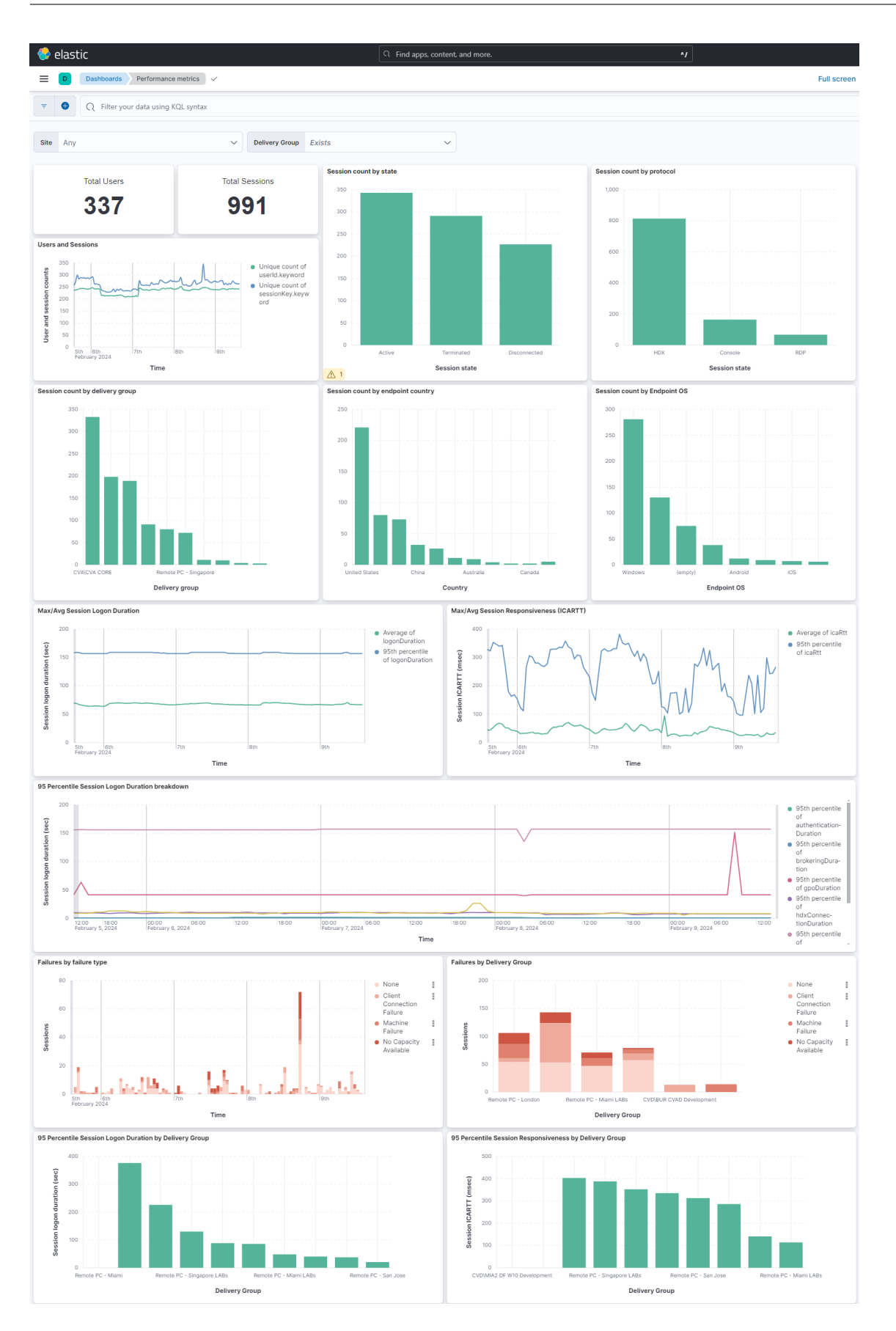

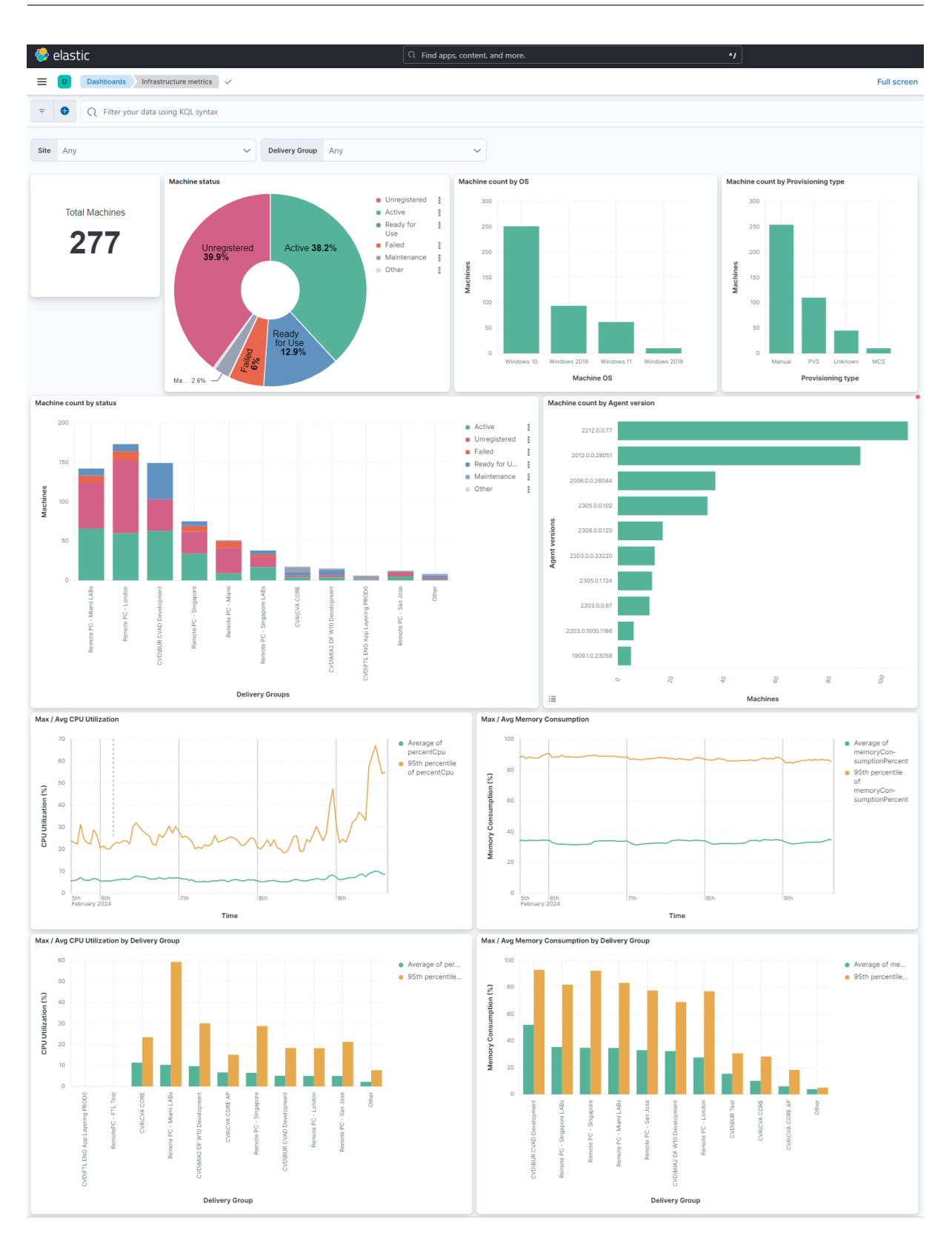

#### Aktivieren oder Deaktivieren der Datenübertragung

Nachdem Citrix Analytics for Performance die Konfigurationsdatei vorbereitet hat, wird die Datenübertragung für Elasticsearch aktiviert.

So beenden Sie die Übertragung von Daten von Citrix Analytics for Performance:

- 1. Gehen Sie zu **Einstellungen > Datenexporte**.
- 2. Schalten Sie die Umschalttaste aus, um die Datenübertragung zu deaktivieren. Standardmäßig ist die **Datenübertragung** immer aktiviert.

| ache Kafka REST APIs Preview                                                                                                    | Data Export  |
|----------------------------------------------------------------------------------------------------|--------------|
|                                                                                                    |              |
| Account setup                                                                                                    | $\checkmark$ |
| Observability platform setup                                                                                                    | ^            |
| Configure one Data Export service at a time. If you configure multiple Data Export services simultaneously, you might face     apple write issues                                                                                                    |              |
| Splunk Elasticsearch                                                                                                    |              |
| Step 2 : Download and install the Citrix Analytics Add-on for Splunk<br>For detailed instructions, see the Splunk integration documentation.                                                                                                    |              |
| Step 3 : Configure Citrix Analytics Add-on with the following configuration in the Splunk environment > Add Data page                                                                                                    |              |
| Username: splunkAdmin_performance_GunaDir<br>Host(s): casnb-0.citrix.com:9094,asanb-1.citrix.com:9094,casnb-2.citrix.com:9094,casnb-3.citrix.com:9094<br>Topic name: wasdateascort.1189788-3004-1430-438ba-141569126220<br>Group name: splunkAdmin_performance_GunaDir-group |              |
|                                                                                                    |              |

3. Zur Bestätigung wird ein Warnfenster angezeigt. Klicken Sie auf **Datenübertragung ausschalten**, um die Übertragungsaktivität zu beenden.

| Are you sure you want to turn off data transmission for SIEM?                                                                       |
|----------------------------------------------------------------------------------------------------|
| This action stops Citrix Analytics from sending any new data events to SIEM. All your settings and configurations will be retained. |
|                                                                                                    |
| Cancel Turn off data transmission                                                                                                   |

Um die Datenübertragung wieder zu aktivieren, schalten Sie die Umschalttaste ein.

# **Grafana-Integration**

#### April 12, 2024

Hinweis:

Kontaktieren Sie CAS-PM-Ext@cloud.com, um Unterstützung für die Grafana-Integration, den Export von Daten nach Grafana oder um Feedback zu geben.

Sie können Citrix Analytics for Performance mithilfe des Agents Promtail in Grafana integrieren. Diese Integration ermöglicht es Ihnen, die Sitzungs- und Infrastrukturdaten aus Ihrer Citrix-IT-Umgebung nach Grafana zu exportieren und zu korrelieren. Verschaffen Sie sich außerdem tiefere Einblicke in die Sicherheitslage Ihres Unternehmens.

Weitere Informationen zu den folgenden Themen finden Sie unter Datenexport:

- Vorteile der Integration
- Die Art der verarbeiteten Daten, die an Ihre Observability-Plattform gesendet werden

#### Voraussetzungen

- Aktivieren Sie die Datenverarbeitung für mindestens eine Datenquelle. Es hilft Citrix Analytics for Performance, den Grafana-Integrationsprozess zu beginnen.
- Stellen Sie sicher, dass der folgende Endpunkt in der Zulassen Liste in Ihrem Netzwerk enthalten ist.

|              | Region der Vereinigten      | Region der         |                   |
|--------------|-----------------------------|--------------------|-------------------|
| Endpunkt     | Staaten                     | Europäischen Union | Asien-Pazifik Süd |
| Kafka Broker | casnb-0.citrix.             | casnb-eu-0.        | casnb-aps-0.      |
|              | com:9094                    | citrix.com:9094    | citrix.com:9094   |
|              | casnb-1.citrix.             | casnb-eu-1.        | casnb-aps-1.      |
|              | com:9094                    | citrix.com:9094    | citrix.com:9094   |
|              | casnb-2.citrix.             | casnb-eu-2.        | casnb-aps-2.      |
|              | com:9094                    | citrix.com:9094    | citrix.com:9094   |
|              | casnb-3.citrix.<br>com:9094 |                    |                   |

### Integrieren Sie mit Grafana

Das folgende Architekturdiagramm erklärt, wie Daten von Citrix Analytics for Performance zur Grafana-Observability-Plattform fließen:

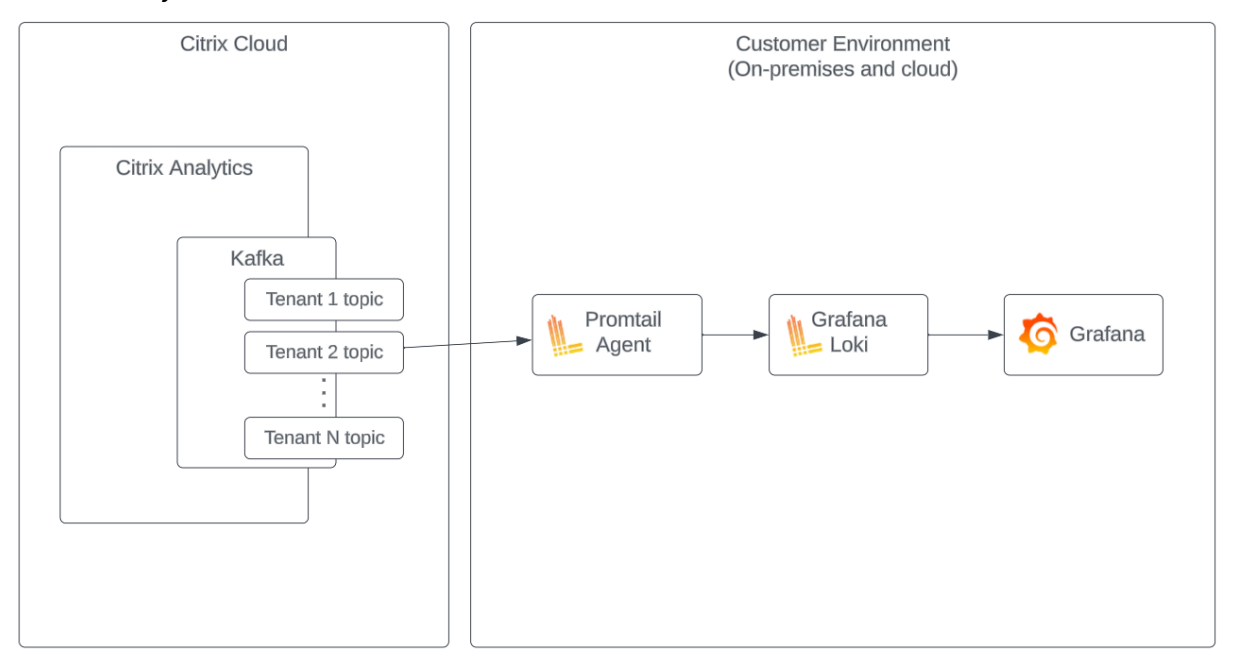

#### Datenexportkonto einrichten

- 1. Gehen Sie zu **Einstellungen > Datenexporte**.
- 2. Erstellen Sie im Abschnitt **Kontoeinrichtung** ein Konto, indem Sie den Benutzernamen und ein Kennwort angeben. Dieses Konto wird in der Konfigurationsdatei Promtail verwendet, die für die Integration benötigt wird.

| Account setup                                 |                                                    |                           |                | $\checkmark$ |
|-----------------------------------------------|----------------------------------------------------|---------------------------|----------------|--------------|
| Step 1: Create an account to allow Citrix Ana | ytics to prepare the configuration required for th | e Observability platform. |                |              |
| USER NAME                                     | PASSWORD *                                         | CONFIRM PASSWORD *        |                |              |
| splunkAdmin                                   |                                                    |                           | Reset Password |              |
| Configure                                     |                                                    |                           |                |              |

3. Stellen Sie sicher, dass das Kennwort die folgenden Bedingungen erfüllt:

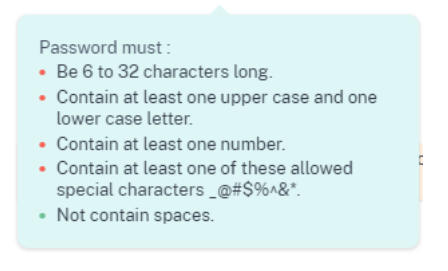

#### Promtail-Aufbau

Promtail ist ein Agent, der den Inhalt lokaler Protokolle an eine private Grafana Loki-Instanz oder Grafana-Cloud versendet. Sie können den Promtail Agent mit Docker, Helm, Apt oder sogar manuell installieren.

Promtail wird in einer YAML-Datei konfiguriert, die normalerweise als config.yaml bezeichnet wird. Diese YAML-Datei enthält Informationen über den Promtail-Server, wo Positionen gespeichert werden und wie Protokolle aus Dateien entfernt werden.

Im Folgenden finden Sie ein Beispiel für eine Promtail-Scrape-Konfiguration für den Verbrauch von Datensätzen aus Citrix Analytics for Performance:

```
1 scrape_configs:
2
   - job_name: kafka
3
     kafka:
4
       brokers:
5
         - [Citrix Analytics Kafka broker1]
6
         - [Citrix Analytics Kafka broker2]
7
         . . .
8
       topics:
9
         - [Citrix Analytics for Performance Kafka topic]
10
       group_id: [Citrix Analytics Kafka group ID]
       authentication:
11
         type: sasl
12
13
         sasl_config:
14
           mechanism: SCRAM-SHA-256
15
           user: [Citrix Analytics Kafka account username]
16
           password: [Citrix Analytics Kafka account password]
17
           ca_file: [Path to the Citrix Analytics certificate file (.pem)]
18
           use_tls: true
19
           insecure_skip_verify: true
20
       labels:
21
         job: kafka_casp
     relabel_configs:
23
         - action: replace
24
           source_labels:
25
             - __meta_kafka_topic
26
           target_label: topic
27
     pipeline_stages:
28
     - match:
29
         selector: '{
```

```
job = "kafka_casp" }
     |= "sessionKey"'
31
32
         stages:
33
          - json:
34
              expressions:
35
                eventType: eventType
                siteName: siteName
37
                deliveryGroupName: deliveryGroupName
38
                protocol: protocol
39
                timestamp: timestamp
40
          - timestamp:
41
              source: timestamp
              format: 2006-01-02T15:04:05Z
42
          - labels:
43
44
              eventType:
45
              siteName:
46
              deliveryGroupName:
47
              protocol:
48
     - match:
49
         selector: '{
    job = "kafka_casp" }
     != "sessionKey"'
51
52
          stages:
53
          - json:
54
              expressions:
55
                eventType: eventType
56
                siteName: siteName
57
                deliveryGroupName: deliveryGroupName
58
                machineName: machineName
59
                timestamp: timestamp
          - timestamp:
61
              source: timestamp
              format: 2006-01-02 15:04:05
62
63
          - labels:
64
              eventType:
              siteName:
              deliveryGroupName:
67
              machineName:
   <!--NeedCopy-->
```

Stellt basierend auf der vorherigen Konfiguration Promtail eine Verbindung zu den Citrix Analytics-Brokern her und verbraucht die Citrix Analytics for Performance-Datensätze. Das Thema Consumed Kafka umfasst Sitzungs- und Maschinendatensätze.

Promtail trennt die Sitzungs- und Maschinendetails mithilfe des Labels eventType, fügt aber auch Beschriftungen wie siteName und deliveryGroupName hinzu. Das **Zeitstempelfeld** des Ereignisses wird analysiert und überschreibt den endgültigen Zeitwert der in Loki gespeicherten Protokolle.

Sie können die Zertifikatsdatei, auf die in der vorherigen Konfiguration verwiesen wurde, mit den folgenden Schritten herunterladen:

- 1. Gehen Sie zu Citrix Analytics > Einstellungen > Datenexporte > Sicherheit.
- 2. Klicken Sie auf den Bereich SIEM-Umgebungs-Setup und wählen Sie die Option Andere.
- 3. Laden Sie die PEM-Datei herunter und speichern Sie sie auf dem System, das den Agent Promtail hostet.

| Security Performance (Preview)                                                                                                    |                              |
|----------------------------------------------------------------------------------------------------|------------------------------|
| Summary Configuration                                                                                                    | 🕖 Data Export On             |
|                                                                                                    | View Data Export Quick Guide |
| Account Setup                                                                                                    | $\checkmark$   $\checkmark$  |
| SIEM Environment Setup                                                                                                    | ^                            |
| Step 3 - Choose one SIEM environment                                                                                                    |                              |
| Splunk Azure Sentinel (Preview) Elastic Search Others                                                                                                    |                              |
| Step4 - Prepare to integrate with other solutions that use the Logstash event pipeline<br>From Citrix Analytics, download the Logstash configuration file and <i>kafka.client.truststore.jks</i> file. |                              |
| 🔄 Download Losstash Confix File                                                                                                    |                              |
| Download JIS File     J. Download PEM File                                                                                                    |                              |

### Beispiel für ein Grafana-Dashboard

Sie können das von Citrix bereitgestellte Grafana-Beispiel-Dashboard importieren, das Folgendes beinhaltet:

- Metriken
- Zeitdiagramme
- Weitere nützliche Visualisierungen der Sitzungs- und Infrastrukturtelemetrie.

Sie können die Dashboard-Definitionen (JSON-Dateien) von der Citrix Analytics-Downloadseite herunterladen.

Sie können die Dashboard-Dateien in Ihre Grafana-Instanz importieren, entweder in eine Grafana-Cloud oder in ein Unternehmenskonto.

Stellen Sie vor dem Import des Dashboards sicher, dass Sie Ihre Loki-Datenquelle in Grafana ordnungsgemäß konfiguriert haben. Während des Dashboard-Imports werden Sie aufgefordert, die Loki-Datenquelle auszuwählen. Nachdem das Dashboard importiert wurde, können Sie die Dashboards auf Grafana anzeigen.

Im Folgenden sind die Beispiel-Dashboards aufgeführt:

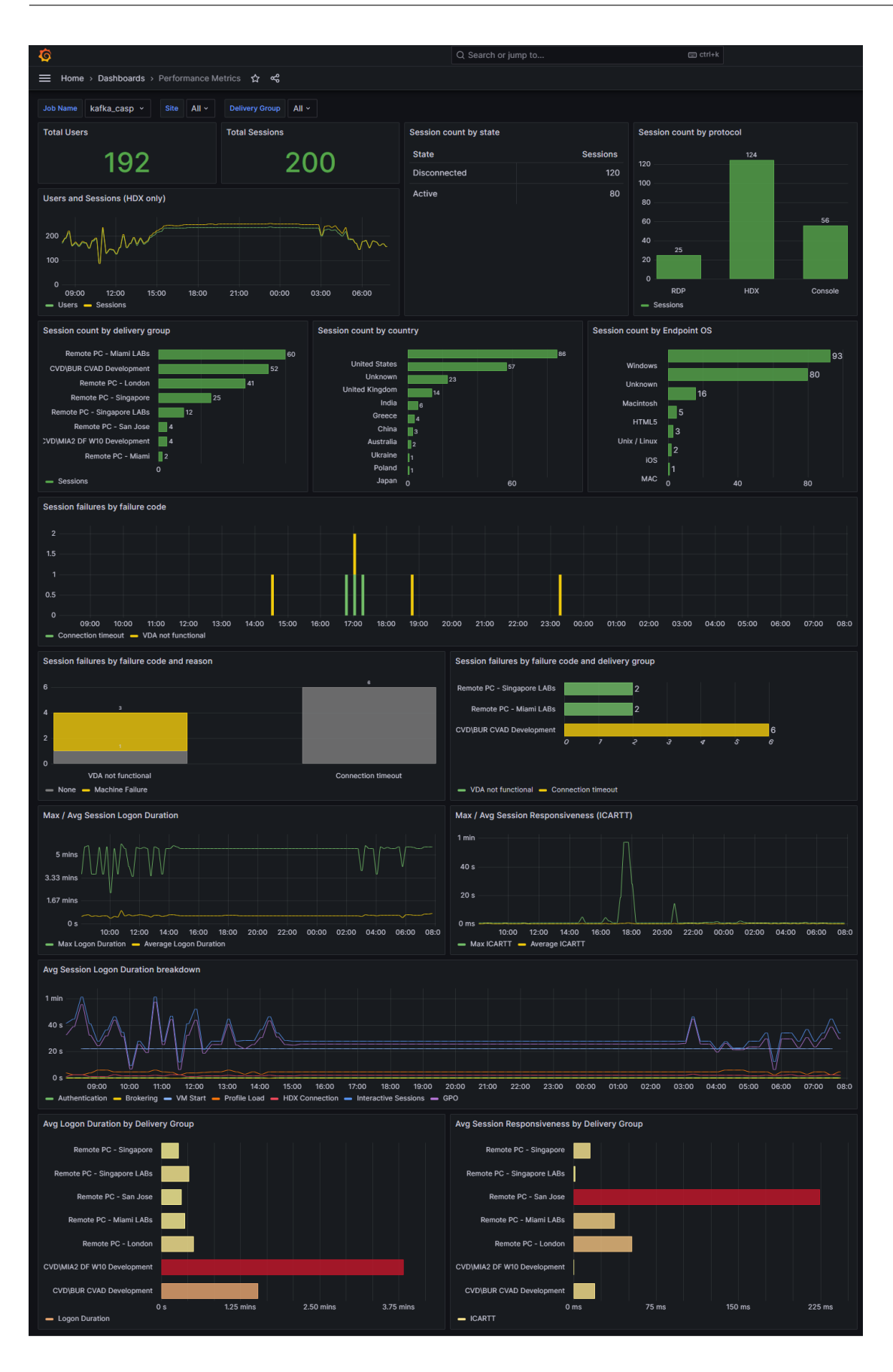

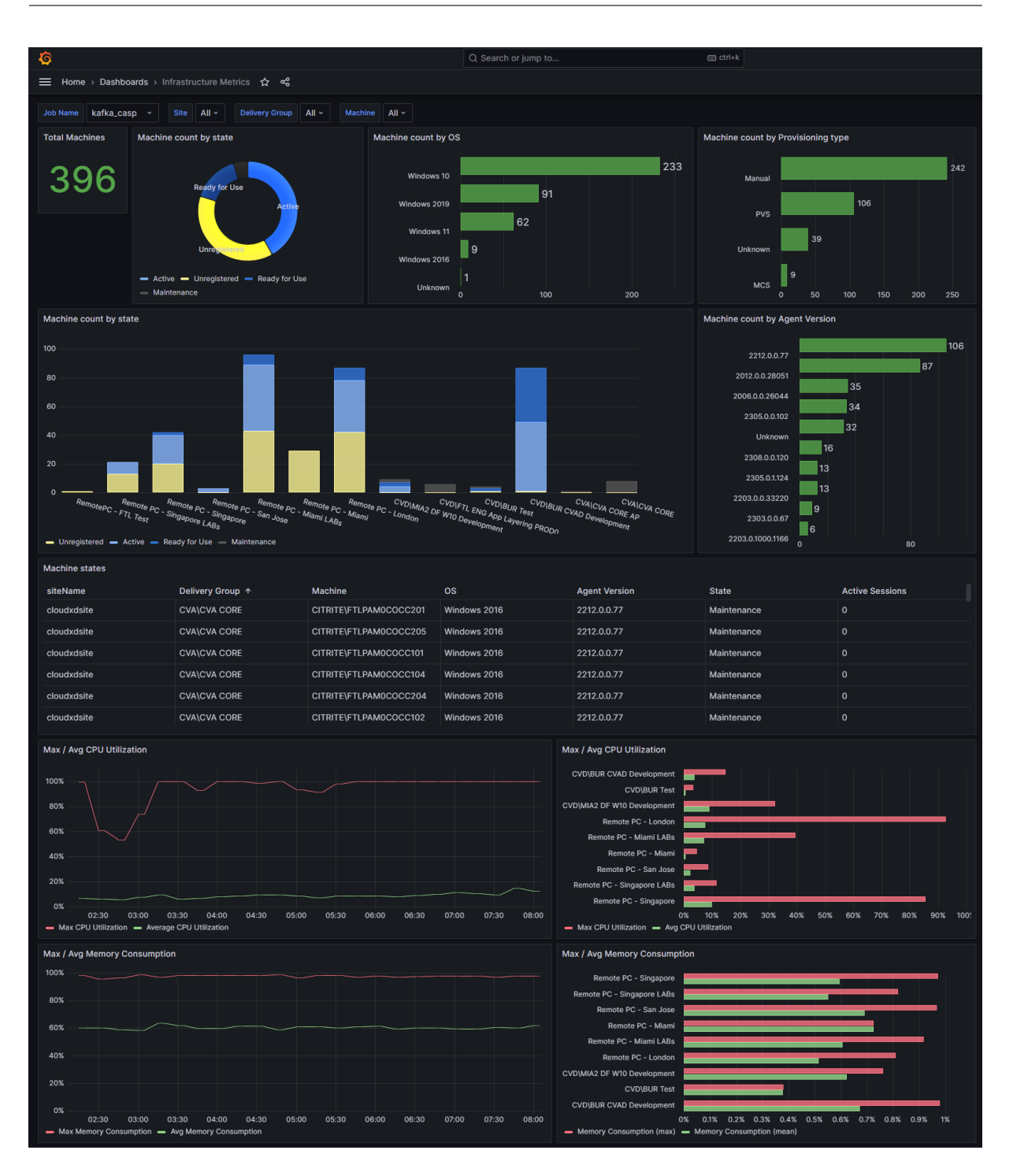

# Datenstruktur der Sitzungsereignisse

April 12, 2024

# Datenquelle "Sessions Dimensions"

| Sitzungsmetadaten | Тур           | NULL-fähig | Beschreibung                                                                                  | Werte |
|-------------------|---------------|------------|-----------------------------------------------------------------------------------------------|-------|
| sessionKey        | GUID          | Nein       | Bezeichner für<br>eine virtuelle App<br>oder<br>Desktopsitzung.                               |       |
| userId            | Zeichenfolge  | Nein       | Benutzer-AD-ID<br>für eine virtuelle<br>App oder<br>Desktop-Sitzung.                          |       |
| userName          | Zeichenfolge  | Nein       | Name des<br>Benutzers, der<br>eine virtuelle App<br>oder<br>Desktop-Sitzung<br>gestartet hat. |       |
| deliveryGroupId   | GUID          | Nein       | Liefergruppen-ID                                                                              |       |
| deliveryGroupName | eZeichenfolge | Nein       | Name der Bereit-<br>stellungsgruppe                                                           |       |
| siteId            | GUID          | Nein       | Site-ID für Citrix<br>Virtual Apps and<br>Desktops                                            |       |
| siteName          | Zeichenfolge  | Nein       | Site-Name von<br>Citrix Virtual Apps<br>and Desktops                                          |       |
| machineld         | GUID          | Nein       | Maschinen-ID der<br>Maschine, auf der<br>die Sitzung                                          |       |
| machineSid        | GUID          | Nein       | Maschinen-AD-ID<br>der Maschine, auf<br>der die Sitzung<br>gestartet wird.                    |       |
| machineName       | Zeichenfolge  | Nein       | Der Name der<br>Maschine, auf<br>dem die Sitzung<br>gestartet wird.                           |       |

| Sitzungsmetadaten Typ<br>sessionLaunchStatusZeichenfolge |              | NULL-fähig | Beschreibung                                                        | Werte                                                                                 |
|----------------------------------------------------------|--------------|------------|---------------------------------------------------------------------|---------------------------------------------------------------------------------------|
|                                                          |              | Nein       | Startstatus der<br>Sitzung                                          | 0 (erfolgreicher<br>Start), 1 (Sitzung<br>fehlgeschlagen),<br>2 (Benutzer<br>beendet) |
| sessionStartTime                                         | Zeitstempel  | Nein       | Uhrzeit, zu der<br>die Sitzung<br>gestartet wurde                   | Das Wertformat<br>ist "yyyy-MM-<br>ddTHH:mm:ss"                                       |
| protocol                                                 | Zeichenfolge | Ja         | Das Protokoll,<br>das zum Starten<br>der Sitzung<br>verwendet wurde | HDX, RDP,<br>Konsole                                                                  |
| sessionType                                              | Ganzzahl     | Ja         | Sitzungstyp                                                         | Die<br>Wertezuordnung<br>lautet: 0:<br>Desktop, 1:<br>Anwendung                       |
| sessionEndTime                                           | Zeitstempel  | Ja         | Uhrzeit, zu der<br>die Sitzung<br>beendet wurde                     | Das Wertformat<br>ist "yyyy-MM-<br>ddTHH:mm:ss                                        |
| stateChangedTime                                         | Zeitstempel  | Ja         | Der Zeitpunkt, zu<br>dem sich der<br>Sitzungsstatus<br>geändert hat | Das Wertformat<br>ist "yyyy-MM-<br>ddTHH:mm:ss                                        |

| Sitzungsmetadater | п Тур                     | NULL-fähig | Beschreibung                                                 | Werte                                                                                                    |
|-------------------|---------------------------|------------|--------------------------------------------------------------|----------------------------------------------------------------------------------------------------|
| sessionState      | Zeichenfolge              | Nein       | Status des<br>Sitzungsleben-<br>szyklus                      | Die<br>Wertezuordnung<br>lautet: 0:<br>Unbekannt, 1:<br>Verbunden, 2:<br>Getrennt, 3:<br>Terminiert, 4:<br>PreparingSession,<br>5: Aktiv, 6:<br>Wiederverbinden,<br>7: NonBrokered-<br>Session, 8:<br>Andere und 9:<br>Pending   |
| sessionLaunchType | e Zeichenfolge            | Nein       | Typ des<br>Sitzungsstarts                                    | ICA,<br>ConnectionLease                                                                                                    |
| endpointOS        | Zeichenfolge              | Ja         | Citrix<br>Workspace-App<br>—Betriebssys-<br>temtyp           | Zu den möglichen<br>Werten gehören<br>beispielsweise:<br>Windows, Unix<br>oder Linux,<br>HTML5,<br>Macintosh,<br>ThinOS, iOS,<br>Chrome und<br>Android. Der Be-<br>triebssystemtyp<br>kann jedoch<br>mehr Optionen<br>enthalten. |
| endpointReceiverV | er <b>Zeior</b> chenfolge | Nein       | Version der Citrix<br>Workspace-App                          |                                                                                                    |
| endpointLocationC | Co <b>Zeii¤bə</b> tifolge | Nein       | Kontinent, von<br>dem aus die<br>Sitzung gestartet<br>wurde. |                                                                                                    |

| Sitzungsmetadate                          | n Typ                        | NULL-fähig | Beschreibung       | Werte          |
|-------------------------------------------|------------------------------|------------|--------------------|----------------|
| endpointLocationCo <b>Zeitrly</b> enfolge |                              | Nein       | Das Land, von      |                |
|                                           |                              |            | dem aus die        |                |
|                                           |                              |            | Sitzung gestartet  |                |
|                                           |                              |            | wurde.             |                |
| endpointLocation                          | Cit₮eichenfolge              | Nein       | Die Stadt, von der |                |
|                                           |                              |            | aus die Sitzung    |                |
|                                           |                              |            | gestartet wurde.   |                |
| endpointLocationL                         | _at <b>2teiich</b> eenfolge  | Nein       | Der Breitengrad,   |                |
|                                           | _                            |            | von dem aus die    |                |
|                                           |                              |            | Sitzung gestartet  |                |
|                                           |                              |            | wurde.             |                |
| endpointLocationL                         | _oz <b>igituhde</b> n folge  | Nein       | Der Längengrad,    |                |
|                                           |                              |            | von dem aus die    |                |
|                                           |                              |            | Sitzung gestartet  |                |
|                                           |                              |            | wurde.             |                |
| endpointLocation                          | Tin <b>zieixchn</b> eenfolge | Nein       | Zeitzone des       |                |
|                                           |                              |            | Ortes, an dem die  |                |
|                                           |                              |            | Sitzung gestartet  |                |
|                                           |                              |            | wurde.             |                |
| isp                                       | Zeichenfolge                 | Ja         | ISP, mit dem die   |                |
|                                           |                              |            | Sitzung gestartet  |                |
|                                           |                              |            | wurde.             |                |
| gatewayFQDN                               | Zeichenfolge                 | Ja         | Gateway-FQDN,      |                |
|                                           |                              |            | über den die       |                |
|                                           |                              |            | Sitzung gestartet  |                |
|                                           |                              |            | wurde.             |                |
| vdaIP                                     | Zeichenfolge                 | Ja         | IP des VDA, auf    |                |
|                                           |                              |            | dem die Sitzung    |                |
|                                           |                              |            | gestartet wurde.   |                |
| connectionType                            | Zeichenfolge                 | Ja         | Art der            | Intern, Extern |
|                                           |                              |            | Verbindung, die    |                |
|                                           |                              |            | über die Citrix    |                |
|                                           |                              |            | Workspace-App      |                |
|                                           |                              |            | hergestellt wurde  |                |
| connectionViaAG                           | Zeichenfolge                 | Ja         |                    |                |

| Sitzungsmetadat                 | Sitzungsmetadaten Typ |      | Beschreibung                                             | Werte                                                                                                    |
|---------------------------------|-----------------------|------|----------------------------------------------------------|----------------------------------------------------------------------------------------------------|
| networkInterfaceTypZeichenfolge |                       | Nein | Netzwerkschnittst<br>des<br>Endpunktgeräts               | tell <b>&amp;/htyp</b> , Ethernet<br>und so weiter                                                                                                    |
| failureReason                   | Ganzzahl              | Nein | Fehlerkategorie,<br>in der ein Fehler<br>aufgetreten ist | 0 - "Keine"<br>1 — "Fehler bei<br>der<br>Clientverbindung"<br>2 - "Maschine-<br>nausfall"<br>3 — "Keine<br>Kapazität<br>verfügbar"<br>4 - "Keine<br>Lizenzen<br>verfügbar"<br>5 -<br>"Konfiguration"<br>6 - "Kommunika-<br>tionsfehler"<br>100 - "Schwarzes<br>Loch VDA"<br>101 -<br>"Zombiesitzung"<br>0 - "Unbekannter<br>Fehler"<br>1 - "Kein Ausfall" |
| failureCode                     | Ganzzahl              | Nein | Gibt die Art des<br>Fehlers an                           | <ul> <li>2 — Sitzungsvor-<br/>bereitung ist<br/>fehlgeschlagen"</li> <li>3 - "Timeout bei<br/>der<br/>Registrierung"</li> <li>4 - "Verbindungs-<br/>Timeout"</li> <li>5 - "Lizenz nicht<br/>verfügbar"</li> </ul>                                                                                                    |

| Sitzungsmetadaten Typ | NULL-fähig | Beschreibung | Werte                   |
|-----------------------|------------|--------------|-------------------------|
|                       |            |              | 6—                      |
|                       |            |              | "Ticketverkauf          |
|                       |            |              | fehlgeschlagen"         |
|                       |            |              | 7 - "Unbekannter        |
|                       |            |              | Fehler"                 |
|                       |            |              | 8 - "Allgemeiner        |
|                       |            |              | Ausfall"                |
|                       |            |              | 9 - "Ressource im       |
|                       |            |              | Wartungsmodus"          |
|                       |            |              | 10 - "Anwendung         |
|                       |            |              | deaktiviert"            |
|                       |            |              | 11-                     |
|                       |            |              | "Erforderliche          |
|                       |            |              | Funktion nicht          |
|                       |            |              | lizenziert"             |
|                       |            |              | 12 - "VDA nicht         |
|                       |            |              | verfügbar"              |
|                       |            |              | 13 - "VDA wird          |
|                       |            |              | bereits                 |
|                       |            |              | verwendet"              |
|                       |            |              | 14 -                    |
|                       |            |              | "Angefordertes          |
|                       |            |              | Protokoll nicht         |
|                       |            |              | erlaubt"                |
|                       |            |              | 15 - "Ressource         |
|                       |            |              | nicht verfügbar"        |
|                       |            |              | 16 —"Aktive             |
|                       |            |              | Sitzungswiederverbindun |
|                       |            |              | deaktiviert"            |
|                       |            |              | 17 — "Es kann           |
|                       |            |              | keine Sitzung           |
|                       |            |              | zum erneuten            |
|                       |            |              | Verhinden               |
|                       |            |              | gefunden                |
|                       |            |              | werden"                 |
|                       |            |              | 18 —"VDA-Start          |
|                       |            |              |                         |

| Sitzungsmetadaten Typ | NULL-fähig | Beschreibung | Werte             |
|-----------------------|------------|--------------|-------------------|
|                       |            |              | 19 - "Sitzung     |
|                       |            |              | abgelehnt"        |
|                       |            |              | 20 -              |
|                       |            |              | "Konfiguration    |
|                       |            |              | konnte nicht      |
|                       |            |              | eingerichtet      |
|                       |            |              | werden"           |
|                       |            |              | 21—"Das           |
|                       |            |              | gesamte Limit für |
|                       |            |              | die gleichzeitige |
|                       |            |              | Nutzung der App   |
|                       |            |              | wurde erreicht"   |
|                       |            |              | 22—               |
|                       |            |              | "Nutzungslimit    |
|                       |            |              | der App pro       |
|                       |            |              | Nutzer erreicht"  |
|                       |            |              | 23 - "VDA nicht   |
|                       |            |              | erreichbar"       |
|                       |            |              | 24—               |
|                       |            |              | "Nutzungslimit    |
|                       |            |              | pro Maschine      |
|                       |            |              | erreicht"         |
|                       |            |              | 25—               |
|                       |            |              | "Nutzungslimit    |
|                       |            |              | pro Anspruch      |
|                       |            |              | ausgelaugt"       |
|                       |            |              | 51 —"Fehler bei   |
|                       |            |              | der               |
|                       |            |              | Kommunikation     |
|                       |            |              | zwischen          |
|                       |            |              | Endpunkt und      |
|                       |            |              | Gerät"            |
|                       |            |              | 52 - "Kommunika-  |
|                       |            |              | tionsfehler       |
|                       |            |              | zwischen          |
|                       |            |              | Gateway und       |
|                       |            |              | Gerät"            |
|                       |            |              |                   |

| Sitzungsmetadater   | п Тур          | NULL-fähig | Beschreibung       | Werte            |
|---------------------|----------------|------------|--------------------|------------------|
|                     |                |            |                    | 100 - "VDA nicht |
|                     |                |            |                    | verfügbar"       |
|                     |                |            |                    | 101 - "VDA       |
|                     |                |            |                    | funktioniert     |
|                     |                |            |                    | nicht"           |
| failureReasonString | g Zeichenfolge | Ja         | FailureReasonStrin | ng               |
|                     |                |            | wurde dem Ze-      |                  |
|                     |                |            | ichenkettenwert    |                  |
|                     |                |            | von failureReason  |                  |
|                     |                |            | zugeordnet.        |                  |
| failureCodeString   | Zeichenfolge   | Ja         | FailureCodeString  |                  |
|                     |                |            | wurde dem Ze-      |                  |
|                     |                |            | ichenkettenwert    |                  |
|                     |                |            | von failureCode    |                  |
|                     |                |            | zugeordnet.        |                  |
| sessionScore        | Ganzzahl       | Nein       | Bewertung der      | -1–100           |
|                     |                |            | Sitzungser-        |                  |
|                     |                |            | fahrung auf der    |                  |
|                     |                |            | Grundlage der      |                  |
|                     |                |            | Leistungsfak-      |                  |
|                     |                |            | toren              |                  |
| userScore           | Ganzzahl       | Nein       | Der Benutzer-      | 0 -100           |
|                     |                |            | erfahrungswert     |                  |
|                     |                |            | wurde auf der      |                  |
|                     |                |            | Grundlage der      |                  |
|                     |                |            | Sitzungser-        |                  |
|                     |                |            | fahrung und der    |                  |
|                     |                |            | Ausfallrate        |                  |
|                     |                |            | berechnet.         |                  |

| Sitzungsmetadaten | Тур      | NULL-fähig | Beschreibung                                                                                                    | Werte |
|-------------------|----------|------------|----------------------------------------------------------------------------------------------------|-------|
| icaRtt            | Ganzzahl | Nein       | Reaktionsfähigkeit<br>der Sitzung (in<br>Millisekunden),<br>die die<br>durchschnittliche<br>Round-Trip-Zeit<br>der ICA-Sitzung<br>im Intervall der<br>letzten 15<br>Minuten definiert.           | >= 0  |
| icaRttScore       | Ganzzahl | Nein       | Der iCartt-Wert<br>(Session<br>Responsiveness)<br>wird auf der<br>Grundlage des<br>aktuellen<br>iCartt-Werts und<br>der Abweichung<br>vom Basiss-<br>chwellenwert<br>dieser Metrik<br>berechnet. | 0–100 |
| reconnects        | Ganzzahl | Nein       | Die Anzahl der<br>automatischen<br>Wiederverbindun-<br>gen, die im<br>Intervall der<br>letzten 15<br>Minuten<br>stattgefunden<br>haben.                                                          | >= 0  |

| Sitzungsmetadaten | Тур      | NULL-fähig | Beschreibung        | Werte |
|-------------------|----------|------------|---------------------|-------|
| reconnectScore    | Ganzzahl | Nein       | Der                 | 0–100 |
|                   |          |            | reconnectScore-     |       |
|                   |          |            | Wert (Session       |       |
|                   |          |            | Resiliency) wird    |       |
|                   |          |            | auf der             |       |
|                   |          |            | Grundlage der       |       |
|                   |          |            | aktuellen Anzahl    |       |
|                   |          |            | von                 |       |
|                   |          |            | automatischen       |       |
|                   |          |            | Wiederverbindun-    |       |
|                   |          |            | gen und der         |       |
|                   |          |            | Abweichung vom      |       |
|                   |          |            | Basisschwellen-     |       |
|                   |          |            | wert dieser Metrik  |       |
|                   |          |            | berechnet.          |       |
| logonDuration     | Dezimal  | Nein       | Gesamtanmeldeda     | uer   |
|                   |          |            | für diese Sitzung   |       |
|                   |          |            | (Gesamtinitial-     |       |
|                   |          |            | isierungszeit der   |       |
|                   |          |            | Sitzung) in         |       |
|                   |          |            | Sekunden.           |       |
| brokeringDuration | Dezimal  | Ja         | Gesamtzeit, die     |       |
|                   |          |            | der Broker für die  |       |
|                   |          |            | Initialisierung der |       |
|                   |          |            | Sitzung benötigt    |       |
|                   |          |            | hat, in Sekunden.   |       |
| vmStartDuration   | Dezimal  | Ja         | Gesamtzeit, die     |       |
|                   |          |            | für das Starten     |       |
|                   |          |            | der VM während      |       |
|                   |          |            | des Anmeldevor-     |       |
|                   |          |            | gangs benötigt      |       |
|                   |          |            | wurde, in           |       |
|                   |          |            | Sekunden.           |       |

| Sitzungsmetadaten Typ               | NULL-fähig | Beschreibung Werte |  |
|-------------------------------------|------------|--------------------|--|
| hdxConnectionDuratDerzimal          | Ja         | Gesamtzeit, die    |  |
|                                     |            | die                |  |
|                                     |            | HDX-Verbindung     |  |
|                                     |            | während des An-    |  |
|                                     |            | meldevorgangs      |  |
|                                     |            | benötigt hat, in   |  |
|                                     |            | Sekunden.          |  |
| authenticationDurat <b>Dez</b> imal | Ja         | Gesamtzeit, die    |  |
|                                     |            | für die            |  |
|                                     |            | Authentifizierung  |  |
|                                     |            | während des An-    |  |
|                                     |            | meldevorgangs      |  |
|                                     |            | benötigt wurde,    |  |
|                                     |            | in Sekunden.       |  |
| gpoDuration Dezimal                 | Ja         | Gesamtzeit, die    |  |
|                                     |            | für die GPO-       |  |
|                                     |            | Verarbeitung       |  |
|                                     |            | während des An-    |  |
|                                     |            | meldevorgangs      |  |
|                                     |            | benötigt wurde,    |  |
|                                     |            | in Sekunden.       |  |
| logonScriptsDurationDezimal         | Ja         | Gesamtzeit, die    |  |
|                                     |            | für die            |  |
|                                     |            | Verarbeitung des   |  |
|                                     |            | Anmeldeskripts     |  |
|                                     |            | während des An-    |  |
|                                     |            | meldevorgangs      |  |
|                                     |            | benötigt wurde,    |  |
|                                     |            | in Sekunden.       |  |
| profileLoadDuration Dezimal         | Ja         | Gesamtzeit, die    |  |
|                                     |            | beim Laden des     |  |
|                                     |            | Profils während    |  |
|                                     |            | des Anmeldevor-    |  |
|                                     |            | gangs benötigt     |  |
|                                     |            | wurde, in          |  |
|                                     |            | Sekunden.          |  |

| Sitzungsmetad               | laten Typ               | NULL-fähig | Beschreibung                                                                                                    | Werte |
|-----------------------------|-------------------------|------------|----------------------------------------------------------------------------------------------------|-------|
| interactiveSess             | sionsD <b>Deztioa</b> l | Ja         | Gesamtzeit, die<br>für die<br>Initialisierung<br>einer interaktiven<br>Sitzung benötigt<br>wurde,<br>einschließlich der<br>Shell-<br>Initialisierungszeit<br>in Sekunden.             |       |
| logonDurationScore Ganzzahl |                         | Nein       | Der<br>logonDuration-<br>Score wird auf<br>der Grundlage<br>des aktuellen<br>logonDuration-<br>Werts und der<br>Abweichung vom<br>Basisschwellen-<br>wert dieser Metrik<br>berechnet. | 0–100 |
| gpoScore                    | Ganzzahl                | Nein       | Der GPO-Score<br>wird auf der<br>Grundlage des<br>aktuellen<br>GPO-Werts und<br>der Abweichung<br>vom Basiss-<br>chwellenwert<br>dieser Metrik<br>berechnet.                          | 0–100 |

| Sitzungsmetadate   | en Typ       | NULL-fähig | Beschreibung                                                                                                    | Werte              |
|--------------------|--------------|------------|----------------------------------------------------------------------------------------------------|--------------------|
| profileLoadScore   | Ganzzahl     | Nein       | Der profileLoad-<br>Score wird auf<br>der Grund-<br>lage des aktuellen<br>profileLoadDuratio<br>Werts und der<br>Abweichung vom<br>Basisschwellen-<br>wert dieser Metrik<br>berechnet.               | 0–100<br>n-        |
| interactiveSession | nSc6aanzzahl | Nein       | Der<br>Der<br>interactiveSession-<br>Score wird auf<br>der Grund-<br>lage des aktuellen<br>interactiveSession<br>Werts und der<br>Abweichung vom<br>Basisschwellen-<br>wert dieser Metrik            | 0–100<br>Duration- |
| brokeringScore     | Ganzzahl     | Nein       | berechnet.<br>Der<br>Brokering-Score<br>wird auf der<br>Grund-<br>lage des aktuellen<br>brokeringDuration-<br>Werts und der<br>Abweichung vom<br>Basisschwellen-<br>wert dieser Metrik<br>berechnet. | 0–100              |

| Sitzungsmetadate  | n Typ       | NULL-fähig | Beschreibung                                                                                                    | Werte                            |
|-------------------|-------------|------------|----------------------------------------------------------------------------------------------------|----------------------------------|
| vmStartScore      | Ganzzahl    | Nein       | Der<br>vmStart-Score<br>wird auf der<br>Grundlage des<br>aktuellen<br>vmStartDuration-<br>Werts und der<br>Abweichung vom<br>Basisschwellen-<br>wert dieser Metrik<br>berechnet. | 0–100                            |
| hdxConnectionSco  | preGanzzahl | Nein       | Der<br>hdxConnection-<br>Score wird auf<br>der Grund-<br>lage des aktuellen<br>hdxConnectionDu<br>Werts und der<br>Abweichung vom<br>Basisschwellen-<br>wert dieser Metrik       | 0–100<br>iration-                |
| authenticationSco | oreGanzzahl | Nein       | Authentifizierung:<br>wird auf der<br>Grund-<br>lage des aktuellen<br>authenticationDu<br>Werts und der<br>Abweichung vom<br>Basisschwellen-<br>wert dieser Metrik<br>berechnet. | ssc <del>0rd</del> 00<br>ration- |
| Sitzungsmetadaten | Тур      | NULL-fähig | Beschreibung                                      | Werte |
|-------------------|----------|------------|---------------------------------------------------|-------|
| logonScriptsScore | Ganzzahl | Nein       | Der logonScripts-<br>Score wird auf<br>der Grund- | 0–100 |
|                   |          |            | lage des aktuellen                                |       |
|                   |          |            | logonScriptsDuratio                               | on-   |
|                   |          |            | Werts und der                                     |       |
|                   |          |            | Abweichung vom                                    |       |
|                   |          |            | Basisschwellen-                                   |       |
|                   |          |            | wert dieser Metrik                                |       |
|                   |          |            | berechnet.                                        |       |
| profileSize       | Ganzzahl | Ja         | Gesamtprofilgröße                                 | > 0   |
|                   |          |            | eines Benutzers.                                  |       |
| totalFileCount    | Ganzzahl | Ja         | Gesamtzahl der                                    | > 0   |
|                   |          |            | Dateien in diesem                                 |       |
|                   |          |            | Profil.                                           |       |
| largeFileCount    | Ganzzahl | Ja         | Gesamtzahl der                                    | > 0   |
|                   |          |            | großen Dateien in                                 |       |
|                   |          |            | diesem Profil.                                    |       |
| failureScore      | Ganzzahl | Nein       | Berechnet auf der                                 | 0–100 |
|                   |          |            | Grundlage der                                     |       |
|                   |          |            | Anzahl der Fehler                                 |       |
|                   |          |            | im Vergleich zur                                  |       |
|                   |          |            | Anzahl der                                        |       |
|                   |          |            | Sitzungsstarts im                                 |       |
|                   |          |            | Intervall der                                     |       |
|                   |          |            | letzten 15                                        |       |
|                   |          |            | Minuten.                                          |       |
| failureCount      | Ganzzahl | Nein       | Gesamtzahl der                                    | >= 0  |
|                   |          |            | Fehler, die im                                    |       |
|                   |          |            | Intervall der                                     |       |
|                   |          |            | letzten 15                                        |       |
|                   |          |            | Minuten                                           |       |
|                   |          |            | aufgetreten sind.                                 |       |
| launchAttempts    | Ganzzahl | Nein       | Gesamtzahl der                                    | >=0   |
|                   |          |            | Startversuche im                                  |       |
|                   |          |            | Intervall der                                     |       |
|                   |          |            | letzten 15                                        |       |
|                   |          |            | Minuten.                                          |       |

| Sitzungsmetadaten Typ                   | NULL-fähig | Beschreibung                | Werte |
|-----------------------------------------|------------|-----------------------------|-------|
| machineFailureCount anzzahl             | Nein       | Gesamtzahl der              | >=0   |
|                                         |            | Maschinenaus-               |       |
| client Connection Fail Contractment     | Noin       | falle.                      | >-0   |
|                                         | Nem        | Client-                     | >=0   |
|                                         |            | Verbindungsfehler.          |       |
| capacityFailureCounGanzzahl             | Nein       | Gesamtzahl der              | >=0   |
|                                         |            | Kapazitätsaus-              | -     |
|                                         |            | fälle.                      |       |
| configurationFailure <b>Gangz</b> ahl   | Nein       | Gesamtzahl der              | Nein  |
|                                         |            | Konfigurations-             |       |
|                                         |            | fehler.                     |       |
| licenseFailureCount Ganzzahl            | Nein       | Gesamtzahl der              | >=0   |
|                                         |            | Lizenzfehler.               |       |
| communicationFailu@coczzalbl            | Nein       | Gesamtzahl der              | >=0   |
|                                         |            | Kommunikations-             |       |
|                                         |            | fehler.                     |       |
| inputBandwidthAvai <b>Gable</b> zahl    | Ja         | Durchschnittliche           | >=0   |
|                                         |            | Eingabebandbre-             |       |
|                                         |            | ite, die von der            |       |
|                                         |            | ICA-Sitzung in              |       |
|                                         |            | den letzten 15              |       |
|                                         |            | Minuten                     |       |
|                                         |            | verbraucht                  |       |
| in put Panduuid th Confirment h         |            | wurde.<br>Durchachnittlicha | >-0   |
| InputbandwidthConstanezant              | Jd         | Eingabobandbro              | 2-0   |
|                                         |            | ite die von der             |       |
|                                         |            | ICA-Sitzung in              |       |
|                                         |            | den letzten 15              |       |
|                                         |            | Minuten                     |       |
|                                         |            | verbraucht                  |       |
|                                         |            | wurde                       |       |
| outputBandwidthAv <b>&amp;iadzbe</b> hl | Ja         | Durchschnittliche           | >=0   |
| ·                                       |            | verfügbare Aus-             |       |
|                                         |            | gabebandbreite              |       |
|                                         |            | in den letzten 15           |       |
|                                         |            | Minuten.                    |       |

| Sitzungsmetadaten Typ                      | NULL-fähig | Beschreibung       | Werte      |
|--------------------------------------------|------------|--------------------|------------|
| outputBandwidthUs <b>&amp;d</b> nzzahl     | Ja         | Durchschnittliche  | >=0        |
|                                            |            | in den letzten 15  |            |
|                                            |            | Minuten            |            |
|                                            |            | verwendete Aus-    |            |
|                                            |            | gabebandbreite.    |            |
| networkLatency Ganzzahl                    | Ja         | Durchschnittliche  | >=0        |
|                                            |            | Netzwerklatenz     |            |
|                                            |            | der ICA-Sitzung in |            |
|                                            |            | den letzten 15     |            |
|                                            |            | Minuten.           |            |
| endpointLinkSpeed Ganzzahl                 | Ja         | Verbindungsgeschv  | viadigkeit |
|                                            |            | der Netzw-         |            |
|                                            |            | erkschnittstelle   |            |
|                                            |            | des Endgeräts      |            |
|                                            |            | wie WLAN,          |            |
|                                            |            | Ethernet           |            |
| endpointSignalStren@ <b>a</b> mzzahl       | Ja         | Signalstärke des   | >=0        |
|                                            |            | Endpunktgeräts.    |            |
| avgEndpointThrougl@partByatelsReceived     | Ja         | Gesamtzahl der     | >=0        |
|                                            |            | auf der Netzw-     |            |
|                                            |            | erkschnittstelle   |            |
|                                            |            | empfangenen        |            |
|                                            |            | Bytes.             |            |
| avgEndpointThrougl <b>GautExyste</b> sSent | Ja         | Gesamtzahl der     | >=0        |
|                                            |            | an der Netzw-      |            |
|                                            |            | erkschnittstelle   |            |
|                                            |            | gesendeten         |            |
|                                            |            | Bytes.             |            |

| Sitzungsmetadate | en Typ   | NULL-fähig | Beschreibung                                                                                                    | Werte           |
|------------------|----------|------------|----------------------------------------------------------------------------------------------------|-----------------|
| wanLatency       | Ganzzahl | Ja         | Dieser<br>Unterfaktor ist<br>die Latenz, die<br>von der virtuellen<br>Maschine zum<br>Gateway<br>gemessen wird.<br>Eine hohe<br>WAN-Latenz weist<br>auf Trägheit im<br>Endpunkt-<br>Maschinennetzwe<br>hin. Die<br>WAN-Latenz<br>steigt, wenn der<br>Benutzer<br>geografisch<br>weiter vom<br>Gateway entfernt<br>ist. | >=0<br>t<br>erk |
|                  |          |            |                                                                                                    |                 |

| Sitzungsmetadaten | Тур      | NULL-fähig | Beschreibung                                                                                                    | Werte |
|-------------------|----------|------------|----------------------------------------------------------------------------------------------------|-------|
| dcLatency         | Ganzzahl | Ja         | Dieser<br>Unterfaktor ist<br>die Latenz, die<br>vom Citrix<br>Gateway zum<br>Server (VDA)<br>gemessen wird.<br>Eine hohe Latenz<br>im<br>Rechenzentrum<br>weist auf<br>Verzögerungen<br>aufgrund eines<br>langsamen<br>Servernetzwerks<br>hin. Diese Metrik<br>ist nur verfügbar,<br>wenn ein lokales<br>Gateway in CAS<br>integriert ist. | >=0   |
| hostDelay         | Ganzzahl | Ja         | Dieser<br>Unterfaktor misst<br>die vom Serverbe-<br>triebssystem<br>verursachte<br>Verzögerung. Ein<br>hoher ICA-RTT<br>mit niedrigen<br>Rechenzentrums-<br>und<br>WAN-Latenzen<br>und eine hohe<br>Hostlatenz<br>deuten auf einen<br>Anwendungs-<br>fehler auf dem<br>Hostserver hin.                                                     | >=0   |

| Sitzungsmetadaten | Тур      | NULL-fähig | Beschreibung                                                                                                    | Werte          |
|-------------------|----------|------------|----------------------------------------------------------------------------------------------------|----------------|
| wanLatencyScore   | Ganzzahl | Nein       | Der<br>WAN-Latenzwert<br>wird auf der<br>Grundlage des<br>wanLatency-<br>Werts und der<br>Abweichung vom<br>Basisschwellen-<br>wert derselben                                             | 0–100          |
| dcLatencyScore    | Ganzzahl | Nein       | Metrik berechnet.<br>Der<br>DC-Latenzwert<br>wird auf der<br>Grundlage des<br>dcLatency-Werts<br>und der<br>Abweichung vom<br>Basisschwellen-<br>wert derselben                           | 0–100          |
| hostDelayScore    | Ganzzahl | Nein       | Metrik berechnet.<br>Der Host Delay<br>Score wird auf<br>der Grundlage<br>des<br>Hostverzögerungsw<br>und der<br>Abweichung vom<br>Basisschwellen-<br>wert derselben<br>Metrik berechnet. | 0–100<br>verts |

# Datenstruktur der Maschinenereignisse

April 12, 2024

## Datenquelle für Maschinenabmessungen

| Meta-Daten der   |                 |            |                     |
|------------------|-----------------|------------|---------------------|
| Maschine         | Тур             | NULL-fähig | Beschreibung Wert   |
| machineld        | GUID            | Ja         | Maschinenkennung.   |
| machineSid       | GUID            | Nein       | AD-ID der           |
|                  |                 |            | Maschine.           |
| machineName      | Zeichenfolge    | Nein       | Benutzerdefinierter |
|                  |                 |            | Computername.       |
| machineIP        | Zeichenfolge    | Ja         | IP-Adresse des      |
|                  |                 |            | Geräts.             |
| operatingSyst    | enzeichenfolge  | Nein       | Betriebssystem      |
|                  |                 |            | der Maschine.       |
| deliveryGroupId  | GUID            | Nein       | ID der Bereitstel-  |
|                  |                 |            | lungsgruppe.        |
| deliveryGroupNan | ne Zeichenfolge | Nein       | Name der Bereit-    |
|                  | -               |            | stellungsgruppe.    |
| siteId           | GUID            | Nein       | Site-ID für Citrix  |
|                  |                 |            | Virtual Apps and    |
|                  |                 |            | Desktops.           |
| siteName         | Zeichenfolge    | Nein       | Site-Name von       |
|                  | c               |            | Citrix Virtual Apps |
|                  |                 |            | and Desktops        |

| Meta-Daten der   | Neta-Daten der  |            |                                                            |                                                                                                    |  |
|------------------|-----------------|------------|------------------------------------------------------------|----------------------------------------------------------------------------------------------------|--|
| Maschine         | Тур             | NULL-fähig | Beschreibung                                               | Wert                                                                                                    |  |
| machineProvision | ing Gay pozzahl | Nein       | Beschreibt, wie<br>die Maschine<br>bereitgestellt<br>wurde | 0: Unbekannt, 1:<br>MCS —Von<br>Machine Creation<br>Services<br>bereitgestellte<br>Maschine<br>(Maschine muss<br>eine VM sein), 2:<br>PVS —Von<br>Provisioning<br>Services<br>bereitgestellte<br>Maschine<br>(möglicherweise<br>physisch, Blade,<br>VM), 3: Manuell<br>—Keine<br>automatische<br>Bereitstellung |  |
| hypervisorName   | Zeichenfolge    | Nein       | Name des<br>Hypervisors                                    |                                                                                                    |  |
| hypervisorld     | GUID            | Nein       | Eindeutiger<br>Identifier des<br>Hypervisors               |                                                                                                    |  |
| catalogName      | Zeichenfolge    | Nein       | Name des<br>Katalog-Brokers                                |                                                                                                    |  |
| Katalog-ID       | GUID            | Nein       | Eindeutige<br>Kennung für den<br>Katalog                   |                                                                                                    |  |
| agentVersion     | Zeichenfolge    | Nein       | Auf dem<br>Computer<br>installierte<br>VDA-Version         |                                                                                                    |  |
| hostedMachineNa  | m⊄eichenfolge   | Ja         |                                                            |                                                                                                    |  |
| hostingServerNam | ne Zeichenfolge | Ja         |                                                            |                                                                                                    |  |

| Meta-Daten der     |                        |            |                                                                                                    |                                                                                                    |
|--------------------|------------------------|------------|----------------------------------------------------------------------------------------------------|----------------------------------------------------------------------------------------------------|
| Maschine           | Тур                    | NULL-fähig | Beschreibung                                                                                                    | Wert                                                                                                    |
| sessionSupport     | Zeichenfolge           | Nein       | Gibt die Sitzung-<br>sunterstützung<br>der Maschinen im<br>Katalog an                                                                                                    | 1: Einzelsitzung,<br>2: Mehrsitzung                                                                       |
| Status             | Ganzzahl               | Nein       | Letzter bekannter<br>Status der<br>Maschine in den<br>letzten 15<br>Minuten                                                                                                    | 1: Nicht<br>registriert, 2:<br>Registriert, 3:<br>Wird gewartet, 4:<br>Fehlgeschlagen,<br>5: Abgeschaltet |
| statusChangeTime   | Zeitstempel            | Nein       | Uhrzeit, zu der<br>sich der<br>Maschinenstatus<br>in den letzten 15<br>Minuten geändert<br>hat                                                                                                    | Das Wertformat<br>ist<br>"yyyy-MM-ddTHH:<br>mm:ss.SSSZ"                                                   |
| machineActualStatu | ı&anzzahl              | Nein       | Berechneter<br>Maschinenstatus<br>anhand mehrerer<br>Zustand-<br>sübergänge, die<br>in den letzten 15<br>Minuten<br>stattgefunden<br>haben. Wenn die<br>Maschine vom<br>Status<br>"Registriert"in<br>den Status "Nicht<br>registriert"<br>übergegangen ist,<br>ist MachineActu-<br>alStatus nicht<br>registriert.<br>Fehlergrund, | 1: Nicht<br>registriert, 2:<br>Registriert, 3:<br>Fehlgeschlagen                                          |
| machineFailureReas | s <b>ān</b> ichenfolge | Ja         | warum die<br>Maschine in den<br>ausgefallenen<br>Zustand                                                                                                    | Fehler unbekannt                                                                                          |

© 1999–2024 Cloud Software Group, Inc. All rights reserved. Übergegangen ist

| Maschine Typ NULL-fähig Beschreibung Wert<br>Kein Fehler<br>(gesunde<br>Maschine)<br>Der letzte<br>Einschaltvorgan<br>für das Gerät ist<br>fehlgeschlagen<br>Der Computer<br>scheint nach der<br>Einschatten nich<br>gestartet worder<br>zu sein (die<br>VM-Tools wurder<br>nicht zum Laufer<br>übergegangen)<br>Das Gerät komth<br>nicht innerhalb<br>des erwarteten<br>Zeitraums<br>registriert<br>werden, oder<br>seine<br>Registrierung<br>wurde abgelehm<br>Die Maschine<br>meldet sich<br>selbst bei<br>maximaler<br>Kapazität<br>machineFailureTypeZeichenfolge<br>Ja        | Meta-Daten der    |                |            |              |                   |
|----------------------------------------------------------------------------------------------------|-------------------|----------------|------------|--------------|-------------------|
| Kein Fehler<br>(gesunde<br>Maschine)<br>Der letzte<br>Einschaltvorgan<br>für das Gerät ist<br>fehlgeschlagen<br>Der Computer<br>scheint nach der<br>Einschalten nich<br>gestartet worder<br>zu sein (die<br>VM-Tools wurder<br>nicht zum Laufer<br>übergegangen)<br>Das Gerät komth<br>nicht innerhalb<br>des erwarteten<br>Zeitraums<br>registriert<br>werden, oder<br>seine<br>Registrierung<br>wurde abgelehm<br>Die Maschine<br>meldet sich<br>selbst bei<br>maximaler<br>Kapazität<br>machineFailureTypeZeichenfolge<br>Ja                                                     | Maschine          | Тур            | NULL-fähig | Beschreibung | Wert              |
| (gesunde<br>Maschine)<br>Der letzte<br>Einschaltvorgan<br>für das Gerät ist<br>fehlgeschlagen<br>Der Computer<br>scheint nach der<br>Einschalten nich<br>gestartet worder<br>zu sein (die<br>VM-Tools wurder<br>nicht zum Laufer<br>übergegangen)<br>Das Gerät konnte<br>nicht zum Laufer<br>übergegangen)<br>Das Gerät konnte<br>nicht innerhalb<br>des erwarteten<br>Zeitraums<br>registriert<br>werden, oder<br>seine<br>Registrierung<br>wurde abgelehn<br>Die Maschine<br>meldet sich<br>selbst bei<br>maximaler<br>Kapazität<br>machineFailureType Zeichenfolge<br>Ja         |                   |                |            |              | Kein Fehler       |
| Maschine)<br>Der letzte<br>Einschaltvorgan<br>für das Gerät ist<br>fehlgeschlagen<br>Der Computer<br>scheint nach der<br>Einschalten nich<br>gestartet worder<br>zu sein (die<br>VM-Tools wurden<br>gestartet worder<br>nicht zum Laufer<br>übergegangen)<br>Das Gerät konnte<br>nicht zum Laufer<br>übergegangen)<br>Das Gerät konnte<br>nicht innerhalb<br>des erwarteten<br>Zeitraums<br>registriert<br>werden, oder<br>seine<br>Registrierung<br>wurde abgelehm<br>Die Maschine<br>meldet sich<br>selbst bei<br>maximaler<br>Kapazität<br>machineFailureType Zeichenfolge<br>Ja |                   |                |            |              | (gesunde          |
| Der letzte<br>Einschaltvorgan<br>für das Gerät ist<br>fehlgeschlagen<br>Der Computer<br>scheint nach der<br>Einschalten nich<br>gestartet worder<br>zu sein (die<br>VM-Tools wurder<br>nicht zum Laufer<br>übergegangen)<br>Das Gerät konntu<br>nicht innerhalb<br>des erwarteten<br>Zeitraums<br>registriert<br>werden, oder<br>seine<br>Registrierung<br>wurde abgelehm<br>Die Maschine<br>meldet sich<br>selbst bei<br>maximaler<br>Kapazität<br>machineFailureType Zeichenfolge<br>Ja                                                                                           |                   |                |            |              | Maschine)         |
| Einschaltvorgan<br>für das Gerät ist<br>fehlgeschlagen<br>Der Computer<br>scheint nach der<br>Einschalten nich<br>gestartet worder<br>zu sein (die<br>VM-Tools wurder<br>nicht zum Laufer<br>übergegangen)<br>Das Gerät konnte<br>nicht innerhalb<br>des erwarteten<br>Zeitraums<br>registriert<br>werden, oder<br>seine<br>Registrierung<br>wurde abgelehm<br>Die Maschine<br>meldet sich<br>selbst bei<br>maximaler<br>Kapazität<br>machineFailureType Zeichenfolge<br>Ja                                                                                                    |                   |                |            |              | Der letzte        |
| für das Gerät ist<br>fehlgeschlagen<br>Der Computer<br>scheint nach der<br>Einschalten nich<br>gestartet worder<br>zu sein (die<br>VM-Tools wurder<br>nicht zum Laufer<br>übergegangen)<br>Das Gerät konnto<br>nicht innerhalb<br>des erwarteten<br>Zeitraums<br>registriert<br>werden, oder<br>seine<br>Registrierung<br>wurde abgelehm<br>Die Maschine<br>meldet sich<br>selbst bei<br>maximaler<br>Kapazität<br>machineFailureTypeZeichenfolge Ja Folgende Werte                                                                                                    |                   |                |            |              | Einschaltvorgang  |
| fehlgeschlagen<br>Der Computer<br>scheint nach der<br>Einschalten nich<br>gestartet worder<br>zu sein (die<br>VM-Tools wurder<br>nicht zum Laufer<br>übergegangen)<br>Das Gerät konnte<br>nicht innerhalb<br>des erwarteten<br>Zeitraums<br>registriert<br>werden, oder<br>seine<br>Registrierung<br>wurde abgelehm<br>Die Maschine<br>meldet sich<br>selbst bei<br>maximaler<br>Kapazität<br>machineFailureTypeZeichenfolge Ja Folgende Werte<br>sind möglich:                                                                                                    |                   |                |            |              | für das Gerät ist |
| Der Computer<br>scheint nach der<br>Einschalten nich<br>gestartet worder<br>zu sein (die<br>VM-Tools wurder<br>nicht zum Laufer<br>übergegangen)<br>Das Gerät konnte<br>nicht innerhalb<br>des erwarteten<br>Zeitraums<br>registriert<br>werden, oder<br>seine<br>Registrierung<br>wurde abgelehm<br>Die Maschine<br>meldet sich<br>selbst bei<br>maximaler<br>Kapazität<br>machineFailureType Zeichenfolge<br>Ja                                                                                                    |                   |                |            |              | fehlgeschlagen    |
| scheint nach der<br>Einschalten nich<br>gestartet worder<br>zu sein (die<br>VM-Tools wurder<br>nicht zum Laufer<br>übergegangen)<br>Das Gerät konnte<br>nicht innerhalb<br>des erwarteten<br>Zeitraums<br>registriert<br>werden, oder<br>seine<br>Registrierung<br>wurde abgelehm<br>Die Maschine<br>meldet sich<br>selbst bei<br>maximaler<br>Kapazität<br>machineFailureTypeZeichenfolge<br>Ja                                                                                                    |                   |                |            |              | Der Computer      |
| Einschalten nich<br>gestartet worder<br>zu sein (die<br>VM-Tools wurder<br>nicht zum Laufer<br>übergegangen)<br>Das Gerät konnte<br>nicht innerhalb<br>des erwarteten<br>Zeitraums<br>registriert<br>werden, oder<br>seine<br>Registrierung<br>wurde abgelehm<br>Die Maschine<br>meldet sich<br>selbst bei<br>maximaler<br>Kapazität<br>machineFailureTypeZeichenfolge<br>Ja                                                                                                    |                   |                |            |              | scheint nach dem  |
| gestartet worder<br>zu sein (die<br>VM-Tools wurder<br>nicht zum Laufer<br>übergegangen)<br>Das Gerät konnte<br>nicht innerhalb<br>des erwarteten<br>Zeitraums<br>registriert<br>werden, oder<br>seine<br>Registrierung<br>wurde abgelehm<br>Die Maschine<br>meldet sich<br>selbst bei<br>maximaler<br>Kapazität<br>machineFailureType Zeichenfolge<br>Ja                                                                                                    |                   |                |            |              | Einschalten nicht |
| zu sein (die<br>VM-Tools wurder<br>nicht zum Laufei<br>übergegangen)<br>Das Gerät konnte<br>nicht innerhalb<br>des erwarteten<br>Zeitraums<br>registriert<br>werden, oder<br>seine<br>Registrierung<br>wurde abgelehm<br>Die Maschine<br>meldet sich<br>selbst bei<br>maximaler<br>Kapazität<br>machineFailureType Zeichenfolge Ja Folgende Werte<br>sind möglich:                                                                                                    |                   |                |            |              | gestartet worden  |
| VM-Tools wurder<br>nicht zum Laufer<br>übergegangen)<br>Das Gerät konnt-<br>nicht innerhalb<br>des erwarteten<br>Zeitraums<br>registriert<br>werden, oder<br>seine<br>Registrierung<br>wurde abgelehm<br>Die Maschine<br>meldet sich<br>selbst bei<br>maximaler<br>Kapazität<br>machineFailureType Zeichenfolge Ja Folgende Werte<br>sind möglich:                                                                                                    |                   |                |            |              | zu sein (die      |
| nicht zum Laufer<br>übergegangen)<br>Das Gerät konnte<br>nicht innerhalb<br>des erwarteten<br>Zeitraums<br>registriert<br>werden, oder<br>seine<br>Registrierung<br>wurde abgelehm<br>Die Maschine<br>meldet sich<br>selbst bei<br>maximaler<br>Kapazität<br>machineFailureTypeZeichenfolge<br>Ja<br>Folgende Werte<br>sind möglich:                                                                                                    |                   |                |            |              | VM-Tools wurden   |
| übergegangen)<br>Das Gerät konnte<br>nicht innerhalb<br>des erwarteten<br>Zeitraums<br>registriert<br>werden, oder<br>seine<br>Registrierung<br>wurde abgelehm<br>Die Maschine<br>meldet sich<br>selbst bei<br>maximaler<br>Kapazität<br>machineFailureType Zeichenfolge Ja Folgende Werte<br>sind möglich:                                                                                                    |                   |                |            |              | nicht zum Laufen  |
| Das Gerät konnt<br>nicht innerhalb<br>des erwarteten<br>Zeitraums<br>registriert<br>werden, oder<br>seine<br>Registrierung<br>wurde abgelehn<br>Die Maschine<br>meldet sich<br>selbst bei<br>maximaler<br>Kapazität<br>machineFailureTypeZeichenfolge Ja Folgende Werte<br>sind möglich:                                                                                                    |                   |                |            |              | übergegangen)     |
| nicht innerhalb<br>des erwarteten<br>Zeitraums<br>registriert<br>werden, oder<br>seine<br>Registrierung<br>wurde abgelehm<br>Die Maschine<br>meldet sich<br>selbst bei<br>maximaler<br>Kapazität<br>machineFailureType Zeichenfolge Ja Folgende Werte<br>sind möglich:                                                                                                    |                   |                |            |              | Das Gerät konnte  |
| des erwarteten<br>Zeitraums<br>registriert<br>werden, oder<br>seine<br>Registrierung<br>wurde abgelehm<br>Die Maschine<br>meldet sich<br>selbst bei<br>maximaler<br>Kapazität<br>machineFailureTypeZeichenfolge Ja Folgende Werte<br>sind möglich:                                                                                                    |                   |                |            |              | nicht innerhalb   |
| Zeitraums<br>registriert<br>werden, oder<br>seine<br>Registrierung<br>wurde abgelehn<br>Die Maschine<br>Die Maschine<br>meldet sich<br>selbst bei<br>maximaler<br>Kapazität<br>machineFailureTypeZeichenfolge<br>Ja<br>Eolgende Werte<br>sind möglich:                                                                                                    |                   |                |            |              | des erwarteten    |
| registriert<br>werden, oder<br>seine<br>Registrierung<br>wurde abgelehm<br>Die Maschine<br>meldet sich<br>selbst bei<br>maximaler<br>Kapazität<br>machineFailureTypeZeichenfolge Ja Folgende Werte<br>sind möglich:                                                                                                    |                   |                |            |              | Zeitraums         |
| werden, oder<br>seine<br>Registrierung<br>wurde abgelehm<br>Die Maschine<br>meldet sich<br>selbst bei<br>maximaler<br>Kapazität<br>Folgende Werte<br>sind möglich:                                                                                                    |                   |                |            |              | registriert       |
| seine<br>Registrierung<br>wurde abgelehm<br>Die Maschine<br>meldet sich<br>selbst bei<br>maximaler<br>Kapazität<br>Folgende Werte<br>sind möglich:                                                                                                    |                   |                |            |              | werden, oder      |
| Registrierung<br>wurde abgelehm<br>Die Maschine<br>meldet sich<br>selbst bei<br>maximaler<br>Kapazität<br>Folgende Werte<br>sind möglich:                                                                                                    |                   |                |            |              | seine             |
| wurde abgelehn<br>Die Maschine<br>meldet sich<br>selbst bei<br>maximaler<br>Kapazität<br>Folgende Werte<br>sind möglich:                                                                                                    |                   |                |            |              | Registrierung     |
| Die Maschine<br>meldet sich<br>selbst bei<br>maximaler<br>Kapazität<br>Folgende Werte<br>sind möglich:                                                                                                    |                   |                |            |              | wurde abgelehnt   |
| meldet sich<br>selbst bei<br>maximaler<br>Kapazität<br>Folgende Werte<br>sind möglich:                                                                                                    |                   |                |            |              | Die Maschine      |
| selbst bei<br>maximaler<br>Kapazität<br>machineFailureTypeZeichenfolge Ja Folgende Werte<br>sind möglich:                                                                                                    |                   |                |            |              | meldet sich       |
| maximaler<br>Kapazität<br>machineFailureTypeZeichenfolge Ja Folgende Werte<br>sind möglich:                                                                                                    |                   |                |            |              | selbst bei        |
| KapazitätmachineFailureTypeZeichenfolgeJasind möglich:                                                                                                    |                   |                |            |              | maximaler         |
| machineFailureTypeZeichenfolge Ja Folgende Werte sind möglich:                                                                                                    |                   |                |            |              | Kapazität         |
| sind möglich:                                                                                                    | machineFailureTyp | peZeichenfolge | Ja         |              | Folgende Werte    |
|                                                                                                    | ),                |                |            |              | sind möglich:     |
| "Unknown",                                                                                                    |                   |                |            |              | "Unknown",        |
| "None",                                                                                                    |                   |                |            |              | "None",           |
| "FailedToStart",                                                                                                    |                   |                |            |              | "FailedToStart",  |
| "StuckOnBoot",                                                                                                    |                   |                |            |              | "StuckOnBoot",    |
| "Unregistered",                                                                                                    |                   |                |            |              | "Unregistered",   |
| "MaxCapacity"                                                                                                    |                   |                |            |              | "MaxCapacity"     |

| Meta-Daten de  | r                           |            |                                                                                                    |                                                 |
|----------------|-----------------------------|------------|----------------------------------------------------------------------------------------------------|-------------------------------------------------|
| Maschine       | Тур                         | NULL-fähig | Beschreibung                                                                                        | Wert                                            |
|                |                             |            | Stellt den                                                                                          | 0: Unknown                                      |
| machinePower   | State Ganzzahl              | Nein       | Betriebszustand                                                                                     | 1: Unavailable                                  |
|                |                             |            | der Maschine dar                                                                                    | 2: Off                                          |
|                |                             |            |                                                                                                    | 3: On                                           |
|                |                             |            |                                                                                                    | 4: Suspended                                    |
|                |                             |            |                                                                                                    | 5: TurningOn                                    |
|                |                             |            |                                                                                                    | 6: TurningOff                                   |
|                |                             |            |                                                                                                    | 7: Suspending                                   |
|                |                             |            |                                                                                                    | 8: Resuming                                     |
|                |                             |            |                                                                                                    | 9: Unmanaged                                    |
|                |                             |            |                                                                                                    | 10: NotSupported                                |
| unregisteredSt | art Tin <b>z</b> eitstempel | Ja         | Zeitpunkt, zu<br>dem die<br>Maschine in den<br>unregistrierten<br>Zustand überging                  | Das Wertformat<br>ist "yyyy-MM-<br>ddTHH:mm:ss" |
| unregisteredEr | ndTim <b>∉</b> eitstempel   | Ja         | Zeitpunkt, zu<br>dem die<br>Maschine den<br>unregistrierten<br>Zustand                              | Das Wertformat<br>ist "yyyy-MM-<br>ddTHH:mm:ss" |
| isMaintenancel | Mode Boolescher Wert        | Ja         | Ein boolesches<br>Flag gibt an, ob<br>sich das Gerät im<br>Wartungsmodus<br>befindet oder<br>nicht. | 0: wahr, 1: falsch                              |

| Meta-Daten der    |                 |            |                                                                                                    |                                             |
|-------------------|-----------------|------------|----------------------------------------------------------------------------------------------------|---------------------------------------------|
| Maschine          | Тур             | NULL-fähig | Beschreibung                                                                                                    | Wert                                        |
| isUnregistered    | Boolescher Wert | Ja         | Ein boolesches<br>Flag gibt an, ob<br>sich die Maschine<br>in einem<br>unregistrierten<br>Zustand befindet<br>oder nicht                                                                                                    | 0: wahr, 1: falsch                          |
| machineFailureTim | eZeitstempel    | Ja         | Zeitpunkt, zu<br>dem eine<br>Maschine in einen<br>ausgefallenen<br>Zustand überging                                                                                                    | Beliebiger Wert<br>für Datum und<br>Uhrzeit |
| cpuSpikesCount    | Ganzzahl        | Ja         | Stellt die<br>Häufigkeit dar,<br>mit der die<br>CPU-Auslastung<br>den CPU-<br>Schwellenwert<br>von 80%<br>überschritten hat<br>und in einem<br>Intervall der<br>letzten 15<br>Minuten 5<br>Minuten oder<br>länger andauerte. |                                             |
| usedMemory        | Dezimal         | Nein       | Verwendeter<br>Speicher (Byte)                                                                                                    |                                             |
| totalMemory       | Ganzzahl        | Nein       | Insgesamt<br>verfügbarer<br>Speicher (Byte)                                                                                                    |                                             |
| percentCpu        | Ganzzahl        | Nein       | Durchschnittlicher<br>Prozentsatz der<br>CPU-Auslastung<br>auf einer<br>Maschine                                                                                                    |                                             |

| Meta-Daten der  |                |            |                    |      |
|-----------------|----------------|------------|--------------------|------|
| Maschine        | Тур            | NULL-fähig | Beschreibung       | Wert |
| ramSpikeCount   | Ganzzahl       | Ja         | Stellt die         |      |
|                 |                |            | Häufigkeit dar,    |      |
|                 |                |            | mit der der Spe-   |      |
|                 |                |            | icherverbrauch     |      |
|                 |                |            | den Speicher-      |      |
|                 |                |            | schwellenwert      |      |
|                 |                |            | von 80%            |      |
|                 |                |            | überschritten hat. |      |
|                 |                |            | Außerdem im        |      |
|                 |                |            | Intervall der      |      |
|                 |                |            | letzten 15         |      |
|                 |                |            | Minuten für 5      |      |
|                 |                |            | Minuten oder       |      |
|                 |                |            | länger             |      |
|                 |                |            | aufrechterhalten.  |      |
| sessionCount    | Ganzzahl       | Ja         | Gesamtzahl der     |      |
|                 |                |            | Sitzungen          |      |
|                 |                |            | (erfolgreich +     |      |
|                 |                |            | fehlgeschlagen),   |      |
|                 |                |            | die in den letzten |      |
|                 |                |            | 15 Minuten auf     |      |
|                 |                |            | dem Computer       |      |
|                 |                |            | gestartet wurden.  |      |
| downTime        | Ganzzahl       | Ja         | Die gesamte        |      |
|                 |                |            | Ausfallzeit der    |      |
|                 |                |            | Maschine wird in   |      |
|                 |                |            | Sekunden           |      |
|                 |                |            | berechnet.         |      |
| consecutiveMach | ine Бæiluzzæhl | Ja         | Aufeinanderfolgen  | de   |
|                 |                |            | Ausfälle an einer  |      |
|                 |                |            | Maschine, die in   |      |
|                 |                |            | einem Intervall    |      |
|                 |                |            | der letzten 15     |      |
|                 |                |            | Minuten bekannt    |      |
|                 |                |            | wurden.            |      |

| Meta-Daten der  |                          |            |                    |      |
|-----------------|--------------------------|------------|--------------------|------|
| Maschine        | Тур                      | NULL-fähig | Beschreibung       | Wert |
| activeSessionC  | ount Ganzzahl            | Ja         | Die Anzahl der     |      |
|                 |                          |            | aktiven Sitzungen  |      |
|                 |                          |            | in einem Intervall |      |
|                 |                          |            | der letzten 15     |      |
|                 |                          |            | Minuten.           |      |
| successfulSessi | onCo <b>Gat</b> izzahl   | Nein       | Die Anzahl der     |      |
|                 |                          |            | erfolgreichen      |      |
|                 |                          |            | Sitzungen, die in  |      |
|                 |                          |            | einem Intervall    |      |
|                 |                          |            | der letzten 15     |      |
|                 |                          |            | Minuten gestartet  |      |
|                 |                          |            | wurden.            |      |
| machineFailure  | eOccu <b>Grænd</b> zzahl | Ja         | Sitzungsfehler,    |      |
|                 |                          |            | die auf dem        |      |
|                 |                          |            | Computer in        |      |
|                 |                          |            | einem Intervall    |      |
|                 |                          |            | der letzten 15     |      |
|                 |                          |            | Minuten            |      |
|                 |                          |            | aufgetreten sind.  |      |
| unRegistration( | CountGanzzahl            | Nein       | Gibt an, wie oft   |      |
|                 |                          |            | die Maschine in    |      |
|                 |                          |            | den letzten 15     |      |
|                 |                          |            | Minuten in den     |      |
|                 |                          |            | registrierten      |      |
|                 |                          |            | Zustand            |      |
|                 |                          |            | übergegangen ist.  |      |

## Datenexport über REST-APIs (Vorschau)

#### April 12, 2024

Citrix Analytics for Performance ist jetzt in die Power BI-Observability integriert. Sie können die **Datenexportfunktion** verwenden, um Leistungsdaten und Ereignisse mithilfe der REST-APIs von Citrix Analytics for Performance nach Power BI zu exportieren.

| ≡ citrıx́ | Analytics                      |                             | <b>.</b> 2      | 0         | ~    |
|-----------|--------------------------------|-----------------------------|-----------------|-----------|------|
| Security  | Performance                    | Q Type User or Machine name | Advanced Search | Settings  | Help |
| Data Exp  | port ()                        |                             |                 |           |      |
|           | Security Performance (Preview) |                             |                 |           |      |
|           | Apache Kafka REST APIs Preview |                             | 🗸 🔵 Data        | Export On |      |
|           |                                |                             |                 |           |      |
|           | Account setup                  |                             | ~               |           |      |
|           | Observability platform setup   |                             |                 | ~         |      |
|           | Select data events for export  |                             |                 |           |      |

Weitere Informationen finden Sie in den folgenden Artikeln:

- Citrix Analytics ODATA API
- Datenexport nach Power BI mit inkrementeller Aktualisierung für Citrix Performance Analytics

## **Citrix Analytics ODATA API**

April 12, 2024

#### Übersicht

Die CAS ODATA v4 REST API hilft Ihnen, die aggregierten Daten einfach abzurufen. Derzeit unterstützen wir Benutzer beim Abrufen von Sitzungsdaten aus der CAS-Leistungsdatenquelle.

Dieser Artikel enthält eine Anleitung zur Verwendung der APIs.

#### **API-Spezifikationen**

#### Authentifizierung

Die Implementierung verwendet das Citrix Cloud Bearertoken zur Authentifizierung.

#### Informationsquellen:

Citrix Cloud-Client-ID und geheimer Schlüssel für den Citrix Cloud-Client

Im Folgenden finden Sie eine Beispielanforderung zum Abrufen des Tokens.

#### Anforderungsbeispiel:

```
POST https://api.cloud.com/cctrustoauth2/{
1
2
   customerid }
3
   /tokens/clients
4
       Accept: application/json
5
       Content-Type: application/x-www-form-urlencoded
       Body: grant_type=client_credentials&client_id={
6
7 client_id }
  &client_secret={
8
9
   client_secret }
10
11 <!--NeedCopy-->
```

**Antwortbeispiel:** 

```
1 HTTP/1.1 200 OK
2 Content-Type: application/json
3 ...
4 {
5
6 "token_type": "bearer",
7 "access_token": "ey1..",
8 "expires_in": "3600"
9 }
10
11 <!--NeedCopy-->
```

#### **Hinweis:**

Die Ablaufzeit des Bearertokens beträgt 1 Stunde. Generieren Sie es erneut, wenn Sie die Anforderung nach einer Stunde durchführen müssen.

#### Endpunkte

Weltweit: https://api.cloud.com/casodata

#### **Musterbeispiel:**

https://api.cloud.com/casodata/sessions?year=2023&month=04&day=14 ruft die aggregierten Sitzungsdaten für das Datum 2023/04/14 (UTC) ab.

#### Servicepfad

Dieser Abschnitt enthält Informationen zu Dienstpfaden und Entitätsnamen wie Sitzungen, Maschinen und Benutzern. Sehen Sie sich zum Beispiel den folgenden Beispiel-Servicepfad an:

```
1 /sessions?year=2023&month=04&day=14
```

```
2 <!--NeedCopy-->
```

Die Parameter Jahr, Monat und Tag sind obligatorisch und werden im UTC-Format hinzugefügt.

Die Daten einer bestimmten Stunde werden ebenfalls unterstützt, der Pfad lautet wie folgt:

```
1 /sessions?year=2023&month=04&day=14&hour=10 (Fetch the data of
        2023/04/14 10:00)
2 <!--NeedCopy-->
```

#### **HTTP-Header**

| Schlüssel            | Beispiel         | Wert | Erforderlich |
|----------------------|------------------|------|--------------|
| Autorisierung        | CwsAuth bearer=  |      | Ja           |
| Citrix-CustomerId    |                  |      | Ja           |
| Content-Type         | application/json |      | Ja           |
| Citrix-TransactionId |                  |      | Nein         |
| Accept-Encoding      | gzip             |      | Nein         |

#### Netzbetreiber

Die CAS ODATA API unterstützt die folgenden grundlegenden Odata-Systemoptionen:

| Systemoption | Beispiel                                                         |
|--------------|------------------------------------------------------------------|
| \$select     | https:///casodata/sessions?year=2023&month=04&day=14&\$          |
| \$orderby    | https:///casodata/sessions?year=2023&month=04&day=14&\$<br>desc  |
| \$top        | https:///casodata/sessions?year=2023&month=04&day=14&\$          |
| \$top&\$skip | https:///casodata/sessions?year=2023&month=04&day=14&\$          |
| \$count      | https:///casodata/sessions?year=2023&month=04&day=14&\$          |
| \$filters    | https:///casodata/sessions?year=2023&month=04&day=14&\$<br>ne 20 |

#### Hinweis:

Fügen Sie dem Wert der Option \$select kein Leerzeichen hinzu.

**Operatoren und Funktionen für \$filter** Die CAS-ODATA-API unterstützt die folgenden logischen odata-Operatoren und Zeichenkettenfunktionen für die \$filter-Option:

| Kategorie               | Operatoren        | Samples                                                                                                  |
|-------------------------|-------------------|----------------------------------------------------------------------------------------------------|
| Logische Operatoren     | eq/ne/gt/lt/le/ge | https:///casodata/sessions?year=2023&moi<br>ge 20                                                        |
|                         | not               | https:///casodata/sessions?year=2023&mor<br>eq null)                                                     |
|                         | and/or            | https:///casodata/sessions?year=2023&mor<br>eq '5'and (sessionScore le 20 or<br>logonDuration gt 19.914) |
|                         | in                | https:///casodata/sessions?year=2023&moi<br>in ('5','3')                                                 |
|                         | not in            | https:///casodata/sessions?year=2023&moi<br>(sessionState in ('5','3'))                                  |
| Zeichenkettenfunktionen | contains          | https:///casodata/sessions?year=2023&moi<br>PRD')                                                        |
|                         | startswith        | https:///casodata/sessions?year=2023&mor<br>endswith(deliveryGroupName,'<br>CVAD Development')           |
|                         | endswith          | https:///casodata/sessions?year=2023&mor<br>09c3268e')                                                   |

### Entitäten und Datenattribute

Die folgenden drei CAS-Leistungseinheiten werden unterstützt:

- Benutzer
- Sitzungen
- Maschinen

### Beispiele für Anwendungsfälle

#### Holen Sie sich die Metadaten und wählen Sie einige Spalten aus, um die Abfrage durchzuführen

1. Anforderung der Metadaten

#### Anforderungsbeispiel:

```
1 curl --location 'https://api.cloud.com/casodata/$metadata' \
2 --header 'Authorization: CwsAuth bearer=eyJhbGci0iJSUzI1NiIsInR5
    .....' \
3 --header 'Citrix-CustomerId: qt64gkrzji7h' \
4 --header 'Content-Type: application/json'
5 <!--NeedCopy-->
```

#### Antwortbeispiel:

```
1 <?xml version="1.0" encoding="UTF-8"?>
2 <edmx:Edmx Version="4.0" xmlns:edmx="http://docs.oasis-open.org/</pre>
      odata/ns/edmx">
3 <edmx:DataServices>
4 <Schema xmlns="http://docs.oasis-open.org/odata/ns/edm" Namespace=
      "cas.odata.v1">
5 <EntityType Name="session">
6 <Property Name="timestamp" Type="Edm.String"></Property>
7 <Property Name="sessionKey" Type="Edm.String"></Property></property></property>
8 <Property Name="sessionScore" Type="Edm.Double"></Property>
9 <Property Name="sessionState" Type="Edm.String"></Property></Property>
   . . .
11 <Property Name="sessionLaunchStatus" Type="Edm.Int32"></Property>
12 <Property Name="sessionLaunchStatusCustom" Type="Edm.String">
      Property>
13 </EntityType>
14 <EntityContainer Name="Container">
15 <EntitySet Name="sessions" EntityType="cas.odata.v1.session"</pre>
      IncludeInServiceDocument="false"></EntitySet>
16 </EntityContainer>
17 </Schema>
18 </edmx:DataServices>
19 </edmx:Edmx>
20 <!--NeedCopy-->
```

2. Wählen Sie Spalten sessionKey, sessionScore und sessionState aus und führen Sie die Abfrage durch

#### Anforderungsbeispiel:

#### Antwortbeispiel:

```
1 {
```

```
2
3 "@odata.context": "$metadata#sessions(sessionKey,sessionScore,
     sessionState)/$entity",
4 "value": [
5 {
6
7 "sessionKey": "009e7f0f-5707-4083-934f-24d8ad5e91f8",
8 "sessionScore": -1.0,
9 "sessionState": "2"
10 }
11 ,
12 ...
13 {
14
15 "sessionKey": "ff0504e3-0867-414a-b0b2-beb73f06fdad",
16 "sessionScore": 0.0,
17 "sessionState": "5"
18 }
19
20
21 }
22
23 <!--NeedCopy-->
```

#### Ruft alle Daten eines bestimmten Tages mit Paginierung ab

Die Standardbeschränkung der Abfrage beträgt 1000 Zeilen.

Der Benutzer kann den Wert der Option \$top festlegen, um die Ergebniszeilen in der Abfrage einzuschränken. In diesem Szenario wird der Link zur nächsten Seite am Ende der Abfrageantwort bereitgestellt.

#### Anforderungsbeispiel:

```
1 curl --location 'https://api.cloud.com/casodata/sessions?year=2023&
    month=04&day=14&%24top=100' \
2 --header 'Authorization: CwsAuth bearer=eyJhbGci0iJSUzI1NiIsInR5.....'
    \
3 --header 'Citrix-CustomerId: qt64gkrzji7h' \
4 --header 'Content-Type: application/json'
5 <!--NeedCopy-->
```

#### Antwortbeispiel:

```
1 {
2
3 "@odata.context": "$metadata#sessions/$entity",
4 "value": [
5 {
6
7 "timestamp": "2023-03-28T00:00:00.000Z",
```

```
8 "sessionKey": "009e7f0f-5707-4083-934f-24d8ad5e91f8",
9 "sessionScore": 79.0,
10 "sessionState": "2",
11 "sessionType": "0",
12 "userName": "81
      d0260b529c11fbb05c8dfabb3d312182e6af9deecfc6c036768df2ed3c3a39",
13 "sessionStartTime": "2023-03-28T17:38:38.000Z",
14 "machineName": "253
      f6a031c9b65cbb7bcc3f137b9878fe0effef010757aec54420776a0d2dd71",
15 "deliveryGroupName": "CVD\BUR CVAD Development",
16 "logonDuration": 18.69,
17 "brokeringDuration": 0.0,
18 "vmStartDuration": 0.0,
19 "hdxConnectionDuration": 0.0,
20 "authenticationDuration": 0.0,
21 "gpoDuration": 0.0,
22 "logonScriptsDuration": 0.0,
23 "profileLoadDuration": 0.0,
24 "interactiveSessionsDuration": 0.0,
25 "siteName": "cloudxdsite",
26 "icaRtt": 125.38,
27 "reconnects": 0.0,
28 "wanLatency": 0,
29 "hostDelay": 0,
30 "dcLatency": 0,
31 "endpointLocationCity": null,
32 "endpointReceiverVersion": "21.6.0.47",
33 "endpointOS": "Windows",
34 "endpointLocationCountry": null,
35 "endpointLinkSpeed": -1.0,
36 "endpointName": "64368231
     b5d925e40d67449640ca110e9658f63eef37d2579b09b975cc7f7e88",
37 "endpointIP": "850
     a4b2abc159a2f7d44dac564bda06afad0c558a070a2681f5cc0e1aa81991c",
38 "vdaIP": null,
39 "gatewayFQDN": null,
40 "connectionType": "External",
41 "connectorName": null,
42 "connectorGatewayLatency": 0.0,
43 "networkInterfaceType": null,
44 "isp": null,
45 "sessionLaunchType": "ICA",
46 "throughputBytesReceived": -1.0,
47 "throughputBytesSent": -1.0,
48 "inputBandwidthConsumed": -1.0,
49 "outputBandwidthAvailable": -1.0,
50 "outputBandwidthUsed": -1.0,
51 "networkLatency": -1.0,
52 "outputBandwidthUtilization": -1.0,
53 "siteId": "090e20c8-c852-4a92-9b3f-dfb8d8b2ab61".
54 "sessionLaunchStatus": 0,
55 "sessionLaunchStatusCustom": "Succeeded"
56 }
```

```
57,
58 ...
59 {
61 "timestamp": "2023-04-14T00:00:00.000Z",
62 "sessionKey": "ff0504e3-0867-414a-b0b2-beb73f06fdad",
63 "sessionScore": 0.0,
   "sessionState": "5".
64
65 "sessionType": "0",
66 "userName": "
       aed8a56c38d5d2824d8699a48cdd1b19eb3b16f135c8d61bf2cd6acd465aa998",
67 "sessionStartTime": "2023-03-09T21:39:51.000Z",
68 "machineName": "5603
       b4dcad97424b6329caccc9cc6ad949b764bbc0015bc6e2a2b4938e4be954",
69 "deliveryGroupName": "Remote PC - Miami LABs",
70 "logonDuration": 0.0,
71 "brokeringDuration": 0.0,
72 "vmStartDuration": 0.0,
73 "hdxConnectionDuration": 0.0,
74 "authenticationDuration": 0.0,
75 "gpoDuration": 0.0,
76 "logonScriptsDuration": 0.0,
77
   "profileLoadDuration": 0.0,
78 "interactiveSessionsDuration": 0.0,
79 "siteName": "cloudxdsite",
80 "icaRtt": 0.0,
81 "reconnects": 0.0,
82 "wanLatency": 0,
83 "hostDelay": 0,
84 "dcLatency": 0,
85 "endpointLocationCity": null,
86 "endpointReceiverVersion": null,
87 "endpointOS": "Windows 10",
88 "endpointLocationCountry": null,
89 "endpointLinkSpeed": -1.0,
90 "endpointName": "Precision 5550",
91 "endpointIP": "
       e74dbbbd20d20f971c0254c6680aad800ad3932c4740544b39a42bb422424272",
   "vdaIP": null,
92
93 "gatewayFQDN": null,
94 "connectionType": "External",
95 "connectorName": null,
96 "connectorGatewayLatency": 0.0,
97 "networkInterfaceType": null,
98 "isp": null,
99 "sessionLaunchType": "ICA",
100 "throughputBytesReceived": -1.0,
101 "throughputBytesSent": -1.0,
102 "inputBandwidthConsumed": -1.0,
103 "outputBandwidthAvailable": -1.0,
104 "outputBandwidthUsed": -1.0,
105 "networkLatency": -1.0,
106 "outputBandwidthUtilization": -1.0,
```

#### Holen Sie sich alle Daten einer bestimmten Sitzung (filtern Sie die Daten mit sessionkey)

#### Anforderungsbeispiel:

```
1 curl --location 'https://api.cloud.com/casodata/sessions?year=2023&
    month=04&day=14&%24filter=sessionKey%20eq%20%
2 27009e7f0f-5707-4083-934f-24d8ad5e91f8%27' \
3 --header 'Authorization: CwsAuth bearer=eyJhbGci0iJSUzI1NiIsInR5.....'
    \
4 --header 'Citrix-CustomerId: qt64gkrzji7h' \
5 --header 'Content-Type: application/json'
6 <!--NeedCopy-->
```

#### Antwortbeispiel:

```
1 {
2
3 "@odata.context": "$metadata#sessions/$entity",
4 "value": [
5 {
6
7 "timestamp": "2023-04-14T00:00:00.000Z",
8 "sessionKey": "009e7f0f-5707-4083-934f-24d8ad5e91f8",
9 "sessionScore": -1.0,
10 "sessionState": "2",
11 "sessionType": "0",
12 "userName": "81
      d0260b529c11fbb05c8dfabb3d312182e6af9deecfc6c036768df2ed3c3a39",
13 "sessionStartTime": "2023-04-05T17:32:45.000Z",
14 "machineName": "253
      f6a031c9b65cbb7bcc3f137b9878fe0effef010757aec54420776a0d2dd71",
15 "deliveryGroupName": "CVD\BUR CVAD Development",
16 "logonDuration": 21.2,
17 "brokeringDuration": 0.0,
18 "vmStartDuration": 0.0,
19 "hdxConnectionDuration": 0.0,
20 "authenticationDuration": 0.0,
21 "gpoDuration": 0.0,
```

```
22 "logonScriptsDuration": 0.0,
23 "profileLoadDuration": 0.0,
24 "interactiveSessionsDuration": 0.0,
25 "siteName": "cloudxdsite",
26 "icaRtt": 0.0,
27 "reconnects": 0.0,
28 "wanLatency": 0,
29 "hostDelay": 0,
30 "dcLatency": 0,
31 "endpointLocationCity": null,
32 "endpointReceiverVersion": "21.6.0.47",
33 "endpointOS": "Windows",
34 "endpointLocationCountry": null,
35 "endpointLinkSpeed": -1.0,
36 "endpointName": "64368231
      b5d925e40d67449640ca110e9658f63eef37d2579b09b975cc7f7e88",
37 "endpointIP": "8
     dbacd9197f4d3dc068fd44b4837828f8e10a19358b14e96d439cfc82042b70f",
38 "vdaIP": null,
39 "gatewayFQDN": null,
40 "connectionType": "External",
41 "connectorName": null,
42 "connectorGatewayLatency": 0.0,
43 "networkInterfaceType": null,
44 "isp": null,
45 "sessionLaunchType": "ICA",
46 "throughputBytesReceived": -1.0,
47 "throughputBytesSent": -1.0,
48 "inputBandwidthConsumed": -1.0,
49 "outputBandwidthAvailable": -1.0,
50 "outputBandwidthUsed": -1.0,
51 "networkLatency": -1.0,
52 "outputBandwidthUtilization": -1.0,
53 "siteId": "090e20c8-c852-4a92-9b3f-dfb8d8b2ab61",
54 "sessionLaunchStatus": 0,
55 "sessionLaunchStatusCustom": "Succeeded"
   }
57
58
59
   }
61 <!--NeedCopy-->
```

#### Zählen Sie alle aktiven Sitzungen eines bestimmten Tages

#### Anforderungsbeispiel:

```
1 curl --location 'https://api.cloud.com/casodata/sessions?year=2023&
    month=04&day=14&%24count=true&%24filter=sessionState%
2 20eq%20%275%27' \
3 --header 'Authorization: CwsAuth bearer=eyJhbGci0iJSUzI1NiIsInR5.....'
```

```
4 --header 'Citrix-CustomerId: qt64gkrzji7h' \
5 --header 'Content-Type: application/json'
6 <!--NeedCopy-->
```

#### Antwortbeispiel:

207

### Datenquelle

Das CAS-Self-Service-Suchdashboard visualisiert die Daten, zeigt sie den Kundenadministratoren an und aktiviert die Suchfunktionen. Die ODATA-API verwendet dieselbe Datenquelle und bietet Kundenadministratoren mehr Flexibilität beim Abrufen und Filtern der Daten. Weitere Informationen finden Sie unter Tabellarische Daten.

## Datenstruktur der Benutzerereignisse

April 12, 2024

| Feld           | Тур          | NULL-fähig | Beschreibung                                                                                                    | Wert  |
|----------------|--------------|------------|----------------------------------------------------------------------------------------------------|-------|
| Zeitstempel    | Zeichenfolge | Nein       | Zeitpunkt, zu<br>dem eine API<br>aufgerufen wird.                                                                      |       |
| UserExperience | Doppelt      | Nein       | Die Bewertung<br>der Benutzer-<br>erfahrung, die auf<br>der Grundlage<br>der Benutzerbew-<br>ertung berechnet<br>wird. | 0–100 |
| UserName       | Zeichenfolge | Nein       | Name des<br>Benutzers, der<br>eine virtuelle App<br>oder<br>Desktop-Sitzung<br>gestartet hat.                          |       |

| Feld              | Тур                 | NULL-fähig | Beschreibung      | Wert  |
|-------------------|---------------------|------------|-------------------|-------|
| TotalSessions     | Ganzzahl            | Nein       | Gesamtzahl der    | >=0   |
|                   |                     |            | Sitzungen eines   |       |
|                   |                     |            | Benutzers.        |       |
| ExcellentSessions | Ganzzahl            | Nein       | Anzahl der        | >=0   |
|                   |                     |            | Sitzungen mit     |       |
|                   |                     |            | einem             |       |
|                   |                     |            | Sitzungswert von  |       |
|                   |                     |            | >= 70.            |       |
| FairSessions      | Ganzzahl            | Nein       | Anzahl der        | >=0   |
|                   |                     |            | Sitzungen mit     |       |
|                   |                     |            | einem             |       |
|                   |                     |            | Sitzungswert von  |       |
|                   |                     |            | >= 40 und einem   |       |
|                   |                     |            | Sitzungswert von  |       |
|                   |                     |            | < 70.             |       |
| PoorSessions      | Ganzzahl            | Nein       | Anzahl der        | >=0   |
|                   |                     |            | Sitzungen mit     |       |
|                   |                     |            | einem             |       |
|                   |                     |            | Sitzungswert von  |       |
|                   |                     |            | >= 1 und einem    |       |
|                   |                     |            | Sitzungswert von  |       |
|                   |                     |            | < 40.             |       |
| SessionLogonDura  | tioDnoppelt         | Nein       | Gesamtanmeldeda   | auèr0 |
|                   |                     |            | für diesen        |       |
|                   |                     |            | Benutzer          |       |
|                   |                     |            | (Gesamtinitial-   |       |
|                   |                     |            | isierungszeit des |       |
|                   |                     |            | Benutzers) in     |       |
|                   |                     |            | Sekunden.         |       |
| SessionResponsive | en <b>Øss</b> ppelt | Nein       | Durchschnittliche | >=0   |
|                   |                     |            | Round-Trip-Zeit   |       |
|                   |                     |            | der ICA-Sitzung   |       |
|                   |                     |            | für diesen        |       |
|                   |                     |            | Benutzer im       |       |
|                   |                     |            | letzten           |       |
|                   |                     |            | 15-Minuten-       |       |
|                   |                     |            | Intervall.        |       |
|                   |                     |            |                   |       |

| Feld       | Тур     | NULL-fähig | Beschreibung       | Wert |
|------------|---------|------------|--------------------|------|
| WANLatency | Doppelt | Ja         | Dieser             | >=0  |
|            |         |            | Unterfaktor ist    |      |
|            |         |            | die Latenz, die    |      |
|            |         |            | von der virtuellen |      |
|            |         |            | Maschine zum       |      |
|            |         |            | Gateway            |      |
|            |         |            | gemessen wird.     |      |
|            |         |            | Eine hohe          |      |
|            |         |            | WAN-Latenz weist   |      |
|            |         |            | auf Trägheit im    |      |
|            |         |            | Endpunkt-          |      |
|            |         |            | Maschinennetzwe    | erk  |
|            |         |            | hin. Die           |      |
|            |         |            | WAN-Latenz         |      |
|            |         |            | steigt, wenn der   |      |
|            |         |            | Benutzer           |      |
|            |         |            | geografisch        |      |
|            |         |            | weiter vom         |      |
|            |         |            | Gateway entfernt   |      |
|            |         |            | ist.               |      |
| HostDelay  | Doppelt | Ja         | Dieser             | >=0  |
|            |         |            | Unterfaktor misst  |      |
|            |         |            | die vom Serverbe   | -    |
|            |         |            | triebssystem       |      |
|            |         |            | verursachte        |      |
|            |         |            | Verzögerung. Ein   |      |
|            |         |            | hoher ICA-RTT      |      |
|            |         |            | mit niedrigen      |      |
|            |         |            | Rechenzentrums-    |      |
|            |         |            | und                |      |
|            |         |            | WAN-Latenzen       |      |
|            |         |            | und eine hohe      |      |
|            |         |            | Hostlatenz         |      |
|            |         |            | deuten auf einen   |      |
|            |         |            | Anwendungs-        |      |
|            |         |            | fehler auf dem     |      |
|            |         |            | Hostserver hin.    |      |

| Feld              | Тур     | NULL-fähig | Beschreibung        | Wert |
|-------------------|---------|------------|---------------------|------|
| DataCenterLatency | Doppelt | Ja         | Dieser              | >=0  |
|                   |         |            | Unterfaktor ist     |      |
|                   |         |            | die Latenz, die     |      |
|                   |         |            | vom Citrix          |      |
|                   |         |            | Gateway zum         |      |
|                   |         |            | Server (VDA)        |      |
|                   |         |            | gemessen wird.      |      |
|                   |         |            | Eine hohe Latenz    |      |
|                   |         |            | im                  |      |
|                   |         |            | Rechenzentrum       |      |
|                   |         |            | weist auf           |      |
|                   |         |            | Verzögerungen       |      |
|                   |         |            | aufgrund eines      |      |
|                   |         |            | langsamen           |      |
|                   |         |            | Servernetzwerks     |      |
|                   |         |            | hin. Diese Metrik   |      |
|                   |         |            | ist nur verfügbar,  |      |
|                   |         |            | wenn ein lokales    |      |
|                   |         |            | Gateway in CAS      |      |
|                   |         |            | integriert ist.     |      |
| Vermittlung       | Doppelt | Ja         | Durchschnittliche   |      |
|                   |         |            | Zeit, die ein       |      |
|                   |         |            | Broker für die      |      |
|                   |         |            | Initialisierung der |      |
|                   |         |            | Sitzung benötigt,   |      |
|                   |         |            | in Sekunden.        |      |
| VMStart           | Doppelt | Ja         | Durchschnittliche   |      |
|                   |         |            | Zeit, die für das   |      |
|                   |         |            | Starten der VM      |      |
|                   |         |            | während des An-     |      |
|                   |         |            | meldevorgangs       |      |
|                   |         |            | benötigt wurde,     |      |
|                   |         |            | in Sekunden.        |      |
|                   |         |            |                     |      |

| Feld               | Тур           | NULL-fähig | Beschreibung      | Wert |
|--------------------|---------------|------------|-------------------|------|
| HDXConnection      | Doppelt       | Ja         | Durchschnittliche |      |
|                    |               |            | Zeit, die eine    |      |
|                    |               |            | HDX-Verbindung    |      |
|                    |               |            | während des An-   |      |
|                    |               |            | meldevorgangs     |      |
|                    |               |            | benötigt, in      |      |
|                    |               |            | Sekunden.         |      |
| Authentifizierung  | Doppelt       | Ja         | Durchschnittliche |      |
|                    |               |            | Dauer der         |      |
|                    |               |            | Authentifizierung |      |
|                    |               |            | während des An-   |      |
|                    |               |            | meldevorgangs in  |      |
|                    |               |            | Sekunden.         |      |
| Gruppenrichtlinien | o Djoepapoelt | Ja         | Durchschnittliche |      |
|                    |               |            | Zeit, die bei der |      |
|                    |               |            | GPO-              |      |
|                    |               |            | Verarbeitung      |      |
|                    |               |            | während des An-   |      |
|                    |               |            | meldevorgangs     |      |
|                    |               |            | benötigt wird, in |      |
|                    |               |            | Sekunden.         |      |
| LogonScripts       | Doppelt       | Ja         | Durchschnittliche |      |
| -                  |               |            | Zeit, die für die |      |
|                    |               |            | Verarbeitung des  |      |
|                    |               |            | Anmeldeskripts    |      |
|                    |               |            | während des An-   |      |
|                    |               |            | meldevorgangs     |      |
|                    |               |            | benötigt wird, in |      |
|                    |               |            | Sekunden.         |      |
| ProfileLoad        | Doppelt       | Ja         | Durchschnittliche |      |
|                    |               |            | Zeit, die das     |      |
|                    |               |            | Laden des Profils |      |
|                    |               |            | während des An-   |      |
|                    |               |            | meldevorgangs in  |      |
|                    |               |            | Sekunden in       |      |
|                    |               |            | Anspruch nimmt.   |      |

| Feld               | Тур                 | NULL-fähig | Beschreibung                                                                                                    | Wert |
|--------------------|---------------------|------------|----------------------------------------------------------------------------------------------------|------|
| InteractiveSession | Doppelt             | Ja         | Durchschnittliche<br>Zeit, die für die<br>Initialisierung<br>einer interaktiven<br>Sitzung benötigt<br>wird,<br>einschließlich der<br>Shell-<br>Initialisierungszeit |      |
| FailureCount       | Ganzzahl            | Nein       | in Sekunden.<br>Gesamtzahl der<br>Fehler, die in den<br>letzten 15<br>Minuten<br>aufgetreten sind                                                                    | >=0  |
| LaunchAttemptsCo   | น <b>ด</b> ัลnzzahl | Nein       | Gesamtzahl der<br>in den letzten 15<br>Minuten<br>versuchten<br>Starts                                                                                               | >=0  |
| SessionResiliency  | Doppelt             | Nein       | Die Anzahl der<br>automatischen<br>Wiederverbindun-<br>gen, die in den<br>letzten 15<br>Minuten<br>stattgefunden<br>haben                                            |      |
| EndpointCity       | Zeichenfolge        | Ja         | Die Stadt, von der<br>aus die Sitzung<br>gestartet wurde.                                                                                                    |      |
| EndpointCountry    | Zeichenfolge        | Ja         | Das Land, von<br>dem aus die<br>Sitzung gestartet                                                                                                    |      |
| AverageProfileSize | Doppelt             | Ja         | Durchschnittliche<br>Profilgröße eines<br>Benutzers.                                                                                                    |      |

| Feld        | Тур     | NULL-fähig | Beschreibung       | Wert |
|-------------|---------|------------|--------------------|------|
| ProfileSize | Doppelt | Ja         | Letzte Profilgröße |      |
|             |         |            | eines Benutzers.   |      |

# Datenstruktur der Sitzungsereignisse

April 12, 2024

## Datenquelle "Sessions Dimensions"

| Feld              | Тур          | NULL-fähig | Beschreibung        | Werte |
|-------------------|--------------|------------|---------------------|-------|
| Zeitstempel       | Zeichenfolge | Nein       | Zeitpunkt, zu       |       |
|                   |              |            | aufgerufen wird.    |       |
| SessionKey        | Zeichenfolge | Nein       | Bezeichner für      |       |
|                   |              |            | eine virtuelle App  |       |
|                   |              |            | oder                |       |
|                   |              |            | Desktopsitzung.     |       |
| SessionExperience | Doppelt      | Nein       | Die Punktzahl des   |       |
|                   |              |            | Sitzungserleb-      |       |
|                   |              |            | nisses, die auf der |       |
|                   |              |            | Grundlage der       |       |
|                   |              |            | Sitzungsbewer-      |       |
|                   |              |            | tung berechnet      |       |
|                   |              |            | wird.               |       |

| Feld                          | Тур          | NULL-fähig | Beschreibung                                                                                  | Werte                                                                                                    |
|-------------------------------|--------------|------------|-----------------------------------------------------------------------------------------------|----------------------------------------------------------------------------------------------------|
| SessionStat                   | Zeichenfolge | Nein       | Statistik des<br>Sitzungsleben-<br>szyklus                                                    | Die<br>Wertezuordnung<br>lautet: 0:<br>Unbekannt, 1:<br>Verbunden, 2:<br>Getrennt, 3:<br>Terminiert, 4:<br>PreparingSession,<br>5: Aktiv, 6:<br>Wiederverbinden,<br>7: NonBrokered-<br>Session, 8:<br>Andere und 9:<br>Pending |
| SessionType                   | Zeichenfolge | Nein       | Sitzungstyp                                                                                   | Die<br>Wertezuordnung<br>lautet: 0:<br>Desktop, 1:<br>Anwendung                                                                                                    |
| UserName                      | Zeichenfolge | Nein       | Name des<br>Benutzers, der<br>eine virtuelle App<br>oder<br>Desktop-Sitzung<br>gestartet hat. |                                                                                                    |
| SessionStartTime              | Zeichenfolge | Nein       | Uhrzeit, zu der<br>die Sitzung<br>gestartet wurde.                                            | Das Wertformat<br>ist "yyyy-MM-<br>ddTHH:mm:ss"                                                                                                    |
| MachineName                   | Zeichenfolge | Nein       | Der Name der<br>Maschine, auf<br>dem die Sitzung<br>gestartet wird.                           | >=0                                                                                                    |
| DeliveryGroupNameZeichenfolge |              | Nein       | Name der Bereit-<br>stellungsgruppe.                                                          | >=0                                                                                                    |

| Feld                      | Тур     | NULL-fähig             | Beschreibung        | Werte |
|---------------------------|---------|------------------------|---------------------|-------|
| SessionLogonDurati@oppelt |         | Nein Durchschnittliche | >=0                 |       |
|                           |         |                        | Anmeldedauer        |       |
|                           |         |                        | für diese Sitzung   |       |
|                           |         |                        | (Gesamtinitial-     |       |
|                           |         |                        | isierungszeit der   |       |
|                           |         |                        | Sitzung) in         |       |
|                           |         |                        | Sekunden.           |       |
| Vermittlung               | Doppelt | Ja                     | Durchschnittliche   | >=0   |
|                           |         |                        | Zeit, die ein       |       |
|                           |         |                        | Broker für die      |       |
|                           |         |                        | Initialisierung der |       |
|                           |         |                        | Sitzung benötigt,   |       |
|                           |         |                        | in Sekunden.        |       |
| VMStart                   | Doppelt | Ja                     | Durchschnittliche   | >=0   |
|                           |         |                        | Zeit, die für das   |       |
|                           |         |                        | Starten der VM      |       |
|                           |         |                        | während des An-     |       |
|                           |         |                        | meldevorgangs       |       |
|                           |         |                        | benötigt wurde,     |       |
|                           |         |                        | in Sekunden.        |       |
| HDXConnection             | Doppelt | Ja                     | Durchschnittliche   | >=0   |
|                           |         |                        | Zeit, die eine      |       |
|                           |         |                        | HDX-Verbindung      |       |
|                           |         |                        | während des An-     |       |
|                           |         |                        | meldevorgangs       |       |
|                           |         |                        | benötigt, in        |       |
|                           |         |                        | Sekunden.           |       |
| Authentifizierung         | Doppelt | Ja                     | Durchschnittliche   | >=0   |
|                           |         |                        | Dauer der           |       |
|                           |         |                        | Authentifizierung   |       |
|                           |         |                        | während des An-     |       |
|                           |         |                        | meldevorgangs in    |       |
|                           |         |                        | Sekunden.           |       |

| Feld                | Тур          | NULL-fähig | Beschreibung                                                                                                    | Werte |
|---------------------|--------------|------------|----------------------------------------------------------------------------------------------------|-------|
| Gruppenrichtliniend | Djen∤apælt   | Ja         | Durchschnittliche<br>Zeit, die bei der<br>GPO-<br>Verarbeitung<br>während des An-<br>meldevorgangs<br>benötigt wird, in                                                             |       |
| LogonScripts        | Doppelt      | Ja         | Sekunden.<br>Durchschnittliche<br>Zeit, die für die<br>Verarbeitung des<br>Anmeldeskripts<br>während des An-<br>meldevorgangs<br>benötigt wird, in                                  | >=0   |
| ProfileLoad         | Doppelt      | Ja         | Sekunden.<br>Durchschnittliche<br>Zeit, die das<br>Laden des Profils<br>während des An-<br>meldevorgangs in<br>Sekunden in<br>Anspruch nimmt.                                       | >=0   |
| InteractiveSessions | Doppelt      | Ja         | Durchschnittliche<br>Zeit, die für die<br>Initialisierung<br>einer interaktiven<br>Sitzung benötigt<br>wird,<br>einschließlich der<br>Shell-<br>Initialisierungszeit<br>in Sekunden | >=0   |
| SiteName            | Zeichenfolge | Nein       | Site-Name von<br>Citrix Virtual Apps<br>and Desktops                                                                                                    |       |

| Feld              | Тур                 | NULL-fähig | Beschreibung      | Werte |
|-------------------|---------------------|------------|-------------------|-------|
| SessionResponsive | en <b>ess</b> ppelt | Nein       | Durchschnittliche | >=0   |
|                   |                     |            | Round-Trip-Zeit   |       |
|                   |                     |            | der ICA-Sitzung   |       |
|                   |                     |            | im letzten        |       |
|                   |                     |            | 15-Minuten-       |       |
|                   |                     |            | Intervall.        |       |
| SessionResiliency | Doppelt             | Nein       | Gesamtzahl der    |       |
|                   |                     |            | automatischen     |       |
|                   |                     |            | Wiederverbindun-  |       |
|                   |                     |            | gen.              |       |
| WANLatency        | Doppelt             | Ja         | Dieser            |       |
|                   |                     |            | Unterfaktor ist   |       |
|                   |                     |            | die               |       |
|                   |                     |            | durchschnittliche |       |
|                   |                     |            | Latenz, die von   |       |
|                   |                     |            | der virtuellen    |       |
|                   |                     |            | Maschine zum      |       |
|                   |                     |            | Gateway           |       |
|                   |                     |            | gemessen wird.    |       |
|                   |                     |            | Eine hohe         |       |
|                   |                     |            | WAN-Latenz weist  |       |
|                   |                     |            | auf Trägheit im   |       |
|                   |                     |            | Endpunkt-         |       |
|                   |                     |            | Maschinennetzwer  | k     |
|                   |                     |            | hin. Die          |       |
|                   |                     |            | WAN-Latenz        |       |
|                   |                     |            | steigt, wenn der  |       |
|                   |                     |            | Benutzer          |       |
|                   |                     |            | geografisch       |       |
|                   |                     |            | weiter vom        |       |
|                   |                     |            | Gateway entfernt  |       |
|                   |                     |            | ist.              |       |

| Feld      | Тур     | NULL-fähig | Beschreibung                                                                                                    | Werte |
|-----------|---------|------------|----------------------------------------------------------------------------------------------------|-------|
| HostDelay | Doppelt | Ja         | Dieser<br>Unterfaktor misst<br>die<br>durchschnittliche<br>Verzögerung<br>durch das Server-<br>betriebssystem.<br>Eine hohe<br>ICA-RTT mit<br>niedrigen<br>Rechenzentrums-<br>und<br>WAN-Latenzen<br>und eine hohe<br>Host-Latenz<br>deuten auf einen<br>Anwendungs-<br>fehler auf dem<br>Hostserver hin. |       |
|           |         |            |                                                                                                    |       |
| Feld               | Тур            | NULL-fähig | Beschreibung       | Werte |
|--------------------|----------------|------------|--------------------|-------|
| DataCenterLatency  | Doppelt        | Ja         | Dieser             |       |
|                    |                |            | Unterfaktor ist    |       |
|                    |                |            | die                |       |
|                    |                |            | durchschnittliche  |       |
|                    |                |            | Latenz, die vom    |       |
|                    |                |            | Citrix Gateway     |       |
|                    |                |            | zum Server (VDA)   |       |
|                    |                |            | gemessen wird.     |       |
|                    |                |            | Eine hohe Latenz   |       |
|                    |                |            | im                 |       |
|                    |                |            | Rechenzentrum      |       |
|                    |                |            | weist auf          |       |
|                    |                |            | Verzögerungen      |       |
|                    |                |            | aufgrund eines     |       |
|                    |                |            | langsamen          |       |
|                    |                |            | Servernetzwerks    |       |
|                    |                |            | hin. Diese Metrik  |       |
|                    |                |            | ist nur verfugbar, |       |
|                    |                |            | wenn ein lokales   |       |
|                    |                |            | Gateway in CAS     |       |
| <b>F 1 1 1 0 1</b> |                |            | Integriert ist.    |       |
| EndpointCity       | Zeichenfolge   | Ja         | Die Stadt, von der |       |
|                    |                |            | aus die Sitzung    |       |
|                    |                |            | gestartet wurde.   |       |
| WorkspaceAppVersi  | orreichentolge | Nein       | Version der Citrix |       |
|                    |                |            | Workspace-App      |       |

| Feld             | Тур          | NULL-fähig | Beschreibung                                                                                                    | Werte                                                                                                    |
|------------------|--------------|------------|----------------------------------------------------------------------------------------------------|----------------------------------------------------------------------------------------------------|
| EndpointOS       | Zeichenfolge | Ja         | Citrix<br>Workspace-App<br>—Betriebssys-<br>temtyp                                                                   | Zu den möglichen<br>Werten gehören<br>beispielsweise:<br>Windows, Unix<br>oder Linux,<br>HTML5,<br>Macintosh,<br>ThinOS, iOS,<br>Chrome und<br>Android. Der Be-<br>triebssystemtyp<br>kann jedoch<br>mehr Optionen |
| EndpointCountry  | Zeichenfolge | Ja         | Das Land, von<br>dem aus die<br>Sitzung gestartet                                                                    | enthalten.                                                                                                    |
| EndpointLinkSpee | d Doppelt    | Ja         | Durchschnittliche<br>Verbindungs-<br>geschwindigkeit<br>der Netzw-<br>erkschnittstelle<br>des Endgeräts<br>wie WLAN, | >=0                                                                                                    |
| EndpointName     | Zeichenfolge | Ja         | Ethernet<br>Name des Clients,<br>auf dem die<br>Sitzung gestartet                                                    |                                                                                                    |
| EndpointIP       | Zeichenfolge | Ja         | wurde.<br>IP des Clients, auf<br>dem die Sitzung<br>gestartet wurde.                                                 |                                                                                                    |
| MachineAddress   | Zeichenfolge | Ja         | IP des VDA, auf<br>dem die Sitzung<br>gestartet wurde                                                                |                                                                                                    |

| Feld                                                                                                    | Тур                                                                                                    | NULL-fähig        | Beschreibung      | Werte                   |
|----------------------------------------------------------------------------------------------------|----------------------------------------------------------------------------------------------------|-------------------|-------------------|-------------------------|
| Gateway                                                                                                    | Zeichenfolge                                                                                                    | Ja                | Gateway-FQDN,     |                         |
|                                                                                                    |                                                                                                    |                   | über den die      |                         |
|                                                                                                    |                                                                                                    |                   | Sitzung gestartet |                         |
|                                                                                                    |                                                                                                    |                   | wurde.            |                         |
| ConnectionType                                                                                                    | Zeichenfolge                                                                                                    | Ja                | Art der           | Intern, Extern          |
|                                                                                                    | Typ         Zeichenfolge         Zeichenfolge         Zeichenfolge         torLatteppgelt         :eTypZeichenfolge         Zeichenfolg         Zeichenfolg         itorLatteppgelt |                   | Verbindung, die   |                         |
|                                                                                                    |                                                                                                    |                   | über die Citrix   |                         |
|                                                                                                    |                                                                                                    |                   | Workspace-App     |                         |
|                                                                                                    |                                                                                                    |                   | hergestellt       |                         |
|                                                                                                    |                                                                                                    |                   | wurde.            |                         |
| Connector                                                                                                    | Zeichenfolge                                                                                                    | Ja                | Connectorname     |                         |
|                                                                                                    |                                                                                                    |                   | des               |                         |
|                                                                                                    |                                                                                                    |                   | Gateway-FQDN.     |                         |
| ConnectionType Zeichenfolge<br>Connector Zeichenfolge<br>GatewayConnector Zeichenfolge<br>NetworkInterfaceTyzeichenfolge<br>ISP Zeichenfolge<br>LaunchType Zeichenfolge | Ja                                                                                                    | Durchschnittliche |                   |                         |
|                                                                                                    |                                                                                                    |                   | Gateway-          |                         |
|                                                                                                    |                                                                                                    |                   | Connector-        |                         |
|                                                                                                    |                                                                                                    |                   | Latenz.           |                         |
| NetworkInterface <sup>-</sup>                                                                                                    | Гур <b>Æ</b> eichenfolge                                                                                                    | Nein              | Netzwerkschnittst | ell Mantay pl, Ethernet |
|                                                                                                    |                                                                                                    |                   | des               | und so weiter           |
|                                                                                                    |                                                                                                    |                   | Endpunktgeräts.   |                         |
| ISP                                                                                                    | Zeichenfolge                                                                                                    | Ja                | ISP, mit dem die  |                         |
|                                                                                                    |                                                                                                    |                   | Sitzung gestartet |                         |
|                                                                                                    |                                                                                                    |                   | wurde             |                         |
| LaunchType                                                                                                    | Zeichenfolge                                                                                                    | Nein              | Typ des           | ICA,                    |
|                                                                                                    |                                                                                                    |                   | Sitzungsstarts    | ConnectionLease         |
| EndpointThrough                                                                                                    | pu <b>t)oppreli</b> ng                                                                                                    | Ja                | Gesamtzahl der    |                         |
|                                                                                                    |                                                                                                    |                   | an der Netzw-     |                         |
|                                                                                                    |                                                                                                    |                   | erkschnittstelle  |                         |
|                                                                                                    |                                                                                                    |                   | gesendeten        |                         |
|                                                                                                    |                                                                                                    |                   | Bytes.            |                         |
| EndpointThrough                                                                                                    | ndpointThroughpu <b>t@utgelit</b> ng                                                                                                    | Ja                | Gesamtzahl der    | >=0                     |
|                                                                                                    |                                                                                                    |                   | auf der Netzw-    |                         |
|                                                                                                    |                                                                                                    |                   | erkschnittstelle  |                         |
|                                                                                                    |                                                                                                    |                   | empfangenen       |                         |
|                                                                                                    |                                                                                                    |                   | Bytes.            |                         |

| InputBandwidthCon&compedIt Ja Durchschnittliche >=0<br>Eingabebandbre-<br>ite, die von der<br>ICA-Sitzung in<br>den letzten 15<br>Minuten<br>verbraucht<br>wurde.<br>OutputBandwidthAv@bidappleIt Ja Durchschnittliche >=0<br>Eingabebandbre-<br>ite, die von der<br>ICA-Sitzung in<br>den letzten 15<br>Kinuten<br>verbraucht<br>verbraucht |
|----------------------------------------------------------------------------------------------------|
| Eingabebandbre-<br>ite, die von der<br>ICA-Sitzung in<br>den letzten 15<br>Minuten<br>verbraucht<br>wurde.<br>OutputBandwidthAv <b>Bibappe</b> lt<br>Ja<br>Durchschnittliche >=0<br>Eingabebandbre-<br>ite, die von der<br>ICA-Sitzung in<br>den letzten 15<br>Minuten<br>verbraucht                                                         |
| ite, die von der<br>ICA-Sitzung in<br>den letzten 15<br>Minuten<br>verbraucht<br>wurde.<br>OutputBandwidthAv <b>Đibadple</b> lt Ja Durchschnittliche >=0<br>Eingabebandbre-<br>ite, die von der<br>ICA-Sitzung in<br>den letzten 15<br>Minuten<br>verbraucht                                                                                 |
| ICA-Sitzung in<br>den letzten 15<br>Minuten<br>verbraucht<br>outputBandwidthAv <b>ðiðøþþel</b> t Ja Durchschnittliche >=0<br>Eingabebandbre-<br>ite, die von der<br>ICA-Sitzung in<br>den letzten 15<br>Minuten<br>verbraucht                                                                                                    |
| den letzten 15<br>Minuten<br>verbraucht<br>wurde.<br>OutputBandwidthAv <b>ðiðæþþe</b> lt Ja Durchschnittliche >=0<br>Eingabebandbre-<br>ite, die von der<br>ICA-Sitzung in<br>den letzten 15<br>Minuten<br>verbraucht                                                                                                    |
| Minuten<br>verbraucht<br>wurde.<br>OutputBandwidthAv <b>ðidæþþle</b> lt Ja Durchschnittliche >=0<br>Eingabebandbre-<br>ite, die von der<br>ICA-Sitzung in<br>den letzten 15<br>Minuten<br>verbraucht                                                                                                    |
| verbrauchtOutputBandwidthAv <b>Bidapple</b> ItJaDurchschnittliche >=0Eingabebandbre-ite, die von derICA-Sitzung inden letzten 15Minutenverbraucht                                                                                                    |
| OutputBandwidthAvDidpheltJawurde.Durchschnittliche >=0Eingabebandbre-ite, die von derite, die von derICA-Sitzung inden letzten 15Minutenverbraucht                                                                                                    |
| OutputBandwidthAv <b>Bibapple</b> It       Ja       Durchschnittliche >=0         Eingabebandbre-       ite, die von der         ite, die von der       ICA-Sitzung in         den letzten 15       Minuten         verbraucht       Verbraucht                                                                                              |
| Eingabebandbre-<br>ite, die von der<br>ICA-Sitzung in<br>den letzten 15<br>Minuten<br>verbraucht                                                                                                    |
| ite, die von der<br>ICA-Sitzung in<br>den letzten 15<br>Minuten<br>verbraucht                                                                                                    |
| ICA-Sitzung in<br>den letzten 15<br>Minuten<br>verbraucht                                                                                                    |
| den letzten 15<br>Minuten<br>verbraucht                                                                                                    |
| Minuten<br>verbraucht                                                                                                    |
| verbraucht                                                                                                    |
|                                                                                                    |
| wurde.                                                                                                    |
| OutputBandwidthUs@dppelt Ja Durchschnittliche >=0                                                                                                    |
| in den letzten 15                                                                                                    |
| Minuten                                                                                                    |
| verwendete Aus-                                                                                                    |
| gabebandbreite.                                                                                                    |
| NetworkLatency Doppelt Ja Durchschnittliche >=0                                                                                                    |
| Netzwerklatenz                                                                                                    |
| der ICA-Sitzung in                                                                                                    |
| den letzten 15                                                                                                    |
| Minuten.                                                                                                    |
| OutputBandwidthUt <b>Dizppielt</b> Ja Prozentsatz der >=0                                                                                                    |
| durchschnit-                                                                                                    |
| tlichen                                                                                                    |
| Auslastung der                                                                                                    |
| Ausgabebandbre-                                                                                                    |
| ite in den letzten                                                                                                    |
| 15 Minuten.                                                                                                    |

| LaunchStatus | Ganzzahl | Nein | Startstatus der<br>Sitzung. | 0 (erfolgreicher<br>Start), 1 (Sitzung<br>fehlgeschlagen),<br>2 (Benutzer<br>beendet) |
|--------------|----------|------|-----------------------------|---------------------------------------------------------------------------------------|
|              |          |      |                             | Deender                                                                               |

# Datenstruktur der Maschinenereignisse

April 12, 2024

| Meta-Daten der                                                                                                    |                                                                                                    |                                                                                                    |                                                                                                    |                  |
|----------------------------------------------------------------------------------------------------|----------------------------------------------------------------------------------------------------|----------------------------------------------------------------------------------------------------|----------------------------------------------------------------------------------------------------|------------------|
| Maschine                                                                                                    | Тур                                                                                                    | NULL-fähig                                                                                                    | Beschreibung                                                                                                    | Wert             |
| Zeitstempel                                                                                                    | Zeichenfolge                                                                                                    | Nein                                                                                                    | NULL-fähigBeschreibungWertNeinZeitpunkt, zu<br>dem eine API<br>aufgerufen wird.NeinSite-ID für Citrix<br>Virtual Apps and<br>Desktops.NeinName der Citrix<br>Virtual Apps and<br>Desktops-Site.NeinBenutzerdefinierter<br>ComputernameNeinName der Bereit-<br>stellungsgruppeNeinBetriebssystemJaAufeinanderfolgende<br>Ausfälle an einer<br>Maschine, die im<br>Intervall der<br>letzten 15<br>Minuten bekannt |                  |
|                                                                                                    |                                                                                                    |                                                                                                    |                                                                                                    |                  |
| SiteId                                                                                                    | Zeichenfolge<br>Zeichenfolge<br>ame Zeichenfolge<br>S Zeichenfolge<br>secutiveFa <b>Ganzz</b> ahl                                 | Nein                                                                                                    | Site-ID für Citrix                                                                                                    |                  |
|                                                                                                    |                                                                                                    |                                                                                                    | Virtual Apps and<br>Desktops.                                                                                                    |                  |
| SiteName                                                                                                    | l Zeichenfolge Nein<br>Zeichenfolge Nein<br>Zeichenfolge Nein<br>DupNameZeichenfolge Nein<br>Zeichenfolge Nein<br>Zeichenfolge Ja | Name der Citrix                                                                                                    |                                                                                                    |                  |
|                                                                                                    |                                                                                                    | enfolge Nein Virtual Ap<br>Desktops<br>enfolge Nein Name der<br>Desktops<br>enfolge Nein Benutzer<br>Compute<br>enfolge Nein Name der<br>stellungs | Virtual Apps and                                                                                                    |                  |
|                                                                                                    | Zeichenfolge Nein                                                                                                    | Desktops-Site.                                                                                                    |                                                                                                    |                  |
| 1achineName Zeichenfo<br>DeliveryGroupNameZeichenfc                                                                                                  | Zeichenfolge                                                                                                    | Nein                                                                                                    | Benutzerdefinier                                                                                                    | ter              |
|                                                                                                    |                                                                                                    |                                                                                                    | Virtual Apps and<br>Desktops-Site.<br>Benutzerdefinierter<br>Computername<br>Name der Bereit-<br>stellungsgruppe<br>Betriebssystem                                                                                                    |                  |
| DeliveryGroupNa                                                                                                    | meZeichenfolge                                                                                                    | Nein                                                                                                    | Name der Bereit-                                                                                                    |                  |
| SiteName Zeichenfolge<br>MachineName Zeichenfolge<br>DeliveryGroupNameZeichenfolge<br>MachineOS Zeichenfolge<br>LatestConsecutiveFa <b>Ganzz</b> ahl |                                                                                                    | stellungsgruppe                                                                                                    |                                                                                                    |                  |
| MachineOS                                                                                                    | Zeichenfolge                                                                                                    | Nein                                                                                                    | Betriebssystem                                                                                                    |                  |
| SiteName Zeichenfolge<br>MachineName Zeichenfolge<br>DeliveryGroupNameZeichenfolge<br>MachineOS Zeichenfolge<br>LatestConsecutiveFa <b>Ganzz</b> ahl | Ja                                                                                                    | Aufeinanderfolge                                                                                                    | nde                                                                                                    |                  |
|                                                                                                    |                                                                                                    |                                                                                                    | Ausfälle an einer                                                                                                    |                  |
|                                                                                                    |                                                                                                    |                                                                                                    | Maschine, die im                                                                                                    |                  |
|                                                                                                    |                                                                                                    |                                                                                                    | Intervall der                                                                                                    |                  |
|                                                                                                    |                                                                                                    |                                                                                                    | letzten 15                                                                                                    |                  |
|                                                                                                    |                                                                                                    |                                                                                                    | Minuten bekannt                                                                                                    |                  |
|                                                                                                    |                                                                                                    |                                                                                                    | sind.                                                                                                    | ter<br>-<br>ende |

| Meta-Daten der    |                                                                                          |            |                                                                                                    |                                                                                                    |
|-------------------|------------------------------------------------------------------------------------------|------------|----------------------------------------------------------------------------------------------------|----------------------------------------------------------------------------------------------------|
| Maschine          | Тур                                                                                      | NULL-fähig | Beschreibung                                                                                                    | Wert                                                                                                    |
| Status            | Zeichenfolge                                                                             | Nein       | Letzter bekannter<br>Status des Geräts<br>im Intervall der<br>letzten 15<br>Minuten.                                                                                                    | 1: Nicht<br>registriert, 2:<br>Registriert, 3:<br>Wird gewartet, 4:<br>Fehlgeschlagen,<br>5: Abgeschaltet |
| UnRegistrationCou | ın <b>ı</b> Ganzzahl                                                                     | Nein       | Gibt an, wie oft<br>die Maschine<br>innerhalb der<br>letzten 15<br>Minuten in den<br>registrierten<br>Zustand<br>übergegangen ist.                                                                                                    | >=0                                                                                                    |
| SustainedCpuSpik  | schine Typ<br>Itus Zeichenfolge<br>RegistrationCountGanzzahl<br>stainedCpuSpikesGanzzahl | Ja         | Stellt die<br>Häufigkeit dar,<br>mit der die<br>CPU-Auslastung<br>den CPU-<br>Schwellenwert<br>von 80 %<br>überschritten hat.<br>Außerdem im<br>Intervall der<br>letzten 15<br>Minuten für 5<br>Minuten oder<br>länger<br>aufrechterhalten. | >=0                                                                                                    |

| Meta-Daten der                        |                                                                                    |            |                     |       |
|---------------------------------------|------------------------------------------------------------------------------------|------------|---------------------|-------|
| Maschine                              | Тур                                                                                | NULL-fähig | Beschreibung        | Wert  |
| SustainedMemoryS                      | pGænszzahl                                                                         | Ja         | Stellt die          | >=0   |
| , , , , , , , , , , , , , , , , , , , |                                                                                    |            | Häufigkeit dar,     |       |
|                                       |                                                                                    |            | mit der der Spe-    |       |
|                                       |                                                                                    |            | icherverbrauch      |       |
|                                       |                                                                                    |            | den Speicher-       |       |
|                                       |                                                                                    |            | schwellenwert       |       |
|                                       |                                                                                    |            | von 80%             |       |
|                                       |                                                                                    |            | überschritten hat.  |       |
|                                       |                                                                                    |            | Außerdem im         |       |
|                                       |                                                                                    |            | Intervall der       |       |
|                                       |                                                                                    |            | letzten 15          |       |
|                                       |                                                                                    |            | Minuten für 5       |       |
|                                       |                                                                                    |            | Minuten oder        |       |
| PeakConcurrentSess <b>tæm</b> zzahl   |                                                                                    |            | länger              |       |
| PeakConcurrentSesstormzzahl           |                                                                                    |            | aufrechterhalten.   |       |
| PeakConcurrentSesstamzzahl            |                                                                                    | Ja         | Die Gesamtzahl      | >=0   |
|                                       |                                                                                    |            | der Sitzungen       |       |
|                                       |                                                                                    |            | (erfolgreich und    |       |
|                                       |                                                                                    |            | fehlgeschlagen),    |       |
|                                       |                                                                                    |            | die im Intervall    |       |
| PeakConcurrentSess <b>tam</b> zzahl   |                                                                                    |            | der letzten 15      |       |
|                                       |                                                                                    |            | Minuten auf der     |       |
|                                       |                                                                                    |            | Maschine            |       |
|                                       | kConcurrentSess <b>tæms</b> zzahl<br>sionFailureRate Doppelt<br>dIndicator Doppelt |            | gestartet wurden.   |       |
| SessionFailureRate                    | essionFailureRate Doppelt                                                          |            | Sitzungsausfallrate | 0–100 |
|                                       |                                                                                    |            | auf der Maschine.   |       |
| LoadIndicator                         | Doppelt                                                                            | Nein       | Anzahl der          | >=0   |
|                                       |                                                                                    |            | Maschinen mit       |       |
|                                       |                                                                                    |            | Maschinenbewer-     |       |
|                                       |                                                                                    |            | tung > 0.           |       |
| DownTime Doppelt                      |                                                                                    | Ja         | Die gesamte         |       |
| DownTime Doppelt                      |                                                                                    |            | Ausfallzeit der     |       |
|                                       |                                                                                    |            | Maschine wird in    |       |
|                                       |                                                                                    |            | Sekunden            |       |
|                                       |                                                                                    |            | berechnet.          |       |

| Mata Datan dar                                                                                                    |                                                                                                    |               |                           |                                                                                                    |
|----------------------------------------------------------------------------------------------------|----------------------------------------------------------------------------------------------------|---------------|---------------------------|----------------------------------------------------------------------------------------------------|
| Meta-Daten der<br>Maschine                                                                                                    | Typ                                                                                                    | NULL I -fähig | Beschreibung              | Wort                                                                                                    |
|                                                                                                    | γp                                                                                                    | NOLL-Iang     | Deschielbung              | Wert                                                                                                    |
| AvgMemoryConsumptionpelt                                                                                                    | np£ticopnpelt                                                                                                    | Nein          | Durchschnittlicher        | 0–100                                                                                                    |
|                                                                                                    |                                                                                                    |               | Prozentsatz des           |                                                                                                    |
|                                                                                                    |                                                                                                    |               | verwendeten               |                                                                                                    |
|                                                                                                    |                                                                                                    |               | Speichers auf             |                                                                                                    |
| PeakMemoryConsun <b>Datione</b> lt                                                                                                    |                                                                                                    |               | einem Computer.           |                                                                                                    |
| PeakMemoryConsu                                                                                                    | nDpotpiopnelt                                                                                                    | Nein          | Prozentsatz des           | 0–100                                                                                                    |
|                                                                                                    |                                                                                                    |               | gesamten                  |                                                                                                    |
|                                                                                                    |                                                                                                    |               | verfügbaren               |                                                                                                    |
|                                                                                                    |                                                                                                    |               | Speichers auf             |                                                                                                    |
|                                                                                                    | Prozentsatz des<br>verwendeten<br>Speichers auf<br>einem Computer.<br>Prozentsatz des<br>0–100<br>gesamten<br>verfügbaren<br>Speichers auf<br>einer Maschine.<br>Doppelt<br>Nein<br>Doppelt<br>Nein<br>Prozentsatz der<br>auf einer<br>Maschine<br>verwendeten<br>CPU.<br>Doppelt<br>Nein<br>Prozentsatz der<br>auf einer<br>Maschine<br>verwendeten<br>CPU.<br>Doppelt<br>Nein<br>Prozentsatz der<br>auf einer<br>Maschine<br>verwendeten<br>CPU.<br>Doppelt<br>Nein<br>Prozentsatz der<br>auf einer<br>Maschine<br>verwendeten<br>CPU.<br>SType<br>Zeichenfolge<br>Nein<br>Nein<br>Prozentsatz der<br>auf einer<br>Maschine<br>verwendeten<br>CPU.<br>Statalog an.<br>>=0                                                                                                    |               |                           |                                                                                                    |
| Ieta-Daten der         Iaschine         vgMemoryConsum         'eakMemoryConsum         vgCPU         'eakCPU         /achineOSType         -owLoadInstances         MediumLoadInstan                                                                                                    | Doppelt                                                                                                    | Nein          | Durchschnittlicher        | 0–100                                                                                                    |
| eta-Daten der<br>aschine Typ<br>vgMemoryConsum Dicopper<br>eakMemoryConsumDiction<br>vgCPU Dopper<br>eakCPU Dopper<br>lachineOSType Zeich<br>.owLoadInstances Ganz:                                                                                                    |                                                                                                    |               | Prozentsatz der           |                                                                                                    |
|                                                                                                    | Typ     NULL-fähig     B       nbbioppelt     Nein     D       nbbioppelt     Nein     P       va     Si       ei     Nein     P       va     Si       Doppelt     Nein     D       Doppelt     Nein     P       aa     M       Zeichenfolge     Nein     G       Ganzzahl     Nein     A       cesanzzahl     Nein     A       u     Nein     A       n     P     B                                                                                                    | aufeiner      |                           |                                                                                                    |
|                                                                                                    |                                                                                                    |               | Maschine                  | Werther $0-100$ Pr. $0-100$ Pr. $0-100$ . $0-100$ . $0-100$ . $0-100$ . $1:$ Einzelsitzung,<br>$2:$ Mehrsitzungg- $1:$ Einzelsitzung,<br>$2:$ Mehrsitzungim $>=0$ n- $>=0$ n- $>=0$ n- $>=0$ n- $>=0$ |
|                                                                                                    |                                                                                                    |               | verwendeten               |                                                                                                    |
|                                                                                                    |                                                                                                    |               | CPU.                      | 0.100                                                                                                    |
| РеакСРО                                                                                                    | Doppelt                                                                                                    | Nein          | Maximaler                 | 0-100                                                                                                    |
|                                                                                                    |                                                                                                    |               | Prozentsatz der           |                                                                                                    |
|                                                                                                    |                                                                                                    |               | aufeiner                  |                                                                                                    |
|                                                                                                    |                                                                                                    |               | Maschine                  |                                                                                                    |
|                                                                                                    |                                                                                                    |               | CDU                       |                                                                                                    |
| MachineOSType                                                                                                    | Zeichenfolge                                                                                                    | Nein          | CPU.<br>Gibt die Sitzung- | 1. Finzelsitzung                                                                                                    |
| Maschine<br>AvgMemoryConsum<br>PeakMemoryConsum<br>AvgCPU<br>PeakCPU<br>MachineOSType                                                                                                    | Zelenemoige                                                                                                    | Nem           | sunterstützung            | 2. Mehrsitzung                                                                                                    |
|                                                                                                    |                                                                                                    |               | der Maschinen im          | Wert<br>0−100<br>0−100<br>0−100<br>0−100<br>1: Einzelsitzung,<br>2: Mehrsitzung<br>>=0<br>>=0                                                                                                    |
|                                                                                                    |                                                                                                    |               | Katalog an.               |                                                                                                    |
| l owl oadInstances                                                                                                    | Ganzzahl                                                                                                    | Nein          | Anzahl der                | Wert         ∩ -100         0-100         ∩-100         ∩ -100         1: Einzelsitzung,         2: Mehrsitzung         >=0         >=0                                                               |
| Lon Loudinistances                                                                                                    | Typ       NULL-fähig       Beschreibung       Wert         noryConsumptionpelt       Nein       Durchschnittlicher<br>Prozentsatz des<br>verwendeten<br>Speichers auf<br>einer Computer.       0–100         emoryConsumptionpelt       Nein       Prozentsatz des<br>verwendeten       0–100         emoryConsumptionpelt       Nein       Prozentsatz des<br>verwendeten       0–100         gesamten<br>verfügbaren       0–100       gesamten<br>verfügbaren       0–100         gut       Doppelt       Nein       Durchschnittlicher<br>Maschine       0–100         U       Doppelt       Nein       Durchschnittlicher<br>Maschine       0–100         Prozentsatz der<br>auf einer       0–100       Prozentsatz der<br>auf einer       0–100         Prozentsatz der<br>auf einer       0–100       Prozentsatz der<br>auf einer       0–100         Prozentsatz der<br>auf einer       2.100       1.100       1.100         Prozentsatz der<br>auf einer       2.100       1.100       1.100         Prozentsatz der<br>auf einer       2.100       1.100       1.100         Prozentsatz der<br>auf einer       2.100       1.100       1.100         Prozentsatz der<br>auf einer       2.100       1.100       1.100         Prozentsatz der<br>auf einer       2.100       1.100       1.100       1.100 |               |                           |                                                                                                    |
|                                                                                                    |                                                                                                    |               | einer Maschinen-          |                                                                                                    |
|                                                                                                    |                                                                                                    |               | bewertung < 41.           |                                                                                                    |
| LowLoadInstances Ganzzahl<br>MediumLoadInstanc <b>&amp;</b> anzzahl                                                                                                    | Nein                                                                                                    | Anzahl der    | >=0                       |                                                                                                    |
|                                                                                                    |                                                                                                    |               | Maschinen mit             |                                                                                                    |
|                                                                                                    |                                                                                                    |               | einer Maschinen-          |                                                                                                    |
|                                                                                                    |                                                                                                    |               | bewertung >= 40           |                                                                                                    |
| AvgCPU Doppelt Nein Durchschnittlicher 0–100<br>Prozentsatz der<br>auf einer<br>Maschine<br>verwendeten<br>CPU.<br>PeakCPU Doppelt Nein Maximaler 0–100<br>Prozentsatz der<br>auf einer<br>Maschine<br>verwendeten<br>CPU.<br>MachineOSType Zeichenfolge Nein Gibt die Sitzung-<br>2: Mehrsitz<br>der Maschinen im<br>Katalog an.<br>LowLoadInstances Ganzzahl Nein Anzahl der >=0<br>Maschinen-<br>bewertung < 41.<br>MediumLoadInstanc canzahl Nein Anzahl der >=0<br>Maschinen mit<br>einer Maschinen-<br>bewertung < 41.<br>MediumLoadInstances - =0<br>Maschinen mit<br>einer Maschinen-<br>bewertung >=0<br>Maschinen mit<br>einer Maschinen-<br>bewertung >=40<br>und einer Maschi-<br>nenbewertung <<br>70 |                                                                                                    |               |                           |                                                                                                    |
|                                                                                                    |                                                                                                    |               | nenbewertung <            |                                                                                                    |
|                                                                                                    |                                                                                                    |               | 70                        |                                                                                                    |

| Meta-Daten der                                                                                                    |                                                                                                    |                   |                                                                                                    |      |
|----------------------------------------------------------------------------------------------------|----------------------------------------------------------------------------------------------------|-------------------|----------------------------------------------------------------------------------------------------|------|
| Maschine                                                                                                    | I-Daten der<br>I-hine Typ NULL-fähig Beschreibu<br>LoadInstances Ganzzahl Nein Anzahl der<br>Maschinen<br>einer Masch<br>bewertung<br>egatedStatus Zeichenfolge Nein Statusbesch<br>Fehlgeschla<br>Nicht regist<br>Wartung, Ak<br>Einsatzbere<br>lyForUseInstanc€anzzahl Nein Anzahl der<br>Maschinen<br>dem Status<br>"Einsatzber<br>eInstance Ganzzahl Nein Anzahl der<br>Maschinen<br>dem Status<br>"Aktiv".<br>gisteredInstanc€anzzahl Nein Anzahl der<br>Maschinen<br>dem Status<br>"Aktiv".<br>gisteredInstanc€anzzahl Nein Anzahl der<br>Maschinen<br>dem Status<br>"Nicht regis<br>"Aktiv".<br>anzahl der<br>Maschinen<br>dem Status<br>"Nicht regis<br>"Aktiv".<br>Anzahl der<br>Maschinen<br>dem Status<br>"Nicht regis<br>"Nicht regis<br>"Aktiv".<br>Anzahl der<br>Maschinen<br>dem Status<br>"Nicht regis<br>"Nicht regis<br>"Aktiv".<br>Anzahl der<br>Maschinen<br>dem Status<br>"Status                                                                                                    |                   | Beschreibung                                                                                                    | Wert |
| Meta-Daten der<br>MaschineTypHighLoadInstancesGanzzahlAggregatedStatusZeichenfolgeReadyForUseInstanceGanzzahlActiveInstanceGanzzahlUnregisteredInstanceGanzzahlFailedInstanceGanzzahl                                                                               | Nein                                                                                                    | Anzahl der        | >=0                                                                                                    |      |
|                                                                                                    |                                                                                                    |                   | Maschinen mit                                                                                                    |      |
|                                                                                                    |                                                                                                    |                   | einer Maschinen-                                                                                                    |      |
|                                                                                                    |                                                                                                    |                   | bewertung >=70.                                                                                                    |      |
| Veta-Daten derVaschineTypNULIHighLoadInstancesGanzzahlNeinAggregatedStatusZeichenfolgeNeinReadyForUseInstanc€anzzahlNeinActiveInstanceGanzzahlNeinUnregisteredInstanc€anzzahlNeinFailedInstanceGanzzahlNeinFailedInstanceGanzzahlNeinMaintenanceInstanc€anzzahlNein | Nein                                                                                                    | Statusbeschreibur | ng                                                                                                    |      |
|                                                                                                    | eta-Daten der<br>aschine Typ<br>ghLoadInstances Ganzzahl<br>ggregatedStatus Zeichenfolge<br>eadyForUseInstanceGanzzahl<br>:tiveInstance Ganzzahl<br>nregisteredInstanceGanzzahl<br>ailedInstance Ganzzahl                                                                                                    |                   | Fehlgeschlagen,                                                                                                    |      |
|                                                                                                    |                                                                                                    |                   | Nicht registriert,                                                                                                    |      |
|                                                                                                    |                                                                                                    |                   | Wartung, Aktiv,                                                                                                    |      |
|                                                                                                    |                                                                                                    |                   | Einsatzbereit.                                                                                                    |      |
| ReadyForUseInstan                                                                                                    | aschine Typ<br>ghLoadInstances Ganzzahl<br>ggregatedStatus Zeichenfolge<br>eadyForUseInstanceGanzzahl<br>:tiveInstance Ganzzahl<br>nregisteredInstanceGanzzahl<br>ailedInstance Ganzzahl                                                                                                    | Nein              | Anzahl der                                                                                                    | >=0  |
| Iaschine Typ   ighLoadInstances Ganzzahl   ggregatedStatus Zeichenfolge   eadyForUseInstance Ganzzahl   ctiveInstance Ganzzahl   nregisteredInstance Ganzzahl   ailedInstance Ganzzahl                                                                              |                                                                                                    | Maschinen mit     |                                                                                                    |      |
|                                                                                                    |                                                                                                    |                   | dem Status                                                                                                    |      |
|                                                                                                    |                                                                                                    |                   | "Einsatzbereit".                                                                                                    |      |
| ReadyForUseInstanc&anzzahl Nein<br>ActiveInstance Ganzzahl Nein<br>UnregisteredInstanc&anzzahl Nein                                                                                                    | Nein                                                                                                    | Anzahl der        | >=0                                                                                                    |      |
|                                                                                                    |                                                                                                    |                   | Maschinen mit                                                                                                    |      |
|                                                                                                    |                                                                                                    |                   | dem Status                                                                                                    |      |
| UnregisteredInstanc&anzzahl Nein                                                                                                    | "Aktiv".                                                                                                    |                   |                                                                                                    |      |
| AggregatedStatus Zeichenfolge<br>ReadyForUseInstanc€anzzahl<br>ActiveInstance Ganzzahl<br>UnregisteredInstanc€anzzahl                                                                                                    | Nein                                                                                                    | Anzahl der        | >=0                                                                                                    |      |
|                                                                                                    |                                                                                                    |                   | Maschinen mit                                                                                                    |      |
|                                                                                                    |                                                                                                    |                   | dem Status                                                                                                    |      |
|                                                                                                    |                                                                                                    |                   | "Nicht registriert"                                                                                                    |      |
|                                                                                                    |                                                                                                    |                   | Statusbeschreibung<br>Fehlgeschlagen,<br>Nicht registriert,<br>Wartung, Aktiv,<br>Einsatzbereit.<br>Anzahl der >=0<br>Maschinen mit<br>dem Status<br>"Einsatzbereit".<br>Anzahl der >=0<br>Maschinen mit<br>dem Status<br>"Aktiv".<br>Anzahl der >=0<br>Maschinen mit<br>dem Status<br>"Nicht registriert"<br>Anzahl der >=0<br>Maschinen mit<br>dem Status<br>"Sicht registriert"<br>Anzahl der >=0<br>Maschinen mit<br>dem Status<br>"Fehlgeschlagen"<br>Anzahl der >=0<br>Maschinen mit<br>dem Status<br>"Fehlgeschlagen" |      |
| FailedInstance                                                                                                    | eschine Typ NULL-fähig Beschreibung Vert<br>hLoadInstances Ganzzahl Nein Anzahl der >=0<br>Maschinen mit einer Maschinen- bewertung >=70.<br>regatedStatus Zeichenfolge Nein Statusbeschreibung Fehlgeschlagen, Nicht registriert, Wartung, Aktiv, Einsatzbereit.<br>dyForUseInstance Ganzzahl Nein Anzahl der >=0<br>Maschinen mit dem Status<br>veInstance Ganzzahl Nein Anzahl der >=0<br>Maschinen mit dem Status<br>"Einsatzbereit".<br>veInstance Ganzzahl Nein Anzahl der >=0<br>Maschinen mit dem Status<br>"Einsatzbereit".<br>veInstance Ganzzahl Nein Anzahl der >=0<br>Maschinen mit dem Status<br>"Aktiv".<br>egisteredInstance Ganzzahl Nein Anzahl der >=0<br>Maschinen mit dem Status<br>"Aktiv".<br>edInstance Ganzzahl Nein Anzahl der >=0<br>Maschinen mit dem Status<br>"Nicht registriert".<br>i.<br>edInstance Ganzzahl Nein Anzahl der >=0<br>Maschinen mit dem Status<br>"Nicht registriert".<br>i.<br>ntenanceInstanceGanzzahl Nein Anzahl der >=0<br>Maschinen mit dem Status<br>"Fehlgeschlagen"<br>i.<br>ntenanceInstanceGanzzahl Nein Anzahl der >=0<br>Maschinen mit dem Status<br>"Fehlgeschlagen"<br>i.<br>ntenanceInstanceGanzzahl Nein Anzahl der >=0<br>Maschinen mit dem Status<br>"Fehlgeschlagen"<br>i.<br>maschinen mit dem Status<br>"Wartung".<br>i.<br>Hein Anzahl der >=0<br>Maschinen mit dem Status<br>"Wartung". | >=0               |                                                                                                    |      |
|                                                                                                    |                                                                                                    |                   | Maschinen mit                                                                                                    |      |
|                                                                                                    |                                                                                                    |                   | dem Status                                                                                                    |      |
|                                                                                                    |                                                                                                    |                   | "Fehlgeschlagen"                                                                                                    |      |
|                                                                                                    |                                                                                                    |                   |                                                                                                    |      |
| MaintenanceInstand                                                                                                    | aintenanceInstanc&anzzahl No                                                                                                    |                   | Anzahl der                                                                                                    | >=0  |
|                                                                                                    |                                                                                                    |                   | Maschinen mit                                                                                                    |      |
|                                                                                                    |                                                                                                    |                   | dem Status                                                                                                    |      |
|                                                                                                    |                                                                                                    |                   | "Wartung".                                                                                                    |      |

# **Power BI-Integration für Citrix Performance Analytics**

#### April 12, 2024

Die ODATA-API der Citrix Analytics Service-Plattform unterstützt derzeit die Performance Analytics-Datenexportfunktion.

Dieses Dokument beschreibt die notwendigen Schritte, um die CAS ODATA-API mit Power BI zu integrieren, das auch Folgendes unterstützt:

- 1. Inkrementelle Datenaktualisierung (diese Unterstützung ist entscheidend für einen großen Datensatz)
- 2. Geplante Datenaktualisierung (automatisches Abrufen und Exportieren der Daten in den Power BI-Arbeitsbereich)

#### Voraussetzungen

Die folgenden Elemente sind erforderlich, um den CAS-ODATA-Feed zu verbinden:

- 1. Citrix Cloud-Kunden-ID (CCID)
- 2. Globaler CAS ODATA-API-Endpunkt: https://api.cloud.com/casodata
- 3. Citrix Cloud-API-Client.

Die CAS ODATA API verwendet das Citrix Cloud Bearertoken für die Authentifizierung. Ein Citrix Cloud API-Client ist erforderlich, um das Bearertoken abzurufen. Informationen zum Erstellen eines Citrix Cloud API-Clients und zum Speichern der Client-ID und des geheimen Schlüssels finden Sie in der Dokumentation Erste Schritte mit Citrix Cloud APIs.

#### Hinweis:

Der Administrator, der den API-Client erstellt, muss den "Schreibgeschützten Zugriff" oder den "Volladministratorzugriff" auf den Citrix Cloud Analytics-Dienst haben.

#### Verbinden Sie den CAS ODATA-Feed mit Power BI

Führen Sie die folgenden Schritte aus, um den CAS-ODATA-Feed mit Power BI zu verbinden:

- 1. Öffnen Sie den Power BI-Desktop.
- 2. Wählen Sie Home -> Daten abrufen -> Leere Abfrage. Die Seite Power Query Editor wird angezeigt.

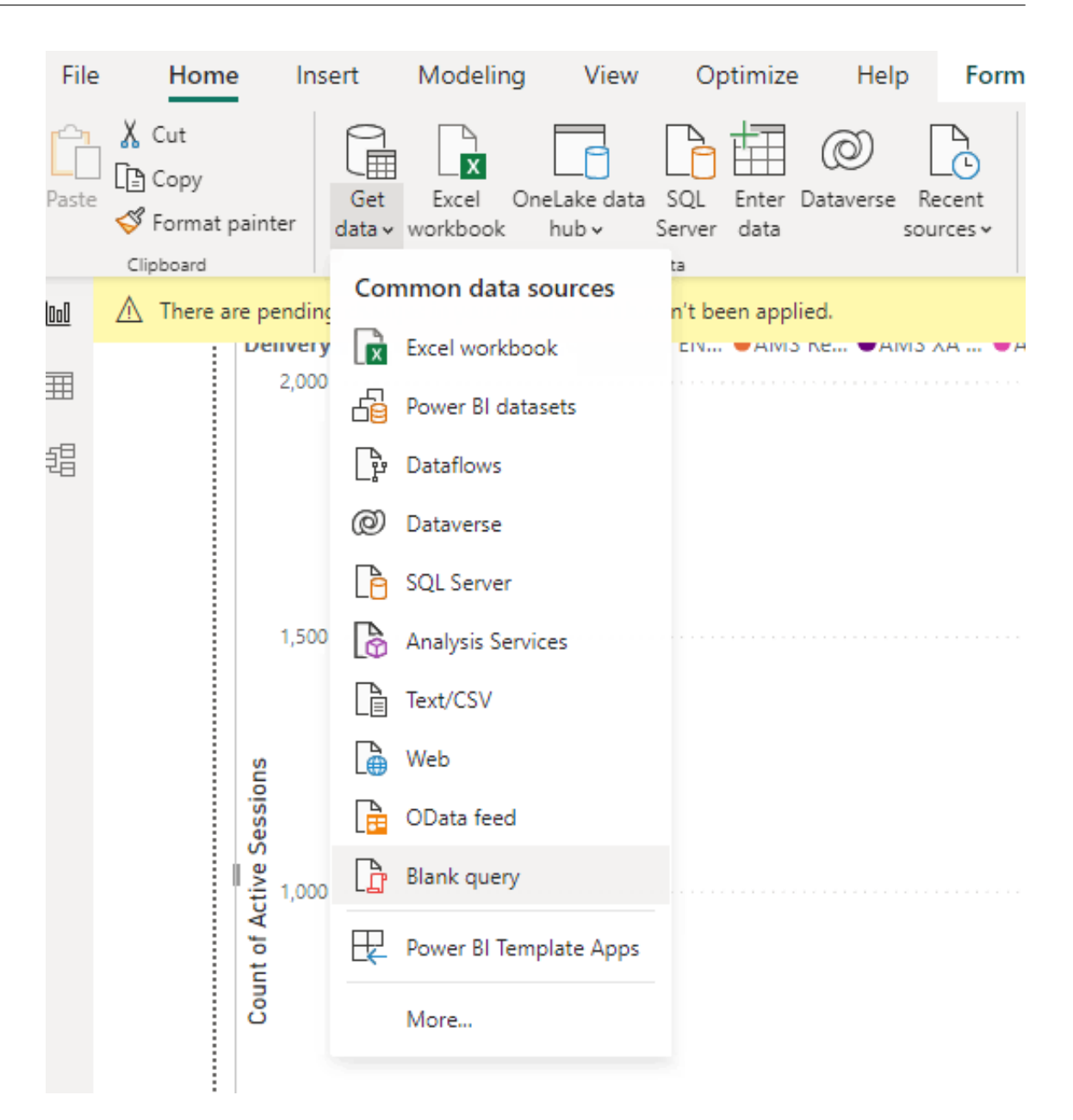

- 3. Wählen Sie auf dem Bildschirm **Power Query Editor** die Option **Parameter verwalten** aus und fügen Sie die folgenden beiden Parameter hinzu, um die inkrementelle Aktualisierung zu unterstützen:
  - RangeStart: Das Startdatum der Aktualisierung (muss den Typ "Date/Time" verwenden)
  - RangeEnd: Das Enddatum der Aktualisierung (muss den Typ "Date/Time" verwenden)

|            | New      | Name                   |
|------------|----------|------------------------|
| RangeStart | $\times$ | RangeStart             |
| RangeEnd   |          | Description            |
|            |          | ✓ Required<br>Type     |
|            |          | Date/Time 👻            |
|            |          | Suggested Values       |
|            |          | Any value 👻            |
|            |          | Current Value          |
|            |          | 01-07-2023 12.00.00 AM |
|            |          |                        |

Weitere Informationen finden Sie in der Microsoft-Dokumentation.

4. Wählen Sie auf dem **Power Query Editor**-Bildschirm die Option **Advanced Editor** aus und geben Sie die folgende Abfrage ein, um mit Citrix Cloud zu interagieren und das Bertertoken abzurufen, sowie mit dem CAS-ODATA-Feed zu interagieren und die erforderlichen Daten abzurufen.

#### Hinweis:

Verwenden Sie das im vorherigen Schritt abgerufene Bearertoken für die Authentifizierung.

```
let
1
       customerId = "placeholder_customerId",
2
       // get citrix cloud API credential (bearer token)
3
       tokenUrl = "placeholder_tokenUrl",
4
5
       headers = [
       #"customerid" = customerId,
6
       #"Content-Type" = "application/x-www-form-urlencoded",
7
8
       #"Accept" = "*/*"
9
       ],
       postData = [
       grant_type = "client_credentials",
11
       client_id = "placeholder_ApiClientId",
12
       client_secret = "placeholder_ApiSecretKey"
13
14
       ],
       response = Json.Document(Web.Contents(tokenUrl, [Headers =
15
           headers, Content = Text.ToBinary(Uri.
16
       BuildQueryString(postData))])),
       // get the CC bearer toekn from the response
17
       token = "CwsAuth bearer=" & response[access_token],
18
```

```
19
       reportDate = DateTime.AddZone(RangeStart, 0),
       reportDateYear = Number.ToText(Date.Year(reportDate)),
       reportDateMonth = Number.ToText(Date.Month(reportDate)),
21
       reportDateDay = Number.ToText(Date.Day(reportDate)),
22
23
       // CAS ODATA API endpoint and ODATA query. Sample below will
           retrieve active sessions (non-terminated)
       // apiURL = "https://api.cloud.com/casodata/sessions?$filter=
24
           SessionState ne '3'",
25
       apiURL = "placeholder_OdataApiUrl",
       // have to separate api queries below to make PowerBI happy
27
       apiQuery = [
       #"year" = reportDateYear,
28
29
       #"month" = reportDateMonth,
       #"day" = reportDateDay
       ],
31
32
       apiHeaders = [
33
       #"Authorization" = token,
34
       #"Citrix-CustomerId" = customerId
       ],
       Source = OData.Feed(apiURL, null, [Query=apiQuery, Headers=
           apiHeaders]),
       #"Filtered Rows" = Table.SelectRows(Source, each DateTimeZone.
37
           FromText([Timestamp]) >= DateTime.AddZone
       (RangeStart, 0) and DateTimeZone.FromText([Timestamp]) <=</pre>
38
           DateTime.AddZone(RangeEnd, 0))
       in
       #"Filtered Rows"
40
41
   <!--NeedCopy-->
```

- 5. Ersetzen Sie die folgenden Platzhalter basierend auf Ihrer Website:
  - Placeholder\_customerId: Kunden-ID
  - placeholder\_tokenUrl: regionale spezifische CC auth URL

```
https://api.cloud.com/cctrustoauth2/root/tokens/clients
```

- placeholder\_ApiClientId: API-Client-ID
- placeholder\_ApiSecretKey: geheimer Schlüssel des API-Clients
- placeholder\_OdataApiUrl: APIURL für CAS ODATA mit optionaler ODATA-Abfrage (Beispiel: "https://api.cloud.com/casodata/sessions?\$filter=SessionState ne '3'")
- 6. Wenn Sie fertig sind, klicken Sie auf **Fertig**. Die Anforderung von Anmeldeinformationen für den Datenquellenzugriff wird angezeigt.
- 7. Wählen Sie **Anonym** aus und klicken Sie dann auf **Anwenden**. Die Daten werden wie folgt aktualisiert:

| ×                                                                                           |                    |                         |                          |                      | Properties               |                             | <b>—</b> × <b>—</b> × | 4L m             | _ (       | Data Type: Text *          | Sa Merge Queries *            | = Text Analytics             |                                     |                    |                |  |
|---------------------------------------------------------------------------------------------|--------------------|-------------------------|--------------------------|----------------------|--------------------------|-----------------------------|-----------------------|------------------|-----------|----------------------------|-------------------------------|------------------------------|-------------------------------------|--------------------|----------------|--|
| <b>-</b> ↑ L=                                                                               |                    | - <b>A</b>              | -8                       | L                    | Advanced Editor          | 💷 🗙                         | ==== ===              | i nh             | È,        | Use First Row as Headers * | T Append Queries *            | Vision                       |                                     |                    |                |  |
| ose & New                                                                                   | Recent Enter       | Data source             | Manage                   | Ref                  | esh<br>Manage *          | Choose Remove               | Keep Remove           | Split            | Group     | Replace Values             | 44 Combine Files              | Azure Machine Learning       |                                     |                    |                |  |
| lose N                                                                                      | Vew Query          | Data Sources            | Paramete                 | rs                   | Query                    | Manage Columns              | Reduce Rows           | Sort             |           | Transform                  | Combine                       | Al Insights                  |                                     |                    |                |  |
| Queries (3)                                                                                 |                    |                         |                          | ×                    | √ fr - Table.6           | keorderColumns(≢"Fi         | ltered Rows".("       | fimestamo". "    | SessionKe | rv". "SessionExperience"   | "SessionState", "Se           | ssionType". "SessionStar     | tTime", "NachineName", "User        | Name". 🗸           | Query Settings |  |
| sessions                                                                                    |                    |                         |                          |                      | 8- Timestamp             | a <sup>B</sup> - SessionKey |                       |                  | v         | 1.2 SessionExperience      | a <sup>B</sup> - SessionState | ▼ a <sup>B</sup> SessionType | ▼ a <sup>8</sup> , SessionStartTime | * 48- MachineName  |                |  |
| RonaeStart (01                                                                              | 1.07.2023 12:00:00 | AMO                     |                          | 1                    | 022.07.01700.00.00.0007  | 00110721 8055 4405          |                       |                  |           |                            |                               |                              | 2012.05.20717.15.17                 | CITRITE SINGDAD1   | Name           |  |
|                                                                                             | 07 2020 42 00 00   |                         |                          |                      | 022-07-02100.00.00.0002  | 00219731-0383-4490-         | New Table Lado Table  |                  |           |                            |                               |                              | 2023-00-20117-13-17                 |                    | sessions       |  |
| RangeEnd (04-07-2023 12.00.00 AM)     2 2023-07-01700 00.00.00     3 2023-07-01700 00.00.00 |                    | 023-07-01100.00.00.0002 | 00804138-2012-4010-8     | 10e-1700e108733      |                          |                             |                       |                  | 100 1     | 2022-02-05100.05.00.00000  | CITRITE VICE PAPOLO           | All Properties               |                                     |                    |                |  |
|                                                                                             |                    |                         |                          | 3                    | 023-07-01100.00.00.0002  | 00934589-2514-4940-         | stel-e/1808/0508/     |                  |           | ,                          | 0 2                           |                              | 2023-06-20110-06-36                 | CITRITE (USEPMD1)  | HITTOPETUCA    |  |
|                                                                                             |                    | 4                       | 023-07-01100-00100.0002  | 00028310-7870-4815-8 | 004-98/1/0330184         |                             |                       |                  |           | 1011 1                     | 2022-02-09100-00-11.000000    | CITATE (TEPAPOLIC            | APPLIED STEPS                       |                    |                |  |
|                                                                                             |                    |                         |                          | 5                    | 025-07-01100/00/00/0002  | 01900655-5025-4087-6        | 2004-200093311514     |                  |           |                            | 1 2                           | 0                            | 2023-05-26105-15-22                 | CITRUTE (SINPPOAD) | customerid     |  |
|                                                                                             |                    |                         |                          | 0                    | 023-07-01100-00-00.0002  | 01900217-6098-4948-         | 3104-0e0369043314     |                  |           |                            | 1 2                           |                              | 2023-06-26106:48:12                 | CITRITE/EMEAPMD    | tokenUrl       |  |
|                                                                                             |                    |                         |                          | 1                    | 025-07-01100.00.00.0002  | 01242002-1459-4169-5        | ACCO-767C41C20376     |                  |           |                            |                               | 100 1                        | 2022-02-09105-55-24-000000          | CITATE (FID APOCC  | headers        |  |
|                                                                                             |                    |                         |                          | 8                    | 023-07-01100:00:00.0002  | 018502/6-0184-4256-8        | eto-16858f037178      |                  |           |                            | 1 2                           | 0                            | 2023-06-2611110-19                  | CITRITE(USEPMUSI   | postData       |  |
|                                                                                             |                    | 9                       | 023-07-01100:00:00.0002  | 01383433-4006-4187-  | 1068-00C507889841        |                             |                       | -                | 1 2       | 0                          | 2023-06-25116-22-30           | CTRUE (USEPMD21              | response                            |                    |                |  |
|                                                                                             |                    |                         |                          | 10                   | 023-07-01100:00:00.0002  | 01006880-1000-4887-8        | 1990-040804758513     |                  |           |                            |                               | 1001                         | 2022-02-09104:51:17.000000          | CHRIEVELEAPOOL     | token          |  |
|                                                                                             |                    |                         |                          | 11                   | 023-07-01100100100.0002  | 01872375-8400-4985-9        | 494-063239126857      |                  |           |                            | 1 2                           | 0                            | 2023-06-26113:31:59                 | CITRITE (APACPMD)  | yesterday      |  |
|                                                                                             |                    |                         |                          | 12                   | 023-07-01100:00:00:0002  | 02189d79-8ee3-47eb-         | ba19-ae7c530e91a5     |                  |           |                            | 1 2                           | 0                            | 2023-06-30105:16:17                 | CITRITEVAPACJPNPI  | yesterdayYear  |  |
|                                                                                             |                    |                         |                          | 13                   | 1023-07-01100:00:00.0002 | 021aadfe-c867-4bea-a        | 8ee-90090374a508      |                  |           | 1                          | 8 2                           | 0                            | 2023-06-26T13:01:47                 | CITRITE\USEPMD41   | yesterdayMonth |  |
|                                                                                             |                    |                         |                          | 14                   | 023-07-01100:00:00:0002  | 02295696-0128-4579-         | a96b-7d5fc3e9be2d     |                  |           |                            | 1 2                           | 0                            | 2023-06-30116:56:54                 | CITRITEVAPACPMD    | yesterdayDay   |  |
|                                                                                             |                    |                         |                          | 15                   | 1023-07-01100:00:00.0002 | 02411416-0267-422c-         | 803f-e9e0a30687ac     |                  |           |                            | 0                             | null 1                       | 2022-02-10714:20:58.000000          | CITRITE\SINPAPOCC  | apiURL         |  |
| 1                                                                                           |                    | 16                      | 1023-07-01100.00.00.0002 | 026358bc-f49d-46fe-a | 830-676f067308954        | 6e6a6d-a900-407             | 5-bdba-5              |                  | 0         | 0 Tun                      | 2023-07-01T04:44:40           | CITRITE\USEPASAPI            | apiQuery                            |                    |                |  |
|                                                                                             |                    |                         |                          | 17                   | 1023-07-01T00:00:00.000Z | 0266b1aa-494d-476e-         | 8454-171658027870     |                  |           |                            | 1 2                           | 0                            | 2023-06-28T14:35:50                 | CITRITE\FTLPP0AD1  | apiHeaders     |  |
|                                                                                             |                    |                         |                          | 18                   | 1023-07-01T00:00:00.000Z | 0275cb5e-eac4-4364-a        | 037-4e1b83b05640      |                  |           |                            | 1 2                           | 0                            | 2023-05-28T14:53:09                 | CITRITE\APACPMD:   | Source         |  |
|                                                                                             |                    |                         |                          | 19                   | 1023-07-01T00:00:00.000Z | 027aaf5c-cfca-4163-af       | 2f-21b589e0c2e0       |                  |           |                            | 0 5                           | 0                            | 2023-06-24722:39:24.817000          | CITRITE\USEPMD23   | Filtered Rows  |  |
|                                                                                             |                    | 20                      | 1023-07-01T00.00.00.0002 | 02b646c4-60f9-411d-a | 6c5-12867d664579         |                             |                       | 1                | 8 2       | 1                          | 2023-07-01T15:53:04           | CITRITE\USEPASAP:            | × Reordered Columns                 | 1                  |                |  |
|                                                                                             |                    | 21                      | 023-07-01T00:00:00.000Z  | 02de2d88-5833-4b97-  | 8d92-e793bcb9ce2e        |                             |                       |                  | 0         | null 1                     | 2022-02-08T13:29:06.97        | CITRITE\FTLPAPOCC            |                                     |                    |                |  |
|                                                                                             |                    |                         |                          | 22                   | 1023-07-01T00:00:00.000Z | 02176b0a-a9c0-4efa-9        | 445-10c9bcf955a5      |                  |           |                            | 0                             | null 1                       | 2022-02-10T07:20.05.207             | CITRITE\SINPAPOCC  |                |  |
|                                                                                             |                    |                         |                          | 23                   | 023-07-01T00:00:00.000Z  | 0308e316-c878-464f-b        | 092-7030d5a325db      |                  |           |                            | 1 2                           | 0                            | 2023-05-26711:12:20                 | CITRITE\AMSPPOAD   |                |  |
|                                                                                             |                    |                         |                          | 24                   | 1023-07-01T00:00:00.000Z | 030eea9c-c189-47fd-b        | 41e-09619cd0fe2a      |                  |           |                            | 1 2                           | 0                            | 2023-05-26T05:59:34                 | CITRITE\EMEAPMD    |                |  |
|                                                                                             |                    |                         |                          | 25                   | 023-07-01T00:00:00.000Z  | 03184693-cf95-4ebf-b        | a4e-c955f34980fc      |                  |           |                            | 1 2                           | 0                            | 2023-06-26712:06:36                 | CITRITE\USEPMD21   |                |  |
|                                                                                             |                    |                         |                          | 26                   | 1023-07-01T00:00:00.000Z | 032/58d6-4490-451a-8        | 1c08-5693aba0f76b     |                  |           |                            | 1 2                           | 0                            | 2023-05-30T00:43:04                 | CITRITE\APACPMD2   |                |  |
|                                                                                             |                    |                         |                          | 27                   | 1023-07-01100:00:00.0002 | 0352d559-82c4-4ecd-9        | Acc4-b54403081e7d     |                  |           | 1                          | 6 2                           | 0                            | 2023-05-24T05:28:47                 | CITRITE\USEPMD30   |                |  |
|                                                                                             |                    |                         |                          | 28                   | 1023-07-01T00:00:00.000Z | 0352d559-82c4-4ecd-6        | 0cc4-b54403081e7dc    | 577e371-fbf3-430 | 03-a1c2-8 |                            | o                             | null 0                       | 2023-07-01711:41:41                 | CITRITE\USEPMD30   |                |  |
|                                                                                             |                    |                         |                          | 29                   | 023-07-01100:00:00.0002  | 03781f78-9fac-4ceb-8t       | 5ed-3e066697a159      |                  |           |                            | 0                             | noil 1                       | 2022-02-10715:56:40.430000          | CITRITE\SINPAPOCC  |                |  |
|                                                                                             |                    |                         |                          | 30                   | 1023-07-01T00:00:00.000Z | 039e4401-c37d-4dd4-         | 896c-e71d3121788f     |                  |           |                            | 0 5                           | 0                            | 2023-05-25T15:23:14                 | CITRITE\SINPPOAD1  |                |  |
|                                                                                             |                    |                         |                          | 31                   | 023-07-01100-00-00-0002  | 03:9#82-1716-4417-9         | 618-4cc2e94d23e4      |                  |           |                            | 2 2                           | 0                            | 2023-05-20714-15-58                 | CITRITE/USERMDS1   |                |  |

#### Konfigurieren Sie PowerBI so, dass es inkrementelle Aktualisierungen unterstützt

Wenn die Power Query Daten abrufen kann, müssen Sie die inkrementelle Aktualisierung für die Datenquelle konfigurieren.

Klicken Sie mit der rechten Maustaste auf die Datenquelle und wählen Sie **Inkrementelle Aktualisierung** aus, um die Richtlinie so zu konfigurieren, dass die inkrementelle Aktualisierung aktiviert wird:

Hinweis:

Für die Unterstützung der inkrementellen Aktualisierung ist eine Power BI Premium- oder Pro-Lizenz erforderlich.

| Count of Active Sessions by Timestamp and Delivery(Propublice         2000         2000         2000         2000         1,500         1,500         1,500         1,500         1,500         1,500         1,500         1,500         1,500         1,500         1,500         1,500         1,500         1,500         1,500         1,500         1,500         1,500         1,500         1,500         1,500         1,500         1,500         1,500         1,500         1,500         1,500         1,500         1,500         1,500         1,500         1,500         1,500         1,500         1,500         1,500         1,500         1,500         1,500         1,500         1,500         1,500         1,500         1,500         1,5                                                                                                    | Copy Cette See Conclake data SQL Enter Dataverse Recent Tanaform Refresh<br>Format painter data workbook hub Server data sources data vorkbook hub Server data sources Querkis<br>Oras Querkis                                                                                                    | cremental refresh and real-time data                                                                                                    |                                    |                                       |              |
|----------------------------------------------------------------------------------------------------|----------------------------------------------------------------------------------------------------|----------------------------------------------------------------------------------------------------|------------------------------------|---------------------------------------|--------------|
| 2.00       Actes       Actes <td< td=""><td>Count of Active Sessions by Timestamp and DeliveryGroupName<br/>DeliveryGroupName   AMS CV  AMS EN  AMS Re  AMS XA  AMS XA  A</td><td>Unable to confirm if the M query can be folded. It is not recommended to use incremental refresh with non-foldable queries. Learn more</td><td><math>\nabla</math> Filters  <math>\gg</math></td><td>Visualizations &gt;&gt;</td><td>Data</td></td<> | Count of Active Sessions by Timestamp and DeliveryGroupName<br>DeliveryGroupName   AMS CV  AMS EN  AMS Re  AMS XA  AMS XA  A | Unable to confirm if the M query can be folded. It is not recommended to use incremental refresh with non-foldable queries. Learn more                                       | $\nabla$ Filters $\gg$             | Visualizations >>                     | Data         |
| 1,00     1,00     1,00     1,00     1,00     1,00     1,00     1,00     1,00     1,00     1,00     1,00     1,00     1,00     1,00     1,00     1,00     1,00     1,00     1,00     1,00     1,00     1,00     1,00     1,00     1,00     1,00     1,00     1,00     1,00     1,00     1,00     1,00     1,00     1,00     1,00     1,00     1,00     1,00     1,00     1,00     1,00                 1,00 <td>2,000 Ref</td> <td>fresh large tables faster with incremental refresh. Plus, get the latest data in real time<br/>h DirectQuery (Premium only), Learn more</td> <td></td> <td></td> <td></td>                                                                                                    | 2,000 Ref                                                                                                    | fresh large tables faster with incremental refresh. Plus, get the latest data in real time<br>h DirectQuery (Premium only), Learn more                                       |                                    |                                       |              |
| 1.500       The setting is likely when you publish the faster to the Rower Blackico. Chargy you do         1.500       Setter table         setting       Setter table         setting       Setter table         setting       Setter table         setting       Setter table         setting       Setter table         setting       Setter table         setting       Setting         1.500       Setting         1.500       Setting         1.500       Setting         1.500       Setting         1.500       Setting         1.500       Setting         Setting       Setting         Setting       Setting </td <td></td> <td></td> <td>Filters on this visual</td> <td></td> <td>&gt; Hosessions</td>                                                                                                    |                                                                                                    |                                                                                                    | Filters on this visual             |                                       | > Hosessions |
| 1.500     1.500     1.500     1.500     1.500     1.500     1.500     1.500     1.500     1.500     1.500     1.500     1.500     1.500     1.500     1.500     1.500     1.500     1.500     1.500     1.500     1.500     1.500     1.500     1.500     1.500     1.500     1.500      1.500     1.500        1.500              1.500 <td>C</td> <td>) These settings will apply when you publish the dataset to the Power BI service. Once you do<br/>that, you won't be able to download it back to Power BI Desktop. Learn more</td> <td>Count of Active Sessio<br/>is (All)</td> <td></td> <td></td>                                                                                                    | C                                                                                                    | ) These settings will apply when you publish the dataset to the Power BI service. Once you do<br>that, you won't be able to download it back to Power BI Desktop. Learn more | Count of Active Sessio<br>is (All) |                                       |              |
| sessions     2. Set import and import free shith it table     Add data fields here     Solo     Solo     Solo     Solo     Cert the latest data in rare time with DirectQuery (Premium only) Learn more     Solo     Cert the latest data in rare time with DirectQuery (Premium only) Learn more     Solo     Cert the latest data in rare time with DirectQuery (Premium only) Learn more     Solo     Immettang     Solo     Immettang     Solo     Immettang     Solo     Solo     Solo     Solo     Solo     Immettang     Solo     Solo     Solo     Solo     Solo     Solo     Solo     Solo     Solo     Solo     Solo     Solo     Solo <td>1,500</td> <td>elect table</td> <td>DeliveryGroupName<br/>is (All)</td> <td></td> <td></td>                                                                                                    | 1,500                                                                                                    | elect table                                                                                                    | DeliveryGroupName<br>is (All)      |                                       |              |
| 2. Set import and refresh tanges 2. Set import and refresh tanges 2. Set import and refresh tanges 2. Set import and refresh tange 2. Set import and refresh tange 2. Set import and refresh tange 2. Set import and refresh tange 2. Set import and refresh tange 2. Set import and refresh tange 2. Set import and refresh tange 2. Set import and refresh tange 2. Set import and refresh tange 2. Set import and refresh tange 2. Set import and refresh tange 2. Set import and refresh tange 3. Choose optional settings 3. Choose optional settings 3. Choose optional s                                                                                                    | se                                                                                                    | essions 🗸                                                                                                    | Timertamo                          | 💌 💀 🎟 🖬 R Py                          |              |
| Add data fields here   500     0     0     1     0     1     1     1     1     1     1     1     1     1     1     1     1     1     1     1     1     1     1     1     1     1     1     1     1     1      1     1     1     1     1     1     1     1     1     1     1 </td <td>v 2.5</td> <td>Set import and refresh ranges</td> <td>is (All)</td> <td>F-10800</td> <td></td>                                                                                                    | v 2.5                                                                                                    | Set import and refresh ranges                                                                                                    | is (All)                           | F-10800                               |              |
| Archive data starting 7 Days before refresh date<br>Data importes from 27/6/0323 to 37/0323 (nclusive)<br>Data importes from 27/6/0323 to 37/0323 (nclusive)<br>Data importes from 27/6/0323 to 37/0323 (nclusive)<br>Data importes from 27/6/0323 to 37/0323 (nclusive)<br>Data importes from 47/0323 (nclusive)<br>Data importes from 47/0323 (nclus                                                                                                    |                                                                                                    | Incrementally refresh this table                                                                                                    | Add data fields here               | ն 🌠 🛇 🔊 …                             |              |
| Data imported fom 27/A7223 to 37/A7223 (inclusive)       Filters on this page       Immesting       Thereting       >         500       3. Choose optional settings       Data imported fom 47/A2233 to 47/A223 (inclusive)       Data imported fom 47/A2233 to 47/A223 (inclusive)       Filters on this page       Immesting       Varia         500       3. Choose optional settings       Data imported fom 60 membership refersh data in real time with DirectQuery (Premium only) Learn more       Filters on all pages       Usersd       DeleveryGraphane v ×         500       Concel to data in real time with DirectQuery (Premium only) Learn more       Section all pages       Usersd       DeleveryGraphane v ×         500       Only refresh complete day Learn more       Section all pages       Mad data fields here       Painel methy tipe         500       Only refresh complete day Learn more       Section all pages       Mad data fields here       Filters on all pages       Mad data fields here         500       Apply       Cancel       Filter on all pages       Mad data fields here       Filters on all pages       Mad data fields here         500       Immesting       Apply       Cancel       Filter on all pages       Mad data fields here         500       Immesting       Immesting       Apply       Cancel       Filter on all pages       Mad data fields here         5                                                                                                    | Ar Ar                                                                                                    | rchive data starting 7 Days 🗸 before refresh date                                                                                                    |                                    | X-axis                                |              |
| B       Incrementally refresh data       1       Days       before refresh data       1       Cancel       Varia         starting       Disard fresh deta       1       Days       before refresh data       1       Cancel       Cancet d Alue Setti >> X         500       3. Choose optional settings       3. Choose optional settings       Cancet d Alue Setti >> X       Setter on all pages       Learn only learn more         Sidered balance data in real time with DirectObury (Premium only) Learn more       Sidered for DirectObury.       Tester on all pages       Learn directore       Sidered for DirectObury.         0       Only refresh complete day Learn more       Apply       Cancel       Add data fields here       Tooling-         4. Add data fields here       Tooling-       Tooling-       Tooling-       Tooling-       Tooling-         0       Immestamp       Immestamp       Immestamp       Cancel       Diit through       Diit through                                                                                                    | Di PC                                                                                                    | ata imported from 27/6/2023 to 3/7/2023 (inclusive)                                                                                                    | Filters on this page               | Timestamp $\checkmark \times$         |              |
| 500     3. Choose optional settings     Gute the interventably refreshed from 4/7/2023 (nduving)     Gute the interventably refreshed from 4/7/2023 (nduving)     Filter on all pages     Court datue seat v ×       500     3. Choose optional settings     Get the latest data in real time with DirectQuery (Premium only) Learn more     Filter on all pages     Learned       6     Get the latest data in real time with DirectQuery (Premium only) Learn more     Add data fields here     Filter on all pages     Enterpression (Statest data in real time with DirectQuery (Premium only) Learn more       0     Only refresh complete day Learn more     Add data fields here     Tooltyr       Add data fields here     Add data fields here     Tooltyr       Add data fields here     Tooltyr     Add data fields here       4. Add data fields here     Tooltyr       4. Add data fields here     Tooltyr                                                                                                    |                                                                                                    | crementally refresh data 1 Days V before refresh                                                                                                    | Add data fields here               | Y-axis                                |              |
| 3. Choose optional settings     3. Choose optional settings     Iters on all pages     Iters on all pages     Iters on all pages     Iters on all pages     Delivergicapybline     No       0     Concel     Only refresh completed day Learn more     Add data fields here     Delivergicapybline     No       0     Only refresh completed day Learn more     Add data fields here     Total pages     Total pages     Total pages       0     Iters on all pages     Add data fields here     Total pages     Total pages     Total pages                                                                                                    | st                                                                                                    | arting date<br>ata will be incrementally refreshed from 4/7/2023 to 4/7/2023 (inclusive)                                                                                     |                                    | Count of Active Sessi $\lor \times$   |              |
| 500 Get the latest data in real time with DirectQuery (Premium only) Learn more<br>Selected table cannot be folded for DirectQuery.                                                                                                    | 3.0                                                                                                    | Choose optional settings                                                                                                    | Filters on all pages               | Legend                                |              |
| Selected table cannot be folded for DirecQuery.  Selected table cannot be folded for DirecQuery.  Only refresh complete day Learn more  Apply Cancel  Apply Cancel  Add data fids here  Add data fids here  Data fids here  Da                                                                                                    | 500                                                                                                    | Get the latest data in real time with DirectOuery (Premium only) Learn more                                                                                                  | Add data fields here               | DeliveryGroupName $\checkmark \times$ |              |
| Only refresh complete day Learn more  Only refresh complete day Learn more  Apply Cancel  Add data fields here  Toolgo  Add data fields here  Coding  Add data fields here  Coding  Add data fields here  Add data fields here  Add data field                                                                                                    | Se                                                                                                    | elected table cannot be folded for DirectOuery.                                                                                                    |                                    | Small multiples                       |              |
| 0 Apply Cancel Toolips Add data fields here Deil through Dill through                                                                                                    |                                                                                                    | Only refresh complete day Learn more                                                                                                    |                                    | Add data fields here                  |              |
| 0 Apply Cancel Add data fields here                                                                                                    |                                                                                                    |                                                                                                    |                                    | Tooltips                              |              |
| Limestamp J                                                                                                    | 0                                                                                                    | Apply Cancel                                                                                                    |                                    | Add data fields here                  |              |
|                                                                                                    |                                                                                                    | limestamp                                                                                                    |                                    | Drill through                         |              |
| Cross-report Ord                                                                                                    |                                                                                                    |                                                                                                    |                                    | Cross-report Or                       |              |

## Wichtig:

- Wenn die inkrementelle Aktualisierung aktiviert ist, löst die erste Aktualisierung die ODATA-API-Aufrufe aus, um alle historischen Daten abzurufen. Da die ODATA-API die Daten täglich aggregiert, ist es wichtig, die Anzahl der Tage für archivierte Daten zu verwenden.
- Erwägen Sie eine angemessene Anzahl von Tagen für die Aufbewahrung der Daten, um Speicherplatz auf Ihrem PowerBI-Workspace-Speicherplatz zu sparen (z. B. "7 Tage").

## Veröffentlichen Sie in der Power BI Cloud und aktivieren Sie die geplante Aktualisierung

Sobald die vorherigen Änderungen abgeschlossen sind, wählen Sie Power BI Desktop **Home** -> **Datei** - > **In Power BI veröffentlichen**. Der Datensatz und die Berichte werden im Power BI-Cloud-Workspace veröffentlicht.

Aktivieren Sie die geplante Aktualisierung, indem Sie im Datensatz auf **Einstellungen** klicken:

Settings for cas-odata-api-prod1

#### View dataset

Last refresh succeeded: 7/6/2023, 8:46:29 AM Next refresh: 7/7/2023, 8:30:00 AM <u>Refresh history</u>

#### △ Dataset description

| Describe the | contents of this dataset.                                                                     |
|--------------|-----------------------------------------------------------------------------------------------|
|              |                                                                                               |
|              |                                                                                               |
|              | 500 characters left                                                                           |
| Apply        | Discard                                                                                       |
|              |                                                                                               |
| Gateway      | / connections                                                                                 |
| Data sou     | urce credentials                                                                              |
| Paramet      | ers                                                                                           |
| Refresh      |                                                                                               |
| Configur     | e a refresh schedule                                                                          |
| Define a     | data refresh schedule to import data from the data source into the dataset. <u>Learn more</u> |
|              | n                                                                                             |
| Refresh f    | requency                                                                                      |
| Daily        | ~                                                                                             |
| Time zon     | le                                                                                            |
| (UTC+08      | :00) Beijing, Chongqing, Hor 🗸                                                                |
| Time         |                                                                                               |
| 8 ~ 3        | 30 <b>v</b> AM <b>v</b> ×                                                                     |

Konfigurieren Sie den anonymen Zugriff für die Datenquellen im Abschnitt **Anmeldeinformationen für die Datenquelle**, wählen Sie **Verbindungstest überspringen**aus und klicken Sie dann wie folgt auf **Anmelden**:

 $\times$ 

# Configure cas-odata-api-prod1

url

https://api-us.cloud.com/casodata/sessions?\$filter=SessionState ne

Authentication method

Anonymous

Privacy level setting for this data source

Organizational

Skip test connection

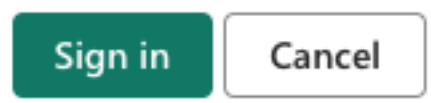

Bei der ersten Datensatzaktualisierung werden die historischen Daten abgerufen, was länger dauern kann. Bei der späteren inkrementellen Aktualisierung werden nur die Daten des letzten Tages abgerufen. Diese Aktualisierung erfolgt wie in der Richtlinie für inkrementelle Aktualisierungen im vorherigen Abschnitt konfiguriert.

Der Aktualisierungsverlauf sieht wie folgt aus:

#### **Refresh history**

| Scheduled | OneDriv   | e Direct Lake        |                      |           |                                     |
|-----------|-----------|----------------------|----------------------|-----------|-------------------------------------|
| Details   | Туре      | Start                | End                  | Status    | Message                             |
|           | Scheduled | 7/6/2023, 8:30:20 AM | 7/6/2023, 8:46:29 AM | Completed |                                     |
|           | On demand | 7/5/2023, 7:17:33 PM | 7/5/2023, 7:27:50 PM | Completed |                                     |
|           | On demand | 7/5/2023, 2:02:45 PM | 7/5/2023, 2:18:37 PM | Completed |                                     |
|           | On demand | 7/5/2023, 1:47:08 PM | 7/5/2023, 2:02:43 PM | Completed |                                     |
|           | On demand | 7/5/2023, 1:31:45 PM | 7/5/2023, 1:42:46 PM | Completed |                                     |
|           | On demand | 7/5/2023, 1:21:02 PM | 7/5/2023, 1:31:43 PM | Completed |                                     |
|           | Scheduled | 7/5/2023, 8:30:23 AM | 7/5/2023, 8:55:01 AM | Completed |                                     |
| Show      | On demand | 7/4/2023 10:43:01 PM | 7/4/2023 10:43:01 PM | Failed    | Schadulad rafrach has been disabled |
|           |           |                      |                      |           | Close                               |

Sobald die Aktualisierung abgeschlossen ist, können Sie die Daten kontinuierlich automatisch in Power BI abrufen.

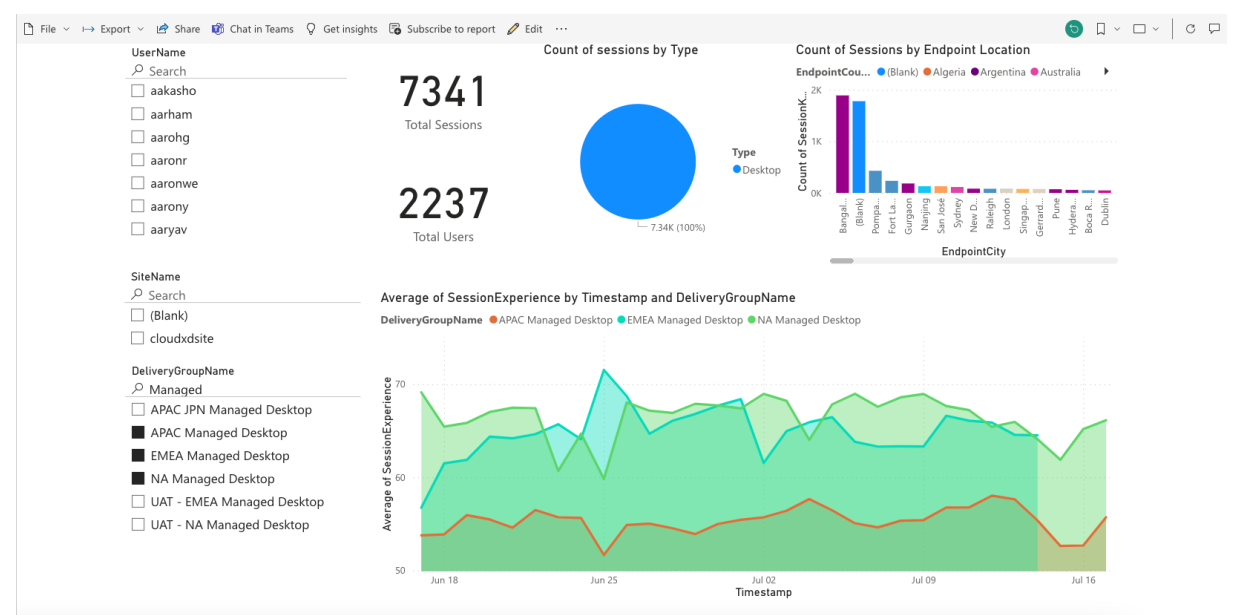

# Limits

#### August 4, 2023

Die Werte in diesem Artikel sind die getesteten und empfohlenen Grenzwerte für die Citrix Analytics for

 $\times$ 

Performance Service-Instanz pro Kunde. Diese Werte sollen helfen, das Produkt auf Größe und Skalierbarkeit zu bewerten. Wenn Sie Anforderungen haben, die diese Grenzwerte nicht erfüllen, wenden Sie sich an Ihren Citrix Vertreter, um Unterstützung zu erhalten.

## **Configuration Limits**

| Ressource                                              | Limit   |
|--------------------------------------------------------|---------|
| Bereitstellungsgruppen                                 | 1,000   |
| Maschinen/VDAs                                         | 100,000 |
| Gruppenrichtlinie "Maschinen bei<br>Prozessauslastung" | 10,000  |
| Anzahl der on-premises CVAD-Standorte                  | 20      |

#### Nutzungs-Beschränkungen

| Ressource (über alle CVAD-Standorte hinweg) | Limit   |
|---------------------------------------------|---------|
| Gleichzeitige Administratoren               | 8       |
| Gleichzeitige Endbenutzer                   | 100,000 |
| Gleichzeitige Sitzung startet               | 100,000 |

# Verwalten von Administratorrollen für Performance Analytics

#### May 5, 2023

Als Citrix Cloud-Administrator mit vollen Zugriffsberechtigungen können Sie andere Benutzer oder Azure Active Directory-Gruppen einladen, das Performance Analytics-Angebot zu verwalten. Die Benutzer und Gruppen müssen als Administratoren in Citrix Cloud konfiguriert werden, indem Sie Identity and Access Management > Administratoren verwenden. Weitere Informationen finden Sie unter Identitäts- und Zugriffsverwaltung.

Sie können ihnen eine der folgenden benutzerdefinierten Rollen zuweisen:

• **Performance Analytics** — **Volladministrator** — Weist den Citrix Cloud-Administratoren von Performance Analytics volle Zugriffsberechtigung zu.

• **Performance Analytics** — **Nur-Lese-Administrator** — Weist den Citrix Cloud-Administratoren von Performance Analytics schreibgeschützte Zugriffsberechtigungen zu.

| Full access         Full access allows administrators management control of Citrix Cloud and its services, as well as adding or removing other administrators.         Custom access         Custom access allows you to determine the exact part of Citrix Cloud your administrators can manage.         ① Switching to custom access will remove management access to certain services.         Select all |        |
|----------------------------------------------------------------------------------------------------|--------|
| Analytics   1 of 5 roles selected                                                                                                    | $\sim$ |
| <ul> <li>Performance Analytics - Full Administrator</li> <li>Performance Analytics - Read Only Administrator</li> <li>Security &amp; Performance Analytics - Read Only Administrator</li> <li>Security Analytics - Full Administrator</li> <li>Security Analytics - Read Only Administrator</li> </ul>                                                                                                    |        |

#### **Hinweise:**

- Wenn ein Administrator als Benutzer konfiguriert ist und auch zu einer Gruppe gehört, hat seine Benutzerberechtigung Vorrang vor den Gruppenberechtigungen.
- Wenn ein Benutzer Mitglied mehrerer Gruppen ist, entspricht seine Berechtigung der Summe der Berechtigungen, die der Benutzer in jeder Gruppe hat.
- Administratoren, die Gruppen angehören, werden nicht mit E-Mail-IDs identifiziert. Daher würden sie keine Warnmeldungen erhalten.

#### Berechtigungen für die benutzerdefinierten Rollen

Die Administratoren mit der Rolle **Performance Analytics** —**Volladministrator** können auf alle Features und Funktionen des Performance Analytics-Angebots zugreifen.

Administratoren mit der Rolle "**Performance Analytics** —**Nur-Lese-Administrator"können auf die Benutzererfahrungs-** und Infrastruktur-Dashboards wie die Volladministratoren zugreifen und diese verwenden. Maschinenaktionen auf der Seite "Maschinenstatistiken"sind jedoch für schreibgeschützte Benutzer deaktiviert. Administratoren mit schreibgeschütztem Zugriff erhalten keine Warnbenachrichtigungen von Citrix Analytics.

Weitere Informationen zu den in der Self-Service-Ansicht zulässigen Aktionen finden Sie im Self-Service-Artikel.

# Analytics zur Benutzererfahrung

November 16, 2023

## Was ist User Experience Analytics?

Die User Experience Analytics bietet umsetzbare Einblicke in die Anwender- und Sitzungsleistungsparameter Ihrer Umgebung.

- User Experience Analytics bietet eine umfassende Analyselösung für alle Standorte in einem Unternehmen in einem einzigen konsolidierten Dashboard.
- User Experience Analytics analysiert Benutzersitzungen basierend auf wichtigen Parametern, die ihre Leistung definieren - Dauer der Sitzungsanmeldung, Sitzungsreaktionsfähigkeit, Sitzungsverfügbarkeit und Sitzungsstabilität.
- Die Performance-Metriken basieren auf dynamischen Schwellenwerten. Die Schwellenwerte helfen dabei, den Session Experience Score zu messen und Sitzungen in die Kategorien Exzellent, Fair oder Schlecht zu kategorisieren.
- Der User Experience (UX) -Wert wird mit den einzelnen Session Experience-Werten berechnet. Der UX-Score quantifiziert die gesamte Benutzererfahrung auf den Websites und ermöglicht es Benutzern, als ausgezeichnet, fair oder schlecht eingestuft zu werden.
- Die Drilldown-Ansicht bietet ferner einen Überblick über die Benutzerleistung über Faktoren und Unterfaktoren hinweg und bietet spezifische umsetzbare Erkenntnisse für Benutzer, die mit einer suboptimalen Erfahrung konfrontiert sind.

#### So greifen Sie auf das User Experience Dashboard zu

So zeigen Sie das User Experience Dashboard an:

- 1. Melden Sie sich bei Citrix Cloud an und wählen Sie den Cloud-Kunden aus.
- 2. Klicken Sie auf der Kachel Analytics Service auf Verwalten.
- 3. Klicken Sie auf der Analytics-Übersichtsseite unter dem Leistungsangebot auf Verwalten .
- 4. Klicken Sie auf die Registerkarte **Benutzer** .

| Security | Performance                                                       | Usage                                 | User Activity (Preview)                                          |                    |                             |                                                                                  |                                                   | O Type IIs                       | er or Machine name                                                                            | Advanced Search                                                                                                    | Settings | Heln |
|----------|-------------------------------------------------------------------|---------------------------------------|------------------------------------------------------------------|--------------------|-----------------------------|----------------------------------------------------------------------------------|---------------------------------------------------|----------------------------------|-----------------------------------------------------------------------------------------------|----------------------------------------------------------------------------------------------------|----------|------|
|          |                                                                   |                                       |                                                                  |                    |                             |                                                                                  |                                                   | Q 190000                         |                                                                                               | , and a control of a control of the control of the | ootango  | Trop |
| Users    | Infrastructure Aler                                               | t Policies                            |                                                                  |                    |                             |                                                                                  |                                                   |                                  |                                                                                               |                                                                                                    |          |      |
|          | 777 (96.04%)<br>Users with Connected HD)<br>809 Total Unique User | K Sessions                            | 3826 (94.91%)<br>Connected HDX Sessions<br>4031 Total Sessions ~ |                    |                             |                                                                                  | ting the                                          | Delivery Group<br>All Delivery G | roups 🗸 1m                                                                                    | Filter                                                                                                    |          |      |
|          | User Experience<br>HDX Sessions<br>In last 1 month :              | e (UX) (j)                            | 187 215<br>24 078                                                | 261 v2             | 223 770                     | 106                                                                              |                                                   |                                  | In the last 1 day<br>In the last 1 day<br>Black hole<br>Affect Session<br>101 failures caused | Machines ①<br>Availability<br>I by 7 machines                                                                                                    | *        |      |
|          | Has elsesification because                                        | nd en Europienen 🕖                    | Users with Excellent UX                                          | Users with Fair UX | Users with Poor UX          | Not Categorized<br>Learn more                                                    |                                                   |                                  | No Zombie                                                                                     | Sessions were detected.                                                                                                    |          |      |
|          | 300                                                               | o on Expension                        |                                                                  |                    |                             |                                                                                  |                                                   |                                  | ((n))<br>Affect Session<br>2 failures                                                         | ation Errors (i)<br>Availability                                                                                                    |          |      |
|          |                                                                   | ١.                                    |                                                                  | . 1                |                             | 11.                                                                              |                                                   |                                  |                                                                                               |                                                                                                    |          |      |
|          | 05/10 05/12<br>Last update: Jun 8th, 2022,                        | 05/14 05/16<br>07:42 PM IST (UTC+05:3 | : 05/18 05/20 0:<br>0) <del>C</del>                              | 5/22 05/24 05/26   | 05/28 05/30<br>Users with E | 06/1 06/3 06/5<br>Excellent UX Ours with Fair UX<br>Score: 71-100 (Score: 41-70) | 06/ 7 06/ 9<br>Users with Poor U:<br>(Score: 1-40 | X<br>))                          |                                                                                               |                                                                                                    |          |      |

#### So verwenden Sie das User Experience-Dashboard

Die Standortauswahl ist verfügbar, wenn mehrere Standorte in der Umgebung vorhanden sind. Verwenden Sie den Zeitfilter, um die gewünschte Dauer auszuwählen, und wählen Sie die erforderlichen Bereitstellungsgruppen aus. Das Dashboard gibt einen Überblick über die Benutzer- und Sitzungserfahrung. Du kriegst,

- Benutzerklassifizierung von Benutzern, die HDX-Sitzungen ausführen, basierend auf User Experience.
- Trend der Benutzerklassifizierung für die gewählte Dauer.
- Trend von Benutzersitzungen und Sitzungsfehlern für die gewählte Dauer.
- Sitzungsklassifizierung basierend auf den Faktoren Sitzungsreaktionsfähigkeit und Dauer der Sitzungsanmeldung.

Im folgenden Abschnitt werden die verschiedenen Elemente des User Experience-Dashboards beschrieben.

#### Punktzahl der Benutzererfahrung

Der UX-Score ist ein umfassender Index für die Benutzererfahrung, der auf der Grundlage der Leistungsfaktoren berechnet wird, die eine Benutzersitzung beeinflussen. Metriken, die während des Sitzungslebenszyklus vom Startversuch bis zum Ende gemessen werden, tragen zur Berechnung des UX Score bei.

- Die Dauer der Sitzungsanmeldung stellt die Erfahrung des Sitzungsstarts dar.
- Die**Reaktionsfähigkeit der Sitzung** stellt die Reaktionsfähigkeit oder die Sitzungslatenz während der Sitzung dar.

- Die **Sitzungsverfügbarkeit** stellt die Erfolgsrate beim Herstellen einer Sitzungsverbindung dar, wenn dies vom Benutzer versucht wird.
- Sitzungsausfallsicherheit gibt an, wie sich die Workspace-App von Netzwerkausfällen erholt, wenn der Benutzer über ein schleppendes Netzwerk verbunden ist. Es misst die Wiederverbindungsrate.

Weitere Informationen zur Berechnung des UX-Scores und zur Schwellenwertkalibrierung für die Benutzerklassifizierung finden Sie im UX-Score-Artikel.

Die Granularität der Datenerfassung basiert auf dem ausgewählten Zeitraum. Alle Daten auf dem Dashboard und den Drilldown-Bildschirmen werden gemäß der Granularität der Datenerfassung aus der Datenbank abgerufen und aktualisiert. Klicken Sie auf das Aktualisierungssymbol, um die Daten sofort zu aktualisieren.

#### **Trennung von Benutzern und Sessions**

Das Dashboard zeigt jetzt die Trennung von Benutzern und Sitzungen in der virtuellen Apps- und Desktopumgebung basierend auf dem Sitzungsprotokoll und dem Verbindungsstatus an.

Das Dashboard bietet Leistungsmetriken nur für verbundene HDX-Sitzungen. Sitzungen, die während des ausgewählten Zeitraums durchgehend getrennt wurden, weisen darauf hin, dass der Benutzer während des gesamten ausgewählten Zeitraums nicht aktiv war. Daher gelten die Sitzungs- und Benutzererfahrungswerte nicht für getrennte Sitzungen.

Die folgenden Metriken sind in der Trennung verfügbar:

- Anzahl und Prozentsatz der Benutzer mit verbundenen HDX-Sitzungen
- Anzahl und Prozentsatz der verbundenen HDX-Sitzungen
- Gesamtzahl der eindeutigen Benutzer mit Trennung
- Gesamtzahl der Sitzungen mit Trennung

| 777 (96.04%)<br>Users with Connected HDX Sessions<br>809 Total Unique Users へ | 3826 (94.91%)<br>Connected HDX Sessions<br>4031 Total Sessions |                    |                    |                               |
|-------------------------------------------------------------------------------|----------------------------------------------------------------|--------------------|--------------------|-------------------------------|
| Total Unique Users                                                            | 809                                                            |                    |                    |                               |
| Users with atleast 1 Connected HDX Session                                    | 777 (96.04%)                                                   |                    |                    |                               |
| Users with only Disconnected HDX Sessions                                     | 12 (1.48%)                                                     |                    |                    |                               |
| Users with only Console and RDP Sessions                                      | 20 (2.47%)                                                     |                    |                    |                               |
| In last 1 month :                                                             | 715                                                            | 261 א2             | 223 770            | 106                           |
| Total users                                                                   | 24.07%                                                         | 33.59%             | 28.7%              | 13.64%                        |
|                                                                               | Users with Excellent UX                                        | Users with Fair UX | Users with Poor UX | Not Categorized<br>Learn more |

Auf der Grundlage der Sitzungsprotokolle und des Verbindungsstatus werden die gesamten Unique User wie folgt klassifiziert:

- Benutzer mit mindestens einer verbundenen HDX-Sitzung: Diese Benutzer hatten zu einem bestimmten Zeitpunkt während des Zeitintervalls mindestens eine HDX-Sitzung im verbundenen Zustand.
- Benutzer mit nur getrennten HDX-Sitzungen: Alle Sitzungen dieser Benutzer wurden während des gesamten Zeitintervalls getrennt.
- Benutzer mit nur Konsolen- und RDP-Sitzungen

| 777 (96.04%)<br>Users with Connected HDX Sessions<br><u>809 Total Unique Users</u> ~ | 3826 (94.91%)<br>Connected HDX Sessions                                                               |                                |                          |
|--------------------------------------------------------------------------------------|----------------------------------------------------------------------------------------------------|--------------------------------|--------------------------|
|                                                                                      | Total Sessions                                                                                        | 4031                           |                          |
| User Experience (UX) (i)<br>HDX Sessions                                             | HDX Sessions<br>Connected HDX Sessions<br>(Connected at some point during the selected time interval) | 3919 (97.22%)<br>3826 (94.91%) |                          |
| In last 1 month : 777                                                                | Disconnected HDX Sessions<br>(Disconnected throughout the selected time interval)                     | 93 (2.31%)                     | 106                      |
| Total users                                                                          | RDP Sessions<br>Console Sessions                                                                      | 88 (2.18%)<br>122 (3.03%)      | 3.64%<br>Not Categorized |

Auf der Grundlage der Sitzungsprotokolle und des Verbindungsstatus werden die Gesamtzahl der Sitzungen ebenfalls ähnlich wie folgt kategorisiert:

- HDX-Sitzungen
  - HDX Connected Sessions: Sitzungen, die sich zu einem bestimmten Zeitpunkt während des Zeitintervalls im verbundenen Zustand befanden.
  - Getrennte HDX-Sitzungen: Sitzungen, die während des gesamten Zeitintervalls getrennt waren.
- RDP-Sitzungen
- Konsolen-Sitzungen

#### Benutzerklassifizierung nach Erfahrung

So zeigen Sie die Klassifizierung von Benutzern basierend auf dem UX-Score an:

- 1. Wählen Sie auf der Registerkarte **Benutzer** den Zeitraum aus, für den Sie die Benutzererfahrung anzeigen möchten. Der Zeitraum der letzten 2 Stunden (2H) ist standardmäßig ausgewählt.
- 2. Wählen Sie den Standort und die Bereitstellungsgruppen aus. Wenn Sie **Alle Websites**auswählen, werden auf allen Websites konsolidierte Metriken angezeigt.

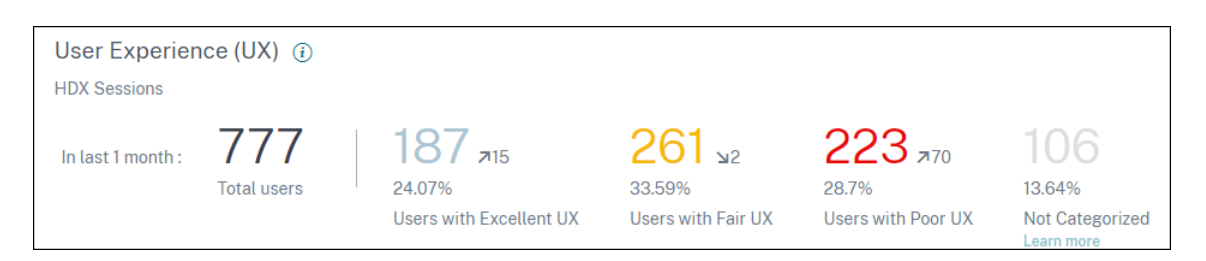

- 3. Die Gesamtzahl der aktiven Benutzer in einer oder mehreren ausgewählten Sites und Bereitstellungsgruppen für den ausgewählten Zeitraum wird angezeigt.
- 4. Die Verteilung der Benutzer auf jede der Kategorien Excellent, Fair und Poor basierend auf ihren UX-Scores wird in Zahlen und Prozentsätzen angezeigt. Die Schwellenwerte für die Benutzererfahrung für die Klassifizierung von Benutzern werden mithilfe statistischer Methoden berechnet.
  - **Benutzer mit Excellent UX**: Repräsentiert Benutzer mit einem UX-Score von 71 bis 100. Benutzer mit Excellent UX hatten in allen Faktoren eine durchweg gute Erfahrung.
  - **Benutzer mit Fair UX**: Repräsentiert Benutzer mit einem UX-Score von 41-70. Diese Benutzer hatten über bestimmte Faktoren für einen begrenzten Zeitraum hinweg eine verschlechterte Erfahrung.
  - **Benutzer mit schlechter UX**: Repräsentiert Benutzer mit einem UX-Score von 1—40. Diese Benutzer hatten eine anhaltende Verschlechterung über mehrere Indikatoren hinweg.
  - Benutzer nicht kategorisiert: Informationen zu Benutzern, die nicht kategorisiertsind, finden Sie im Artikel Nicht kategorisierte Metriken .

#### Trend zur Benutzerklassifizierung

1. Die Aufwärts-/Abwärtspfeile zeigen den Trend bei der Anzahl der Benutzer an. Es zeigt eine Erhöhung oder Verringerung der Anzahl der Benutzer in jeder Kategorie im Vergleich zum vorherigen Zeitraum. Im folgenden Szenario beispielsweise

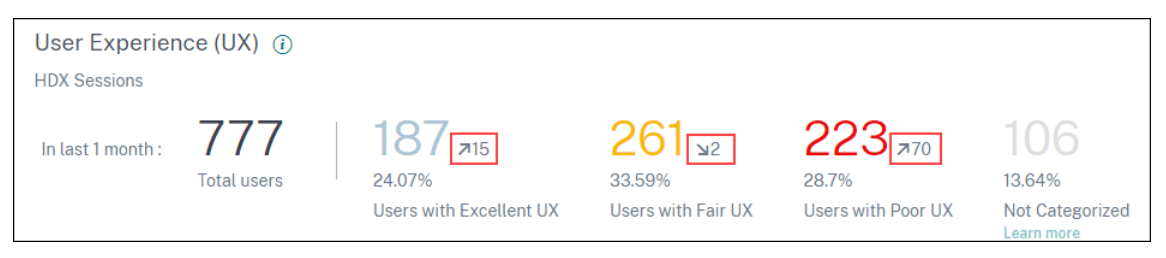

- Im letzten Monat hatte die Site Anmeldungen von insgesamt 777 Benutzern.
- Davon hatten 187 Benutzer im letzten Monat eine hervorragende Benutzererfahrung. Diese Anzahl ist 15 Benutzer mehr als die Anzahl der Benutzer, die im Vormonat eine

hervorragende Benutzererfahrung hatten. Der Vormonat hatte also 172 Benutzer mit einer hervorragenden Benutzererfahrung.

- 261 Nutzer hatten im letzten Monat ein faires Nutzererlebnis. Diese Anzahl ist 2 weniger Benutzer als diejenigen, die im Vormonat faire Erfahrungen gemacht haben.
- 223 Benutzer hatten im letzten Monat eine schlechte Benutzererfahrung. 153 Benutzer hatten im Vormonat eine schlechte Erfahrung.
- 2. Klicken Sie auf die kategorisierten Benutzernummern, um die Faktoren, die diese Benutzer betreffen, genauer zu untersuchen. Weitere Informationen finden Sie im Artikel Factor Drilldown
- 3. Die **Benutzerklassifizierung basierend auf dem Erfahrungstrend** zeigt die Verteilung der Benutzer auf die Kategorien während des ausgewählten Zeitraums an. Die Länge einer Farbe auf dem Balken gibt die Anzahl der Benutzer in einer Erlebniskategorie an.

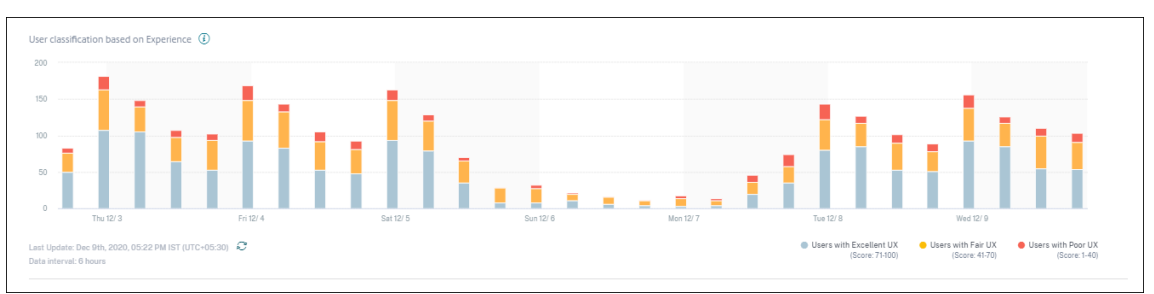

4. Wenn Sie mit der Maus über das Diagramm fahren, wird ein Tooltip angezeigt, der die Benutzerklassifizierung für das spezifische Datenintervall enthält. Klicken Sie in den Balken auf den Bereich "Ausgezeichnet", "Fair"oder "Schlecht", um den Drilldown anzuzeigen, der die Klassifizierung der spezifischen Benutzergruppe für das durch den Balken dargestellte Datenintervall anzeigt.

## **Benutzer-Sessions**

Eine Benutzersitzung wird erstellt, wenn eine App oder ein Desktop über die Workspace-App gestartet wird. Der Benutzer interagiert über die Benutzersitzung mit der App oder dem Desktop. Die Erfahrung, die der Benutzer in jeder Sitzung hat, trägt zur Gesamterfahrung des Benutzers in der Apps- und Desktopumgebung bei.

Im Abschnitt **Benutzersitzungen** des Benutzererlebnis-Dashboards werden wichtige Sitzungsmetriken von HDX-Sitzungen für den ausgewählten Zeitraum, Standort und Bereitstellungsgruppen angezeigt.

| Security Performance | Usage<br>139 (55 38%) 154 (54 8%)                                                                                                    | Delivery Group                        | Q Type User or Machine name Advanced Sear                                                     | ch Settings Help |
|----------------------|----------------------------------------------------------------------------------------------------|---------------------------------------|-----------------------------------------------------------------------------------------------|------------------|
|                      | Users with Connected HDX Sessions Connected HDX Sessions<br>251 Total Unique Users × 281 Total Sessions ×                                    |                                       |                                                                                               |                  |
|                      | User Sessions ①<br>HDX Sessions                                                                                                    | - 🔆 Insights 🛈 📎<br>In the last 1 day |                                                                                               |                  |
|                      | In Last 1 day: 224 196<br>HDX Sessions Unique Users Sesion Failures<br>Sesion Failures                                                       |                                       | Diagnostics Baseline  Black hole Machines  Attect Session Availability                        |                  |
|                      | Total Sessions                                                                                                    |                                       | 82 failures caused by 2 machines                                                              |                  |
|                      |                                                                                                    | 102                                   | No Zombie Sessions were detected. (j)     No Zombie Automatic (i)     Overloaded Machines (i) |                  |
|                      | 10                                                                                                    |                                       | Affect Session Experience<br>5 machines impacted 5 users                                      |                  |
|                      | 90<br>                                                                                                    | 22:00 PM 04:00 PM                     | No Communication Errors were detected ()                                                      |                  |
|                      | Session Failures                                                                                                    |                                       |                                                                                               |                  |
|                      |                                                                                                    |                                       |                                                                                               |                  |
|                      | 9<br>08100 PPW 08100 PPW 10200 PPW 10200 A.M. 0200 A.M. 04400 A.M. 04600 A.M. 08400 A.M. 10200 P.M. 0200 PPW 0                               | 22:00 PM 04:00 PM                     |                                                                                               |                  |
|                      | Lar Lyndre Ch (Thr. 1952 CH 35 FM ST (117-19-30) C O HOR Besson O HOR Besson O HOR Besson O HOR Besson O HOR Besson O HOR Besson O Lingue De | ers 🔶 Session Failures                |                                                                                               | 12               |

Sie können die folgenden Benutzersitzungsdaten anzeigen:

- **Gesamtzahl der Sitzungen:** Gesamtzahl der Benutzersitzungen über den ausgewählten Zeitraum. Ein einzelner Benutzer kann mehrere Benutzersitzungen einrichten. Die Anzahl umfasst alle Sitzungen, die während des gewählten Zeitraums gestartet oder aktiv sind.
- **Gesamtzahl der eindeutigen Benutzer:** Anzahl der eindeutigen Benutzer, die entweder eine Sitzung gestartet haben oder eine aktive Sitzung während des gewählten Zeitraums haben.
- **Sitzungsfehler:** Anzahl der Benutzersitzungen, die in diesem Zeitraum nicht gestartet wurden. Durch Klicken auf die Anzahl der Fehler wird die Sessions basierte Self-Service-Suche geöffnet. Bewegen Sie den Mauszeiger über die Diagramme, um detaillierte Informationen für ein bestimmtes Erfassungsintervall anzuzeigen. Die Diagramme helfen dabei, das Muster der Ausfälle im Vergleich zur Gesamtzahl der verbundenen Sitzungen zu identifizieren. Der Trend "Einzelbenutzer"hilft bei der Analyse der Lizenznutzung in der Site und ausgewählten Bereitstellungsgruppen. Die Abweichung vom Basisplan wird ebenfalls angezeigt. Wenn Sie auf die Abweichung klicken, wird die entsprechende Basisinformation angezeigt. Weitere Informationen zu Insights finden Sie im Insights-Artikel.
- **Einblicke in Fehler:** Einblicke in die Ursachen für Sitzungsfehler, Drilldown für bestimmte Benutzer, Sitzungen oder Maschinen, mit denen die Fehler verbunden sind. Außerdem ist eine Reihe von empfohlenen Schritten zur Minderung der Fehler verfügbar. Weitere Informationen finden Sie im Artikel Insights.

#### Session-Reaktionsfähigkeit

Die Reaktionsfähigkeit der Sitzung stellt die ICA-Roundtrip-Zeit (ICA RTT) dar. ICA RTT wird verwendet, um die Reaktionszeit zu quantifizieren. Dies ist die Zeit, die Benutzereingaben benötigen, um den Server zu erreichen, und die Antwort, um auf dem Endpunktcomputer zu erscheinen. Es misst die Erfahrung während der Sitzung und quantifiziert die Verzögerung bei der Interaktion mit einer virtuellen App oder einem Desktop.

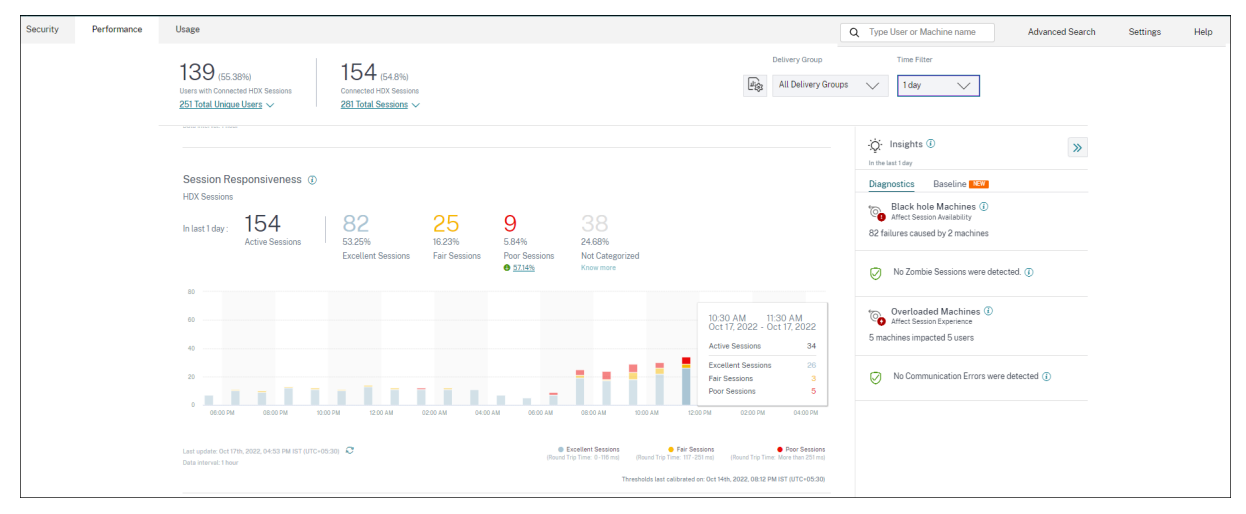

Der Abschnitt "Reaktionsfähigkeit der Sitzung" enthält die folgenden Informationen:

**Aktive Sitzungen:** Aktive Sitzungen sind Benutzersitzungen, die derzeit in Betrieb sind und mit Apps und Desktops verbunden sind.

**Sitzungsklassifizierung:** Sitzungen werden basierend auf ihren ICA-RTT-Messungen über den ausgewählten Zeitraum als ausgezeichnet, fair oder schlecht eingestuft. Klicken Sie auf die Klassifikationsnummern, um die sitzungsbasierte Self-Service-Suche nach dem ausgewählten Sitzungssatz anzuzeigen.

Die Schwellenwerte für die Kategorisierung werden für den aktuellen Kunden berechnet und dynamisch neu kalibriert. Weitere Informationen finden Sie in der Dokumentation zu dynamischen Schwellenwerten.

Die Abweichung vom Basisplan wird ebenfalls angezeigt. Wenn Sie auf die Abweichung klicken, wird die entsprechende Basisinformation angezeigt. Weitere Informationen zu Insights finden Sie im Insights-Artikel.

Informationen zu Sitzungen, die **nicht kategorisiert**sind, finden Sie im Artikel Nicht kategorisierte Metriken .

#### Trend zur Sitzungsklassifizierung

Die Sitzungsklassifizierung wird für den ausgewählten Standort und die Bereitstellungsgruppen über die ausgewählte Zeitdauer geplottet. Die Legende zeigt die aktuellen Schwellenwerte an, die zum Plotten des Diagramms verwendet wurden, und die zuletzt aktualisierte Zeit für die Schwellenwerte. Der auf Sitzungsreaktionsfähigkeit basierende Trend zur Sitzungsklassifizierung hilft bei der Identifizierung von Sitzungen mit Netzwerkproblemen

## Dauer der Sitzungsanmeldung

Der Zeitraum, von dem ein Benutzer in der Citrix Workspace-App auf eine Anwendung oder einen Desktop klickt, bis zu dem Zeitpunkt, an dem die App oder der Desktop zur Verwendung verfügbar ist, wird als Anmeldedauer bezeichnet. Die Anmeldedauer beinhaltet die Zeit, die für verschiedene Prozesse in der komplexen Startsequenz erforderlich ist. Die gesamte Anmeldezeit umfasst Phasen wie Brokering, VM-Start, HDX-Verbindung, Authentifizierung, Profillast, Anmeldeskript, GPO und Shell-Start.

Das Aufteilen der Daten zur Dauer der Sitzungsanmeldung in einzelne Phasen hilft bei der Fehlerbehebung und Identifizierung einer bestimmten Phase, die eine längere Anmeldedauer verursacht.

| Session Logon Dura<br>HDX Sessions                         | ation ③          |                                    |                           |                                           |                                                 |                                                                    |                                                                                       |
|------------------------------------------------------------|------------------|------------------------------------|---------------------------|-------------------------------------------|-------------------------------------------------|--------------------------------------------------------------------|---------------------------------------------------------------------------------------|
| In last 1 day : 92<br>Total Log                            | gons             | 60<br>65.22%<br>Excellent Sessions | 23<br>25%<br>Fair Session | 2.17%<br>Poor Sessions<br>● <u>95.56%</u> | 7.61%<br>Not Categorized<br>Learn more          |                                                                    |                                                                                       |
| DELIVERY GROUPS                                            | SITE             | TOTAL LOGON                        | S ¢ I                     | LOGON PERFORMANCE                         | EXCELLENT SESSIONS 🗘                            | FAIR SESSIONS                                                      | POOR SESSIONS                                                                         |
| CVA CORE                                                   | cloudxdsite      | 80                                 |                           |                                           | 57                                              | 21                                                                 | 2                                                                                     |
| Remote PC-London LA                                        | cloudxdsite      | 3                                  |                           |                                           | 1                                               | 1                                                                  | 0                                                                                     |
| CVA CORE JPN                                               | cloudxdsite      | 3                                  |                           |                                           | 2                                               | 1                                                                  | 0                                                                                     |
| Remote PC - Miami LAB                                      | cloudxdsite      | 1                                  |                           |                                           | 0                                               | 0                                                                  | 0                                                                                     |
| Remote PC - Singapore                                      | cloudxdsite      | 2                                  |                           |                                           | 0                                               | 0                                                                  | 0                                                                                     |
|                                                            |                  | -                                  | Showing                   | g 5 out of 6 Delivery G                   | roups                                           |                                                                    | See More Delivery Groups                                                              |
| Last update: Oct 17th, 2022, 04:5<br>Data interval: 1 hour | 53 PM IST (UTC+0 | 5:30) 🤤                            |                           |                                           | Excellent Sessi<br>(Logon Time: 0-60 s<br>Three | ec) (Logon Time: 61-120 sec)<br>sholds last calibrated on: Oct 141 | Poor Sessions<br>(Logon Time: More than 120 sec)<br>h, 2022, 08:12 PM IST (UTC+05:30) |

Dieser Abschnitt enthält die folgenden Informationen:

**Gesamtzahl der Anmeldungen:** Die Gesamtanzahl der Anmeldungen bei virtuellen Apps oder Desktops in der ausgewählten Dauer, Standort und Bereitstellungsgruppen.

**Sitzungsklassifizierung:** Sitzungen werden basierend auf ihren Messungen für die Dauer der Sitzungsanmeldedauer über den ausgewählten Zeitraum als ausgezeichnet, fair oder schlecht eingestuft. Klicken Sie auf die Klassifikationsnummern, um die sitzungsbasierte Self-Service-Suche nach dem ausgewählten Sitzungssatz anzuzeigen.

Die Schwellenwerte für die Kategorisierung werden speziell für den aktuellen Kunden berechnet und dynamisch neu kalibriert. Weitere Informationen finden Sie in der Dokumentation zu dynamischen Schwellenwerten . Die Legende zeigt die aktuellen Schwellenwerte an, die zum Plotten des Diagramms verwendet wurden, und die zuletzt aktualisierte Zeit für die Schwellenwerte.

Die Abweichung vom Basisplan wird ebenfalls angezeigt. Wenn Sie auf die Abweichung klicken, wird

die entsprechende Basisinformation angezeigt. Weitere Informationen zu Insights finden Sie im Insights-Artikel.

#### Sitzungen nicht für die Anmeldedauer kategorisiert

Sitzungen werden möglicherweise **nicht für die Anmeldedauer kategorisiert**, wenn die Unterfaktoren nicht so konfiguriert sind, dass sie gemessen werden, wie unter Unterfaktoren für Sitzungsanmeldedauerbeschrieben.

#### Dauer der Sitzungsanmeldung sortiert nach Bereitstellungsgruppen

Daten zur Dauer der Sitzungsanmeldung werden in tabellarischer Form mit den folgenden Informationen angezeigt:

- Bereitstellungsgruppe und die entsprechende Site.
- Sitzungsverteilungsdiagramm basierend auf Leistungsindikatoren ausgezeichnet, fair oder schlecht.
- Gesamtzahl der Sitzungen.
- Anzahl der ausgezeichneten, fairen und schlechten Sitzungen.

Standardmäßig werden die Tabellendaten basierend auf der Spalte **Schlechte Sitzungen** sortiert. Sie können es nach einer der anderen Spalten sortieren. Die ersten fünf Bereitstellungsgruppen basierend auf den Sortierkriterien werden angezeigt. Klicken Sie auf **Weitere Bereitstellungsgruppen** anzeigen, um mehr Daten anzuzeigen.

Diese Tabelle hilft bei der Identifizierung der Bereitstellungsgruppen mit der maximalen Anzahl schlechter Sitzungen. Sie können weitere Probleme beheben, um Richtlinien zu identifizieren, die eine höhere Anmeldedauer für die bestimmte Bereitstellungsgruppe verursachen.

#### Näherungsmodus

Der Datensampling-Modus ist im User Experience Dashboard in Citrix Analytics for Performance verfügbar, um die Dashboard-Metriken schneller zu laden. Dieser Modus ist für Mandanten mit mehr als 25.000 aktiven Unique Usern in den letzten 30 Tagen verfügbar.

|      | Delivery Group                                                          | Time Filter                           |  |  |  |  |
|------|-------------------------------------------------------------------------|---------------------------------------|--|--|--|--|
| Щŵ.  | All Delivery Groups                                                     | 2 hours 🗸                             |  |  |  |  |
| DAT/ | A SAMPLING MODE                                                         |                                       |  |  |  |  |
| ۲    | Faster Response (Default)<br>Uses data set sampling to give faster      | results with less than ~1% deviation. |  |  |  |  |
| 0    | O Higher Precision<br>Uses the complete data set for maximum precision. |                                       |  |  |  |  |
| Note | e: This selection will reset to default                                 | on page refresh.                      |  |  |  |  |
|      | Apply Cancel                                                            |                                       |  |  |  |  |

Die verfügbaren Datensampling-Modi sind:

• Schnellerer Reaktionsmodus: Dieser Modus verwendet Datensatz-Sampling, um Leistungsmetriken für alle Zeiträume zu ermitteln. Dies hilft, die Metriken im User Experience Dashboard schneller zu laden, insbesondere bei Mandanten mit einer großen Anzahl von Benutzern. Die Metriken weichen um etwa ein Prozent von den Zahlen ab, die im Modus Höhere Präzision verfügbar sind.

Schnellere Reaktion ist der Standard-Sampling-Modus. Das Dashboard wird bei der Seitenaktualisierung für große Mandanten auf diesen Modus zurückgesetzt.

 Modus mit höherer Präzision: Dieser Modus verwendet den vollständigen Datensatz, um die Leistungsmetriken zu ermitteln. Die Wahl dieses Modus kann zu einem langsameren Laden des Dashboards führen. Sie können diesen Modus wählen, um genauere Metriken für den genau ausgewählten Zeitraum anzuzeigen.

Die Funktion "Daten-Sampling-Modus"ist nur im User Experience Dashboard verfügbar Der Drilldown für Fortgeschrittene und die Self-Service-Seiten funktionieren weiterhin im Modus Schnellere Reaktion.

#### Verfügbarkeit der Daten

Die Genauigkeit von Performance Analytics hängt von den Daten ab, die von den verschiedenen Standortinfrastrukturen wie Endpunkten, Maschinen, Gateway und Delivery Controller erfasst werden. Eine gute Verfügbarkeit der erforderlichen Kennzahlen stellt sicher, dass die von Performance Analytics bereitgestellten Daten und Erkenntnisse der tatsächlichen Leistung der Website genau entsprechen. Die Funktion **zur Datenverfügbarkeit** hilft dabei, Sitzungen zu identifizieren, die nicht über die Daten verfügen, die zur Überwachung der Leistung Ihrer Endgeräte erforderlich sind. Endpunkt-Metriken wie Endpoint-Verbindungsgeschwindigkeit, Standort, Durchsatz, ISP, Netzwerkschnittstellentyp, Betriebssystem und Endpunkt-Empfängerversion, die für die Analyse endpunktspezifischer Probleme von entscheidender Bedeutung sind.

Endpunktmetriken setzen voraus, dass StoreFront korrekt eingebunden wird und dass die auf den Endpoints installierten Citrix Workspace-App-Versionen korrekt sind. Die Anzahl der Sitzungen auf allen integrierten Websites, die in den letzten sieben Tagen keine Endpunktmetriken hatten, wird angezeigt, wenn Sie Citrix Analytics for Performance öffnen. Wenn Sie Citrix Workspace verwenden, wird der Dienst automatisch erkannt und erfordert kein Onboarding.

Klicken Sie auf **Mehr erfahren**. Ein modales Feld mit den detaillierten Gründen und den Maßnahmen, die Sie zur Lösung der Probleme ergreifen könnten, wird angezeigt. Sie können auch auf das Datenverfügbarkeitssymbol klicken, um das Modal anzuzeigen.

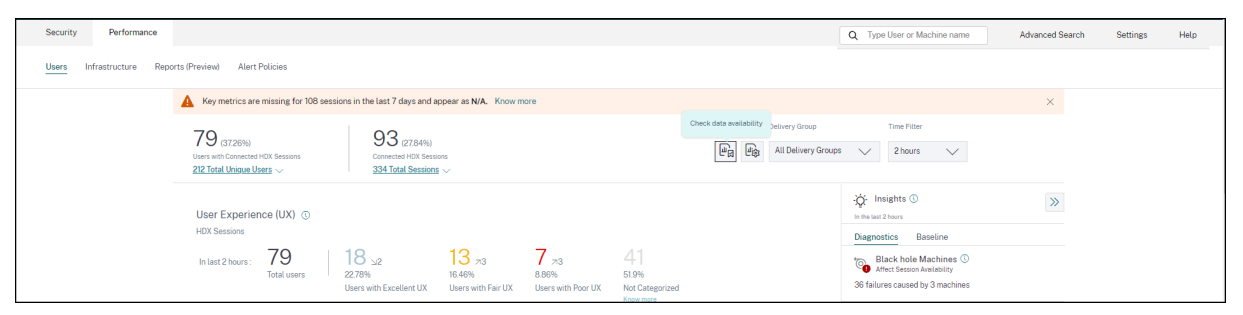

Weitere Informationen finden Sie unter Self-Service-Suche nach Sitzungen.

- Einer der Hauptgründe für fehlende Endpunkttelemetrie ist das StoreFront-Onboarding. StoreFront muss korrekt eingebunden sein, die Datenverarbeitung muss eingeschaltet sein und die entsprechenden URLs müssen auf die Positivliste gesetzt werden. Mit **StoreFront-Datenquellen überprüfen** gelangen Sie zur Seite Datenquellen, die Sie durch den StoreFront-Onboarding-Prozess führt, der für die Workspace App-Datenerfassung erforderlich ist. Klicken Sie auf **Sitzungen, denen Endpunktdaten fehlen**, um die Self-Service-Ansicht Sitzungen mit der Liste der Sitzungen zu öffnen, deren Endpunktmetriken aufgrund eines falschen oder nicht vorhandenen StoreFront-Onboardings fehlen. Wenn Sie Citrix Workspace verwenden, wird der Dienst automatisch erkannt und erfordert kein Onboarding.
- Endpunkttelemetrie ist nicht für Sitzungen verfügbar, die von Endpunkten aus gestartet werden, auf denen nicht unterstützte Betriebssystemplattformen oder inkompatible Versionen der Citrix Workspace-App ausgeführt werden. Wenn Sie auf Sitzungen klicken, denen Endpunktdaten fehlen, wird die Self-Service-Ansicht Sitzungen mit der Liste der Sitzungen geöffnet, denen die Endpunkttelemetrie aus einem bestimmten Grund fehlt. Weitere Informationen finden Sie in der Versionsmatrix, in der für jede Funktion die Betriebssystemversionen und die erforderliche Workspace-App-Version aufgeführt sind, auf der sie unterstützt wird.

# Benutzererfahrungsergebnis

September 22, 2023

## Was stellt die Benutzererfahrung dar?

Die Benutzererfahrung ist eine umfassende Messung der Qualität der Sitzung, die der Benutzer bei der Verwendung von Apps und Desktops festgelegt hat. Der User Experience (UX) -Score zeigt die Qualität der Benutzererfahrung an. Der UX-Score wird anhand von Leistungsfaktoren berechnet, die die Qualität einer Benutzersitzung definieren. Die Faktormetriken werden mit statistischen Methoden über einen bestimmten Zeitraum analysiert und verarbeitet, um eine Punktzahl von 100 zu erreichen. Diese Bewertung spiegelt die tatsächliche Erfahrung eines Benutzers bei der Verwendung von Apps und Desktops quantitativ wider.

Die Leistungsfaktormetriken stellen das Erlebnis einer Sitzung während ihres gesamten Lebenszyklus vom Sitzungsstart bis zum Ende der Sitzung dar.

- Der Faktor Dauer der Sitzungsanmeldung stellt den Sitzungsstart dar.
- Der Faktor für die **Reaktionsfähigkeit** der Sitzung stellt die Reaktionsfähigkeit oder Trägheit während der Sitzung dar.
- Die **Sitzungsverfügbarkeit** stellt die Erfolgsrate beim Herstellen einer Sitzungsverbindung dar, wenn dies vom Benutzer versucht wird.
- Die **Sitzungsstabilität** misst die Wiederverbindungsrate, wenn der Benutzer über ein schleppendes Netzwerk verbunden ist.

Die Leistungsfaktoren werden weiter in Unterfaktoren/Typen unterteilt. Beispielsweise wird die Dauer der Sitzungsanmeldung anhand einzelner Phasen berechnet, die während der Anmeldung auftreten, z. B. GPOs, interaktive Sitzung und Profillast.

Die Schwellenwerte für Faktor und Unterfaktor sind so kalibriert, dass Benutzer und Sitzungen als ausgezeichnet, angemessen oder schlecht eingestuft werden.

UX-Ergebnisse werden in die folgenden Kategorien eingeteilt:

- Hervorragend: UX-Wert von 71-100
- Messe: UX-Score von 41-70
- Schlecht: UX-Wert von 1-40

## Wie werden dynamische Schwellenwerte berechnet?

Das Konzept der dynamischen Schwellenwerte wird verwendet, um die Faktoren Sitzungsanmeldedauer und Sitzungsreaktionsfähigkeit sowie deren Unterfaktoren individuell für jeden Kunden zu vergleichen. Statistische Techniken werden verwendet, um regelmäßig Schwellenwerte zu berechnen, die Benutzer als ausgezeichnet, fair oder schlecht klassifizieren.

- Die Berechnung der Schwellenwerte für Faktoren und Unterfaktoren erfolgt pro Kunde. Diese Berechnungsmethode stellt sicher, dass die spezifische Konfiguration und der Umfang des akzeptierten Verhaltens für jeden Kunden berücksichtigt werden.
- Schwellenwerte werden für jeden Kunden auf der Grundlage von Kennzahlen berechnet, die in den letzten 30 Tagen erfasst wurden.
- Die Schwellenwerte werden alle sieben Tage neu kalibriert, um etwaige Änderungen in der Umgebung wie Neukonfiguration von Maschinen oder ein Netzwerkupgrade widerzuspiegeln. Die neu kalibrierten Schwellenwerte stellen die resultierenden Änderungen der Faktorenmessungen dar.

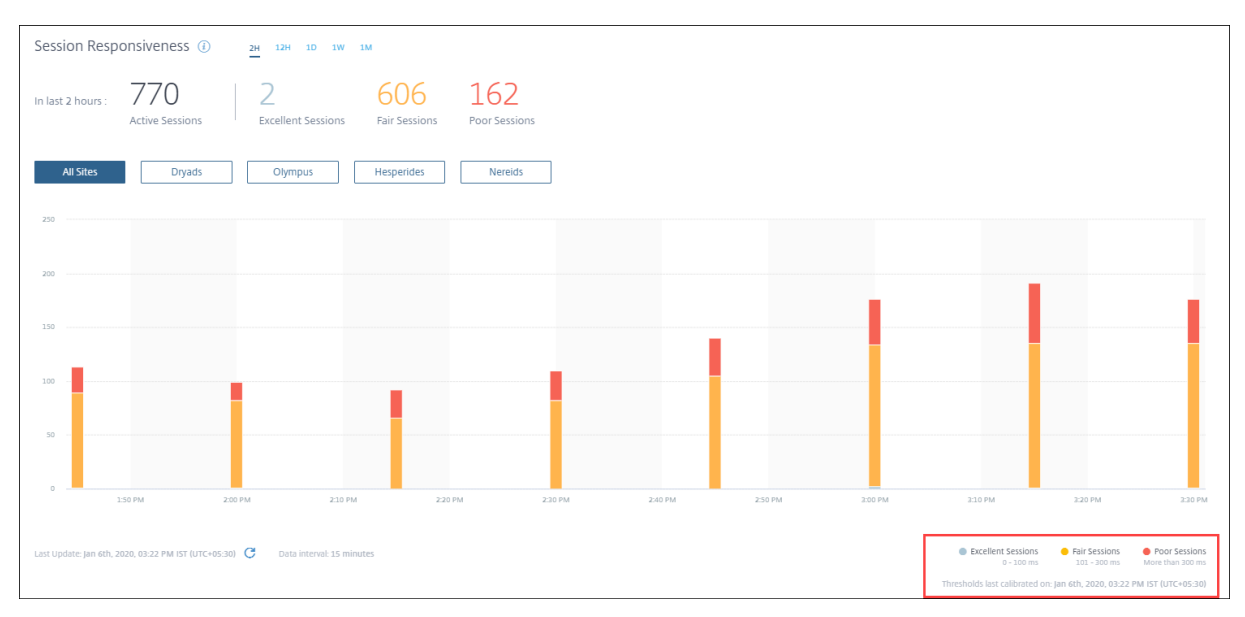

In diesem Beispiel zeigt die Diagrammlegende die dynamischen Schwellenwerte der Sitzungsreaktionsfähigkeit wie folgt an:

- Hervorragende Sitzung 0—100 ms
- Messesitzung 101—300 ms
- Schlechte Sitzung mehr als 300 ms

Der Zeitstempel der letzten Schwellenwertaktualisierung wird unter der Diagrammlegende angezeigt. Das Diagramm wird basierend auf den neuesten Schwellenwerten neu gezeichnet. Dynamische Schwellenwerte stellen sicher, dass die Klassifizierung von Sitzung und Benutzern die zu analysierende Umgebung genau widerspiegelt. Benutzer mit schlechter Erfahrung in einer Kundenumgebung werden zur weiteren Fehlerbehebung genau hervorgehoben.

#### Wie wird der UX-Score berechnet?

Der User Experience Score wird anhand der Bewertung der beitragenden Faktoren mithilfe des Bottom-up-Ansatzes berechnet.

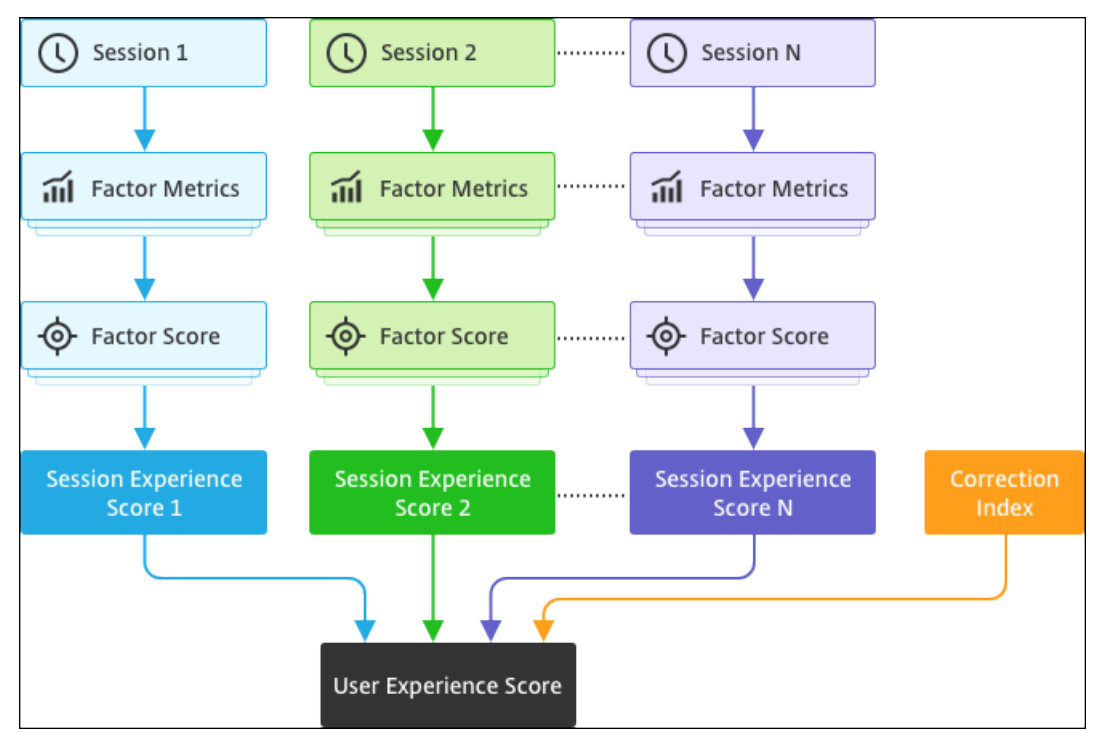

#### 1. Benchmark-Faktoren

Für jede Sitzung werden die Faktoren Sitzungsanmeldedauer und Sitzungsreaktionsfähigkeit sowie deren Unterfaktoren alle sieben Tage dynamisch kalibriert. Auf der Grundlage dieser Schwellenwerte werden Sitzungen als "Ausgezeichnet", "Fair"oder "Schlecht"eingestuft. Die Messungen werden verwendet, um zu Faktorwerten (von 100) für jede Sitzung zu gelangen.

#### 2. Relative Gewichte der Faktoren:

Der Schweregrad, um den sich die Faktoren auf die Benutzererfahrung auswirken, kann unterschiedlich sein. Beispielsweise sind die Auswirkungen der Sitzungsstabilität auf die Sitzungserfahrung mehr als die Auswirkung der Sitzungsanmeldungsdauer. Daher wird auf jeden Faktor ein relatives Gewicht angewendet.

#### 3. Ergebnis der Sessionerfahrung:

Das Ergebnis der Sitzungserfahrung wird als gewichteter Durchschnitt verschiedener Faktorwerte berechnet, die für die gewählte Dauer gelten.

Als Nächstes werden die Sitzungserlebniswerte der einzelnen Sitzungen, die für den Benutzer gelten, zusammengestellt.

## 4. Korrekturfaktor:

Der Faktor Sitzungsverfügbarkeit gibt an, wie erfolgreich eine Sitzungsverbindung hergestellt wird, wenn versucht wird. Dieser Faktor wirkt sich auf Benutzerebene und nicht auf Sitzungsebene aus. Daher wird die Bewertung der Sitzungsverfügbarkeit als Korrekturfaktor auf die Summe der einzelnen Sitzungsergebnisse angewendet, um zum User Experience (UX) -Score zu gelangen.

Der UX-Score gibt Ihnen umsetzbare Einblicke in die Benutzererfahrung. Wenn Sie die Metriken von Benutzern mit einem schlechten Nutzererlebniswert genauer untersuchen, können Sie einen bestimmten Faktor oder Unterfaktor identifizieren, der die schlechte Benutzererfahrung verursacht.

# Faktoren für die Benutzererfahrung (UX)

#### February 9, 2024

Die Seite UX-Faktoren bietet einen Einblick in die Erfahrung auf Faktor- und Unterfaktorebene für die Gruppe von Benutzern, die Sie im UX-Dashboard auswählen.

Klicken Sie im UX-Dashboard auf eine der Kategorien Exzellente, Faire oder Schlechte UX, um die Seite mit den UX-Faktoren zu öffnen. Es quantifiziert die Auswirkung von Faktor- und Subfaktormetriken auf die Benutzererfahrung. Diese Seite klassifiziert die ausgewählten Benutzer basierend auf ihrer Erfahrung in Bezug auf die Faktoren - Sitzungsverfügbarkeit, Sitzungsreaktionsfähigkeit, Sitzungsresilienz und Sitzungsanmeldedauer. Darüber hinaus werden die ausgewählten Benutzer auch aufgrund ihrer Erfahrung in Bezug auf die Unterfaktoren innerhalb dieser Faktoren klassifiziert. Mit diesem Drilldown können Sie den tatsächlichen Unterfaktor identifizieren, der für die schlechte Benutzererfahrung in Ihrer Umgebung verantwortlich ist.

## Wie benutzt man die Seite User Experience (UX) -Faktoren?

Um sich eingehender mit den Faktorkennzahlen zu befassen, die sich auf die Benutzererfahrung auswirken, klicken Sie im UX-Dashboard auf die Zahl in einer der Kategorien Hervorragend, Mittelmäßig oder Schlecht.

1. Stellen Sie sich das Szenario vor, in dem in der Umgebung 21 Benutzer eine hervorragende Erfahrung haben, 39 eine faire Erfahrung und 30 Benutzer in den letzten zwei Stunden eine
schlechte Erfahrung haben. Um den Grund für die 30-Benutzer mit einer schlechten Benutzererfahrung zu verstehen, klicken Sie im Dashboard der Benutzererfahrung auf die Zahl 30.

| Security | Performance                                                      | Usage                                 | User Activity (Preview)                                          |                    |                         |                                            |                                                |                                               | Q Type U                    | lser or Machine nar                  | ne Advanced Sea                                                 | rch Settings | Help |
|----------|------------------------------------------------------------------|---------------------------------------|------------------------------------------------------------------|--------------------|-------------------------|--------------------------------------------|------------------------------------------------|-----------------------------------------------|-----------------------------|--------------------------------------|-----------------------------------------------------------------|--------------|------|
| Users    | Infrastructure Ale                                               | rt Policies                           |                                                                  |                    |                         |                                            |                                                |                                               |                             |                                      |                                                                 |              |      |
|          | 777 (96.04%)<br>Users with Connected HD<br>809 Total Unique User | X Sessions                            | 3826 (94.91%)<br>Connected HDX Sessions<br>4031 Total Sessions ~ |                    |                         |                                            |                                                | e .                                           | Delivery Group All Delivery | Groups 🗸                             | Time Filter 1 month                                             |              |      |
|          | User Experience                                                  | e (UX) 🕡                              |                                                                  |                    |                         |                                            |                                                |                                               |                             | •Q• Insigh                           | its (i)                                                         | *            |      |
|          | In last 1 month :                                                | 777<br>Total users                    | 187 715<br>24.07%                                                | 261 ы₂<br>33.59%   | 223 <b>7</b> 0<br>28.7% | 106<br>13.64%                              |                                                |                                               |                             | 101 failures of                      | hole Machines ①<br>Session Availability<br>caused by 7 machines |              |      |
|          | User classification bas                                          | ed on Experience 🕕                    | Users with Excellent UX                                          | Users with Fair UX | Users with Poor UX      | Not Categor<br>Learn more                  | zed                                            |                                               |                             | Ø № Zo                               | mbie Sessions were detect                                       | ed.          |      |
|          | 300                                                              |                                       |                                                                  |                    | [                       |                                            |                                                |                                               |                             | ((o)) Comr<br>Affect :<br>2 failures | nunication Errors (i)<br>Session Availability                   |              |      |
|          |                                                                  | Ι.                                    |                                                                  |                    |                         |                                            |                                                |                                               |                             |                                      |                                                                 |              |      |
|          | 05/10 05/12<br>Last update: Jun 8th, 2022                        | 05/14 05/16<br>07:42 PM IST (UTC+05:3 | ; 05/18 05/20 03<br>0) <i>Q</i>                                  | ir22 05/24 05/26   | 05/28 05/30             | 06/1 06<br>Excellent UX •<br>Score: 71-100 | 3 06/5<br>Users with Fair UX<br>(Score: 41-70) | 06/7 06/9<br>Users with Poor U<br>(Score: 1-4 | UX<br>401                   |                                      |                                                                 |              |      |

2. Der Bildschirm User Experience (UX) -Faktoren zeigt einen Drilldown der Faktoren, die die schlechte Benutzererfahrung auf allen Websites in den letzten zwei Stunden beeinflussen.

| Security Performance                            | ce Usage User Activity (Pre-                                                                                                    | view)                                                           |                                                    |                                                                        |                                           | Settings | Help | Search |
|-------------------------------------------------|----------------------------------------------------------------------------------------------------|-----------------------------------------------------------------|----------------------------------------------------|------------------------------------------------------------------------|-------------------------------------------|----------|------|--------|
| FILTERS                                         | Selected users: 30                                                                                                    | Site: All Sites                                                 |                                                    | Time Interval: Oct 26, 2021, 09:00 AM to 11:                           | 13 AM IST (UTC+05:30)                     |          |      |        |
| V User Experience (UX)                          |                                                                                                    |                                                                 |                                                    |                                                                        |                                           |          |      |        |
| Excellent     Fair     Poor     Not Categorized | Sections before dearly related overs across factors.  C Exactly in the four sections to see dearlif-factor of users across molificitizes.  Note that the users county of a familiar to be exactly one prior to be exactly user across molificitizes.  Note that the users county of a count one may find the county of any familiar to be exactly user any familiar to be exactly user any fam |                                                                 |                                                    |                                                                        |                                           |          |      |        |
| 5 Tooloo anotang ok                             | USER CLASSIFICATION BASED ON FACTORS ()                                                                                                    |                                                                 |                                                    |                                                                        |                                           |          |      |        |
|                                                 | > Session<br>Responsiveness ④                                                                                                    | O USERS<br>Round trip time<br>(Less than 95 ms)                 | 3 USERS<br>Round trip time<br>(95-187 ms)          | 24 USERS<br>Round trip time<br>(More than 187 ms)                      | 3 USERS<br>Not Categorized<br>Learn more  |          |      |        |
|                                                 | > Session Availability                                                                                                    | 25 USERS<br>Failure rate<br>(Less than 10%)                     | 1 USER<br>Feiture rate<br>(10% - 20%)              | 4 USERS<br>Failure rate<br>(More than 20%)                             | O USERS<br>Not Categorized<br>Learn more  |          |      |        |
|                                                 | > Overloaded Machines ③                                                                                                    |                                                                 |                                                    |                                                                        |                                           |          |      |        |
|                                                 | CPUMemory usage mosts atleast 1 poor session                                                                                                    | 24 USERS<br>No sessions impacted                                | O USERS<br>Atleast 1 fair session impacted         | 1 USER<br>Atlast 1 poor session impacted<br>View 1 overloaded machines | 5 USERS<br>Not Categorized<br>Learn more  |          |      |        |
|                                                 | > Session Logon<br>Duration ③                                                                                                    | 5 USERS<br>Logon time<br>(Less than 49.54 sec)                  | USER<br>Logon time<br>(40.54-103.34 sec)           | Logon time<br>(More than 103.34 sec)                                   | 23 USERS<br>Not Categorized<br>Learn more |          |      |        |
|                                                 | Session Resiliency ①                                                                                                    | 18 USERS<br>Average reconnect rate<br>(Less than 1 per 15 mins) | USERS<br>Average reconnect rate<br>(1 per 15 mins) | O USERS<br>Average reconnect rate<br>(More than 1 per 15 mins)         | 3 USERS<br>Not Categorized<br>Learn more  |          |      |        |

3. Im linken Bereich werden die Auswahlfilter für die Benutzererfahrung und die Faktoren angezeigt.

#### Citrix Analytics für Leistung

| FILTERS                                                                                         |  |  |  |  |  |  |  |
|-------------------------------------------------------------------------------------------------|--|--|--|--|--|--|--|
| <ul> <li>✓ User Experience (UX)</li> <li>□ Excellent</li> <li>□ Fair</li> <li>☑ Poor</li> </ul> |  |  |  |  |  |  |  |
| ✓ Factors affecting UX                                                                          |  |  |  |  |  |  |  |
| <ul> <li>Session Logon Duration</li> </ul>                                                      |  |  |  |  |  |  |  |
| Excellent                                                                                       |  |  |  |  |  |  |  |
| Fair                                                                                            |  |  |  |  |  |  |  |
| P001                                                                                            |  |  |  |  |  |  |  |
| <ul> <li>Session Responsiveness</li> </ul>                                                      |  |  |  |  |  |  |  |
| Excellent                                                                                       |  |  |  |  |  |  |  |
| Poor                                                                                            |  |  |  |  |  |  |  |
| Session Availability                                                                            |  |  |  |  |  |  |  |
| Session Availability                                                                            |  |  |  |  |  |  |  |
| Fair                                                                                            |  |  |  |  |  |  |  |
| Poor                                                                                            |  |  |  |  |  |  |  |
| ✓ Session Resiliency                                                                            |  |  |  |  |  |  |  |
| Excellent                                                                                       |  |  |  |  |  |  |  |
| Fair                                                                                            |  |  |  |  |  |  |  |
| Poor                                                                                            |  |  |  |  |  |  |  |
|                                                                                                 |  |  |  |  |  |  |  |

Klicken Sie auf die Nummer **Ausgewählte Benutzer**, um die Seite Self-Service-Suche für die bestimmte Gruppe von Benutzern aufzurufen.

- 4. In den Abschnitten auf der Seite mit den UX-Faktoren wird die ausgewählte Gruppe von Benutzern anhand der Faktoren Sitzungsverfügbarkeit, Sitzungsreaktionsfähigkeit, Sitzungsstabilität, Sitzungsanmeldedauer und überladene Maschinen weiter klassifiziert. Erweitern (klicken Sie auf >) jeden Faktorabschnitt, um die Benutzerklassifizierung basierend auf der Erfahrung der jeweiligen Unterfaktoren anzuzeigen. Die Faktoren werden nach der Anzahl der Benutzer mit schlechter Faktorerfahrung sortiert.
- 5. Die allgemeine Klassifizierung der Benutzererfahrung stimmt möglicherweise nicht mit der Benutzeranzahl auf Faktorebene überein. Und eine schlechte Erfahrung in einem oder mehreren Faktoren bedeutet möglicherweise nicht unbedingt eine insgesamt schlechte Benutzererfahrung.
- 6. In ähnlicher Weise summiert sich die Benutzeranzahl auf einzelnen Unterfaktorebenen möglicherweise nicht zur Benutzeranzahl auf Faktorebene. Beispielsweise hat ein Benutzer

mit hohen GPOs möglicherweise nicht unbedingt eine schlechte Anmeldeerfahrung, da die Erfahrung des Benutzers mit anderen Unterfaktoren möglicherweise hervorragend war.

- 7. Die Klassifizierung von Benutzern auf Faktor- und Unterfaktorebene hilft dabei, die genaue Ursache für eine schlechte allgemeine Benutzererfahrung zu identifizieren und zu beheben.
- 8. Informationen zu Benutzern, die **nicht kategorisiert**sind, finden Sie im Artikel Nicht kategorisierte Metriken .

# Dauer der Sitzungsanmeldung

Die Dauer der Sitzungsanmeldung ist die Zeit, die zum Starten einer Sitzung gebraucht wird. Sie wird als der Zeitraum von der Zeit gemessen, zu der der Benutzer von der Citrix Workspace-App aus eine Verbindung herstellt, bis zu dem Zeitpunkt, zu dem die App oder der Desktop betriebsbereit ist. In diesem Abschnitt werden Benutzer basierend auf den Messwerten für die Dauer der Sitzungsanmeldung klassifiziert. Die Schwellenwerte für die Anmeldedauer für die Klassifizierung des Erlebnisses als ausgezeichnet, fair oder schlecht werden dynamisch berechnet. Weitere Informationen zu den dynamischen Schwellenwerten für die Dauer der Sitzungsanmeldung finden Sie im Abschnitt Dynamische Schwellenwerte .

| <ul> <li>Session Logon</li> <li>Duration ()</li> </ul> | Logon tim<br>(Less thar | RS<br>ie<br>i 60 sec) | Logon time<br>(60 - 100 sec) | Logon time<br>(More than 100 sec) | 4 USERS<br>Not categorized<br>Learn more |                                                               |
|--------------------------------------------------------|-------------------------|-----------------------|------------------------------|-----------------------------------|------------------------------------------|---------------------------------------------------------------|
| SUBFACTOR                                              | USER DISTRIBUTION       | EXCELLENT             | FAIR                         | POOR                              | NOT CATEGORIZED                          | INSIGHTS                                                      |
| GPOs                                                   |                         | 7                     | 13                           | 1                                 | 4                                        | -                                                             |
| Profile Load                                           |                         | 0                     | 7                            | 14                                | 4                                        | 14 users have high Profile Load readings.<br>Possible Reasons |
| Interactive Session                                    |                         | 2                     | 17                           | 2                                 | 4                                        | -                                                             |
| Brokering                                              |                         | 0                     | 10                           | 11                                | 4                                        | -                                                             |
| VM Start                                               |                         | 21                    | 0                            | 0                                 | 4                                        | -                                                             |
| HDX Connection                                         |                         | 2                     | 17                           | 2                                 | 4                                        | -                                                             |
| Authentication                                         |                         | 0                     | 4                            | 17                                | 4                                        |                                                               |
| Logon Scripts                                          |                         | 1                     | 11                           | 9                                 | 4                                        | -                                                             |

die Anzahl der klassifizierten Benutzer klicken, wird auf dem **Self-Service-Bildschirm** die tatsächlichen Leistungsfaktormessungen für die ausgewählte Gruppe von Benutzern angezeigt.

Die Dauer der Sitzungsanmeldung ist in Unterfaktoren unterteilt, die einzelne Phasen in der komplexen Startsequenz darstellen. Jede Zeile in der Drilldown-Tabelle "Dauer der Sitzungsanmeldung" stellt die Benutzerkategorisierung für die einzelnen Phasen dar, die während des Sitzungsstarts auftreten. Dies hilft bei der Behebung und Identifizierung bestimmter Probleme bei der Benutzeranmeldung.

## Citrix Analytics für Leistung

| <ul> <li>Session Logon</li> <li>Duration ()</li> </ul> | 8 USE<br>Logon tin<br>(Less tha | RS<br>ne<br>n 60 sec) | Logon time<br>(60 - 100 sec) | L USERS<br>Logon time<br>(More than 100 sec) | USERS<br>Not categorized<br>Learn more |                                                               |
|--------------------------------------------------------|---------------------------------|-----------------------|------------------------------|----------------------------------------------|----------------------------------------|---------------------------------------------------------------|
| SUBFACTOR                                              | USER DISTRIBUTION               | EXCELLENT             | FAIR                         | POOR                                         | NOT CATEGORIZED                        | INSIGHTS                                                      |
| GPOs                                                   |                                 | 7                     | 13                           | 1                                            | 4                                      | -                                                             |
| Profile Load                                           |                                 | 0                     | 7                            | 14                                           | 4                                      | 14 users have high Profile Load readings.<br>Possible Reasons |
| Interactive Session                                    |                                 | 2                     | 17                           | 2                                            | 4                                      |                                                               |
| Brokering                                              |                                 | 0                     | 10                           | 11                                           | 4                                      | -                                                             |
| VM Start                                               |                                 | 21                    | 0                            | 0                                            | 4                                      |                                                               |
| HDX Connection                                         |                                 | 2                     | 17                           | 2                                            | 4                                      | -                                                             |
| Authentication                                         |                                 | 0                     | 4                            | 17                                           | 4                                      |                                                               |
| Logon Scripts                                          |                                 | 1                     | 11                           | 9                                            | 4                                      |                                                               |

Der Benutzer zählt für die Kategorie "Exzellent", "Fair" und "Schlecht", die sich auf die einzelnen Unterfaktor-Erfahrungen beziehen Verwenden Sie diese Informationen, um bestimmte Unterfaktorphasen zu analysieren, die möglicherweise zu einer längeren Anmeldedauer beitragen.

Wenn GPOs beispielsweise die höchste Anzahl von Benutzern mit schlechten Erfahrungen aufweisen, überprüfen Sie die für diese Benutzer geltenden GPO-Richtlinien, um die Anmeldedauer zu verbessern.

In der letzten Spalte "**Nicht kategorisiert** "wird die Anzahl der Benutzer angezeigt, für die bestimmte Teilfaktormessungen für den ausgewählten Zeitraum nicht verfügbar sind. Spezifische Gründe werden mit einzelnen Unterfaktorbeschreibungen erläutert.

## Gruppenrichtlinienobjekte

GPOs ist die Zeit, die zum Anwenden von Gruppenrichtlinienobjekten während der Anmeldung verwendet wird. Die Messung von GPOs ist nur verfügbar, wenn die Gruppenrichtlinieneinstellungen auf den virtuellen Maschinen konfiguriert und aktiviert sind.

**GPOS Insights** zeigt clientseitige Erweiterungen in der Umgebung an, die während des ausgewählten Zeitraums die längste Verarbeitungszeit in Anspruch nehmen. Um die Erkenntnisse anzuzeigen, klicken Sie in der Spalte **Insights** von GPOs in der Tabelle Dauer der Sitzungsanmeldung auf den Link **Mitwirkende anzeigen**. GPO Insights basieren auf der Analyse von Benutzersitzungen mit schlechter Erfahrung in der Ausführung von GPOs.

| ✓ Session Logon<br>Duration ①                                     | 1 USER<br>Logon time<br>(Less than 42.69 sec)                     |           | 2 USERS<br>Logon time<br>(42.69 - 88.11 sec) |      | 1 USE<br>Logon tin<br>(More that | ER<br>me<br>an 88.11 sec) | 25 USERS<br>Not Categorized<br>Learn more |                                                                      |
|-------------------------------------------------------------------|-------------------------------------------------------------------|-----------|----------------------------------------------|------|----------------------------------|---------------------------|-------------------------------------------|----------------------------------------------------------------------|
| SUBFACTOR                                                         | USER DISTRIBUTION                                                 | EXCELLENT |                                              | FAIR | 1                                | POOR                      | NOT CATEGORIZED                           | INSIGHTS                                                             |
| GPOs (Group Policy Objects) 🛈                                     |                                                                   | 2         |                                              | 0    | :                                | 2                         | 25                                        | Slow running CSEs cause slow GPO execution.<br>View the contributors |
| CSEs taking the longest process<br>This might slow GPOs execution | ing time are Scripts, Registry, and Citrix Group<br>h. Learn more | Policy    |                                              |      |                                  |                           |                                           |                                                                      |

Eine clientseitige Erweiterung (CSE) ist eine Dynamic-Link-Bibliothek (DLL), die die Gruppenrichtlinie auf dem Clientcomputer implementiert. CSEs mit langer Verarbeitungszeit erhöhen die GPO-Ausführungszeiten und die Optimierung der CSE-Verarbeitung verbessern das allgemeine Sitzungsanmeldeerlebnis des Benutzers.

Die durchschnittliche CSE-Ausführungszeit hängt von der Anzahl und Art der damit angewendeten Richtlinien ab. Verwenden Sie die folgenden Zeiger, um die Verarbeitungszeit von CSEs zu verbessern.

- Ordnerumleitung: Die CSE-Ausführungszeit hängt von der Anzahl der umgeleiteten Ordner und dem Inhalt jedes Ordners ab. Das System kann eine Wartezeit konfigurieren, die nach jeder Ordnerumleitung angewendet wird. Optimieren Sie die Anzahl der Ordner, um eine geringere CSE-Ausführungszeit zu erreichen.
- Laufwerkszuordnung: Anmeldeskripte können versuchen, Laufwerke nicht vorhandenen Zielservern zuzuordnen, was zu einer höheren Ausführungszeit führt. Stellen Sie sicher, dass die Serveradressen korrekt und verfügbar sind.

Überprüfen und optimieren Sie die mit CSEs verbundenen Richtlinien, die die längste Verarbeitungszeit in Anspruch nehmen, wie in den GPO-Erkenntnissen angegeben. Erwägen Sie außerdem, diejenigen zu löschen, die nicht erforderlich sind.

# Profilladezeit

Die Profillast ist eine der kritischsten Phasen der Anmeldedauer. Es ist die Zeit, die zum Laden eines Benutzerprofils benötigt wird, das die Registrierungsstruktur (NTUser.dat) und die Benutzerdateien enthält. Die Optimierung der Ladezeit des Profils kann dazu beitragen, die allgemeine Anmeldedauer zu verbessern.

Die Profillastmessung ist nur verfügbar, wenn Profileinstellungen für den Benutzer auf der virtuellen Maschine konfiguriert sind.

In der Spalte **Insights** in der Profillast werden Einblicke in die Profilgröße angezeigt, die zu langen Ladezeiten des Profils beiträgt. Es identifiziert Benutzer, die wahrscheinlich von einer großen Profilgröße betroffen sind.

| <ul> <li>✓ Session Logon</li> <li>Duration ④</li> </ul> | Logon time<br>(Less than 41.52 sec) | 37<br>Logon 1<br>(41.52 -                                              | USERS<br>time<br>85.43 sec)             | Logon time<br>(More than 85.43 sec)    | 80 USERS<br>Not Categorized<br>Learn more |                                                                            |
|---------------------------------------------------------|-------------------------------------|------------------------------------------------------------------------|-----------------------------------------|----------------------------------------|-------------------------------------------|----------------------------------------------------------------------------|
| SUBFACTOR                                               | USER DISTRIBUTION                   | EXCELLENT                                                              | FAIR                                    | POOR                                   | NOT CATEGORIZED                           | INSIGHTS                                                                   |
| GPOs (Group Policy Objects) 🕕                           |                                     | 56                                                                     | 23                                      | 12                                     | 80                                        | Slow running CSEs cause slow GPO execution.<br>View the contributors       |
| Profile Load 🚯                                          |                                     | 31                                                                     | 28                                      | 31                                     | 81                                        | Large profile size is linked to slow profile load.<br>View the correlation |
| AVG. PROFILE SIZE                                       | 1.41 Gi<br>have p                   | B is the average profile size of users<br>oor profile load experience. | with excellent or fair profile load exp | erience. Users with profile size large | er than this might                        | View Analysis                                                              |

Klicken Sie auf **den Link Korrelation anzeigen**, um die durchschnittliche Profilgröße der Benutzer anzuzeigen. Die durchschnittliche Profilgröße wird anhand der Profilgrößen von Benutzern berech-

net, die in den letzten 30 Tagen eine hervorragende und faire Profilladeerfahrung hatten. Diese Profilgröße wird als optimal identifiziert. Benutzer mit einer Profilgröße, die über dem Durchschnitt liegt, haben wahrscheinlich schlechte Profilladezeiten.

Klicken Sie auf **Analyse anzeigen**, um die Liste der Benutzer anzuzeigen, deren Profilgröße über dem Durchschnitt liegt. Diese Ansicht zeigt die letzte bekannte und durchschnittliche Profilgröße für jeden Benutzer. Verwenden Sie Facetten, um diese Daten weiter zu filtern und Benutzer mit großer Profilgröße und schlechter Anmeldedauer anzuzeigen.

Erweitern Sie die Benutzerdetails, um bestimmte Leistungskennzahlen anzuzeigen und den Grund für schlechte Erfahrungen weiter zu beheben.

Verwenden Sie diese Erkenntnisse, um Benutzern zu empfehlen, große Dateien in ihrem Profil zu reduzieren.

Einblicke werden nicht angezeigt, wenn die Profilgrößenmaße oder die durchschnittliche Profilgröße nicht verfügbar sind.

- Für die Messung der Profilgröße muss Citrix Profile Management auf den Computern installiert sein.
- Die Messung der Profilgröße wird bei den Maschinenversionen 1912 und höher unterstützt.
- Profilgrößenmessungen von Benutzern mit fairer und ausgezeichneter Profilladeerfahrung in den letzten 30 Tagen werden verwendet, um die durchschnittliche Profilgröße zu berechnen. Die Erkenntnisse werden nicht abgeleitet, wenn für diese Dauer keine Datenpunkte verfügbar sind.
- Profillasteinblicke werden in Fällen abgeleitet, in denen die Profilgröße die Ursache für eine langsame Profillast ist. Das Vorhandensein mehrerer Profildateien im Profil kann auch zu einer langsamen Profillast führen.

## **Interaktive Sitzung**

Die Zeit bis zur "Abgabe"der Tastatur- und Maussteuerung an den Benutzer, nachdem das Benutzerprofil geladen wurde. Dies ist normalerweise die längste Dauer aller Phasen des Anmeldevorgangs.

## Brokering

Die Zeit, die gebraucht wurde, um zu entscheiden, welcher Desktop dem Benutzer zugewiesen werden soll.

#### VM starten

Wenn die Sitzung einen Maschinenstart erforderte, ist es die Zeit, die benötigt wird, um die virtuelle Maschine zu starten. Diese Messung ist für nicht stromverwaltete Maschinen nicht verfügbar.

### HDX-Verbindung

Die Zeit, die benötigt wird, um die zum Einrichten der HDX-Verbindung vom Endpunkt zur virtuellen Maschine erforderlichen Schritte abzuschließen.

#### Authentifizierung

Die Zeit, die zum Abschluss der Authentifizierung für die Remote-Sitzung erforderlich ist

## Anmeldeskripts

Es ist die Zeit, die die Anmeldeskripte zum Ausführen braucht. Diese Messung ist nur verfügbar, wenn Anmeldeskripte für die Sitzung konfiguriert sind.

## Session-Reaktionsfähigkeit

Sobald eine Sitzung eingerichtet ist, misst der Faktor "Sitzungsreaktionsfähigkeit"die Bildschirmverzögerung, die ein Benutzer bei der Interaktion mit einer App oder einem Desktop erlebt. Die Reaktionsfähigkeit der Sitzung wird mit der ICA-Roundtrip-Zeit (ICA RTT) gemessen, die die Zeit darstellt, die vergangen ist, ab dem der Benutzer eine Taste nach unten drückt, bis die grafische Antwort wieder angezeigt wird.

ICA-RTT wird als Summe der Verkehrsverzögerungen in den Server- und Endpunkt-Computernetzwerken und der Zeit gemessen, die zum Starten einer Anwendung gebraucht wird. ICA RTT ist eine wichtige Metrik, die einen Überblick über die tatsächliche Benutzererfahrung gibt.

Die Schwellenwerte für die Reaktionsfähigkeit der Sitzung für die Klassifizierung der Erfahrung als ausgezeichnet, fair oder schlecht werden dynamisch berechnet. Weitere Informationen zu den dynamischen Schwellenwerten für die Reaktionsfähigkeit von Sitzungen finden Sie im Abschnitt Dynamische Schwellenwerte.

| <ul> <li>Session<br/>Responsiveness (j)</li> </ul> | O USERS<br>Round trip time<br>(Less than 100 ms) | 18 USERS<br>Round trip time<br>(100 - 300 ms) | 3<br><sup>Ro</sup> | USERS 4 | USERS<br>categorized<br>m more |
|----------------------------------------------------|--------------------------------------------------|-----------------------------------------------|--------------------|---------|--------------------------------|
| SUBFACTOR                                          | USER DISTRIBUTION                                | EXCELLENT                                     | FAIR               | POOR    | NOT CATEGORIZED                |
| Data Center Latency                                |                                                  | 0                                             | 18                 | 3       | 4                              |
| WAN Latency                                        |                                                  | 0                                             | 21                 | 0       | 4                              |
| Host Delay                                         |                                                  | 0                                             | 8                  | 13      | 4                              |

Der Drilldown zur Sitzungsreaktionsfähigkeit stellt die Klassifizierung der Benutzer basierend auf den ICA-RTT-Werten der Sitzungen dar. Wenn Sie auf diese Zahlen klicken, werden die Metriken für diese Kategorie angezeigt. Die Benutzer mit ausgezeichneter Sitzungsreaktionsfähigkeit hatten hochreaktive Sitzungen, während Benutzer mit schlechter Sitzungsreaktionsfähigkeit mit Verzögerungen in ihren Sitzungen konfrontiert waren.

## Hinweis:

Während die ICA-RTT-Messwerte von den Apps and Desktops abgerufen werden, werden die Subfaktor-Messungen vom on-premises Citrix Gateway abgerufen. Daher sind die Unterfaktorwerte nur verfügbar, wenn der Benutzer über ein konfiguriertes lokales Citrix Gateway eine Verbindung zu einer App oder einem Desktop herstellt. Schritte zum Konfigurieren von NetScaler Gateway mit Citrix Analytics for Performance finden Sie unter Gateway-Datenquelle. Darüber hinaus müssen Sie den L7-Latenzschwellenwert konfigurieren. Weitere Informationen finden Sie unter L7-Latenzschwellenwert.

Darüber hinaus sind diese Messungen für Sitzungen verfügbar,

- von Maschinen gestartet, die für NSAP aktiviert sind
- neue CGP-Sitzungen (Common Gateway Protocol) und keine wiederverbundenen Sitzungen.

Diese Messungen sind nicht verfügbar, wenn der Benutzer über den NetScaler Gateway Service verbunden ist.

Die Zeilen in der Drilldown-Tabelle "Sitzungsreaktionsfähigkeit"stellen die Benutzerkategorisierung in den Subfaktormessungen dar. Für jeden Unterfaktor wird die Anzahl der Benutzer in jeder Kategorie in den Spalten Exzellent, Fair und Schlecht angezeigt. Diese Informationen helfen bei der Analyse des spezifischen Unterfaktors, der zu einer schlechten Benutzererfahrung beiträgt.

Beispielsweise weist die höchste Anzahl an schlechten Benutzern, die für die Latenz des Rechenzentrums aufgezeichnet wurden, auf ein Problem mit dem serverseitigen Netzwerk hin.

In der letzten Spalte "**Nicht kategorisiert** "wird die Anzahl der Benutzer angezeigt, für die die spezifische Subfaktormessung während des ausgewählten Zeitraums nicht verfügbar war.

Die folgenden Unterfaktoren tragen zur Reaktionsfähigkeit der Sitzung bei. Der gesamte ICA-RTT ist jedoch keine Summe der Subfaktor-Metriken, da die Subfaktoren von ICA-RTT, die nur bis Layer 4 auftreten, messbar sind.

- Latenz des Rechenzentrums: Dieser Unterfaktor ist die vom NetScaler Gateway zum Server gemessene Latenz. Eine hohe Latenz im Rechenzentrum weist auf Verzögerungen aufgrund eines langsamen Servernetzwerks hin.
- **WAN-Latenz:** Dieser Unterfaktor ist die von der virtuellen Maschine zum Gateway gemessene Latenz. Eine hohe WAN-Latenz weist auf Trägheit im Endpunkt-Maschinennetzwerk hin. Die

WAN-Latenz steigt, wenn der Benutzer geografisch weiter vom Gateway entfernt ist.

• **Host-Latenz:** Dieser Unterfaktor misst die durch das Serverbetriebssystem verursachte Verzögerung. Ein hoher ICA-RTT mit niedrigen Rechenzentrums- und WAN-Latenzen und eine hohe Hostlatenz deuten auf einen Anwendungsfehler auf dem Hostserver hin.

Eine hohe Anzahl von Benutzern, die mit einem der Unterfaktoren schlechte Erfahrungen machen, hilft zu verstehen, wo das Problem liegt. Sie können das Problem mithilfe von Layer-4-Verzögerungsmessungen weiter beheben. Keine dieser Latenzmetriken berücksichtigt Paketverlust, Pakete außer Betrieb, doppelte Bestätigungen oder erneute Übertragungen. Die Latenz kann in diesen Fällen zunehmen.

Weitere Informationen zur Berechnung von ICA-RTT finden Sie unter Wie ICA-RTT auf NetScaler Insight berechnet wird.

Weitere Informationen zum Onboarding von NetScaler Gateway finden Sie unter Gateway-Datenquelle.

## Verfügbarkeit von Sitzungen

Die Sitzungsverfügbarkeit wird basierend auf der Ausfallrate berechnet. Dies ist die Rate fehlgeschlagener Sitzungsverbindungen in Bezug auf die Gesamtzahl der versuchten Sitzungsverbindungen.

Die Erfahrung mit der Sitzungsverfügbarkeit wird basierend auf der Sitzungsausfallrate wie folgt kategorisiert:

**Hervorragend:** Die Ausfallrate beträgt weniger als 10%. Ein ausgezeichneter Faktor für die Sitzungsverfügbarkeit zeigt an, dass die Benutzer erfolgreich eine Verbindung zur App oder zum Desktop herstellen und diese verwenden können.

**Fair:** Die Ausfallrate liegt bei 10-20%.

**Schlecht:** Die Ausfallrate liegt bei mehr als 20%. Viele Benutzer mit schlechter Erfahrung in der Sitzungsverfügbarkeit weisen darauf hin, dass keine Verbindung hergestellt und Sitzungen verwendet werden können.

Da das Nichtstarten von Sitzungen die Benutzerproduktivität beeinträchtigt, ist dies ein wichtiger Faktor bei der Quantifizierung der gesamten Benutzererfahrung.

| $\vee$ Session Availability (j | 7 USERS<br>Failure rate<br>(Less than 10%) | 13 USERS<br>Failure rate<br>(10% - 20%) | 5 USERS<br>Failure rate<br>(More than 20%) | O USERS<br>Not categorized<br>Learn more |
|--------------------------------|--------------------------------------------|-----------------------------------------|--------------------------------------------|------------------------------------------|
| FAILURE TYPE                   |                                            | NUMBER OF USERS                         |                                            | NUMBER OF FAILURES                       |
| Machine Failure                |                                            | 9                                       |                                            | 10                                       |
| Client Connection Error        |                                            | 12                                      |                                            | 13                                       |
| Unavailable Capacity           |                                            | 3                                       |                                            | 3                                        |
| Configuration Error            |                                            | 3                                       |                                            | 3                                        |
| License Unavailable            |                                            | 5                                       |                                            | 5                                        |

Die Zeilen in der Drilldown-Tabelle Sitzungszuverlässigkeit zeigen die Fehlertypen an, die mit der Anzahl der Benutzer und der Anzahl der Fehler in jeder Kategorie kategorisiert sind. Verwenden Sie die aufgelisteten Fehlertypen, um die Fehler weiter zu beheben.

Weitere Informationen zu den möglichen Gründen innerhalb eines identifizierten Fehlertyps finden Sie unter Citrix Director-Fehlergründe und Problembehandlung. Dokument.

# Ausfallsicherheit von Sitzungen

Sitzungsausfallsicherheit gibt an, wie oft die Citrix Workspace-App automatisch wieder verbunden wurde, um nach Netzwerkunterbrechungen wiederherzustellen. Durch die automatische Wiederverbindung bleiben Sitzungen aktiv, wenn die Netzwerkkonnektivität unterbrochen wird. Die Benutzer sehen so lange weiterhin die Anwendung, die sie verwenden, bis die Netzwerkkonnektivität wiederhergestellt ist. Ein ausgezeichneter Sitzungsausfallfaktor weist auf eine reibungslose Benutzererfahrung und eine geringere Anzahl von Wiederverbindungen aufgrund von Netzwerkstörungen hin.

Die automatische Wiederverbindung ist aktiviert, wenn die Richtlinie "Sitzungszuverlässigkeit" oder "Client automatisch wieder verbinden" aktiviert ist. Wenn es auf dem Endpunkt zu einer Netzwerkunterbrechung kommt, treten die folgenden Richtlinien für die automatische Wiederverbindung in Kraft:

- Die Richtlinie für Sitzungszuverlässigkeit tritt in Kraft (standardmäßig in 3 Minuten), wenn die Citrix Workspace-App versucht, eine Verbindung zum Computer herzustellen.
- Die Richtlinie zur automatischen Wiederverbindung von Clients tritt zwischen 3 und 5 Minuten in Kraft, wenn der Endpunkt versucht, eine Verbindung zum Computer herzustellen.

Für jeden Benutzer wird die Anzahl der automatischen Wiederverbindungen während jedes 15-Minuten-Intervalls über den ausgewählten Zeitraum gemessen. Basierend auf der Anzahl der automatischen Wiederverbindungen in den meisten 15-Minuten-Intervallen wird die Erfahrung als ausgezeichnet, fair oder schlecht eingestuft.

| Session Resiliency 🕕 | 21 USERS                  | 0 USERS                | 0 USERS                   | 4 USERS         |
|----------------------|---------------------------|------------------------|---------------------------|-----------------|
|                      | Average reconnect rate    | Average reconnect rate | Average reconnect rate    | Not categorized |
|                      | (Less than 1 per 15 mins) | (1 per 15 mins)        | (More than 1 per 15 mins) | Learn more      |

Die Erfahrung mit Sitzungsresilienz wird basierend auf der Wiederverbindungsrate wie folgt kategorisiert:

**Hervorragend:** In den meisten Intervallen von 15 Minuten im gewählten Zeitraum gab es keine erneuten Verbindungen.

**Messe:** In den meisten 15-Minuten-Intervallen im gewählten Zeitraum gab es eine Wiederverbindung.

**Schlecht:** In den meisten Intervallen von 15 Minuten im gewählten Zeitraum gab es mehr als 1 Wiederanschlüsse.

# Überlastete Maschinen

Überlastete Ressourcen können zu hoher Latenz, hoher Anmeldedauer und Ausfällen führen, die zu einer schlechten Benutzererfahrung führen. Der Faktor "**Überladene Maschinen** "bietet Sichtbarkeit über überlastete Ressourcen, die zu schlechten Erfahrungen führen.

Maschinen, bei denen anhaltende CPU-Spitzen oder hohe Speicherauslastung oder beides aufgetreten sind, die 5 Minuten oder länger gedauert haben, was zu einer schlechten Benutzererfahrung in der ausgewählten Dauer führte, gelten als überlastet.

| $^{\vee}$ Overloaded Machines (i)               |              |                                               |                                                                                      |                                           |
|-------------------------------------------------|--------------|-----------------------------------------------|--------------------------------------------------------------------------------------|-------------------------------------------|
| CPU/Memory usage impacts atleast 1 poor session | 213 USERS    | 6 USERS<br>Atleast 1 fair session<br>impacted | <b>1</b> USER<br>Atleast 1 poor<br>session impacted<br>View 5 overloaded<br>machines | 79 USERS<br>Not Categorized<br>Learn more |
| RESOURCE                                        | NUMBER OF IM | PACTED USERS                                  | NUMBER                                                                               | OF OVERLOADED MACHINES                    |
| CPU Spikes                                      | 0            |                                               | 1                                                                                    |                                           |
| High Memory Usage                               | 1            |                                               | 4                                                                                    |                                           |

#### **Hinweis:**

Der Abschnitt Faktor für überladene Maschinen ist nur für die Bereiche 2 Stunden, 12 Stunden und 1 Tag verfügbar. Die Funktion ist für die Optimierung für einen Zeitraum von 1 Woche und 1 Monat deaktiviert.

#### Der Abschnitt "Überladene Maschinen "enthält die folgenden Daten:

- Die Anzahl der Maschinen, auf denen sich die CPU- oder Speicherauslastung unabhängig von der Benutzererfahrung auf mindestens eine schlechte Sitzung ausgewirkt hat.
- Die Anzahl der Benutzer, die aufgrund der Auswirkungen überlasteter CPU oder des Arbeitsspeichers auf die Sitzungserfahrung betroffen sind.
  - Hervorragend Benutzer ohne Sitzungen, die von überlasteten Maschinen betroffen sind.
  - Fair Benutzer mit mindestens einer fairen Sitzung, die von überlasteten Maschinen betroffen sind.
  - Schlecht Benutzer mit mindestens einer schlechten Sitzung, die von überlasteten Maschinen betroffen sind.
  - Nicht kategorisiert Benutzer, deren Sitzungserfahrung nicht mit Ressourcenüberlastung korreliert werden kann.

- Zerfall von:
  - die Anzahl der Maschinen, die Benutzer mit schlechter Erfahrung aufgrund überlasteter Ressourcen betreffen.
  - die Anzahl der Benutzer mit schlechter Erfahrung, die von CPU-Spitzen und hoher Speicherauslastung betroffen sind.
- Wenn Sie auf die Anzahl der überladenen Benutzer klicken, wird die Self-Service-Ansicht des Benutzers gefiltert, um Benutzern anzuzeigen, deren Sitzungen von den überladenen Ressourcen betroffen sind.
- Das Klicken auf die Anzahl der überladenen Maschinen führt zu der Self-Service-Ansicht Maschinen, die gefiltert wurde, um den ausgewählten Satz überladener Maschinen anzuzeigen
   basierend auf der Klassifizierung oder basierend auf der überlasteten Ressource, CPU oder Maschine.

Das folgende Video zeigt ein typisches Szenario zur Fehlerbehebung mit dem Faktor Überlastete Maschinen.

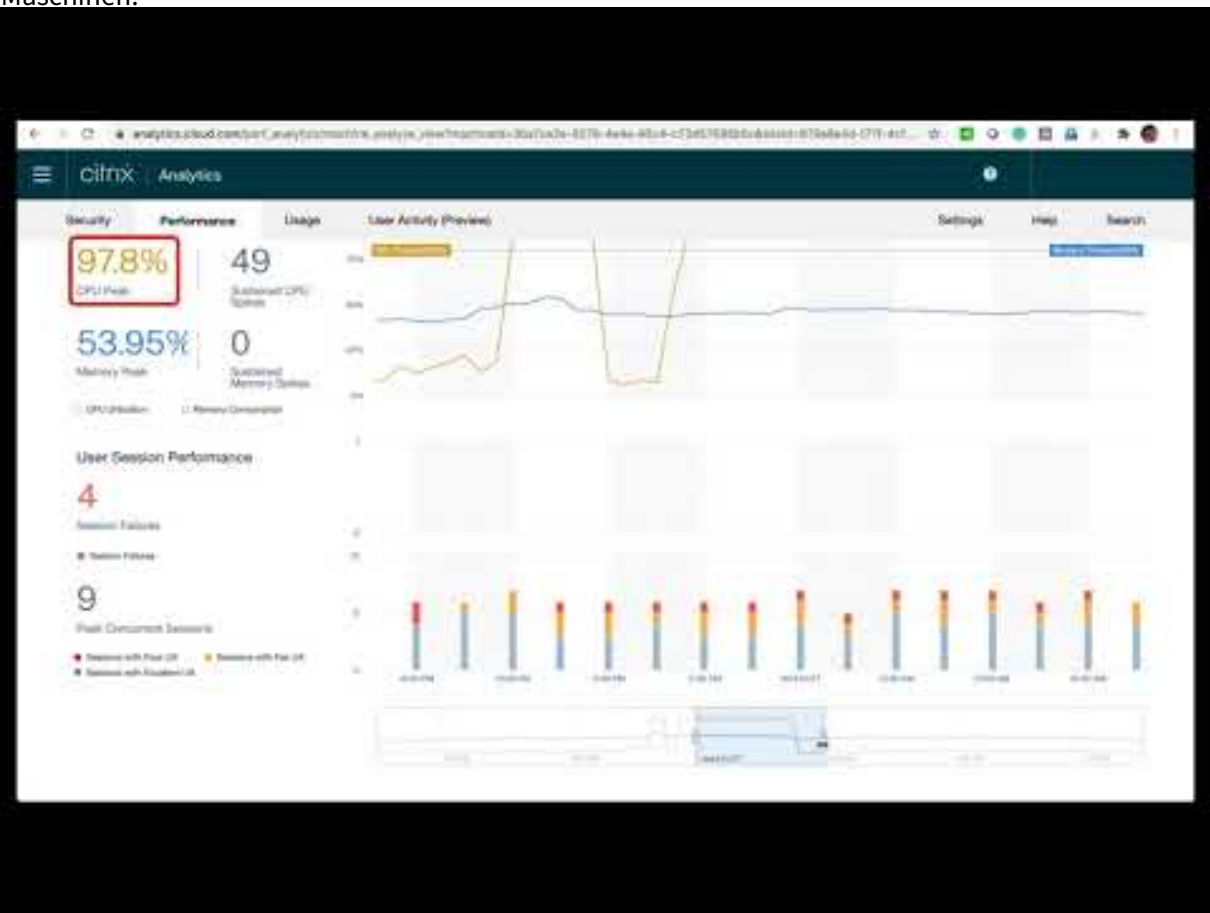

Die Self-Service-Ansichten Computer, Benutzer und Sessions werden um die Facette "Überlastete Maschinen"erweitert. Die Self-Service-Ansicht "Maschinen"verfügt zusätzlich über die Facette "Overloaded CPU/Memory", um Überlastungsprobleme in Computern zu beheben. Weitere Informationen finden Sie unter Überladene Maschinen im Self-Service-Artikel.

Weitere Drilldowns aus der Self-Service-Ansicht der Maschinen, um bestimmte Maschinenstatistiken zur Behebung der Ressourcenüberlastungsprobleme anzuzeigen.

# Infrastrukturanalyse

February 3, 2023

# Was ist Infrastructure Analytics?

Die Infrastrukturanalyse von Citrix Analytics for Performance bietet Einblicke in den Status der wichtigsten Komponenten in Ihren Apps- und Desktop-Sites.

- Sie können den Zustand und den Status mehrerer Computer auf einem einzigen Dashboard anzeigen.
- Sie können die Analyse von Maschinen an einem einzigen Standort anzeigen oder sich einen zusammenhängenden Überblick über alle Standorte hinweg verschaffen.
- Sie können die Analysen für ausgewählte BS-Bereitstellungsgruppen für einzelne oder mehrere Sitzungen anzeigen.
- Sie können die Trends der Maschinennutzung über einen Zeitraum basierend auf ihrer Verfügbarkeit und Leistung anzeigen.

Mit diesen Daten können Sie besser fundierte Entscheidungen über das Kapazitätsmanagement treffen, Analysen und Risikobewertungen Ihrer Websites durchführen. So können Sie proaktiv die erforderlichen Maßnahmen ergreifen, um kritische Ausfälle zu minimieren und die Nutzung und Leistung Ihrer Websites zu optimieren.

**Maschinenverfügbarkeit** liefert Informationen über Single- und Multisession-Betriebssystemmaschinen. Sie können die aktuelle Verfügbarkeit von Maschinen in Ihrer Umgebung anzeigen. Sie können die Verteilung der Maschinen im Status "verfügbar" und "nicht verfügbar" auf die ausgewählten Standorte und Bereitstellungsgruppen anzeigen.

Der Aggregatzustand von Maschinen wird auch zusammen mit der Sitzungsverfügbarkeit über das gewählte Zeitintervall aufgetragen.

Die **Maschinenleistung** liefert nur Informationen über die Leistung von Multisitzungs-Betriebssystemmaschinen.

Sie können den benutzerdefinierten Zeitauswahlfilter verwenden, um die Maschinenverfügbarkeit und Maschinenleistung von Maschinen für einen bestimmten Zeitraum anzuzeigen.

# So greifen Sie auf das Infrastruktur-Dashboard zu

So zeigen Sie das Infrastruktur-Dashboard an:

- 1. Melden Sie sich bei Citrix Cloud an und wählen Sie Ihren Cloud-Kunden aus.
- 2. Klicken Sie in der Dienstkachel von Citrix Analytics auf Verwalten.
- 3. Der Citrix Analytics Service wird geöffnet. Klicken Sie auf die Registerkarte Leistung.
- 4. Klicken Sie auf die Registerkarte Infrastruktur.

# So verwenden Sie das Infrastruktur-Dashboard

Das Infrastruktur-Dashboard liefert den detaillierten Status der Maschinen, die an den Standorten eingesetzt werden.

Wenn Sie als Administrator nur wenige Standorte für Ihr Unternehmen verwalten und überwachen, können Sie das Infrastruktur-Dashboard verwenden, um Einblicke in die Verfügbarkeit und Leistung von Maschinen in allen Bereitstellungsgruppen an allen Standorten zu erhalten. Diese Informationen helfen dabei, proaktiv Infrastrukturentscheidungen zu treffen, um die Benutzererfahrung zu verbessern und gleichzeitig die optimale Nutzung und Reduzierung der Infrastrukturkosten im Auge zu behalten.

## Aktuelle Maschinenverfügbarkeit

Hinweis:

Aktuelle Maschinenverfügbarkeit befindet sich unter Vorschau.

Das Fenster "Aktuelle Maschinenverfügbarkeit"bietet die Verfügbarkeit von Maschinen in den letzten 15 Minuten. Eine Aufschlüsselung der Maschinenanzahl wird pro Status unter der Kategorie "Verfügbar"und "Nicht verfügbar"angezeigt.

Beachten Sie, dass die Maschinenverfügbarkeit nicht die Verfügbarkeit der Dienste sicherstellt, da der Service auch von anderen Faktoren abhängt. Diese Informationen helfen bei der Bestimmung der Verfügbarkeit bereitgestellter Maschinen für die Bereitstellung von Sitzungen.

Die Maschinenanzahl und der Prozentsatz in jedem letzten bekannten Maschinenzustand werden angezeigt. Die Anzahl der Maschinen umfasst keine Maschinen, die sich in einem Katalog befinden, aber noch keiner Bereitstellungsgruppe zugewiesen sind. Durch Klicken auf die Anzahl der Maschinen wird die Self-Service-Seite Maschinen geöffnet Diese Ansicht listet die Maschinen in dem spezifischen Zustand mit weiteren Details für jede Maschine während der letzten 15 Minuten auf.

| Users | Infrastructure Alert Pol                                | licies                      |                |               |                       |                     |                       |
|-------|---------------------------------------------------------|-----------------------------|----------------|---------------|-----------------------|---------------------|-----------------------|
|       |                                                         |                             |                |               |                       | Time Filter 2 hours | Delivery Group        |
|       | Current Machine Avail                                   | lability (Preview) 🔅        |                |               |                       |                     |                       |
|       |                                                         | Available 64.93%            |                |               | Unavailable<br>35.07% |                     |                       |
|       | Last known machine<br>state                             | • Ready for Use 26.03%      | • Active 38.9% |               | • Maintenance 3.29%   | • Failed            | • Unregistered 31.78% |
|       | Number of machines                                      | <u>95</u>                   | <u>142</u>     |               | <u>12</u>             | 0                   | <u>116</u>            |
|       |                                                         |                             |                | View machines |                       |                     |                       |
|       | Last update: May 30th, 202<br>Data interval: 15 minutes | 2, 12:10 PM IST (UTC+05:30) | C              |               |                       |                     |                       |

**Verfügbare Maschinen:** Sie können den Prozentsatz der Maschinen anzeigen, die in den letzten 15 Minuten in den ausgewählten Sites und Bereitstellungsgruppen verfügbar waren. Verfügbare Maschinen befinden sich in den folgenden Zuständen:

- Gebrauchsfertig (Einzel- und Mehrfachsitzungsmaschinen): Diese Maschinen haben keine aktiven Sitzungen. Die Maschinen sind in einem gesunden Zustand.
- Aktiv (Einzel- und Mehrfachsitzung): In diesem Zustand hat die Maschine mindestens eine aktive Sitzung. Neue Sitzungen können nicht auf Betriebssystemmaschinen mit einer Sitzung im aktiven Zustand gestartet werden. Auf Multisitzungs-Betriebssystemmaschinen können je nach Maschinenkapazität neue Sitzungen gestartet werden. Die Nummer der aktiven Maschinen umfasst auch die Maschinen, auf denen alle Sitzungen getrennt wurden.

**Nicht verfügbare Maschinen:** Sie können den Prozentsatz der Computer anzeigen, die in den letzten 15 Minuten nicht verfügbar waren, in den ausgewählten Sites und Bereitstellungsgruppen. Sie können diese Informationen verwenden, um die Maschinenauslastung in Ihrer gesamten Umgebung zu optimieren. Nicht verfügbare Maschinen befinden sich in den folgenden Zuständen:

- Nicht registriert: Die Maschine ist nicht beim Broker-Service registriert.
- Fehlgeschlagen: Maschine konnte nicht gestartet werden.
- Wartung: Die Maschine befindet sich im Wartungsmodus, neue Verbindungen sind nicht zulässig. Dies sind die Maschinen, die in einem fehlerfreien Zustand registriert wurden und sich derzeit in Wartung befinden. Maschinen, die nicht registriert wurden, werden als nicht registrierte Maschinen gezählt.

**"Maschinen anzeigen** "führt Sie zur Self-Service-Seite "Maschinen", auf der alle Maschinen in der Umgebung angezeigt werden. Weitere Informationen finden Sie in der Self-Service-Suche nach Maschinen.

## Trends bei Maschinenverfügbarkeit und Sitzungsverfüg

**Hinweis:** 

Trends zur Maschinenverfügbarkeit finden Sie unter "Vorschau".

Der Trend "Maschinenverfügbarkeit"zeigt den Aggregatzustand der Maschinen an, die über den ausgewählten Zeitraum aufgetragen sind. Der Maschinenstatus wird aggregiert, um den ungünstigsten Status aus Einsatzbereit, Aktiv, Wartung, Nicht registriert und Fehlgeschlagen in dieser Reihenfolge zu berücksichtigen.

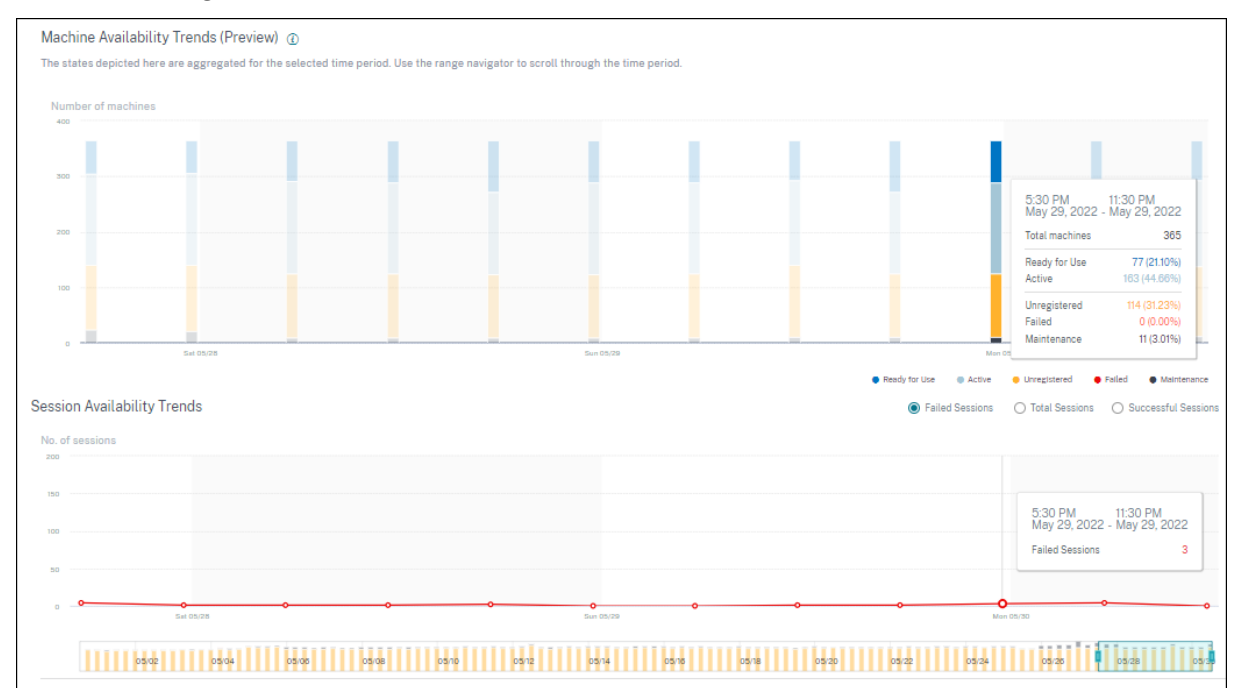

Sie können einen Drilldown von einem bestimmten Abschnitt des Diagramms aus durchführen, um die Details der Maschinen in einem bestimmten Status in der Maschinen-Self-Service-Ansicht anzuzeigen. Im Trend Sitzungsverfügbarkeit können Sie zwischen erfolgreichen, fehlgeschlagenen und Gesamtsitzungen wählen, die für den ausgewählten Zeitraum geplottet werden sollen.

Trends für Einmonats- und Wochenzeiträume werden mit einer Granularität von 6 Stunden dargestellt. Sie können die einmonatigen Maschinen- und Sitzungsverfügbarkeitstrends mithilfe des Zeitnavigators in einem Bereich von 3-7 Tagen vergrößern.

Der Zeitnavigator spiegelt auch die Trends der Maschinenverfügbarkeit wider. Auf diese Weise können Sie Zeiträume mit einer großen Anzahl nicht verfügbarer Maschinen identifizieren, sodass Sie einfach in den erforderlichen Zeitraum im Trend zur Maschinenverfügbarkeit navigieren und ihn vergrößern können.

Sie können die synchronisierten Tooltipps zu den Verfügbarkeitstrends Maschinen und Sitzungen verwenden, um die Korrelation zwischen nicht verfügbaren Computern und fehlgeschlagenen Sitzungen zu verstehen **Problembehandlung bei Maschinen** Nicht registrierte und ausgefallene Maschinen können aus folgenden Gründen unbrauchbar werden:

- Die Maschine kommuniziert nicht mit dem Delivery Controller.
- Beim Erstellen einer Anforderung zur Sitzungsvorbereitung treten beim Brokerdienst Probleme auf.
- Netzwerkprobleme, die dazu führten, dass der Computer die Anforderung zur Sitzungsvorbereitung nicht akzeptierte.
- Ein Timeout tritt auf, wenn die Maschine versucht, sich beim Delivery Controller zu registrieren.
- Die Maschine ist möglicherweise nicht für den Sitzungsstart eingeschaltet.
- Der Delivery Controller sendet eine Anfrage an die Maschine, um sich auf eine Verbindung von einem Endbenutzer vorzubereiten, aber die Maschine lehnt die Anfrage aktiv ab.
- Delivery Controller sendet die erforderlichen Konfigurationsdaten wie Richtlinieneinstellungen und Sitzungsinformationen während des Sitzungsstarts nicht an die Maschine.
- Die Maschine wird aus der Bereitstellungsgruppe entfernt.
- Die Maschine ist nicht registriert.
- Die Maschine befindet sich im Betriebszustand nicht verfügbar.
- Bei der Maschine treten interne Probleme auf.
- Die Maschine kann keine Verbindung herstellen und sich beim Cloud Connector oder Delivery Controller registrieren.
- Die Maschine wird ausgeschaltet oder heruntergefahren.

#### Maschinenleistung

Der Bereich Maschinenleistung zeigt die Verteilung der Maschinen basierend auf der Last.

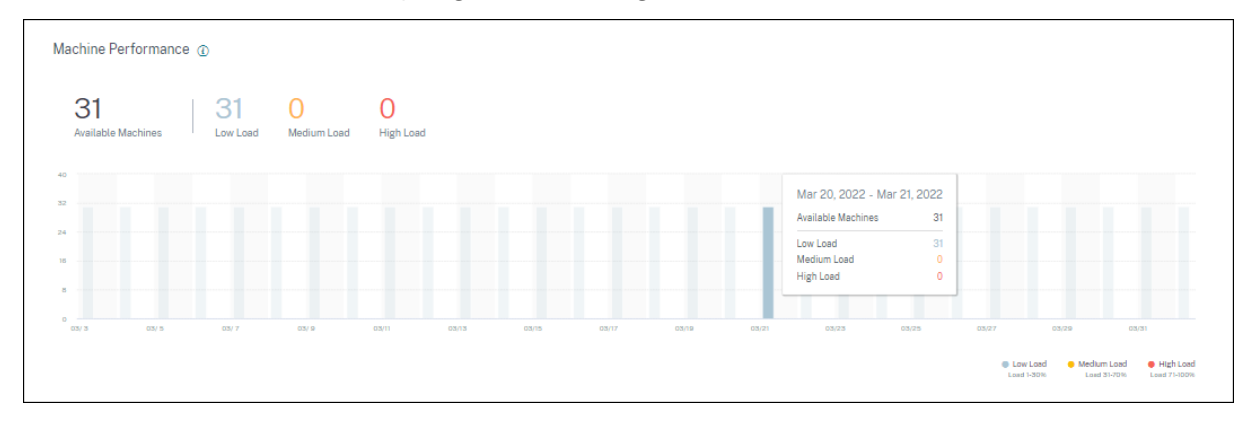

Diese Informationen sind nur für Betriebssystemmaschinen mit mehreren Sitzungen verfügbar. Sie können die Anzahl der Maschinen im nutzbaren Zustand basierend auf dem Lastauswertungsindex kategorisiert anzeigen, z. B. hoch, mittel und niedrig für den ausgewählten Zeitraum, Standort und Bereitstellungsgruppen.

Das Diagramm zeigt Maschinen an, die basierend auf der Kategorisierung als hohe, mittlere und niedrige Last über die gewählte Dauer geplottet wurden. Bewegen Sie den Mauszeiger über das Balkendiagramm, um den detaillierten Status der nutzbaren Maschinen zu einem bestimmten Zeitpunkt anzuzeigen. Sie können die Trends der Lastverteilung über die Maschinen über einen bestimmten Zeitraum überwachen.

Der Lastauswertungsindex für eine Maschine ist der Maximalwert der einzelnen aktivierten Indizes wie Sitzungsanzahl, CPU plus fünf Prozent des Durchschnitts der anderen aktivierten Indizes. Basierend auf dem Lastauswertungsindex können Sie das Lastmanagement zwischen Servern konfigurieren, die Windows Server-Betriebssystemmaschinen bereitstellen. Weitere Informationen finden Sie unter Richtlinieneinstellungen für die Lastverwaltung.

Die Maschinenlast ist wie folgt kategorisiert:

- Hohe Last: Laden Sie mehr als 70%
- Mittlere Last: Last zwischen 30 und 70%
- Niedrige Last: Last weniger als 30%

Informationen darüber, wie der Lastauswertungsindex berechnet wird, finden Sie Knowledge Center-Artikel CTX202150.

# **Connector-Statistiken**

#### December 12, 2023

Die Seite "Connector-Statistiken" bietet einen umfassenden Überblick über den Ressourcenverbrauch auf dem ausgewählten Connector während der letzten 24 Stunden. Mithilfe dieser Informationen können Administratoren eine hohe CPU-, Speicher- oder Bandbreitennutzung auf dem Connector mit Sitzungsausfällen und Erfahrungen in den Sitzungen korrelieren.

Auf der Seite wird die synthetische Latenz angezeigt, die vom Connector zu den Gateway-PoPs in Ihrer virtuellen App- und Desktopumgebung berechnet wurde. Diese Informationen helfen Ihnen bei der Auswahl und Konfiguration des nächstgelegenen Gateway-PoP, um ein optimales Sitzungserlebnis zu erzielen.

## Hinweis:

Connector-Statistiken sind für Sitzungen, die über das Rendezvous-Protokoll verbunden sind, nicht verfügbar. Dies liegt daran, dass das Rendezvous-Protokoll es Maschinen ermöglicht, die Citrix Cloud Connectors zu Bypass, um eine direkte und sichere Verbindung mit der Citrix Cloud-Steuerungsebene herzustellen. Weitere Informationen finden Sie unter Rendezvous-Protokoll.

# Zugriff auf die Connector-Statistik

| Sessions distribution                                                                                                    |                                                                                                    |                                                                                                    |                                                                                                    |                                                                                                    |                                                                                                    |                                                                                                    |
|----------------------------------------------------------------------------------------------------|----------------------------------------------------------------------------------------------------|----------------------------------------------------------------------------------------------------|----------------------------------------------------------------------------------------------------|----------------------------------------------------------------------------------------------------|----------------------------------------------------------------------------------------------------|----------------------------------------------------------------------------------------------------|
| Session Experience Delivery Group Endpoint Count                                                                                                    | ry Endpoint City Endpoint OS Gateway Con                                                                   | nector Workspace App Version                                                                                                    |                                                                                                    |                                                                                                    |                                                                                                    |                                                                                                    |
|                                                                                                    |                                                                                                    |                                                                                                    |                                                                                                    |                                                                                                    |                                                                                                    |                                                                                                    |
| No. of Bessions                                                                                                    |                                                                                                    |                                                                                                    |                                                                                                    |                                                                                                    |                                                                                                    |                                                                                                    |
| 100                                                                                                    |                                                                                                    |                                                                                                    |                                                                                                    |                                                                                                    |                                                                                                    |                                                                                                    |
|                                                                                                    |                                                                                                    |                                                                                                    |                                                                                                    |                                                                                                    |                                                                                                    |                                                                                                    |
|                                                                                                    |                                                                                                    |                                                                                                    |                                                                                                    |                                                                                                    |                                                                                                    |                                                                                                    |
|                                                                                                    |                                                                                                    |                                                                                                    |                                                                                                    |                                                                                                    |                                                                                                    |                                                                                                    |
| 5.0                                                                                                    | 9-0 0-79                                                                                                   | 29-39                                                                                                    | 20-49                                                                                                    | 10-10 50-00                                                                                                    | 69-19 79                                                                                                    | CI-SI     CI-SI     C                                                                                                    |
|                                                                                                    |                                                                                                    |                                                                                                    |                                                                                                    |                                                                                                    |                                                                                                    |                                                                                                    |
|                                                                                                    |                                                                                                    |                                                                                                    |                                                                                                    |                                                                                                    |                                                                                                    |                                                                                                    |
|                                                                                                    |                                                                                                    |                                                                                                    |                                                                                                    |                                                                                                    |                                                                                                    |                                                                                                    |
|                                                                                                    |                                                                                                    |                                                                                                    |                                                                                                    |                                                                                                    |                                                                                                    |                                                                                                    |
| DATA                                                                                                    |                                                                                                    |                                                                                                    |                                                                                                    |                                                                                                    |                                                                                                    | Export to CSV format   Add or Remove Columns   Sort By                                                                                                    |
| DATA<br>SESSION EXFERENCE                                                                                                    | C USER NAME C                                                                                              | SESSION START TIME                                                                                                    | MACHINE NAME                                                                                                    | <ul> <li>LAUNCH STATUS</li> </ul>                                                                                                    | CONNECTOR                                                                                                    | Export to CSV format   Add or Remove Columns   Sort By                                                                                                    |
| DATA           sessioner/reference           > 0                                                                                                    | C LUDER HAAME C                                                                                            | 5655001 START TIME                                                                                                    | MACHINE NAME<br>ENGINKGWQIANWQ5                                                                                                    | <ul> <li>LAUNCH STATUS</li> <li>Succeeded</li> </ul>                                                                                         | CONNECTOR<br>SIN/PKCCEN6002                                                                                                    | Esport to CSV format   Add or Remove Columns   Sort By<br>- OATEWAY-COMMETTOR LATENCY =<br>2.61 made                                                                                                    |
| DATA<br>SESSON EXPENSIVE<br>> 0<br>> 0                                                                                                    | o uccensame o<br>giana<br>t,lij                                                                            | SESSON 20AT TIME                                                                                                    | MACHINE NAME<br>ENGINKGWQIANWOS<br>ENGINKGWCHENGXO8                                                                                                    | 2 LAINCH STATUS<br>Succeeded<br>Succeeded                                                                                                    | сонивстоя<br>внижисствор<br>внижисстворор<br>внижисстворор                                                                                                    | Esport to CSV format   Add or Remove Columns   Sort By<br>attraver.coveccrose.turts.cv ::<br>2.01 maac<br>59.24 maac                                                                                                    |
| DATA         sessions or minute           >         0           >         0           >         0                                                                                                    | c Usernaac c<br>game<br>Life<br>LangB                                                                      | 565504 5547 5445 544<br>May 17, 2023, 1152 (ST (UTC - 0550)<br>Ar 27, 2023, 1152 (ST (UTC - 0550)<br>May 10, 2023, 2001 (ST (UTC - 0550)                                                                                                    | Micone NAME<br>ENDINKONQUNVOS<br>ENDINKONCHENXKOS<br>ENDINKONLINKOBDI                                                                                                    | s LARXISTITUS<br>Succeeded<br>Succeeded<br>Succeeded                                                                                         | CONNECTOR<br>SHIPXCCMS002<br>SHIPXCCMS001<br>SHIPXCCR3001                                                                                                    | Esport to CSV formal   Add or Renow Columns   Sort By<br>- (outrows Collection Letter) =<br>2.61 made<br>502.41 mate<br>1.01 made                                                                                                    |
| DAX         ESSION EVENENCE           >         0           >         0           >         0           >         0                                                                                                    | c user www.c.c.c.c.c.c.c.c.c.c.c.c.c.c.c.c.c.c                                                             | 100000 (2007 1000                                                                                                    | MACHINE NAME<br>ENGI INKAMIQI ANNOS<br>ENGI INKAMIQI ANNOS<br>CITRITE INIPAMACOCCIOS<br>CITRITE INIPAMACOCCIOS                                                                                 | Lancostense     Secreted     Secreted     Secreted                                                                                           | Convertine<br>519/1/CEVI602<br>549/2CEVI6001<br>59/9/CEVI6001<br>59/9/CO04                                                                                          | Export to CSV formal   Add or Famous Columns   Sort By<br>a catteria-Collection<br>2.61 maid:<br>5924 mark:<br>1.81 mark:<br>66.62 mark:                                                                                                    |
| Bits         Intersective           >         0           >         0           >         0           >         0           >         0           >         0           >         0           >         0           >         0                                                                   | cuar unit :<br>quini<br>LUQ<br>Julig<br>Juliangher<br>dipoptud                                             | 862501 (3147 194)<br>May 7, 2023, 102 (31 (317 - 4550)<br>Apr 27, 2023, 103 (31 (317 - 4550)<br>May 8, 2023, 200 (31 (317 - 4550)<br>May 18, 2023, 203 (31 (31 (317 - 4550)<br>May 18, 2023, 203 (31 (31 (317 - 4550))<br>May 18, 2023, 203 (31 (31 - 4550))<br>May 18, 2023, 203 (31 (31 - 4550))<br>May 18, 2023, 203 (31 - 4550)<br>May 18, 2023, 203 (31 - 4550)<br>May 18, 203 (31 - 4550)<br>May 18, | MACHIE MARE<br>END INKONGLANVOS<br>END INKONCHENSKO<br>END INKONCHENSKO<br>END INKONCHENSKO<br>CTRITEISINPANGOCCEUD<br>CTRITEISINPANGOCCEUD                                                    | Labora Strata     Socceeded     Socceeded     Socceeded     Socceeded                                                                        | 000460158<br>8949062596002<br>8989062596001<br>8989062596001<br>8989062004<br>8989062004                                                                            | Experts CBV femal / Add or Renews Columes (Sert By)<br>Genome Consector Lanseor<br>2 24 mars:<br>5024 mars:<br>10 mars:<br>10 mars:<br>6 487 mars:<br>6 487 mars:                                                                                                    |
| BILS         Internet memory           >         0           >         0           >         0           >         0           >         0           >         0           >         0           >         0           >         0                                                                | s uaa waa<br>qurw<br>Liig<br>Langt<br>Ahneyster<br>digggtud<br>derootes                                    | 1825000 (10471 1088)<br>May (2 2022 1153 017 (107 - 0530)<br>Arr (2 1 2022 1133 017 (107 - 0550)<br>May (1 2022 103 017 (107 - 0530)<br>May (1 2022 103 013 (107 - 0530)<br>May (1 2022 103 013 017 (107 - 0530)                                                                                                    | MICHIE HAME<br>DISIANDARGANANGS<br>DIVI MICAIC-ENERAG<br>DIVI MICAIC-ENERAG<br>DIVI MICAIC-ENERAG<br>CITIETE BARANGOOCODA<br>CITIETE BARANGOOCODA                                              | Lascestrat     Seconda     Seconda     Seconda     Seconda     Seconda     Seconda     Seconda     Seconda     Seconda                       | сонистоя<br>5889/CCC14602<br>5899/CCC14602<br>5899/CCC4<br>5899/CC04<br>5899/CC04<br>5899/CC04                                                                      | Exports CEY Vend   Adder Names Counter (                                                                                                    |
| BALL         Intersection           >         0           >         0           >         0           >         0           >         0           >         0           >         0           >         0           >         0           >         0           >         0           >         0 | 2 uuta nuus<br>qana<br>Liigi<br>Luagi<br>Auharystar<br>danqatu<br>danqatu<br>dandars<br>nuuta              | 143304 1434 1434 147 148 1<br>May 12 2023 1123 147 167 -4530<br>May 13 2023 143 147 167 -4530<br>May 14 2023 143 147 167 -4530<br>May 14 2023 145 147 167 -4530<br>May 18 2023 145 147 167 -4530<br>May 18 2023 145 167 167 -4530                                                                                                    | MORTH MAR<br>Drs ARCHIGANNOS<br>Drs ARCHIGANNOS<br>Drs MARCHIGANNOS<br>Drs MARCHIGANOS<br>CITATELISIA MARCOCCIS<br>CITATELISIA MARCOCCIS<br>CITATELISIA MARCOCCIS<br>CITATELISIA MARCOCCIS     | LUNOLSING     Succeeded     Succeeded     Succeeded     Succeeded     Succeeded     Succeeded     Succeeded     Succeeded                    | 50%80708<br>58%6225%002<br>58%6225%003<br>58%6225%00<br>58%6225%<br>58%6225%<br>58%6225%<br>58%6225%                                                                | Exprise C57 Venet   Adder Renew C540000 (                                                                                                    |
| Bits           station/ordered           >         0           >         0           >         0           >         0           >         0           >         0           >         0           >         0           >         0           >         0           >         0                  | c usar kuus<br>ganu<br>Lilij<br>Lingi<br>Lingi<br>Lingi<br>Lingi<br>Lingi<br>dangshu<br>dangshu<br>dangshu | HSDOM COLOTING         H           May 17 2021, 102 off (107 - 4500)         H           May 2022, 102 off (107 - 4500)         H           May 18, 2022, 104 off (107 - 4500)         H           May 18, 2023, 104 off (107 - 4500)         H           May 18, 2023, 104 off (107 - 4500)         H           May 18, 2023, 104 off (107 - 4500)         H           May 18, 2023, 104 off (107 - 4500)         H           May 18, 2023, 104 off (107 - 4500)         H           May 18, 2023, 104 off (107 - 4500)         H                                                                                                    | MONIX MARE<br>DVD INCOMPLANAGE<br>DVD INCOMPLANAGE<br>SNR INCOMPLANAGE<br>CITITETUSINAMOCOCCUS<br>CITITETUSINAMOCOCCUS<br>CITITETUSINAMOCOCCUS<br>CITITETUSINAMOCOCCUS<br>CITITETUSINAMOCOCCUS | Luncistrui     Societel     Societel     Societel     Societel     Societel     Societel     Societel     Societel     Societel     Societel | Sumettine     Sumettine     Sumettine     Sumettine     Sumettine     Sumettine     Sumettine     Sumettine     Sumettine     Sumettine     Sumettine     Sumettine | Exprite CHY front I Addre Annexe Counters<br>Sections: Convectors Laboration<br>2 de naise<br>2 de naise<br>2 d |

Klicken Sie in der Self-Service-Ansicht für Sitzungen auf den Link Connectorname.

# Verwenden der Connector-Statistikseite

Auf der Seite "Connector-Statistiken" werden Nutzungsstatistiken der Connector-Ressourcen — Bandbreite, CPU und Arbeitsspeicher — in einer einzigen Ansicht angezeigt. Dies hilft, das Nutzungsmuster von Connectorressourcen mit hoher Latenz und schlechter Sitzungsleistung zu korrelieren.

Die Latenzwerte von Connector zu Gateway-PoPs helfen Ihnen bei der Auswahl und Konfiguration des nächstgelegenen Gateway-PoP, um ein optimales Sitzungserlebnis zu erzielen.

| Security Performance                                                |                                                                        |                   |                      |                                                              |                                    | Settings                        | Help            | Search    |
|---------------------------------------------------------------------|------------------------------------------------------------------------|-------------------|----------------------|--------------------------------------------------------------|------------------------------------|---------------------------------|-----------------|-----------|
| Connector (Gatewa<br>May 18th, 2023, 03:08 PM to Mar                | y Service): SINPXCCENG002 ()<br>y 19th, 2023, 03:08 PM IST (UTC+05:30) |                   |                      | Choose date and time from May 6th, 2023<br>Fetch latest data | Next 24 H<br>8, 03:09 PM to May 19 | Hrs ><br>9th, 2023, 03:09 PM IS | iT (UTC+05:30)  |           |
| Connector Performance                                               |                                                                        |                   |                      |                                                              | Parameters:                        | 3 Selected                      |                 | $\sim$    |
| 0.35%<br>Bandwidth Peak<br>• Bandwidth Consumption                  | O<br>Sustained High Bandwidth                                          | CSU Threshold 80% |                      |                                                              |                                    |                                 | Bandwidth Three | shold 80% |
| 10.8896<br>CPU Peak<br>CPU Utilization                              | 0<br>Sustained CPU Spikes                                              | 50%               |                      |                                                              |                                    |                                 |                 |           |
| 0.18%<br>Memory Peak<br>Memory Consumption                          | 0<br>Sustained Memory Spikes                                           | 0% 0600 AM 08:30  | AM 07:02 AM 07:20 AM | 08:00 AM 08:30 AM 09:00 AM                                   | 09:30 AM 10:                       | 00 AM 10:30 AM                  | 11:00 AM        | 11:30 AM  |
| Latency                                                             |                                                                        |                   |                      |                                                              |                                    |                                 |                 |           |
| Connector - Gateway PoP Latency<br>Select Gateway PoP :<br>aws-bz-s | $\checkmark$                                                           |                   |                      |                                                              |                                    |                                 |                 |           |
| 702.58 ms<br>Latency (P95)                                          |                                                                        | 08:00 AM 06:30 AM | 07:30 AM 07:30 AM    | MA 00.90 MA 0E90 MA 00.90                                    | 09:30 AM 10:                       | 00 AM 10:30 AM                  | 11:00 AM        | 11:30 AM  |
| Time Range: 19/05/2023 5:31 am to 19/05/2023 11:31 am               |                                                                        | 04 PM             | OB PM                | Fri 05/19 04 AM                                              | (A 80                              | и                               | 12 PM           | <b>1</b>  |

Auf der Seite "Connector-Statistiken" werden standardmäßig Daten für die letzten 24 Stunden angezeigt. Für die letzten 14 Tage sind jedoch Daten verfügbar. Verwenden Sie den Kalender, um einen anderen 24-Stunden-Zeitraum zu wählen. Die Daten werden für die letzten 24 Stunden ab dem von Ihnen gewählten Zeitpunkt angezeigt.

## **Connector-Leistung**

Wichtige Parameter, die den Ressourceneinsatz des Connectors definieren, werden angezeigt. Sie können die anzuzeigenden Parameter aus CPU, Bandbreite und Speicher auswählen.

- Der **Bandbreitenpeak** stellt den maximalen Bandbreitenverbrauch im Connector in den letzten 24 Stunden dar.
- Anhaltend hohe Bandbreite gibt an, wie oft der Bandbreitenverbrauch den Bandbreitenschwellenwert von 80% überschritten hat und 5 Minuten oder länger anhielt.
- Der**CPU-Peak** stellt die maximale CPU-Auslastung im Connector in den letzten 24 Stunden dar.
- Anhaltende CPU-Spitzen geben an, wie oft die CPU-Auslastung den CPU-Schwellenwert von 80% überschritten und 5 Minuten oder länger anhielt.
- Memory Peak stellt den maximalen Speicherverbrauch in den letzten 24 Stunden dar.
- Anhaltende Speicherspitzen geben an, wie oft der Speicherverbrauch den Speicherschwellenwert von 80% überschritten und 5 Minuten oder länger aufrechterhalten hat.

Der Spitzenprozentsatz jeder im Connector verbrauchten Metrik wird über den verfügbaren 24-Stunden-Zeitraum mit einer Granularität von 5 Minuten aufgetragen. Dieser Trend zur Connector-Leistung hilft Administratoren dabei, Probleme mit Sitzungsausfällen und schlechter Latenz aufgrund des hohen Ressourcenverbrauchs auf dem Connector zu korrelieren.

Die Leistungstrends der Connectors werden für ein standardmäßiges 4-Stunden-Fenster dargestellt. Um Daten anzuzeigen, die einem anderen Fenster im 24-Stunden-Bereich entsprechen, verschieben Sie die Zeit-Navigationsleisten und wählen Sie einen anderen Zeitraum. Sie können in einem 6-Stunden-Fenster vergrößern oder verkleinern, um die Ereignisse anzuzeigen, die dem ausgewählten Zeitraum entsprechen.

## Latenz

Connector —Die Gateway-PoP-Latenz stellt den Durchschnittswert der synthetischen Latenz dar, der für den ausgewählten Gateway-PoP in Ihrer virtuellen Apps- und Desktopumgebung berechnet wurde.

# Typischer Anwendungsfall

Mit der Ansicht "Connector-Statistiken"können Sie ermitteln, ob ein hoher Ressourcenverbrauch auf Connectoren zu Sitzungsausfällen und hoher Latenz führt.

Klicken Sie im Benutzererfahrungs-Dashboard auf die Sitzungen mit schlechter Sitzungsreaktionsfähigkeit.

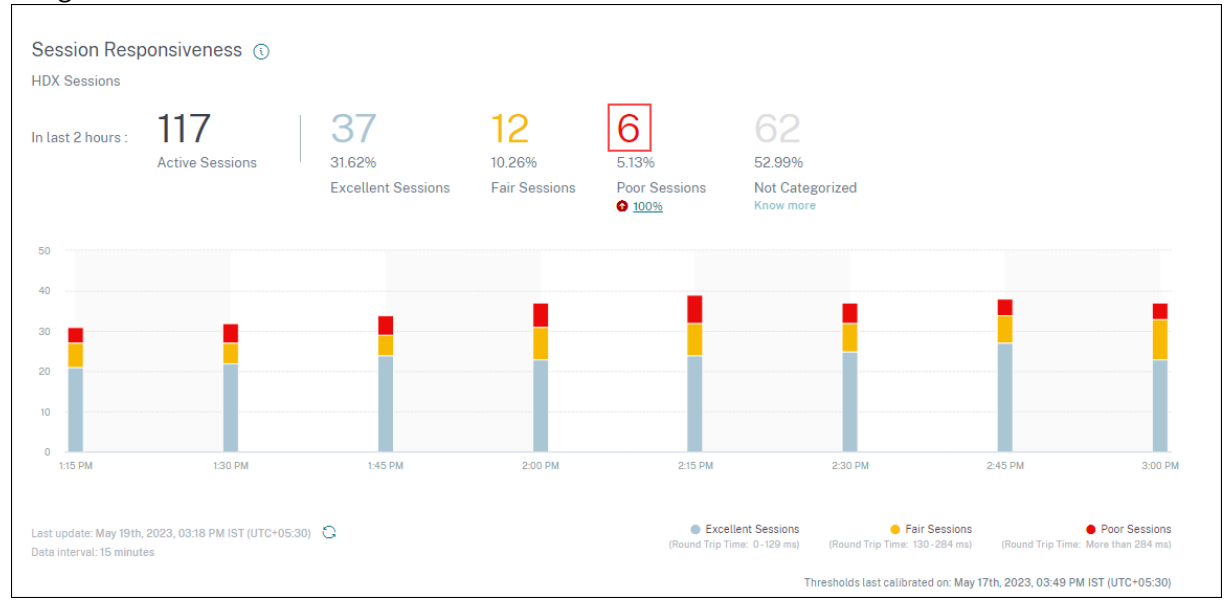

Die Self-Service-Ansicht "Sessions" wird mit den Details der Sitzungen mit schlechter Sitzungsreaktionsfähigkeit angezeigt.

| Sess  | ions distribution  |                                |                                       |                  |                    |             |         |            |                       |                 |                  |            |               |                            |                      |           |
|-------|--------------------|--------------------------------|---------------------------------------|------------------|--------------------|-------------|---------|------------|-----------------------|-----------------|------------------|------------|---------------|----------------------------|----------------------|-----------|
| Sessi | ion Responsiveness | Factors Timeline (TECH PREVIEW | <ol> <li>Delivery Group Er</li> </ol> | indpoint Country | Endpoint City      | Endpoint OS | Gateway | Connector  | Workspace App Version |                 |                  |            |               |                            |                      |           |
| N     | a. of Sessions     |                                |                                       |                  |                    |             |         |            |                       | Top 25          |                  |            |               |                            |                      |           |
|       | 2                  |                                |                                       |                  |                    |             |         |            |                       |                 |                  |            |               |                            |                      |           |
|       |                    | Post Available                 |                                       |                  | 171                | LPACCORR    |         |            |                       | SIMPLECOM       |                  | prod0-co-1 |               | 10-prod0-00-2              |                      |           |
|       |                    |                                |                                       |                  |                    |             |         |            |                       |                 |                  |            |               |                            |                      | Poor      |
|       |                    |                                |                                       |                  |                    |             |         |            |                       |                 |                  |            |               |                            |                      |           |
| DATA  |                    |                                |                                       |                  |                    |             |         |            |                       |                 |                  |            |               | Export to CSV format   Ar  | dd or Remove Columns | Sort By   |
|       | SESSION EXPERIENCE | C USER                         | RNAME                                 |                  | SESSION RESPONSIVE | ENESS       |         | GATEWAY    |                       | CONNECTION TYPE | SESSION DURATION | 0          | CONNECTOR     | GATEWAY-CON                | NECTOR LATENCY       |           |
| >     | 19                 | sunit                          | lkumar                                |                  | 3 sec 899.00 msec  |             |         | gcp-us-sc  |                       | NA              | 15 hrs 21 min    |            | ra-prod0-co-2 | 35.09 msec                 |                      |           |
| >     | 50                 | (all                           | ings                                  |                  | 325.21 msec        |             |         | 82-8518-59 |                       | N/A             | 1 hrs 37 min     |            | FTLPXCC003    | 466.65 msec                |                      |           |
| >     | 17                 | zhen                           | wingt                                 |                  | 1 sec 181.03 msec  |             |         | N/A        |                       | N/A             | 528 hrs 2 min    |            | N/A           | N/A                        |                      |           |
| >     | 32                 | jane                           | eiz                                   |                  | 326.90 msec        |             |         | N/A        |                       | N/A             | 37 hrs 52 min    |            | N/A           | N/A                        |                      |           |
| >     | 29                 | anth                           | onyshi                                |                  | 401.33 msec        |             |         | ez-esie-hk |                       | N/A             | 140 hrs 58 min   |            | ra-prod0-co-1 | 410.53 msec                |                      |           |
| >     | 51                 | arun                           | go                                    |                  | 306.00 msec        |             |         | ews-us-e   |                       | External        | 1 hrs 7 min      |            | SINPXCC004    | 461.61 msec                |                      |           |
|       |                    |                                |                                       |                  |                    |             |         |            |                       |                 |                  |            |               | Showing 1-6 of 6 items Pag | eiofi 🔺 🕨            | 20 rows 🗸 |

Sie können den **Connector-Pivot** verwenden, um die Verteilung von Sitzungen mit schlechter Reaktionsfähigkeit auf die verschiedenen Connectoren zu sehen. Klicken Sie auf den Link **Spalten hinzufügen oder entfernen**, um die Spalten **Connector** und **Gateway-Connector** zu Ihrer Ansicht hinzuzufügen. Klicken Sie auf den Connector-Link, um die **Ansicht Connector-Statistiken** 

| Connector (G<br>May 18th, 2023, 02:59                                         | ateway Service): ra-prod0-cc-2 ()<br>PM to May 19th, 2023, 02:59 PM IST (UTC+05:30) |                                                                                                    |
|-------------------------------------------------------------------------------|-------------------------------------------------------------------------------------|----------------------------------------------------------------------------------------------------|
| Connector Performance                                                         |                                                                                     | Parameters: 3Selected V                                                                                                    |
| 0.2%<br>Bandwidth Peak<br>Bandwidth Consumption                               | 0<br>Sustained High Bandwidth                                                       | 100% COL Threaded BD% ReadedB Threaded BD% To Manage Threaded BD% To Manage Threaded BD% To |
| 6.64%<br>CPU Peak<br>CPU Utilization                                          | O<br>Sustained CPU Spikes                                                           | 52%                                                                                                    |
| 0.45%<br>Memory Peak<br>Memory Consumption                                    | 0<br>Sustained Memory Spikes                                                        | 20%<br>0% 00E00 AM 0E30 AM 0730 AM 0730 AM 0830 AM 0830 AM 0830 AM 0830 AM 1330 AM 1330 AM 1330 AM 1330 AM                                                                                                    |
| Latency                                                                       |                                                                                     |                                                                                                    |
| Connector - Gateway PoP La<br>Select Gateway PoP :<br>az-asia-hk<br>658.31 ms |                                                                                     |                                                                                                    |
| Latency (P95)<br>Time Range: 19/05/2023 5:31 am to 19/05/202                  | 23 1131 an                                                                          | 0400 0630 AM 0630 AM 0730 AM 0730 AM 0730 AM 0820 AM 0820 AM 0820 AM 0820 AM 1820 AM 1 |

Diese Ansicht hilft dabei, Instanzen mit hohem Ressourcenverbrauch auf dem Connector zu identifizieren und zu verstehen, ob sie zu einer schlechten Reaktionsfähigkeit führen könnten.

Der Wert Connector —Gateway-PoP-Latenz auf der Registerkarte Latenz zeigt den Durchschnittswert der synthetischen Latenz, der für ausgewählte Gateway-POPs in Ihrer virtuellen Apps- und Desktopumgebung berechnet wurde. Diese Informationen helfen Ihnen bei der Auswahl und Konfiguration des nächstgelegenen Gateway-PoP, um ein optimales Sitzungserlebnis zu erzielen.

# Sitzungsdetails

#### December 12, 2023

Die Seite "Sessiondetails"bietet eine ganzheitliche Ansicht der Performance-Metriken der ausgewählten Sitzung. Umfassende Sitzungsdetails und Faktoren, die die Sitzungsleistung beeinflussen, werden für die Sitzungsdauer angezeigt. Diese Ansicht gibt Einblick in Sitzungsfaktoren wie ICARTT, Sitzungswiederverbindungen, Bandbreitenmetriken, Netzwerklatenz und Endpunkt-Netzwerkmetriken. Diese Faktoren werden zusammen mit dem Sitzungspunktestand für den ausgewählten Zeitraum dargestellt. Die Ansicht Sitzungsdetails hilft dabei, die Auswirkungen der verfügbaren Bandbreite und der Netzwerklatenz auf ICARTT und den Sitzungswert zu korrelieren.

## Hinweise:

- Sie benötigen Endpoints mit der Citrix Workspace-App für Windows Version 7 2108 oder höher, um Endpoint Network-Metriken anzuzeigen.
- Sie benötigen Maschinen, auf denen Citrix Virtual Apps and Desktops 7 2112 oder höher auf Citrix DaaS ausgeführt wird, um die Metriken für Bandbreite und Netzwerklatenz anzuzeigen.
- Sie müssen die Richtlinie für die **VDA-Datenerfassung für Analytics** auf Maschinen auf **Zulässig** gesetzt haben, damit der Überwachungsdienst maschinenbezogene Leistungskennzahlen wie Bandbreite- und Latenzstatistiken erfassen kann. Weitere Informationen finden Sie unter Richtlinie für die Erfassung von Daten für Analytics.

# Zugriff auf die Seite "Sitzungsdetails"

Klicken Sie in der Self-Service-Ansicht für Sitzungen auf den Link **Sitzung überprüfen**, um die Seite mit den Sitzungsdetails zu öffnen.

|                                                      |        |                     |                            |                        |                                       |                                  |            | E | xport to CSV format   Add or | Rem | ove Columns   Sort By |
|------------------------------------------------------|--------|---------------------|----------------------------|------------------------|---------------------------------------|----------------------------------|------------|---|------------------------------|-----|-----------------------|
| SESSION EXPERIENCE © USER NAME                       |        | DELIVERY GROUP NAME | SESSION START TIME         | MACHINE NAME           | ENDPOINT CITY (LAST KNO 🔅             | LAUNCH STATUS                    | CONNECTOR  |   | ENDPOINT IP                  |     | ENDPOINT NAME         |
| N/A Inspect session gauravg                          |        | Remote PC - Miami   | Mar 5, 2021, 21:39 IST (UT | ENG\FTLGAURAVG-TEMP    | N/A                                   | Succeeded                        | N/A        |   | 127.0.0.1                    |     | N/A                   |
| 81 Inspect session field                             |        | CVA\CVA CORE        | Nov 16, 2023, 09:22 IST (U | CITRITE\FTLPAM0C0CC205 | Margate                               | Succeeded                        | FTLPXCC003 |   | 192.168.7.90                 |     | fielc-mac             |
| Inspect session                                      |        |                     |                            |                        | Note: Metrics shown are aggreg        | ated for the selected time perio | ıd.        |   |                              |     |                       |
| O/P Bandwidth Utilization (%) : 0.59 % (TECH PREVIE  | N)     |                     |                            |                        | Application : Remote Desktop Client   |                                  |            |   |                              |     |                       |
| Authentication : 62 ms                               |        |                     |                            |                        | Brokering: 67 ms                      |                                  |            |   |                              |     |                       |
| Connection Type: N/A                                 |        |                     |                            |                        | Data Center Latency : N/A             |                                  |            |   |                              |     |                       |
| Endpoint Country (Last Known) : United States        |        |                     |                            |                        | Endpoint Link Speed (AVG) : N/A       |                                  |            |   |                              |     |                       |
| Endpoint OS : Macintosh                              |        |                     |                            |                        | Endpoint Throughput Incoming (AVG)    | N/A                              |            |   |                              |     |                       |
| Endpoint Throughput Outgoing (AVG) : N/A             |        |                     |                            |                        | Gateway: az-us-sc                     |                                  |            |   |                              |     |                       |
| Gateway-Connector Latency : 58.84 ms                 |        |                     |                            |                        | GPOs: 1 second 992 ms                 |                                  |            |   |                              |     |                       |
| HDX Connection : N/A                                 |        |                     |                            |                        | Host Delay : N/A                      |                                  |            |   |                              |     |                       |
| I/P Bandwidth Consumed (AVG) : 253 Bps (TECH PRE     | NEW)   |                     |                            |                        | Interactive Sessions : 10 seconds 640 | ms                               |            |   |                              |     |                       |
| ISP: comcast                                         |        |                     |                            |                        | Launch Type : ICA                     |                                  |            |   |                              |     |                       |
| Logon Scripts : N/A                                  |        |                     |                            |                        | Machine Address : N/A                 |                                  |            |   |                              |     |                       |
| Network Interface Type : N/A                         |        |                     |                            |                        | Network Latency (AVG) : 87.78 ms (TE  | CH PREVIEW)                      |            |   |                              |     |                       |
| O/P Bandwidth Available (AVG): 3.65 MBps (TECH PF    | EVIEW) |                     |                            |                        | O/P Bandwidth Used (AVG) : 21.99 KB   | as (TECH PREVIEW)                |            |   |                              |     |                       |
| Profile Load : 31 seconds 341 ms                     |        |                     |                            |                        | Session Duration : 1 hour 31 minutes  |                                  |            |   |                              |     |                       |
| Session End Time : Nov 16, 2023, 10:53 IST (UTC +053 | 0)     |                     |                            |                        | Session Logon Duration : 50 seconds 2 | 23 ms                            |            |   |                              |     |                       |
| Session Resiliency : 0                               |        |                     |                            |                        | Session Responsiveness : 105 ms       |                                  |            |   |                              |     |                       |
| Session State (Last Known) : Terminated              |        |                     |                            |                        | Session Type : Application            |                                  |            |   |                              |     |                       |
| Site Name : cloudxdsite                              |        |                     |                            |                        | VM Start: 0 ms                        |                                  |            |   |                              |     | 4                     |
|                                                      |        |                     |                            |                        |                                       |                                  |            |   |                              |     |                       |

# Verwenden der Seite "Sitzungsdetails"

Auf der Seite Sitzungsdetails werden Sitzungsstatistiken wie die Metriken ICARTT, Sitzungswiederverbindungen, Netzwerklatenz, Bandbreite und Endpunktnetzwerk in einer einzigen Ansicht angezeigt. Diese Informationen helfen dabei, die Sitzungsleistung mit diesen Faktoren zu korrelieren.

| G Session Details (                            | )                                                             |                |                   |                   | s             | ession Status: • Active | Session Start time:<br>Nov 15th, 2023, 05:49 | PM IST (UTC+05:30) | Last up<br>Nov 16t<br>Fetch Ia | lated or:<br>1, 2023, 03:53 PM IST (UTC+<br>test data | 05.30)            |        |
|------------------------------------------------|---------------------------------------------------------------|----------------|-------------------|-------------------|---------------|-------------------------|----------------------------------------------|--------------------|--------------------------------|-------------------------------------------------------|-------------------|--------|
| Session Duration: 22 hours 4 minutes Lo        | gon Duration: 28 seconds 313 ms Delivery Group: Remo          | te PC - London | Site: cloudxdsite | Machine: ENG\DESK | TOP-IGOHC1F I | P: space exploration te | chnologies corporation                       | Endpoint Link Spee | d (Avg): 211.72 MBps E         | ndpoint Location: Londo                               | n, United Kingdom |        |
| Session Performance                            |                                                               |                |                   |                   |               |                         |                                              |                    | Param                          | eters: 3 Selected                                     |                   | $\sim$ |
| 60<br>Session Score (Avg)                      | 2%<br>2 Instances had Poor Session Score ()                   | 100            |                   |                   |               |                         |                                              |                    |                                | 10:00 PM -10:15 P                                     | м                 |        |
| Poor Session Score     Excellent Session Score | Fair Session Score     Session Disconnected                   | 50             |                   |                   |               |                         |                                              |                    |                                | Session Score                                         | 59                |        |
| 283 ms                                         | 3%                                                            | 0<br>400 ms    |                   |                   |               |                         |                                              |                    |                                | ICARTT<br>Session Reconnects                          | 275 ms            |        |
| ICARTT (Avg)                                   | 3 Instances had Poor ICARTT                                   | 200 ms         |                   |                   |               |                         |                                              |                    |                                |                                                       |                   |        |
|                                                |                                                               | 0 ms           |                   |                   |               |                         |                                              |                    |                                |                                                       |                   |        |
| O<br>Session Reconnects (Max)                  | 0%<br>0 Instances had High Reconnect Rate (>1 per<br>15 mins) |                |                   |                   |               |                         |                                              |                    |                                |                                                       |                   |        |
|                                                |                                                               | 0              | 09.0              | ) PM              | 09:15 PM      | 09:30 PM                | 09:45 PM                                     | 10:                | 00 PM                          | 10.15 PM                                              | 10:30 PM          |        |
| Factors                                        |                                                               |                |                   |                   |               |                         |                                              |                    |                                |                                                       |                   |        |
| Factors impacting Session Perform              | hance                                                         |                |                   |                   |               |                         |                                              |                    | Para                           | meters: 7 Selected                                    |                   | $\sim$ |
| 276 ms<br>Network Latency (Avg)                | 99%<br>87 Instances had Poor Network Latency                  | 400 ms         |                   |                   |               |                         |                                              |                    |                                |                                                       |                   |        |

Auf der Seite "Sitzungsstatistiken" werden Daten für bis zu 72 Stunden der Sitzungsdauer angezeigt.

Der Sitzungswert und die anderen Kennzahldiagramme zur Sitzungsleistung und zu den Faktoren berücksichtigen die Dauer der Sitzung ohne Verbindung. Diese Berücksichtigung ermöglicht es, dass der Gesamtsitzungswert und die zugehörigen Metriken die Sitzungsleistung genau wiedergeben. Die Dauer, für die die Sitzung unterbrochen wird, wird in allen Diagrammen und Tooltips dargestellt.

## Session-Eigenschaften

Die wichtigsten Sitzungsattribute werden wie folgt angezeigt:

- Benutzername
- Status der Sitzung
- Dauer der Sitzung
- Dauer der Anmeldung
- Bereitstellungsgruppe
- Site
- Die Maschine, auf der die Sitzung gestartet wurde. Klicken Sie auf den Link Maschinennamen, um die entsprechende Seite mit den Maschinenstatistiken anzuzeigen
- ISP
- Endpunkt-Verbindungsgeschwindigkeit (Durchschnitt)
- Endpunkt-Standort

## Leistung der Sitzung

Die wichtigsten Parameter, die die hier angezeigte Sitzungsleistung definieren, lauten wie folgt:

• Die durchschnittliche Session Score, ICARTT-Messung und Session Reconnects-Messung

- Die Prozentwerte der Sitzungsdauer, während der ein schlechter Sitzungswert, ein hoher ICARTT und eine hohe Wiederverbindungsrate festgestellt wurden
- Die Anzahl der Instanzen (mit einer Dauer von 15 Minuten), in denen ein schlechter Sitzungswert, ein hohes ICARTT und eine hohe Wiederverbindungsrate festgestellt wurden
- Die Durchschnittswerte von Session Score, ICARTT und Session Reconnects werden über die Sitzungsdauer mit einer Granularität von 5 Minuten aufgetragen.
   Die Grafiken sind farbcodiert, um die Leistung einzelner Faktoren anzuzeigen. Sie können die anzuzeigenden Parameter unter Session Score, ICARTT und Session Reconnects auswählen.

# Factors (Vorschau)

In diesem Abschnitt werden Messungen zur Bandbreite, Netzwerklatenz und Endpunkt-Durchsatzfaktoren angezeigt, die sich auf die Sitzungsleistung auswirken Durchschnittswerte für Netzwerklatenz, Ausgangsbandbreitenverbrauch, verfügbare Ausgangsbandbreite, Eingangsbandbreitenverbrauch, WLAN-Signalstärke, eingehender Endpunktdurchsatz und ausgehender Endpunktdurchsatz werden aufgeführt. Die Metriken sind sofort verfügbar und erfordern keine spezielle Konfiguration.

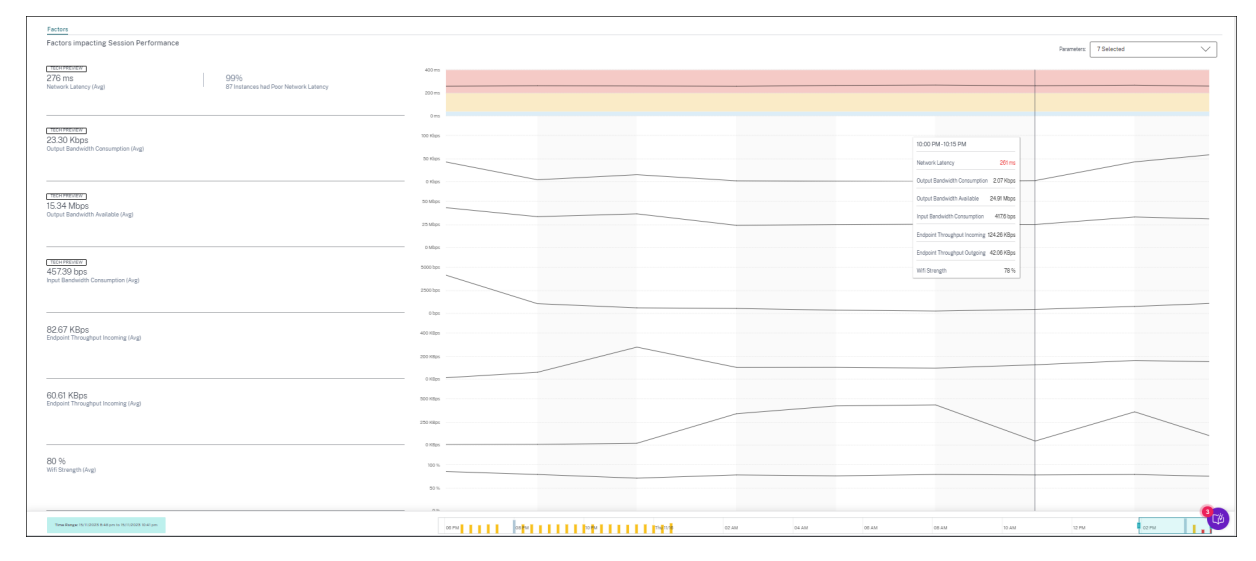

Die Metriken werden über die Sitzungsdauer mit einer Granularität von 15 Minuten aufgetragen. In diesem Abschnitt können Sie die Parameter auswählen, die Sie sehen möchten. Diese Grafiken sind farblich gekennzeichnet, um anzuzeigen, ob die Faktoren ausgezeichnet, fair oder schlecht waren.

Alle Trends werden für ein standardmäßiges 4-Stunden-Fenster geplottet. Um während der Sitzungsdauer Daten anzuzeigen, die einem anderen Fenster entsprechen, verschieben Sie die Zeitnavigationsleisten, und wählen Sie einen anderen Zeitraum aus. Sie können in einem 6-Stunden-Fenster vergrößern oder verkleinern, um die Ereignisse anzuzeigen, die dem ausgewählten Zeitraum entsprechen.

Die Metriken und Trends für Bandbreite, Netzwerklatenz und Endpunktdurchsatz helfen bei der Analyse der Sitzungsleistung in Bezug auf die Leistung der einzelnen Parameter. Es hilft bei der Identifizierung eines bestimmten Faktors, der sich auf die Sitzungsleistung auswirken könnte.

# Typischer Anwendungsfall

Die Ansicht "Sitzungsdetails"kann verwendet werden, um einen bestimmten Faktor zu bestimmen, der möglicherweise zu einer schlechten Sitzungsleistung führt. Alle Details zu einer gestarteten Sitzung in der ausgewählten Dauer sind in der Detailansicht verfügbar.

- 1. Sie können mit der Anzahl der schlechten Sitzungen im Abschnitt "Sitzungsreaktionsfähigkeit" des Dashboards "Benutzererfahrung"beginnen.
- 2. Die Self-Service-Ansicht "Sessions" wird mit den Details der Sitzungen mit schlechter Sitzungsreaktionsfähigkeit angezeigt.
- 3. Wählen Sie Sitzungsreaktionsfähigkeit als Faktor, um die Sitzungen anzuzeigen. Wählen Sie Faktoren-Zeitleiste als Drehpunkt. Das Diagramm zeigt die Verteilung der Sitzungen basierend auf der Ausgabebandbreitennutzung, der Netzwerklatenz und ICARTT.
- 4. Erweitern Sie in der tabellarischen Ansicht die ausgewählte Sitzungszeile, um alle Metriken zu sehen, die sich auf die Sitzung beziehen. Die Metriken für Bandbreite, Latenz und Endpunktdurchsatz sind hier aufgeführt.
- 5. Klicken Sie auf das Sitzungsergebnis, um die Ansicht Sitzungsdetails zu öffnen Analysieren Sie die Ansicht über das erforderliche Intervall, um den Faktor zu ermitteln, der ein schlechtes Sitzungserlebnis
- 6. Identifizieren Sie anhand der Grafiken die Faktoren, die zu einem schlechten Sitzungserlebnis führen könnten.
- 7. Sie können den Gesamtdurchsatzverbrauch mit der Endpunkt-Verbindungsgeschwindigkeit und dem Bandbreitenverbrauch vergleichen, um festzustellen, ob ein Benutzer wahrscheinlich eine bandbreitenintensive Anwendung außerhalb des HDX-Kanals ausgeführt hat, was zu einer schlechten Sitzungserfahrung führte.
- 8. Sie können feststellen, ob ein Abfall der WiFi-Signalstärke zu einem schlechten Sitzungserlebnis geführt hat.

# Maschinenstatistiken

#### February 9, 2024

Die Seite Maschinenstatistiken bietet einen umfassenden Überblick über den Ressourcenverbrauch und die Sitzungserfahrung auf dem ausgewählten Computer während der letzten 24 Stunden. Mithilfe dieser Informationen können Administratoren eine hohe CPU- oder Speicherauslastung mit Sitzungsausfällen und Erfahrungen auf allen Computern in ihrer Apps- und Desktopumgebung korrelieren. Administratoren können die Prozesse anzeigen, die zu einem hohen Ressourcenverbrauch beitragen, und eine Zeitleistenansicht der Maschinenzustände erhalten. Diese Funktion hilft dabei, wichtige Parameter in Bezug auf die Maschinen in der Umgebung zu schneiden und Ineffizienzen leicht zu erkennen.

# Zugriff auf die Seite Maschinenstatistiken

Klicken Sie in der Self-Service-Ansicht für Maschinen auf den Link Maschinennamen.

| Security          | Performance | Usage                                                                                                    |               |            |                      |                                                                                                    |                      |                              |                   | Search     |
|-------------------|-------------|----------------------------------------------------------------------------------------------------|---------------|------------|----------------------|----------------------------------------------------------------------------------------------------|----------------------|------------------------------|-------------------|------------|
| Filters           |             |                                                                                                    |               |            |                      |                                                                                                    |                      |                              |                   |            |
| > Site Name       |             |                                                                                                    | Machines      | ~          |                      |                                                                                                    | × Last 1 Month       | <ul> <li>✓ Search</li> </ul> |                   |            |
| > Delivery Group  |             |                                                                                                    |               |            |                      |                                                                                                    |                      |                              |                   |            |
| > Machine OS Type |             | DATA                                                                                                    |               |            |                      |                                                                                                    |                      |                              | Export to         | CSV format |
|                   |             | MACHINE NAME                                                                                                    | MACHINE OS    | STATUS 0   | SUSTAINED CPU SPIKES | SUSTAINED MEMORY S 🗘                                                                                  | PEAK CONCURRENT SE 0 | SESSION FAILURE RATE         | UNREGISTRATION CO | u_ ÷ +     |
|                   |             | $\sim$                                                                                                    | Windows 10    | Registered | 0                    | 85                                                                                                    | 1                    | 72 %                         | 44                |            |
|                   |             | Site Name : cloudxdsite<br>Delivery Group : Remote PC -<br>Machine OS Type : Single-ses<br>Downtime : 15 days 8 hrs<br>Latest Consecutive Failures : ( | Miami<br>sion |            |                      | Avg CPU : 21.69 %<br>Peak CPU : 79.47 %<br>Avg Memory Consumption : 44<br>Peak Memory Consumption : 9 | 91 %<br>7.14 %       |                              |                   |            |

## Verwenden der Seite "Computerstatistiken"

Auf der Seite "Maschinenstatistiken" werden die Maschinen- und Sitzungsleistungsstatistiken in derselben Ansicht angezeigt. Diese Ansicht hilft dabei, Maschinenressourcen und deren Nutzungsmuster zu analysieren und zu verstehen, ob Maschinenressourcen der Engpass für schlechte Leistung gewesen sein könnten.

Auf der Seite "Maschinenstatistiken" werden standardmäßig Daten für die letzten 24 Stunden angezeigt. Für die letzten 14 Tage sind jedoch Daten verfügbar. Verwenden Sie den Kalender, um einen anderen 24-Stunden-Zeitraum zu wählen. Die Daten werden für die letzten 24 Stunden ab dem von Ihnen ausgewählten Zeitpunkt angezeigt.

| ← Machine<br>Dec 11th, 2023, 02:57 PM to Dec          | ()<br>12th, 2023, 02:57 PM IST (UTC+05:30)                                  |                                                     | Actions         C         Prev 24 His         December 12, 2022 2:57 PM         Next 24 His         >           Choose date and time from Nov 29th; 2023, 02:56 PM to Dec 12th; 2023, 02:56 PM to Dec 12th; 2023, 02:58 PM IST (UTC-45:30)         Yeth Inter this |                                       |                            |  |  |  |  |  |  |  |
|-------------------------------------------------------|-----------------------------------------------------------------------------|-----------------------------------------------------|----------------------------------------------------------------------------------------------------|---------------------------------------|----------------------------|--|--|--|--|--|--|--|
| Downtime: 14 hours 18 minutes Delivery Gr             | oup: Remote PC-Miami LABs Site: cloudxdsite OS: Windows                     | 11 OS Type: Single-session VDA Version: 2308.0.0.88 | hypervisor Name: N/A Catalog Name: Remote PC                                                                                                    | -Miami LABs Provisioning Type: Manual |                            |  |  |  |  |  |  |  |
| Machine Performance                                   |                                                                             |                                                     |                                                                                                    | Parameters:                           | 2 Selected                 |  |  |  |  |  |  |  |
| 19%<br>CPU Peak<br>• CPU Utilization                  | O<br>Sustained CPU Spikes                                                   | 50%                                                 |                                                                                                    |                                       | Memory Threshold 69%       |  |  |  |  |  |  |  |
| 66%<br>Memory Peak<br>Memory Consumption              | O<br>Sustained Memory Spikes                                                | 0% 01:00 PM 01:00 PM 01:20 PM                       | 01.30 PM 01.40 PM 01.50 PM                                                                                                    | 02:00 PM 02:10 PM 02:20 PM            | 02:30 PM 02:40 PM 02:50 PM |  |  |  |  |  |  |  |
| Sessions Processes States                             |                                                                             |                                                     |                                                                                                    | Parameter                             | x 2 Selected V             |  |  |  |  |  |  |  |
| 0<br>Session Failures<br>Session Failures             |                                                                             | 0                                                   |                                                                                                    |                                       |                            |  |  |  |  |  |  |  |
| 4<br>Peak Concurrent Active Sessions                  | 50<br>Total Sessions                                                        | -1                                                  |                                                                                                    |                                       |                            |  |  |  |  |  |  |  |
| Sessions with Poor UX     Sessions with Excellent UX  | <ul> <li>Sessions with Fair UX</li> <li>Sessions not categorized</li> </ul> |                                                     |                                                                                                    |                                       |                            |  |  |  |  |  |  |  |
|                                                       |                                                                             | 0<br>12:45 PM 01:00 PM                              | 215 PM 01:30 PM 01:4                                                                                                    | 5 PM 02:00 PM 02:15                   | PM 02:30 PM 02:45 PM       |  |  |  |  |  |  |  |
| Time Range: 12/12/2023 12:55 pm to 12/12/2023 2:55 pm |                                                                             | 04 PM 0                                             | PM Tue 12/12                                                                                                    | 04 AM 08 AM                           | 12 PM                      |  |  |  |  |  |  |  |

### Eigenschaften der Maschine

Wichtige Maschinenattribute werden angezeigt.

- Bereitstellungsgruppe, Standort, Betriebssystemtyp, Betriebssystem, VDA-Version, Hypervisor, Katalog und Bereitstellungstyp der Maschine werden angezeigt.
- Die Ausfallzeit gibt den Zeitraum in Sekunden an Unregistered, Failedin dem sich die Maschine in den letzten 24 Stunden in oder in ihrem Powered off Zustand befand.

## Statistiken zur Maschinenleistung

Wichtige Metriken, die die Maschinenleistung definieren, werden angezeigt.

- Der**CPU Peak** stellt die maximale CPU-Auslastung in der Maschine in den letzten 24 Stunden dar.
- Anhaltende CPU-Spitzen geben an, wie oft die CPU-Auslastung den CPU-Schwellenwert von 80% überschritten und 5 Minuten oder länger anhielt.
- Memory Peak stellt den maximalen Speicherverbrauch in den letzten 24 Stunden dar.
- Anhaltende Speicherspitzen geben an, wie oft der Speicherverbrauch den Speicherschwellenwert von 80% überschritten und 5 Minuten oder länger aufrechterhalten hat.

#### Statistiken zur Sitzungsleistung

Wichtige Metriken für die Sitzungsleistung werden angezeigt.

- Sitzungsfehler, die in den letzten 24 Stunden an der Maschine aufgetreten sind.
- Der **Trend "Sitzungsfehler** "zeigt die Anzahl der Sitzungsfehler an, die für ein standardmäßiges 4-Stunden-Fenster in den letzten 24 Stunden aufgezeichnet wurde.
- **Peak Concurrent Active Sessions** gibt die maximale Anzahl gleichzeitiger Sitzungen an, die in den letzten 24 Stunden auf dem Computer eingerichtet wurden.
- Gesamtzahl der Sitzungen stellt die Gesamtzahl der Sitzungen dar, die während des ausgewählten Zeitraums auf dem Computer aktiv waren. Wenn Sie auf die Gesamtzahl der Sitzungen klicken, wird die Self-Service-Ansicht Sitzungen geöffnet, in der die entsprechenden Sitzungen angezeigt werden. In der Ansicht "Sitzungsdetails"können Sie die Sitzungsmetriken weiter aufschlüsseln und überprüfen.
- Der **Trend zur Leistung von Benutzersitzungen** zeigt die Klassifizierung von Sitzungen basierend auf der Sitzungserfahrung als ausgezeichnet, fair oder schlecht, die für ein standardmäßiges 4-Stunden-Fenster in den letzten 24 Stunden dargestellt wurden.

Sie können auf die **Anzahl der Sitzungsfehler**, auf die Balken im Diagramm, die die Sitzungsfehler anzeigen, und auf die kategorisierten Sitzungsanzahlen klicken, um die Sitzungen in der Self-Service-Ansicht "Sitzungen"anzuzeigen.

Maschinenstatistiken —eine umfassende Ansicht, in der alle maschinenbezogenen Metriken angezeigt werden, die zur Prüfung und Behebung von Problemen im Zusammenhang mit dem Computer und den auf dem Computer ausgeführten Sitzungen erforderlich sind.

#### Top-ressourcenverbrauchende Prozesse

Klicken Sie auf die Registerkarte **Prozesse**, um einen Überblick über die ressourcenintensiven Prozesse zu erhalten, die im ausgewählten Zeitraum auf dem Computer ausgeführt werden. Sie müssen die Richtlinie zur Prozessüberwachung von Citrix Studio aktivieren, um diese Informationen anzuzeigen. Diese Funktion ist auf Betriebssystemmaschinen mit mehreren Sitzungen und Einzelsitzungen auf Cloud- und on-premises Sites verfügbar.

Sie können wählen, ob die Prozesse nach CPU-Auslastung oder Speicherverbraucheingestuft sind.

| Security Performance Usage                                                                                                    |                                                           |                        |          |          |          |           |                                                     |                                |                                  |                                    |                        | Settings         | Help          | Search   |
|----------------------------------------------------------------------------------------------------|-----------------------------------------------------------|------------------------|----------|----------|----------|-----------|-----------------------------------------------------|--------------------------------|----------------------------------|------------------------------------|------------------------|------------------|---------------|----------|
| Cet 10th, 2022, 04:01 PM to Oct 11th, 2022                                                                                          | ()<br>2, 04:01 PM IST (UTC+05:30)                         |                        |          |          |          | Actions 🗠 | Prev 24 Hrs<br>Choose date and<br>Fetch latest data | October 11,<br>time from Sep 2 | 2022 4:01 PM<br>8th, 2022, 04:01 | Next 24 Hrs<br>1 PM to Oct 11th, 2 | ><br>2022, 04:01 PM IS | ST (UTC+05:30)   |               |          |
| Downtime: 0 secs Delivery Group: TSVDA-EU-ST-C                                                                                      | L-1 Site: cloudxdsite OS: Windows 2022 OS Type: Multi-ses | sion VDA Versi         | on: N/A  |          |          |           |                                                     |                                |                                  |                                    |                        |                  |               |          |
| Machine Performance<br>9%<br>CPU Peak<br>• CPU Utilization                                                                          | 0<br>Sustained CPU Spikes                                 | 100%<br>GBU Threat     | ed 87% - |          |          |           |                                                     |                                |                                  | Par                                | ameters: 2 Sel         | ected            | Venery Thr    |          |
| Memory Peak<br>Memory Consumption<br>Sessions Processes                                                                             | o<br>Sustained Memory Spikes                              | 0%<br>02:00 PM         | 02:10 PM | 02:20 PM | 02.50 PM | 02:40 PM  | 02.50 PM                                            | 03.00 PM                       | 03:10 PM                         | 03:20 PM                           | 03:30 PM               | 03:40 PM         | 03:50 PM      | 04:00 PM |
| Processes ordered by Resource Consumptiv<br>Constant of the second statistical CPU Spikes<br>MSMpEng.exe<br>PID.3404   user: System | on (Max. 10)                                              | 130%                   |          |          |          |           |                                                     |                                |                                  | Rank proc                          | esses by: 💿 CF         | PU Utilization ( | ○ Memory Cons | amption  |
| 1%<br>CPU Peak<br>MsSense.exe<br>PIC.4844   user.System                                                                             |                                                           | 0%<br>02:00 PM<br>100% | 02:10 PM | 02:20 PM | 02:30 PM | 02:40 PM  | 0250 PM                                             | 03:00 PM                       | 03:10 PM                         | 03:20 PM                           | 03:30 PM               | 03:40 PM         | 03:50 PM      | 04.00 PM |
| 0%<br>CFU Peak<br>svchost.exe<br>PID: 1824   user: System                                                                           |                                                           | 0%<br>02:00 PM<br>100% | 0210 PM  | 02:20 PM | 02:30 PM | 02.40 PM  | 02:50 PM                                            | 03:00 PM                       | 03:10 PM                         | 03.20 PM                           | 03:30 PM               | 03:40 PM         | 03:50 PM      | 04.00 PM |
| 0%<br>CPU Peak                                                                                                    |                                                           | 0%<br>02:00 PM         | 02:10 PM | 02:20 PM | 02:30 PM | 02.40 PM  | 02.50 PM                                            | 03:00 PM                       | 03:10 PM                         | 03:20 PM                           | 03:30 PM               | 03.40 PM         | 03:50 PM      | 04.00 EM |
| Time Range: 11/10/2022 2:00 pm to 11/10/2022 4:00 pm                                                                                |                                                           |                        |          | OS PM    |          | Tue 10/   | 11                                                  | 04 AM                          |                                  | 08 AM                              |                        | 12 PM            |               |          |

Bis zu 10 **Prozesse, die die meisten Ressourcen verbrauchen**, werden mit ausgewähltem Prozentsatz der CPU- oder Speicherspitzen angezeigt. Dies sind Prozesse, die anhaltende CPU- oder Speicherspitzen verursachten, die mit einem hohen Ressourcenverbrauch auf dem entsprechenden Computer zusammenfallen. Die Prozesse mit dem höchsten Ressourcenverbrauch werden angezeigt, auch wenn während des ausgewählten Zeitraums keine Speicher- oder CPU-Spitzen vorhanden sind. In den Diagrammen wird die CPU-Auslastung oder der Speicherverbrauch durch den Prozesse über den ausgewählten Zeitraum dargestellt. Dies hilft, den Ressourcenverbrauch der Prozesse mit Sitzungsfehlern auf der Maschine zu korrelieren.

Prozesstransparenz ist für Betriebssystemmaschinen mit mehreren Sitzungen und Betriebssystemmaschinen für Einzelsitzungen auf Cloud- und on-premises Sites verfügbar. Für diese Funktion müssen Sie die **Richtlinie zur Prozessüberwachung** von Citrix Studio aus aktivieren. Diese Richtlinie ist standardmäßig deaktiviert. Sie müssen es explizit aktivieren, um die auf dem Computer ausgeführten Prozesse in Performance Analytics anzuzeigen.

# **Create Policy**

| 1 Select Settings  | Select Settings                                                                                                    |                    |
|--------------------|----------------------------------------------------------------------------------------------------|--------------------|
| 2 Assign Policy To | (All Versions) V All Settings V                                                                                                    | process X          |
| 3 Summary          | Settings 0 selected                                                                                                    | View selected only |
|                    | <ul> <li>Enable monitoring of application failures<br/>Computer setting - Virtual Delivery Agent Settings \Monitoring<br/>Not Configured (Default: Application faults only)</li> </ul> | Select             |
|                    | <ul> <li>Enable process monitoring<br/>Computer setting-Virtual Delivery Agent Settings\Monitoring<br/>Not Configured (Default: Prohibited)</li> </ul>                                 | Select             |
|                    | <ul> <li>Enable Profile management<br/>Computer setting - Profile Management\Basic settings<br/>Not Configured (Default: Disabled)</li> </ul>                                          | Select             |
|                    | <ul> <li>Excluded groups<br/>Computer setting - Profile Management\Basic settings</li> <li>Net Configured (Default: Disabled)</li> </ul>                                               | Select             |
|                    |                                                                                                    | Next Cancel        |

### Weitere Informationen finden Sie unter Einstellungen der Überwachungsrichtlinie.

#### **Hinweis:**

- Bei on-premises Sites werden Maschinen unterstützt, auf denen Citrix Virtual Apps and Desktops Version 2203 und höher ausgeführt wird.
- Es wird empfohlen, Prozessdaten nur für Citrix Analytics for Performance und Prozessdaten nur bei Bedarf für Director zu aktivieren. Weitere Informationen zum ungefähren Speicherverbrauch, wenn Sie den Prozessdatenfluss an Director aktivieren, finden Sie unter Prozessdaten.

Verwenden Sie das folgende PowerShell-Cmdlet, um den Fluss von Prozessdaten zu steuern.

 Um den Prozessdatenfluss nur an Citrix Analytics for Performance und nicht an Director zu aktivieren (empfohlen)
 Set-MonitorConfiguration SendProcessDataToCASAndSkipDatabase

#### \$true

• Um den Prozessdatenfluss sowohl zu Citrix Analytics for Performance als auch zu Director zu ermöglichen.

## Set-MonitorConfiguration -SendProcessDataToCASAndDatabase

### \$true

#### Sichtbarkeit des Maschinenzustands

Die Seite Maschinenstatistiken enthält jetzt Informationen zu Maschinenzuständen. Die Registerkarte **Status** zeigt die Zeitleiste des Aggregierten Maschinenzustands und der Maschinenleistungskategorie für die letzten 24 Stunden an. Das Plotten erfolgt in Intervallen von 15 Minuten. Diese Funktion hilft dabei, wichtige Parameter in Bezug auf die Maschinen in der Umgebung zu schneiden und Ineffizienzen leicht zu erkennen.

| Sessions Processes States                             |                                                                                                    |
|-------------------------------------------------------|----------------------------------------------------------------------------------------------------|
| Machine State Timeline                                | Parameters: 2 Selected V                                                                                      |
| Aggregated State 🕧                                    |                                                                                                    |
| <b>26 04%</b> 73 96%                                  | • • • • • • • • • • • • • • • • • • • •                                                                       |
| Ready for Use     Active                              | 04:30 PM 05:00 PM 05:30 PM 06:00 PM 06:30 PM 07:30 PM 07:30 PM 08:00 PM 08:30 PM 08:00 PM 09:30 PM 10:30 PM   |
| 0%<br>• Maintenance • Unregistered                    | Click on an Azerezate State data-point to see how it was calculated                                           |
|                                                       |                                                                                                    |
| 0%<br>• Failed                                        |                                                                                                    |
|                                                       |                                                                                                    |
| Power Category ①                                      |                                                                                                    |
| 100%<br>● Powered Off ● Powered Off                   |                                                                                                    |
| 0% 0%<br>• Transition • Suspended                     | • • • • • • • • • • • • • • • • • • • •                                                                       |
| 0% 0%<br>● Not Supported ● Error                      |                                                                                                    |
|                                                       | 04:30 PM 05:00 PM 05:30 PM 06:00 PM 06:30 PM 07:30 PM 07:30 PM 08:00 PM 08:30 PM 09:00 PM 09:30 PM 10:00 PM 8 |
| Time Range: 23/08/2022 4:20 pm to 23/08/2022 10:20 pm | 0 0 G P M Wed 08/24 06 A M                                                                                    |

Klicken Sie auf einen Datenpunkt des Aggregierten Status, um zu sehen, wie er berechnet wurde. Eine Aufschlüsselung der tatsächlichen Werte für Maschinenzustand und Wartungsmodus, die zum dargestellten Aggregierten Zustand geführt haben, wird angezeigt. Auf diese Weise können Sie die Zustandsänderungen der Maschine im Laufe der Zeit nachvollziehen. Fehlertyp und Grund für die Abmeldung helfen beim Debuggen von Maschinenproblemen.

Bewegen Sie den Mauszeiger über den Datenpunkt Energiekategorie, um den tatsächlichen Energiezustand anzuzeigen, in dem sich die Maschine befand.

#### Zeit-Navigationsleiste

In der Zeitnavigationsleiste sind die folgenden Diagramme für ein standardmäßiges 4-Stunden-Fenster dargestellt:

• Die Leistungstrends für Maschinen- und Benutzersitzungen werden dargestellt, wenn Sie sich auf der Registerkarte Sitzungen oder Prozesse befinden.

• Der Trend "Aggregierter Zustand der Maschine" wird dargestellt, wenn Sie sich auf der Registerkarte "Status" befinden.

Dies hilft, sich einen Überblick über den Trend zu verschaffen und dann in den interessierten Zeitbereich zu zoomen. Um Daten anzuzeigen, die einem anderen Fenster im 24-Stunden-Bereich entsprechen, verschieben Sie die Zeit-Navigationsleisten und wählen Sie einen anderen Zeitraum. Sie können in einem 2-8-Stunden-Fenster vergrößern oder verkleinern, um die Ereignisse anzuzeigen, die dem ausgewählten Zeitraum entsprechen.

| 0 |          |          |          |          |          |          |          |          |          |          |          |          |          |          |          |          |
|---|----------|----------|----------|----------|----------|----------|----------|----------|----------|----------|----------|----------|----------|----------|----------|----------|
|   | 08:00 PM | 08:15 PM | 08:30 PM | 08:45 PM | 09:00 PM | 09.15 PM | 09:30 PM | 09:45 PM | 10.00 PM | 10:15 PM | 10.30 PM | 10:45 PM | 11:00 PM | 11:15 PM | 11:30 PM | 11:45 PM |
|   |          |          |          |          |          |          |          |          |          |          |          |          |          |          |          |          |
|   |          |          |          |          |          | 1        |          |          |          |          |          |          |          |          |          |          |
|   |          |          |          |          |          |          | 09 PM    |          |          |          |          |          |          |          |          | 12 PM    |
|   |          |          |          |          |          |          |          |          |          |          |          |          |          |          |          |          |

## Hinweise zur Verwendung

- Maschinenausfallzeiten können zu einer gestörten Darstellung des Trends der Maschinenleistung führen.
- Wenn Maschinen in Ihrer on-premises Umgebung f
  ür Virtual Apps and Desktops zum Maschinenkatalog hinzugef
  ügt wurden, bevor die Site in Performance Analytics eingebunden wurde, sind die Betriebssysteminformationen der Maschine m
  öglicherweise nicht in der Ansicht Computerstatistik verf
  ügbar. F
  ügen Sie die Maschinen als Problemumgehung nach dem Onboarding der Site zum Maschinenkatalog hinzu.
- Statistiken über Maschinen in Ihrer on-premises Umgebung für Virtual Apps and Desktops sind (bis zu) 24 Stunden nach Beginn des Onboarding zu Performance Analytics verfügbar.
- Der Trend zur Maschinenleistung ist nicht verfügbar für die Dauer, für die die Maschine den Status Unregistered, Failed, Powered off hatte, oder wenn sie aus der Bereitstellungsgruppe gelöscht wurde. Statistiken sind nur für den Zeitraum verfügbar, in dem die Maschine verfügbar war.
- Um zu ermitteln, warum eine Maschine nicht den Status Active oder Ready **for** Use hatte, klicken Sie auf das gepunktete Diagramm des Trends Aggregierter Maschinenzustand auf der Registerkarte Status.

| Security | Performance                       | Uage                                                                                                    | Settings                |    |  |
|----------|-----------------------------------|----------------------------------------------------------------------------------------------------|-------------------------|----|--|
| <b>ب</b> | Machine:<br>Sep 23rd, 2020, 12:23 | Image: September 34, 2020 12:23 PM         Image: PM 22 His         Next 32 His         Next 32 His | ><br>I PM IST (UTC+05:3 | 0) |  |
| Downtir  | me: 🛆 🛛 Delivery G                | koup: TSVDA Site: US-STAGING OS: N/A OS Type: Multi-session                                                                                                    |                         |    |  |
|          |                                   |                                                                                                    |                         |    |  |
|          |                                   |                                                                                                    |                         |    |  |
|          |                                   |                                                                                                    |                         |    |  |
|          |                                   |                                                                                                    |                         |    |  |
|          |                                   |                                                                                                    |                         |    |  |
|          |                                   |                                                                                                    |                         |    |  |
|          |                                   | · (Q).                                                                                                    |                         |    |  |
|          |                                   | Machine was unavailable for the selected time frame. Learn more                                                                                                    |                         |    |  |
|          |                                   |                                                                                                    |                         |    |  |

# Typischer Anwendungsfall für die Ansicht Maschinenstatistik

Die Ansicht Maschinenstatistiken liefert Informationen zur umfassenden Fehlerbehebung an einer Maschine.

Lassen Sie uns die Verwendung dieser Ansicht mit einem typischen Anwendungsfall ab dem User Experience Dashboard verstehen.

Das Fenster **Fehlerinformationen** im User Experience Dashboard bietet eine Liste von Black-Hole-Maschinen, die zu drei oder mehr aufeinanderfolgenden Sitzungsfehlern geführt haben.

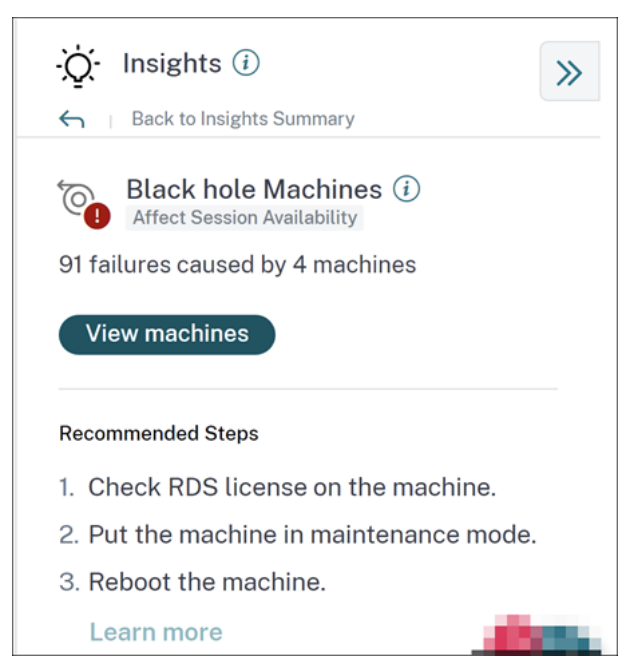

Wenn Sie auf den Link Black Hole-Maschinen klicken, gelangen Sie zur maschinen-basierten Self-Service-Ansicht. Diese Ansicht listet alle Metriken auf, die sich auf die Black-Hole-Maschinen beziehen, wie Ausfallzeit, Spitzen-CPU und Spitzenspeicher.

| Security          | Performance | Usage                                                                                                    |             |            |     |                      |                                                                                                    |                      | Settings             | Help               | Search     |
|-------------------|-------------|----------------------------------------------------------------------------------------------------|-------------|------------|-----|----------------------|----------------------------------------------------------------------------------------------------|----------------------|----------------------|--------------------|------------|
| Filters           |             |                                                                                                    |             |            |     |                      |                                                                                                    |                      |                      |                    |            |
| > Site Name       |             |                                                                                                    | Machines    | ~          |     |                      |                                                                                                    | × Last 1 Month       | ✓ Search             |                    |            |
| > Delivery Group  |             |                                                                                                    |             |            |     |                      |                                                                                                    |                      |                      |                    |            |
| > Machine OS Type |             |                                                                                                    |             |            |     |                      |                                                                                                    |                      |                      | Export to          | CSV format |
|                   |             | DATA                                                                                                    |             |            |     |                      |                                                                                                    |                      |                      | Export to          | CSVTOIMAL  |
|                   |             | MACHINE NAME                                                                                                    | MACHINE OS  | STATUS     | ÷ 5 | SUSTAINED CPU SPIKES | SUSTAINED MEMORY S., $\hat{\neg}$                                                                      | PEAK CONCURRENT SE 🗘 | SESSION FAILURE RATE | UNREGISTRATION COL | u_≎ +      |
|                   |             | $\sim$                                                                                                    | Windows 10  | Registered | (   | D                    | 85                                                                                                    | 1                    | 72 %                 | 44                 |            |
|                   |             | Site Name : cloudxdsite<br>Delivery Group : Remote PC - N<br>Machine OS Type : Single-sessi<br>Downtime : 15 days 8 hrs<br>Latest Consecutive Failures : 0 | /lami<br>on |            |     |                      | Avg CPU : 21.69 %<br>Peak CPU : 79.47 %<br>Avg Memory Consumption : 44<br>Peak Memory Consumption : 92 | 91 %<br>/14 %        |                      |                    |            |

Klicken Sie in der Self-Service-Ansicht für Maschinen auf einen Computernamen, um die Seite Maschinenstatistiken anzuzeigen. Auf dieser Seite werden die Maschine, die Sitzungsleistung und die Prozessressourcenparameter angezeigt, die für denselben Zeitbereich geplottet sind. Sie können diese Informationen verwenden, um die Ressourcennutzung zum Zeitpunkt von Sitzungsfehlern zu vergleichen und Einblicke in die Möglichkeit zu erhalten, dass Ressourcenkrise eine Ursache für Fehler ist.

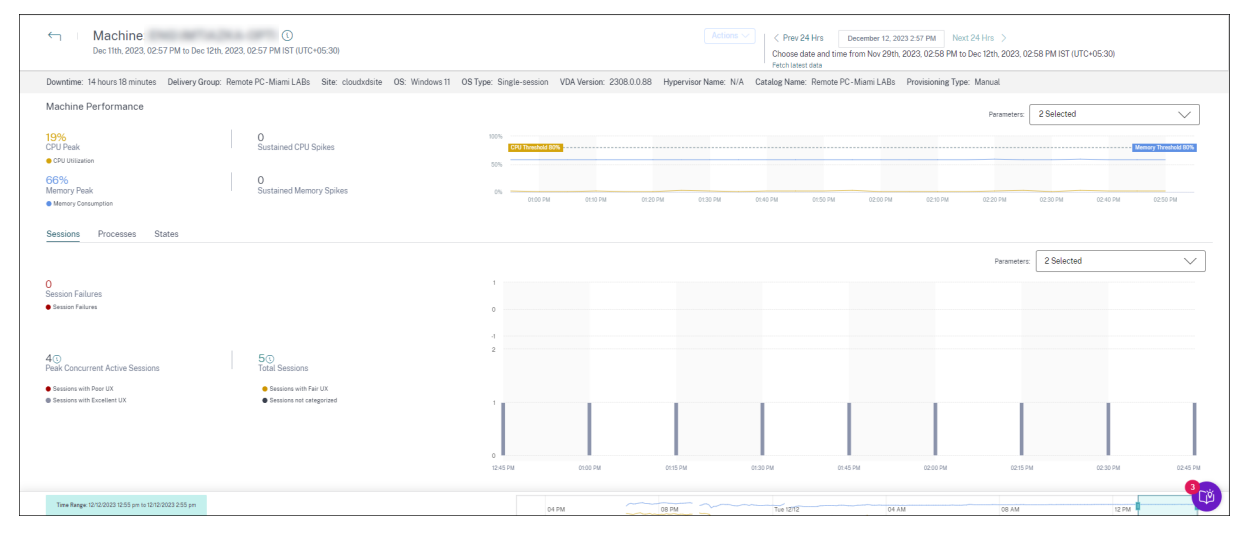

#### Maschinenaktionen und zusammengesetzte Aktionen

| Ξ CİİTIX ∣ Analytics                                                                                                    |                                                                                                    | <b>* •</b> •                                                                                                    |
|----------------------------------------------------------------------------------------------------|----------------------------------------------------------------------------------------------------|----------------------------------------------------------------------------------------------------|
| Security Performance Usage                                                                                                 |                                                                                                    | Settings Help Search                                                                                                    |
| ← Machine: ①<br>May 18th, 2021, 01:18 PM to May 19th, 2021, 01:18 PM IST (U                                                | Actions Actions                                                                                                    | May 19, 2021 1.18 PM<br>Choose date and time from May 7th, 2021, 0118 PM to May 20th, 2021, 0118 PM IST<br>(JITC-0530)<br>Fetch last date |
| Downtime: 0 secs Delivery Group: mcs6 Site: cloudxdsite                                                                    | Turn on maintenance mode     Turn off maintenance mode                                                                                                    |                                                                                                    |
| Machine Performance 100%                                                                                                   | Restart     Start                                                                                                    |                                                                                                    |
| 66%         0         75%         CPU Press 50%           CPU Peak         Sustained CPU<br>Spikes         50%         50% | Shutdown Force Restart Force Shutdown                                                                                                    | Minosy Trensid B98                                                                                                    |
| 63% 0 25% 25% 25%                                                                                                    | Composite Actions ① O Maintenance On + Send Message + LogOff + Restart + Maintenance Off O Maintenance On + Send Message + LogOff + Force Restart + Maintenance Off |                                                                                                    |
| User Session Performance                                                                                                   | , Agar                                                                                                    |                                                                                                    |
| O<br>Session Failures                                                                                                    |                                                                                                    |                                                                                                    |
| Session Failures                                                                                                    |                                                                                                    |                                                                                                    |
| O<br>Peak Concurrent Sessions                                                                                              |                                                                                                    |                                                                                                    |
| Sessions with Poor UX     Sessions not categorized     OB15 AM     OB30 UX                                                 | AM 08-45 AM 10:00 AM 10:15 AM 10:30 AM 10:45 AM 11:00 AM 11:15 AM 11:30 AM 1                                                                                        | 145 AM 1200 PM 1215 PM 1230 PM 1245 PM 0100 PM 0115 PM                                                                                    |

#### **Maschinen-Aktionen**

Maschinenaktionen sind auf energieverwalteten Computern in Ihren Citrix DaaS-Sites (früher Citrix Virtual Apps and Desktops Service) in der Cloud verfügbar. Administratoren mit vollem Administratorzugriff können die folgenden Aktionen auf den Computern ausführen:

• Schalten Sie den Wartungsmodus ein

- Deaktivieren Sie den Wartungsmodus
- Maschine neu starten
- Maschine starten
- Shutdown-Maschine
- Neustart der Maschine erzwingen
- Computer herunterfahren erzwingen

#### **Hinweis:**

Die Option **Computeraktionen** ist für alle Computer sichtbar. Es funktioniert jedoch nur auf MCS oder stromverwalteten Maschinen.

Die **Maschinenaktionen** sind für Computer deaktiviert, die auf on-premises Sites gehostet werden.

**Typischer Anwendungsfall für Maschinenaktionen** Maschinenaktionen helfen bei der Behebung einer schlechten Benutzererfahrung.

Wenn eine Maschine aufgrund einer hohen Speicherauslastung betroffen ist, können Sie die genaue Art des Problems in der Self-Service-Ansicht Maschinen verstehen.

In der Self-Service-Ansicht Maschinen werden das Betriebssystem, die Anzahl der Speicherspitzen und CPU-Spitzen über einen Zeitraum angezeigt. Sie können auf einzelne Computer klicken, um die Korrelation zwischen den Ressourcen und der Sitzungserfahrung auf der Seite "Maschinenstatistiken" anzuzeigen. Ein Beispiel-Screenshot wird hier gegeben.

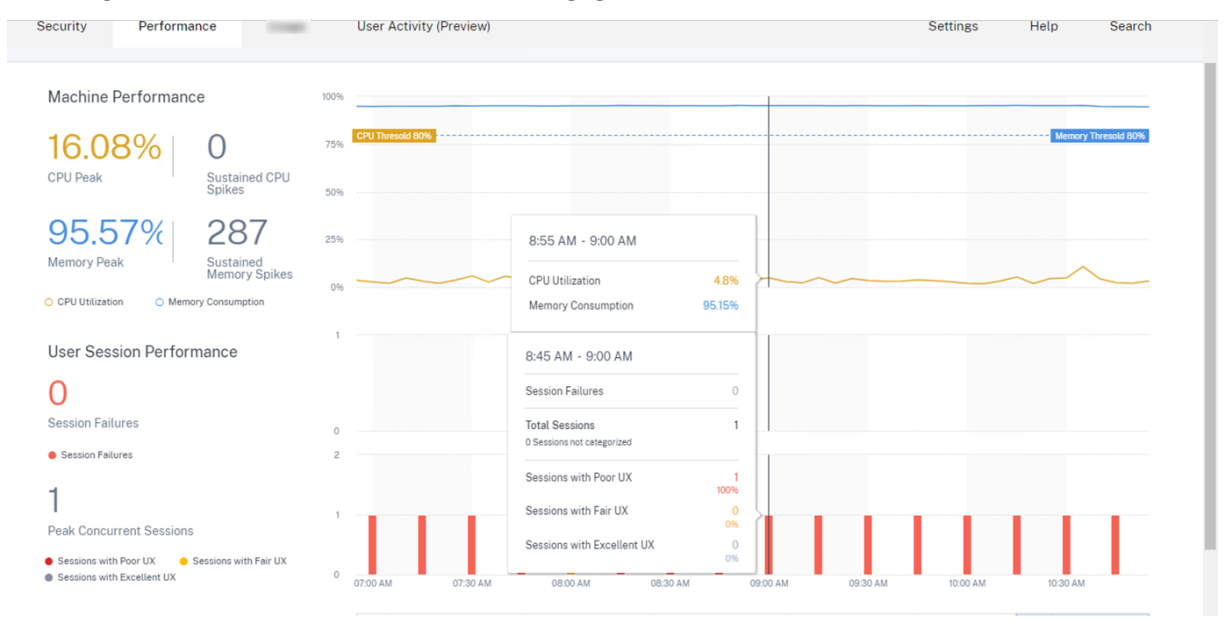

Als vollständiger Administrator können Sie den Computer in Wartung bringen, sodass auf diesem Computer keine Verbindungen oder Sitzungen mehr zulässig sind. Sie können den Computer dann neu starten oder andere Fehlerbehebungsverfahren durchführen, um den Speicher freizugeben. Sie können all diese Aktionen in der Ansicht Computerstatistik ausführen, anstatt zu Web Studio oder Citrix Director zu navigieren.

#### Zusammengesetzte Aktionen

Zusammengesetzte Aktionen helfen dabei, eine Folge von Maschinenaktionen mit einem einzigen Klick aus der Ansicht Computerstatistik auszuführen.

| ≡ CilTIX Analytics                                                                                                    |                                                                                                    | <b>♣ ●</b> ~                                                                                                    |  |  |  |
|----------------------------------------------------------------------------------------------------|----------------------------------------------------------------------------------------------------|----------------------------------------------------------------------------------------------------|--|--|--|
| Security Performance                                                                                                    |                                                                                                    | Settings Help Search                                                                                                    |  |  |  |
| ← Machine: ①<br>May 18th, 2021, 01:18 PM to May 19th, 2021, 01:18 PM IST (U                                                            | Actions                                                                                                    | May 19, 2021 1:18 PM         C Prev 24 Hrs         Next 24 Hrs         Choose date and time from May 7th; 2021, 0118 PM to May 20th; 2021, 0118 PM IST (UT-06:30)           Tetch latest data         Tetch latest data         Tetch latest data         Tetch latest data |  |  |  |
| Downtime: 0 secs Delivery Group: mcs6 Site: cloudxdsite                                                                                | Turn on maintenance mode     Turn off maintenance mode                                                                                                    |                                                                                                    |  |  |  |
| Machine Performance 100%                                                                                                    | Restart     Start                                                                                                    |                                                                                                    |  |  |  |
| 66% 0 75% CPU Thread 80%                                                                                                    | Shutdown     Force Restart     Orces Restart                                                                                                    | Memory Threadd 80%                                                                                                    |  |  |  |
| 63% 0 Sutained Memory Splites 0%                                                                                                    | Composite Actions ()<br>Maintenance On + Send Message + LogOff + Restart + Maintenance Off<br>Maintenance On + Send Message + LogOff + Force Restart + Maintenance Off |                                                                                                    |  |  |  |
| User Session Performance                                                                                                    | _ Audy                                                                                                    |                                                                                                    |  |  |  |
| Session Failures                                                                                                    |                                                                                                    |                                                                                                    |  |  |  |
| Session Failures                                                                                                    |                                                                                                    |                                                                                                    |  |  |  |
| Peak Concurrent Sessions                                                                                                    |                                                                                                    |                                                                                                    |  |  |  |
| Sessions with Poor UX     Sessions with Fair UX     Sessions with Excellent     Sessions not categorized     Oel15 AM     Oel30     UX | NA 08-45 AM 1020 AM 1020 AM 1020 AM 10245 AM 1100 AM 1115 AM 1120 AM 1145 A                                                                                            | M 12:00 PM 12:15 PM 12:30 PM 12:45 PM 01:00 PM 01:15 PM                                                                                                    |  |  |  |

Sie können eine der folgenden zwei Sequenzen von **zusammengesetzten Aktionen**verwenden.

- Wartung ein > Nachricht senden > Abmelden > Neustart > > Wartung aus\*\*
  - 1. Versetzen Sie das Gerät in den Modus "Wartung ein".
  - 2. Senden Sie Neustart-Warnmeldungen an alle am Computer angemeldeten Benutzer.
  - 3. Warten Sie auf ein Timeout von 30 Minuten oder warten Sie, bis sich alle Benutzer abmelden.
  - 4. Starten Sie die Maschine neu.
  - 5. Versetzen Sie das Gerät in den Modus "Wartung aus".
- Wartung ein > Nachricht senden > Abmelden > Neustart erzwingen > Wartung aus
  - 1. Versetzen Sie das Gerät in den Modus "Wartung ein".
  - 2. Senden Sie Neustart-Warnmeldungen an alle am Computer angemeldeten Benutzer.
  - 3. Warten Sie auf ein Timeout von 30 Minuten oder warten Sie, bis sich alle Benutzer abmelden.
  - 4. Erzwingt einen Neustart der Maschine.
  - 5. Versetzen Sie das Gerät in den Modus "Wartung aus".
Der Gesamtstatus der Aktion und der der einzelnen Schritte werden unter dem Link **Aktionen** angezeigt.

|                                                                                                  |                                                                                                    | <b>≜</b>                                                                                                    |
|--------------------------------------------------------------------------------------------------|----------------------------------------------------------------------------------------------------|----------------------------------------------------------------------------------------------------|
| Security Performance                                                                             |                                                                                                    | Settings Help Search                                                                                                    |
| ← Machine:<br>May 18th, 2021, 01:18 PM to May 19                                                 | ()<br>h, 2021, 01:18 PM IST (UTC+05:30)<br>Lest Action Status ✓ Composite Action (Restart)<br>Restart auccessful | May 19, 2021 1:18 PM         Choose date and time from May 7th, 2021, 0118 PM to May 20th, 2021, 0118 PM IST (IJCr-06:30)           Fatch latest data |
| Downtime: 0 secs Delivery Group: mcs                                                             | Site: cloudxdsite OS: Windows 2019 OS Type: Multi-session                                                        |                                                                                                    |
| Machine Performance                                                                              | 20%                                                                                                    |                                                                                                    |
| 66%<br>CPU Peak O<br>Sustained CPU<br>Spikes                                                     | 77% <b>CODING KA</b>                                                                                             | Menory Threadd 50%                                                                                                    |
| 63% 0<br>Memory Peak 0<br>Sustained Memo<br>Spikes •                                             | 20%                                                                                                    |                                                                                                    |
| User Session Performance O Session Falures • Session Falures                                     |                                                                                                    |                                                                                                    |
| Peak Concurrent Sessions           • Sessions with Poor UX         • Sessions not categorized UX | 0215 A.M. 0225 A.M. 0245 A.M. 1026 A.M. 1025 A.M. 1025 A.M. 1045 A.M. 1105 A.M. 1125 A.M. 1123 A.M. 1145 A.M.    | 12:00 PM 12:15 PM 12:20 PM 12:45 PM 01:00 PM 01:15 PM                                                                                                 |
|                                                                                                  |                                                                                                    |                                                                                                    |

### Integritätsprüfung für WEM Tasks

Sie können WEM-Integritätsprüfungen auf Maschinen aus Performance Analytics durchführen. Workspace Environment Management (WEM) ist ein Tool zur Verwaltung der Benutzerumgebung, mit dem Desktops für die bestmögliche Benutzererfahrung optimiert werden können.

| ← Machine: CVAD-10071 ①<br>Oct 58h; 2022; 06:37 PM to Oct 68h; 2022; 06:37 PM to Oct 68h; 2022; 000; 2022; 000; 200; 200; 200; |                                                                | Actions /                                                                                                    |                             |
|----------------------------------------------------------------------------------------------------|----------------------------------------------------------------|----------------------------------------------------------------------------------------------------|-----------------------------|
| Downtime: 1 hr 45 mins Delivery Group: Engineering-FTL                                                                                                    | L-Desktop Site: Site-41 OS: Windows 10 OS Type: Single-session | Turn on maintenance mode                                                                                                    | g-51 Provisioning Type: MCS |
| Machine Performance                                                                                                    |                                                                | Turn off maintenance mode Restart                                                                                                    | Furmater: 2 Selected V      |
| 92%<br>CFU Paak<br>6 Of Urostation<br>42%<br>Memory Yesh:<br>6 Memory Consumption                                                                                                    | 25<br>Sustained CPU Spikes<br>17<br>Sustained Memory Spikes    | Start Start Start Frice Bhatert Frice Bhatera Frice Shateran Groupodia Actions ()                                                                                                    |                             |
| 94<br>Session Faltures<br>• Session Faltures                                                                                                    |                                                                | Mantenance OF 9 Sand Message 9 Lapolf 9 Restart 9 Maintenance Off     Maintenance OF 8 Sand Message 9 Lapolf 9 Force Restart 9 Maintenance Off     WEM Task      Team     Heads     Heads | Pranters 25dbctd            |
| 970<br>Pask Concurrent Active Sessions<br>- Session with for kil<br>- Session with function (IT                                                                                                    | Instant with flor UX     Instant set (angehend                 | 200<br>0<br>0<br>0 04/747 000/m 000/m                                                                                                    |                             |

Wählen Sie die Aktion **WEM Task** -> **Health Check**. Diese Aktion führt das WEM Cloud Health Check-Skript aus, um Informationen über die Verfügbarkeit von Maschinen abzurufen. Mit dieser Funktion können häufig auftretende Maschinenprobleme mit der Maschinenkonfiguration, Konnektivität oder Richtlinien einfach in Performance Analytics behoben werden.

Der Gesamtstatus der WEM Cloud Health Check-Aktion wird angezeigt. Sobald das Skript erfolgreich ausgeführt wurde, wird ein Link zu einem Bericht angezeigt. Wenn Sie auf diesen Link klicken, wird

ein detaillierter Bericht geöffnet, der die Ergebnisse des WEM Cloud Health Check enthält. Mögliche Aktionen, die ausgeführt werden können, um sie zu beheben, werden auch in Performance Analytics bereitgestellt.

| WEM Health Check Report                                                                                                    |                                                                                          | $\times$ |
|----------------------------------------------------------------------------------------------------|------------------------------------------------------------------------------------------|----------|
| Jul 19th, 2022, 07:21 PM IST (UTC+05:30)                                                                                                    |                                                                                          |          |
| Details Raw Data                                                                                                    |                                                                                          |          |
|                                                                                                    |                                                                                          |          |
| Machine Name<br>CVAD-100261                                                                                                    |                                                                                          |          |
| Machine Type<br>VDA                                                                                                    |                                                                                          |          |
| Extended Data                                                                                                    |                                                                                          |          |
| ISSUE                                                                                                    | FIX                                                                                      |          |
| VDA software installation status<br>The Virtual Delivery Agent software installation on the following machine(s) is not functioning correctly. This issue can<br>occur if the software was not installed correctly or does not support the current OS version on the machine, **We verified:**<br>-**[Passed]** The VDA installation image path exists**[Passed]** The VDA installation key registry exists.                                                                                                    |                                                                                          |          |
| VDA domain membership verification<br>The domain membership of the following VDA(s) cannot be confirmed. This issue can occur if: "The VDA did not join the<br>domain correctly." DNS name resolution might not be working. "The domain controller can't be reached. "There is no trust<br>relationship between the VDA and the domain controller." A restart is required for the VDA due to Windows Update.<br>-drr>The VDA must be joined successfully to the domain so the VDA can register with the Site. Users cannot access the applications and desktops that the VDA hosts. "We verified:"-""[Passed]"* The Local<br>DNS name has been set""[Passed]"* The Computer Domain and Role has been set.                                                                                                    |                                                                                          |          |
| O VDA communication ports availability<br>TCP port 80 is unavailable and in use by OccupyProcesses. This port is required for BrokerAgant exe. If this port is blocked<br>or in use by another application, the VDA cannot register with the Site. If this happens, users might not be able to log on<br>and access their applications and desktops.                                                                                                    |                                                                                          |          |
| Citrix Desktop Service status<br>The Citrix Desktop service is not running, properly installed, registered on the machine, or the service permissions might<br>not be set correctly. This issue can occur if the service is not started or the system Event Log has traces of service related<br>issues. If the Citrix Desktop Service is not present or running, the VDA can't register with the Site, preventing users from<br>accessing their applications and desktops. "We verified:**-*"[Passed]** All VDA services are running**[Passed]** The<br>Event Log doesn't contains errors or warnings.                                                                                                    |                                                                                          |          |
| Windows Firewall configuration<br>Port BlockPorts blocked by firewall. The following Windows Firewall rules are not enabled on the VDA: * Inbound agent<br>connections on TCP port 80 * Outbound Broker connections on TCP port 80 (default)                                                                                                    |                                                                                          |          |
| ♦ VDA communication status with Delivery Controllers<br>The following VDA(s) can't communicate with the Delivery Controllers in the Site: This issue can occur if * There are<br>network issues preventing communication between the VDA and Delivery Controllers. The VDA or Delivery Controllers<br>have incorrect DNS settings. * Active Directory OU-based discovery of Delivery Controllers is not configured correctly.*<br>Delivery Controller host names in the ListOfDDCs do not resolve correctly. * Delivery Controllers are not reachable on<br>configured ports. *br>The VDA must be able to communicate with the Delivery Controllers so the VDA can register with the<br>Site. If the VDA can't register with the Site, users can't access the applications and desktops that the VDA hosts. *"We<br>verifiedt**-*"[Passed]** DDC connection by registry settings. | To resolve this issue, see [CTX227388]<br>(https://support.citrix.com/article/CTX227388) |          |
| Close                                                                                                    |                                                                                          |          |

## Hinweis:

WEM-Aufgaben sind für Cloud-Administratoren mit vollem Zugriff und gültiger Berechtigung für WEM aktiviert.

Weitere Informationen zum WEM Task Health Check finden Sie unter Scripted Tasks in der Workspace Environment Management-Dokumentation.

# Entfällt oder nicht kategorisierte Metriken

# April 12, 2024

Das User Experience Dashboard und die UX Factors-Seiten können Benutzer und Sessions enthalten, die in Bezug auf einen bestimmten Faktor oder Unterfaktor nicht in hervorragende, faire oder schlechte Kategorien eingeteilt sind.

Darüber hinaus können die UX-Faktoren und der Self-Service Metriken mit einem Wert N/A enthalten, der angibt, dass die Messung entweder nicht verfügbar war oder dass die Metrik in dem jeweiligen Workflow nicht anwendbar ist.

Dies kann aufgrund von Problemen mit der Instrumentierung des Produkts oder aufgrund von Problemen mit der Netzwerkkonnektivität auftreten. Darüber hinaus werden die Werte möglicherweise aufgrund bestimmter Konfigurationsprobleme oder Abhängigkeiten nicht kategorisiert.

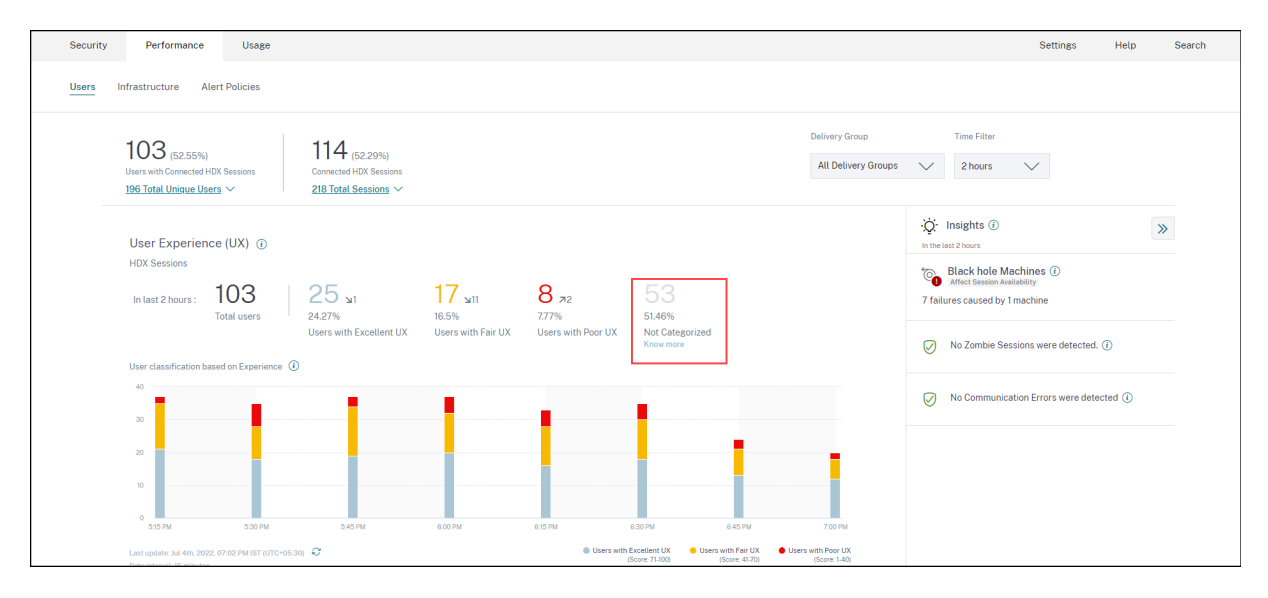

# Gründe für nicht kategorisierte Benutzer und Sitzungen

Klicken Sie **auf den Link Weitere Informationen** unter der Klassifizierung Nicht kategorisiert in den Trends Benutzererfahrung und Sitzungsreaktionsfähigkeit, um die Hauptgründe für die Nichtkategorisierung bestimmter Benutzer und Sitzungen anzuzeigen.

| Users Not Categorized X                                                 |                        |  |
|-------------------------------------------------------------------------|------------------------|--|
| Users were not categorized due to one or more of the following reasons: |                        |  |
| REASON                                                                  | ACTION                 |  |
| EUEM service not active                                                 | Check service status 🖸 |  |
| Unsupported CWA version                                                 | Check CWA version 🖄    |  |
| Unsupported VDA version                                                 | Check VDA version 🖸    |  |
| UPM service not active                                                  | Check service status 🕜 |  |

- **EUEM-Dienst nicht aktiv:** Der Citrix EUEM-Dienst muss installiert und ausgeführt werden, damit der UX-Score verfügbar ist und die Benutzerklassifizierung erfolgt. Der Link **Dienststatus überprüfen** für nicht aktiven EUEM-Dienst führt zum Abschnitt Prüfung der Citrix EUEM- und Citrix Profilverwaltungsdienste in diesem Dokument. Es enthält PowerShell-Code, den Sie ausführen können, um die Maschinen in Ihrer Apps- und Desktop-Umgebung zu identifizieren, auf denen der Citrix EUEM-Dienst nicht ausgeführt wird.
- UPM-Dienst ist nicht aktiv: Der Citrix Profilverwaltungsdienst muss installiert sein und ausgeführt werden, damit der UX-Score verfügbar ist und die Benutzerklassifizierung erfolgt. Der Link Dienststatus überprüfen für UPM-Dienst nicht aktiv führt zum Abschnitt Prüfung der Citrix EUEM- und Citrix Profilverwaltungsdienste in diesem Dokument. Es enthält PowerShell-Code, den Sie ausführen können, um die Maschinen in Ihrer Apps- und Desktop-Umgebung zu identifizieren, auf denen der Citrix Performance Management-Dienst nicht ausgeführt wird.
- Nicht unterstützte CWA-Version: Der Link CWA-Version überprüfen führt zur Versionsmatrix der Citrix Workspace-App, in der die mindestens erforderliche Citrix Workspace-App-Version für Citrix Analytics for Performance-Funktionen aufgeführt werden.
- Nicht unterstützte VDA-Version: Der Link VDA-Version überprüfen führt zur Citrix VDA-Versionsmatrix, in der die mindestens erforderlichen Citrix Virtual Apps and Desktops-Versionen aufgeführt sind, die auf den Maschinen für Citrix Analytics for Performance-Features ausgeführt werden müssen.

Das Klicken auf den Link **Weitere Informationen** unter der Klassifizierung "Nicht kategorisiert"von Sitzungen im Trend Sitzungsreaktionsfähigkeit gibt folgende Gründe an:

| Sessions Not Categorized 🛛 🗙      |                                          |  |
|-----------------------------------|------------------------------------------|--|
| Sessions were not categorized due | to one or more of the following reasons: |  |
| REASON                            | ACTION                                   |  |
| Session duration < 5 min          | View sessions                            |  |
| Unsupported CWA version           | Check CWA version 🗅                      |  |
| Unsupported VDA version           | Check VDA version 🖸                      |  |
| EUEM service not active           | Check service status ඊ                   |  |

Einer der Hauptgründe dafür, dass Sitzungen nicht kategorisiert werden, ist, dass kurze Sitzungen mit einer Dauer von weniger als 5 Minuten keine Leistungsmetriken wie ICARTT senden, die die Grundlage für die Kategorisierung bilden. Klicken Sie auf den Link Sitzungen anzeigen, um die Self-Service-Ansicht Sitzungen mit einer Dauer von weniger als 5 Minuten zu öffnen.

Die anderen Gründe dafür, dass Sitzungen nicht kategorisiert werden, sind Nicht unterstützte CWA-Version, Nicht unterstützte VDA-Version und nicht aktiver EUEM-Dienst.

Hinweis:

- Alle Metriken für eine fehlgeschlagene Sitzung werden als Nicht zutreffend angezeigt.
- Alle über ein Verbindungslease gestarteten Sitzungen werden **nicht kategorisiert**, da die ICA-RTT- und Anmeldedauermetriken nicht verfügbar sind.

Im Folgenden werden die Gründe dafür beschrieben, warum die spezifischen Metriken im Performance Analytics-Dashboard und die Drilldowns "Nicht zutreffend" oder

# Gründe für Endpunktmetriken, die N/A-Werte anzeigen

Die Datenverfügbarkeit ist wichtig, um Ihre Citrix Virtual Apps and Desktops-Umgebungen optimal zu analysieren. Endpunktmetriken wie Standort, ISP, WLAN-Stärke und Durchsatz sind wichtige Indikatoren, mit deren Hilfe schlechte Sitzungserlebnisse erkannt werden können. Endpunkt-Metrikwerte fehlen möglicherweise, wenn die entsprechenden Voraussetzungen nicht erfüllt sind.

Das Benutzererfahrungs-Dashboard enthält ein Banner, das die Anzahl der Sitzungen anzeigt, bei denen in den letzten 7 Tagen Endpunktmetriken fehlten.

| Security Performance    |                                                                                                    | Q Type User or Machine name Advanced Search Settings Help                                                                              |
|-------------------------|----------------------------------------------------------------------------------------------------|----------------------------------------------------------------------------------------------------|
| Users Infrastructure Re | sports (Preview) Alert Policies                                                                             |                                                                                                    |
|                         | Key metrics are missing for 108 sessions in the last 7 days and appear as N/A. Know more                    | ×                                                                                                    |
|                         | Check data availability jelivery Group                                                                      | p Time Filter                                                                                                    |
|                         | / ⊙ (3728%) → ○ 2785%)<br>Uterr wer Concerte 1705 Sension<br>212 Total Utinaue Users ∨ 334 Total Sensions ∨ | Groups 🗸 2 hours 🗸                                                                                                    |
|                         | User Experience (UX)                                                                                        | : 🏠 Insights 🛈 🔊                                                                                                    |
|                         | In last 2 hours: <b>79</b><br>Total users (188 \u2278%)<br>Users with Excellent UX<br>Users with Fair UX    | Dagnontica Beelanine Date Stevens available Black hole stevens available Black hole stevens available 36 failures caused by 3 machines |

Klicken Sie auf **Mehr erfahren**. Ein modales Feld mit den detaillierten Gründen und den Maßnahmen, die Sie zur Lösung der Probleme ergreifen könnten, wird angezeigt. Sie können auch auf das Datenverfügbarkeitssymbol klicken, um das Modal anzuzeigen.

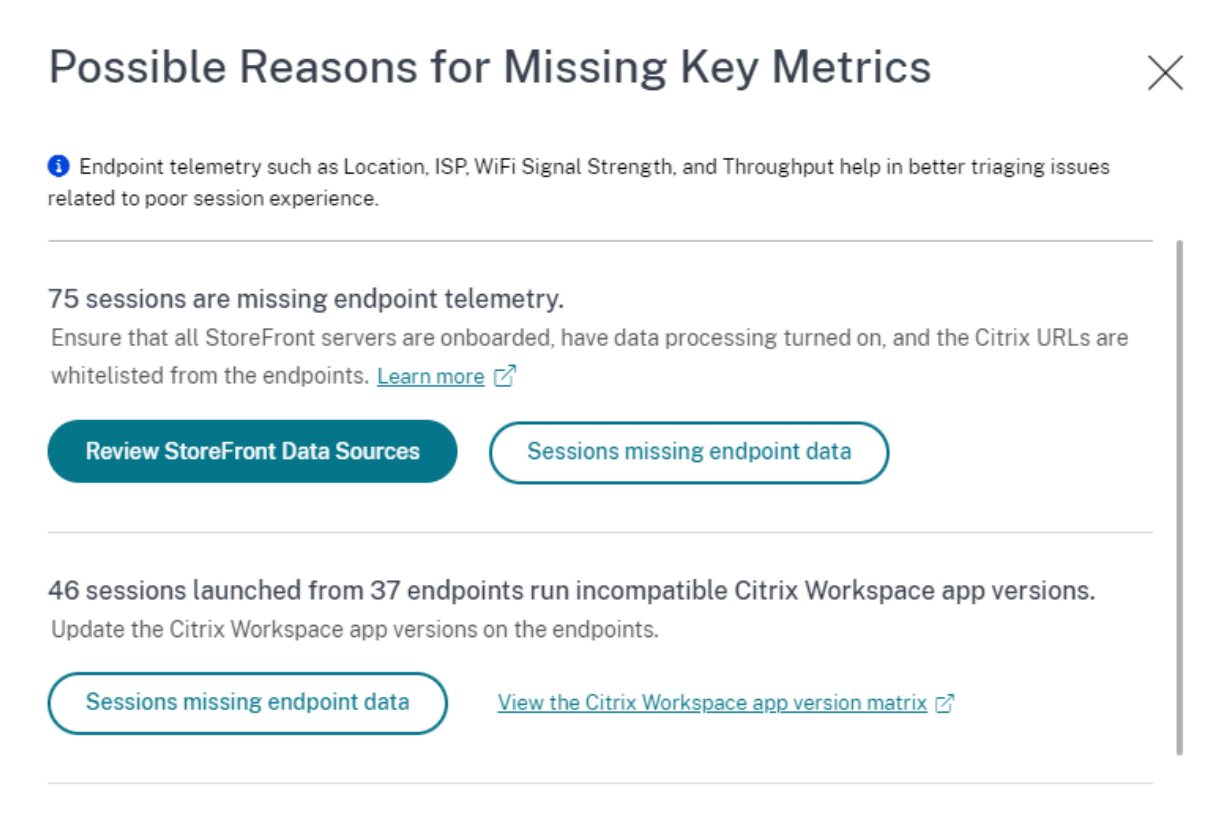

100 sessions are missing telemetry as the endpoints run unsupported OS Platforms. Some endpoint telemetry are supported on limited OS versions. We are working towards widening our Note: Metrics that continue to show N/A values are outside the purview of this check.

 Einer der Hauptgründe für fehlende Endpunkttelemetrie ist das StoreFront-Onboarding. StoreFront muss korrekt eingebunden sein, die Datenverarbeitung muss eingeschaltet sein und die entsprechenden URLs müssen auf die Positivliste gesetzt werden. Mit StoreFront-Datenquellen überprüfen gelangen Sie zur Seite Datenquellen, die Sie durch den StoreFront-Onboarding-Prozess führt, der für die Workspace App-Datenerfassung erforderlich ist. Citrix Workspace erfordert kein Onboarding. Klicken Sie auf Sitzungen, denen Endpunktdaten **fehlen**, um die Self-Service-Ansicht Sitzungen mit der Liste der Sitzungen zu öffnen, deren Endpunktmetriken aufgrund eines falschen oder nicht vorhandenen StoreFront-Onboardings fehlen.

• Endpunkttelemetrie ist nicht für Sitzungen verfügbar, die von Endpunkten aus gestartet werden, auf denen nicht unterstützte Betriebssystemplattformen oder inkompatible Versionen der Citrix Workspace-App ausgeführt werden. Wenn Sie auf **Sitzungen klicken, denen Endpunktdaten fehlen**, wird die Self-Service-Ansicht Sitzungen mit der Liste der Sitzungen geöffnet, denen die Endpunkttelemetrie aus einem bestimmten Grund fehlt. Weitere Informationen finden Sie in der Versionsmatrix, in der für jede Funktion die Betriebssystemversionen und die erforderliche Workspace-App-Version aufgeführt sind, auf der sie unterstützt wird.

Für die folgenden endpunktbezogenen Kennzahlen sind jetzt in der Self-Service-Ansicht Sessions Tooltips verfügbar, die den Grund für die Angabe von N/A-Werten erläutern:

- Version der Workspace App
- Endpunktland (zuletzt bekannt)
- Endpoint City (Zuletzt bekannt)
- Endpoint Link Speed (P95)
- Eingehender Endpunktdurchsatz (P95)
- Endpunktdurchsatz ausgehend (P95)
- ISP (Internetdienstanbieter)

| らう List of User S                         | essions                                                                                                    | Save Search View Saved Searches                                                   |
|-------------------------------------------|----------------------------------------------------------------------------------------------------|-----------------------------------------------------------------------------------|
| Filters Clear All                         |                                                                                                    |                                                                                   |
| > Session State                           | Sessions         V         08/09/2023 14:20:00 - 08/16/2023 14:20:00         V                                       |                                                                                   |
| > Session Experience                      | Compatible-CWA-Version = "False" AND Workspace-App-Version != null AND Workspace-App-Version != "" AND I             | Launch-Status = × Search                                                          |
| > Factors affecting Session<br>Experience | "Succeeded"                                                                                                    | 4                                                                                 |
| > Endpoint OS                             | Session Protocol : HDX                                                                                               |                                                                                   |
| > Workspace App Version                   |                                                                                                    |                                                                                   |
| > Delivery Group                          | SESSION E © USER NAME © DELIVERY G © WORKSPAC © ENDPOINT © MACHINE N © ENDPOINT CITY (LAST                           | T KN $\Diamond$ LAUNCH ST $\Diamond$ ENDPOINT IP $\Diamond$ ENDPOINT N $\Diamond$ |
|                                           | > N/A bc2844144 CVA\CVA C 21.02.0.25 ① Windows 78fb30302 N/A                                                         | Succeeded N/A f9700d91d7                                                          |
| > Site Name                               | > 83 bc2844144 CVA\CVA C 21.02.0.25 🕑 Windows 377bf248eb N/A                                                         | Succeeded N/A f9700d91d7                                                          |
| ✓ Session Protocol                        | > 84 702132cfe7 Remote PC 21.02.0.25 ① Windows Update Citrix Workspace app                                           | Succeeded N/A 10aa2ed9f2                                                          |
| HDX 28                                    | > 71         bc2844144         CVA\CVA C         21.02.0.25 ①         Windows         version to 21.08 or later.View | Succeeded N/A f9700d91d7                                                          |
| Console 3<br>998 1                        | > N/A a1391d2477 Remote PC 23.3.0.55 ① Windows 837ebe87b N/A                                                         | Succeeded N/A 7bbd75d3d                                                           |

Zu den N/A-Werten dieser Metriken werden QuickInfos angezeigt. Der Grund dafür ist ein falsches StoreFront-Onboarding oder Sitzungen, die von Endpunkten aus gestartet wurden, auf denen nicht unterstützte Betriebssystemplattformen oder inkompatible Versionen der Citrix Workspace-App ausgeführt werden. Weitere Informationen zu den in der Self-Service-Ansicht Sessions verfügbaren Metriken finden Sie unter Self-Service-Ansicht fürSessions.

# Benutzer, User Experience Score, Sitzungsbewertung nicht kategorisiert

Benutzer, User Experience Score und Session Score werden möglicherweise nicht kategorisiert, wenn entweder der Faktor Sitzungsreaktionsfähigkeit oder Sitzungsanmeldedauer für den ausgewählten Zeitraum nicht verfügbar ist.

# ICA-RTT nicht zutreffend und Reaktionsfähigkeit der Sitzung nicht kategorisiert

Die Angabe von ICA-RTT führt zu Sitzungen, die nicht für die Sitzungsreaktionsfähigkeit kategorisiert sind. Dies kann aus folgenden Gründen geschehen:

- Endpoint OS läuft entweder HTML5 oder iOS.
- Sitzung befindet sich im Status Fehlgeschlagen, Getrennt.
- Die Sitzung wurde wieder verbunden.
- Die Sitzung läuft nicht auf dem HDX-Protokoll.
- Die Citrix Profile Management wird nicht ausgeführt.
- Der Dienst End User Experience Monitoring (EUEM) wird nicht ausgeführt, und die entsprechenden Richtlinien sind nicht auf den Computern konfiguriert.
- Die Sitzung ist nicht über Citrix Gateway Version 12.1 oder höher verbunden und mit Citrix Analytics for Performance konfiguriert. Weitere Informationen finden Sie unter Gateway-Datenquelle.
- Die Sitzung wird von Computern gestartet, die nicht für NSAP aktiviert sind.
- Sitzung ist keine neue CGP-Sitzung (Common Gateway Protocol).

# Anmeldedauer nicht kategorisiert

- Die Sitzung läuft nicht auf dem HDX-Protokoll.
- Für die Anmeldedauer muss die Citrix Profile Management auf den Computern ausgeführt werden. Citrix Profile Management berechnet die Anmeldedauer basierend auf Maschinenereignissen und leitet diese an den Monitordienst weiter. Wenn eine Remote-PC-Zugriffsbereitstellung vorhanden ist und kein Maschinenupgrade erforderlich ist, können Sie die Profilverwaltungskomponenten separat bereitstellen - Citrix Profile Management und Citrix Profile Management WMI-Plug-in. Weitere Informationen finden Sie im Blog Monitor, and troubleshoot Remote PC Access machines.

# GPO N/A

Gruppenrichtlinieneinstellungen sind auf den virtuellen Maschinen nicht konfiguriert oder aktiviert.

# Profillast N/A

- Die Citrix Profile Management wird auf den Computern nicht ausgeführt.
- Auf dem Computer werden Citrix Virtual Apps and Desktops Version 1912 oder höher nicht ausgeführt.

### VM startet N/A

Diese Messung ist nur verfügbar, wenn die energieverwaltete Maschine während des Sitzungsstarts gestartet wird.

## Anmeldeskripte N/A

Anmeldeskripte sind nicht für die Sitzung konfiguriert.

# Überladene Maschinen nicht kategorisiert

- Maschine ist nicht registriert
- Benutzer, deren schlechte Sitzungserfahrung nicht auf Ressourcenüberlastung zurückzuführen ist.

# Standort und ISP n. v

- Endpoint wird auf einer älteren Version der Citrix Workspace-App ausgeführt. Informationen zu den mindestens erforderlichen Citrix Workspace-App-Versionen für Citrix Analytics for Performance-Funktionen finden Sie in der Versionsmatrix der Citrix Workspace-App.
- Der Sitzungsstatus ist fehlgeschlagen.
- Bei der URL ist ein Zeitlimit für die Kommunikation aufgetreten: https://locus. analytics.cloud.com/api/locateip.
- IP kann möglicherweise nicht aufgelöst werden.
- Der Registrierungseintrag SendPublicIPAddress auf dem Endpoint-Computer ist so eingestellt, dass die IP-Adressübertragung deaktiviert wird.
- Der StoreFront-Server Ihrer lokalen Sitebereitstellung ist nicht mit Citrix Analytics konfiguriert. Weitere Informationen finden Sie unter Onboard-Websites für Virtual Apps and Desktops, die StoreFront verwenden.

# Workspace-App-Version oder Endpoint-Betriebssystem Nicht zutreffend

• Endpoints führen keine Citrix Workspace-App für Windows Version 1912 oder höher aus.

- Die Sitzung läuft nicht auf dem HDX-Protokoll.
- Die Sitzung ist fehlgeschlagen.

### Verbindungsart N/A

Endpoints führen keine Citrix Workspace-App für Windows Version 20.12.0 oder höher aus.

# Netzwerkschnittstellentyp Nicht zutreffend

Endpoints führen keine Citrix Workspace-App für Windows Version 2105 oder höher aus.

## Metriken für Bandbreite und Netzwerklatenz

Auf dem Computer wird Citrix Virtual Apps and Desktops 7 2112 oder höher nicht ausgeführt.

Die Richtlinie zur **VDA-Datenerfassung für Analytics** ist auf Computern nicht auf **Zulässig** festgelegt. Dies ist erforderlich, damit der Überwachungsdienst maschinenbezogene Leistungsmetriken wie Bandbreiten- und Latenzstatistiken erfassen kann. Weitere Informationen finden Sie unter Richtlinie für die Erfassung von Daten für Analytics.

# Endpoint-Netzwerkmetriken N/A

Endpoints führen keine Citrix Workspace-App für Windows Version 2108 oder höher aus.

# Maschinen, die nicht nach Last kategorisiert sind

Maschinen werden in den folgenden Fällen möglicherweise nicht kategorisiert:

- Die Maschine befindet sich im heruntergefahrenen, nicht registrierten oder ausgefallenen Zustand.
- Ressourcendaten sind für die Maschine nicht verfügbar. Stellen Sie sicher, dass die Ressourcenüberwachungsrichtlinie auf der Maschine aktiviert ist. Weitere Informationen finden Sie unter Ressourcenüberwachung aktivieren.

### Prüfung der Citrix EUEM- und Citrix-Profilverwaltungsdienste

Führen Sie das folgende PowerShell-Skript aus, um die Computer in Ihrer Apps- und Desktopumgebung zu identifizieren, auf denen die Citrix EUEM- und Citrix Profilverwaltungsdienste nicht ausgeführt werden. Führen Sie die folgenden Schritte aus, um das Service Check-Skript auszuführen:

- 1. Starten Sie eine RDP-Sitzung mit Cloud Connector für eine Cloud-Umgebung oder Delivery Controller für eine on-premises Umgebung.
- 2. Führen Sie das folgende Service Check PowerShell-Skript aus. Wenn Sie dieses Skript auf dem Cloud Connector ausführen, zeigt das Script ein Popup-Fenster an, in dem Sie sich anmelden und den Kunden auswählen können.

Das Script erzeugt zwei Ausgabedateien im gleichen Ordner wie das Script selbst.

- upmnotrunning.txt gibt die Liste der Computer an, auf denen die Citrix Profile Management nicht ausgeführt wird.
- EUEMnotrunning.txt gibt die Liste der Computer an, auf denen der EUEM-Dienst nicht ausgeführt wird.

```
add-pssnapin citrix*
1
2
3 #for more filter : https://developer-docs.citrix.com/projects/delivery-
      controller-sdk/en/latest/Broker/Get-BrokerMachine/
4
   $dgList = @('All') #Add the delivery group names here
5
  #Get list of machine in that environment
6
   if($dgList[0] -eq 'All')
7
8
   {
9
10
     $machineList = Get-BrokerMachine
11
    }
12
13 else
14
  {
15
16
      for($i=0; $i -lt $dgList.Length; $i++)
      {
18
         $machineList += Get-BrokerMachine -DeliveryGroupName $dgList[$i]
19
       }
20
21
22
    }
23
24
25
26
   $upmNotRunning = [System.Collections.ArrayList] @()
27
   $euemNotRunning = [System.Collections.ArrayList] @()
28
29
  #Check for UPM and EUEM service status in machine
   for($i=0; $i -lt $machineList.Length; $i++)
   {
32
33
       Write-Host("Machine Name : " + $machineList[$i].DNSName)
34
       #UPM Service check
           $upm = Get-Service ctxProfile -ComputerName $machineList[$i].
37
```

```
DNSName -ErrorVariable getServiceErrorUpm -ErrorAction
               SilentlyContinue
38
           if ($getServiceErrorUpm.Count -gt 0 -and ($getServiceErrorUpm |
                foreach {
40
    $_.FullyQualifiedErrorId -like "*NoServiceFoundForGivenName*" }
    ))
41
42
            {
43
44
                Write-Warning "There is no service named UPM in
                    $machineList[$i].DNSName"
                 $upmNotRunning.Add($machineList[$i].DNSName)
45
            }
46
47
           elseif ($getServiceErrorUpm.Count -gt 0)
48
49
           {
               Write-Warning("Exception on $machineList[$i].DNSName :
51
                   $getServiceErrorUpm")
            }
52
53
54
           else
           {
56
57
               if ( -Not('Running' -eq $upm.Status))
58
                {
59
                    Write-Host("UPM service not running on $machineList[$i
                       ].DNSName")
                    $upmNotRunning.Add($machineList[$i].DNSName)
                 }
            }
64
65
67
       #EUEM Service check
           $euem = Get-Service 'Citrix EUEM' -ComputerName $machineList[$i
               ].DNSName -ErrorVariable getServiceErrorEuem -ErrorAction
               SilentlyContinue
71
           if ($getServiceErrorEuem.count -gt 0 -and ($getServiceErrorEuem
                foreach {
72
    $_.FullyQualifiedErrorId -like "*NoServiceFoundForGivenName*" }
73
    ))
74
           {
75
                Write-Warning "There is no service named Citrix EUEM in
                    $machineList[$i].DNSName"
77
                 $euemNotRunning.Add($machineList[$i].DNSName)
78
            }
79
           elseif ($getServiceErrorEuem -gt 0)
```

```
81
            {
82
                 Write-Warning("Exception on $machineList[$i].DNSName :
83
                     $getServiceErrorEuem")
             }
84
85
            else
87
            {
88
                if (-Not('Running' -eq $euem.Status))
                 {
91
                      Write-Host("EUEM service not running on $machineList[
                         $i].DNSName")
                     $euemNotRunning.Add($machineList[$i].DNSName)
94
                  }
95
             }
96
99
     }
100
101
    # Add the list of machines not having UPM or EUEM services running to a
102
        file
103 Out-File -FilePath .\UpmNotRunning.txt -InputObject $upmNotRunning -
       Encoding ASCII -Width 100
104 Out-File -FilePath .\EuemNotRunning.txt -InputObject $euemNotRunning -
       Encoding ASCII -Width 100
105 <!--NeedCopy-->
```

# Self-Service-Suche

December 12, 2023

# Was ist Self-Service-Suche?

Mit der Self-Service-Suchfunktion können Sie Benutzerereignisse suchen und filtern, die von Ihren Datenquellen empfangen wurden. Sie können die zugrunde liegenden Benutzerereignisse und ihre Attribute untersuchen. Diese Ereignisse helfen Ihnen, Datenprobleme zu identifizieren und zu beheben. Auf der Suchseite werden verschiedene Facetten (Dimensionen) und Metriken für eine Datenquelle angezeigt. Sie können Ihre Suchanfrage definieren und Filter anwenden, um die Ereignisse anzuzeigen, die Ihren definierten Kriterien entsprechen. Standardmäßig zeigt die Self-Service-Suchseite Benutzerereignisse für den letzten Tag an.

Derzeit ist die Self-Service-Suchfunktion für die folgenden Datenquellen verfügbar:

- Authentication
- Gateway
- Secure Browser
- Secure Private Access
- Apps und Desktops
- Leistungsfähige Benutzer, Maschinen und Sitzungen

Sie können auch eine Self-Service-Suche nach Ereignissen durchführen, die Ihren definierten Richtlinien entsprechen. Weitere Informationen finden Sie unter Self-Service-Suche nach Richtlinien.

# So greifen Sie auf die Selbstbedienungssuche zu

Mit den folgenden Optionen können Sie auf die Self-Service-Suche zugreifen:

- **Obere Leiste**: Klicken Sie in der oberen Leiste auf **Suchen**, um alle Benutzerereignisse für die ausgewählte Datenquelle anzuzeigen.
- **Risikozeitleiste auf einer Benutzerprofilseite**: Klicken Sie auf **Ereignissuche**, um die Ereignisse für den jeweiligen Benutzer anzuzeigen.

### Self-Service-Suche aus der oberen Leiste

Verwenden Sie diese Option, um von einer beliebigen Stelle in der Benutzeroberfläche aus zur Self-Service-Suchseite zu gelangen.

1. Klicken Sie auf **Suchen**, um die Self-Service-Seite anzuzeigen.

| ≡ | citrıx   | Analytics   | <b>.</b> 0 |      |        |
|---|----------|-------------|------------|------|--------|
|   | Security | Performance | Settings   | Help | Search |

2. Wählen Sie die Datenquelle und den Zeitraum aus, um die entsprechenden Ereignisse anzuzeigen.

| Secure Private Access | Last 1 Month                                                                                                    |
|-----------------------|----------------------------------------------------------------------------------------------------|
| PERFORMANCE           | r" AND Action = "ALLOW"                                                                                                    |
| Users                 |                                                                                                    |
| Sessions              |                                                                                                    |
| Machines              |                                                                                                    |
| SECURITY              |                                                                                                    |
| Secure Private Access |                                                                                                    |
| Content Collaboration |                                                                                                    |
| Apps and Desktops     | 1 <sup>34</sup> - 1 <sup>796</sup> 2 <sup>1796</sup> 3 <sup>1796</sup> 4 <sup>1796</sup> 5 <sup>1796</sup> 6 <sup>1796</sup> 1 <sup>1796</sup> 8 |
| Authentication        |                                                                                                    |
| Gateway               |                                                                                                    |

#### Self-Service-Suche aus der Risikozeitleiste des Benutzers

Verwenden Sie diese Option, wenn Sie die Benutzerereignisse anzeigen möchten, die mit einem Risikoindikator verknüpft sind.

Wenn Sie einen Risikoindikator aus der Zeitleiste eines Benutzers auswählen, wird im rechten Bereich der Risikoindikatorinformationen angezeigt. Klicken Sie auf **Ereignissuche**, um die Ereignisse zu untersuchen, die dem Benutzer und der Datenquelle zugeordnet sind (für die der Risikoindikator ausgelöst wird) auf der Self-Service-Suchseite.

| Security Performance                                                      | Settings Help Search                                                                                                 |
|---------------------------------------------------------------------------|----------------------------------------------------------------------------------------------------|
| ← 96 Lemuel Kildow Last updated December 17, 2018, 12:13 IST (UTC+0530) C | User Info Actions ∨ Last 1 Hour ∨                                                                                    |
| 5/8/2018                                                                  | Excessive file downloads ①     Source : Citrix Content Collaboration                                                 |
| 09:45:00 AM LOW 1000 EPA scan failures                                    | WHAT HAPPENED                                                                                                    |
| 093000 AM ( UKBUM 1998 Logon failures >                                   | 722.63 MB of data were downloaded between 8:00 AM and 9:00 AM. This exceeded the AI-based threshold for this period. |
| 09.00.00 AM C Excessive file downloads                                    | EVENT DETAILS - EXCESSIVE FILE DOWNLOADS() Event Search                                                              |
| 09:00:00 AM                                                               | Download Size<br>193. MB<br>143. MB<br>95. MB                                                                        |
| 09:00:00 AM HIDDIUM 20% Excessive file sharing                            | 48 MB<br>0 B 08:15 AM 08:25 AM 08:35 AM 08:45 AM 08:55 AM                                                            |

Weitere Informationen zum Zeitplan für das Benutzerrisiko finden Sie unter Risikozeitleiste.

# So verwenden Sie die Self-Service-Suche

Verwenden Sie die folgenden Funktionen auf der Self-Service-Suchseite:

- Facetten zum Filtern Ihrer Events.
- Suchfeld, um Ihre Abfrage einzugeben und Ereignisse zu filtern.
- Zeitauswahl zur Auswahl des Zeitraums.
- Timeline-Details zum Anzeigen der Ereignisdiagramme.
- Ereignisdaten zum Anzeigen der Ereignisse.
- Exportieren Sie ins CSV-Format, um Ihre Suchereignisse als CSV-Datei herunterzuladen.
- Exportieren Sie eine visuelle Zusammenfassung, um den visuellen Zusammenfassungsbericht Ihrer Suchanfrage herunterzuladen.
- Mehrspaltige Sortierung, um die Ereignisse nach mehreren Spalten zu sortieren.

### Verwenden von Facetten zum Filtern von Ereignissen

Facetten sind die Zusammenfassung von Datenpunkten, die ein Ereignis darstellen. Facetten variieren je nach Datenquelle. Die Facetten für die Secure Private Access-Datenquelle sind beispielsweise Reputation, Aktionen, Standort und Kategoriegruppe. Während die Facetten für Apps und Desktops Ereignistyp, Domäne und Plattform sind.

Wählen Sie die Facetten aus, um Ihre Suchergebnisse zu filtern. Die ausgewählten Facetten werden als Chips angezeigt.

Weitere Informationen zu den Facetten, die jeder Datenquelle entsprechen, finden Sie im Self-Service-Suchartikel für die Datenquelle, die weiter oben in diesem Artikel erwähnt wird.

### Verwenden Sie die Suchabfrage im Suchfeld, um Ereignisse zu filtern

Wenn Sie den Cursor in das Suchfeld setzen, zeigt das Suchfeld eine Liste von Dimensionen an, die auf den Benutzerereignissen basieren. Diese Dimensionen variieren je nach Datenquelle. Verwenden Sie die Dimensionen und die gültigen Operatoren, um Ihre Suchkriterien zu definieren und nach den erforderlichen Ereignissen zu suchen.

Bei der Self-Service-Suche nach Apps und Desktops erhalten Sie beispielsweise die folgenden Werte für die Dimension Browser. Verwenden Sie die Dimension, um Ihre Abfrage einzugeben, wählen Sie den Zeitraum aus, und klicken Sie dann auf **Suchen**.

| Self-Serv            | ice Sear  | ch |                                                                                            | Save Search                                                                                                    |      |
|----------------------|-----------|----|--------------------------------------------------------------------------------------------|----------------------------------------------------------------------------------------------------|------|
| Filters > Event Type | Clear All |    | Apps and Desktops V Last 1 Month                                                           | $\checkmark$                                                                                                    |      |
| > Domain<br>> OS     |           |    | browser<br>Browser Name                                                                    | × Search                                                                                                    |      |
|                      |           | 1  | Browser-Version Need help?                                                                 | Export Visual Sum                                                                                                    | mary |
|                      |           |    | 200<br>191<br>191<br>19<br>19<br>19<br>19 June 15 Jan 15 Jan 16 Jan 16 Jan 16 Jan 20 Am 21 | Lar EZ.Jer EX.er SH.ar SH.ar | Feb  |

Wenn Sie bestimmte Dimensionen wie Event-Type und Clipboard-Operation zusammen mit einem gültigen Operator auswählen, werden die Werte der Dimension automatisch angezeigt. Sie können einen Wert aus den vorgeschlagenen Optionen auswählen oder je nach Ihren Anforderungen einen neuen Wert eingeben.

| Apps and Desktops                                                                                                    | $\sim$   |
|----------------------------------------------------------------------------------------------------|----------|
| Event-Type =                                                                                                    | × Search |
| Account.Logon<br>App.End<br>App.SaaS.Clipboard<br>App.SaaS.End<br>App.SaaS.File.Download<br>App.SaaS.File.Print<br>App.SaaS.Isuurch<br>App.SaaS.Uri.Navigete<br>App.Start |          |
| Need help?                                                                                                    |          |

**Unterstützte Operatoren bei Suchanfragen** Verwenden Sie die folgenden Operatoren in Ihren Suchanfragen, um Ihre Suchergebnisse zu verfeinern.

| Betreiber | Beschreibung                                              | Beispiel                       | Ausgabe                                                |
|-----------|-----------------------------------------------------------|--------------------------------|--------------------------------------------------------|
|           | Weisen Sie einer<br>Suchdimension einen<br>Wert zu.       | Benutzername: John             | Zeigt Ereignisse für<br>den Benutzer John an.          |
| =         | Weisen Sie einer<br>Suchdimension einen<br>Wert zu.       | Benutzername = John            | Zeigt Ereignisse für<br>den Benutzer John an.          |
| ~         | Suchen Sie Ereignisse<br>mit ähnlichen Werten.            | Benutzername ~ test            | Zeigt Ereignisse mit<br>ähnlichen<br>Benutzernamen an. |
|           | Schließen Sie Werte<br>getrennt durch<br>Leerzeichen ein. | Benutzername = "John<br>Smith" | Zeigt Ereignisse für<br>den Benutzer John<br>Smith an. |

# Citrix Analytics für Leistung

| Betreiber | Beschreibung                                                                                                    | Beispiel                                        | Ausgabe                                                                                                    |
|-----------|----------------------------------------------------------------------------------------------------|-------------------------------------------------|----------------------------------------------------------------------------------------------------|
| <>        | Suchen Sie nach<br>einem relationalen<br>Wert.                                                                                                    | Datenvolumen > 100                              | Zeigt Ereignisse an, bei<br>denen das<br>Datenvolumen größer<br>als 100 GB ist.                                                                           |
| AND       | Suchereignisse, bei<br>denen die<br>angegebenen<br>Bedingungen<br>zutreffen.                                                                                                    | Benutzername: John<br>AND Datenvolumen ><br>100 | Zeigt Ereignisse von<br>Benutzer John an, bei<br>denen das<br>Datenvolumen größer<br>als 100 GB ist.                                                      |
| !~        | Überprüft Ereignisse<br>auf das von Ihnen<br>angegebene<br>übereinstimmende<br>Muster. Dieser NOT<br>LIKE Operator gibt die<br>Ereignisse zurück, die<br>das<br>übereinstimmende<br>Muster nirgendwo in<br>der<br>Ereigniszeichenfolge | Benutzername! ~ John                            | Zeigt Ereignisse für die<br>Benutzer an, außer<br>John, John Smith oder<br>solche Benutzer, die<br>den<br>übereinstimmenden<br>Namen "John"<br>enthalten. |
| ! =       | Prüft Ereignisse auf die<br>genaue Zeichenfolge,<br>die Sie angeben.<br>Dieser NOT<br>EQUAL-Operator gibt<br>die Ereignisse zurück,<br>die die genaue<br>Zeichenfolge nicht<br>irgendwo in der<br>Ereigniszeichenfolge<br>enthalten.   | Country != USA                                  | Zeigt Ereignisse für<br>Länder mit Ausnahme<br>der USA an.                                                                                                |

| Betreiber | Beschreibung                                                                                                    | Beispiel                    | Ausgabe                                                                           |
|-----------|----------------------------------------------------------------------------------------------------|-----------------------------|-----------------------------------------------------------------------------------|
| *         | Suchen Sie Ereignisse,<br>die den angegebenen<br>Strings entsprechen.<br>Derzeit wird der<br>Operator * nur mit den<br>folgenden Operatoren<br>:, = und !=<br>unterstützt. Bei den<br>Suchergebnissen wird<br>Groß-/Kleinschreibung<br>beachtet | Benutzername = John*        | Zeigt Ereignisse für alle<br>Benutzernamen an,<br>die mit John beginnen.          |
|           |                                                                                                    | Benutzername = <i>John</i>  | Zeigt Ereignisse für<br>alle Benutzernamen<br>an, die John enthalten.             |
|           |                                                                                                    | Benutzername =<br>*Smith    | Zeigt Ereignisse für alle<br>Benutzernamen an,<br>die mit Smith enden.            |
|           |                                                                                                    | Benutzername: John*         | Zeigt Ereignisse für alle<br>Benutzernamen an,<br>die mit John beginnen.          |
|           |                                                                                                    | Benutzername: John          | Zeigt Ereignisse für<br>alle Benutzernamen<br>an, die John enthalten.             |
|           |                                                                                                    | Benutzername: *Smith        | Zeigt Ereignisse für alle<br>Benutzernamen an,<br>die mit Smith enden.            |
|           |                                                                                                    | Benutzername! =<br>John*    | Zeigt Ereignisse für<br>alle Benutzernamen<br>an, die nicht mit John<br>beginnen. |
|           |                                                                                                    | Benutzername! =<br>*Schmied | Zeigt Ereignisse für<br>alle Benutzernamen<br>an, die nicht mit Smith<br>enden.   |

| Betreiber | Beschreibung                                                                                                    | Beispiel                         | Ausgabe                                                            |
|-----------|----------------------------------------------------------------------------------------------------|----------------------------------|--------------------------------------------------------------------|
| IN        | Weisen Sie einer<br>Suchdimension<br>mehrere Werte zu, um<br>die Ereignisse<br>abzurufen, die sich auf<br>einen oder mehrere<br>Werte beziehen.<br><b>Hinweis</b> : Derzeit<br>können Sie diesen<br>Operator mit den<br>folgenden<br>Dimensionen von Apps<br>und Desktops-<br>Device ID, Domain<br>Event-Type, und<br>verwenden<br>User-Name. Dieser<br>Operator ist nur für die<br>String-Werte | Benutzername IN<br>(John, Kevin) | Finden aller Ereignisse<br>im Zusammenhang<br>mit John oder Kevin. |

| Betreiber | Beschreibung                                                                                                    | Beispiel                               | Ausgabe                                                                                                    |
|-----------|----------------------------------------------------------------------------------------------------|----------------------------------------|----------------------------------------------------------------------------------------------------|
| NOT IN    | Weisen Sie einer<br>Suchdimension<br>mehrere Werte zu und<br>suchen Sie die<br>Ereignisse, die die<br>angegebenen Werte<br>nicht enthalten.<br><b>Hinweis</b> : Derzeit<br>können Sie diesen<br>Operator mit den<br>folgenden<br>Dimensionen von Apps<br>und Desktops-<br>Device ID, Domain<br>Event-Type, und<br>verwenden<br>User-Name. Dieser<br>Operator ist nur für die<br>String-Werte | Benutzername NICHT<br>IN (John, Kevin) | Finde die Events für<br>alle Benutzer außer<br>John und Kevin.                                               |
| IS EMPTY  | Sucht nach Nullwert<br>oder leerem Wert für<br>eine Dimension.<br>Dieser Operator<br>funktioniert nur für<br>Dimensionen vom Typ<br>Zeichenfolge wie<br>App-NameBrowser,<br>und Country. Es<br>funktioniert nicht für<br>Dimensionen vom Typ<br>Nicht-Zeichenfolge<br>(Zahl) wie<br>Upload-File-<br>SizeDownload-<br>File-Size, und                                                          | Land IST LEER                          | Finden Sie Ereignisse,<br>bei denen der<br>Ländername nicht<br>verfügbar oder leer ist<br>(nicht angegeben). |

| Betreiber    | Beschreibung                                                                                                    | Beispiel                                                                               | Ausgabe                                                                                                    |
|--------------|----------------------------------------------------------------------------------------------------|----------------------------------------------------------------------------------------|----------------------------------------------------------------------------------------------------|
| IS NOT EMPTY | Überprüft, ob kein<br>Nullwert oder ein<br>bestimmter Wert für<br>eine Dimension<br>vorhanden ist. Dieser<br>Operator funktioniert<br>nur für Dimensionen<br>vom Typ Zeichenfolge<br>wie | Land IST NICHT LEER                                                                    | Finden von<br>Ereignissen, bei denen<br>der Ländername<br>verfügbar oder<br>angegeben ist.                           |
|              | App-NameBrowser,<br>und Country. Es<br>funktioniert nicht für<br>Dimensionen vom Typ<br>Nicht-Zeichenfolge<br>(Zahl) wie                                                                 |                                                                                        |                                                                                                    |
|              | SizeDownload-<br>File-Size,und<br>Client-IP.                                                                                                    |                                                                                        |                                                                                                    |
| OR           | Sucht nach Werten,<br>bei denen eine oder<br>beide Bedingungen<br>zutreffen.                                                                                                    | (User-Name = John*<br>OR User-Name =<br>*Smith) AND<br>Event-Type =<br>"Session.Logon" | Zeigt Session.<br>Logon-Ereignisse für<br>alle Benutzernamen<br>an, die mit John<br>beginnen oder mit<br>Smith enden |

# Hinweis

Verwenden Sie für den Operator NOT **EQUAL** beim Eingeben der Werte für die Dimensionen in Ihrer Abfrage die genauen Werte, die auf der Self-Service-Suchseite für eine Datenquelle verfügbar sind. Bei den Dimensionswerten wird die Groß-/Kleinschreibung

Weitere Informationen zum Angeben Ihrer Suchanfrage für die Datenquelle finden Sie im Self-Service-Suchartikel für die oben in diesem Artikel erwähnte Datenquelle.

#### Wählen Sie die Zeit, um das Ereignis anzuzeigen

Wählen Sie eine voreingestellte Zeit aus oder geben Sie einen benutzerdefinierten Zeitraum ein und klicken Sie auf **Suchen**, um die Ereignisse anzuzeigen.

| Secure Workspace Access 🗸 🗸       | 11/20/2021 16:08:41 - 12/20/2021 16:08:41 |
|-----------------------------------|-------------------------------------------|
| Type Query e.g. User-Name = "User | O PRESET TIME<br>1H 12H 1D 1W 1M          |
|                                   | © CUSTOM<br>From: 11/20/2021 16:08:41     |
| Fimeline Details                  | To: 12/20/2021 16:08:41                   |
| 100                               | Done                                      |

#### Zeigen Sie die Details der Zeitleiste an

Die Zeitleiste bietet eine grafische Darstellung von Benutzerereignissen für den ausgewählten Zeitraum. Bewegen Sie die Auswahlbalken, um den Zeitraum auszuwählen und die Ereignisse anzuzeigen, die dem ausgewählten Zeitraum entsprechen.

Die Abbildung zeigt Timeline-Details für Zugriffsdaten.

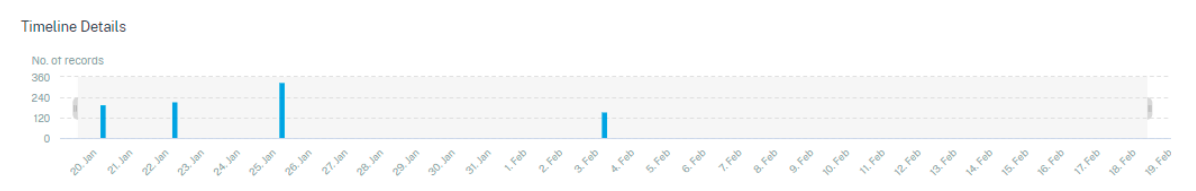

#### Ereignisse anzeigen

Sie können die detaillierten Informationen zum Benutzerereignis anzeigen. Klicken Sie in der Tabelle **DATEN** auf den Pfeil für jede Spalte, um die Details des Benutzerereignisses anzuzeigen.

Die Abbildung zeigt die Details zu den Zugriffsdaten des Benutzers.

| DATA |                                                                                                    |  |                        |                 |                                         | Đ                                                                                                    | xport | to CSV format | Add or Remo | ve Columns   [ | Sort By |
|------|----------------------------------------------------------------------------------------------------|--|------------------------|-----------------|-----------------------------------------|----------------------------------------------------------------------------------------------------|-------|---------------|-------------|----------------|---------|
|      | TIME                                                                                                    |  | USER NAME              | URL             | •                                       | CATEGORY GROUP                                                                                                    |       | REPUTATION    |             | ACTION         |         |
| >    | Jan 20, 7:38:49 PM                                                                                                    |  | avinashgsmarttools.clm | www.gstatic.com |                                         | Computing and Internet                                                                                                    |       | Clean Access  |             | BLOCK          |         |
| >    | Jan 20, 7:38:49 PM                                                                                                    |  | avinash@smarttools.clm | www.gstatic.com |                                         | Computing and Internet                                                                                                    |       | Clean Access  |             | BLOCK          |         |
| ~    | Jan 20, 7:38:49 PM                                                                                                    |  | avinash@smarttools.clm | www.gstatic.com |                                         | Computing and Internet                                                                                                    |       | Clean Access  |             | BLOCK          |         |
|      | Client IP:<br>City: Amsterdam<br>User Agent: Mczillar5.0 (XII; Linux x86,64) AppleWebKit/537.36 (KHTML, like Gecko)<br>Chrome/85.0.4183.102 Safari/537.36 CWABrowser<br>Operating System: Linux<br>Response: 0<br>Content Category: Not Available<br>Domain: Not Available<br>Domain: Not Available |  |                        |                 | Cli<br>Co<br>De<br>Re<br>Co<br>Ca<br>Do | Client Port : 261<br>Country : Netherlands<br>Browser : Chrome<br>Device : Other<br>Request : GET<br>Response Len : 0<br>Content Type : Not Available<br>Category : Content Delivery Networks and Infrastructure |       |               |             |                |         |

**Spalten hinzufügen oder entfernen** Sie können der Ereignistabelle entweder Spalten hinzufügen oder daraus entfernen, um die entsprechenden Datenpunkte anzuzeigen oder auszublenden. Führen Sie folgende Schritte aus:

1. Klicken Sie auf Spalten hinzufügen oder entfernen.

| DATA |                   |                        |                        | Expo                   | rt to CSV format Add or Remo | ve Columns Sort By |
|------|-------------------|------------------------|------------------------|------------------------|------------------------------|--------------------|
|      | TIME              | USER NAME              | URL ¢                  | CATEGORY GROUP         | REPUTATION $\Diamond$        | ACTION $\Diamond$  |
| >    | Feb 3, 7:53:10 PM | avinash@smarttools.clm | adsbb.depositfiles.com | Business and Industry  | Malicious Access             | ALLOW              |
| >    | Feb 3, 7:53:09 PM | avinashgsmarttools.clm | adsbb.depositfiles.com | Business and Industry  | Malicious Access             | ALLOW              |
| >    | Feb 3, 7:53:08 PM | avinashgomarttools.clm | adsbb.depositfiles.com | Business and Industry  | Malicious Access             | ALLOW              |
| >    | Feb 3, 7:53:07 PM | avinash@smarttools.clm | www.gstatic.com        | Computing and Internet | Clean Access                 | BLOCK              |
| >    | Feb 3, 7:53:07 PM | avinashgsmarttools.clm | adsbb.depositfiles.com | Business and Industry  | Malicious Access             | ALLOW              |
| >    | Feb 3, 7:53:06 PM | avinash@smarttools.clm | depositfiles.com       | Business and Industry  | Malicious Access             | ALLOW              |

2. Markieren oder heben Sie die Auswahl der Datenelemente in der Liste auf und klicken Sie dann auf **Aktualisieren**.

| Add/Remove Columns | ×  |
|--------------------|----|
| Current Columns    |    |
| TIME               |    |
| USER NAME          |    |
| URL URL            |    |
| CATEGORY GROUP     |    |
| REPUTATION         |    |
| ACTION             |    |
| Add Columns        |    |
| DOMAIN             |    |
| CATEGORY           |    |
| UPLOAD             |    |
| DOWNLOAD           |    |
| Updat              | te |

Wenn Sie einen Datenpunkt aus der Liste abwählen, wird die entsprechende Spalte aus der Ereignistabelle entfernt. Sie können diesen Datenpunkt jedoch anzeigen, indem Sie die Ereigniszeile für einen Benutzer erweitern. Wenn Sie beispielsweise den **TIME-Datenpunkt** aus der Liste abwählen, wird die Spalte **TIME** aus der Ereignistabelle entfernt. Um den Zeitdatensatz anzuzeigen, erweitern Sie die Ereigniszeile für einen Benutzer.

| ATA |                                      |               |                       |                   |  |  |  |  |  |  |
|-----|--------------------------------------|---------------|-----------------------|-------------------|--|--|--|--|--|--|
|     | USER NAME                            | URL           | CATEGORY GROUP        | REPUTATION        |  |  |  |  |  |  |
| ~   | S                                    | /Control/Ping | Computing & amp: Inte | rnet Clean Access |  |  |  |  |  |  |
|     | Client IP : Not Available            |               |                       |                   |  |  |  |  |  |  |
|     | Client Port : Not Available          |               |                       |                   |  |  |  |  |  |  |
|     | City: Malvern                        |               |                       |                   |  |  |  |  |  |  |
|     | Country: United States               |               |                       |                   |  |  |  |  |  |  |
|     | User Agent : Not Available           |               |                       |                   |  |  |  |  |  |  |
|     | Browser: Other                       |               |                       |                   |  |  |  |  |  |  |
|     | Device : Other                       |               |                       |                   |  |  |  |  |  |  |
|     | Operating System : Other             |               |                       |                   |  |  |  |  |  |  |
|     | Request : GET                        |               |                       |                   |  |  |  |  |  |  |
|     | Response: Instruministic             |               |                       |                   |  |  |  |  |  |  |
|     | Content Category: Not Available      |               |                       |                   |  |  |  |  |  |  |
|     | Content Category . Not Available     |               |                       |                   |  |  |  |  |  |  |
| - 1 | Time : Jun 24 11:56 AM               |               |                       |                   |  |  |  |  |  |  |
| L   | Domain : Not Available               |               |                       |                   |  |  |  |  |  |  |
|     | Category : Computing & amp; Internet |               |                       |                   |  |  |  |  |  |  |
|     | Upload : 597 B                       |               |                       |                   |  |  |  |  |  |  |
|     | Download : 202 B                     |               |                       |                   |  |  |  |  |  |  |

### Exportieren Sie die Ereignisse in eine CSV-Datei

Exportieren Sie die Suchergebnisse in eine CSV-Datei und speichern Sie sie als Referenz. Klicken Sie auf In **CSV-Format** exportieren, um die Ereignisse zu exportieren und die generierte CSV-Datei herunterzuladen. Mit der Funktion In **CSV-Format exportieren** können Sie 100.000 Zeilen exportieren.

| DATA |                   |                        |                        | Ex                     | port to CSV format   Add or Remo | ve Columns   Sort By |
|------|-------------------|------------------------|------------------------|------------------------|----------------------------------|----------------------|
|      | TIME              | USER NAME              | URL \$                 | CATEGORY GROUP         | C REPUTATION C                   | ACTION \$            |
| >    | Feb 3, 7:53:10 PM | avinash@smarttools.clm | adsbb.depositfiles.com | Business and Industry  | Malicious Access                 | ALLOW                |
| >    | Feb 3, 7:53:09 PM | avinashgsmarttools.clm | adsbb.depositfiles.com | Business and Industry  | Malicious Access                 | ALLOW                |
| >    | Feb 3, 7:53:08 PM | avinashgsmarttools.clm | adsbb.depositfiles.com | Business and Industry  | Malicious Access                 | ALLOW                |
| >    | Feb 3, 7:53:07 PM | avinashgsmarttools.clm | www.gstatic.com        | Computing and Internet | Clean Access                     | BLOCK                |
| >    | Feb 3, 7:53:07 PM | avinashgsmarttools.clm | adsbb.depositfiles.com | Business and Industry  | Malicious Access                 | ALLOW                |
| >    | Feb 3, 7:53:06 PM | avinash@smarttools.clm | depositfiles.com       | Business and Industry  | Malicious Access                 | ALLOW                |

#### Visuelle Zusammenfassung exportieren

Sie können den visuellen Zusammenfassungsbericht Ihrer Suchanfrage herunterladen und eine Kopie mit anderen Benutzern, Administratoren oder Ihrem Führungsteam teilen.

Klicken Sie auf **Visual Summary exportieren**, um den visuellen Zusammenfassungsbericht als PDF herunterzuladen. Der Bericht enthält die folgenden Informationen:

- Die Suchanfrage, die Sie für die Ereignisse für den ausgewählten Zeitraum angegeben haben.
- Die Facetten (Filter), die Sie für den ausgewählten Zeitraum auf die Ereignisse angewendet haben.

• Die visuelle Zusammenfassung wie die Zeitleistendiagramme, Balkendiagramme oder Diagramme der Suchereignisse für den ausgewählten Zeitraum.

Für eine Datenquelle können Sie den visuellen Zusammenfassungsbericht nur herunterladen, wenn die Daten in visuellen Formaten wie Balkendiagrammen und Zeitleistendetails angezeigt werden. Andernfalls ist diese Option nicht verfügbar. Sie können beispielsweise den visuellen zusammenfassenden Bericht der Datenquellen wie Apps und Desktops, Sessions herunterladen, in dem Sie Daten als Zeitachsendetails und Balkendiagramme sehen. Für Datenquellen wie Benutzer und Maschinen sehen Sie Daten nur im Tabellenformat. Daher können Sie keinen visuellen Zusammenfassungsbericht herunterladen.

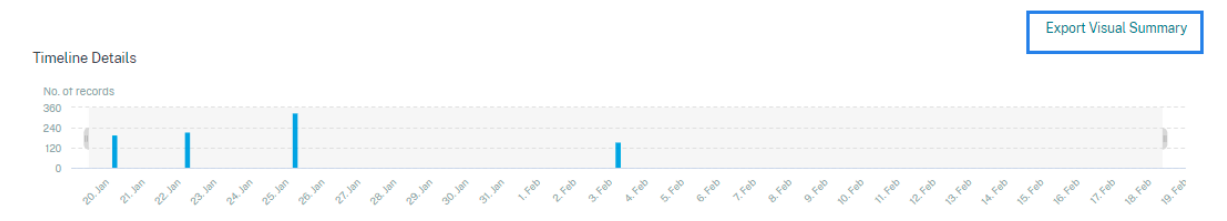

## Mehrspaltige Sortierung

Die Sortierung hilft bei der Organisation Ihrer Daten und bietet eine bessere Sichtbarkeit. Auf der Self-Service-Suchseite können Sie die Benutzerereignisse nach einer oder mehreren Spalten sortieren. Die Spalten repräsentieren die Werte verschiedener Datenelemente wie Benutzername, Datum und Uhrzeit und URL. Diese Datenelemente variieren basierend auf den ausgewählten Datenquellen.

Gehen Sie wie folgt vor, um eine mehrspaltige Sortierung durchzuführen:

1. Klicken Sie auf **Sortieren nach**.

| DATA |                   |                       |   |                        |   |                       | Expor | t to CSV format   Add | or Remo | ove Columns | Sort By |
|------|-------------------|-----------------------|---|------------------------|---|-----------------------|-------|-----------------------|---------|-------------|---------|
|      | TIME              | USER NAME             | • | URL                    |   | CATEGORY GROUP        |       | REPUTATION            |         | ACTION      |         |
| >    | Feb 3, 7:53:10 PM | avinash@smarttools.cl |   | adsbb.depositfiles.com | n | Business and Industry |       | Malicious Access      |         | ALLOW       |         |
| >    | Feb 3, 7:53:09 PM | avinash@smarttools.cl | m | adsbb.depositfiles.com | n | Business and Industry |       | Malicious Access      |         | ALLOW       |         |

- 2. Wählen Sie eine Spalte aus der Liste **Sortieren nach** aus.
- 3. Wählen Sie die Sortierreihenfolge aufsteigend (Pfeil nach oben) oder absteigend (Pfeil nach unten), um die Ereignisse in der Spalte zu sortieren.
- 4. Klicken Sie auf + Spalten hinzufügen.
- 5. Wählen Sie eine weitere Spalte aus der Liste **Dann vorbei** aus.
- 6. Wählen Sie die Sortierreihenfolge aus aufsteigend (Pfeil nach oben) oder absteigend (Abwärtsfehler), um die Ereignisse in der Spalte zu sortieren.

### Hinweis

Sie können bis zu sechs Spalten hinzufügen, um die Sortierung durchzuführen.

- 7. Klicken Sie auf **Anwenden**.
- 8. Wenn Sie die vorherigen Einstellungen nicht anwenden möchten, klicken Sie auf **Abbrechen**. Um die Werte der ausgewählten Spalten zu entfernen, klicken Sie auf **Alle löschen**.

Das folgende Beispiel zeigt eine mehrspaltige Sortierung der Secure Private Access-Ereignisse. Die Ereignisse werden nach Zeit (in der neuesten bis ältesten Reihenfolge) und dann nach URL (in alphabetischer Reihenfolge) sortiert.

|            |                               | Example Wasai Summary |
|------------|-------------------------------|-----------------------|
|            | Sort By                       |                       |
|            | TIME                          | ~ <b>~</b> ×          |
|            | Then By                       |                       |
|            | URL                           | ~ 🔺 X                 |
| 12         | + Add Columns                 |                       |
|            | Cancel Clear All              | Apply                 |
|            |                               |                       |
| Equation C | IV format   Add or Remove Col | Sort By               |
| Equal to C | IV format   Add or Remove Col | Sort By               |

Alternativ können Sie mit der **Umschalttaste** eine mehrspaltige Sortierung durchführen. Drücken Sie die **Umschalttaste** und klicken Sie auf die Spaltenüberschriften, um die Benutzerereignisse zu sortieren.

# So speichern Sie die Self-Service-Suche

Als Administrator können Sie eine Self-Service-Abfrage speichern. Diese Funktion spart Zeit und Mühe beim Umschreiben der Abfrage, die Sie häufig für die Analyse oder Fehlerbehebung verwenden. Die folgenden Optionen werden mit der Abfrage gespeichert:

- Angewandte Suchfilter
- Ausgewählte Datenquelle und Dauer

Gehen Sie wie folgt vor, um eine Selbstbedienungsabfrage zu speichern:

- 1. Wählen Sie die erforderliche Datenquelle und Dauer aus.
- 2. Geben Sie eine Abfrage in die Suchleiste ein.
- 3. Wenden Sie die erforderlichen Filter an.
- 4. Klicken Sie auf **Suche speichern**.
- 5. Geben Sie den Namen an, um die benutzerdefinierte Abfrage zu speichern.

### Hinweis Stellen Sie

sicher, dass der Abfragename eindeutig ist. Andernfalls wird die Abfrage nicht gespeichert.

- 6. Aktivieren Sie die Schaltfläche **E-Mail-Bericht planen**, wenn Sie regelmäßig eine Kopie des Suchanfrageberichts an sich und andere Benutzer senden möchten. Weitere Informationen finden Sie unter Planen einer E-Mail für eine Suchanfrage.
- 7. Klicken Sie auf **Speichern**.

### So zeigen Sie die gespeicherten Suchanfragenan:

- 1. Klicken Sie auf Gespeicherte Suchen
- 2. Klicken Sie auf den Namen der Suchanfrage.

### So entfernen Sie eine gespeicherte Suche:

- 1. Klicken Sie auf Gespeicherte Suchen
- 2. Wählen Sie die Suchabfrage aus, die Sie gespeichert haben.
- 3. Klicke auf Gespeicherte Suche entfernen.

| All saved searches (16) |                                           |                                |                   |    |         |    |              |   |              |  |  |
|-------------------------|-------------------------------------------|--------------------------------|-------------------|----|---------|----|--------------|---|--------------|--|--|
|                         |                                           | NAME $\Diamond$                | DATA SOURCE       | \$ | CREATOR | \$ | CREATED ON   | ¢ | LAST USED    |  |  |
| >                       | $\checkmark$                              | Apps and Desktops_self_service | Apps and Desktops |    |         |    | Nov 11, 2020 |   | Nov 11, 2020 |  |  |
| >                       |                                           | Users_kunal naithani_2020-Nov  | Users             |    |         |    | Nov 10, 2020 |   | Nov 10, 2020 |  |  |
| >                       |                                           | Apps and Desktops_HP_2020-Oc   | Apps and Desktops |    |         |    | Oct 22, 2020 |   | Nov 10, 2020 |  |  |
| >                       |                                           | <script>alert(1)</script>      | Apps and Desktops |    |         |    | Oct 22, 2020 |   | Nov 10, 2020 |  |  |
| ✓ 1                     | ✓ 1 Search Selected 🕅 Remove saved search |                                |                   |    |         |    |              |   |              |  |  |

### So ändern Sie eine gespeicherte Suche:

### 1. Klicken Sie auf Gespeicherte Suchen

- 2. Klicken Sie auf den Namen der Suchabfrage, die Sie gespeichert haben.
- 3. Ändern Sie die Suchanfrage oder die Facettenauswahl basierend auf Ihren Anforderungen.
- 4. Klicken Sie auf **Suche aktualisieren > Speichern**, um zu aktualisieren, und speichern Sie die geänderte Suche unter demselben Suchanfragenamen.
- 5. Wenn Sie die geänderte Suche unter einem neuen Namen speichern möchten, klicken Sie auf den Abwärtspfeil und dann auf **Als neue Suche speichern > Speichern unter**.

Wenn Sie die Suche durch einen neuen Namen ersetzen, wird die Suche als neuer Eintrag gespeichert. Wenn Sie den vorhandenen Suchnamen beim Ersetzen beibehalten, setzen die geänderten Suchdaten die vorhandenen Suchdaten außer Kraft.

Hinweis

- Nur ein Abfrage-Besitzer kann seine gespeicherten Suchanfragen ändern oder entfernen.
- Sie können die gespeicherte Adresse des Suchlinks kopieren, um sie mit einem anderen Benutzer zu teilen.

# Planen Sie eine E-Mail für eine Suchanfrage

Sie können in regelmäßigen Abständen eine Kopie des Suchanfrageberichts an sich und andere Benutzer senden, indem Sie einen Zeitplan für die E-Mail-Zustellung einrichten.

Diese Option ist nur verfügbar, wenn Ihr Suchanfragebericht Daten in visuellen Formaten wie Balkendiagrammen und Zeitachsendetails enthält. Andernfalls können Sie keine E-Mail-Zustellung planen. Sie können beispielsweise eine E-Mail für Datenquellen wie Apps und Desktops, Sessions planen, in der Sie Daten als Zeitachsendetails und Balkendiagramme sehen. Für Datenquellen wie Benutzer und Maschinen sehen Sie Daten nur im Tabellenformat. Daher können Sie keine E-Mail planen.

## Planen Sie eine E-Mail beim Speichern einer Suchanfrage

Richten Sie beim Speichern einer Suchanfrage einen Zeitplan für die E-Mail-Zustellung wie folgt ein:

1. Aktivieren Sie im Dialogfeld Suche speichern die Schaltfläche E-Mail-Bericht planen .

|              | Save Search View Saved Searches |        |
|--------------|---------------------------------|--------|
| Save Sea     | rch                             | ×      |
| Name your S  | earch                           |        |
| test-searc   | h-query                         | ×      |
| Schedule     | email report                    |        |
| Send to      |                                 |        |
| abc@citrix.c | om X xyz@citrix.com X           | $\sim$ |
| Set up sche  | dule                            |        |
| Date         | Monday, May 17                  |        |
| Time         | 1:30 PN Asia/Calcutta ~         |        |
| Repeats      | Weekly 🗸                        |        |
|              | Cancel                          | ve     |

2. Geben Sie die E-Mail-Adressen der Empfänger ein oder fügen Sie sie ein.

Hinweis

E-Mail-Gruppen werden nicht unterstützt.

- 3. Legen Sie Datum und Uhrzeit für die E-Mail-Zustellung fest.
- 4. Wählen Sie die Lieferfrequenz aus täglich, wöchentlich oder monatlich.
- 5. Klicken Sie auf **Speichern**.

#### Planen Sie eine E-Mail für eine bereits gespeicherte Suchanfrage

Wenn Sie einen E-Mail-Lieferplan für eine Suchanfrage einrichten möchten, die Sie zuvor gespeichert haben, gehen Sie wie folgt vor:

- 1. Klicken Sie auf Gespeicherte Suchen
- 2. Gehen Sie zu der Suchanfrage, die Sie erstellt haben. Klicken Sie auf das Symbol **Diese Abfrage per E-Mail senden** .

## Hinweis

Nur ein Abfragebesitzer kann die E-Mail-Zustellung seiner gespeicherten Suchanfrage planen.

| Security Performance | e                              |                             |                     | Settings                | Help Search |
|----------------------|--------------------------------|-----------------------------|---------------------|-------------------------|-------------|
| Saved sear           | rches                          |                             |                     |                         |             |
| Filters Clear All    |                                |                             |                     |                         |             |
| > DATA SOURCE        |                                | Name ~ ""                   | ×                   | Search                  |             |
| > CREATOR            |                                |                             |                     |                         |             |
|                      | All saved searches (77)        |                             |                     |                         | Sort By     |
|                      | NAME                           | DATA SOURCE                 | CREATOR O           | CREATED ON 🔅 LAST USED  | D \$ \$     |
|                      | > Apps and Desktops            | Apps and Desktops           | 10000               | Feb 11, 2021 Feb 11, 20 | 021         |
|                      | > 🗆 testat0                    | Apps and Desistops          | witanth contantanti | Feb 10, 2021 Feb 10, 20 | 10 E        |
|                      | > Appr.and/Deditops_violations | masi_202. Apps and Desitops | wheelt-varianasi    | Feb 10, 2021 Feb 10, 20 |             |
|                      | > 🗆 Tellel                     | Aggs and Desittags          | wheelt-varianasi    | Feb 10, 2021 Feb 10, 20 | 121 .       |

- 3. Aktivieren Sie die Schaltfläche E-Mail-Bericht planen .
- 4. Geben Sie die E-Mail-Adressen der Empfänger ein oder fügen Sie sie ein.

**Hinweis** E-Mail-Gruppen werden nicht unterstützt.

- 5. Legen Sie Datum und Uhrzeit für die E-Mail-Zustellung fest.
- 6. Wählen Sie die Lieferfrequenz aus täglich, wöchentlich oder monatlich.
- 7. Klicken Sie auf **Speichern**.

### Stoppen Sie einen E-Mail-Lieferplan für eine Suchanfrage

- 1. Klicken Sie auf Gespeicherte Suchen
- 2. Gehen Sie zu der Suchanfrage, die Sie erstellt haben. Klicken Sie auf das Symbol **E-Mail-Lieferplan anzeigen**.

Hinweis

Nur ein Abfragebesitzer kann den E-Mail-Zeitplan seiner gespeicherten Suchanfrage stoppen.

### Citrix Analytics für Leistung

| Security Pe                                                    | nance       | Usage    | User Activity     | (Provinewi) |                   |         |              | Set | lings H      | ielip | Search  |
|----------------------------------------------------------------|-------------|----------|-------------------|-------------|-------------------|---------|--------------|-----|--------------|-------|---------|
| ← Save                                                         | d sear      | ches     |                   |             |                   |         |              |     |              |       |         |
| Filters                                                        | Clear AL    |          |                   |             |                   |         |              |     |              |       |         |
| > DKIN SOURCE                                                  |             |          |                   | Name -      | -                 |         | × Sur        | •   |              |       |         |
| CHEATOR     Monta Mani Parts     visant-seconani     Emily Car | 2<br>8<br>9 | ( DEATO  | Mires Mon Parisas |             |                   |         |              |     |              |       |         |
| CRS-UI-Automati.                                               | *           | All save | d searches (2)    |             |                   |         |              |     |              |       | Sort By |
| - 10 mars                                                      |             |          | NAME              |             | DATA SOURCE       | CREATOR | CREATED ON   |     | LAST USED    |       | ¢       |
|                                                                |             | > 🗆      | Apps and Desktops |             | Apps and Desktops | -       | Feb 11, 2021 |     | Feb 11, 2021 |       | ×       |
|                                                                |             |          | Access Control    |             | Access Control    | -       | Feb 04, 2021 |     | Feb 04, 2021 |       | <b></b> |

- 3. Deaktivieren Sie die Schaltfläche E-Mail-Bericht planen .
- 4. Klicken Sie auf **Speichern**.

#### Inhalt per E-Mail

Die Empfänger erhalten von "Citrix Cloud - Benachrichtigungen donotreplynotifications@citrix.com" eine E-Mail über den Suchanfragebericht. Der Bericht ist als PDF-Dokument beigefügt. Die E-Mail wird in einem regelmäßigen Intervall gesendet, das von Ihnen in den Einstellungen für **E-Mail-Bericht planen** definiert wurde.

Der Suchanfragebericht enthält die folgenden Informationen:

- Die Suchanfrage, die Sie für die Ereignisse für den ausgewählten Zeitraum angegeben haben.
- Die Facetten (Filter), die Sie auf die Ereignisse angewendet haben.
- Die visuelle Zusammenfassung wie die Zeitleistendiagramme, Balkendiagramme oder Graphen der Suchereignisse.

### Berechtigungen für Administratoren mit Vollzugriff und Nur-Lese-Zugriff

- Wenn Sie ein Citrix Cloud-Administrator mit vollem Zugriff sind, können Sie alle auf der **Suchseite** verfügbaren Funktionen nutzen.
- Wenn Sie ein Citrix Cloud-Administrator mit schreibgeschütztem Zugriff sind, können Sie nur die folgenden Aktivitäten auf der **Suchseite** ausführen:
  - Zeigen Sie die Suchergebnisse an, indem Sie eine Datenquelle und den Zeitraum auswählen.
  - Geben Sie eine Suchabfrage ein und sehen Sie sich die Suchergebnisse an.
  - Zeigen Sie die gespeicherten Suchergebnisse anderer Administratoren an.

- Exportieren Sie die visuelle Zusammenfassung und laden Sie die Suchergebnisse als CSV-Datei herunter.

Informationen zu den Administratorrollen finden Sie unter Verwalten von Administratorrollen für Citrix Analytics.

# Self-Service-Suche nach Leistung

## February 9, 2024

Die Self-Service-Suche bietet Einblicke in wichtige Leistungsindikatoren für Benutzer, Sitzungen und Maschinen, die von Citrix Analytics for Performance erfasst wurden. Leistungsmetriken wie Sitzungsreaktionsfähigkeit, Anmeldedauer, Sitzungsstartversuche, Anzahl von Sitzungsfehlern werden für Benutzer, Maschinen oder Sitzungen basierend auf Ihrer Auswahl sortiert und gefiltert.

Sie können die Self-Service-Seite über das Hauptmenü **Suchen** von Citrix Analytics erreichen.

Hinweis:

Weitere Informationen zu den Self-Service-Funktionen wie die Verwendung der Self-Service-Suche, das Planen einer E-Mail für eine Suchanfrage und mehr finden Sie unter Self-Service-Suche.

Um die leistungsbezogenen Ereignisse auf der Self-Service-Seite anzuzeigen, wählen Sie **Benutzer**, **Sitzungen** oder **Maschinen** unter **Leistung** aus der Liste in der Suchleiste aus, wählen Sie den Zeitraum aus, und klicken Sie dann auf **Suchen**.

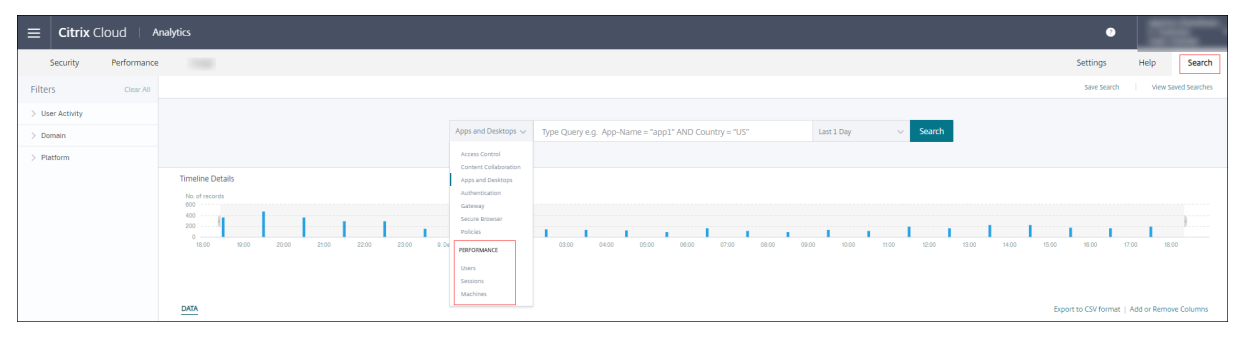

Bestimmte Benutzer-, Sitzungen- und maschinenbasierte Self-Service-Seiten werden ebenfalls angezeigt, wenn Sie auf die Benutzer-, Sitzungs- oder Maschinennummern auf den Seiten "Benutzererfahrungs-Dashboard" und "Benutzererfahrungsfaktoren" (UX) - Faktoren klicken.

Sie können die Suchleiste verwenden, um Ihre Suchanfrage einzugeben und die Ergebnisse zu filtern. Sie können Ihre Suche auch mit den Facetten im linken Bereich eingrenzen. Die angezeigten

| Security Po                             | erformance | 0    | perations   |           |             |              |              |              |              |              | Sett                                   | ings He                 | elp Sear     | ch Aler         | ts    |
|-----------------------------------------|------------|------|-------------|-----------|-------------|--------------|--------------|--------------|--------------|--------------|----------------------------------------|-------------------------|--------------|-----------------|-------|
| ← List                                  | of User    | 5    |             |           |             |              |              |              |              |              |                                        |                         |              |                 |       |
| lters                                   | Clear All  |      |             |           |             |              |              |              |              |              |                                        |                         |              |                 |       |
| User Experience                         | 218        |      |             |           | Users 🗸     |              |              |              |              | 05/<br>133   | 08/2019 - 05/08/20<br>10:00 - 15:30:00 | <sup>019</sup> V Searcl | h            |                 |       |
| Excellent                               | 18         | DATA | <u>s</u>    |           |             |              |              |              |              |              |                                        |                         |              | Export to CSV f | forma |
| Factors affecting User E                | xperience  |      | USER EXPERI | USER NAME | TOTAL SESSI | SESSION/LO   | BROKERING    | VM START     | HDX CORNE    | AUTHEN/ICA.  | PROFILE3LO                             | GPOS 🗘                  | LOGON SCRI   | INTERACTIV      | +     |
| <ul> <li>Session Logon Durat</li> </ul> | tion       | >    | 0           |           | 1           | 1,201 min 38 | 17 min 38.00 | 81 min 11.00 | 132 min 49.0 | 23 min 4.00  | 152 min 26.0                           | 242 min 53.0            | 129 min 11.0 | 422 min 26.0    |       |
| Poor                                    | 204        | >    | 56          |           | 6           | 1,863 min 33 | 32 min 56.44 | 63 min 44.22 | 130 min 46.7 | 41 min 47.78 | 436 min 52.2                           | 531 min 47.8            | 92 min 45.44 | 532 min 53.0    |       |
| Excellent Not Available                 | 8          | >    | 0           |           | 2           | 1,851 min 55 | 81 min 11.50 | 200 min 15.0 | 145 min 4.50 | 107 min 22.5 | 559 min 17.5                           | 272 min 2.50            | 82 min 39.00 | 404 min 2.50    |       |
| Session Reliableness                    |            | >    | 57          |           | 1           | 1,517 min 25 | 150 min 51.0 | 102 min 13.0 | 166 min 55.0 | 127 min 41.0 | 173 min 40.0                           | 470 min 50.0            | 51 min 46.00 | 273 min 29.0    |       |
| Excellent                               | 232        | >    | 58          |           | 7           | 1,668 min 8  | 29 min 35.75 | 47 min 19.38 | 153 min 21.7 | 45 min 53.00 | 327 min 38.3                           | 485 min 26.1            | 121 min 41.7 | 457 min 12.0    |       |
| Not Available                           | 5          | >    | 64          |           | 1           | 1,662 min 52 | 157 min 4.00 | 163 min 30.0 | 192 min 36.0 | 94 min 42.00 | 212 min 48.0                           | 203.00 min              | 207 min 7.00 | 432 min 5.00    |       |
| Fair                                    | 232        | >    | 60          |           | 3           | 1,732 min 14 | 30 min 6.00  | 53 min 11.00 | 152 min 16.6 | 30 min 40.33 | 671 min 28.6                           | 255 min 41.3            | 130 min 32.3 | 408 min 18.0    |       |
| Not Available                           | 5          | >    | 66          |           | 1           | 1.482 min 52 | 39 min 31.00 | 83 min 10.00 | 97 min 20.00 | 30 min 17.00 | 236 min 12.0                           | 717 min 6.00            | 86 min 51.00 | 192 min 25.0    |       |
| <ul> <li>Session Resiliency</li> </ul>  |            | >    | 41          |           | 1           | 2.866 min 10 | 77 min 48.00 | 272 min 37.0 | 145 min 34.0 | 137 min 7.00 | 1.308 min 55                           | 329 min 57.0            | 214 min 30.0 | 379 min 42.0    |       |
| Excellent     Not Available             | 232<br>5   | >    | 0           |           | 1           | 1,174 min 59 | 35 min 38.00 | 63 min 53.00 | 156 min 13.0 | 17 min 58.00 | 208 min 24.0                           | 383 min 26.0            | 68 min 50.00 | 240 min 37.0    |       |
| ite Name                                |            | >    | 58          |           | 9           | 1,846 min 20 | 33 min 47.62 | 52 min 50.38 | 150 min 19.7 | 40 min 48.46 | 367 min 19.0                           | 577 min 24.5            | 93 min 54.15 | 529 min 56.6    |       |
| cloudxdsite1                            | 129        | >    | 58          |           | 6           | 1,483 min 28 | 30 min 24.89 | 47 min 27.33 | 141 min 28.6 | 25 min 53.00 | 354 min 41.2                           | 454 min 24.2            | 79 min 21.22 | 349 min 48.0    |       |
| cloudydsite0                            | 109        |      |             |           |             |              |              |              |              |              |                                        |                         |              |                 |       |

Benutzer, Sitzungen oder Maschinen basieren auf den Auswahlkriterien.

# Facetten wählen, um Events zu filtern

Verwenden Sie die Facetten im linken Seitenbereich, um die Daten zu filtern. Einige der Facetten, die mit Citrix Analytics for Performance verbunden sind, lauten wie folgt:

| Filter        | °S                            | Clear All |
|---------------|-------------------------------|-----------|
| ∨ Us          | er Experience                 |           |
|               | Fair                          | 313       |
|               | Not Categoriz                 | 65        |
|               | Excellent                     | 30        |
| $\checkmark$  | Poor                          | 26        |
| ∨ Fa<br>Exper | ctors affecting User<br>ience | r         |
| $\sim$        | Session Logon Du              | ration    |
|               | Fair                          | 264       |
|               | Excellent                     | 117       |
|               | Poor                          | 40        |
|               | Not Catego                    | 13        |
| $\sim$        | Session Availability          | у         |
|               | Excellent                     | 410       |
|               | ✓ Poor                        | 13        |
|               | Fair                          | 11        |
| Re            | Session<br>sponsiveness       |           |
|               | Fair                          | 294       |
|               | Poor                          | 123       |
|               | Not Catego                    | 13        |
|               | Excellent                     | 4         |
| $\sim$        | Session Resiliency            | ,         |
|               | Fair                          | 211       |
|               | Poor                          | 171       |
|               | Excellent                     | 39        |
|               | Not Catego                    | 13        |
| ∨ Sit         | e Name                        |           |
|               | Olympus                       | 118       |
|               | Dryads                        | 117       |
|               | Hesperides                    | 114<br>95 |
|               | Neleids                       |           |
| ∨ Lo          | cation                        |           |
| $\sim$        | Endpoint Country              |           |
|               | US                            | 264       |
|               |                               | 255       |
|               | Not Availa                    | 52        |
| $\sim$        | Endpoint City                 | 34        |
|               | Florida                       | 181       |
|               | Houston                       | 167       |
|               | Mumbai                        | 128       |
|               | Hong Kong                     | 118       |
#### Sitzungsstatus

In der Self-Service-Ansicht "Sitzungen"können Sie Sitzungen basierend auf dem Status der Sitzung aus den folgenden Werten auswählen:

- Unbekannt
- Connected
- Verbindung getrennt
- Beendet
- PreparingSession
- Aktiv
- Verbindung wiederherstellen
- NonBrokeredSession
- Sonstiges
- Ausstehend

#### Benutzererfahrung

Suchen Sie Benutzer basierend auf der Benutzererfahrung "Ausgezeichnet", "fair" oder "schlecht". Der User Experience Score kann "Nicht kategorisiert" sein, wenn entweder die Messungen für die Reaktionsfähigkeit der Sitzung oder die Dauer der Sitzungsanmeldung für den ausgewählten Zeitraum nicht verfügbar sind. Der User Experience Score und der Session Experience Score werden in diesen Fällen in den Self-Service-Suchergebnissen als nicht zutreffend angezeigt.

| ← List                                       | of User:   | 5                                       |           |
|----------------------------------------------|------------|-----------------------------------------|-----------|
| Filters                                      | Clear All  |                                         |           |
| ✓ User Experience                            |            |                                         |           |
| Fair                                         | 313        |                                         |           |
| Not Categorized                              | 65         |                                         |           |
| Excellent                                    | 30         | DATA                                    |           |
| Poor                                         | 26         | DAIA                                    |           |
| <ul> <li>Factors affecting User F</li> </ul> | Experience | USER EXPERIENCE                         | USER NAME |
| ✓ Session Logon Dura                         | tion       | > N/A                                   |           |
| Fair                                         | 264        | > N/A                                   |           |
| Excellent                                    | 117        | 5 N/A                                   |           |
| Poor                                         | 40         | > N/A                                   |           |
| Not Categorized                              | 13         | > N/A                                   |           |
| $\lor$ Session Availability                  |            | > N/A                                   |           |
| Excellent                                    | 410        | ~~~~~~~~~~~~~~~~~~~~~~~~~~~~~~~~~~~~~~~ |           |
| Poor                                         | 13         | > N/A                                   |           |
| Fair                                         | 11         | > N/A                                   |           |

# Session-Erfahrung

Suchen Sie nach Sitzungen basierend auf der Sitzungserfahrung, die ausgezeichnet, fair oder schlecht ist. Der Session Experience Score kann "nicht kategorisiert" werden, wenn entweder die Messungen für die Reaktionsfähigkeit der Sitzung oder die Dauer der Sitzungsanmeldung für den ausgewählten Zeitraum nicht verfügbar sind. Der Session Experience Score wird in diesen Fällen in den Self-Service-Suchergebnissen als nicht zutreffend angezeigt.

# Faktoren, die die Benutzererfahrung beeinflussen

Durchsuchen Sie Benutzer, Sitzungen und Maschinen basierend auf den einzelnen Faktoren, die die Benutzererfahrung beeinflussen, wie z. B.

# Art und Grund des Fehlers

In der Self-Service-Ansicht Sitzungen stellen die Facetten Fehlerart und Fehlergrund die Leistungsfaktoren Sitzungsverfügbarkeit dar.

# Citrix Analytics für Leistung

| Filters                                                           | Clear All |
|-------------------------------------------------------------------|-----------|
| > Session Experience                                              |           |
| <ul> <li>Factors affecting Session</li> <li>Experience</li> </ul> | 1         |
| > Session Logon Durati                                            | on        |
| ∨ Failure Type                                                    |           |
| Client Con                                                        | 1.3K      |
| Machine F                                                         | 438       |
| No Capacity                                                       | 39        |
| Communicati                                                       | 3         |
| Not Availa                                                        | 0         |
| ✓ Failure Reason                                                  |           |
| Unknown f                                                         | 759       |
| VDA not fu                                                        | 408       |
| Connectio                                                         | 400       |
| General fail                                                      | 146       |
| Registration                                                      | 28        |
| + 9 more                                                          |           |
| > Session Responsivene                                            | ss        |
| > Session Resiliency                                              |           |
| > Overloaded Machines                                             | ;         |
| > Overloaded CPU/Mer                                              | nory      |
|                                                                   |           |

Der Fehlertyp bietet eine Filterung basierend auf der Art der Sitzungsfehler, wie Maschinenausfall, Clientverbindungsfehler, Kommunikationsfehler. Die Fehlerursache bietet eine Filterung basierend auf dem Grund für den Sitzungsfehler, z. B. nicht funktionierende Maschine oder Zeitüberschreitung bei der Registrierung.

| Tallule Reason                     | X   |
|------------------------------------|-----|
| Unknown failure                    | 759 |
| VDA not functional                 | 408 |
| Connection timeout                 | 400 |
| General failure                    | 146 |
| Registration timeout               | 28  |
| VDA unavailable                    | 25  |
| VDA not contactable                | 18  |
| VDA is already in use              | 14  |
| Endpoint to Machine Communication  | 2   |
| Gateway to Machine Communication e | 1   |
| Session refused                    | 1   |
| Set configuration failed           | 1   |
| Ticketing failed                   | 1   |
| Not Available                      | 0   |
|                                    |     |
| OK                                 |     |

#### Überladene Maschinen und CPU/Speicher

Die Überlast-Facetten helfen dabei, Maschinen, Benutzer und Sitzungen basierend auf der Belastung der CPU und der Speicherressourcen zu filtern.

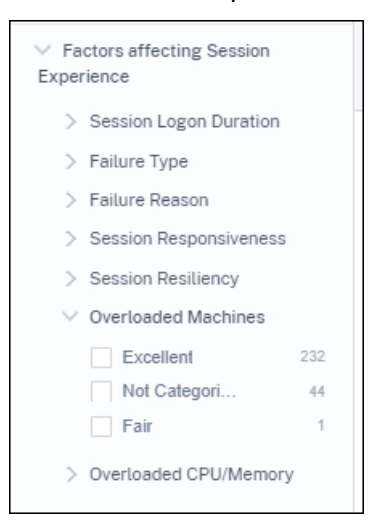

Überladene Maschinen bieten eine Filterung basierend darauf, wie überlastet die Maschinenressourcen sind.

Überladene CPU/Speicher bietet eine Filterung basierend darauf, ob CPU oder Speicher die Überlas-

tung verursacht haben.

# Endpunkt-Betriebssystem

Suchen Sie Sitzungen basierend auf dem Betriebssystem, das auf dem Endpunktcomputer ausgeführt wird, von dem aus die Sitzung gestartet wurde. Dieser Parameter hilft bei der Identifizierung von Problemen, die bei allen Endpunkten auftreten können, auf denen dasselbe Betriebssystem ausgeführt wird. Die Betriebssysteminformationen werden für Endpunkte, auf denen die **Citrix Workspace-App für Windows Version 1912 und früher**ausgeführt wird, als nicht zutreffend angezeigt.

# Version der Workspace App

Suchen Sie Sitzungen basierend auf der Workspace App Version auf dem Endpunktcomputer, von dem aus die Sitzung gestartet wurde. Dieser Parameter hilft bei der Identifizierung von Problemen, die für eine bestimmte Workspace-App-Version spezifisch sind. Die Informationen zur Workspace App Version werden für Endpunkte, auf denen die **Citrix Workspace-App für Windows Version 1912 und früher**ausgeführt wird, als nicht zutreffend angezeigt.

# Bereitstellungsgruppe

Filtern Sie Benutzer, Sitzungen und Maschinen basierend auf der Bereitstellungsgruppe, zu der die Maschinen gehören.

#### Sitename

Filtern Sie Benutzer, Sitzungen und Maschinen basierend auf der Site.

#### Standort

Sie können jetzt Benutzer und Sitzungen basierend auf dem Standort des Endpoint Country oder der Endpoint City suchen. Die Facette Standort hilft dabei, latenzbedingte Probleme an einem bestimmten Standort zu isolieren.

| > User Experience                  |          |     |                 |           |       |              |                         |                             |           |            |
|------------------------------------|----------|-----|-----------------|-----------|-------|--------------|-------------------------|-----------------------------|-----------|------------|
| > Factors affecting User Exp       | perience |     |                 |           | Users | $\sim$       | Type Query e.g. Poor-Se | ssions > 10 AND User-Name = |           | Last 1 Day |
| > Site Name                        |          |     |                 |           |       |              |                         |                             |           |            |
| ✓ Location                         |          |     |                 |           |       |              |                         |                             |           |            |
| Endpoint Country     United States | 108      | DAT | <u>A</u>        |           |       |              |                         |                             |           |            |
| Not Available                      | 104      |     | USER EXPERIENCE | USER NAME |       | ENDPOINT CO  | UNTRY (LAST KNOWN)      | TOTAL SESSIONS              | EXCELLENT | SESSIONS   |
| United Kingdo                      | 33       | >   | 34              |           |       | India        |                         | 2                           | 0         |            |
| Not Available                      | 13       | >   | N/A             |           |       | N/A          |                         | 1                           | 0         |            |
| + 10 more                          |          | >   | N/A             |           |       | N/A          |                         | 1                           | 0         |            |
| Endpoint City     Not Available    | 109      | >   | 78              |           |       | United State | 5                       | 1                           | 1         |            |
| Bengaluru                          | 18       | >   | 86              |           |       | N/A          |                         | 3                           | 3         |            |
| Cambridge                          | 15<br>13 | >   | 87              |           |       | United State | 15                      | 1                           | 1         |            |
| Not Available                      | 13       | >   | 73              |           |       | United State | 5                       | 1                           | 1         |            |
| + 45 more                          |          | >   | 48              |           |       | Australia    |                         | 15                          | 5         |            |
| > Protocol                         |          | >   | 64              |           |       | N/A          |                         | 1                           | 0         |            |

Die Standortinformationen werden aus der öffentlichen IP-Adresse extrahiert, die sicher vom Endpunktcomputer an Citrix Analytics übertragen wird. Wenn Ihre Organisation eine on-premises StoreFront-Bereitstellung verwendet, können Sie Ihre StoreFront-Server so konfigurieren, dass die Citrix Workspace-App Ereignisse an Citrix Analytics senden kann. Folgen Sie den Schritten unter Onboard Virtual Apps and Desktops Sites mit StoreFront.

Sie können die Übertragung der IP-Adresse aus der Citrix Workspace-App auf dem Endpunktcomputer deaktivieren, indem Sie den Registrierungseintrag **SendPublicIPAddress** auf **false** festlegen. Weitere Informationen finden Sie unter Erweiterung des Citrix Analytics Services in der Citrix Workspace-App für Windows -Dokumentation.

# Hinweis:

Stellen Sie im Fall einer geschlossenen Kundenumgebung, in der die Endpunkte in einem Intranet betrieben werden, sicher, dass die URL https://locus.analytics.cloud.com /api/locateip für die Endpunkte zugänglich ist.

# Die Position eines Endpunkts kann Not Available oder N/A aus folgenden Gründen sein:

- Die Sitzung konnte nicht gestartet werden.
- Bei der URL ist ein Zeitlimit für die Kommunikation aufgetreten: https://locus. analytics.cloud.com/api/locateip.
- Der Registrierungseintrag **SendPublicIPAddress** auf dem Endpoint-Computer ist so eingestellt, dass die IP-Adressübertragung deaktiviert wird.
- Der StoreFront-Server Ihrer lokalen Sitebereitstellung ist nicht mit Citrix Analytics konfiguriert.
- Die Version der Citrix Workspace App für Windows ist älter als 1912. Weitere Informationen zu den für andere Betriebssysteme unterstützten Citrix Workspace-App-Versionen finden Sie im Artikel Versionsmatrix der Citrix Workspace-App.

### Sitzungs-Protokoll

Mit der Protokoll-Facette können Sie Benutzer und Sitzungen basierend auf dem Protokoll der Sitzung filtern - HDX, Console oder RDP.

| ✓ Protocol    |     |
|---------------|-----|
| HDX           | 193 |
| Not Available | 30  |
| RDP           | 15  |
| Console       | 9   |
|               |     |

Diese Facette listet nur die aktuellen Sitzungsprotokolle und nicht alle unterstützten Sitzungsprotokolle auf.

# Typ der Verbindung

Verwenden Sie die Facette "Verbindungstyp", um Sitzungen basierend darauf zu filtern, ob die Endpunkte direkt mit den Computern oder über ein Gateway verbunden sind. Die Facette des Verbindungstyps hat die folgenden Elemente:

- intern —für Direktverbindungen ohne Gateway
- extern —für Verbindungen über Gateway

Die Verbindungsdetails sind für Endpoints verfügbar, auf denen die Citrix Workspace-App Version 20.12.0 oder höher für Windows ausgeführt wird. Für alle anderen Endpunkte wird der Verbindungstyp als "Nicht zutreffend" angezeigt.

Diese Facette hilft dabei, Probleme im Zusammenhang mit dem Gateway einfach zu identifizieren und zu beheben.

#### Typ des Maschinenbetriebssystems

Diese Facette ist in der maschinenbasierten Self-Service-Ansicht verfügbar. Es hilft, Ihre Suche auf einen bestimmten Maschinenbetriebssystemtyp einzugrenzen.

#### Typ starten

Diese Facette zeigt die Klassifizierung von Sitzungen als ICA-basiert oder als geleaste Verbindung in der Ansicht "Sessions Self-Service". Es hilft dabei, die Anzahl der Sitzungen zu ermitteln, die über Connection Lease gestartet wurden.

# Aggregierter Status

Diese Facette ist in der Self-Service-Ansicht "Maschinen" verfügbar, um Ihre Suche anhand des aggregierten Zustands der Maschine einzugrenzen. Der aggregierte Zustand stellt den ungünstigsten Zustand dar, in dem sich die Maschine befand, unter Einsatzbereit, Aktiv, Wartung, Nicht registriert und Fehlgeschlagen in dieser Reihenfolge.

# Laden

Die Facette "Laden"ist in der Self-Service-Ansicht "Maschinen"verfügbar, um Ihre Suche anhand der Maschinenlast einzugrenzen. Sie können Maschinen mit hoher, mittlerer oder niedriger Last auswählen. Die Maschinen werden möglicherweise nicht kategorisiert, wenn sie heruntergefahren, nicht registriert oder ausgefallen sind oder wenn die Ressourcendaten für die Maschine nicht verfügbar sind.

# Self-Service-Suche nach Benutzern

| Security Performance                |                                                                                                    |             |                               |                                                                                                    |                    |                 | Settings Help Searc                         |
|-------------------------------------|----------------------------------------------------------------------------------------------------|-------------|-------------------------------|----------------------------------------------------------------------------------------------------|--------------------|-----------------|---------------------------------------------|
| Filters Clear All                   |                                                                                                    |             |                               |                                                                                                    |                    |                 | Save Search View Saved Search               |
| > User Experience                   |                                                                                                    |             |                               |                                                                                                    |                    |                 |                                             |
| > Factors affecting User Experience |                                                                                                    | User        | Type Query e.g. Poor-Se       | ssions > 10 AND User-Name =                                                                                                    | Last 1 Day 🗸 🗸     | Search          |                                             |
| > Site Name                         |                                                                                                    |             |                               |                                                                                                    |                    |                 |                                             |
| > Location                          |                                                                                                    |             |                               |                                                                                                    |                    |                 |                                             |
| > Protocol                          | DATA                                                                                                    |             |                               |                                                                                                    |                    |                 | Export to CSV format   Add or Remove Column |
|                                     | USER EXPERIENCE                                                                                                    | 0 USER NAME | ENDPOINT COUNTRY (LAST KNOWN) | TOTAL SESSIONS                                                                                                    | EXCELLENT SESSIONS | © FAIR SESSIONS | POOR SESSIONS                               |
|                                     | ✓ 79                                                                                                    |             | India                         | 1 :                                                                                                    | 1                  | 0               | 0                                           |
|                                     | Endpoint City Bust Intervent : Bengaluru<br>Session Interpretinents : 56.25 maie<br>Data Center Latency : 14.05<br>Session Logen Duration : 15.05 sec<br>VM Statir : 000 sec<br>Authentication : 0.03 sec<br>Archivertication : 0.03 sec<br>Falura Cato Sec<br>Falura Contro : 0<br>Average Profile State : 326.55 MB |             |                               | sealion Healilengy: 1<br>WANE Latency: N/A<br>Host Delay: N/A<br>Bolwing to 203 sec<br>HOC Convention: 22:313 sec<br>Polfie Lass 1:35 sec<br>Logon Graph: 0:29 sec<br>Launch Attempto Court: 0<br>Profile Saa Last Known: 407:201 | м                  |                 |                                             |

Die benutzerbasierte Selfservice-Seite ist verfügbar, wenn Sie auf die Benutzerklassifizierungsnummern im Dashboard und auf den Drilldown-Seiten zur Benutzererfahrung klicken. Sie können auch über das Menü **Suchen** in Citrix Analytics auf die benutzerbasierte Self-Service-Ansicht zugreifen. Wählen Sie in der Liste der Dienste auf der Registerkarte **Suchen** im Abschnitt **Leistung** die Option **Benutzer** aus.

Diese Ansicht enthält die wichtigen Performance-Metriken in Bezug auf Benutzer, wie z.

- Gesamtzahl der Sitzungen: Anzahl der vom Benutzer erfolgreich gestarteten Sitzungen.
- **Startversuche zählen:** Anzahl der Male, mit der der Benutzer versucht hat, eine Sitzung zu starten.
- Anzahl der Fehler: Anzahl der Sitzungen, die nicht eingerichtet wurden.
- **Benutzererfahrung:** Der Gesamtwert der Benutzererfahrung wurde für alle vom Benutzer gestarteten Sitzungen berechnet.

- **Klassifizierung von Sitzungen**: Benutzersitzungen, die als ausgezeichnet, fair und schlecht eingestuft werden.
- Faktoren und Unterfaktorenmetriken Wichtige Leistungsindikatoren, die sich auf die Benutzererfahrung auswirken.
- Endpoint Country (zuletzt bekannt) und Endpoint Country (zuletzt bekannt): Letzter bekannter Standort.
- **Profillast:** Die Zeit, die zum Laden des Benutzerprofils gebraucht wurde.
- Profilgröße (zuletzt bekannt): Der letzte gemessene Wert der Profilgröße.
- Durchschnittliche Profilgröße: Durchschnittliche Profilgröße für die gewählte Dauer.

| Country Dedamark                          |                                                                                                    | Cathlana    | Usta               | Count      |
|-------------------------------------------|----------------------------------------------------------------------------------------------------|-------------|--------------------|------------|
| Security Performance                      |                                                                                                    | Settings    | Help               | Search     |
| Self-Service Searc                        | sh                                                                                                    | Save Search | View Saved Se      | earches    |
| Filters Clear All                         |                                                                                                    |             |                    |            |
| > Session State                           | Sessions V Last Day V                                                                                                |             |                    |            |
| > Session Experience                      | Type Query e.g. Endpoint-OS = "Macintosh"                                                                            |             |                    | Search     |
| > Factors affecting Session<br>Experience |                                                                                                    |             | le                 |            |
| > Endpoint OS                             |                                                                                                    |             | Export Visu        | al Summary |
| > Workspace App Version                   | Concions estamatication Service Eventionen                                                                           |             |                    |            |
| > Delivery Group                          | 293 614                                                                                                    |             |                    |            |
| > Site Name                               | USERS SESSIONS 171 sessions 76 sessions 104 sessions 263 sessions                                                    |             |                    |            |
| > Location                                | i session score ri-nu session score 41-70 session score 14-70 Not Largerized                                         |             |                    |            |
| > Session Protocol                        |                                                                                                    |             |                    |            |
| > Connection Type                         | Sessions distribution                                                                                                |             |                    |            |
| > Launch Type                             | Session Experience Delivery Group Endpoint Country Endpoint City Endpoint OS Gateway Connector Workspace App Version |             |                    |            |
|                                           | No. of Session                                                                                                    |             |                    |            |
|                                           | 10<br>1<br>0<br>0<br>0<br>0<br>0<br>0<br>0<br>0<br>0<br>0<br>0<br>0<br>0                                             | 73-89       | 80-99<br>Session E | xperience  |

# Self-Service-Suche nach Sessions

Der sitzungsbasierte Self-Service ist verfügbar, wenn Sie im Dashboard auf die Sitzungsklassifizierungsnummern klicken. Sie können auch über das **Suchmenü** in Citrix Analytics auf die sitzungsbasierte Self-Service-Ansicht zugreifen. Wählen Sie in der Liste der Dienste auf der Registerkarte **Suchen** im Abschnitt **Leistung** die Option **Sessions** aus.

#### Visuelle Zusammenfassung der Self-Service-Ansicht von Sitzungen

Visual Summary präsentiert Rohdaten in den Self-Service-Tabellen der Sessions als Diagramme, um die Sichtbarkeit der Sitzungsleistung zu verbessern.

Das Diagramm "Visual Summary"zeigt die Sitzungskategorisierung basierend auf ausgewählten Kriterien an. Darüber hinaus können Sie festlegen, dass die Sitzungsverteilung für einen bestimmten Parameter aktiviert wird. Dies hilft bei der Identifizierung von Problemen mit der Sitzungsleistung im Zusammenhang mit den Pivots.

Verwenden Sie die Visualisierung, um Muster in Daten zu identifizieren und bestimmte Probleme mit der Sitzungsleistung zu beheben.

#### Citrix Analytics für Leistung

**Faktoren-Zeitleiste (Vorschau)** Der Pivot für die Zeitleiste von Faktoren wird im Abschnitt **Sitzungsverteilung** der Self-Service-Ansicht für Sitzungen unter der **Kategorie Sitzungsreaktionsfähigkeit**hinzugefügt. Mit diesem Pivot können Sie Sitzungen basierend auf schlechter Ausgabebandbreitennutzung, schlechter Netzwerklatenz und schlechtem ICARTT analysieren.

**Anwendungsfall - Greifen Sie vom Dashboard aus auf die visuelle Zusammenfassung zu** Sie können das Diagramm "Visual Summary" verwenden, um Sitzungen mit schlechter Sitzungsanmeldedauer oder Sitzungsreaktionsfähigkeit zu beheben, die im User Experience-Dashboard angezeigt werden.

Klicken Sie im Diagramm "Sitzungs-Responsivität" auf die Anzahl schlechter Sitzungen, um das Diagramm mit visueller Zusammenfassung in der Self-Service-Ansicht "Sitzungen" anzuzeigen. In einem Diagramm mit visueller Zusammenfassung werden Sitzungen nach Sitzungsreaktionsfähigkeit während der ausgewählten Dauer kategorisiert. Auf diese Weise können bestimmte Zeitintervalle identifiziert werden, in denen der ICA-RTT hoch war.

Wählen Sie außerdem den Pivot aus Bereitstellungsgruppe, Endpoint Country, Endpoint City, Endpoint OS, Connector, Gateway und Workspace-Version, um die Sitzungsverteilung zu plotten. Beispielsweise führt die Auswahl des Pivots für Bereitstellungsgruppen zu Sitzungen, die basierend auf Bereitstellungsgruppen geplottet werden. Verwenden Sie das Diagramm, um festzustellen, ob Sitzungen einer bestimmten Bereitstellungsgruppe einen hohen ICA-RTT aufweisen. Die Leistung von Sitzungen von Bereitstellungsgruppen, die geschäftskritische Anwendungen bereitstellen, kann mit Visual Summary einfach überwacht werden.

| Filters Clear All                                                                                         | Sine Sainth View Saved Sainthea                                                                                                    |
|----------------------------------------------------------------------------------------------------|----------------------------------------------------------------------------------------------------|
| Session Experience     Factors affecting Session                                                          | Services         Launch-Status = "Succeeded"         X         0105021<br>11308         W091021<br>11308         Search                                                                                        |
| Experience  Session Logon Duration  Failure Type                                                          | Easter Represents: Par                                                                                                    |
| Failure Reason     Session Responsiveness     Poor 73     Excellent 600     Not Categori 383     Fair 347 | 73     0     sessions     0     sessions     73       SESSIONS     0     sessions     73     0     sessions       Read by time 4 M mg     Name of by time 4 M mg     Name of by time 4 M mg     0     sessions |
| Session Resiliency     Overloaded Machines     Overloaded CPU/Memory                                      | Sessions distribution Session Responsements Dalivery Group Endpoint Country Endpoint ON Workspace App Version                                                                                                  |
| Endpoint OS     Workspace App Version                                                                     | No. of Sension Top 25<br>75                                                                                                    |
| > Delivery Group                                                                                          | 5                                                                                                    |
| > Location                                                                                                | 5                                                                                                    |
| V Session Protocol HDX 1.4K Not Available 1 Concole 41                                                    | 8 Bit CAD Sevengement Cold COM F11, COD Age Layering 879 Trust RT12 All Excel Society F1121 IS Server 2019 Remains PC - Landon.                                                                                |

Anwendungsfall - Greifen Sie über das Menü Suchen auf Visual Summary zu Sie können das Ergebnis Ihrer benutzerdefinierten Suchabfrage in der Self-Service-Ansicht von Sessions visualisieren. Wählen Sie auf der Registerkarte Suchen im Abschnitt Performance die Option Sessions aus. Geben Sie Ihre Suchanfrage ein und klicken Sie auf Suchen. Um die Visualisierung der Ergebnisse weiter anzupassen, wählen Sie die Sitzungskategorisierungs- und Verteilungskriterien aus.

|                                                                                                   |                                       | Sessions ~                 | idpoint-City I= Bengaluru AND  | Session-Responsiveness > 120 | × Last 1 Hour | <ul> <li>✓ Search</li> </ul> |        |  |
|---------------------------------------------------------------------------------------------------|---------------------------------------|----------------------------|--------------------------------|------------------------------|---------------|------------------------------|--------|--|
|                                                                                                   |                                       |                            |                                |                              |               |                              |        |  |
|                                                                                                   |                                       | - Cassian Europianas       |                                |                              |               |                              |        |  |
| 9                                                                                                 | Sessions categorizatio                | IT Session Experience      | 3 <b>v</b>                     |                              |               |                              |        |  |
| SESSIONS                                                                                          | O SESSIONS 2 SESS                     | SIONS 7 SESSION            | IS O SESSIONS                  |                              |               |                              |        |  |
|                                                                                                   | Session Score 71-100 Session S        | core 41-70 Session Score 1 | 1-40 Not Categorized           |                              |               |                              |        |  |
|                                                                                                   |                                       |                            |                                |                              |               |                              |        |  |
|                                                                                                   |                                       |                            |                                |                              |               |                              |        |  |
| Sessions distribution                                                                             | on                                    |                            |                                |                              |               |                              |        |  |
| Sessions distribution                                                                             | on<br>Delivery Group Endpoint Country | Endpoint City Endp         | point OS Workspace App Version |                              |               |                              |        |  |
| Sessions distribution<br>Session Experience                                                       | on<br>Delivery Group Endpoint Country | Endpoint City Endp         | point OS Workspace App Version | Top 25                       |               |                              |        |  |
| Sessions distribution<br>Session Experience<br>No. of Sessions<br>6                               | on<br>Delivery Group Endpoint Country | Endpoint City Endp         | point OS Workspace App Version | Top 25                       |               |                              |        |  |
| Sessions distribution<br>Session Experience<br>No. of Sessions<br>0<br>4                          | on<br>Delivery Group Endpoint Country | Endpoint City Endp         | point OS Workspace App Version | Top 25                       |               |                              |        |  |
| Sessions distribution<br>Session Experience<br>No. of Sessions<br>0                               | on<br>Delivery Group Endpoint Country | Endpoint City Endp         | point OS Workspace App Version | Top 25                       |               |                              |        |  |
| Sessions distribution<br>Session Experience<br>No. of Sessions<br>4<br>2                          | on<br>Delivery Group Endpoint Country | Endpoint City Endp         | point OS Workspace App Version | Top 25                       |               |                              |        |  |
| Sessions distributives Session Experience No. of Sessions 0 4 2 0 0 0 0 0 0 0 0 0 0 0 0 0 0 0 0 0 | on<br>Delivery Group Endpoint Country | Endpoint City Endp         | point OS Workspace App Version | Top 25                       | Damond Bar    | Kaparinda Toon               | Lances |  |

Das vorangegangene Beispiel zeigt eine Abfrage, die Sitzungen mit schlechter Sitzungsreaktionsfähigkeit und nicht in Bengaluru zurückgibt. Durch weiteres Schwenken auf der Endpoint City erhalten Sie Einblick in andere Orte, von denen aus Sitzungen eine hohe ICA-RTT aufweisen.

Diese Funktion ist besonders nützlich für die Berichterstellung, Sie können die Abfrage auch speichern und wiederverwenden.

#### Tabellarische Daten

Diese Self-Service-Ansicht für Sitzungen bietet wichtige Leistungskennzahlen zu Sitzungen im Tabellenformat. Wenn Sie eine Zeile erweitern, werden Sitzungsmetriken angezeigt, die für den Sitzungsstatus relevant sind. Wenn sich die Sitzung während des ausgewählten Zeitintervalls in einem getrennten Zustand befand, werden Sitzungsmetriken in Bezug auf Reaktionsfähigkeit und Bandbreite, die für getrennte Sitzungen nicht gelten, nicht angezeigt. Bei einer fehlgeschlagenen Sitzung werden die Ursache und der Typ des Fehlers angezeigt, um den Grund für den Sitzungsfehler besser ermitteln zu können. Alle der Tabelle hinzugefügten Spalten, die für den Sitzungsstatus nicht relevant sind, werden als "—"angezeigt.

| DATA |                |                      |                                     |                     |                            |                        |                                       |                                  |            | Export to CSV format   Add or Re | emove Columns   Sort By |
|------|----------------|----------------------|-------------------------------------|---------------------|----------------------------|------------------------|---------------------------------------|----------------------------------|------------|----------------------------------|-------------------------|
|      | SESSION E      | XPERIENCE 0          | USER NAME 0                         | DELIVERY GROUP NAME | SESSION START TIME         | MACHINE NAME 0         | ENDPOINT CITY (LAST KNO 🔅             | LAUNCH STATUS                    | CONNECTOR  | ENDPOINT IP                      | ENDPOINT NAME           |
| >    | N/A In:        | ispect session       | gauravg                             | Remote PC - Miami   | Mar 5, 2021, 21:39 IST (UT | ENG\FTLGAURAVG-TEMP    | N/A                                   | Succeeded                        | N/A        | 127.0.0.1                        | N/A                     |
| ~    | 81 <b>In</b> : | spect session        | fielc                               | CVA\CVA CORE        | Nov 16, 2023, 09:22 IST (U | CITRITE\FTLPAM0C0CC205 | Margate                               | Succeeded                        | FTLPXCC003 | 192.168.7.90                     | fielc-mac               |
|      | Inspec         | ct session           |                                     |                     |                            |                        | Note: Metrics shown are aggreg        | ated for the selected time perio | d.         |                                  |                         |
|      | O/P Bandwi     | idth Utilization (%) | 0.59 % (TECH PREVIEW)               |                     |                            |                        | Application : Remote Desktop Client   |                                  |            |                                  |                         |
|      | Authenticat    | tion: 62 ms          |                                     |                     |                            |                        | Brokering : 67 ms                     |                                  |            |                                  |                         |
|      | Connection     | Type: N/A            |                                     |                     |                            |                        | Data Center Latency : N/A             |                                  |            |                                  |                         |
|      | Endpoint Co    | ountry (Lest Known   | ): United States                    |                     |                            |                        | Endpoint Link Speed (AVG) : N/A       |                                  |            |                                  |                         |
|      | Endpoint 05    | S: Mecintosh         |                                     |                     |                            |                        | Endpoint Throughput Incoming (AVG)    | : N/A                            |            |                                  |                         |
|      | Endpoint Th    | hroughput Outgoin    | g (AVG) : N/A                       |                     |                            |                        | Gateway: az-us-sc                     |                                  |            |                                  |                         |
|      | Gateway-Co     | onnector Latency :   | 58.84 ms                            |                     |                            |                        | GPOs: 1 second 992 ms                 |                                  |            |                                  |                         |
|      | HDX Connel     | oction : N/A         |                                     |                     |                            |                        | Host Delay : N/A                      |                                  |            |                                  |                         |
|      | I/P Bandwid    | dth Consumed (AVI    | <li>i): 253 Bps (TECH PREVIEW)</li> |                     |                            |                        | Interactive Sessions : 10 seconds 640 | ms                               |            |                                  |                         |
|      | ISP: comca     | ast                  |                                     |                     |                            |                        | Launch Type : ICA                     |                                  |            |                                  |                         |
|      | Logon Scrip    | pts : N/A            |                                     |                     |                            |                        | Machine Address : N/A                 |                                  |            |                                  |                         |
|      | Network Int    | terface Type : N/A   |                                     |                     |                            |                        | Network Latency (AVG) : 87.78 ms (TE  | CH PREVIEW)                      |            |                                  |                         |
|      | O/P Bandwi     | idth Available (AV0  | ): 3.65 MBps (TECH PREVIEW)         |                     |                            |                        | O/P Bandwidth Used (AVG) : 21.99 KB   | ps (TECH PREVIEW)                |            |                                  |                         |
|      | Profile Load   | d : 31 seconds 341   | ms                                  |                     |                            |                        | Session Duration : 1 hour 31 minutes  |                                  |            |                                  |                         |
|      | Session End    | d Time : Nov 16, 20  | 23, 10:53 IST (UTC +0530)           |                     |                            |                        | Session Logon Duration : 50 seconds   | 23 ms                            |            |                                  |                         |
|      | Session Res    | siliency: 0          |                                     |                     |                            |                        | Session Responsiveness : 105 ms       |                                  |            |                                  |                         |
|      | Session Sta    | ate (Last Known) : 1 | ferminated                          |                     |                            |                        | Session Type : Application            |                                  |            |                                  |                         |
|      | Site Name :    | cloudxdsite          |                                     |                     |                            |                        | VM Start: 0 ms                        |                                  |            |                                  |                         |
|      | WAN Latence    | cy: N/A              |                                     |                     |                            |                        | Workspace App Version : 23.01.1.17    |                                  |            |                                  |                         |

• Session Experience: Session Experience Score basierend auf den Leistungsfaktoren.

- Sitzungsspezifische Metriken: Metriken wie die Startzeit der Sitzung und der Startstatus.
- Latenz im Rechenzentrum: Dieser ICARTT-Subfaktor ist die Latenz, die vom Citrix Gateway zum Server gemessen wird. Eine hohe Latenz im Rechenzentrum weist auf Verzögerungen aufgrund eines langsamen Servernetzwerks hin.
- **WAN-Latenz:** Dieser ICARTT-Subfaktor ist die Latenz, die von der virtuellen Maschine zum Gateway gemessen wird. Eine hohe WAN-Latenz weist auf Trägheit im Endpunkt-Maschinennetzwerk hin. Die WAN-Latenz steigt, wenn der Benutzer geografisch weiter vom Gateway entfernt ist.
- **Host-Latenz:** Dieser ICARTT-Subfaktor misst die vom Serverbetriebssystem verursachte Verzögerung. Ein hoher ICA-RTT mit niedrigen Rechenzentrums- und WAN-Latenzen und eine hohe Hostlatenz deuten auf einen Anwendungsfehler auf dem Hostserver hin.

Hinweis:

Um die ICARTT-Subfaktor-Metriken abzurufen, konfigurieren Sie den Schwellenwert für die L7-Latenz. Weitere Informationen finden Sie unter L7-Latenzschwellenwert.

- Endpoint City (zuletzt bekannt) und Endpoint Country (zuletzt bekannt): Letzter bekannter Standort.
- Workspace App-Version und Endpoint OS
- Durchschnittliche Profilgröße: Durchschnittliche Profilgröße für die gewählte Dauer.
- Verbindungstyp: internal für direkte Verbindungen von Maschine zu Endpunkt, external für Verbindungen über das Gateway.
- Gateway-Adresse: Gateway-Adresse für externe Verbindungen.
- Maschinen-FQDN: Maschinenadresse mit Port-ID für interne Verbindungen.
- **Startstatus:** Zeigt den Startstatus der Sitzung als Succeeded, Failed oder User Terminated - falls der Benutzer die Sitzung freiwillig geschlossen hat. Der Startstatus wird bei laufenden Endpunkten unterstützt:
  - Citrix Workspace App 20.9.0 oder höher für Android
  - Citrix Workspace App 20.8.0 oder höher für iOS
  - Citrix Workspace App 20.8.0 oder höher für Windows

Der Startstatus ist für Endpoints, auf denen Workspace im Internet ausgeführt wird, nicht verfügbar.

- **Netzwerkschnittstellentyp** Zeigt den Netzwerkschnittstellentyp des Clients an. Mögliche Werte für Netzwerkschnittstellentyp sind:
  - Ethernet

- Wi-Fi
- TokenRing
- FDDI
- PPP
- Loopback
- Slip
- Sonstiges
- UnknownType

Der Wert dieses Feldes ist N/A für Endpoints, auf denen die Windows-Version der Citrix Workspace-App vor 2105 ausgeführt wird.

- Metriken für Bandbreite und Latenz (Vorschau) Zeigt die folgenden Werte an:
  - Durchschnittswerte der Bandbreitenmetriken —verbrauchte Eingabebandbreite, verfügbare Ausgabebandbreite, verwendete Ausgangsbandbreite,
  - Prozentwert der Ausgabebandbreitennutzung und
  - Durchschnittswert der Netzwerklatenz

Diese Metriken sind sofort für Citrix DaaS (früher der Citrix Virtual Apps and Desktops Service) verfügbar.

- Sie benötigen Computer, auf denen Citrix Virtual Apps and Desktops 7 2112 oder höher ausgeführt werden.
- Die Richtlinie zur VDA-Datenerfassung für Analytics muss auf Maschinen auf Zulässig gesetzt sein, damit der Überwachungsdienst maschinenbezogene Leistungskennzahlen erfassen kann. Weitere Informationen finden Sie unter Richtlinie für die Erfassung von Daten für Analytics.
- Sitzungsdauer Zeigt die Länge der Sitzung an.
- **ISP** Zeigt den Internetdienstanbieter an, der auf dem Endpunkt dient. Diese Metrik ist verfügbar, wenn auf dem Endpunkt die Citrix Workspace-App für Windows-Versionen 1912 und höher ausgeführt wird. Weitere Informationen zur Verfügbarkeit dieser Funktion mit der Citrix Workspace-App für andere Betriebssysteme finden Sie in der Workspace-App-Matrix.
- **Connector** Zeigt den Namen des Connectors an. In dieser Spalte können Connectoren identifiziert werden, über die Sitzungen mit schlechter Reaktionsfähigkeit weitergeleitet werden. Connector ist eine optionale Spalte, die zur Self-Service-Ansicht für Sitzungen hinzugefügt werden kann, indem Sie auf Spalten hinzufügen oder entfernen klicken.

Durch Klicken auf den Link Connector-Name wird die Ansicht Connector-Statistiken Weitere Informationen finden Sie im Artikel Connector Statistics. • **Gateway** Zeigt den Namen des Gateways für on-premises Kunden und den Gateway Point of Presence für Cloud-Kunden an. Diese Informationen helfen bei der Identifizierung der Gateways, über die Sitzungen mit schlechter Reaktionsfähigkeit weitergeleitet werden. Es hilft auch dabei, die Verteilung der Sitzungen zu ermitteln, die von einem Benutzerstandort aus über verschiedene Gateway-POPs weitergeleitet werden. Gateway ist eine optionale Spalte, die zur Self-Service-Ansicht Sessions hinzugefügt werden kann, indem Sie auf **Spalten hinzufügen oder entfernen**klicken.

Der Wert des **Connectors** kann aus einem der folgenden Gründe "Nicht zutreffend"sein:

- Beim Empfang von Connector-Ereignissen kam es zu einer Verzögerung.
- Die Cloud Connector-Version ist früher als 16.0.0.7.

Stellen Sie außerdem sicher, dass die Datenverarbeitung über Ihre Cloud Connectors aktiviert ist. Zu diesem Zweck können Sie den Status der Datenverarbeitung auf der Kachel **Cloud Con-nectors** auf der Registerkarte **Leistung** in **Citrix Analytics** > **Datenquellen** überprüfen.

- **Gateway-Connector-Latenz** Zeigt den Latenzwert vom Connector zum Gateway-Point of Presence an, der für die Einrichtung der Sitzung verwendet wurde. Die Gateway-Connector-Latenz ist eine optionale Spalte, die zur Self-Service-Ansicht Sessions hinzugefügt werden kann, indem Sie auf Spalten zum **Hinzufügen oder Entfernen** klicken.
- Starttyp Zeigt an, ob Sitzungen ICA-basiert oder Verbindungsleasing sind. Mithilfe dieser Informationen können Sie die Anzahl der Sitzungen ermitteln, die über Connection Lease gestartet wurden. Sie können den Grund für den Fehler verwenden, um Verbindungssitzungen zu beheben, die nicht gestartet wurden.
- Endpoint Link Speed (Avg) Mithilfe der Verbindungsgeschwindigkeit kann festgestellt werden, ob das schlechte Sitzungserlebnis auf eine niedrige Geschwindigkeit zurückzuführen ist.
- Eingehender Endpunktdurchsatz (Avg) Zeigt die Gesamtzahl der empfangenen Byte an.
- Ausgehender Endpunktdurchsatz (Avg) Zeigt die Gesamtzahl der gesendeten Byte an.

#### Hinweis:

Die Endpoint-Metriken erfordern, dass der StoreFront-Server Ihrer on-premises Site-Bereitstellung mit Citrix Analytics konfiguriert ist. Weitere Informationen finden Sie unter Onboard-Websites für Virtual Apps and Desktops, die StoreFront verwenden.

- Endpunkt-IP Zeigt die IP-Adresse des Endpunkts an.
- Endpunktname Zeigt den IP-Namen des Endpunkts an.
- Fehlertyp Gibt die Art des Fehlers aus den folgenden Werten an:
  - Fehler bei der Client-Verbindung

- Ausfall der Maschine
- Keine Kapazität verfügbar
- Keine Lizenzen verfügbar
- Konfiguration
- Fehler bei der Kommunikation
- Unbekannter Fehler
- **Fehlergründe** —Gibt den genauen Grund für den Ausfall an. Sie können den Fehler mithilfe der entsprechenden empfohlenen Schritte unter Citrix Director-Fehlerursachen und Problembehandlung beheben. Die Fehlerspalten sind besonders hilfreich, wenn Sie von der Anzahl der fehlgeschlagenen Sitzungen im Dashboard zu einer gefilterten Gruppe fehlgeschlagener Sitzungen in der Self-Service-Ansicht "Sitzungen"wechseln.
- **Sitzungstyp** Gibt an, ob es sich bei der Sitzung um eine Anwendungs- oder eine Desktopsitzung handelt.
- Sitzungsstatus Gibt den Status der Sitzung aus den folgenden Werten an:
  - Unbekannt
  - Connected
  - Verbindung getrennt
  - Beendet
  - PreparingSession
  - Aktiv
  - Verbindung wiederherstellen
  - NonBrokeredSession
  - Sonstiges
  - Ausstehend
- Sitzungsendzeit Gibt die Uhrzeit an, zu der die Sitzung beendet wurde.

Klicken Sie in der Self-Service-Ansicht für Sitzungen auf den Link **Sitzung überprüfen**, um die Ansicht Sitzungsdetails für die Sitzung zu öffnen.

Die tabellarischen Daten in der Selfservice-Ansicht auf Sitzungsbasis sind **farblich gekennzeichnet**, um anzugeben, zu welcher Kategorie die Kennzahlen "ausgezeichnet", "angemessen"oder "schlecht"gehören. Diese Kategorisierung basiert auf den einzelnen Schwellenwerten der Metriken. Die Schwellenwerte werden dynamisch berechnet, weitere Informationen finden Sie unter Wie werden dynamische Schwellenwerte berechnet?.

#### Citrix Analytics für Leistung

|   | SESSION EXPERIENCE | USER NAME | DELIVERY GROUP NAME | SESSION START TIME              | MACHINE NAME | ENDPOINT CITY (LAST KNOWN) | LAUNCH STATUS |
|---|--------------------|-----------|---------------------|---------------------------------|--------------|----------------------------|---------------|
| > | 0                  |           | CVA CORE            | May 27, 2021, 17:54 IST (UTC +  |              | N/A                        | Failed        |
| > | 0                  |           | CVA CORE            | Jun 18, 2021, 13:02 IST (UTC +  |              | N/A                        | Failed        |
| > | 0                  |           | RemotePC - FTL Test | Jun 1, 2021, 20:51 IST (UTC +0  |              | N/A                        | Failed        |
| > | 0                  |           | CVA CORE            | Jun 10, 2021, 15:41 IST (UTC +0 |              | N/A                        | Failed        |
| > | 0                  |           | Remote PC - London  | Jun 1, 2021, 18:29 IST (UTC +0  |              | N/A                        | Failed        |
| > | 0                  |           | Remote PC - London  | Jun 7, 2021, 15:08 IST (UTC +0  |              | N/A                        | Failed        |
| > | 0                  |           | CVA CORE            | Jun 7, 2021, 07:12 IST (UTC +0  |              | N/A                        | Failed        |
| > | 0                  |           | CVA CORE            | Jun 16, 2021, 16:46 IST (UTC +  |              | N/A                        | Failed        |
| > | 42                 |           | CVA CORE            | Jun 19, 2021, 00:21 IST (UTC +  |              | North Grafton              | Succeeded     |
| > | 82                 |           | CVA CORE            | Jun 4, 2021, 04:47 IST (UTC +0  |              | Fremont                    | Succeeded     |
| > | N/A                |           | CVA CORE            | Jun 19, 2021, 22:57 IST (UTC +  |              | Kharanitar                 | Succeeded     |
| > | 27                 |           | CVA CORE            | Jun 2, 2021, 21:29 IST (UTC +0  |              | Bengaluru                  | Succeeded     |
| > | 68                 |           | CVA CORE            | Jun 7, 2021, 19:36 IST (UTC +0  |              | Pompano Beach              | Succeeded     |

Eine ähnliche Farbcodierung wird auf die Metriken angewendet, die beim Erweitern der Zeilen in der sitzungsbasierten Self-Service-Ansicht verfügbar sind.

Die Farbcodierung hilft visuell dabei, Faktoren zu fokussieren und zu identifizieren, die zu einer schlechten Leistung beitragen. Es gibt auch einen Überblick über die Leistung über verschiedene Faktoren für die Sitzungen, die gefiltert wurden, um in der aktuellen Ansicht angezeigt zu werden.

Tooltips, die den Grund für N/A-Werte erläutern, sind jetzt in der Self-Service-Ansicht "Sessions"für die folgenden endpunktbezogenen Metriken verfügbar:

- Version der Workspace App
- Endpunktland (zuletzt bekannt)
- Endpoint City (Zuletzt bekannt)
- Endpoint Link Speed (P95)
- Eingehender Endpunktdurchsatz (P95)
- Endpunktdurchsatz ausgehend (P95)
- ISP (Internetdienstanbieter)

| ← List of User Se                         | C List of User Sessions Save Search View Saved Searches |                   |               |                     |                 |                                 |                           |             |               |            |  |
|-------------------------------------------|---------------------------------------------------------|-------------------|---------------|---------------------|-----------------|---------------------------------|---------------------------|-------------|---------------|------------|--|
| Filters Clear All                         |                                                         |                   |               |                     |                 |                                 |                           |             |               |            |  |
| > Session State                           | Sessions                                                | $\sim$            | 08/09/2023    | 14:20:00 - 08/16/20 | 23 14:20:00 🔪   | ·                               |                           |             |               |            |  |
| > Session Experience                      | Compatible-CW4                                          | -Version = "False | e" AND Worksp | ace-App-Versio      | n != null AND W | 'orkspace-App-'                 | Version != "" AND Launch- | Status =    | ×             | Search     |  |
| > Factors affecting Session<br>Experience | Succeeded                                               |                   |               |                     |                 |                                 |                           |             | 4             |            |  |
| > Endpoint OS                             | Session Protocol : I                                    | HDX               |               |                     |                 |                                 |                           |             |               |            |  |
| > Workspace App Version                   |                                                         |                   |               |                     |                 |                                 |                           |             |               |            |  |
| > Delivery Group                          | SESSION E 🗘                                             | USER NAME 🗘       | DELIVERY G 🗘  | WORKSPAC 🗘          | ENDPOINT 🗘      | MACHINE N 🗘                     | ENDPOINT CITY (LAST KN 🗘  | LAUNCH ST 🗘 | ENDPOINT IP 🗘 | ENDPOINT N |  |
|                                           | > N/A                                                   | bc2844144         | CVA\CVA C     | 21.02.0.25 🕕        | Windows         | 78fb30302                       | N/A                       | Succeeded   | N/A           | f9700d91d7 |  |
| > Site Name                               | > 83                                                    | bc2844144         | CVA\CVA C     | 21.02.0.25 🕕        | Windows         | 377bf248eb                      | N/A                       | Succeeded   | N/A           | f9700d91d7 |  |
| ✓ Session Protocol                        | > 84                                                    | 702132cfe7        | Remote PC     | 21.02.0.25 🕕        | Windows         | Update Citrix                   | Workspace app             | Succeeded   | N/A           | 10aa2ed9f2 |  |
| HDX 28                                    | > 71                                                    | bc2844144         | CVA\CVA C     | 21.02.0.25 🕕        | Windows         | version to 21.<br>version matri | us of later.view<br>X     | Succeeded   | N/A           | f9700d91d7 |  |
| Console 3                                 | > N/A                                                   | a1391d2477        | Remote PC     | 23.3.0.55 🕕         | Windows         | 837ebe87b                       | N/A                       | Succeeded   | N/A           | 7bbd75d3d  |  |

Zu den N/A-Werten dieser Metriken werden Tooltips angezeigt, die als Gründe für falsches StoreFront-

Onboarding oder Sitzungen, die von Endpoints gestartet wurden, auf denen nicht unterstützte Betriebssystemplattformen oder inkompatible Versionen der Citrix Workspace-App ausgeführt werden, angegeben.

| Security                                                                | Performance             | е  |                                                                                                    |                                                                                                    |                                                                          |                                    |                                     |                         |                                                                                                    |                                                                 |                          | Sett                         | ings He         | lp Search     |
|-------------------------------------------------------------------------|-------------------------|----|----------------------------------------------------------------------------------------------------|----------------------------------------------------------------------------------------------------|--------------------------------------------------------------------------|------------------------------------|-------------------------------------|-------------------------|----------------------------------------------------------------------------------------------------|-----------------------------------------------------------------|--------------------------|------------------------------|-----------------|---------------|
| Self-Ser                                                                | vice Sear               | ch |                                                                                                    |                                                                                                    |                                                                          |                                    |                                     |                         |                                                                                                    |                                                                 |                          | Save Sea                     | rch   View S    | aved Searches |
| Filters Site Name Delivery Group Machine OS Type                        | Clear All               |    | Machines<br>Type Query e.g.                                                                                                    | Machine-OS = "                                                                                                    | Last 1 Day Windows 10" AND Status = "                                    | Registered"                        | ]                                   |                         |                                                                                                    |                                                                 |                          |                              | li.             | Search        |
| Aggregated State     Low     Low     Not Categorize     High     Medium | 190<br>d 159<br>24<br>2 | 3  | 375<br>All                                                                                                    | Machin<br>24<br>High<br>Loed Indiced                                                                                              | e categorization: Load<br>2<br>Medium<br>cr. 71400 Load Indicator: 41-70 | 190<br>Low<br>Load Indicator: 1-40 | 159<br>Not Categorized<br>Learn Mes |                         |                                                                                                    |                                                                 |                          |                              |                 |               |
|                                                                         |                         | 1  | DATA                                                                                                    |                                                                                                    |                                                                          | MACHINE OR                         | · LACT WINYARN CTATE                | <ul> <li>G10</li> </ul> | TAINED COLLODINES                                                                                                    |                                                                 | DEAK COMPLIDENT SECCIONS | Export to CSV format   Add o | r Remove Column | Sort By       |
|                                                                         |                         |    | Site Name : cloue<br>Delivery finosp : i<br>Machine OS Traine<br>Downtime : 0 sec<br>Latest Consocuth<br>Ready for Use Im<br>Failed Instances :<br>Maintenance Inst<br>Medium Load Inst | Indisite<br>CVDIBUR CVAD Deve<br>: Single-session<br>s<br>re Faltures : N/A<br>stances : 0<br>ances : 0<br>ances : 0<br>ances : 0 | 95<br>Iopment                                                            | Windows 2019                       | Registered                          | 0                       | Ang CPU: 712 %<br>Peak CPU: 48.88 %<br>Ang Memory Concurs<br>Peak Memory Concurs<br>Aggregated State: A<br>Active Instances : 96<br>Unregistance Instances<br>Leve Lead Instances :<br>High Lead Instances | 103<br>tion: 98.81%<br>spino: 98.56%<br>time<br>#: 0<br>4<br>92 | 1                        | 0%                           | 0               |               |

# Self-Service-Suche nach Maschinen

Sie können über das Menü **Suchen** in Citrix Analytics auf die maschinenbasierte Self-Service-Ansicht zugreifen. Wählen Sie in der Liste der Dienste auf der Registerkarte **Suchen** unter dem Abschnitt **Leis-tung** die Option **Maschinen**aus. Die maschinenbasierte Self-Service-Ansicht ist auch verfügbar, wenn Sie von Black-Hole-Maschinen aus bohren. Um auf die Ansicht zuzugreifen, klicken Sie im Dashboard Benutzererfahrung im Abschnitt **Failure Insights** auf die **Black Hole-Maschinennummer**.

Die Self-Service-Ansicht "Maschinen" ermöglicht die Kategorisierung von Maschinen auf der Grundlage von Verfügbarkeit und Auslastung. Wählen Sie in der Dropdownliste Maschinenkategorisierung die Option Infra Availability oder Load aus.

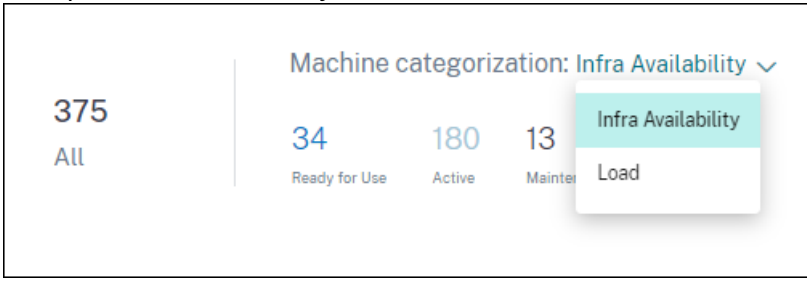

Maschinen werden je nach Verfügbarkeit wie folgt kategorisiert:

- Einsatzbereit Maschinen in einem gesunden Zustand ohne aktive Sitzungen.
- Aktiv Maschinen mit mindestens einer aktiven Sitzung.
- Wartung Maschinen im Wartungsmodus, es werden keine Verbindungen akzeptiert.
- Nicht registriert Maschinen, die nicht beim Broker Service registriert sind.

Maschinen werden anhand des Lastindikators der Maschinen anhand der Last kategorisiert. Der Auslastungsindikator für eine Maschine wird auf der Grundlage der Ressourcenauslastung, der allgemeinen Benutzererfahrung auf der Maschine und der Anzahl der gehosteten Sitzungen bei Maschinen mit Multisitzungs-OS berechnet. Der Wert wird über den ausgewählten Zeitraum aggregiert. Dies hilft dabei, Maschinen zu identifizieren, die nicht ausgelastet oder überlastet sind. Dies ermöglicht proaktives Handeln, um eine optimale Nutzung der Infrastruktur sicherzustellen und die Gesamtleistung der Maschine zu verbessern. Maschinen werden je nach Last wie folgt kategorisiert:

- Hoch (rot) Maschinen mit Lastindikator im Bereich 71-100
- Medium (grün) Maschinen mit Lastindikator im Bereich 41-70
- Niedrig (gelb) Maschinen mit Lastindikator im Bereich von 1—40.
- Nicht kategorisiert Die Maschinen werden möglicherweise nicht kategorisiert, wenn sie heruntergefahren, nicht registriert oder ausgefallen sind oder wenn keine Ressourcendaten für die Maschine verfügbar sind.

Die Self-Service-Ansicht "Maschinen" enthält die wichtigen Leistungskennzahlen für Maschinen.

| Machine NAME <sup>1</sup> <sup>1</sup> | DATA                                                                                                    |                                                                                                    |               |                |              |                  |                                                                                                    |                                                                                           |                                                          |                          | Export to CSV format   Add | Jor Rei | move Columns   Sort  | : By |
|----------------------------------------------------------------------------------------------------|----------------------------------------------------------------------------------------------------|----------------------------------------------------------------------------------------------------|---------------|----------------|--------------|------------------|----------------------------------------------------------------------------------------------------|-------------------------------------------------------------------------------------------|----------------------------------------------------------|--------------------------|----------------------------|---------|----------------------|------|
| 0         0         12         1         0%         0           Normal Conduction         Ang COUL 423 N         Normal Conduction         Normal Conduction         N                                                                                                    | MACHIN                                                                                                    | IE NAME                                                                                                    |               | LOAD INDICATOR | MACHINE OS   | LAST KNOWN STATE | SUSTAINED CPU SPIKES                                                                                                    |                                                                                           | SUSTAINED MEMORY SPIKES                                  | PEAK CONCURRENT SESSIONS | SESSION FAILURE RATE       | 0 1     | INREGISTRATION COUNT |      |
| Site Name : chuidadie     Arg CPU : 423 %       Delivey Creacy     Pack CPU : 4525 %       Macher Git Nops: Single seasion     Arg Macher Git Nops: Columption: 20 %       Destination: Cleas     Pack Marray Consumption: 20 %       Destination: Cleas     Pack Marray Consumption: 20 %       Latest Conservation: Failure: NUA     Argened Statest - Active Instance: 06       Failed Instance: 0     Unregister Mathered Statest - 20       Monitor Git Nops: 0     Unregister Mathered Statest - 20       Monitor Instance: 0     Unregister Mathered Statest - 20       Monitorescore: 0     Unregister Mathered Statest - 20                                                                                                    | ~                                                                                                    |                                                                                                    |               | 96             | Windows 2019 | Registered       | 0                                                                                                    |                                                                                           | 112                                                      | 1                        | 0.%                        | 0       | 0                    |      |
| moduli don maneter o ngl don maneter . o                                                                                                    | Site Nam<br>Delivery I<br>Machine<br>Downtim<br>Latest Co<br>Roady Fo<br>Failed In<br>Maintena<br>Medium I | e : cloudxdsite<br>Group :<br>OS Type : Single-se<br>le : 0 secs<br>onsecutive Failures :<br>or Use Instances : 0<br>stances : 0<br>ance Instances : 0<br>Load Instances : 0 | ission<br>N/A |                |              |                  | Avg CPU: 4.23<br>Peak CPU: 161<br>Avg Memory Cr<br>Peak Memory Cr<br>Aggregated St<br>Active Instance<br>Unregistered Ir<br>Low Lead Insta<br>High Load Insta | 1%<br>05%<br>Consumpt<br>consump<br>ate: Act<br>is: 96<br>istances<br>nces: 3<br>ances: 5 | tion : 90 %<br>stion : 94.91 %<br>tive<br>: 0<br>:<br>33 |                          |                            |         |                      |      |

- **Status**: Letzter bekannter Maschinenzustand Registered, Unregistered, Powered off, oderFailed.
- Anhaltende CPU-Spitzen: Anzahl der CPU-Spitzen im ausgewählten Zeitraum. Jeder CPU-Spike bezieht sich auf eine anhaltende CPU-Auslastung über dem Schwellenwert von 80% für 5 Minuten oder mehr.
- Anhaltende Speicherspitzen: Anzahl der Speicherspitzen im ausgewählten Zeitraum. Jede Speicherspitze bezieht sich auf einen anhaltenden Speicherverbrauch über dem Schwellenwert von 80% für 5 Minuten oder mehr.
- **Peak Concurrent Sessions:** Anzahl der gleichzeitig auf dem Computer ausgeführten Sitzungen.
- Anzahl der Abmeldungen: Häufigkeit, mit der die Maschine während des ausgewählten Zeitraums in den Status "Nicht registriert"übergegangen ist.
- <Aggregated State/> Instanzen: Aggregierter Status stellt den ungünstigsten Zustand dar, in dem sich die Maschine befand, und zwar aus den Maschinenzuständen Bereit, Aktiv, Wartung, Nicht registriert und Fehlgeschlagen in dieser Reihenfolge. <Aggregated State> Instanzen stellen die Anzahl der Instanzen (Intervalle von 15 Minuten) dar, in denen sich die Maschine während des ausgewählten Zeitraums in einem bestimmten aggregierten Zustand befand. Die Spaltennamen sind als Ready for Use Instances, Active Instances, Maintenance Instances, Nicht registrierte Instances und Failed Instances verfügbar.

- Letzte aufeinanderfolgende Ausfälle: Anzahl der aufeinanderfolgenden Sitzungsausfälle in den letzten 5 Minuten.
- **Ausfallzeit:** Zeitraum in Sekunden, in dem die Maschine während des ausgewählten Intervalls den Status Unregistered, Failed oder Powered off hatte.
- Durchschn. CPU: Durchschnittliche CPU-Auslastung im ausgewählten Zeitraum.
- Spitzen-CPU: Maximale CPU-Auslastung, die im ausgewählten Zeitraum aufgezeichnet wurde.
- Durchschn. Speicherverbrauch: Durchschnittlicher Speicherverbrauch im ausgewählten Zeitraum.
- **Spitzenspeicherverbrauch:** Maximaler Speicherverbrauch, der im ausgewählten Zeitraum aufgezeichnet wurde.
- Lastindikator: Der Lastindikator ist ein Wert, der die Belastung der Maschine angibt. Sie wird auf der Grundlage der Ressourcenauslastung, der allgemeinen Benutzererfahrung auf der Maschine und der Anzahl der gehosteten Sitzungen bei Betriebssystemmaschinen mit mehreren Sitzungen berechnet. Der Wert wird über den ausgewählten Zeitraum aggregiert.
- Instanzen mit hoher, mittlerer und niedriger Auslastung: Anzahl der Instanzen während des ausgewählten Zeitraums, in dem sich die Maschine unter hoher Last (Lastindikator: 71-100), mittlerer Last (Lastindikator: 41-70) und Niedriglast (Lastindikator: 1-40) befand. Diese Metriken helfen dabei, die Belastung der jeweiligen Maschine zu quantifizieren und zu bewerten.

Diese Ansicht hilft Administratoren dabei, bestimmte Maschinen zu identifizieren, die zu einer schlechten Benutzererfahrung beitragen, und die Maschinenressourcenparameter mit den Leistungsfaktormetriken zu korrelieren.

Wenn Sie in der Self-Service-Ansicht "Computer based Self-Service" auf den Computernamen klicken, wird die Ansicht "Maschinenstatistiken" geöffnet. Weitere Informationen finden Sie im Artikel Maschinenstatistiken.

# Hinweis:

Die Werte der Metriken, der Durchschnitts-CPU und des Durchschnittsspeicherverbrauchs werden nur in der Dauer berechnet, in der die Maschine überlastet war.

# Anwendungsfall —Optimieren der Maschinennutzung mithilfe von Metriken zur Maschinenauslastung

- 1. Gehen Sie zur Self-Service-Ansicht für Maschinen. Wählen Sie einen geeigneten Zeitraum.
- 2. Erweitern Sie die Facette **Last** und wählen Sie die Kategorie **Niedrig** aus. Maschinen mit aggregierter Niedriglast für den ausgewählten Zeitraum werden angezeigt.
- 3. Fügen Sie der Ansicht nun die Spalten High Load Instances, Medium und Low Load Instances hinzu.
- 4. Sortieren Sie die Ansicht nach High Load Instances. Der folgende Screenshot zeigt die erste

Seite der sortierten Ansicht mit Computern, die in der letzten Woche eine geringe Auslastung, aber eine hohe Anzahl von Instanzen mit hoher Auslastung verzeichnet haben.

| Self-Servi                                                 | ice Search         | ı                 |                                                |                               |                                    |                 |                     |                                       |                         | Save Search   View Saved Searches                      |     |  |
|------------------------------------------------------------|--------------------|-------------------|------------------------------------------------|-------------------------------|------------------------------------|-----------------|---------------------|---------------------------------------|-------------------------|--------------------------------------------------------|-----|--|
| Filters                                                    | Clear All          |                   |                                                |                               |                                    |                 |                     |                                       |                         |                                                        |     |  |
| > Site Name                                                |                    | Machines          | $\sim$ 1                                       | Last 1 Month                  | $\sim$                             |                 |                     |                                       |                         |                                                        |     |  |
| > Delivery Group                                           |                    | Type Query e.g. M | echine-OS = "Windo                             | rws 10" AND Status = "P       | legistered"                        |                 |                     |                                       |                         | Search                                                 |     |  |
| > Machine OS Type                                          |                    |                   |                                                |                               |                                    |                 |                     |                                       |                         | A                                                      |     |  |
| <ul> <li>Aggregated State</li> <li>Unregistered</li> </ul> | -                  | Lood:Low          |                                                |                               |                                    |                 |                     |                                       |                         |                                                        |     |  |
| Active Maintenance Ready for Use Failed                    | 50<br>32<br>5<br>2 | 197               | Machine categorization Lead ∨<br>197 0 0 197 0 |                               |                                    |                 |                     |                                       |                         |                                                        |     |  |
| Load     Low     Not Categorized     High     Nedum        | 107<br>145<br>20   | АЦ                | High<br>Load Indicator: 75-80                  | Nedum<br>Load indicator et PD | Low<br>Load indicator 1-40         | Not Categorized |                     |                                       |                         |                                                        |     |  |
|                                                            |                    | DATA              |                                                |                               |                                    |                 |                     |                                       |                         | Export to CSV format   Add or Remove Calumns   Sort By |     |  |
|                                                            |                    | MACHINE NAME      |                                                |                               | <ul> <li>LOAD INDIGATOR</li> </ul> |                 | SUSSANED CPU SPIKES | <ul> <li>LOWLOAD INSTANCES</li> </ul> | MEDIUM LOAD INSTANCES 0 | HOH LOAD INSTANCES                                     |     |  |
|                                                            |                    | >                 |                                                |                               | 20                                 |                 | 6                   | 2026                                  | 23                      | 796                                                    |     |  |
|                                                            |                    | >                 |                                                |                               | 22                                 |                 | 0                   | 1987                                  | 25                      | 750                                                    |     |  |
|                                                            |                    | >                 | >                                              |                               |                                    | 8               |                     |                                       | 2025                    | 24                                                     | 719 |  |
|                                                            |                    | >                 |                                                |                               | 25                                 |                 | •                   | 2030                                  | 0                       | 696                                                    |     |  |
|                                                            |                    | >                 |                                                |                               | 23                                 |                 | 0                   | 2154                                  | 19                      | 606                                                    |     |  |
|                                                            |                    | >                 |                                                |                               | 29                                 |                 | 4                   | 1758                                  | 78                      | 608                                                    |     |  |
|                                                            |                    | >                 |                                                |                               | 20                                 |                 | •                   | 2272                                  | 0                       | 607                                                    |     |  |
|                                                            |                    | >                 |                                                |                               | 25                                 |                 | 1                   | 1870                                  | 29                      | 600                                                    |     |  |
|                                                            |                    | >                 |                                                |                               | 28                                 |                 | 21                  | 2356                                  | 3                       | 520                                                    |     |  |
|                                                            |                    | >                 |                                                |                               | 28                                 |                 | •                   | 1005                                  | 0                       | 495                                                    |     |  |
|                                                            |                    | >                 |                                                |                               | 21                                 |                 | 17                  | 1975                                  | 93                      | 480                                                    |     |  |
|                                                            |                    | >                 |                                                |                               | 32                                 |                 | 29                  | 2413                                  | 7                       | 460                                                    |     |  |
|                                                            |                    | >                 |                                                |                               | 21                                 |                 | 0                   | 1348                                  | 0                       | 424                                                    |     |  |

Dies weist darauf hin, dass die Gesamtlast dieser Maschinen zwar gering ist, die Maschinen jedoch gut genutzt werden. Klicken Sie auf den Maschinennamen, um die Seite mit den Maschinenstatistiken aufzurufen. Analysieren Sie das Nutzungsmuster während des Tages, um zu ermitteln, ob mehr Maschinen in die Umgebung integriert werden müssen.

5. Wenn Sie zu den letzten Maschinen in dieser Liste scrollen, werden Maschinen mit geringer Gesamtlast und der geringsten Anzahl von Instanzen mit hoher Auslastung angezeigt.

| Self-Servic                                                | e Search  |                              |                                        |                                          |                                       |                                           | Sove Search   View Saved Searches                      |
|------------------------------------------------------------|-----------|------------------------------|----------------------------------------|------------------------------------------|---------------------------------------|-------------------------------------------|--------------------------------------------------------|
| Filters                                                    | Clear All |                              |                                        |                                          |                                       |                                           |                                                        |
| > Site Name                                                |           | Machines                     | / Last1Month V                         |                                          |                                       |                                           |                                                        |
| > Delivery Group                                           |           | Type Query e.g. Machine-OS = | "Windows 10" AND Status = "Registered" |                                          |                                       |                                           | Search                                                 |
| > Machine OS Type                                          |           |                              |                                        |                                          |                                       |                                           |                                                        |
| <ul> <li>Aggregated State</li> <li>Unregistered</li> </ul> |           | Lood:Low                     |                                        |                                          |                                       |                                           |                                                        |
| Active Maintenance Ready for Use                           | 22        | DATA                         |                                        |                                          |                                       |                                           | Export to CSV format   Add or Remove Calumns   Sort By |
| C Faled                                                    |           | MACKINE NAME                 | <ul> <li>LOAD-WORKATOR</li> </ul>      | <ul> <li>SUSTAINED CPU SPIKES</li> </ul> | <ul> <li>LOWLOAD INSTANCES</li> </ul> | <ul> <li>MEDIUM LOAD INSTANCES</li> </ul> | HOHIGADINSTRUCES -                                     |
| ~ Load                                                     |           | >                            | 23                                     | 4                                        | 2818                                  | 3                                         | 1                                                      |
| Low                                                        | 107       | >                            | 13                                     | 0                                        | 1367                                  | 0                                         | 1                                                      |
| Not Categorized                                            | 145       | >                            | 14                                     | 0                                        | 1937                                  | 0                                         | 0                                                      |
| Medium                                                     | 4         | >                            | 20                                     | 0                                        | 2005                                  | 0                                         | 0                                                      |
|                                                            |           | >                            |                                        | 0                                        | 2822                                  | 0                                         | 0                                                      |
|                                                            |           | >                            | 14                                     | 0                                        | 1998                                  | 0                                         | 0                                                      |
|                                                            |           | >                            |                                        | 0                                        | 2837                                  | 0                                         | 0                                                      |
|                                                            |           | >                            |                                        | 5                                        | 2678                                  | 4                                         | 0                                                      |
|                                                            |           | >                            | 94                                     | 0                                        | 2043                                  | 0                                         | 0                                                      |
|                                                            |           | >                            | 15                                     | 0                                        | 1098                                  | 0                                         | 0                                                      |
|                                                            |           | >                            | 24                                     | 0                                        | 2363                                  | ٥                                         | 0                                                      |
|                                                            |           | >                            | н                                      | 0                                        | 2001                                  | 0                                         | 0                                                      |

Klicken Sie auf den Maschinennamen, um die Seite mit den Maschinenstatistiken aufzurufen und das Nutzungsmuster zu analysieren. Außerdem ist der Name des Katalogs, zu dem die Maschine gehört, hier verfügbar. Dies hilft dabei, die am wenigsten genutzten Maschinen zu identifizieren, die möglicherweise zu bestimmten Tageszeiten abgeschaltet oder eingeschaltet werden könnten, um die Kosten zu senken.

Die Verwendung der Facette Load zur Identifizierung der aggregierten Last auf den Maschinen und der Instanzspalten zur Identifizierung des Maschinenlastmusters während des Zeitraums trägt dazu bei, die Infrastruktur je nach Nutzung zu optimieren.

# Angeben der Suchabfrage zum Filtern von Ereignissen

Wenn Sie den Cursor in das Suchfeld setzen, erhalten Sie eine Liste der Suchvorschläge, die für Citrix Analytics for Performance relevant sind. Verwenden Sie die Suchvorschläge, um Ihre Suchanfrage anzugeben und die Ereignisse zu filtern.

| Users 🗸 |                                                                                                    |            | 05/08/2019 - 05/08/2019<br>13:30:00 - 15:30:00 ~ | Search                |
|---------|----------------------------------------------------------------------------------------------------|------------|--------------------------------------------------|-----------------------|
| Users V | Authentication<br>Brokering<br>Data-Center-Latency<br>Excellent-Sessions<br>Failure-Count<br>Fair-Sessions<br>GPOs<br>HDX-Connection |            | 05/08/2019 05/08/2019<br>13:30:00 15:30:00 ×     | Search  FAILURE COUNT |
|         | Host-Delay                                                                                                    | Need help? |                                                  | 1                     |
|         |                                                                                                    | 7          |                                                  | 1                     |
|         |                                                                                                    | 2          |                                                  | 1                     |

Sie können auch Operatoren in Ihren Suchanfragen verwenden, um den Fokus Ihrer Suche einzuschränken. Weitere Informationen zu den gültigen Operatoren finden Sie unter Verwenden einer Suchabfrage im Suchfeld zum Filtern von Ereignissen.

Beispielsweise möchten Sie Ereignisse für Benutzer mit einer Fehleranzahl von mehr als 5 in der vergangenen Woche suchen. Geben Sie die folgende Abfrage an.

- 1. Klicken Sie auf die Suchleiste und wählen Sie das Feld Fehleranzahl aus.
- Klicken Sie auf Failure-count, w\u00e4hlen Sie das > -Zeichen aus und geben Sie dann den Wert "5" an.

| Users 🗸 | Failure-Co | unt                     | × | Last 1 Day | $\sim$ | Search |  |
|---------|------------|-------------------------|---|------------|--------|--------|--|
|         | =          | equals to some value    |   |            |        |        |  |
|         | :          | equals to some value    |   |            |        |        |  |
|         | !=         | not equal to some value |   |            |        |        |  |
|         | >          | greater than some value |   |            |        |        |  |
|         | <          | less than some value    |   |            |        |        |  |

3. Klicken Sie auf die Dropdown-Liste Zeitraum und wählen Sie Letzte 1 Woche

|      |                 | User | 15        | <ul> <li>✓ Failur</li> </ul> | e-Cou | int > 5        |                    | × | Last 1 Week   | ~ | Sear | ch           |                 |        |
|------|-----------------|------|-----------|------------------------------|-------|----------------|--------------------|---|---------------|---|------|--------------|-----------------|--------|
| DATA |                 |      |           |                              |       |                |                    |   |               |   |      |              | Export to CSV 1 | format |
|      | USER EXPERIENCE |      | USER NAME |                              |       | TOTAL SESSIONS | EXCELLENT SESSIONS |   | FAIR SESSIONS |   | ÷ 1  | OOR SESSIONS |                 | +      |
| >    | 16              |      |           |                              |       | 12             | 0                  |   | 1             |   |      | )            |                 |        |
| >    | 1               |      |           |                              |       | 4              | 0                  |   | 0             |   |      | )            |                 |        |
| >    | 32              |      |           |                              |       | 6              | 1                  |   | 1             |   |      | )            |                 |        |
| >    | 1               |      |           |                              |       | 12             | 0                  |   | 0             |   |      | )            |                 |        |
| >    | 28              |      |           |                              |       | 30             | 4                  |   | 3             |   |      |              |                 |        |

4. Klicken Sie auf **Suchen**, um die Ereignisse basierend auf Ihrer Suchanfrage anzuzeigen.

# Insights

November 16, 2023

Das **Insights-Bedienfeld** bietet Informationen zu den Hauptursachen für Sitzungsausfälle in Ihrer Umgebung. Wenn Sie mit diesen Erkenntnissen tiefer in bestimmte Metriken eintauchen, können Sie Sitzungsfehler schneller beheben und beheben. Failure Insights helfen Administratoren insbesondere dabei, die Sitzungsverfügbarkeit zu verbessern, was ein wichtiger Faktor ist, der die Benutzererfahrung bestimmt.

Diese Erkenntnisse sollen bei der proaktiven Überwachung der Benutzererfahrung helfen. Daher werden Insights für eine maximale Dauer von einem Tag angezeigt, auch wenn im Dashboard ein Zeitraum von 1 Monat oder 1 Woche ausgewählt ist.

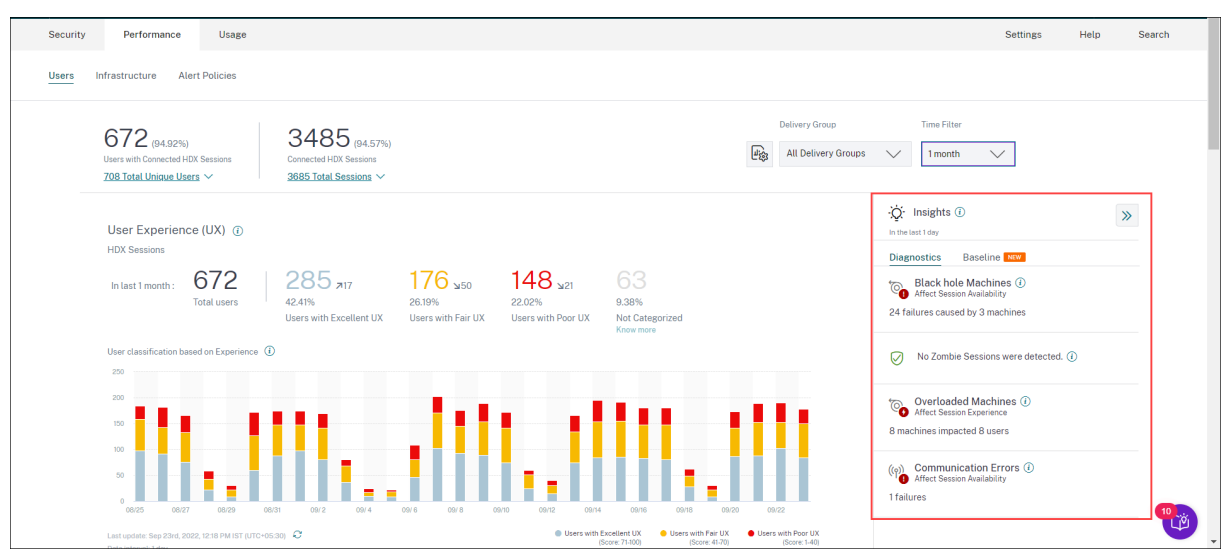

Wenn Sie im Zusammenfassungsbereich auf die Einsicht klicken, wird der Insight-Bereich mit Details zu den Erkenntnissen und Optionen für einen Drilldown zu den Self-Service-Ansichten angezeigt. Einblicke werden in zwei Kategorien angezeigt:

• **Diagnostische Erkenntnisse:** Der Unterbereich Diagnose enthält wichtige Erkenntnisse über Fehler, die auf der Site aufgetreten sind. Die Blackhole Machines, Zombie Sessions, Overloaded Machines und Communication Error Diagnostic Insights sind in diesem Unterbereich verfügbar. Jeder Einblick bei der Erweiterung zeigt einen Link zu den fehlgeschlagenen Sitzungen oder den Computern, auf denen sie gehostet werden Dies führt zur Self-Service-Ansicht, die die ausgefal lenen Maschinen oder Sitzungen enthält. Ein weiterer Drilldown ist von hier aus möglich, wenn Sie auf einen bestimmten Computer, eine bestimmte Sitzung oder einen Konnektor klicken und die Zeitleistendetails und die detaillierten Metriken anzeigen.

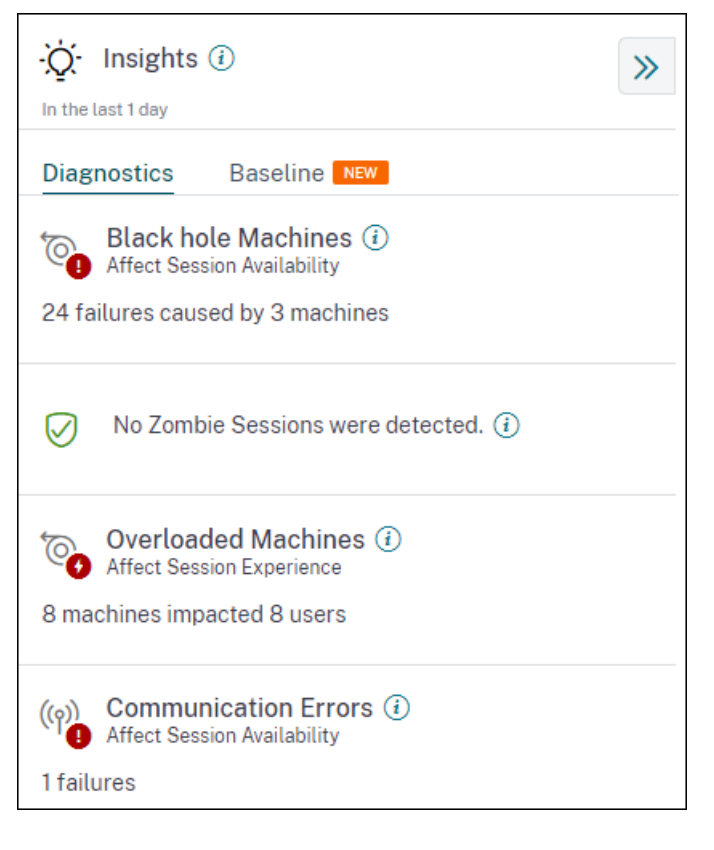

Die häufigsten erkannten Ausfallmuster in Bezug auf den Standort, die Bereitstellungsgruppe sowie die Maschinen mit Einzel- oder Mehrfachbetriebssystemsitzungen werden angezeigt. Diese Muster sollen Ihnen helfen, festzustellen, ob das Problem in einer bestimmten Kohorte von Benutzern auftritt. In Fällen, in denen das System aufgrund einer verteilten Kohorte kein Muster hervorheben kann, wird empfohlen, einen Drilldown zur Selbstanalyse durchzuführen. Außerdem werden Maßnahmen angezeigt, die zur Behebung und Behebung der Probleme empfohlen werden.

• **Baseline Insights:** Die Baseline Insights geben die Abweichung der wichtigsten Leistungskennzahlen von der historischen Basislinie an. Diese Erkenntnisse zeigen auf einen Blick, ob sich wichtige Kennzahlen verbessern oder verschlechtern. Sie helfen dabei, Vorfallindikatoren schnell zu erkennen und proaktive Maßnahmen zu ergreifen, um die Leistung Ihrer Umgebung

#### zu verbessern.

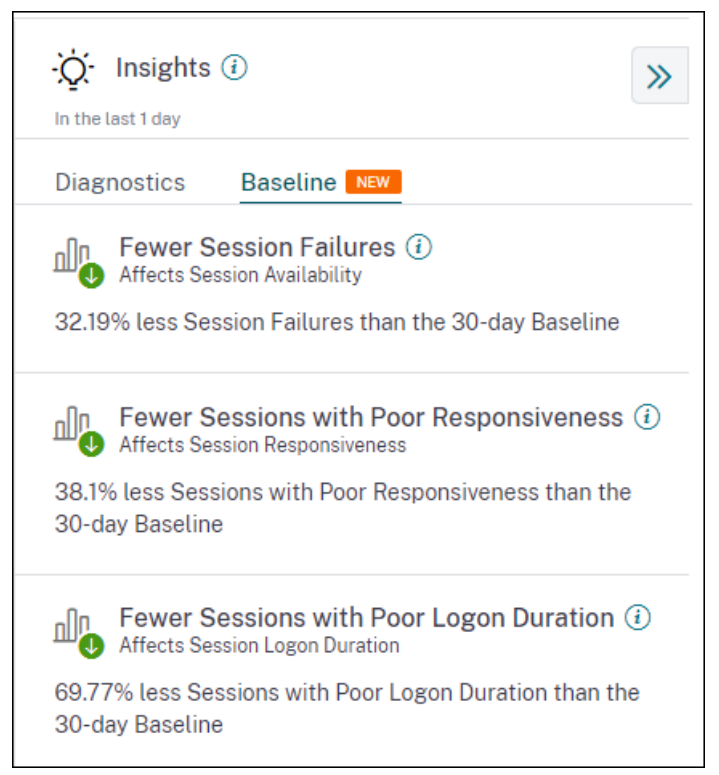

Basisinformationen für schlechte Sitzungsfehler, Sitzungsreaktionsfähigkeit und Sitzungsanmeldedauer sind im Unterbereich **Baseline** verfügbar. In den Bereichen wird angezeigt, ob Sie weniger oder mehr Sitzungen mit Sitzungsfehlern, schlechter Sitzungsreaktion und schlechter Sitzungsanmeldedauer haben.

Die Ausgangsbasis basiert auf dem P80-Wert der Metrik in den letzten 30 Tagen, der im gleichen Zeitintervall gemessen wurde wie das, für das die Erkenntnisse abgeleitet wurden. Der P80-Wert wird verwendet, um sicherzustellen, dass Ausreißer wie Ausfälle den Ausgangswert nicht übertreiben. Wenn der aktuelle Zeitstempel beispielsweise 23. September 2022, 14:35 Uhr ist und Sie die Basisinformationen für Sitzungsfehler für die letzten 2 Stunden anzeigen möchten. Der Basiswert wird als P80-Wert für Sitzungsfehler im Intervall 012:35 Uhr bis 14:35 Uhr in den letzten 30 Tagen berechnet.

#### Hinweis:

- Baseline Insights sind sieben Tage nach der Aufnahme eines neuen Kunden verfügbar.
- Durch die Aktualisierung der Warnparameter wird auch die Berechnung des entsprechenden Insights im UX-Dashboard geändert. Weitere Informationen finden Sie unter Benachrichtigungen.

# Diagnostic Insights: Maschinen für schwarze Löcher

Einige Computer in Ihrer Umgebung, obwohl sie registriert sind und fehlerfrei erscheinen, warten möglicherweise keine vermittelten Sitzungen, was zu Fehlern führt. Maschinen, die vier oder mehr aufeinanderfolgende Sitzungsanfragen nicht bearbeiten konnten, werden als Black-Hole-Maschinenbezeichnet. Die Gründe für diese Fehler hängen mit verschiedenen Faktoren zusammen, die sich auf den Computer auswirken können, z. B. unzureichende RDS-Lizenzen, zeitweilige Netzwerkprobleme oder sofortige Auslastung des Computers. Diese Ausfälle beinhalten keine Ausfälle aufgrund von Kapazität oder Verfügbarkeit von Lizenzen. Das Vorhandensein von Black-Hole-Maschinen in der Umgebung erhöht Sitzungsfehler, was zu einer schlechten Sitzungsverfügbarkeit führt.

Die Erkenntnisse der Black Hole-Maschinen zeigen die Anzahl der Black Hole-Maschinen, die in Ihrer Umgebung während des ausgewählten Zeitraums identifiziert wurden.

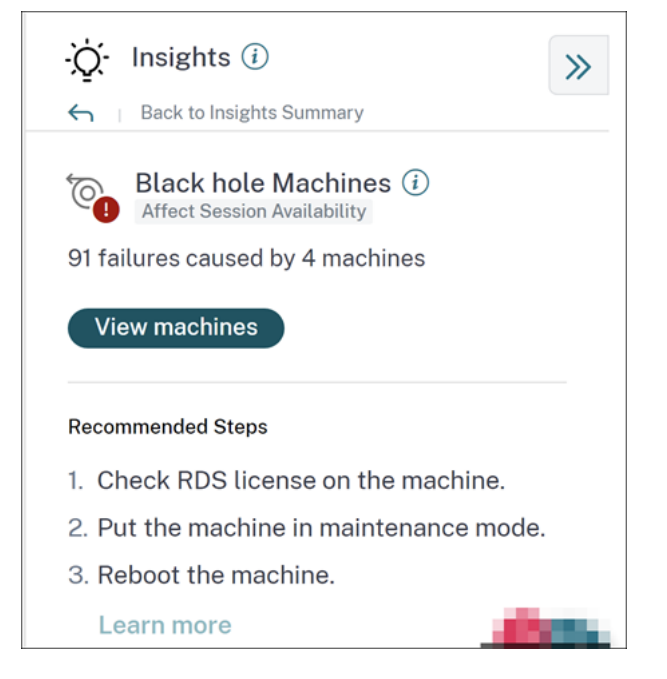

Durch Klicken auf **Maschinen anzeigen** wird die maschinenbasierte Self-Service-Ansicht geöffnet, die gefiltert wird, um alle Black Hole-Maschinen in Ihrer Umgebung während des ausgewählten Zeitraums anzuzeigen. Hier können Sie die einzelnen Leistungsmetriken der Maschine analysieren, um mögliche Gründe dafür zu identifizieren und zu verstehen, warum die Maschine keine Sitzungsanfragen annimmt. Weitere Informationen zu den Leistungsindikatoren, die in der maschinenbasierten Self-Service-Ansicht verfügbar sind, finden Sie unter Self-Service-Suche nach Maschinen.

Wenn Sie außerdem auf den Maschinennamen klicken, wird die Ansicht Computerstatistik geöffnet, die hilft, die Ressourcenleistungsparameter der Maschine mit den Sitzungsleistungsparametern im selben Zeitraum zu korrelieren. Weitere Informationen finden Sie im Artikel zur Ansicht von Maschinenstatistiken.

Es werden**empfohlene Schritte** zur Verringerung der Anzahl der Schwarzen Löcher bereitgestellt.

- um den RDS-Lizenzstatus zu überprüfen,
- um die Maschine in den Wartungsmodus zu versetzen, oder
- um die Maschine neu zu starten.

Der Abschnitt **Entdeckte Muster** zeigt die drei wichtigsten Muster, die bei Maschinen für Schwarze Löcher in Bezug auf die folgenden Kriterien festgestellt wurden:

- Anzahl der Black-Hole-Maschinen in jeder Bereitstellungsgruppe
- Anzahl der Black-Hole-Maschinen, auf denen ein Betriebssystem mit einer Sitzung oder mehreren Sitzungen ausgeführt wird

Weitere Informationen zu Black Hole Machine Alerts finden Sie im Artikel Warnmeldungen.

# **Diagnostic Insights: Kommunikationsfehler**

Im Unterbereich Kommunikationsfehler wird die Anzahl der Sitzungsfehler aufgeführt, die auf Kommunikationsfehler zwischen dem Endpunkt (auf dem der Benutzer die Sitzung startet) und dem Computer zurückzuführen sind. Diese Fehler können aufgrund falscher Firewall-Konfigurationen oder anderer Fehler im Netzwerkpfad auftreten.

| -Ò- Insights (i)                                                           | » |
|----------------------------------------------------------------------------|---|
| Back to Insights Summary                                                   |   |
| (m) Communication Errors (1)<br>Affect Session Availability<br>36 failures |   |
| View failures                                                              |   |
| Gateway Machine                                                            |   |
| Endpoint Machine                                                           |   |
| Recommendation                                                             |   |
| <ul> <li>Check firewall setting on the machine and<br/>gateway.</li> </ul> |   |
| Check network connectivity between the machine<br>and gateway.             |   |
| Learn more                                                                 |   |

Die zwei Kategorien von Kommunikationsfehlern sind:

• Endpoint to Machine —listet die Sitzungen auf, in denen Kommunikationsfehler zwischen dem Endpunkt und dem Computer aufgetreten sind.

• Gateway to Machine —listet die Sitzungen auf, in denen Kommunikationsfehler zwischen dem Gateway und dem Computer aufgetreten sind.

Darüber hinaus enthält der Unterbereich Kommunikationsfehler die folgenden Empfehlungen zur Behebung der Fehler.

- Überprüfen Sie die Firewall-Einstellungen auf dem Computer und Gateway.
- Überprüfen Sie die Netzwerkkonnektivität zwischen dem Computer und dem Gateway.

Durch Klicken auf die Ausfallnummer wird die sitzungsbasierte Self-Service-Ansicht geöffnet, die gefiltert wird, um alle Sitzungen anzuzeigen, die während des ausgewählten Zeitraums aufgrund von Kommunikationsfehlern in Ihrer Umgebung fehlgeschlagen sind. Diese Ansicht hilft dabei, die einzelnen fehlgeschlagenen Sitzungen zu analysieren und eine mögliche Grundursache zu ermitteln. Weitere Informationen zu den Indikatoren, die in der sitzungsbasierten Self-Service-Ansicht verfügbar sind, finden Sie unter Self-Service-Suche nach Sitzungen.

# **Diagnostic Insights: Zombie-Sitzungen**

Im Unterbereich Zombie-Sitzungen werden Informationen zu Sitzungsfehlern angezeigt, die aufgrund von Zombie-Sitzungen in der Umgebung aufgetreten sind. Eine Zombie-Sitzung ist eine abgebrochene Sitzung auf einer Betriebssystemmaschine mit einer Sitzung, die dazu führt, dass neue Sitzungsstarts auf dem Computer fehlschlagen. Versuche, Sitzungen auf diesem Computer zu starten, schlagen mit einem Fehler "**Nicht verfügbare Kapazität** "fehl Alle zukünftigen Sitzungsstartversuche schlagen fehl, bis die abgebrochene Sitzung beendet wird. Die Erkenntnisse von Zombie Sessions sollen dabei helfen, diese Maschinen mit abgebrochenen Sitzungen zu erkennen und diese Ausfälle proaktiv zu beheben.

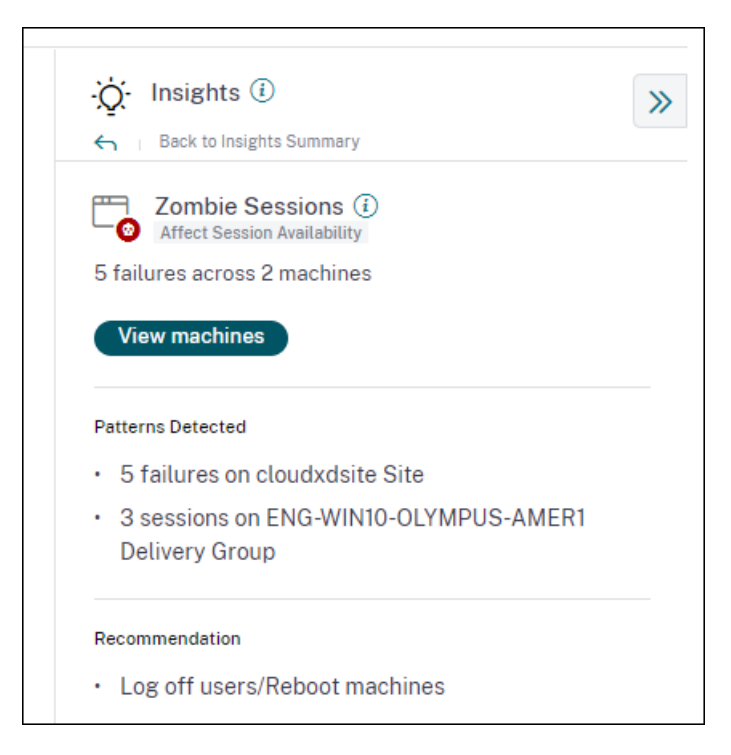

Klicken Sie auf **Maschinen anzeigen**, um zur Self-Service-Ansicht zu wechseln, die mit der Liste der Computer gefiltert ist, die Zombie-Sitzungen

| S List of Mach    | ines with Zombie Sessions                                                                                                    |
|-------------------|----------------------------------------------------------------------------------------------------|
| Filters Clear All |                                                                                                    |
| > Site Name       | Type Query e.g. Machine-OS = "Windows 10" AND Last-Known-State = "Registered"                                                             |
| > Delivery Group  |                                                                                                    |
|                   | Timelins Details                                                                                                    |
|                   | Na di Fanzala<br>2<br>1<br>1<br>1<br>1<br>1<br>1<br>1<br>1<br>1<br>1<br>1<br>1<br>1<br>1<br>1<br>1<br>1<br>1                              |
|                   | DATA Export to CSV format   Add or Remove Columns   Sort By                                                                               |
|                   | MACHINE NAME C LISEF NAME LAST FAULTRE COUP C LISEF VALURE COUP C LISEF VALURE COUP                                                       |
|                   | > ZOMBIEENG-WINIO-OLYMP_ Use7 Registered ENG-WINIO-OLYMPUS-AMERI Apr 7, 2022, 182.015T UTC +3 No Capacity Available VDA is already in use |
|                   | > ZOMBIETENG-WINIO-OLYMP User6 Registered ENG-WINIO-OLYMPUS-AMER Apr 7, 2022, 18:20 IST UTC + 2 No Capacity Available VDA unavailable     |

Hier stellt **Failure Count** die Anzahl der Sitzungsfehler dar, die im ausgewählten Intervall aufgetreten sind. Der **letzte Fehlertyp und der Grund** helfen dabei, die Ursache für Computer mit Zombie-Sitzungen zu ermitteln.

Eine Zombie-Sitzungswarnmail wird generiert, wenn in einem Intervall von 15 Minuten ein neuer Computer mit einer Zombie-Sitzung in der Umgebung erkannt wird. Weitere Informationen finden Sie im Artikel [Warnung für Maschinen mit Zombie-Sitzungen] Self-Service-Suche nach Sitzungen.

#### Empfohlene Aktionen für Zombie-Sitzungen

Sie können die Benutzer entweder abmelden oder die Computer mit Zombie-Sitzungen neu starten.

- Sie können die Benutzer mit Monitor für Citrix DaaS-Sites von den Zombie-Sitzungen abmelden. Weitere Informationen finden Sie im Artikel Site Analytics.
- Sie können die Computer mit Zombie-Sitzungen aus Performance Analytics neu starten, siehe den Artikel Maschinenaktionen .

# Diagnostic Insights: Überlastete Maschinen

Overloaded Machines Insight bietet Einblick in überlastete Ressourcen, die zu schlechter Erfahrung führen. Maschinen, bei denen anhaltende CPU-Spitzen oder hohe Speicherauslastung oder beides aufgetreten sind, die 5 Minuten oder länger gedauert haben, was zu einer schlechten Benutzererfahrung in der ausgewählten Dauer führte, gelten als überlastet. Es gibt möglicherweise andere Maschinen in der Umgebung mit hohem Ressourcenverbrauch, die sich jedoch nicht auf die Benutzererfahrung auswirken. Diese Maschinen werden nicht als überlastete Maschinen eingestuft.

Die Übersicht über überladene Maschinen zeigt die Anzahl der überlasteten Maschinen und die Anzahl der betroffenen Benutzer in der ausgewählten Dauer.

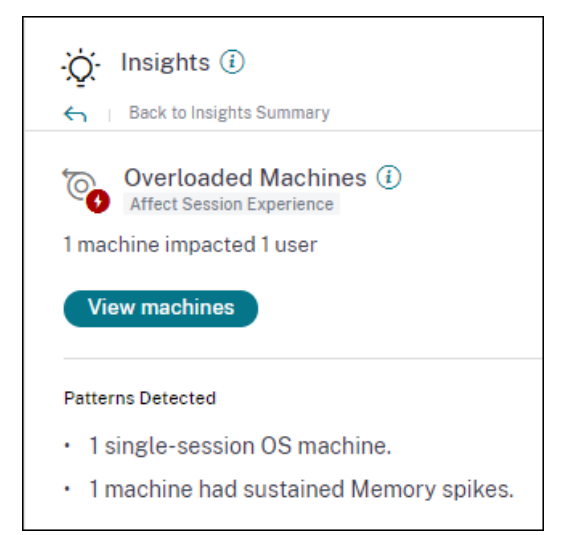

Klicken Sie auf **Maschinen anzeigen**, um die überlasteten Maschinen auf der Self-Service-Seite Maschinen für überladene Maschinen anzuzeigen. Überlastete Maschinen werden mit der Anzahl der anhaltenden Arbeitsspeicher- und CPU-Spitzen aufgeführt, die während des ausgewählten Intervalls auf diesen Computern aufgetreten sind.

| ← List of Over    | rloaded Machines                                                              |                                                 |                                                        |
|-------------------|-------------------------------------------------------------------------------|-------------------------------------------------|--------------------------------------------------------|
| Filters Clear All |                                                                               |                                                 |                                                        |
| > Site Name       | Type Query e.g. Machine-OS = "Windows 10" AND Last-Known-State = "Registered" |                                                 | Search                                                 |
| > Delivery Group  |                                                                               |                                                 | &                                                      |
| > Machine US lype | Timeline Details                                                              | 2100 25.M 0100 0220 0230 94.00 0500             | 0636 0756 0636 0655 1655 1559 1559                     |
|                   | DATA                                                                          |                                                 | Export to CSV format   Add or Remove Columns   Sort By |
|                   | MACHINE NAME 0 MACHINE OS 0 LAST KNOWN STATE 0 SU                             | USTAINED CPU SPIKES O SUSTAINED MEMORY SPIKES O | DELIVERY GROUP © PEAK CONCURRENT SESSIONS ©            |
|                   | > ENG\ra-s19-cvad032 Windows 2019 Registered 0                                | 8                                               | BUR CVAD Development 1                                 |
|                   | CITRITECTI DOGRADOOD1 Mindue 10 Desistend 0                                   | 20                                              | ETL ENG Ann Laureira BBODO 1                           |

Das Zeitleistendiagramm zeigt die Anzahl der Maschinen, die während des ausgewählten Zeitintervalls überlastet wurden, in einem 15-Minuten-Intervall.

Sie können weiter auf einen bestimmten Computer klicken, um die Ansicht Maschinenstatistiken anzuzeigen.

Der Abschnitt **Entdeckte Muster** zeigt die drei häufigsten Muster, die bei überlasteten Maschinen in Bezug auf die folgenden Kriterien festgestellt wurden:

- Anzahl der überlasteten Maschinen in jeder Bereitstellungsgruppe
- Anzahl der überlasteten Maschinen, auf denen das Betriebssystem für Einzelsitzungen oder mehrere Sitzungen
- Anzahl der überlasteten Maschinen mit anhaltendem Arbeitsspeicher oder CPU-Spitzen

Weitere Informationen zu Warnungen bei überladenen Computern finden Sie im Artikel Warnungen

# Grundlegende Einblicke: Sitzungsfehler

Diese Erkenntnis zeigt die Abweichung der Anzahl der Sitzungsfehler vom 30-Tage-Basiswert. Der Basiswert wird als P80-Wert der Anzahl der Sitzungsfehler berechnet, die in den letzten 30 Tagen für denselben Zeitraum gemessen wurden.

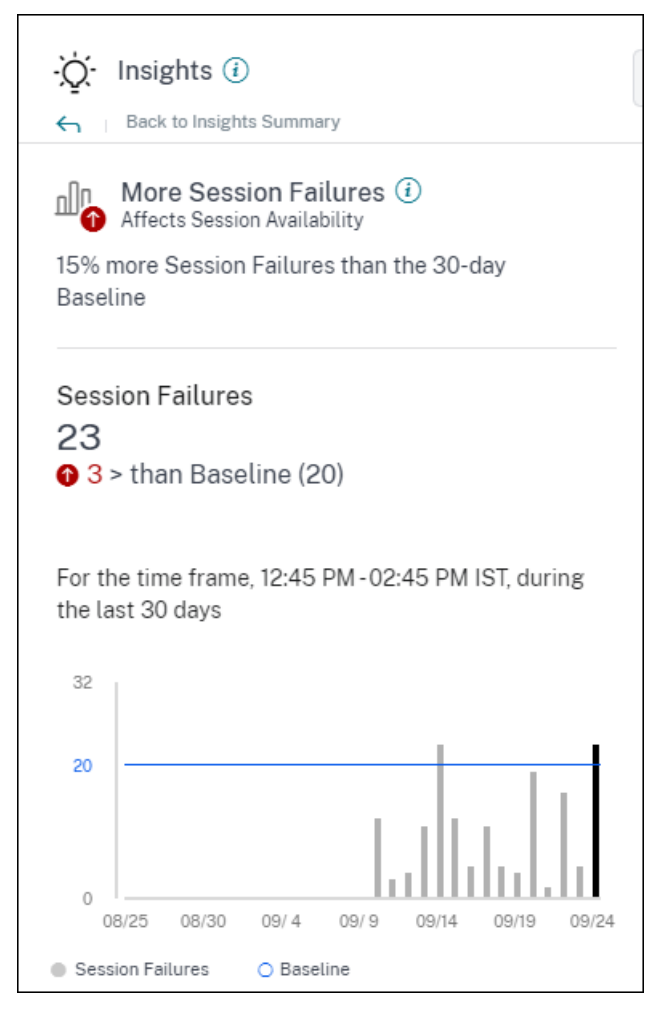

Sitzungsfehler Die Basisinformationen zur Erweiterung zeigen Folgendes:

- die prozentuale Veränderung der Anzahl der aktuellen Sitzungsfehler im Vergleich zum Basiswert
- die aktuelle Anzahl von Sitzungsfehlern
- Erhöhung oder Verringerung der Anzahl von Sitzungsfehlern im Vergleich zum Basiswert
- ein Diagramm, das den Basiswert und die Anzahl der Sitzungsfehler in den letzten 30 Tagen zeigt

# Grundlegende Einblicke: Reaktionsfähigkeit von Sitzungen

Diese Erkenntnis zeigt die Abweichung der Anzahl der Sitzungen mit schlechter Reaktionsfähigkeit vom 30-Tage-Basiswert. Der Ausgangswert wird als P80-Wert für die Anzahl der Sitzungen mit schlechter Reaktionsfähigkeit berechnet, die in den letzten 30 Tagen für denselben Zeitraum gemessen wurden.

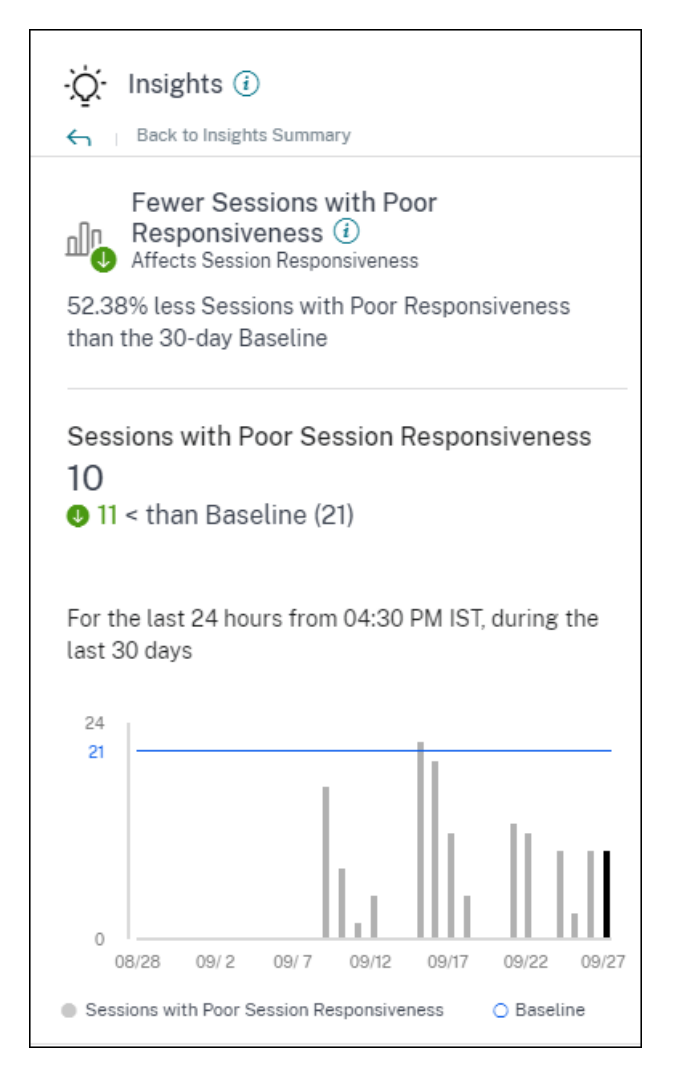

Die Basisinformationen zur Erweiterung der Sitzungsreaktionsfähigkeit zeigen Folgendes:

- die prozentuale Veränderung der aktuellen Anzahl von Sitzungen mit schlechtem Reaktionsvermögen im Vergleich zum Ausgangswert.
- die aktuelle Anzahl von Sitzungen mit schlechter Reaktionsfähigkeit.
- Zunahme oder Verringerung der Anzahl von Sitzungen mit schlechter Reaktionsfähigkeit im Vergleich zum Ausgangswert
- ein Diagramm, das den Ausgangswert und die Anzahl der Sitzungen mit schlechter Reaktionsfähigkeit in den letzten 30 Tagen zeigt

# Grundlegende Einblicke: Dauer der Sitzungsanmeldung

Der Baseline-Einblick für **Sitzungen mit schlechter Anmeldedauer** zeigt die Abweichung der Anzahl von Sitzungen mit schlechter Anmeldedauer vom Basiswert für 30 Tage. Der Basiswert wird als P80-Wert der Anzahl von Sitzungen mit schlechter Anmeldedauer berechnet, die in den letzten 30 Tagen für denselben Zeitraum gemessen wurden.

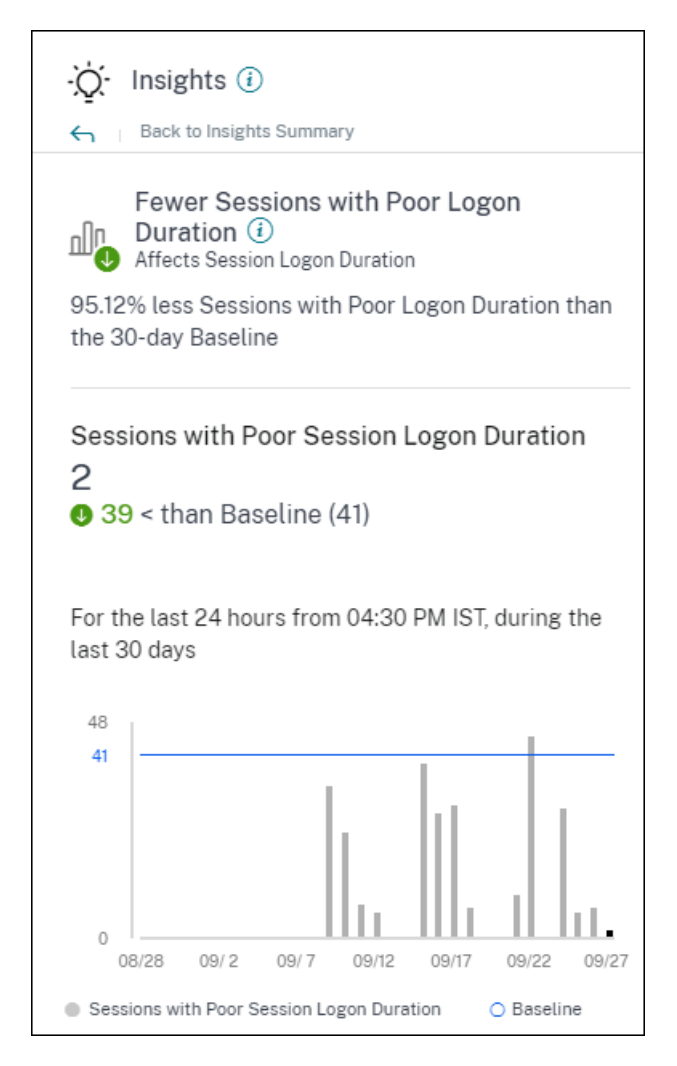

Die Basisinformationen zur Erweiterung der Sitzungsanmeldedauer zeigen Folgendes:

- die prozentuale Änderung der aktuellen Anzahl von Sitzungen mit schlechter Anmeldedauer im Vergleich zum Basiswert
- die aktuelle Anzahl von Sitzungen mit schlechter Anmeldedauer
- Erhöhung oder Verringerung der Anzahl von Sitzungen mit schlechter Anmeldedauer im Vergleich zum Basiswert
- ein Diagramm, das den Basiswert und die Anzahl der Sitzungen mit schlechter Anmeldedauer in den letzten 30 Tagen zeigt

# Grundlegende Erkenntnisse: Sitzungen mit anomaler Reaktionsfähigkeit

Diese Erkenntnis zeigt die Anzahl der Sitzungen und Benutzer, deren Reaktionsfähigkeit über dem benutzerspezifischen 30-Tage-Basiswert für Reaktionsfähigkeit liegt. Der Basiswert wird anhand der P95-ICARTT-Werte berechnet, die in den letzten 30 Tagen für denselben Zeitraum gemessen wurden.

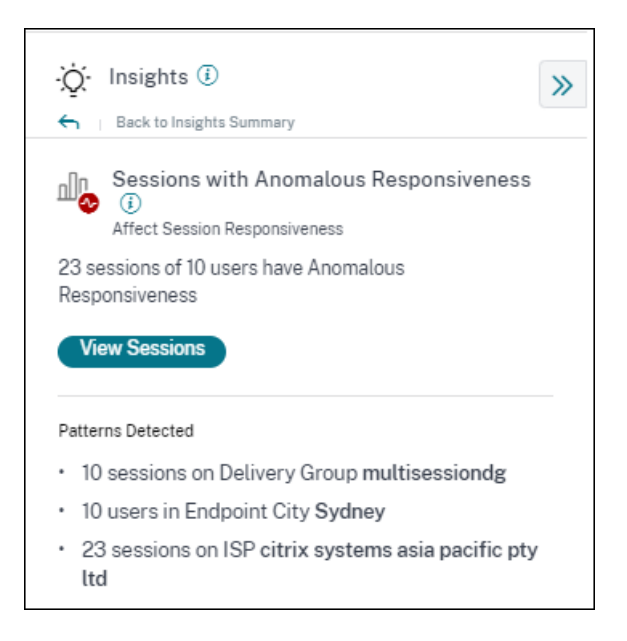

Dieser Einblick in die Expansion zeigt die folgenden Daten:

- Über den Link **Sitzungen anzeigen** gelangen Sie zur Self-Service-Ansicht, in der die Sitzungen aufgeführt sind, die während des ausgewählten Zeitraums ungewöhnlich reagiert haben.
- Die am häufigsten erkannten Muster in Bezug auf Delivery Group, Endpoint City und ISP werden angezeigt, damit Sie erkennen können, ob das Problem bei einer bestimmten Benutzerkohorte auftritt.

#### Baseline Insights: Ungewöhnliche Sitzungsunterbrechungen

Der Baseline-Einblick für **anomale Sitzungsunterbrechungen** zeigt die Abweichung der Anzahl der Sitzungsunterbrechungen vom 30-Tage-Baseline-Wert. Der Basiswert wird als P80-Wert für die Anzahl der Sitzungsunterbrechungen berechnet, die in den letzten 30 Tagen für denselben Zeitraum gemessen wurden.

| . 🔆 Insights 🕔                                                                                                    | >> |  |  |  |  |  |  |  |
|----------------------------------------------------------------------------------------------------|----|--|--|--|--|--|--|--|
| Back to Insights Summary                                                                                                    |    |  |  |  |  |  |  |  |
| Anomalous Session Disconnects ()<br>Affects Session Resiliency<br>15.45% more Session Disconnects than the 30-day<br>Baseline<br>View Sessions |    |  |  |  |  |  |  |  |
| Session Disconnects<br>21,315<br>2,853 > than Baseline (18,462)<br>For the time frame, 11:45 AM -01:45 PM CST, during<br>the last 30 days      |    |  |  |  |  |  |  |  |
|                                                                                                    |    |  |  |  |  |  |  |  |
| 32,000                                                                                                    |    |  |  |  |  |  |  |  |
| 18,462                                                                                                    |    |  |  |  |  |  |  |  |
| 0<br>06/16 06/21 06/26 07/1 07/6 07/11<br>Session Disconnects O Baseline                                                                       |    |  |  |  |  |  |  |  |
| <ul> <li>gession procession of geseine</li> </ul>                                                                                              |    |  |  |  |  |  |  |  |

Sitzungsunterbrechungen Der grundlegende Einblick in die Erweiterung zeigt Folgendes:

- die prozentuale Änderung der aktuellen Anzahl von Sitzungsunterbrechungen im Vergleich zum Basiswert
- die aktuelle Anzahl von Sitzungsunterbrechungen
- Erhöhung oder Verringerung der Anzahl der Sitzungsunterbrechungen im Vergleich zum Basiswert
- ein Diagramm, das den Basiswert und die Anzahl der Sitzungsunterbrechungen in den letzten 30 Tagen zeigt

# Warnungen

#### April 12, 2024

Performance Analytics generiert Warnungen, um Administratoren bei der proaktiven Überwachung der Umgebung zu unterstützen. Die Warnungen werden generiert, wenn sich Faktoren, die die Benutzererfahrung beeinflussen, verschlechtern.

| Users | Infrastructure | Alert Policies |                                                         |                  |                        |
|-------|----------------|----------------|---------------------------------------------------------|------------------|------------------------|
|       |                |                | 4 Alerts defined                                        | Search Polici    | ies Q                  |
|       |                |                | Overloaded machines Machines with Zombie Sessions       | 111              | 7/11/2022<br>4/11/2022 |
|       |                |                | Session with Anomalous Latency Showing 1-4 of 4 items P | 73<br>age 1 of 1 | 11/20/2020             |

Die verfügbaren Richtlinien sind auf der Registerkarte **Warnungsrichtlinien** aufgeführt. Die Warnungen sind standardmäßig aktiviert und können mit dem Umschalter **Status** deaktiviert werden. E-Mail-Benachrichtigungen für Stakeholder können für Empfänger aktiviert werden, die keinen Administratorzugriff auf Ihr Citrix Cloud-Konto haben. Klicken Sie auf den Namen der Warnung, um die Liste der E-Mail-Empfänger zu bearbeiten Weitere Informationen finden Sie im Artikel E-Mail-Verteilerliste.

Sie müssen den Empfang von E-Mail-Benachrichtigungen für alle Empfänger im Menü **Kontoeinstellungen** in Citrix Cloud aktivieren, um die Warnmails zu erhalten. Weitere Informationen finden Sie im Artikel Benachrichtigungen.

# Webhook-Unterstützung für Warnmeldungen

Sie können Warnmeldungen von Performance Analytics an einen bevorzugten Webhook-Listener wie Slack, JIRA veröffentlichen. Dies hilft Unternehmenskunden, den Ablauf von der Erkennung von Vorfällen bis zum Abschluss zu automatisieren und somit Workflows als Reaktion auf Performance Analytics-Alert-Benachrichtigungen einfach zu steuern

Informationen zum Erstellen eines Webhook-Profils finden Sie unter Erstellen eines Webhook-Profils.

So konfigurieren Sie eine Webhook-basierte Warnmeldung:

1. Gehen Sie zur Registerkarte Warnungsrichtlinien .
| odify Alert                                                 |                  |      |
|-------------------------------------------------------------|------------------|------|
| IAME                                                        |                  |      |
| Black hole machines                                         |                  |      |
| F THE FOLLOWING CONDITION IS MET                            |                  |      |
|                                                             | X                |      |
|                                                             | Ť                |      |
| HEN DO THE FOLLOWING                                        |                  |      |
| Notify Webhook                                              | ~                |      |
| -                                                           |                  |      |
|                                                             |                  |      |
| Configure Webhook                                           |                  |      |
| Select Webhook Profile                                      |                  |      |
| Select Webhook                                              |                  |      |
| Create Webbook Profile _ F3                                 |                  |      |
| Message Body<br>Include \$Format_Alert_Msg to get a formatt | td alert message |      |
| succeeds, you should receive the message of                 | your Webhook URL |      |
| itor: system                                                |                  | Cano |

- 2. Klicken Sie auf die Richtlinie, die Sie mit einem Webhook konfigurieren möchten.
- 3. Die SeiteWarnung ändern wird geöffnet. Wählen Sie in der Dropdownliste Dann mach das Folgende nach Bedarf die Option Webhook benachrichtigen oder E-Mail oder Webhook benachrichtigen aus.
- 4. Wenn Sie das Webhook-Profil bereits erstellt haben, wählen Sie den richtigen Webhook aus der Dropdown-Liste **Webhook-Profil auswählen** aus.
- 5. Geben Sie in das Textfeld Nachrichtentext die Zeichenfolge \$Format\_Alert\_Msg ein, um eine reguläre Warnmeldung mit einer im Backend gespeicherten Zeichenfolge als Vorlage zu erhalten. Um eine Warnmeldung an Slack zu senden, könnrn Dir beispielsweise dieses Format verwenden: { "text":"\$Format\_Alert\_Msg"}.

| REALERT PREFERENCE                                                                                                    |                                                                                                    |                 |                                    |   |
|----------------------------------------------------------------------------------------------------|----------------------------------------------------------------------------------------------------|-----------------|------------------------------------|---|
| When eached re-alerts are generated: I if machines remain in Black hole state for longer than 24 Hrs OR I if the number of Black hole state for longer than 24 Hrs OR I if the number of Black hole state for longer than 24 Hrs OR Configure Webhook Configure Webhook Select Webhook Profile Ceste Webhook Profile Message Body Include SFormat_Alert_Mag to get a formatted alert message (fert: SFormat_Alert_Mag) Validate that the Webhook UFL, the message format, and the header datala are correct and your server is properly configured. If the least acceeder, you should rever the message format, and the header datala are correct and your server is properly configured. If the least                                                                                                    | RE-ALERT PREFERENCE                                                                                                    |                 |                                    |   |
| When enabled, re-alerts are generated:  I if menumber of Black hole state for longer than 24 Hrs OR  If the number of Black hole machines are doubled.  NDO THE FOLLOWING  Configure Webhook Configure Webhook Select Webhook Profile  Create Webhook Profile  Create Webhook Profile  Method Pooff WEBHOOK URL https://hooksistek.com/services/1 Headers  contest-Alert_Mag to get a formatted alert message  (text': SFormat_Alert_Mag) Validate that the Webhook URL, the message format, and the header datalias are correct and your server is properly configured. If the text succeeds, you shudd receive the message format, and the header                                                                                                    |                                                                                                    |                 |                                    |   |
|                                                                                                    | When enabled, re-alerts are generated:                                                                                                    |                 |                                    |   |
| ND THE FOLLOWING   battry Webhook   Configure Webhook Select Webhook Potfile   test_auto_name.   Create Webhook Profile   Create Webhook Profile [2]   Message Body Include Shomat_Alert_Mag to get a formatiated alert message    ['test': SFormat_Alert_Mag to get a formatiated alert message   ['test': SFormat_Alert_Mag (our server is property configured. If the test succeeds, you should receive the message format, and the header distals are correct and your server is property configured. If the test succeeds, you should receive the message or your Webhook URL.                                                                                                    | <ul> <li>if machines remain in Black hole state for longer than 24 Hrs OR</li> <li>if the number of Black hole machines are doubled.</li> </ul> |                 |                                    |   |
| ND THE FOLLOWING   batty Webhook   Configure Webhook Select Webhook Porfile   cet_exuto_name.   Create Webhook Porfile [2*]   Message Body Include Shomat_Alert_Mag to get a formatted alert message   ['text': SFormat_Alert_Mag to get a formatted alert message   ['text': SFormat_Alert_Mag to get a formatted alert message   Validate that the Webhook URL, the message format, and the header discrete the message on your Webhook URL.                                                                                                    |                                                                                                    |                 |                                    |   |
| ND THE FOLLOWING botty Webhook Configure Webhook Select Webhook Profile  test_outo_name_ Create Webhook Profile ©* Webhook Profile ©* Message Body Include Sformat_Alert_Mag to get a formatted alert message  ('text': SFormat_Alert_Mag')  Validate that the Webhook URL, the message format, and the header datala are correct and your server is properly configured. If the test succeeds, you should recet the message on your Webhook URL.                                                                                                    |                                                                                                    |                 |                                    |   |
| butty Webhook       Configure Webhook       Select Webhook Profile       test_auto_name_       Create Webhook Profile [2]*       Message Body       Include SFormat_Alert_Mag to get a formatted alert message       ['test': "SFormat_Alert_Mag']       Validate that the Webhook URL, the message format, and the header datates are correct and your server is properly configured. If the test acceeds, you should receive the message on your Webhook URL.                                                                                                    | N DO THE FOLLOWING                                                                                                    |                 |                                    |   |
| Configure Webhook Select Webhook Profile  tet_auto_name_ Create Webhook Profile C* Webhook Profile C* Webhook Profile C* Webhook Profile C* Webhook Volite, the message formatted alert message ('text': "SFormat_Alert_Mag') Webhook URL, the message format, and the header details are correct and your server is properly configured. If the text succeeds, you should receive the message on your Webhook URL.                                                                                                    | lotify Webhook                                                                                                    |                 |                                    |   |
| Configure Webhook Profile          Select Webhook Profile       Webhook Details         test_auto_name                                                                                                    |                                                                                                    |                 |                                    |   |
| Configure Webhook Profile          Select Webhook Profile       Webhook Details         test_auto_name                                                                                                    |                                                                                                    |                 |                                    |   |
| Select Webhook Profile     Wethook Details       test_auto_name                                                                                                    | Configure Webhook                                                                                                    |                 |                                    |   |
| test_auto_name                                                                                                    | Select Webhook Profile                                                                                                    | Webhook Details |                                    | • |
| Create Webhook Profile C*  Mesage Body Include SFormat_Alert_Mag to get a formatted alert message  ('text'': SFormat_Alert_Mag')  Validate that the Webhook URL, the message format, and the header details are correct and your server is properly configured. If the test succeeds, you should receive the message on your Webhook URL.                                                                                                    | test auto name                                                                                                    | METHOD          | POST                               |   |
| Message Body       Include SFormat_Alert_Mag to get a formatted alert message       Context-type       application/json         (*text*: * SFormat_Alert_Mag*)       CAS_test_acto       ul.exto         Validate that the Webbook URL, the message format, and the header datals are correct and your server is properly configured. If the test acceeds, you should receive the message on your Webbook URL.       Image: Case of the second second s | Create Webhook Profile 127                                                                                                    | WEBHOOK URL     | https://hooks.slack.com/services/1 |   |
| Message Body       content-type       application/json         Include SFormat_Alert_Msg to get a formatted alert message       CAS_test_auto       ui_auto         ('text'': SFormat_Alert_Msg')       CAS_test_auto       ui_auto         Validate that the Webbook URL, the message format, and the beador details are correct and your server is property configured. If the test succeeds, you should receive the message on your Webbook URL.       Image: Content-type       Image: Case of the test succeeds.                                                                                                    |                                                                                                    | Headers         |                                    |   |
| Include SFormat_Alert_Msg to get a formatide alert message  CAS_test_auto  Ualdate that the Webbook URL, the message format, and the header details are correct and your server is properly configured. If the test succeeds, you should receive the message on your Webbook URL.                                                                                                    | Message Body                                                                                                    | content-type    | application/json                   |   |
| ("text": "SFormal_Alert_Msg")<br>Validate that the Webhook URL, the message format, and the header<br>details are correct and your server is properly configured. If the text<br>succeeds, you should receive the message on your Webhook URL.                                                                                                    | Include \$Format_Alert_Msg to get a formatted alert message                                                                                     | CAS_test_auto   | ui_auto                            |   |
| Validate that the Webbook URL, the message format, and the header<br>details are correct and your server is properly configured. If the test<br>succeeds, you should receive the message on your Webbook URL.                                                                                                    | {"text":" \$Format_Alert_Msg"}                                                                                                    |                 |                                    |   |
| Validate that the Webbook URI, the message format, and the header<br>details are correct and your server is properly configured. If the test<br>succeeds, you should receive the message on your Webbook URI.                                                                                                    |                                                                                                    |                 |                                    |   |
| Validate that the Webhook URL, the message format, and the header<br>details are correct and your server is property configured. If the test<br>succeeds, you should receive the message on your Webhook URL                                                                                                    |                                                                                                    |                 |                                    |   |
| Validate that the Webhook URL, the message format, and the header<br>details are correct and your server is properly configured. If the test<br>succeeds, you should receive the message on your Webhook URL                                                                                                    |                                                                                                    |                 |                                    |   |
| succeeds, you should receive the message on your Webhook URL                                                                                                    | Validate that the Webhook URL, the message format, and the header<br>details are correct and your server is properly configured. If the test    |                 |                                    |   |
|                                                                                                    | succeeds, you should receive the message on your Webhook URL.                                                                                   | 1               |                                    |   |
|                                                                                                    | Test Webberk                                                                                                    |                 |                                    |   |

### **CSV-Anlagen in Alert-Mailern**

E-Mails mit Black Hole Machines, Overloaded Machine und Zombie Session Alerts enthalten CSV-Anhänge mit Informationen zu den betroffenen Maschinen und Sitzungen. Der Anhang enthält die folgenden Daten:

- Name der Maschine
- Seiten-ID
- Name des Katalogs
- Name der Bereitstellungsgruppe
- Anzahl der Fehler (Anzahl der ausgefallenen Maschinen oder Sitzungen, sofern zutreffend).

Die CSV-Anhänge in Warn-Mailern helfen dabei, fehlerhafte Maschinen und Sitzungen zu identifizieren, ohne sich bei Citrix Analytics for Performance anmelden zu müssen. Dies hilft bei der Einrichtung von Automatisierungspipelines, um Tickets zu erstellen und an Stakeholder weiterzuleiten, die für die schnelle Lösung von Problemen verantwortlich sind.

## Bereitstellungsgruppen vom Empfang von Benachrichtigungen ausschließen

Sie können jetzt Bereitstellungsgruppen angeben, die vom Empfang von Warnbenachrichtigungen ausgeschlossen werden sollen. Sie können nicht verwendete Bereitstellungsgruppen oder solche, die zu Testzwecken erstellt wurden, aus dem Warnvorgang entfernen. Das Ausschließen von Bereitstellungsgruppen trägt dazu bei, die Warnungsmüdigkeit zu verringern und die Relevanz von Benachrichtigungen zu verbessern.

### Warnungsparameter anpassen

Warnmeldungsrichtlinien sind mit Standardparameterwerten vordefiniert. Sie können die Warnparameter ändern, um sie für Ihre Umgebung relevanter zu machen.

Klicken Sie auf den Namen der Warnmeldungsrichtlinie, um das Fenster **Warnung ändern** zu öffnen. Passen Sie die Werte der aufgelisteten Parameter an Ihre Umgebung an. Nachfolgende Warnmeldungen werden auf der Grundlage der benutzerdefinierten Bedingungen generiert.

| Overlo | oaded machines                                                                              |         |                                                   |     |                     |                            |
|--------|---------------------------------------------------------------------------------------------|---------|---------------------------------------------------|-----|---------------------|----------------------------|
| THE F  | OLLOWING CONDITION IS MET                                                                   |         |                                                   |     | C                   | Reset conditions to defaul |
| Г      | Machines: CPU Utilization                                                                   | is      | Greater than                                      |     | 80 %                | ]                          |
| -      | OR                                                                                          |         |                                                   | Ir  | impacts the Insight | S                          |
| L      | Machines: Memory Consumption                                                                | is      | Greater than                                      |     | 80 %                | ]                          |
| AN     | D                                                                                           |         |                                                   | Ir  | mpacts the Insight  | 'S                         |
| Ma     | achines: Impacted 🗸 is                                                                      | G       | reater than                                       | 0   |                     |                            |
|        |                                                                                             |         |                                                   |     |                     |                            |
| RE-A   |                                                                                             |         |                                                   |     |                     |                            |
|        | <b>U</b> anothed as all the and an anothed and the factor for                               |         |                                                   |     |                     |                            |
| • If   | en enabled, re-alerts are generated every hour to<br>f at least one poor session exists AND | r mutti | -session and every day for single-session machine | es: |                     |                            |

### Hinweis:

Durch das Aktualisieren der Warnmeldungsparameter wird auch die Berechnung des entsprechenden Insights im UX-Dashboard geändert.

Bei Benachrichtigungen, bei denen Wiederholungswarnungen unterstützt werden, können Sie auch die Präferenz für die erneute Warnung steuern. Warnmeldungen werden erneut gesendet, wenn die Präferenz für eine erneute Warnung auf **Aktiviert** gesetzt ist und die in der Neuwarnungspräferenz angegebenen Bedingungen weiterhin bestehen.

Maßgeschneiderte Warnmeldungen sind für Ihre Umgebung relevanter, helfen bei der einfachen Identifizierung von Anomalien und sind für eine proaktive Überwachung zuverlässiger.

## Warnung für Maschinen mit Zombie-Sitzungen

Die Warnmeldung **Maschinen mit Zombie-Sitzungen** wird generiert, wenn in einem Intervall von 15 Minuten eine neue Maschine mit einer Zombie-Sitzung in der Umgebung erkannt wird.

Sie können die Warnbedingungen für die Warnung Maschinen mit Zombie-Sitzungen anpassen.

| NA   | ЛЕ                            |        |    |              |        |   |                                            |
|------|-------------------------------|--------|----|--------------|--------|---|--------------------------------------------|
| 1    | lachines with Zombie Sessions |        |    |              |        |   |                                            |
| IF T | HE FOLLOWING CONDITION IS MET |        |    |              |        |   | C <sup>a</sup> Reset conditions to default |
|      | Machines: Impacted            | $\sim$ | is | Greater than | $\sim$ | 0 |                                            |

Eine E-Mail-Warnung mit Angaben zur Anzahl der Computer mit Zombie-Sitzungen und zu Sitzungsfehlern, die aufgrund von Zombie-Sitzungen entstanden sind, wird an die Administratoren gesendet. Die Zahlen im Mailer beziehen sich auf das Intervall der letzten 15 Minuten.

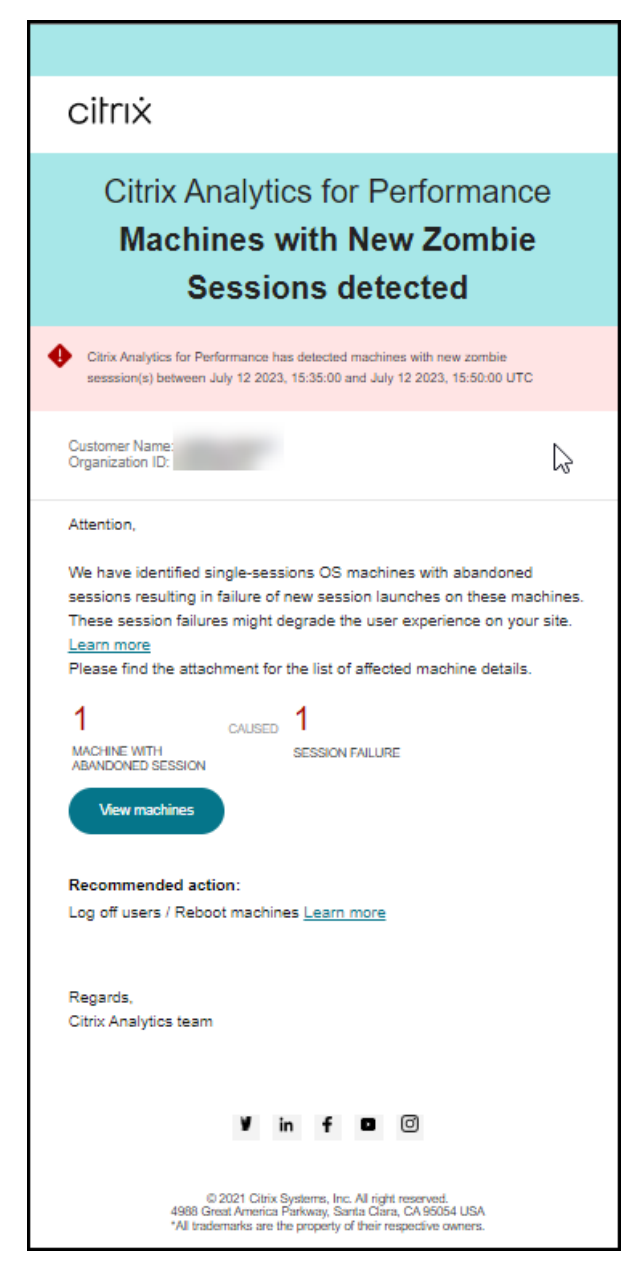

Klicken Sie im Mailer auf **Maschinen anzeigen**, um in der Self-Service-Ansicht für Maschinen mit Zombie-Sitzungen Computer mit abgebrochenen Sitzungen anzuzeigen. Die Ansicht spiegelt das 15-Minuten-Intervall gemäß dem Mailer wider. Verwenden Sie den Zeitnavigator, um ein größeres Zeitfenster auszuwählen.

Eine erneute Warnung auf demselben Computer erfolgt nur, wenn dieselbe verlassene Sitzung ab der ersten Erkennung mehr als 24 Stunden lang auf demselben Computer andauert. Die Voreinstellung für erneute Benachrichtigungen für diese Warnung kann nicht auf deaktiviert gesetzt werden.

### Warnung bei Sitzungen mit anomaler Latenz

Eine anomale Latenz ist die Hauptursache für ein schlechtes Sitzungserlebnis. Die Warnmeldungen zur anomalen Latenz helfen Administratoren, wenn es zu erheblichen Abweichungen bei den Sitzungslatenzwerten kommt. Die proaktiven Benachrichtigungen helfen Administratoren dabei, bestimmte Benutzer zu identifizieren, deren Sitzungen schlecht reagieren.

Sie können die Warnbedingungen für die Warnung "Sitzungen mit anomaler Latenz" anpassen.

| Session with Anomalous Latency                                     |                                            |
|--------------------------------------------------------------------|--------------------------------------------|
| THE FOLLOWING CONDITION IS MET                                     | C <sup>a</sup> Reset conditions to default |
| Sessions: Responsiveness Baseline Deviation 🗸 is Greater than 🗸 40 | 96                                         |
|                                                                    |                                            |
| AND                                                                |                                            |

Durch das Aktualisieren der Parameter wird die Berechnung des Baseline Insight für Sitzungen mit anomaler Reaktionsfähigkeit geändert.

Diese Warnung zeigt die Anzahl der Sitzungen und Benutzer an, deren Werte für die Sitzungslatenz vom 30-Tage-Basiswert des Benutzers abweichen. Der benutzerspezifische Ausgangswert wird anhand der P95-ICARTT-Werte berechnet, die in den letzten 30 Tagen gemessen wurden.

| citrix                                                                                                    |
|----------------------------------------------------------------------------------------------------|
| Citrix Analytics for Performance<br>has detected Sessions with<br>Anomalous Responsiveness<br>Vew latest trisights on Analytics                                                                                           |
| Citrix Analytics for Performance detected sessions with anomalous responsiveness from Apr 23 2023, 01:10:00 to Apr 23 2023, 01:25:00 (UTC)                                                                                |
| Customer Name:<br>Organization ID:                                                                                                    |
| Attention,<br>4 sessions of 3 users have anomalous responsiveness.<br>View Sessions<br>Please find the attachment for the list of affected sessions.                                                                      |
| Patterns Detected  4 sessions on Delivery Group: CVD BUR CVAD Development 2 users in Endpoint City: Southern District 3 sessions on ISP: agotoz hk limited View latest Intichts on Anabelics                              |
| Regards<br>Citrix Analytics for Performance team<br>PS: Insights on the User Experience dashboard might differ and will reflect the latest<br>counts. These links will expire after 24 hours.                             |
| yt in f ● ®                                                                                                    |
| © 2022 Citrix Systems, Inc. All right reserved.<br>4080 Great America Parkway, Santa Clara, CA 95054 USA<br>*All trademarks are the property of their respective owners.<br>Privacy   Set Email Preferences   Unsubscribe |
| ×                                                                                                    |

Die Warnmail zeigt die Anzahl der Sitzungen und Benutzer, die im genannten Zeitraum mit ungewöhnlicher Reaktionsfähigkeit konfrontiert waren. Klicken Sie auf **Sitzungen anzeigen**, um die Sitzungen mit ungewöhnlicher Reaktionsfähigkeit auf der Self-Service-Seite "Sitzungen"aufgelistet zu sehen.

Im Abschnitt **Entdeckte Muster werden** die drei wichtigsten Muster angezeigt, die bei Sitzungen mit ungewöhnlicher Reaktionsfähigkeit anhand der folgenden Kriterien festgestellt wurden:

- Anzahl der Sitzungen mit ungewöhnlicher Reaktionsfähigkeit in jeder Bereitstellungsgruppe
- Anzahl der Benutzer mit ungewöhnlicher Reaktionsfähigkeit in jeder Endpunktstadt
- Anzahl der Sitzungen mit ungewöhnlicher Reaktionsfähigkeit bei jedem ISP

Der Link **Aktuelle Erkenntnisse in Analytics anzeigen** führt zum User Experience-Dashboard, in dem die neuesten Statistiken im **Insights-Bereich** angezeigt werden. Analysieren Sie die Metriken Standort, ICARTT, ISP, Bandbreite und Latenz für eine bestimmte Sitzung, um die Ursache des Problems zu ermitteln. Weitere Informationen zu den Indikatoren, die in der sitzungsbasierten Self-Service-Ansicht verfügbar sind, finden Sie unter <u>Self-Service-Suche nach Sitzungen</u>.

### Warnung bei überlasteten Maschinen

Computer, bei denen anhaltende CPU-Spitzen oder hohe Speicherauslastung oder beides aufgetreten sind und die 5 Minuten oder länger gedauert haben, was zu einer schlechten Benutzererfahrung während des ausgewählten Intervalls geführt hat, gelten als überlastet.

Sie können die Warnbedingungen und die Präferenz für eine erneute Warnung für die Warnung "Überlastete Maschinen"anpassen.

| ON IS MET              |                                                                                               |                                                                                                    |                                                                                                    |                                                                                                    |                                                                                                    |
|------------------------|-----------------------------------------------------------------------------------------------|----------------------------------------------------------------------------------------------------|----------------------------------------------------------------------------------------------------|----------------------------------------------------------------------------------------------------|----------------------------------------------------------------------------------------------------|
|                        |                                                                                               |                                                                                                    |                                                                                                    |                                                                                                    | C <sup>*</sup> Reset conditions to defau                                                                                                    |
| ilization              | √ is                                                                                          | Greater than                                                                                                    | $\sim$                                                                                                    | 80                                                                                                    | 96                                                                                                    |
|                        |                                                                                               |                                                                                                    |                                                                                                    | Impacts the Insi                                                                                                    | ghts                                                                                                    |
| y Consumption          | ∨ is                                                                                          | Greater than                                                                                                    | $\sim$                                                                                                    | 80                                                                                                    | 96                                                                                                    |
|                        |                                                                                               |                                                                                                    |                                                                                                    | Impacts the Insi                                                                                                    | ghts                                                                                                    |
| $\sim$                 | is Gre                                                                                        | eater than                                                                                                    | $\sim$                                                                                                    | 0                                                                                                    |                                                                                                    |
| 05                     |                                                                                               |                                                                                                    |                                                                                                    |                                                                                                    |                                                                                                    |
| UE                     |                                                                                               |                                                                                                    |                                                                                                    |                                                                                                    |                                                                                                    |
| are generated every he | our for multi-                                                                                | session and every day for s                                                                                                    | ingle-session machine                                                                                                    | IS:                                                                                                    |                                                                                                    |
|                        | tilization ry Consumption UCE a are generated every he ession exists AND lemory Consumption > | tilization is ry Consumption is ry Consumption is rs Gr CE are generated every hour for multi- ession exists AND lemory Consumption > 80% | tilization is Greater than  ry Consumption is Greater than  is Greater than  CE  care generated every hour for multi-session and every day for s ession exists AND  Homory Consumption > 80% | tilization is Greater than<br>ry Consumption is Greater than<br>is Greater than<br>is Greater than<br>CE<br>care generated every hour for multi-session and every day for single-session machine<br>ession exists AND<br>how or Consumption > 80% | tilization is Greater than 80<br>Impacts the Insi<br>ry Consumption is Greater than 80<br>Impacts the Insi<br>is Greater than 0<br>Impacts the Insi<br>is Greater than 0<br>ICE |

Eine Warnmail für überlastete Maschinen wird an Administratoren gesendet, wenn in einem Intervall von 15 Minuten eine überlastete Maschine in der Umgebung erkannt wird.

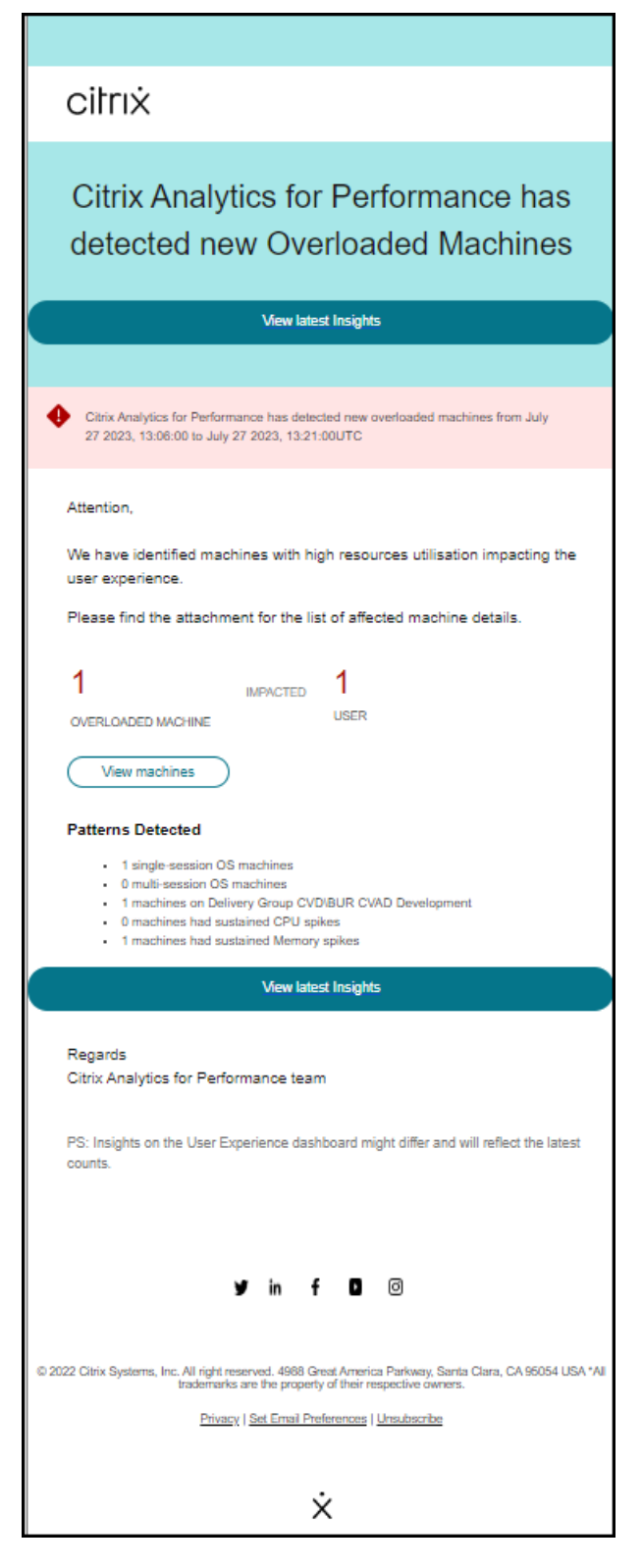

Bleibt die Maschine in einem überlasteten Zustand, werden erneute Warnmeldungen generiert,

- im Fall einer Einzelsitzungsmaschine einmal in 24 Stunden
- Bei Maschinen mit mehreren Sitzungen bis zu dreimal am ersten Tag, wenn der Computer eine

neue Sitzung mit schlechtem Session Score hat, und einmal nach 24 Stunden.

Die Warnmeldung zeigt die Anzahl der überlasteten Computer, die zu einer schlechten Benutzererfahrung führen, und die Anzahl der betroffenen Benutzer während der ausgewählten Dauer.

Klicken Sie auf **Maschinen anzeigen**, um die überlasteten Maschinen auf der Self-Service-Seite Maschinen für überladene Maschinen anzuzeigen.

Der Abschnitt **Entdeckte Muster** zeigt die drei häufigsten Muster, die bei überlasteten Maschinen in Bezug auf die folgenden Kriterien festgestellt wurden:

- Anzahl der überlasteten Maschinen in jeder Bereitstellungsgruppe
- Anzahl der überlasteten Maschinen, auf denen das Betriebssystem für Einzelsitzungen oder mehrere Sitzungen
- Anzahl der überlasteten Maschinen mit anhaltendem Arbeitsspeicher oder CPU-Spitzen

Der Link **Aktuelle Erkenntnisse anzeigen** führt zum User Experience-Dashboard, in dem die neuesten Statistiken im **Insights-Panel** angezeigt werden.

Durch das Aktualisieren der Parameter wird die Berechnung des Diagnostic Insight für überlastete Maschinen geändert.

Weitere Informationen finden Sie im Artikel Insights .

## Warnung für Black-Hole-Maschinen

Citrix Analytics for Performance scannt alle 15 Minuten nach Black-Hole-Computern und sendet eine Warnung, damit Administratoren Sitzungsfehler, denen Benutzer aufgrund von Black-Hole-Computern ausgesetzt sind, proaktiv mindern können. Maschinen, die vier oder mehr aufeinanderfolgende Sitzungsanfragen nicht bearbeitet haben, werden als Black-Hole-Maschinenbezeichnet. Bei Warnmeldungen bei Black-Hole-Fehlern müssen Administratoren nicht bei Performance Analytics angemeldet sein, um die Sitzungsfehler zu ermitteln, die aufgrund von Black-Hole-Computern aufgetreten sind.

Sie können die Warnbedingungen und die Präferenz für die erneute Warnung bei Black Hole-Maschinen anpassen.

| Session Failures                   |        |                |        |                              |                                           |
|------------------------------------|--------|----------------|--------|------------------------------|-------------------------------------------|
| THE FOLLOWING CONDITION IS MET     |        |                |        |                              | C <sup>ar</sup> Reset conditions to defau |
| Sessions: Failure Baseline Deviati | on 🗸 i | s Greater than | $\sim$ | 30 %<br>Impacts the Insights |                                           |
| AND                                |        |                |        |                              |                                           |
| Sessions: Impacted                 | i v    | s Greater than | $\sim$ | 5                            |                                           |
| RE-ALERT PREFERENCE                |        |                |        |                              |                                           |
| Enabled                            |        |                |        |                              |                                           |
| When enabled, re-alerts are genera | ted:   |                |        |                              |                                           |

Details zu den Maschinen und den dadurch verursachten Sitzungsfehlern werden in den Alert-Mails an Administratoren gesendet. Die **Black Hole Machines** Warnungsrichtlinie muss aktiviert sein, um diese E-Mails empfangen zu können.

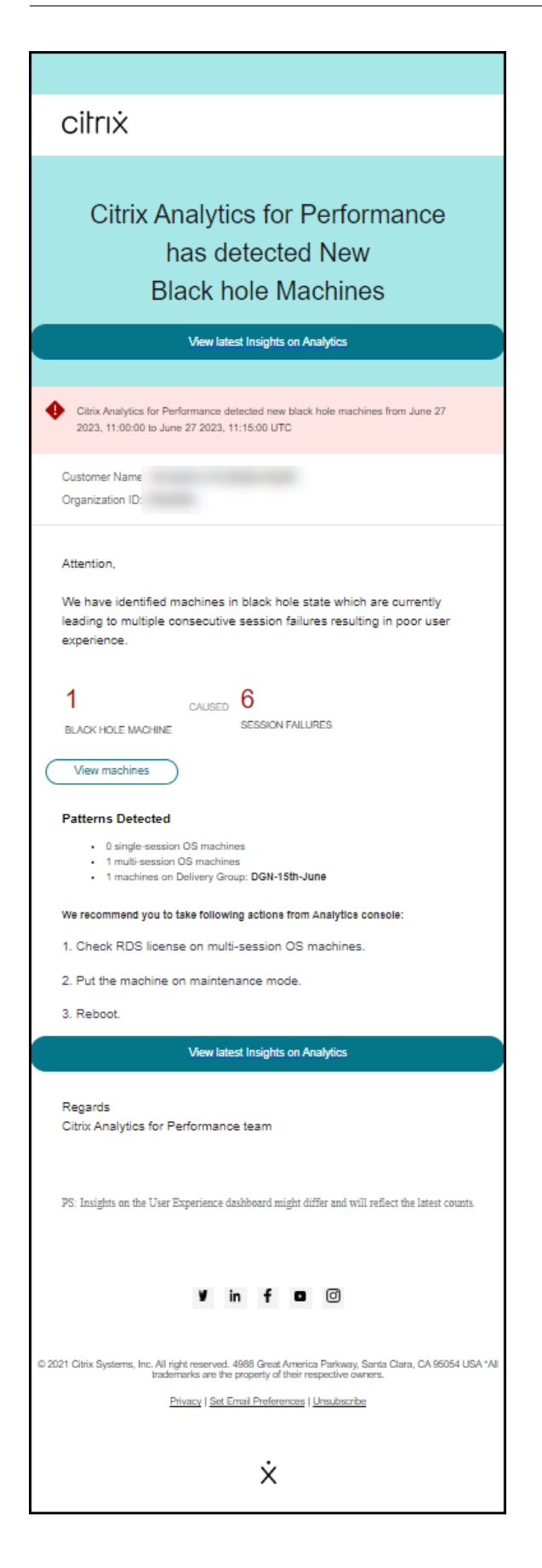

Durch Klicken auf den Link "Maschinen anzeigen" gelangen Sie zur Self-Service-Ansicht "Maschinen", , in der die Liste der Black-Hole-Maschinen während des 15-Minuten-Intervalls angezeigt wird. Darüber hinaus zeigt die Zeitleistenansicht Maschinen mit schwarzen Löchern, die in den letzten 24 Stunden identifiziert wurden.

Administratoren werden erneut benachrichtigt, wenn sich die Anzahl der Sitzungsausfälle aufgrund derselben Black-Hole-Maschine innerhalb von 24 Stunden verdoppelt und die Präferenz für die erneute Warnung auf **Aktiviert** gesetzt ist.

Der Link **Aktuelle Erkenntnisse anzeigen** führt zum User Experience-Dashboard, in dem die neuesten Statistiken im **Insights-Panel** angezeigt werden.

Der Abschnitt **Entdeckte Muster** zeigt die drei wichtigsten Muster, die bei Maschinen für Schwarze Löcher in Bezug auf die folgenden Kriterien festgestellt wurden:

- Anzahl der Black-Hole-Maschinen in jeder Bereitstellungsgruppe
- Anzahl der Black-Hole-Maschinen, auf denen ein Betriebssystem mit einer Sitzung oder mehreren Sitzungen ausgeführt wird

Durch die Aktualisierung der Parameter wird die Berechnung des Diagnostic Insight for Black Hole Machines geändert. Weitere Informationen finden Sie im Artikel Insights .

### Warnung vor Sitzungsfehlern

Die Warnung **Sitzungsfehler** wird generiert, wenn die Anzahl der Sitzungen, die nicht gestartet werden konnten, den 30-Tage-Basiswert um 30 % oder mehr überschritten hat und mehr als 5% der Gesamtzahl der Sitzungen fehlgeschlagen sind. Der Basiswert wird als P80-Wert der Anzahl der Sitzungsfehler berechnet, die in den letzten 30 Tagen für denselben Zeitraum gemessen wurden.

Sie können die Warnbedingungen und die Präferenz für eine erneute Warnung für die Warnung bei Sitzungsfehlern anpassen.

| Session Failures                     |      |                 |        |                              |                                            |
|--------------------------------------|------|-----------------|--------|------------------------------|--------------------------------------------|
| THE FOLLOWING CONDITION IS MET       |      |                 |        |                              | C <sup>a</sup> Reset conditions to default |
| Sessions: Failure Baseline Deviation | on 🗸 | is Greater than | $\sim$ | 30 %<br>Impacts the Insights |                                            |
| AND                                  |      |                 |        |                              |                                            |
| Sessions: Impacted                   |      | Greater than    | $\sim$ | 5                            |                                            |
| RE-ALERT PREFERENCE                  |      |                 |        |                              |                                            |
| Enabled                              |      |                 |        |                              |                                            |
| When enabled, re-alerts are generat  | ed:  |                 |        |                              |                                            |

Die Benachrichtigung über Sitzungsfehler wird per E-Mail an alle konfigurierten Administratoren gesendet.

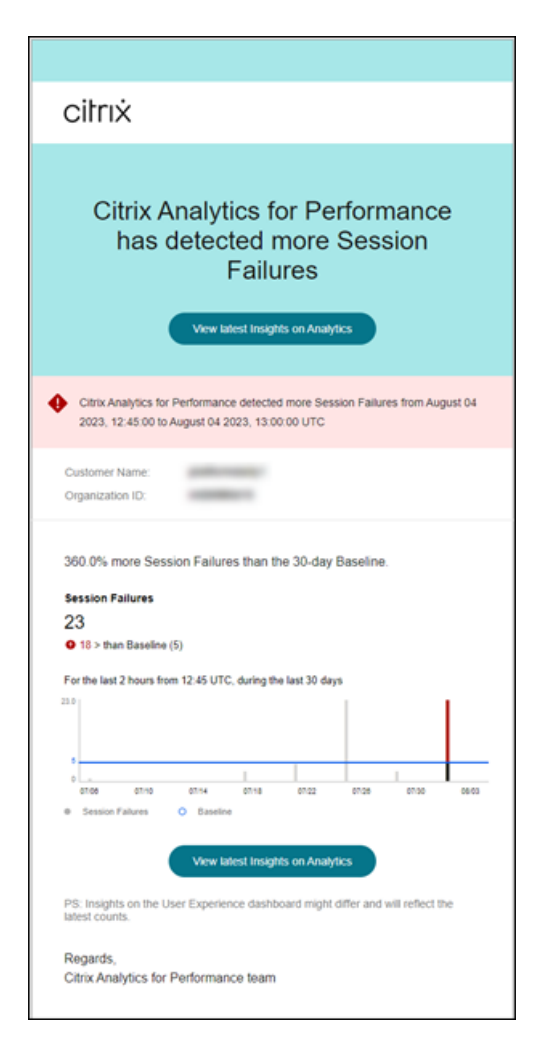

In der E-Mail mit der Warnung zu Sitzungsfehlern werden die folgenden Informationen angezeigt:

- die prozentuale Änderung der Anzahl der aktuellen Sitzungsfehler im Vergleich zum Basiswert
- die aktuelle Anzahl von Sitzungsfehlern
- Anstieg der Anzahl von Sitzungsfehlern im Vergleich zum Basiswert
- ein Diagramm, das den Basiswert und die Anzahl der Sitzungsfehler in den letzten 30 Tagen zeigt.

Der Link **Aktuelle Erkenntnisse anzeigen** führt zum User Experience-Dashboard, in dem die neuesten Statistiken im Bereich **Baseline Insights** angezeigt werden.

Durch das Aktualisieren der Parameter wird die Berechnung des Baseline Insight für Sitzungsfehler geändert. Weitere Informationen finden Sie im Artikel Insights .

## Warnung vor Sitzungen mit schlechter Reaktionsfähigkeit

Die Warnung **Sitzungen mit schlechter Reaktionsfähigkeit** wird generiert, wenn die Anzahl der Sitzungen mit schlechter Reaktionsfähigkeit gegenüber dem 30-Tage-Basiswert um 30% oder mehr

gestiegen ist und dieser Anstieg sich auf mehr als 5% der Sitzungen auswirkt. Der Ausgangswert wird als P80-Wert für die Anzahl der Sitzungen mit schlechter Reaktionsfähigkeit berechnet, die in den letzten 30 Tagen für denselben Zeitraum gemessen wurden.

Sie können die Warnbedingungen und die Präferenz für erneute Benachrichtigungen für die Warnung "Sitzungen mit schlechter Reaktionsfähigkeit"anpassen.

| THE FOLLOWING CONDITION IS MET                          | C <sup>4</sup> Reset conditions to defa |
|---------------------------------------------------------|-----------------------------------------|
| Sessions: Responsiveness Baseline Deviation V is Greate | han 30 %<br>Impacts the Insights        |
| Sessions: Impacted V is Greater than                    | 5                                       |

Die Warnmeldung für Sitzungen mit schlechter Reaktionsfähigkeit wird per E-Mail an die konfigurierten Administratoren gesendet.

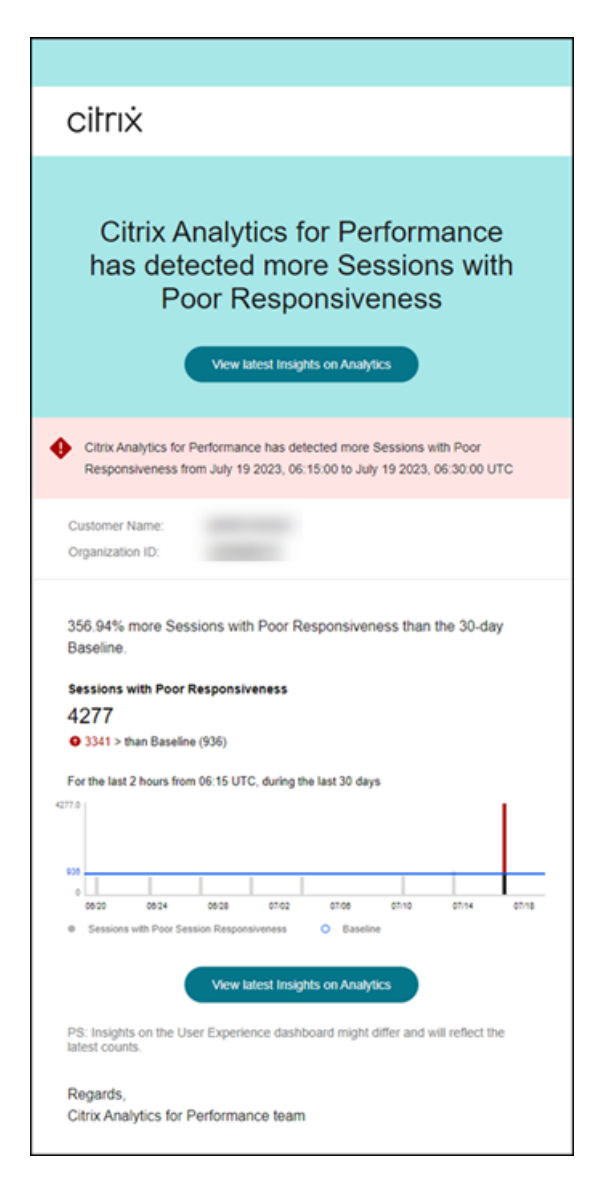

Die Warnmail enthält die folgenden Informationen:

- die prozentuale Veränderung der aktuellen Anzahl von Sitzungen mit schlechter Reaktionsfähigkeit im Vergleich zum Ausgangswert
- die aktuelle Anzahl von Sitzungen mit schlechter Reaktionsfähigkeit
- die Zunahme oder Abnahme der Sitzungen mit schlechter Reaktionsfähigkeit im Vergleich zum Ausgangswert
- ein Diagramm, das den Ausgangswert und den Trend der Anzahl der Sitzungen mit schlechter Reaktionsfähigkeit in den letzten 30 Tagen zeigt.

Der Link **Aktuelle Erkenntnisse anzeigen** führt zum User Experience-Dashboard, in dem die neuesten Statistiken im **Insights-Panel** angezeigt werden.

Durch das Aktualisieren der Parameter wird die Berechnung des Baseline Insight für Sitzungen mit schlechter Reaktionsfähigkeit geändert. Weitere Informationen finden Sie im Artikel Insights .

## Warnung für Sitzungen mit schlechter Anmeldedauer

Die Warnung **Sitzungen mit schlechter Anmeldedauer** wird generiert, wenn die Anzahl der Sitzungen mit schlechter Anmeldedauer gegenüber dem Ausgangswert von 30 Tagen um 30% oder mehr gestiegen ist und sich dieser Anstieg auf mehr als 5% der Sitzungen auswirkt. Der Basiswert wird als P80-Wert der Anzahl von Sitzungen mit schlechter Anmeldedauer berechnet, die in den letzten 30 Tagen für denselben Zeitraum gemessen wurden.

Sie können die Warnbedingungen und die Präferenz für erneute Benachrichtigungen für die Warnung "Sitzungen mit schlechter Anmeldedauer"anpassen.

| Sessions with Poor Logon Duration                                     |                                          |  |  |  |  |  |
|-----------------------------------------------------------------------|------------------------------------------|--|--|--|--|--|
| THE FOLLOWING CONDITION IS MET                                        | C <sup>*</sup> Reset conditions to defau |  |  |  |  |  |
| Sessions: Logon Duration Baseline Deviation V is Greater than V Imp   | 30 %<br>pacts the Insights               |  |  |  |  |  |
| Sessions: Impacted $\checkmark$ is Greater than $\checkmark$ 5        |                                          |  |  |  |  |  |
| RE-ALERT PREFERENCE<br>Enabled When enabled, re-alerts are generated: |                                          |  |  |  |  |  |

Eine Warnmeldung für Sitzungen mit schlechter Anmeldedauer wird per E-Mail an die konfigurierten Administratoren gesendet.

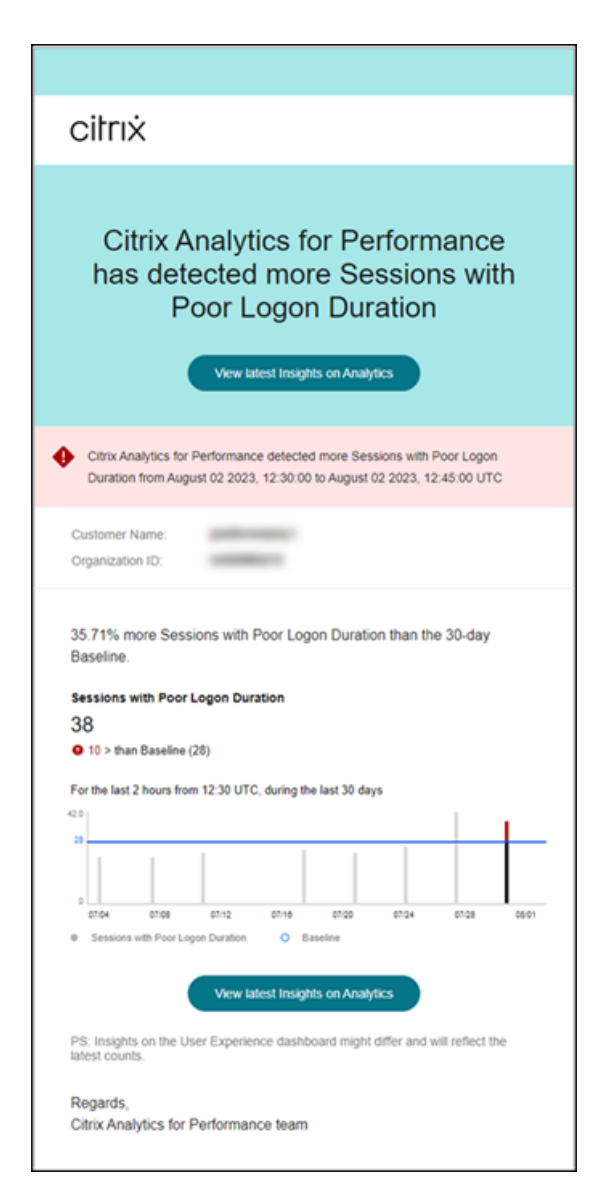

Die Warnmeldung "Sitzungen mit schlechter Anmeldedauer" enthält die folgenden Informationen:

- die prozentuale Änderung der aktuellen Anzahl von Sitzungen mit schlechter Anmeldedauer im Vergleich zum Basiswert
- die aktuelle Anzahl von Sitzungen mit schlechter Anmeldedauer
- Zunahme oder Verringerung der Sitzungen mit schlechter Anmeldedauer im Vergleich zum Basiswert
- ein Diagramm, das den Basiswert und die Anzahl der Sitzungen mit schlechter Anmeldedauer in den letzten 30 Tagen zeigt

Der Link **Aktuelle Erkenntnisse anzeigen** führt zum User Experience-Dashboard, in dem die neuesten Statistiken im Bereich **Baseline Insights** angezeigt werden.

Weitere Informationen finden Sie im Artikel Insights .

## Warnung vor ungewöhnlichen Sitzungsunterbrechungen

Die Warnung **Ungewöhnliche Sitzungsunterbrechungen** wird generiert, wenn die Anzahl der Sitzungsabbrüche gegenüber dem 30-Tage-Basiswert um 30 % oder mehr gestiegen ist und dieser Anstieg sich auf mehr als 5 % der Sitzungen auswirkt. Der Basiswert wird als P80-Wert für die Anzahl der Sitzungsunterbrechungen berechnet, die in den letzten 30 Tagen für denselben Zeitraum gemessen wurden.

Sie können die Warnbedingungen und die Präferenz für eine erneute Warnung für die Warnung "Ungewöhnliche Sitzungsunterbrechungen"anpassen.

| THE FOLLOWING CONDITION IS MET                             | C Peset conditions to a         |
|------------------------------------------------------------|---------------------------------|
|                                                            |                                 |
| Sessions: Disconnects Baseline Deviation 🗸 is Greater than | 30 %       Impacts the Insights |
| Sessions: Impacted V is Greater than                       | 5                               |
| RE-ALERT PREFERENCE                                        | 5                               |

Eine Warnmeldung für Sitzungen mit schlechter Anmeldedauer wird per E-Mail an die konfigurierten Administratoren gesendet.

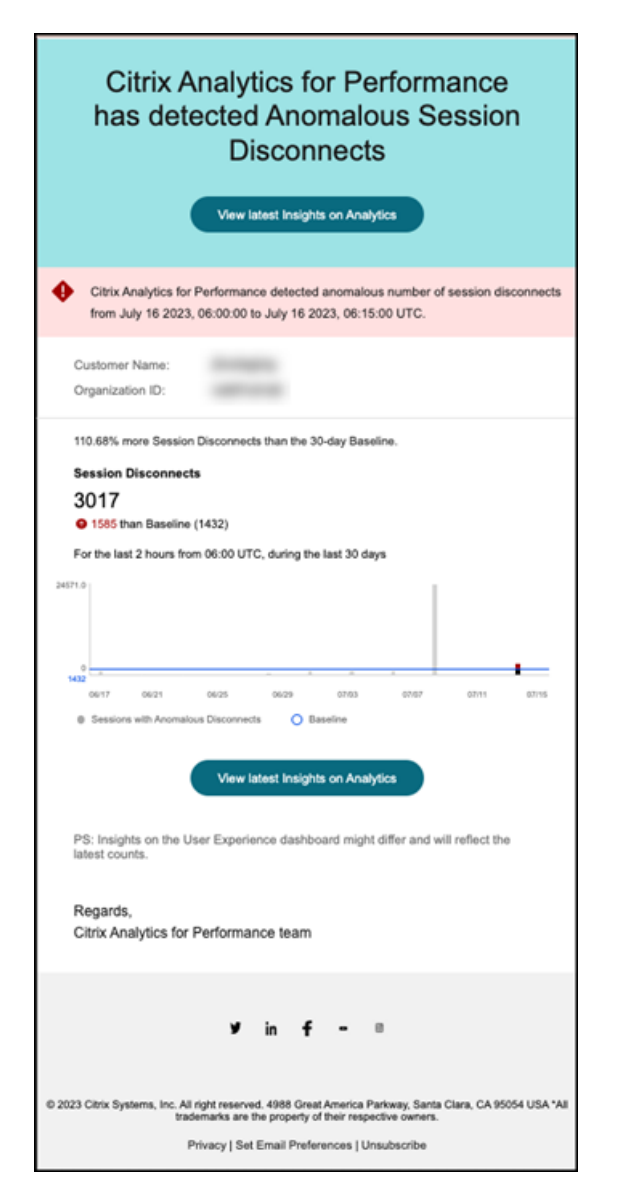

Die Warn-Mail mit der Warnung "Verbindungsabbrüche bei anomalen Sitzungen"enthält die folgenden Informationen:

- die prozentuale Veränderung der Anzahl der Verbindungsabbrüche in der aktuellen Sitzung im Vergleich zum Basiswert
- die aktuelle Anzahl von Sitzungsunterbrechungen
- Zunahme von Sitzungsabbrüchen im Vergleich zum Basiswert
- ein Diagramm, das den Basiswert und die Anzahl der Sitzungsunterbrechungen in den letzten 30 Tagen zeigt.

Der Link **Aktuelle Erkenntnisse anzeigen** führt zum User Experience-Dashboard, in dem die neuesten Statistiken im Bereich **Baseline Insights** angezeigt werden.

Durch das Aktualisieren der Parameter wird die Berechnung des Baseline Insight for Anomalous Ses-

sion Disconnects geändert. Weitere Informationen finden Sie im Artikel Insights .

# Benutzerdefinierte Berichte (Preview)

### February 9, 2024

Mit den Leistungsmetriken in Citrix Analytics for Performance können Sie benutzerdefinierte Berichte erstellen und planen. Benutzerdefinierte Berichte helfen Ihnen, Informationen von besonderem Interesse zu extrahieren und die Daten grafisch zu organisieren. Es hilft, in regelmäßigen Abständen Berichte für Führungskräfte zu erstellen und die Leistung Ihrer Umgebung im Laufe der Zeit zu analysieren.

Klicken Sie in Performance Analytics auf **Berichte**, um die Liste der vorhandenen Berichte im aktuellen Mandanten anzuzeigen. Erweitern Sie die Berichtszeile, um eine Vorschau des Berichts zu sehen.

| Security             | Performance  | Usage                            |            |             |            |                          | Settings Help Search                               |
|----------------------|--------------|----------------------------------|------------|-------------|------------|--------------------------|----------------------------------------------------|
| Users Infra          | istructure R | Reports (Preview) Alert Policies |            |             |            |                          |                                                    |
| Filters              | Clear All    | All Reports (84)                 |            |             |            |                          | Search Report Name Q Create Report                 |
| CREATED BY           |              | REPORT NAME                      | CHART TYPE | DATA SOURCE | CREATED BY | CREATED ON               | <ul> <li>ACTIONS</li> </ul>                        |
|                      | 43           | > 0                              | Line Chart | Sessions    | Me         | Dec 13 2022, 7:42 PM IST | ۵ ۴ ۲                                              |
|                      | 33           | > □                              | Line Chart | Users       |            | Dec 13 2022, 4:38 PM IST | r £                                                |
| O                    | . 2          | > □                              | Line Chart | Users       |            | Dec 13 2022, 4:10 PM IST | £                                                  |
| +1 more              |              | > □                              | Line Chart | Users       |            | Dec 13 2022, 4:10 PM IST | ±.                                                 |
| DATA SOURCE Sessions | 41           | > □                              | Line Chart | Sessions    |            | Dec 13 2022, 4:10 PM IST | ±.                                                 |
| Machines             | 25           | > □                              | Line Chart | Sessions    |            | Dec 13 2022, 4:09 PM IST | ۲ گ                                                |
| 0.000                |              | > □                              | Bar Chart  | Machines    |            | Dec 13 2022, 4:09 PM IST | r â                                                |
|                      |              | > □                              | Bar Chart  | Machines    |            | Dec 13 2022, 4:08 PM IST | r â                                                |
|                      |              | · •                              | Line Chart | Machines    |            | Dec 13 2022, 3:44 PM IST | r ئ                                                |
|                      |              | > □                              | Line Chart | Users       |            | Dec 13 2022, 3:44 PM IST | r گ                                                |
|                      |              |                                  |            |             |            |                          | Showing 1-10 of 84 items Page 1 of 9 < 🕨 10 rows 🗸 |
|                      |              |                                  |            |             |            |                          |                                                    |
|                      |              |                                  |            |             |            |                          |                                                    |
|                      |              |                                  |            |             |            |                          |                                                    |

In dieser Ansicht können Sie die folgenden Aktionen für Berichte ausführen:

- Klicken Sie auf **Bericht erstellen**, um einen benutzerdefinierten Bericht zu erstellen.
- Erweitern Sie eine Zeile, um die Vorschau eines vorhandenen benutzerdefinierten Berichts zu sehen.
- Klicken Sie auf den Berichtsnamen, um den Bericht eines vorhandenen benutzerdefinierten Berichts anzuzeigen.
- Klicken Sie auf das Exportsymbol, um einen vorhandenen benutzerdefinierten Bericht im CSV-Format, PDF-Format oder beidem zu exportieren.
- Klicken Sie auf das Bearbeitungssymbol, um die von Ihnen erstellten Berichte zu bearbeiten.
- Klicken Sie auf das Löschsymbol, um die von Ihnen erstellten Berichte zu löschen.

# So erstellen Sie einen benutzerdefinierten Bericht

Um einen benutzerdefinierten Bericht zu erstellen, klicken Sie auf **Berichte erstellen**. Auf der Seite **Bericht erstellen** können Sie wählen, ob Sie einen benutzerdefinierten Bericht mit oder ohne Vorlagen erstellen möchten.

| Create Report                                                                 |                                                                             |                                                                     | (1)-<br>Select Ter                                                        | rplate                                                                                 | 2<br>Refine Filters                                                           | 3<br>Apply Visualization                                                 |                                                                                                    |
|-------------------------------------------------------------------------------|-----------------------------------------------------------------------------|---------------------------------------------------------------------|---------------------------------------------------------------------------|----------------------------------------------------------------------------------------|-------------------------------------------------------------------------------|--------------------------------------------------------------------------|----------------------------------------------------------------------------------------------------|
| Report Category Data Source                                                   | V Search Templates Q                                                        |                                                                     |                                                                           |                                                                                        |                                                                               | Creete Custom Report with                                                | hear Template Datalis X                                                                                                    |
| Competition Chert<br>AverAge Session<br>Responsiveness over Last<br>Five Days | Corearian Over<br>Average Session Logon<br>Duration over Last Four<br>Weeks | Comparison Chest<br>Average User Experience<br>over Lest Two Months | Agenzativ Chart<br>Session Distribution across<br>Endpoint Country by ISP | Aggregative Chiert<br>Failled Machine Count<br>across Delivery Groups                  | Azontentor Orent<br>Failed Machine Count<br>across Sites<br>Medires           | Apprentic Chert<br>Failed Machine Count<br>across Machine OS<br>Machines | Reprintages<br>Triedue Cast<br>Das Ince<br>Uns<br>Insumerinauton<br>H                                                                                                    |
| Tere Sense Chert<br>Average Session<br>Responsiveness                         | Tere lane: chert<br>Average Session Logon<br>Duration                       | Tere Serie Over<br>Average User Experience                          | Time Sarke Chart<br>Machine Count in<br>Unregistered State                | Time Series Chen © Clear<br>User Experience Category<br>Trends over Last Seven<br>Days | Time Series Chart<br>Macchine State Trends over<br>Last Seven Days<br>Medires |                                                                          | terre and a second and a second |
|                                                                               |                                                                             |                                                                     |                                                                           |                                                                                        |                                                                               |                                                                          | COUNT FLIGTERS<br>Set 1/<br>ASE: (Free Annuel<br>Line)<br>20                                                                                                    |
|                                                                               |                                                                             |                                                                     |                                                                           |                                                                                        |                                                                               |                                                                          | Onry User Exercises In ***                                                                                                    |
| 급 Discard                                                                     |                                                                             |                                                                     |                                                                           |                                                                                        |                                                                               |                                                                          |                                                                                                    |

Gehen Sie wie folgt vor, um einen benutzerdefinierten Bericht mit Vorlage zu erstellen:

- 1. Wählen Sie eine Vorlage aus. Wählen Sie eine der folgenden Berichtskategorien aus:
  - Zeitreihendiagramm: Dieses Diagramm hilft bei der Analyse einer ausgewählten Metrik über einen Zeitraum, z. B. die durchschnittliche Reaktionsfähigkeit einer Sitzung.
  - Aggregatordiagramm: In diesem Diagramm werden aggregierte Werte einer ausgewählten Metrik dargestellt, gruppiert nach einem Merkmal (z. B. Region) über einen Zeitraum, z. B. die Sitzungsverteilung über das Endpunktland nach ISP. Es hilft, die Sitzungsaktivitäten in verschiedenen Regionen und ISPs zu verstehen.
  - Vergleichstabelle: In diesem Diagramm wird der durchschnittliche Metrikwert über eine Reihe von Zeiträumen verglichen, z. B. die durchschnittliche Reaktionsfähigkeit der Sitzung in den letzten fünf Tagen. Es hilft, die Leistung einer bestimmten Metrik in verschiedenen Zeiträumen zu verstehen.
- 2. Wählen Sie eine **Datenquelle** aus den Bereichen Benutzer, Sitzungen oder Maschinen und wählen Sie eine der vordefinierten Vorlagen für das Diagramm aus.
  - Vorlagen, die auf der Benutzerdatenquelle basieren:
    - Durchschnittliche Benutzererfahrung der letzten zwei Monate
    - Durchschnittliche Benutzererfahrung
    - Trends in der Kategorie Benutzererlebnis in den letzten sieben Tagen
  - Vorlagen, die auf der Sitzungsdatenquelle basieren:
    - Durchschnittliche Reaktionsfähigkeit der Sitzung in den letzten fünf Tagen

- Durchschnittliche Sitzungsanmeldedauer in den letzten vier Wochen
- Sitzungsverteilung im gesamten Endpoint Country nach ISP
- Durchschnittliche Reaktionsfähigkeit einer Sitzung
- Durchschnittliche Sitzungsanmeldedauer
- Vorlagen, die auf der Maschinendatenquelle basieren:
  - Anzahl der Maschinen im Status "Nicht registriert"
  - Anzahl ausgefallener Computer in allen Bereitstellungsgruppen
  - Anzahl ausgefallener Computer an allen Standorten
  - Anzahl ausgefallener Computer im gesamten Betriebssystem
  - Trends des Maschinenzustands in den letzten sieben Tagen
- 3. Sobald Sie auf eine Vorlage klicken, werden die Vorlagendetails auf der rechten Seite aufgeführt. Klicken Sie auf **Vorlage auf Bericht anwenden**, damit der Bericht die ausgewählte Vorlage verwenden kann.
- Filter verfeinern. Auf der Seite Filter verfeinern werden die vordefinierten Filter gemäß der ausgewählten Vorlage angezeigt. Nehmen Sie die erforderlichen Änderungen vor und klicken Sie dann auf Weiter.

| Create Report                                                                            |                    |                                          | Select Template Ref          | Apply                               | 3)<br>/isualization |                             |               |
|------------------------------------------------------------------------------------------|--------------------|------------------------------------------|------------------------------|-------------------------------------|---------------------|-----------------------------|---------------|
| Filters Clear All Session State Session Experience Fractors affecting Session Experience | Sessions V         | Last 1 Day<br>Session-Responsiveness > 0 | ~                            |                                     |                     |                             | X Search      |
| > Endpoint OS                                                                            | 0.171              |                                          |                              |                                     |                     |                             |               |
| > Workspace App Version                                                                  |                    |                                          |                              |                                     |                     |                             |               |
| > Delivery Group                                                                         | SESSION EXPERIENCE | <ul> <li>USER NAME</li> </ul>            | DELIVERY GROUP NAME     O    | SESSION START TIME                  | MACHINE NAME        | ENDPOINT CITY (LAST KNOWIN) | LAUNCH STATUS |
| Site Name                                                                                | > 98               |                                          | ENT Multi Tenant MGH MVH MCL | Dec 11, 2022, 19:41 IST (UTC +0530) |                     | N/A                         | Succeeded     |
| Location                                                                                 | > 99               |                                          | ENT Multi Tenant MGH MVH MCL | Dec 12, 2022, 13:19 IST (UTC +0530) |                     | N/A                         | Succeeded     |
| Session Protocol                                                                         | > 100              |                                          | . ENT Multi Tenant PHS       | Dec 11, 2022, 17:05 IST (UTC +0530) |                     | <u>N/A</u>                  | Succeeded     |
| Connection Type                                                                          | > 98               |                                          | ENT Multi Tenant PHS         | Dec 11, 2022, 22:15 IST (UTC +0530) |                     | N/A                         | Succeeded     |
| Launch Type                                                                              | > 93               |                                          | ENT Multi Tenant PHS         | Dec 11, 2022, 16:44 IST (UTC +0530) |                     | N/A                         | Succeeded     |
|                                                                                          | > 100              |                                          | ENT Multi Tenant BWH         | Dec 11, 2022, 20:07 IST (UTC +0530) |                     | <u>N/A</u>                  | Succeeded     |
|                                                                                          | > 100              |                                          | ENT Multi Tenant PHS         | Dec 12, 2022, 03:10 IST (UTC +0530) |                     | . <u>N/A</u>                | Succeeded     |
|                                                                                          | > 52               |                                          | VDI Windows 10               | Dec 12, 2022, 13:15 IST (UTC +0530) |                     | . <u>N/A</u>                | Succeeded     |
|                                                                                          | > 98               |                                          | ENT Multi Tenant PHS         | Dec 12, 2022, 14:10 IST (UTC +0530) |                     | <u>N/A</u>                  | Succeeded     |
|                                                                                          | > 99               |                                          | ENT Multi Tenant MGH MVH MCL | Dec 12, 2022, 05:15 IST (UTC +0530) |                     | . <u>N/A</u>                | Succeeded     |
|                                                                                          | > 100              |                                          | ENT Multi Tenant BWH         | Dec 11, 2022, 18:57 IST (UTC +0530) |                     | <u>N/A</u>                  | Succeeded     |
| Discard                                                                                  |                    |                                          |                              |                                     |                     |                             | Back Next 3   |

5. Visualisierung anwenden. Wählen Sie die Parameter aus, aus denen das Diagramm besteht.

| Create Report  Recommended Visualization                                                                                                    |                                                                                                    |
|----------------------------------------------------------------------------------------------------|----------------------------------------------------------------------------------------------------|
| Accommended Visualization   Image: Image: I                              | Create Report                                                                                              |
| Image: Second second secon            | Decommended Visualization                                                                                  |
| Image: Image:                                | Recommended visualization                                                                                  |
| Configure Visualization   Extend dimensions and metrics to create your report.   Dimension   Time Period   Granularity   Hour   Time   Compare By   Time   Time comparison only applied to preset time periods (Last 2 Hrs. Last 12 Hrs. etc.) in Step 2   Compare With   Previous 5 time periods   SESSION RESPONSIVENESS   Summarization   AvG   Sort and Order Results   rowle options for sorting and ordering upto 1 options   Sort by   Time Period   Ascending                                                                                                    | nn 🗠 🛤                                                                                                    |
| Configure Visualization   latect dimensions and metrics to create your report.     Dimension   Time Period   Granularity   Hour     Compare By   Time   Time comparison only applied to preset time periods (Last 2 Hrs, Last 12 Hrs, etc.) in Step 2   Compare With   Previous 5 time periods   SESSION RESPONSIVENESS   Visit   Summarization   AvG   Sort and Order Results Time Period     Tome Period   Visit   Time Period   Visit   Time Period   Sort and Order Results Time Period     You de options for sorting and ordering upto 1 options    Sort and Order Results    Torder   Ascending   Sort Limit(Optional) Toriode the maximum number of records to display on your report. For example: top 5, top 10, or top 20 data and the maximum number of records to display on your report. For example: top 5, top 10, or top 20 data and the maximum number of records to display on your report. For example: top 5, top 10, or top 20 data and the limit Alt data                                                                                                    |                                                                                                    |
| Configure Visualization   Belect dimensions and metrics to create your report.     Time Period   Granularity   Hour   Compare By   Time   Time comparison only applied to preset time periods (Last 2 Hrs, Last 12 Hrs, etc.) in Step 2   Compare With   Previous 5 time periods   Setsion RESPONSIVENESS   Summarization   AvG   Sort and Order Results Toxide options for sorting and ordering upto 1 options    Sort by   Time Period   Order   Accending   Sort bit in periods to display on your report. For example: top 5, top 10, or top 20 data and relating the maximum number of records to display on your report. For example: top 5, top 10, or top 20 data and relating the time top 10 periods to top 20 data and the maximum number of records to display on your report. For example: top 5, top 10, or top 20 data and the maximum number of records to display on your report. For example: top 5, top 10, or top 20 data and the maximum number of records to display on your report. For example: top 5, top 10, or top 20 data and the maximum number of records to display on your report. For example: top 5, top 10, or top 20 data and the maximum number of records to display on your report. For example: top 5, top 10, or top 20 data and top 20 data and top 20 data and top 20 data and top 20 data and top 20 data and 20 data and 20 data a                                                                                                    |                                                                                                    |
| belect dimensions and metrics to create your report.                                                                                                    | Configure Visualization                                                                                    |
| Dimension Time Period Granularity Hour Compare By Time Compare By Time Compare By Time Compare With Previous 5 time periods Compare With Previous 5 time periods Compare With Previous 5 time period | Select dimensions and metrics to create your report.                                                       |
| Dimension Time Period Granularity Hour Granularity Hour Compare By Time Compare By Time Time Compare By Time Time Compare With Previous 5 time periods Estime periods Compare With Previous 5 time periods Compare With Previous 5 time periods Compare State Second and Order Results Time Compare Second and ordering upto 1 options Sort and Order Results Time Period Corder Accending Compare Second and Second and Second an |                                                                                                    |
| Time Period   Granularity   Hour   Compare By   Time   Time comparison only applied to preset time periods (Last 2 Hrs, Last 12 Hrs, etc.) in Step 2   Compare With   Previous 5 time periods   SESION RESPONSIVENESS   Summarization   AVG   Sort and Order Results   Tome Period   Time Period   Order   Ascending   Set Limit(Optional) Tovide the maximum number of records to display on your report. For example: top 5, top 10, or top 20 data inter Limit                                                                                                    | Dimension                                                                                                  |
| Granularity Hour Compare By Time Time comparison only applied to preset time periods (Last 2 Hrs, Last 12 Hrs, etc.) in Step 2 Compare With Previous 5 time periods  Metric SESSION RESPONSIVENESS Summarization AVG AVG AVG Corder Ascending Corder Ascending Corder Ascending Corder Ascending Corder Corder Period Corder Corder  | Time Period                                                                                                |
| Granularity Hour Granularity Hour Hour Compare By Time Time comparison only applied to preset time periods (Last 2 Hrs, Last 12 Hrs, etc.) in Step 2 Compare With Previous 5 time periods  Metric SESSION RESPONSIVENESS Summarization AVG AVG Corder Ascending Corder Ascending Corder Ascending Corder Limit All data                                                                                                    |                                                                                                    |
| Hour          Compare By                                                                                                    | Granularity                                                                                                |
| Compare By Time Time Time  Time  Time comparison only applied to preset time periods (Last 2 Hrs, Last 12 Hrs, etc.) in Step 2 Compare With Previous 5 time periods  Metric SESSION RESPONSIVENESS Summarization AVG VG VG VG VG VG VG VG VG VG VG VG VG V                                                                                                    | Hour                                                                                                    |
| Compare By Time Time Time comparison only applied to preset time periods (Last 2 Hrs, Last 12 Hrs, etc.) in Step 2 Compare With Previous 5 time periods Metric SESSION RESPONSIVENESS Summarization AVG V  Corder Ascending V  Fine Period Corder Ascending V  Fine Limit(Optional) Ivovide the maximum number of records to display on your report. For example: top 5, top 10, or top 20 data nter Limit Alt data                                                                                                    |                                                                                                    |
| Time   Time comparison only applied to preset time periods (Last 2 Hrs, Last 12 Hrs, etc.) in Step 2   Compare With   Previous 5 time periods     Metric   SESSION RESPONSIVENESS   Summarization   AVG   Sort and Order Results Trovide options Sort by Time Period   Time Period   Order   Ascending   Set Limit(Optional) Trovide the maximum number of records to display on your report. For example: top 5, top 10, or top 20 data net relimit                                                                                                    | Compare Ry                                                                                                 |
| Inne   Time comparison only applied to preset time periods (Last 2 Hrs, Last 12 Hrs, etc.) in Step 2   Compare With   Previous 5 time periods     Metric   SESSION RESPONSIVENESS   Summarization   AVG   Sort and Order Results trovide options for sorting and ordering upto 1 options Sort by Time Period  Corder  Ascending  Corder  Ascending  Corder Ascending  Corder Ascending  Corder Limit(Optional) Trovide the maximum number of records to display on your report. For example: top 5, top 10, or top 20 data anter Limit All data                                                                                                    |                                                                                                    |
| Time comparison only applied to preset time periods (Last 2 Hrs, Last 12 Hrs, etc.) in Step 2 Compare With Previous 5 time periods  Metric SESSION RESPONSIVENESS  Metric Summarization AVG  Torder Ascending  Corder Ascending  All data                                                                                                    | ······                                                                                                    |
| Compare With   Previous 5 time periods     Metric   SESSION RESPONSIVENESS   Summarization   AVG   Sort and Order Results trovide options for sorting and ordering upto 1 options   Sort by   Time Period   Order   Ascending   Set Limit(Optional) rovide the maximum number of records to display on your report. For example: top 5, top 10, or top 20 data neter Limit                                                                                                    | Time comparison only applied to preset time pariods // act 2 Hrs. Last 12 Hrs. atc. \ in Stap 2            |
| Previous 5 time periods     Metric     SESSION RESPONSIVENESS     Summarization   AVG     AVG     Sort and Order Results   rovide options for sorting and ordering upto 1 options   Sort by   Time Period   Order   Ascending      Set Limit(Optional) rovide the maximum number of records to display on your report. For example: top 5, top 10, or top 20 data net Limit All data                                                                                                    | Compare With                                                                                               |
| Metric         SESSION RESPONSIVENESS         Summarization         AVG         AVG         Sort and Order Results         rovide options for sorting and ordering upto 1 options         Sort by         Time Period         Order         Ascending         Set Limit(Optional)         rovide the maximum number of records to display on your report. For example: top 5, top 10, or top 20 data         nter Limit         All data                                                                                                    | Previous 5 time periods                                                                                    |
| Metric SESSION RESPONSIVENESS Summarization AVG AVG VG VG VG VG VG VG VG VG VG VG VG VG V                                                                                                    |                                                                                                    |
| Metric SESSION RESPONSIVENESS Summarization AVG AVG V Sort and Order Results brovide options for sorting and ordering upto 1 options Sort by Time Period V Order Ascending V Set Limit(Optional) trovide the maximum number of records to display on your report. For example: top 5, top 10, or top 20 data nter Limit All data                                                                                                    |                                                                                                    |
| Set Limit(Optional)<br>Trovide the maximum number of records to display on your report. For example: top 5, top 10, or top 20 data<br>nter Limit<br>All data                                                                                                    | Metric                                                                                                    |
| Summarization<br>AVG    Sort and Order Results<br>trovide options for sorting and ordering upto 1 options  Sort by  Time Period  Order  Ascending  Set Limit(Optional)  rovide the maximum number of records to display on your report. For example: top 5, top 10, or top 20 data  nter Limit  All data                                                                                                    | SESSION RESPONSIVENESS                                                                                     |
| Summarization AVG AVG AVG Sort and Order Results hovide options for sorting and ordering upto 1 options Sort by Time Period Order Ascending Set Limit(Optional) rovide the maximum number of records to display on your report. For example: top 5, top 10, or top 20 data nter Limit All data                                                                                                    |                                                                                                    |
| Avis       Image: Sort and Order Results         Sort and Order Results       Image: Sort by         Time Period       Image: Sort By         Order       Image: Sort By         Set Limit(Optional)       Image: Sort By         Transformed and the maximum number of records to display on your report. For example: top 5, top 10, or top 20 data         Inter Limit         All data                                                                                                    | Summarization                                                                                              |
| Sort and Order Results Provide options for sorting and ordering upto 1 options Sort by Time Period Order Ascending Set Limit(Optional) Provide the maximum number of records to display on your report. For example: top 5, top 10, or top 20 data Inter Limit All data                                                                                                    | AVG V                                                                                                    |
| Sort and Order Results Provide options for sorting and ordering upto 1 options Sort by Time Period Order Ascending Set Limit(Optional) Provide the maximum number of records to display on your report. For example: top 5, top 10, or top 20 data Inter Limit All data                                                                                                    |                                                                                                    |
| Sort and Order Results Provide options for sorting and ordering upto 1 options          Sort by       Ime Period         Order       Order         Ascending       Set Limit(Optional)         Yrovide the maximum number of records to display on your report. For example: top 5, top 10, or top 20 data         Inter Limit         All data                                                                                                    |                                                                                                    |
| Provide options for sorting and ordering upto 1 options          Sort by       Ime Period         Order       Ascending         Set Limit(Optional)       Vector of the maximum number of records to display on your report. For example: top 5, top 10, or top 20 data nter Limit         All data       All data                                                                                                    | Sort and Order Results                                                                                     |
| Sort by Time Period Order Ascending Set Limit(Optional) Trovide the maximum number of records to display on your report. For example: top 5, top 10, or top 20 data Inter Limit All data                                                                                                    | rovide options for sorting and ordering upto 1 options                                                     |
| Sort by Time Period Order Ascending Set Limit(Optional) Trovide the maximum number of records to display on your report. For example: top 5, top 10, or top 20 data Inter Limit All data                                                                                                    |                                                                                                    |
| Time Period  Order  Ascending  Set Limit(Optional)  rovide the maximum number of records to display on your report. For example: top 5, top 10, or top 20 data nter Limit  All data                                                                                                    | Sort by                                                                                                    |
| Order Ascending  Set Limit(Optional) rovide the maximum number of records to display on your report. For example: top 5, top 10, or top 20 data Inter Limit All data                                                                                                    | Time Period                                                                                                |
| Order Ascending Ascending Cet Limit(Optional) rovide the maximum number of records to display on your report. For example: top 5, top 10, or top 20 data nter Limit All data                                                                                                    |                                                                                                    |
| Ascending Set Limit(Optional) Invovide the maximum number of records to display on your report. For example: top 5, top 10, or top 20 data Inter Limit All data                                                                                                    | Order                                                                                                    |
| Set Limit(Optional)<br>rovide the maximum number of records to display on your report. For example: top 5, top 10, or top 20 data<br>nter Limit<br>All data                                                                                                    | Ascending                                                                                                  |
| Set Limit(Optional)<br>Irovide the maximum number of records to display on your report. For example: top 5, top 10, or top 20 data<br>Inter Limit<br>All data                                                                                                    |                                                                                                    |
| Set Limit(Optional)<br>rovide the maximum number of records to display on your report. For example: top 5, top 10, or top 20 data<br>inter Limit<br>All data                                                                                                    |                                                                                                    |
| Provide the maximum number of records to display on your report. For example: top 5, top 10, or top 20 data inter Limit All data                                                                                                    | Set Limit(Ontional)                                                                                        |
| Inter Limit                                                                                                    | rovide the maximum number of records to display on your report. For example: top 5, top 10, or top 20 data |
| All data                                                                                                    | index 1 insté                                                                                              |
| All data                                                                                                    | aner Linni                                                                                                 |
|                                                                                                    | All data                                                                                                   |
|                                                                                                    |                                                                                                    |
|                                                                                                    |                                                                                                    |
|                                                                                                    |                                                                                                    |
| Discard                                                                                                    | Discard                                                                                                    |

Wählen Sie eine der verfügbaren Visualisierungen für die Anzeige des Berichts aus.

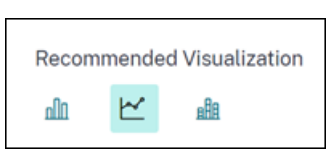

- Balkendiagramm: Stellt Daten mit vertikalen rechteckigen Balken dar, deren Höhe proportional zu den Werten ist. Wird für den Vergleich von Ereignissen verwendet.
- Liniendiagramm: Stellt Daten mit Punkten dar, die durch gerade Liniensegmente miteinander verbunden sind. Wird verwendet, um Datentrends über einen bestimmten Zeitraum zu visualisieren.
- Gestapeltes Säulendiagramm: Stellt Daten in Form von übereinander gestapelten Balken dar. Wird verwendet, um mehrere Daten im gleichen Zeitraum zu visualisieren.
- 6. Konfigurieren Sie nun die Visualisierung mit den folgenden Parametern:
  - Abmessung für die X-Achse,
  - Granularität grafisch darstellen,
  - Metriken, die auf der Y-Achse dargestellt werden sollen,
  - Zusammenfassung oder Aggregation, z. B. Durchschnitt oder Anzahl, die auf die Metrik angewendet werden soll,
  - Optionen zum Sortieren und Ordnen
  - Eine optionale Grenze für die maximale Anzahl von Datensätzen, die im Bericht angezeigt werden sollen.

| Create Report                                                                                       | Select Template Refine Filters Apply Visualization                                                                                                    |
|----------------------------------------------------------------------------------------------------|----------------------------------------------------------------------------------------------------|
| Recommended Visualization                                                                           | Visualization Definition AVG (SESSION RESPONSIVENESS) over Time compared with Previous 5 time periods                                                                                                    |
| Configure Visualization<br>Select dimensions and metrics to create your report.                     | Visualization         Add disclow HSD Watch KEB men           Add disclow HSD Watch KEB men         ISA           17         First Press Org           13         First Press Org           13         First Press Org           14         First Press Org           15         First Press Org           16         First Press Org           17         First Press Org           18         First Press Org           19         First Press Org |
| Dimension Time Period Granularity                                                                   |                                                                                                    |
| Hour V                                                                                              | 25 2 2 2 2 2 2 2 2 2 2 2 2 2 2 2 2 2 2                                                                                                    |
| Time  Time Comparison only applied to preset time periods (Last 2 Hrs. Last 12 Hrs. etc.) in Step 2 | o Current Day o First Pheniosa Day o Second Pheniosa Day o Third Pheniosa Day o First Pheniosa Day o Fifth Pheniosa Day                                                                                                    |
| Compare With Previous 5 time periods                                                                |                                                                                                    |
| Discard                                                                                             | Back Save 3                                                                                                    |

- 1. Um den Bericht zu speichern, klicken Sie auf **Speichern**. Geben Sie einen Titel für Ihren Bericht an.
- 2. Sie können planen, dass der Bericht an einem bestimmten Datum und zu einer bestimmten Uhrzeit per E-Mail an die angegebenen E-Mail-IDs und Verteilerlisten gesendet wird. Darüber hinaus können Sie wählen, ob Sie dies täglich, wöchentlich oder monatlich wiederholen möchten.

| Name your r | eport           |               |            |
|-------------|-----------------|---------------|------------|
|             |                 |               | >          |
| Schedule    | email repo      | rt            | $\bigcirc$ |
| Send to     |                 |               |            |
| Type Or Pa  | ste space separ | rated emails  | $\sim$     |
| Set up sche | dule            |               |            |
| Date        | Tuesday, Dec    | cember 13     |            |
| Time        | 7:30 PM         | Asia/Calcutta | $\sim$     |
| Repeats     | Weekly          | $\sim$        |            |
|             |                 |               |            |
|             |                 |               |            |

- 3. Nachdem Sie einen Bericht erstellt und gespeichert haben, können Sie ihn auf der Seite **Berichte** anzeigen. Sie können einen gespeicherten Bericht auch ändern oder löschen.
- 4. Klicken Sie auf das Exportsymbol, um den Bericht im CSV-Format, PDF-Format oder in beiden Formaten herunterzuladen.

### Citrix Analytics für Leistung

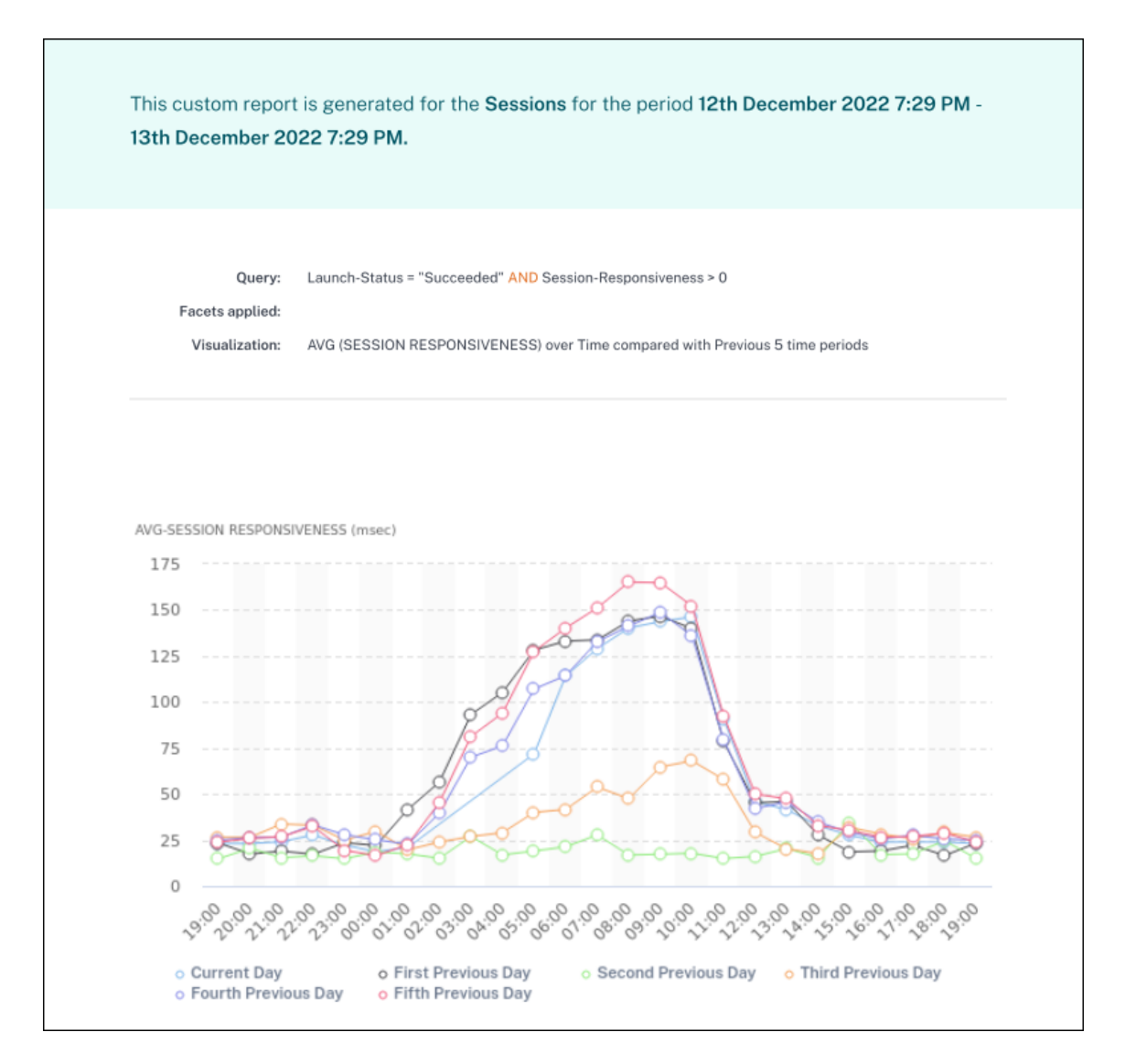

Sie können auch einen benutzerdefinierten Bericht ohne vordefinierte Vorlage erstellen. Klicken Sie auf den Link **Benutzerdefinierten Bericht ohne Vorlage erstellen**. Folgen Sie den Schritten, um die Filter zu definieren, die Visualisierung anzuwenden, den Bericht zu speichern und zu planen.

# **Citrix Analytics-Angebote**

December 12, 2023

## **Citrix Analytics für Sicherheit**

Sortiert und bietet Einblick in das Benutzer- und Anwendungsverhalten, das aus den verbundenen Datenquellen der Kunden wie Secure Private Access, Citrix Virtual Apps and Desktops, Citrix DaaS Site oder NetScaler Gateway erfasst wurde. Sie können jeden Aspekt des Verhaltens verfolgen und mithilfe fortschrittlicher Algorithmen für maschinelles Lernen zwischen normalem Verhalten und böswilligen Angreifern unterscheiden. Auf diese Weise können Sie interne und externe Bedrohungen proaktiv identifizieren und verwalten.

### Erfahren Sie mehr: Citrix Analytics for Security

## **Citrix Analytics für Leistung**

Bietet ganzheitliche End-to-End-Sichtbarkeit für Hybridbereitstellungen von Citrix Virtual Apps and Desktops und Citrix DaaS-Sites. Die Leistung wird durch den User Experience Score angegeben, der historische Faktoren und Kennzahlen quantifiziert, die die Benutzererfahrung bei der Verwendung einer von Citrix bereitgestellten veröffentlichten Anwendung, eines veröffentlichten Desktops oder eines Remote-PCs definieren.

### Erfahren Sie mehr: Citrix Analytics for Performance

## Citrix Analytics — Nutzung (Ende des Lebenszyklus)

#### Hinweis

**Achtung**: Citrix Usage Analytics hat das Ende seiner Lebensdauer erreicht und steht Benutzern nicht mehr zur Verfügung.

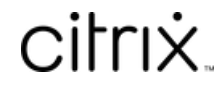

© 2024 Cloud Software Group, Inc. All rights reserved. Cloud Software Group, the Cloud Software Group logo, and other marks appearing herein are property of Cloud Software Group, Inc. and/or one or more of its subsidiaries, and may be registered with the U.S. Patent and Trademark Office and in other countries. All other marks are the property of their respective owner(s).

 $\ensuremath{\mathbb{C}}$  1999–2024 Cloud Software Group, Inc. All rights reserved.